# AX2340S ソフトウェアマニュアル コンフィグレーションガイド Vol.2

Ver. 1.0 対応

AX23S-S002

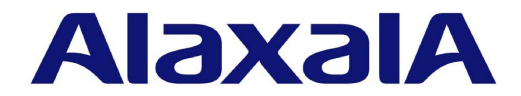

#### ■ 対象製品

このマニュアルは AX2340S を対象に記載しています。また、ソフトウェア OS-L2N Ver.1.0の機能について記載しています。

#### ■ 輸出時の注意

本製品を輸出される場合には,外国為替及び外国貿易法の規制ならびに米国の輸出管理規則など外国の輸出関連法規をご確認の うえ,必要な手続きをお取りください。なお,不明な場合は,弊社担当営業にお問い合わせください。

#### ■ 商標一覧

Cisco は、米国 Cisco Systems, Inc. の米国および他の国々における登録商標です。
Ethernet は、富士ゼロックス株式会社の登録商標です。
Microsoft は、米国 Microsoft Corporation の米国およびその他の国における登録商標または商標です。
OpenSSL は、米国およびその他の国における米国 OpenSSL Software Foundation の登録商標です。
Python(R)は、Python Software Foundation の登録商標です。
RSA および RC4 は、米国およびその他の国における米国 EMC Corporation の登録商標です。
sFlow は、米国およびその他の国における米国 InMon Corp. の登録商標です。
ssh は、SSH Communications Security,Inc.の登録商標です。
UNIX は、The Open Group の米国ならびに他の国における登録商標です。
Windows は、米国 Microsoft Corporation の米国およびその他の国における登録商標です。
イーサネットは、富士ゼロックス株式会社の登録商標です。
そのほかの記載の会社名、製品名は、それぞれの会社の商標もしくは登録商標です。

#### ■ マニュアルはよく読み,保管してください。

製品を使用する前に,安全上の説明をよく読み,十分理解してください。 このマニュアルは,いつでも参照できるよう,手近な所に保管してください。

#### ■ ご注意

このマニュアルの内容については、改良のため、予告なく変更する場合があります。

#### ■ 発行

2021年 8月(第1版) AX23S-S002

#### ■ 著作権

All Rights Reserved, Copyright(C), 2021, ALAXALA Networks, Corp.

# はじめに

#### ■ 対象製品およびソフトウェアバージョン

このマニュアルは AX2340S を対象に記載しています。また、ソフトウェア OS-L2N Ver.1.0 およびオプション ライセンスによってサポートする機能について記載しています。

操作を行う前にこのマニュアルをよく読み、書かれている指示や注意を十分に理解してください。また、このマ ニュアルは必要なときにすぐ参照できるよう使いやすい場所に保管してください。

#### ■ このマニュアルの訂正について

このマニュアルに記載の内容は,ソフトウェアと共に提供する「リリースノート」および「マニュアル訂正資料」 で訂正する場合があります。

#### ■ 対象読者

本装置を利用したネットワークシステムを構築し,運用するシステム管理者の方を対象としています。 また,次に示す知識を理解していることを前提としています。

• ネットワークシステム管理の基礎的な知識

#### ■ このマニュアルの URL

このマニュアルの内容は下記 URL に掲載しております。 https://www.alaxala.com/

#### ■ マニュアルの読書手順

本装置の導入,セットアップ,日常運用までの作業フローに従って,それぞれの場合に参照するマニュアルを次に示します。

●ハードウェアの設備条件,取扱方法を調べる

#### ハードウェア取扱説明書

(AX23S-H001)

●ソフトウェアの機能とコマンド, コンフィグレーションの設定を知りたい

| コンフィグレーションガイド<br>Vol 1 |                  |         |  |
|------------------------|------------------|---------|--|
| •0                     | (AX 23S-S0       | 01)     |  |
|                        | Vol. 2<br>(AX23S | S-S002) |  |

 コンフィグレーションコマンドの 入力シンタックス、パラメータ詳細 について知りたい

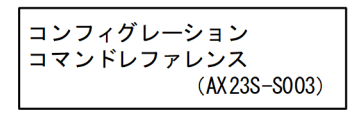

●運用コマンドの入力シンタックス, パラメータ詳細について知りたい

| 運用コマンドレファレンス  |  |
|---------------|--|
| (AX 23S-S004) |  |

#### ●メッセージとログについて調べる

メッセージ・ログレファレンス (AX 23S-S005)

●MIBについて調べる

MIBレファレンス

(AX23S-S006)

●トラブル発生時の対処方法について知りたい

#### ■ このマニュアルでの表記

| AC<br>ACK<br>AES<br>ANSI<br>ARP<br>bit/s<br>BPDU<br>CA<br>CBC<br>CC<br>CFM<br>CIST<br>CRC<br>CSMA/CD<br>CST<br>DA<br>DC<br>DES | Alternating Current<br>ACKnowledge<br>Advanced Encryption Standard<br>American National Standards Institute<br>Address Resolution Protocol<br>bits per second *bpsと表記する場合もあります。<br>Bridge Protocol Data Unit<br>Certificate Authority<br>Cipher Block Chaining<br>Continuity Check<br>Connectivity Fault Management<br>Common and Internal Spanning Tree<br>Cyclic Redundancy Check<br>Carrier Sense Multiple Access with Collision Detection<br>Common Spanning Tree<br>Destination Address<br>Direct Current<br>Data Encryption Standard |
|----------------------------------------------------------------------------------------------------|----------------------------------------------------------------------------------------------------|
| CST                                                                                                    | Common Spanning Tree                                                                                                    |
| DC                                                                                                    | Direct Current                                                                                                    |
| DES                                                                                                    | Data Encryption Standard                                                                                                    |
| DNS                                                                                                    | Domain Name System                                                                                                    |
| DRR                                                                                                    | Deficit Round Robin                                                                                                    |
| DSA                                                                                                    | Digital Signature Algorithm                                                                                                    |

| DSAP           | Destination Service Access Point                                 |
|----------------|------------------------------------------------------------------|
| DSCP           | Differentiated Services Code Point                               |
| DSS            | Digital Signature Standard                                       |
| E-MAIL<br>FAD  | Electronic Mail<br>Extensible Authentication Protocol            |
| FAPOI          | FAP Over LAN                                                     |
| ECDHE          | Elliptic Curve Diffie-Hellman key exchange, Ephemeral            |
| ECDSA          | Elliptic Curve Digital Signature Algorithm                       |
| EEE            | Energy Efficient Ethernet                                        |
| FAN            | Fan Unit                                                         |
| FCS            | Frame Check Sequence                                             |
| ΓΔΡ<br>ΕΩDN    | Fillering Database<br>Fully Qualified Domain Name                |
| GCM            | Galois/Counter Mode                                              |
| GSRP           | Gigabit Switch Redundancy Protocol                               |
| HMAC           | Keyed-Hashing for Message Authentication                         |
| HTTP           | Hypertext Transfer Protocol                                      |
| HTTPS          | Hypertext Transfer Protocol Secure                               |
|                | Internet Assigned Numbers Authority                              |
| ICMP<br>ICMPv6 | Internet Control Message Protocol version 6                      |
| TD             | Identifier                                                       |
| IEEE           | Institute of Electrical and Electronics Engineers, Inc.          |
| IETF           | the Internet Engineering Task Force                              |
| IGMP           | Internet Group Management Protocol                               |
|                | Internet Protocol                                                |
|                | Internet Protocol Version 4                                      |
| ISP            | Internet Service Provider                                        |
| ÎST            | Internal Spanning Tree                                           |
| L2LD           | Layer 2 Loop Detection                                           |
| LAN            | Local Area Network                                               |
| LED            | Light Emitting Diode                                             |
|                | Logical Link Control                                             |
|                | LINK Layer Discovery Protocol<br>Maintenance Association         |
| MAC            | Media Access Control                                             |
| MC             | Memory Card                                                      |
| MD5            | Message Digest 5                                                 |
| MDI            | Medium Dependent Interface                                       |
| MDI-X          | Medium Dependent Interface crossover                             |
|                | Maintenance association End Point<br>Management Information Pass |
| MTP            | Maintenance domain Intermediate Point                            |
| MLD            | Multicast Listener Discovery                                     |
| MSTI           | Multiple Spanning Tree Instance                                  |
| MSTP           | Multiple_Spanning Tree Protocol                                  |
| MTU            | Maximum Transmission Unit                                        |
| NAK            | Not Acknowledge                                                  |
|                | Neighbor Discovery Protocol                                      |
| NTP            | Network Time Protocol                                            |
| OAM            | Operations, Administration, and Maintenance                      |
| OUI            | Organizationally Unique Identifier                               |
| packet/s       | packets per second *ppsと表記する場合もあります。                             |
|                | PADding<br>Dart Assess Entity                                    |
|                | Personal Computer                                                |
| PDU            | Protocol Data Unit                                               |
| PGP            | Pretty Good Privacy                                              |
| PID            | Protocol IDentifier                                              |
| PoE            | Power over Ethernet                                              |
| PQ<br>DS       | Priority Queueing                                                |
| r3<br>005      | nuality of Service                                               |
| RADTUS         | Remote Authentication Dial In User Service                       |
| RDI            | Remote Defect Indication                                         |
| REJ            | REJect                                                           |
| RFC            | Request For Comments                                             |
| RMON           | Remote Network Monitoring MIB                                    |
| RΔ<br>R27      | Revuest<br>Rivest Shamir Adleman                                 |
| RSTP           | Rapid Spanning Tree Protocol                                     |
| SA             | Source Address                                                   |
|                |                                                                  |

| SFD<br>SFP<br>SFP+<br>SHAP<br>SNAP<br>SSAP<br>SSH<br>SSL<br>STP<br>TACACS+<br>TCP/IP<br>TLS<br>TLV<br>TOS<br>TPID<br>TTL<br>UDLD<br>UDP<br>USB<br>VLAN<br>WAN | Start Frame Delimiter<br>Small Form factor Pluggable<br>enhanced Small Form-factor Pluggable<br>Secure Hash Algorithm<br>Simple Mail Transfer Protocol<br>Sub-Network Access Protocol<br>Simple Network Management Protocol<br>Source Service Access Point<br>Secure Shell<br>Secure Scket Layer<br>Spanning Tree Protocol<br>Terminal Access Controller Access Control System Plus<br>Transmission Control Protocol/Internet Protocol<br>Transport Layer Security<br>Type, Length, and Value<br>Type Of Service<br>Tag Protocol Identifier<br>Time To Live<br>Uni-Directional Link Detection<br>User Datagram Protocol<br>Universal Serial Bus<br>Virtual LAN<br>Wide Area Network<br>World-Wide Web |
|----------------------------------------------------------------------------------------------------|----------------------------------------------------------------------------------------------------|
|----------------------------------------------------------------------------------------------------|----------------------------------------------------------------------------------------------------|

#### ■ KB(キロバイト)などの単位表記について

1KB (キロバイト), 1MB (メガバイト), 1GB (ギガバイト), 1TB (テラバイト) はそれぞれ 1024 バイト,  $1024^2$  バイト,  $1024^3$  バイト,  $1024^4$  バイトです。

目次

# 第1編 フィルタ

| 1 |                                     |    |
|---|-------------------------------------|----|
| 1 | フィルタ                                | 1  |
|   | 1.1 解説                              | 2  |
|   | 1.1.1 フィルタの概要                       | 2  |
|   | 1.1.2 フロー検出                         | 3  |
|   | 1.1.3 フロー検出モード                      | 3  |
|   | 1.1.4 フロー検出条件                       | 4  |
|   | 1.1.5 アクセスリスト                       | 7  |
|   | 1.1.6 暗黙の廃棄                         | 7  |
|   | 1.1.7 フィルタ使用時の注意事項                  | 8  |
|   | 1.2 コマンドガイド                         | 9  |
|   | 1.2.1 コマンド一覧                        | 9  |
|   | 1.2.2 フロー検出モードの設定                   | 9  |
|   | 1.2.3 MAC ヘッダで中継・廃棄をする設定            | 10 |
|   | 1.2.4 IP ヘッダ・TCP/UDP ヘッダで中継・廃棄をする設定 | 10 |
|   | 1.2.5 複数インタフェースフィルタの設定              | 12 |
|   |                                     |    |

# 第2編 QoS

| 2        |                      |    |
|----------|----------------------|----|
| $\angle$ | QoS 制御の概要            | 13 |
|          | 2.1 QoS制御構造          | 14 |
|          |                      | 16 |
|          | 2.2.1 ユーザ優先度マッピング    | 16 |
|          | 2.3 QoS 制御共通のコマンドガイド | 17 |
|          | 2.3.1 コマンド一覧         | 17 |
|          |                      |    |

# <u>3</u>フロー制御

| フロー制御               |    |
|---------------------|----|
| 3.1 フロー検出解説         | 20 |
|                     | 20 |
| 3.1.2 フロー検出条件       | 20 |
| 3.1.3 QoS フローリスト    | 22 |
| 3.1.4 フロー検出使用時の注意事項 | 23 |
| 3.2 フロー検出のコマンドガイド   | 25 |

|     | 3.2.1 フロー検出モードの設定               | 25 |
|-----|---------------------------------|----|
|     | 3.2.2 複数インタフェースの QoS 制御の指定      | 25 |
|     | 3.2.3 TCP/UDP ポート番号で QoS 制御する設定 | 25 |
| 3.3 | マーカー解説                          | 27 |
|     | 3.3.1 ユーザ優先度書き換え                | 27 |
|     | 3.3.2 DSCP 書き換え                 | 28 |
| 3.4 | マーカーのコマンドガイド                    | 29 |
|     | 3.4.1 ユーザ優先度書き換えの設定             | 29 |
|     | 3.4.2 DSCP 書き換えの設定              | 29 |
| 3.5 | 優先度決定の解説                        | 30 |
|     | 3.5.1 優先度決定の対象フレーム              | 30 |
|     | 3.5.2 CoS 値・キューイング優先度           | 30 |
|     | 3.5.3 CoS マッピング機能               | 31 |
|     | 3.5.4 優先度決定使用時の注意事項             | 31 |
| 3.6 | 優先度決定のコマンドガイド                   | 32 |
|     | 3.6.1 CoS 値の設定                  | 32 |

## 送信制御

| 送信制御               |    |
|--------------------|----|
| 4.1 シェーパ解説         | 34 |
|                    | 34 |
| 4.1.2 送信キュー長       | 34 |
| 4.1.3 スケジューリング     | 34 |
| 4.1.4 ポート帯域制御      | 35 |
| 4.1.5 シェーパ使用時の注意事項 | 37 |
| 4.2 シェーパのコマンドガイド   | 38 |
|                    | 38 |
| 4.2.2 ポート帯域制御の設定   | 38 |
| 4.3 廃棄制御解説         | 39 |
|                    | 39 |
| 4.4 廃棄制御のコマンドガイド   | 40 |
|                    | 40 |

# 第3編 レイヤ2認証

| 715 0 |                  |    |
|-------|------------------|----|
| 5     | レイヤ 2 認証         | 41 |
|       | 5.1 概要           | 42 |
|       | 5.1.1 レイヤ 2 認証種別 | 42 |
|       | 5.1.2 認証方式       | 43 |
|       |                  |    |

|     | 5.1.3 | MAC VLAN の動的 VLAN 設定とレイヤ 2 認証    | 43 |
|-----|-------|----------------------------------|----|
| 5.2 | レイ    | ヤ2認証と他機能との共存について                 | 44 |
|     | 5.2.1 | レイヤ2認証と他機能との共存                   | 44 |
|     | 5.2.2 | 同一ポート内での共存                       | 46 |
|     | 5.2.3 | レイヤ2認証共存時の認証優先                   | 50 |
| 5.3 | レイ    | ヤ2認証共通の機能                        | 51 |
|     | 5.3.1 | 認証前端末の通信許可                       | 51 |
|     | 5.3.2 | 認証数制限                            | 53 |
|     | 5.3.3 | 強制認証                             | 54 |
|     | 5.3.4 | 認証済み端末のポート間移動                    | 55 |
|     | 5.3.5 | RADIUS サーバ通信の dead interval 機能   | 58 |
|     | 5.3.6 | MAC ポートに dot1q 設定時の動作            | 60 |
| 5.4 | レイ    | ヤ2認証使用時の注意事項                     | 62 |
|     | 5.4.1 | 本装置の設定および状態変更時の注意                | 62 |
|     | 5.4.2 | RADIUS サーバ使用時の注意                 | 62 |
| 5.5 | レイ    | ヤ 2 認証共通のコマンドガイド                 | 64 |
|     | 5.5.1 | コンフィグレーションコマンド一覧                 | 64 |
|     | 5.5.2 | レイヤ 2 認証共通コンフィグレーションコマンドのパラメータ設定 | 64 |

| 6 | IEEE802.1X の解説          | 67 |
|---|-------------------------|----|
|   | 6.1 IEEE802.1X の概要      | 68 |
|   | 6.1.1 サポート機能            | 69 |
|   | 6.2 拡張機能の概要             | 75 |
|   | 6.2.1 認証モード             | 75 |
|   | 6.2.2 端末検出動作切り替えオプション   | 76 |
|   | 6.2.3 端末要求再認証抑止機能       | 79 |
|   | 6.2.4 RADIUS サーバ接続機能    | 79 |
|   | 6.2.5 EAPOL フォワーディング機能  | 79 |
|   | 6.2.6 認証数制限             | 80 |
|   | 6.2.7 認証済み端末のポート間移動     | 80 |
|   | 6.2.8 認証端末の疎通制限         | 80 |
|   | 6.3 IEEE802.1X 使用時の注意事項 | 81 |
|   |                         |    |

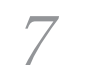

| $\overline{7}$ |                          |    |
|----------------|--------------------------|----|
|                | IEEE802.1X の設定と運用        | 85 |
|                | 7.1 コマンドガイド              | 86 |
|                |                          | 86 |
|                | 7.1.2 IEEE802.1X の基本的な設定 | 87 |
|                | 7.1.3 認証モードオプションの設定      | 88 |
|                | 7.1.4 認証処理に関する設定         | 88 |

| 7.1.5 RADIUS サーバ関連の設定    | 91 |
|--------------------------|----|
| 7.1.6 IEEE802.1X 認証状態の変更 | 91 |

| 8 |                                    |     |
|---|------------------------------------|-----|
| 0 | Web 認証の解説                          | 93  |
|   | 8.1 概要                             | 94  |
|   | 8.2 システム構成例                        | 95  |
|   | 8.2.1 固定 VLAN モード                  | 95  |
|   | 8.2.2 ダイナミック VLAN モード              | 97  |
|   | 8.2.3 IP アドレス設定方法による構成例            | 98  |
|   | 8.3 認証機能                           | 102 |
|   | 8.3.1 認証前端末の通信許可                   | 102 |
|   | 8.3.2 認証ネットワークへのログイン               | 102 |
|   | 8.3.3 強制認証                         | 104 |
|   | 8.3.4 認証ネットワークからのログアウト             | 104 |
|   | 8.3.5 認証数制限                        | 108 |
|   | 8.3.6 認証済み端末のポート間移動                | 108 |
|   | 8.3.7 アカウント機能                      | 108 |
|   | 8.4 認証手順                           | 110 |
|   | 8.5 内蔵 Web 認証 DB および RADIUS サーバの準備 | 113 |
|   | 8.5.1 内蔵 Web 認証 DB の準備             | 113 |
|   | 8.5.2 RADIUS サーバの準備                | 113 |
|   | 8.6 認証エラーメッセージ                     | 117 |
|   | 8.7 Web 認証画面入れ替え機能                 | 121 |
|   | 8.8 Web 認証使用時の注意事項                 | 122 |
|   | -<br>8.9 SSL 証明書の運用                | 124 |
|   | 8.9.1 HTTPS によるログイン・ログアウト          | 124 |
|   | 8.9.2 サポート仕様                       | 125 |
|   | 8.9.3 運用フロー                        | 125 |

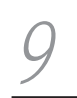

| Web認証の設定と運用                      |     |
|----------------------------------|-----|
| 9.1 コマンドガイド                      | 128 |
| 9.1.1 コマンド一覧                     | 128 |
| 9.1.2 固定 VLAN モードのコンフィグレーション     | 130 |
| 9.1.3 ダイナミック VLAN モードのコンフィグレーション | 135 |
| 9.1.4 Web 認証のパラメータ設定             | 144 |
| 9.1.5 認証除外の設定方法                  | 148 |
| 9.1.6 内蔵 Web 認証 DB の作成           | 149 |
| 9.1.7 内蔵 Web 認証 DB のバックアップ       | 150 |
| 9.1.8 Web 認証画面の登録                | 150 |
|                                  |     |

169

| 9.1.10 dead interval 機能による RADIUS サーバアクセスを 1 台目の RADIUS サーバに戻す | 151 |
|----------------------------------------------------------------|-----|
| 9.2 Web 認証画面作成手引き                                              | 152 |
| 9.2.1 ログイン画面 (login.html)                                      | 152 |
| 9.2.2 ログアウト画面(logout.html)                                     | 155 |
| 9.2.3 認証エラーメッセージファイル(webauth.msg)                              | 156 |
| 9.2.4 Web 認証固有タグ                                               | 158 |
| 9.2.5 その他の画面サンプル                                               | 159 |
| 9.3 SSL 証明書の準備                                                 | 164 |
| 9.3.1 サーバ証明書と鍵を作成する環境                                          | 164 |
| 9.3.2 サーバ証明書と鍵の作成                                              | 164 |
| 9.3.3 サーバ証明書と鍵の登録                                              | 166 |
| 9.3.4 サーバ証明書と鍵の削除                                              | 167 |

# 10 MAC 認証の解説

| 10.1 概要                             | 170 |
|-------------------------------------|-----|
| 10.2 システム構成例                        | 171 |
|                                     | 171 |
| 10.2.2 ダイナミック VLAN モード              | 173 |
| 10.2.3 MAC ポートに dot1q 設定時の動作        | 175 |
| 10.3 認証機能                           | 176 |
|                                     | 176 |
| 10.3.2 強制認証                         | 176 |
| 10.3.3 認証解除方式                       | 176 |
| 10.3.4 認証数制限                        | 179 |
| 10.3.5 認証済み端末のポート間移動                | 179 |
| 10.3.6 アカウント機能                      | 179 |
| 10.4 内蔵 MAC 認証 DB および RADIUS サーバの準備 | 181 |
|                                     | 181 |
| 10.4.2 RADIUS サーバの準備                | 181 |
| 10.5 MAC 認証使用時の注意事項                 | 185 |

# 11 MAC 認証の設定と運用

| MAC認証の設定と運用                       | 187 |
|-----------------------------------|-----|
| 11.1 コマンドガイド                      | 188 |
| 11.1.1 コマンド一覧                     | 188 |
| 11.1.2 固定 VLAN モードのコンフィグレーション     | 189 |
| 11.1.3 ダイナミック VLAN モードのコンフィグレーション | 192 |
| 11.1.4 MAC 認証のパラメータ設定             | 194 |
| 11.1.5 認証除外の設定方法                  | 196 |

| 11.1.6 | 内蔵 MAC 認証 DB の作成                                        | 198 |
|--------|---------------------------------------------------------|-----|
| 11.1.7 | 内蔵 MAC 認証 DB のバックアップ                                    | 198 |
| 11.1.8 | dead interval 機能による RADIUS サーバアクセスを 1 台目の RADIUS サーバに戻す | 199 |

| 17                          |     |
|-----------------------------|-----|
| ↓ ∠ マルチステップ認証               | 201 |
| 12.1 解説                     | 202 |
| 12.1.1 概要                   | 202 |
| 12.1.2 サポート機能               | 203 |
| 12.1.3 認証動作                 | 204 |
| 12.1.4 強制認証有効時の扱い           | 204 |
| 12.1.5 認証端末の管理と認証解除         | 204 |
| 12.1.6 認証済み端末のポート間移動        | 205 |
| 12.1.7 認証状態およびアカウントログの表示    | 206 |
| 12.1.8 マルチステップ認証使用時の注意事項    | 206 |
| 12.2 コマンドガイド                | 207 |
| 12.2.1 コマンド一覧               | 207 |
| 12.2.2 マルチステップ認証のコンフィグレーション | 207 |

# 第4編 セキュリティ

| 13 | DHCP sno | ooping                   | 211 |
|----|----------|--------------------------|-----|
|    | 13.1 解説  | į                        | 212 |
|    | 13.1.1   | 概要                       | 212 |
|    | 13.1.2   | DHCP パケットの監視             | 213 |
|    | 13.1.3   | DHCP パケットの受信レート制限        | 219 |
|    | 13.1.4   | 端末フィルタ                   | 219 |
|    | 13.1.5   | ダイナミック ARP 検査            | 221 |
|    | 13.1.6   | ARP パケットの受信レート制限         | 224 |
|    | 13.1.7   | DHCP snooping 使用時の注意事項   | 224 |
|    | 13.2 ⊐マ  | <b>/</b> ンドガイド           | 226 |
|    | 13.2.1   | コマンド一覧                   | 226 |
|    | 13.2.2   | 基本設定                     | 227 |
|    | 13.2.3   | DHCP パケットの受信レート制限        | 229 |
|    | 13.2.4   | 端末フィルタ                   | 229 |
|    | 13.2.5   | ダイナミック ARP 検査            | 230 |
|    | 13.2.6   | ARP パケットの受信レート制限         | 231 |
|    | 13.2.7   | 固定 IP アドレスを持つ端末を接続した場合   | 231 |
|    | 13.2.8   | 本装置の配下に DHCP リレーが接続された場合 | 232 |
|    |          |                          |     |

# 第5編 冗長化構成による高信頼化機能

| $14_{\rm GSRP}$ aware      | 237 |
|----------------------------|-----|
|                            | 238 |
|                            | 238 |
| 14.1.2 GSRP スイッチ切り替えの動作    | 239 |
| 14.1.3 GSRP aware 使用時の注意事項 | 240 |
| 14.2 コマンドガイド               | 241 |
| 14.2.1 コマンド一覧              | 241 |
|                            |     |

| 15  איז די די די די די די די די די די די די די | 243 |
|------------------------------------------------|-----|
|                                                | 244 |
| 15.1.1 概要                                      | 244 |
| 15.1.2 サポート仕様                                  | 244 |
| 15.1.3 アップリンク・リダンダント動作概要                       | 245 |
| 15.1.4 切り替え・切り戻し動作                             | 247 |
| 15.1.5 自動切り戻し機能                                | 248 |
| 15.1.6 通信復旧の補助機能                               | 249 |
| 15.1.7 フラッシュ制御フレーム送受信機能                        | 249 |
| 15.1.8 MAC アドレスアップデート機能                        | 251 |
| 15.1.9 ポートリセット機能                               | 254 |
| 15.1.10 装置起動時のアクティブポート固定機能                     | 256 |
| 15.1.11 アップリンク・リダンダント使用時の注意事項                  | 257 |
| 15.2 コマンドガイド                                   | 259 |
|                                                | 259 |
| 15.2.2 アップリンク・リダンダントの設定                        | 259 |
| 15.2.3 アクティブポートの手動変更                           | 260 |
| 15.2.4 ポートリセット機能の設定                            | 261 |

# 第6編 ネットワーク監視機能

| <i>16</i> L2 ループ検知 | 263 |
|--------------------|-----|
|                    | 264 |
|                    | 264 |

目次

| 土様           | 265                                               |
|--------------|---------------------------------------------------|
| 51           | 266                                               |
| ープ検知使用時の注意事項 | 267                                               |
| ガイド          | 270                                               |
| ンドー覧         | 270                                               |
| ープ検知の設定      | 270                                               |
|              | ±様<br>列<br>ープ検知使用時の注意事項<br>ガイド<br>ンドー覧<br>ープ検知の設定 |

| 17                        |     |
|---------------------------|-----|
| 1 / ストームコントロール            | 273 |
| 17.1 解説                   | 274 |
| 17.1.1 ストームコントロールの概要      | 274 |
| 17.1.2 ストームコントロール使用時の注意事項 | 274 |
| 17.2 コマンドガイド              | 275 |
| 17.2.1 コマンド一覧             | 275 |
| 17.2.2 ストームコントロールの設定      | 275 |

# 第7編 ネットワークの管理

| 277 |
|-----|
| 278 |
| 278 |
| 278 |
| 280 |
| 281 |
| 282 |
| 282 |
| 282 |
| 283 |
|     |

| <i>19</i> sFlow 統計(フロー統計)機能        | 285 |
|------------------------------------|-----|
| 19.1 解説                            | 286 |
|                                    | 286 |
|                                    | 287 |
| 19.1.3 sFlow パケットフォーマット            | 287 |
| 19.1.4 本装置の sFlow 統計動作             | 293 |
| 19.2 コマンドガイド                       | 296 |
| 19.2.1 コマンド一覧                      | 296 |
| 19.2.2 sFlow 統計の基本的な設定             | 297 |
| 19.2.3 sFlow 統計コンフィグレーションパラメータの設定例 | 299 |
|                                    |     |

|    | 19.2.4 sFlow 統計のサンプリング間隔の調整方法    | 301 |
|----|----------------------------------|-----|
| 20 | IEEE802.3ah/UDLD                 | 303 |
|    | 20.1 解説                          | 304 |
|    | 20.1.1 概要                        | 304 |
|    | 20.1.2 サポート仕様                    | 304 |
|    | 20.1.3 IEEE802.3ah/UDLD 使用時の注意事項 | 305 |
|    | 20.2 コマンドガイド                     | 306 |
|    | 20.2.1 コマンド一覧                    | 306 |
|    | 20.2.2 IEEE802.3ah/UDLD の設定      | 306 |
| 21 |                                  | 200 |
|    |                                  | 309 |
|    | 21.1 解説                          | 310 |
|    | 21.1.1 概要                        | 310 |
|    | 2112 CFM の構成要素                   | 311 |

|    | 21.1.2 | CFM の構成要素             | 311 |
|----|--------|-----------------------|-----|
|    | 21.1.3 | ドメインの設計               | 317 |
|    | 21.1.4 | Continuity Check      | 321 |
|    | 21.1.5 | Loopback              | 323 |
|    | 21.1.6 | Linktrace             | 324 |
|    | 21.1.7 | 共通動作仕様                | 326 |
|    | 21.1.8 | CFM で使用するデータベース       | 329 |
|    | 21.1.9 | CFM使用時の注意事項           | 331 |
| 21 | .2 コマ  | ソンドガイド                | 333 |
|    | 21.2.1 | コマンド一覧                | 333 |
|    | 21.2.2 | CFM の設定(複数ドメイン)       | 334 |
|    | 21.2.3 | CFM の設定(同一ドメイン,複数 MA) | 336 |

# *22* LLDP

| LLDP                 | 339 |
|----------------------|-----|
| 22.1 解説              | 340 |
|                      | 340 |
| 22.1.2 サポート仕様        | 340 |
| 22.1.3 LLDP 使用時の注意事項 | 346 |
| 22.2 コマンドガイド         | 347 |
| 22.2.1 コマンド一覧        | 347 |
| 22.2.2 LLDP の設定      | 347 |

# 付録

| 球    |      | 349 |
|------|------|-----|
| 付録 A | 準拠規格 | 350 |

| 付録 A.2       IEEE802.1X       35         付録 A.3       Web 認証       35         付録 A.4       MAC 認証       35 | 付録 A.1 | Diff-serv        | 350 |
|----------------------------------------------------------------------------------------------------|--------|------------------|-----|
| 付録 A.3       Web 認証       35         付録 A.4       MAC 認証       35                                          | 付録 A.2 | IEEE802.1X       | 350 |
| 付録 A.4 MAC 認証 35                                                                                           | 付録 A.3 | Web 認証           | 350 |
|                                                                                                    | 付録 A.4 | MAC 認証           | 351 |
| 付録 A.5 DHCP snooping 35                                                                                    | 付録 A.5 | DHCP snooping    | 351 |
| 付録 A.6 sFlow 35                                                                                            | 付録 A.6 | sFlow            | 351 |
| 付録 A.7 IEEE802.3ah/UDLD 35                                                                                 | 付録 A.7 | IEEE802.3ah/UDLD | 351 |
| 付録 A.8 CFM 35                                                                                              | 付録 A.8 | CFM              | 351 |
| 付録 A.9 LLDP 35                                                                                             | 付録 A.9 | LLDP             | 352 |

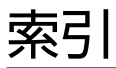

353

第1編 フィルタ

# 1 フィルタ

フィルタは、ある特定のフレームを中継したり、廃棄したりする機能です。この章ではフィルタ機能の解説と操作方法について説明します。

# 1.1 解説

フィルタは、ある特定のフレームを中継または廃棄する機能です。フィルタはネットワークのセキュリティ を確保するために使用します。フィルタを使用すれば、ユーザごとにネットワークへのアクセスを制限でき ます。例えば、内部ネットワークと外部ネットワーク間で WWW は中継しても、telnet や ftp は廃棄した いなどの運用ができます。外部ネットワークからの不正なアクセスを防ぎ、また、内部ネットワークから外 部ネットワークへ不要な情報の漏洩を防ぐことができます。フィルタを使用したネットワーク構成例を次 に示します。

#### 図 1-1 フィルタを使用したネットワーク構成例

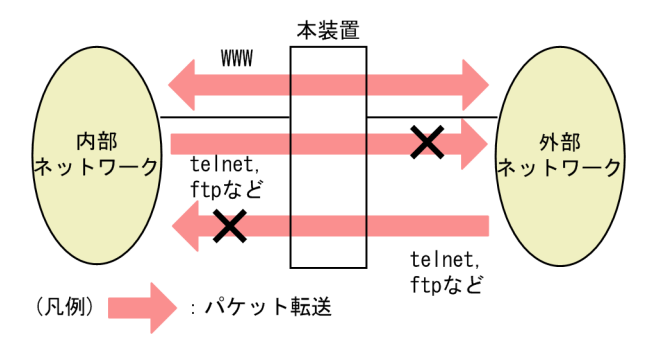

#### 1.1.1 フィルタの概要

本装置のフィルタの機能ブロックを次の図に示します。

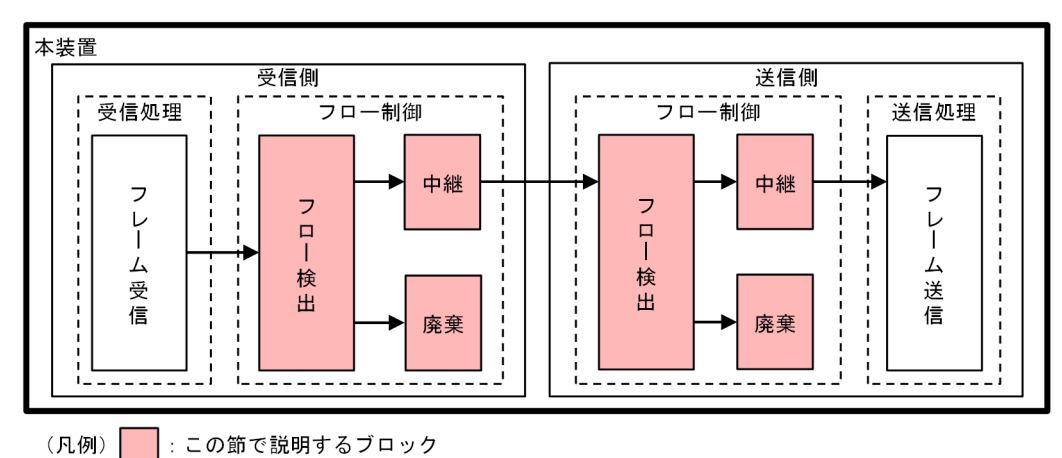

図 1-2 本装置のフィルタの機能ブロック

この図に示したフィルタの各機能ブロックの概要を次の表に示します。

#### 表 1-1 フィルタの各機能ブロックの概要

| 機能普    | <b>耶</b> 位 | 機能概要                                                                               |
|--------|------------|------------------------------------------------------------------------------------|
| フロー制御部 | フロー検出      | MAC アドレスやプロトコル種別, IP アドレス, TCP/UDP のポート番号,<br>ICMP ヘッダなどの条件に一致するフロー(特定フレーム)を検出します。 |
|        | 中継・廃棄      | フロー検出したフレームに対し,中継または廃棄します。                                                         |

本装置では,MAC アドレス,プロトコル種別,IP アドレス,TCP/UDP のポート番号,ICMP ヘッダな どのフロー検出と,中継や廃棄という動作を組み合わせたフィルタエントリを作成し,フィルタを実施しま す。

本装置のフィルタの仕組みを次に示します。

- 1.各インタフェースに設定したフィルタエントリをユーザが設定した優先順に検索します。
- 2. 一致したフィルタエントリが見つかった時点で検索を終了します。
- 3.該当したフレームはフィルタエントリで設定した動作に従って、中継や廃棄が実行されます。
- 4.すべてのフィルタエントリに一致しなかった場合,そのフレームを廃棄します。廃棄動作の詳細は, [1.1.6 暗黙の廃棄」を参照してください。

注意

受信側インタフェースでフレームが廃棄された場合、送信側インタフェースではフロー検出しません。

#### 1.1.2 フロー検出

フロー検出とは、フレームの一連の流れであるフローを MAC ヘッダ, IP ヘッダ, TCP ヘッダ, ICMP ヘッダなどの条件に基づいて検出する機能です。アクセスリストで設定します。アクセスリストの詳細は、 [1.1.5 アクセスリスト」を参照してください。

本装置では、イーサネットインタフェースおよび VLAN インタフェースに対してアクセスリストを設定で きます。アクセスリストを設定したイーサネットインタフェース、VLAN インタフェースともに、レイヤ 2 中継のイーサネット V2 形式および IEEE802.3 の SNAP/RFC1042 形式フレームをフロー検出できま す。

受信側インタフェースでフロー検出を指定した場合、イーサネットインタフェース、VLAN インタフェー スともに、イーサネットインタフェースで受信した段階でフロー検出します。なお、本装置宛ての受信フ レームもフロー検出対象です。

送信側インタフェースでフロー検出を指定した場合,イーサネットインタフェース,VLANインタフェー スともに,イーサネットインタフェースで送信する段階でフロー検出します。なお,本装置が自発的に送信 するフレームもフロー検出対象です。

#### 1.1.3 フロー検出モード

本装置では,ネットワーク構成や運用形態を想定してフロー検出モードを用意しています。フロー検出モードは,フィルタ・QoS エントリの配分パターンを決めるモードです。エントリの配分については「コンフィ グレーションガイド Vol.1」「3 収容条件」を参照して,使い方に合わせてモードを選択してください。

フロー検出モードは flow detection mode コマンドで指定します。なお,選択したフロー検出モードは フィルタ・QoS,かつ受信側と送信側で共通です。フロー検出モードを変更する場合,インタフェースに 設定された次のコマンドをすべて削除する必要があります。

- mac access-group
- ip access-group
- mac qos-flow-group
- ip qos-flow-group

なお,フロー検出モードを指定しない場合,layer2-1がデフォルトのモードとして設定されます。

フロー検出モードとフロー動作の関係を次の表に示します。

表 1-2 フロー検出モードとフロー動作の関係

| フロー検出<br>モード名称 | 運用目的                               | フロー動作                                                          |
|----------------|------------------------------------|----------------------------------------------------------------|
| layer2-1       | MAC ヘッダ(VLAN Tag 含む)でフ<br>ローを制御したい | すべてのフレームを対象に,MAC アドレス,イーサ<br>ネットタイプなどの MAC ヘッダでフレームを検出<br>します。 |
| layer2-2       | IPv4 ヘッダ,L4 ヘッダでフローを制御<br>したい      | IPv4 パケットについて, IP ヘッダ, TCP/UDP ヘッ<br>ダ, ICMP ヘッダでフレームを検出します。   |

#### 1.1.4 フロー検出条件

フロー検出するためには、コンフィグレーションでフローを識別するための条件を指定します。受信側およ び送信側インタフェースでのフロー検出条件を次に示します。

#### (1) 受信側インタフェースのフロー検出条件

受信側インタフェースで指定できるフロー検出条件を次の表に示します。

#### 表 1-3 受信側インタフェースで指定できるフロー検出条件

|         | 種別                      | 設定項目                        |          |  |  |  |
|---------|-------------------------|-----------------------------|----------|--|--|--|
| MAC 条件  | コンフィグレーション              | VLAN ID <sup>*1</sup>       |          |  |  |  |
|         | MAC ヘッダ                 | 送信元 MAC アドレス                |          |  |  |  |
|         |                         | 宛先 MAC アドレス                 |          |  |  |  |
|         |                         | イーサネットタイプ                   |          |  |  |  |
|         |                         | ユーザ優先度**2                   |          |  |  |  |
| IPv4 条件 | コンフィグレーション              | VLAN ID <sup>*1</sup>       |          |  |  |  |
|         | MAC ヘッダ                 | ユーザ優先度 <sup>*2</sup>        |          |  |  |  |
|         | IPv4 ヘッダ <sup>**3</sup> | 上位プロトコル                     |          |  |  |  |
|         |                         | 送信元 IP アドレス                 |          |  |  |  |
|         |                         | 宛先 IP アドレス                  |          |  |  |  |
|         |                         | ToS                         |          |  |  |  |
|         |                         | DSCP                        |          |  |  |  |
|         |                         | Precedence                  |          |  |  |  |
|         | IPv4-TCP ヘッダ            | 送信元ポート番号                    | 単一指定(eq) |  |  |  |
|         |                         | 宛先ポート番号                     | 単一指定(eq) |  |  |  |
|         |                         | <br>TCP 制御フラグ <sup>※4</sup> |          |  |  |  |
|         | IPv4-UDP ヘッダ            | 送信元ポート番号                    | 単一指定(eq) |  |  |  |

| 種別            | 設定項目      |          |  |  |
|---------------|-----------|----------|--|--|
|               | 宛先ポート番号   | 単一指定(eq) |  |  |
| IPv4-ICMP ヘッダ | ICMP タイプ値 |          |  |  |
|               | ICMP コード値 |          |  |  |

注※1

本装置のフロー検出で検出できる VLAN ID は, VLAN コンフィグレーションで入力した VLAN に対して付与する 値です。受信フレームの属する VLAN ID を検出します。

注※2

次に示すフレームについてはユーザ優先度を検出できません。

・VLAN Tag なしのフレーム

VLAN Tag が複数あるフレームに対してユーザ優先度を検出する場合,MAC アドレス側から1 段目の VLAN Tag にあるユーザ優先度が対象となります。次の図に VLAN Tag が複数あるフレームの例を示します。

(i) VLAN Tag 1段のフォーマット

|--|

(ii) VLAN Tag 2段のフォーマット

| MAC-DA MAC-SA VLAN Tag VLAN Tag Type Data FCS | we start we start 1段目の 2段目の Ether start start | MAC-DA | MAC-SA | 1段目の<br>VLAN Tag | 2段目の<br>VLAN Tag | Ether<br>Type | Data | FCS |
|-----------------------------------------------|----------------------------------------------------------------------------------------------------|--------|--------|------------------|------------------|---------------|------|-----|
|-----------------------------------------------|----------------------------------------------------------------------------------------------------|--------|--------|------------------|------------------|---------------|------|-----|

注※3

```
ToS フィールドの指定についての補足
```

ToS : ToS フィールドの 3 ビット~6 ビットの値です。 Precedence: ToS フィールドの上位 3 ビットの値です

| Frecedence . | 105 | ノイ | ール | トの. | டில் | ヒ | 9 | トの | 1但 | C. | 9 | c |
|--------------|-----|----|----|-----|------|---|---|----|----|----|---|---|
|              |     |    |    |     |      |   |   |    |    |    |   |   |

| Bit0                       | Bit1 | Bit2 | Bit3 | Bit4 | Bit5 | Bit6 | Bit7 |
|----------------------------|------|------|------|------|------|------|------|
| Precedence ToS             |      |      |      |      |      | -    |      |
| DSCP :ToS フィールドの上位6ビットの値です |      |      |      |      |      |      |      |
| Bit0                       | Bit1 | Bit2 | Bit3 | Bit4 | Bit5 | Bit6 | Bit7 |
| DSCP                       |      |      |      |      |      | -    |      |

注※4

ack/fin/psh/rst/syn/urg フラグが1のパケットを検出します。

#### (2) 送信側インタフェースのフロー検出条件

送信側インタフェースで指定できるフロー検出条件を次の表に示します。ただし、該当 VLAN に属するす べてのイーサネットインタフェースに対してどれか一つでも Tag 変換を設定している VLAN インタ フェースでは、フィルタエントリを適用できません。

#### 表 1-4 送信側インタフェースで指定できるフロー検出条件

| 種別     |            | 設定項目                  |
|--------|------------|-----------------------|
| MAC 条件 | コンフィグレーション | VLAN ID <sup>*1</sup> |
|        | MAC ヘッダ    | 送信元 MAC アドレス          |
|        |            | 宛先 MAC アドレス           |
|        |            | イーサネットタイプ             |

|                         | 種別            |                         | 項目       |  |  |
|-------------------------|---------------|-------------------------|----------|--|--|
|                         |               | ユーザ優先度 <sup>※2</sup>    |          |  |  |
| IPv4 条件                 | コンフィグレーション    | VLAN ID <sup>*1</sup>   |          |  |  |
|                         | MAC ヘッダ       | ユーザ優先度 <sup>※2</sup>    |          |  |  |
| IPv4 ヘッダ <sup>**3</sup> |               | 上位プロトコル                 |          |  |  |
|                         |               | 送信元 IP アドレス             |          |  |  |
|                         |               | 宛先 IP アドレス              |          |  |  |
|                         |               | ToS                     |          |  |  |
|                         |               | DSCP                    |          |  |  |
|                         |               | Precedence              |          |  |  |
|                         | IPv4-TCP ヘッダ  | 送信元ポート番号                | 単一指定(eq) |  |  |
|                         |               | 宛先ポート番号                 | 単一指定(eq) |  |  |
|                         |               | TCP 制御フラグ <sup>※4</sup> |          |  |  |
|                         | IPv4-UDP ヘッダ  | 送信元ポート番号                | 単一指定(eq) |  |  |
|                         |               | 宛先ポート番号                 | 単一指定(eq) |  |  |
|                         | IPv4-ICMP ヘッダ | ICMP タイプ値               |          |  |  |
|                         |               | ICMP コード値               |          |  |  |

注※1

本装置のフロー検出で検出できる VLAN ID は, VLAN コンフィグレーションで入力した VLAN に対して付与する 値です。送信フレームの属する VLAN ID を検出します。

次に示す場合, VLAN ID を指定できません。

・Tag変換を設定したイーサネットインタフェースに指定する場合

・VLAN トンネリングを設定したイーサネットインタフェースに指定する場合

注※2

送信フレームの VLAN Tag にあるユーザ優先度を検出します。VLAN Tag が複数あるフレームに対してユーザ優 先度を検出する場合, MAC アドレス側から 1 段目の VLAN Tag にあるユーザ優先度が対象となります。次の図に VLAN Tag が複数あるフレームの例を示します。

(i) VLAN Tag 1段のフォーマット

| MAC-DA MAC-SA 1段目の Ether Data FCS VLAN Tag Type |
|-------------------------------------------------|
|-------------------------------------------------|

(ii) VLAN Tag 2段のフォーマット

| MAC-DA | MAC-SA | 1段目の<br>VLAN Tag | 2段目の<br>VLAN Tag | Ether<br>Type | Data | FCS |
|--------|--------|------------------|------------------|---------------|------|-----|
|--------|--------|------------------|------------------|---------------|------|-----|

また,受信側でマーカー(ユーザ優先度の書き換え)を実施した VLAN Tag 付きフレームは,マーカー後のユーザ 優先度で検出します。VLAN Tag なしのフレームは,ユーザ優先度を検出しません。

注※3

ToS フィールドの指定についての補足

ToS : ToS フィールドの3ビット~6ビットの値です。

Precedence: ToS フィールドの上位3ビットの値です。

| Bit0 | Bit1   | Bit2  | Bit3 | Bit4 | Bit5 | Bit6 | Bit7 |
|------|--------|-------|------|------|------|------|------|
| P    | recede | ence  |      | ١    | ſoS  |      | -    |
| DSCF | :      | ToS フ | ィール  | ~ドの上 | :位6と | ニットの | の値です |
| Bit0 | Bit1   | Bit2  | Bit3 | Bit4 | Bit5 | Bit6 | Bit7 |
|      |        | DS    | SCP  |      |      |      | -    |

受信側インタフェースでマーカー機能の DSCP 書き換えを使用した場合,送信側インタフェースでの ToS, DSCP および Precedence の検出は,DSCP 書き換え後のフレームに対して実施します。

#### 注※4

ack/fin/psh/rst/syn/urg フラグが1のパケットを検出します。

#### 1.1.5 アクセスリスト

フィルタのフロー検出を実施するためにはコンフィグレーションでアクセスリストを設定します。フロー 検出条件に応じて設定するアクセスリストが異なります。また、フロー検出条件ごとに検出可能なフレーム 種別が異なります。フロー検出条件と対応するアクセスリスト、および検出可能なフレーム種別の関係を次 に示します。

#### 表 1-5 フロー検出条件と対応するアクセスリスト、検出可能なフレーム種別の関係

| 設定可能な   | アクセスリスト                       | 対応する     | 検出可能な<br>フレーム種別 |      |      |
|---------|-------------------------------|----------|-----------------|------|------|
|         |                               |          | 非IP             | IPv4 | IPv6 |
| MAC 条件  | mac access-list               | layer2-1 | 0               | 0    | 0    |
| IPv4 条件 | access-list<br>ip access-list | layer2-2 | -               | 0    | _    |

(凡例)○:検出できる -:検出できない

フィルタエントリの適用順序は、アクセスリストのパラメータであるシーケンス番号によって決定します。

#### (1) 複数のフロー検出条件を同時に設定した場合の動作

複数のフロー検出条件を設定して該当インタフェースの送受信フレームに対してフィルタを実施した場合, 次の表に示す順序でフレームを検出します。複数のフィルタエントリには一致しません。

#### 表 1-6 フロー検出順序

| フロー検出順序 | インタフェース |
|---------|---------|
| 1       | イーサネット  |
| 2       | VLAN    |

#### 1.1.6 暗黙の廃棄

フィルタを設定したインタフェースでは、フロー検出条件に一致しないフレームは廃棄します。

暗黙の廃棄のフィルタエントリは,アクセスリストを生成すると自動生成されます。アクセスリストを一つ も設定しない場合,すべてのフレームを中継します。

#### 1.1.7 フィルタ使用時の注意事項

#### (1) VLAN Tag 付きフレームに対するフィルタ

2 段の VLAN Tag があるフレームに対して, MAC 条件のイーサネットタイプ, または IPv4 条件をフロー 検出条件としたフィルタを受信側で実施するためには,次の条件のどちらかを満たす必要があります。

- 本装置で VLAN トンネリング機能が動作していない
- 本装置で VLAN トンネリング機能が動作していて、フレームを受信したポートがトランクポートである

#### (2) IPv4 フラグメントパケットに対するフィルタ

IPv4 フラグメントパケットに対して TCP/UDP ヘッダ・ICMP ヘッダをフロー検出条件としたフィルタを 行った場合,2番目以降のフラグメントパケットは TCP/UDP ヘッダ・ICMP ヘッダがパケット内にない ため、検出できません。フラグメントパケットを含めたフィルタを実施する場合は、フロー検出条件に MAC ヘッダ、IP ヘッダを指定してください。

#### (3) フィルタエントリ適用時の動作

本装置では、インタフェースに対してフィルタを適用する<sup>※</sup>と、設定したフィルタエントリが適用されるま での間、暗黙の廃棄を含むほかのフィルタエントリで検出される場合があります。その場合、検出した暗黙 の廃棄を含むフィルタエントリの統計情報が採られます。

注※

- 1エントリ以上を設定したアクセスリストをアクセスグループコマンドでインタフェースに適用する場合
- アクセスリストをアクセスグループコマンドで適用し、エントリを追加する場合
- 装置起動時,運用コマンド copy 実行時,または運用コマンド restart vlan 実行時に,フィルタエントリを適用する場合

#### (4) フィルタエントリ変更時の動作

本装置では、インタフェースに適用済みのフィルタエントリを変更すると、変更が反映されるまでの間、検 出の対象となるフレームが検出されなくなります。そのため、一時的にほかのフィルタエントリまたは暗黙 の廃棄エントリで検出されます。

#### (5) ほかの機能との同時動作

#### (a) sFlow 統計併用時のフィルタ統計

送信側フィルタを VLAN インタフェースに適用して,かつ該当 VLAN に属するイーサネットインタフェースで sFlow 統計の送信サンプリングをしている場合,該当フィルタの統計情報が多く加算されることがあります。

# 1.2 コマンドガイド

## 1.2.1 コマンド一覧

フィルタで使用するコンフィグレーションコマンド一覧を次の表に示します。

表 1-7 コンフィグレーションコマンド一覧

| コマンド名                      | 説明                                                                       |
|----------------------------|--------------------------------------------------------------------------|
| access-list                | IPv4 フィルタとして動作するアクセスリストを設定します。                                           |
| deny                       | フィルタでのアクセスを廃棄する条件を指定します。                                                 |
| ip access-group            | イーサネットインタフェースまたは VLAN インタフェースに対して IPv4 フィ<br>ルタを適用し, IPv4 フィルタ機能を有効にします。 |
| ip access-list extended    | IPv4パケットフィルタとして動作するアクセスリストを設定します。                                        |
| ip access-list resequence  | IPv4 アドレスフィルタおよび IPv4 パケットフィルタのフィルタ条件適用順序<br>のシーケンス番号を再設定します。            |
| ip access-list standard    | IPv4 アドレスフィルタとして動作するアクセスリストを設定します。                                       |
| mac access-group           | イーサネットインタフェースまたは VLAN インタフェースに対して MAC<br>フィルタを適用し,MAC フィルタ機能を有効にします。     |
| mac access-list extended   | MAC フィルタとして動作するアクセスリストを設定します。                                            |
| mac access-list resequence | MAC フィルタのフィルタ条件適用順序のシーケンス番号を再設定します。                                      |
| permit                     | フィルタでのアクセスを中継する条件を指定します。                                                 |
| remark                     | フィルタの補足説明を指定します。                                                         |
| flow detection mode*       | フィルタ・QoS 制御のフロー検出モードを設定します。                                              |

注※

「コンフィグレーションコマンドレファレンス」「25 フロー検出モード/フロー動作」を参照してください。

フィルタで使用する運用コマンド一覧を次の表に示します。

表 1-8 運用コマンド一覧

| コマンド名               | 説明                                                                                                    |
|---------------------|----------------------------------------------------------------------------------------------------|
| show access-filter  | アクセスグループコマンド (mac access-group, ip access-group) で設定したアクセス<br>リスト (mac access-list, access-list, ip access-list) の統計情報を表示します。 |
| clear access-filter | アクセスグループコマンド(mac access-group, ip access-group)で設定したアクセス<br>リスト(mac access-list, access-list, ip access-list)の統計情報をクリアします。    |

# 1.2.2 フロー検出モードの設定

フィルタのフロー検出モードを指定する例を次に示します。

#### [設定のポイント]

フロー検出モードは、ハードウェアの基本的な動作条件を決定するため、最初に設定します。

[コマンドによる設定]

1.(config)# flow detection mode layer2-2

フロー検出モード layer2-2 を有効にします。

### 1.2.3 MAC ヘッダで中継・廃棄をする設定

MAC ヘッダをフロー検出条件として、フレームを中継・廃棄指定する例を次に示します。

#### [設定のポイント]

フレーム受信時に MAC ヘッダによってフロー検出を行い,フィルタエントリに一致したフレームを廃 棄・中継します。

[コマンドによる設定]

1. (config)# mac access-list extended IPX\_DENY

mac access-list (IPX\_DENY) を作成します。本リストを作成することによって, MAC フィルタの動 作モードに移行します。

2. (config-ext-macl)# deny any any ipx

イーサネットタイプが IPX のフレームを廃棄する MAC フィルタを設定します。

3. (config-ext-macl)# permit any any

すべてのフレームを中継する MAC フィルタを設定します。

4.(config-ext-macl)# exit

MAC フィルタの動作モードからグローバルコンフィグレーションモードに戻ります。

- (config)# interface gigabitethernet 1/0/1 ポート 1/0/1 のインタフェースモードに移行します。
- (config-if)# mac access-group IPX\_DENY in 受信側に MAC フィルタを有効にします。

#### 1.2.4 IP ヘッダ・TCP/UDP ヘッダで中継・廃棄をする設定

#### (1) IPv4 アドレスをフロー検出条件とする設定

IPv4 アドレスをフロー検出条件とし、フレームを中継・廃棄指定する例を次に示します。

#### [設定のポイント]

フレーム受信時に送信元 IPv4 アドレスによってフロー検出を行い,フィルタエントリに一致したフレームを中継します。フィルタエントリに一致しない IP パケットはすべて廃棄します。

[コマンドによる設定]

#### 1. (config)# ip access-list standard FLOOR\_A\_PERMIT

ip access-list (FLOOR\_A\_PERMIT) を作成します。本リストを作成することによって, IPv4 アドレ スフィルタの動作モードに移行します。

2.(config-std-nacl)# permit 192.168.0.0 0.0.0.255

送信元 IP アドレス 192.168.0.0/24 ネットワークからのフレームを中継する IPv4 アドレスフィルタ を設定します。

3. (config-ext-nacl)# exit

```
IPv4 アドレスフィルタの動作モードからグローバルコンフィグレーションモードに戻ります。
```

4. (config)# interface vlan 10

VLAN10のインタフェースモードに移行します。

5. (config-if)# ip access-group FLOOR\_A\_PERMIT in 受信側に IPv4 フィルタを有効にします。

#### (2) IPv4 パケットをフロー検出条件とする設定

IPv4 telnet パケットをフロー検出条件とし、フレームを中継・廃棄指定する例を次に示します。

#### [設定のポイント]

フレーム受信時に IP ヘッダ・TCP/UDP ヘッダによってフロー検出を行い,フィルタエントリに一致したフレームを廃棄します。

#### [コマンドによる設定]

#### 1. (config)# ip access-list extended TELNET\_DENY

ip access-list (TELNET\_DENY) を作成します。本リストを作成することによって, IPv4パケット フィルタの動作モードに移行します。

#### 2.(config-ext-nacl)# deny tcp any any eq telnet

telnet のパケットを廃棄する IPv4 パケットフィルタを設定します。

3.(config-ext-nacl)# permit ip any any

すべてのフレームを中継する IPv4 パケットフィルタを設定します。

- 4. (config-ext-nacl)# exit IPv4 アドレスフィルタの動作モードからグローバルコンフィグレーションモードに戻ります。
- 5. (config)# interface vlan 10 VLAN10のインタフェースモードに移行します。
- (config-if)# ip access-group TELNET\_DENY in 受信側に IPv4 フィルタを有効にします。

#### (3) TCP/UDP ポート番号をフロー検出条件とする設定

UDP ポート番号をフロー検出条件とし、フレームを中継・廃棄指定する例を次に示します。

#### [設定のポイント]

フレーム受信時に UDP ヘッダの宛先ポート番号によってフロー検出を行い,フィルタエントリに一致 したフレームを廃棄します。

#### [コマンドによる設定]

1. (config)# ip access-list extended PORT\_RANGE\_DENY

ip access-list (PORT\_RANGE\_DENY) を作成します。本リストを作成することによって, IPv4パ ケットフィルタの動作モードに移行します。

(config-ext-nacl)# deny udp any any eq 10
 UDP ヘッダの宛先ポート番号が 10 のパケットを廃棄する IPv4 パケットフィルタを設定します。

#### 3. (config-ext-nacl) # permit ip any any

すべてのフレームを中継する IPv4 パケットフィルタを設定します。

4. (config-ext-nacl)# exit

IPv4 アドレスフィルタの動作モードからグローバルコンフィグレーションモードに戻ります。

- 5. (config)# interface vlan 10 VLAN10 のインタフェースモードに移行します。
- 6.(config-if)# ip access-group PORT\_RANGE\_DENY in 受信側に IPv4 フィルタを有効にします。

#### 1.2.5 複数インタフェースフィルタの設定

複数のイーサネットインタフェースにフィルタを指定する例を次に示します。

[設定のポイント]

config-if-range モードで複数のイーサネットインタフェースにフィルタを設定できます。

[コマンドによる設定]

- 1. (config)# access-list 10 permit host 192.168.0.1 ホスト 192.168.0.1 からだけフレームを中継する IPv4 アドレスフィルタを設定します。
- (config)# interface range gigabitethernet 1/0/1-4
   ポート 1/0/1-4 のインタフェースモードに移行します。
- 3. (config-if-range)# ip access-group 10 in 受信側に IPv4 フィルタを有効にします。

第2編 QoS

# 2

# QoS 制御の概要

QoS 制御は,マーカー・優先度決定・帯域制御によって通信品質を制御し, 回線の帯域やキューのバッファ容量などの限られたネットワーク資源を有効 に利用するための機能です。この章では,本装置の QoS 制御について説明し ます。

# 2.1 QoS 制御構造

ネットワークを利用したサービスの多様化に伴い,通信品質を保証しないベストエフォート型のトラフィックに加え,実時間型・帯域保証型のトラフィックが増加しています。本装置の QoS 制御を使用することによって、トラフィック種別に応じた通信品質を提供できます。

本装置の QoS 制御は,回線の帯域やキューのバッファ容量などの限られたネットワーク資源を有効に使用 できます。アプリケーションごとに要求されるさまざまな通信品質を満たすために,QoS 制御を使用し ネットワーク資源を適切に分配します。

本装置の QoS 制御の機能ブロックを次の図に示します。

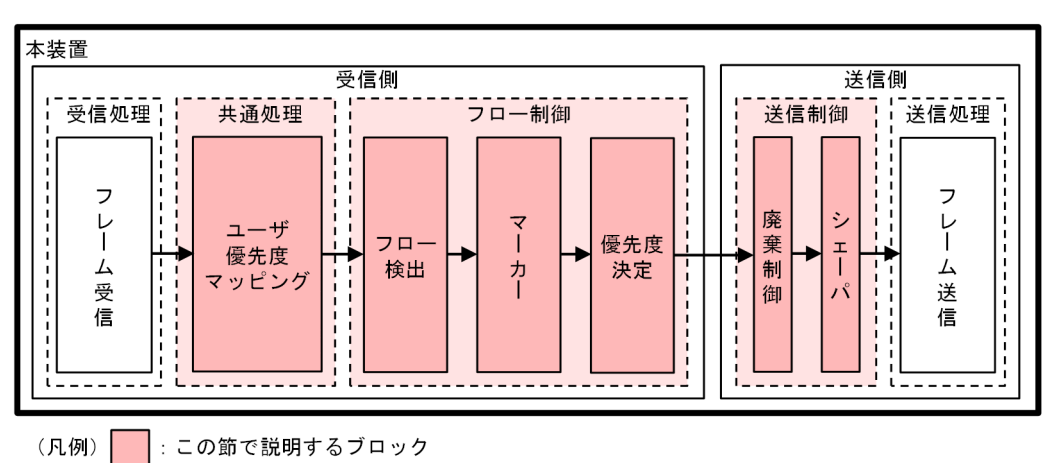

#### 図 2-1 本装置の QoS 制御の機能ブロック

図に示した QoS 制御の各機能ブロックの概要を次の表に示します。

#### 表 2-1 QoS 制御の各機能ブロックの概要

| 機能部位   |                 | 機能概要                                                           |
|--------|-----------------|----------------------------------------------------------------|
| 受信処理部  | フレーム受信          | フレームを受信します。                                                    |
| 共通処理部  | ユーザ優先度マッ<br>ピング | 受信フレームの VLAN Tag のユーザ優先度に従い,優先度を決定しま<br>す。                     |
| フロー制御部 | フロー検出           | MAC ヘッダやプロトコル種別,IP アドレス,ポート番号,ICMP ヘッ<br>ダなどの条件に一致するフローを検出します。 |
|        | マーカー            | IP ヘッダ内の DSCP や VLAN Tag のユーザ優先度を書き換える機能<br>です。                |
|        | 優先度決定           | フローに対する優先度や,廃棄されやすさを示すキューイング優先度を<br>決定します。                     |
| 送信制御部  | 廃棄制御            | パケットの優先度とキューの状態に応じて,該当フレームをキューイン<br>グするか廃棄するかを制御します。           |
|        | シェーパ            | 各キューからのフレームの出力順序および出力帯域を制御します。                                 |
| 送信処理部  | フレーム送信          | シェーパによって制御されたフレームを送信します。                                       |

本装置の QoS 制御は、受信フレームの優先度をユーザ優先度マッピング、またはフロー制御によって決定 します。ユーザ優先度マッピングは、受信フレームの VLAN Tag 内にあるユーザ優先度に基づいて優先度 を決定します。ユーザ優先度ではなく、MAC アドレスや IP アドレスなどの特定の条件に一致するフレー ムに対して優先度を決定したい場合は、フロー制御を使用します。

フロー制御による優先度の決定は,ユーザ優先度マッピングよりも優先されます。また,フロー制御は,優 先度決定のほかにマーカーも実施できます。フロー検出で検出したフローに対して,マーカー,優先度決定 の各機能は同時に動作できます。

送信制御は、ユーザ優先度マッピングやフロー制御によって決定した優先度に基づいて、廃棄制御やシェー パを実施します。

# 2.2 共通処理解説

#### 2.2.1 ユーザ優先度マッピング

ユーザ優先度マッピングは、受信フレームの VLAN Tag 内にあるユーザ優先度に基づいて優先度を決定す る機能です。本装置では、常にユーザ優先度マッピングが動作し、すべてのフレームに対して優先度を決定 します。

優先度の値には,装置内の優先度を表す CoS 値を用います。受信フレームのユーザ優先度の値から CoS 値 にマッピングし, CoS 値によって送信キューを決定します。CoS 値と送信キューの対応については, [3.5.3 CoS マッピング機能」を参照してください。

ユーザ優先度は, Tag Control フィールド(VLAN Tag ヘッダ情報)の上位 3 ビットを示します。なお, VLAN Tag がないフレームは, 常に CoS 値 3 を使用します。

フロー制御による優先度決定が動作する場合、ユーザ優先度マッピングよりも優先して動作します。

| フレームの種類      |         | フッレペングナヤス てっこ 店 |  |
|--------------|---------|-----------------|--|
| VLAN Tag の有無 | ユーザ優先度値 | マッピングされる COS 恒  |  |
| VLAN Tag なし  | _       | 3               |  |
| VLAN Tag あり* | 0       | 0               |  |
|              | 1       | 1               |  |
|              | 2       | 2               |  |
|              | 3       | 3               |  |
|              | 4       | 4               |  |
|              | 5       | 5               |  |
|              | 6       | 6               |  |
|              | 7       | 7               |  |

#### 表 2-2 ユーザ優先度と CoS 値のマッピング

(凡例) -:該当なし

注※ 次の場合,受信時のユーザ優先度値に関係なく,常に CoS 値 3 でマッピングされます。

• VLAN トンネリングを設定したポートで受信したフレーム

# 2.3 QoS 制御共通のコマンドガイド

### 2.3.1 コマンド一覧

QoS 制御共通のコンフィグレーションコマンド一覧を次の表に示します。

#### 表 2-3 コンフィグレーションコマンド一覧

| コマンド名                        | 説明                                                                       |
|------------------------------|--------------------------------------------------------------------------|
| ip qos-flow-group            | イーサネットインタフェースまたは VLAN に対して, IPv4 QoS フローリス<br>トを適用し, IPv4 QoS 制御を有効にします。 |
| ip qos-flow-list             | IPv4 QoS フロー検出として動作する QoS フローリストを設定します。                                  |
| ip qos-flow-list resequence  | IPv4 QoS フローリストの条件適用順序のシーケンス番号を再設定します。                                   |
| mac qos-flow-group           | イーサネットインタフェースまたは VLAN に対して, MAC QoS フローリス<br>トを適用し, MAC QoS 制御を有効にします。   |
| mac qos-flow-list            | MAC QoS フロー検出として動作する QoS フローリストを設定します。                                   |
| mac qos-flow-list resequence | MAC QoS フローリストの条件適用順序のシーケンス番号を再設定します。                                    |
| qos                          | QoS フローリストでのフロー検出条件および動作指定を設定します。                                        |
| qos-queue-group              | イーサネットインタフェースに対して,QoSキューリスト情報を適用し,レ<br>ガシーシェーパを有効にします。                   |
| qos-queue-list               | QoS キューリスト情報にスケジューリングモードを設定します。                                          |
| remark                       | QoS の補足説明を記述します。                                                         |
| traffic-shape rate           | イーサネットインタフェースにポート帯域制御を設定します。                                             |
| flow detection mode*         | フィルタ・QoS 制御のフロー検出モードを設定します。                                              |

注※

「コンフィグレーションコマンドレファレンス」「25 フロー検出モード/フロー動作」を参照してください。

QoS 制御共通の運用コマンド一覧を次の表に示します。

表 2-4 運用コマンド一覧

| コマンド名              | 説明                                                                                                    |
|--------------------|----------------------------------------------------------------------------------------------------|
| show qos-flow      | QoS フローグループコマンド (mac qos-flow-group, ip qos-flow-group) で設定した<br>QoS フローリスト (mac qos-flow-list, ip qos-flow-list) の統計情報を表示します。  |
| clear qos-flow     | QoS フローグループコマンド (mac qos-flow-group, ip qos-flow-group) で設定した<br>QoS フローリスト (mac qos-flow-list, ip qos-flow-list) の統計情報をクリアします。 |
| show qos queueing  | イーサネットインタフェースの送信キューの統計情報を表示します。                                                                                                 |
| clear qos queueing | イーサネットインタフェースの送信キューの統計情報をクリアします。                                                                                                |

# フロー制御

この章では本装置のフロー制御(フロー検出,マーカー,優先度決定)について説明します。

## 3.1 フロー検出解説

フロー検出とは、フレームの一連の流れであるフローを MAC ヘッダ、IP ヘッダ、TCP ヘッダ、ICMP ヘッダなどの条件に基づいてフレームを検出する機能です。QoS フローリストで設定します。QoS フ ローリストの詳細は、「3.1.3 QoS フローリスト」を参照してください。

本装置では、イーサネットインタフェースおよび VLAN インタフェースに対して QoS フローリストを設 定できます。QoS フローリストを設定したイーサネットインタフェース、VLAN インタフェースともに、 レイヤ 2 中継のイーサネット V2 形式および IEEE802.3 の SNAP/RFC1042 形式フレームをフロー検出 できます。

受信側インタフェースでフロー検出を指定した場合、イーサネットインタフェース、VLAN インタフェー スともに、イーサネットインタフェースで受信した段階でフロー検出します。なお、本装置宛ての受信フ レームもフロー検出対象です。

#### 3.1.1 フロー検出モード

本装置では、ネットワーク構成や運用形態を想定してフロー検出モードを用意しています。フロー検出モードは、フィルタ・QoS エントリの配分パターンを決めるモードです。エントリの配分については「コンフィ グレーションガイド Vol.1」「3 収容条件」を参照して、使い方に合わせてモードを選択してください。

フロー検出モードは flow detection mode コマンドで指定します。なお,選択したフロー検出モードはフィルタ・QoS,かつ受信側と送信側で共通です。フロー検出モードを変更する場合,インタフェースに設定された次のコマンドをすべて削除する必要があります。

- mac access-group
- ip access-group
- mac qos-flow-group
- ip qos-flow-group

なお、フロー検出モードを指定しない場合、layer2-1 がデフォルトのモードとして設定されます。

フロー検出モードとフロー動作の関係を次の表に示します。

表 3-1 フロー検出モードとフロー動作の関係

| フロー検出<br>モード名称 | 運用目的                                 | フロー動作                                                            |
|----------------|--------------------------------------|------------------------------------------------------------------|
| layer2-1       | MAC ヘッダ (VLAN Tag 含む) でフロー<br>を制御したい | すべてのフレームを対象に, MAC アドレス, イー<br>サネットタイプなどの MAC ヘッダでフレームを<br>検出します。 |
| layer2-2       | IPv4 ヘッダ, L4 ヘッダでフローを制御し<br>たい       | IPv4パケットについて,IP ヘッダ,TCP/UDP<br>ヘッダ,ICMP ヘッダでフレームを検出します。          |

#### 3.1.2 フロー検出条件

フロー検出するためには、コンフィグレーションでフローを識別するための条件を指定します。受信側イン タフェースでのフロー検出条件を次に示します。
## (1) 受信側インタフェースのフロー検出条件

受信側インタフェースで指定できるフロー検出条件を次の表に示します。

#### 表 3-2 受信側インタフェースで指定できるフロー検出条件

|         | 種別                     | 設定                      | 項目       |  |  |
|---------|------------------------|-------------------------|----------|--|--|
| MAC 条件  | コンフィグレーション             | VLAN ID <sup>*1</sup>   |          |  |  |
|         | MAC ヘッダ                | 送信元 MAC アドレス            |          |  |  |
|         |                        | 宛先 MAC アドレス             |          |  |  |
|         |                        | イーサネットタイプ               |          |  |  |
|         |                        | ユーザ優先度**2               |          |  |  |
| IPv4 条件 | コンフィグレーション             | VLAN ID <sup>*1</sup>   |          |  |  |
|         | MAC ヘッダ                | ユーザ優先度 <sup>※2</sup>    |          |  |  |
|         | IPv4 ヘッダ <sup>※3</sup> | 上位プロトコル                 |          |  |  |
|         |                        | 送信元 IP アドレス             |          |  |  |
|         |                        | 宛先 IP アドレス              |          |  |  |
|         |                        | ToS                     |          |  |  |
|         |                        | DSCP                    |          |  |  |
|         |                        | Precedence              |          |  |  |
|         | IPv4-TCP ヘッダ           | 送信元ポート番号                | 単一指定(eq) |  |  |
|         |                        | 宛先ポート番号                 | 単一指定(eq) |  |  |
|         |                        | TCP 制御フラグ <sup>※4</sup> |          |  |  |
|         | IPv4-UDP ヘッダ           | 送信元ポート番号                | 単一指定(eq) |  |  |
|         |                        | 宛先ポート番号                 | 単一指定(eq) |  |  |
|         | IPv4-ICMP ヘッダ          | ICMP タイプ値               |          |  |  |
|         |                        | ICMP コード値               |          |  |  |

#### 注※1

本装置のフロー検出で検出できる VLAN ID は, VLAN コンフィグレーションで入力した VLAN に対して付与する 値です。受信フレームの属する VLAN ID を検出します。

#### 注※2

次に示すフレームについてはユーザ優先度を検出できません。

・VLAN Tag なしのフレーム

VLAN Tag が複数あるフレームに対してユーザ優先度を検出する場合,MAC アドレス側から1 段目の VLAN Tag にあるユーザ優先度が対象となります。次の図に VLAN Tag が複数あるフレームの例を示します。

| MAC-DA        | MAC-SA   | 1段目の<br>VLAN Tag | Ether<br>Type    |               | Data | FCS |     |
|---------------|----------|------------------|------------------|---------------|------|-----|-----|
| (ii) VLAN Tag | g 2段のフォー | マット              |                  |               |      |     |     |
| MAC-DA        | MAC-SA   | 1段目の<br>VLAN Tag | 2段目の<br>VLAN Tag | Ether<br>Type | Data |     | FCS |

注※3

ToS フィールドの指定についての補足

(i) VLAN Tag 1段のフォーマット

ToS :ToSフィールドの3ビット~6ビットの値です。

Precedence: ToS フィールドの上位 3 ビットの値です。

| Bit0       | Bit1 | Bit2  | Bit3 | Bit4 | Bit5 | Bit6 | Bit7  |
|------------|------|-------|------|------|------|------|-------|
| Precedence |      |       | ToS  |      |      | -    |       |
| DSCP       | :    | ToS フ | ィール  | ~ドの上 | :位6と | ニットの | )値です。 |
| Bit0       | Bit1 | Bit2  | Bit3 | Bit4 | Bit5 | Bit6 | Bit7  |
|            |      | DS    | SCP  |      |      |      | -     |

注※4

ack/fin/psh/rst/syn/urg フラグが1のパケットを検出します。

# 3.1.3 QoS フローリスト

QoSのフロー検出を実施するためにはコンフィグレーションでQoSフローリストを設定します。フロー 検出条件に応じて設定するQoSフローリストが異なります。また、フロー検出条件ごとに検出可能なフ レーム種別が異なります。フロー検出条件と対応するQoSフローリスト、および検出可能なフレーム種別 の関係を次の表に示します。

| フロー検出条件 | 対応する QoS          | 対応する     | 検出可能な<br>フレーム種別 |      |      |
|---------|-------------------|----------|-----------------|------|------|
|         | ノローリスド            | ノロー検出モート | 非 IP            | IPv4 | IPv6 |
| MAC 条件  | mac qos-flow-list | layer2-1 | 0               | 0    | 0    |
| IPv4 条件 | ip qos-flow-list  | layer2-2 | -               | 0    | _    |

(凡例)○:検出できる -:検出できない

QoS フローリストのインタフェースへの適用は、QoS フローグループコマンドで実施します。適用順序は、QoS フローリストのパラメータであるシーケンス番号によって決定します。

#### (1) 複数のフロー検出条件を同時に設定した場合の動作

複数のフロー検出条件を設定して該当インタフェースの受信フレームに対して QoS フロー検出を実施した場合,次の表に示す順序でフレームを検出します。複数の QoS エントリには一致しません。

#### 表 3-4 フロー検出順序

| フロー検出順序 | インタフェース |
|---------|---------|
| 1       | イーサネット  |

| フロー検出順序 | インタフェース |
|---------|---------|
| 2       | VLAN    |

## 3.1.4 フロー検出使用時の注意事項

#### (1) VLAN Tag 付きフレームに対する QoS フロー検出

2 段の VLAN Tag があるフレームに対して, MAC 条件のイーサネットタイプ, または IPv4 条件をフロー 検出条件とした QoS フロー検出を受信側で実施するためには, 次の条件のどちらかを満たす必要がありま す。

- 本装置で VLAN トンネリング機能が動作していない
- 本装置で VLAN トンネリング機能が動作していて、フレームを受信したポートがトランクポートである

#### (2) IPv4 フラグメントパケットに対する QoS フロー検出

IPv4 フラグメントパケットに対して TCP/UDP ヘッダ・ICMP ヘッダをフロー検出条件とした QoS フロー検出を行った場合,2番目以降のフラグメントパケットは TCP/UDP ヘッダ・ICMP ヘッダがフレー ム内にないため検出できません。フラグメントパケットを含めた QoS フロー検出を実施する場合は,フロー検出条件に MAC ヘッダ, IP ヘッダを指定してください。

(3) QoS エントリ適用時の動作

本装置では、インタフェースに対して QoS エントリを適用する<sup>※</sup>と、設定した QoS エントリが適用される までの間、ほかの QoS エントリで検出される場合があります。その場合、検出した QoS エントリの統計 情報が採られます。

注※

- 1エントリ以上を設定した QoS フローリストを QoS フローグループコマンドでインタフェースに 適用する場合
- QoS フローリストを QoS フローグループコマンドで適用し,エントリを追加する場合
- ・装置起動時,運用コマンド copy 実行時,または運用コマンド restart vlan 実行時に,QoS エント リを適用する場合
- (4) QoS エントリ変更時の動作

本装置では、インタフェースに適用済みの QoS エントリを変更すると、変更が反映されるまでの間、検出 の対象となるフレームが検出されなくなります。そのため、一時的にほかの QoS エントリで検出される場 合があります。

(5) ほかの機能との同時動作

以下の場合フレームは廃棄しますが、受信側のインタフェースに対して QoS エントリを設定し一致した場合、一致した QoS エントリの統計情報が採られます。

- VLAN のポートのデータ転送状態が Blocking (データ転送停止中)の状態で,該当ポートからフレームを受信した場合
- ポート間中継遮断機能で指定したポートからフレームを受信した場合

- ネイティブ VLAN をトランクポートで送受信する VLAN に設定しないで、VLAN Tag なしフレーム を受信した場合
- トランクポートで送受信する VLAN に設定していない VLAN Tag 付きフレームを受信した場合
- アクセスポート,プロトコルポートおよび MAC ポートで VLAN Tag 付きフレームを受信した場合
- 廃棄動作を指定したフィルタエントリ(暗黙の廃棄のエントリを含む)に一致するフレームを受信した
   場合
- MAC アドレス学習機能によってフレームが廃棄された場合
- IGMP snooping および MLD snooping によってフレームが廃棄された場合
- ストームコントロールによってフレームが廃棄された場合
- IP レイヤ処理によってパケットが廃棄された場合

# 3.2 フロー検出のコマンドガイド

# 3.2.1 フロー検出モードの設定

QoS 制御のフロー検出モードを指定する例を示します。

#### [設定のポイント]

フロー検出モードは、ハードウェアの基本的な動作条件を決定するため、最初に設定します。

[コマンドによる設定]

1.(config)# flow detection mode layer2-2

フロー検出モード layer2-2 を有効にします。

# 3.2.2 複数インタフェースの QoS 制御の指定

複数のイーサネットインタフェースに QoS 制御を指定する例を示します。

#### [設定のポイント]

config-if-range モードで QoS 制御を有効に設定することで、複数のイーサネットインタフェースに QoS 制御を設定できます。

#### [コマンドによる設定]

1.(config)# ip qos-flow-list QOS-LIST1

IPv4 QoS フローリスト (QOS-LIST1) を作成します。本リストを作成することによって, IPv4 QoS フローリストモードに移行します。

2.(config-ip-qos)# qos ip any host 192.168.100.10 action cos 6

192.168.100.10の IP アドレスを宛先とし、CoS 値=6の QoS フローリストを設定します。

#### 3.(config-ip-qos)# exit

IPv4 QoS フローリストモードからグローバルコンフィグレーションモードに戻ります。

- 4. (config)# interface range gigabitethernet 1/0/1-4 ポート 1/0/1-4 のインタフェースモードに移行します。
- 5. (config-if-range)# ip qos-flow-group QOS-LIST1 in 受信側に IPv4 QoS フローリストを有効にします。

# 3.2.3 TCP/UDP ポート番号で QoS 制御する設定

UDP ポート番号をフロー検出条件とし、QoS 制御を設定する例を示します。

#### [設定のポイント]

フレーム受信時に UDP ヘッダの宛先ポート番号によってフロー検出を行い、QoS 制御を実施します。

#### [コマンドによる設定]

#### 1.(config)# ip qos-flow-list QOS-LIST1

IPv4 QoS フローリスト (QOS-LIST1) を作成します。本リストを作成することによって, IPv4 QoS フローリストモードに移行します。

2.(config-ip-qos)# qos udp any any eq 10 action cos 6

UDP ヘッダの宛先ポート番号 10 をフロー検出条件とし、CoS 値=6の QoS フローリストを設定します。

3.(config-ip-qos)# exit

IPv4 QoS フローリストモードからグローバルコンフィグレーションモードに戻ります。

4. (config)# interface gigabitethernet 1/0/1

ポート1/0/1のインタフェースモードに移行します。

5. (config-if)# ip qos-flow-group QOS-LIST1 in

受信側に IPv4 QoS フローリストを有効にします。

# 3.3 マーカー解説

マーカーは、フロー検出で検出したフレームの VLAN Tag 内のユーザ優先度および IP ヘッダ内の DSCP を書き換える機能です。

# 3.3.1 ユーザ優先度書き換え

フロー検出で検出したフレームの VLAN Tag 内にあるユーザ優先度 (User Priority) を書き換える機能で す。ユーザ優先度は,次の図に示す Tag Control フィールドの先頭 3 ビットを指します。

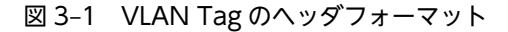

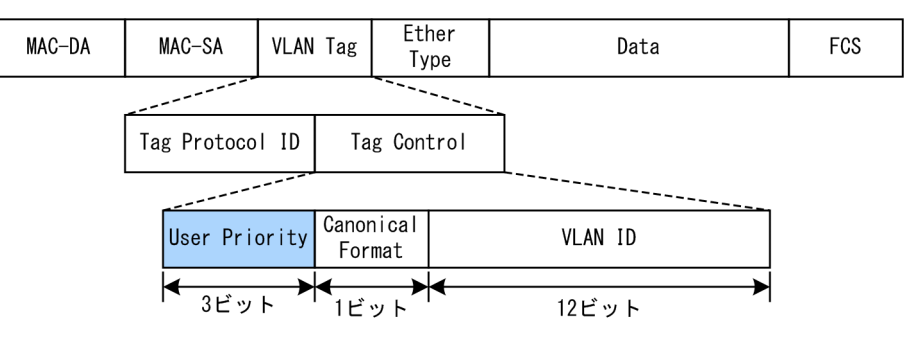

VLAN Tag が複数あるフレームに対してユーザ優先度書き換えを行う場合,MAC アドレス側から1 段目 の VLAN Tag にあるユーザ優先度を書き換えます。次の図に VLAN Tag が複数あるフレームフォー マットを示します。

#### 図 3-2 VLAN Tag が複数あるフレームフォーマットの概略図

(i) VLAN Tag 1段のフォーマット

| MAC-DA | MAC-SA | 1段目の<br>VLAN Tag | Ether<br>Type | Data | FCS |  |
|--------|--------|------------------|---------------|------|-----|--|
|--------|--------|------------------|---------------|------|-----|--|

(ii)VLAN Tag 2段のフォーマット

| MAC-DA | MAC-SA | 1段目の<br>VLAN Tag | 2段目の<br>VLAN Tag | Ether<br>Type | Data | FCS |
|--------|--------|------------------|------------------|---------------|------|-----|

VLAN Tag なしで受信して, VLAN Tag ありで送信する中継フレームにユーザ優先度書き換えを指定した場合,送信時の VLAN Tag のユーザ優先度は,書き換え後の優先度になります。

ユーザ優先度書き換えを実施しない場合は、次の表に示すユーザ優先度となります。

#### 表 3-5 フレーム送信時のユーザ優先度

| フレーム送信時<br>のユーザ優先度 | 対象となるフレーム                                                                                                    |
|--------------------|----------------------------------------------------------------------------------------------------|
| 3                  | <ul> <li>VLAN Tag なしで受信し、VLAN Tag ありで送信するフレーム</li> <li>VLAN トンネリング機能で、アクセス回線からバックボーン回線に中継するフレーム</li> </ul>                                                                 |
| 受信フレームのユーザ<br>優先度  | <ul> <li>VLAN トンネリング機能で、アクセス回線からアクセス回線に中継する VLAN Tag あ<br/>りフレーム</li> <li>Tag 変換を設定してない、かつ VLAN トンネリングを設定していないポートで VLAN<br/>Tag ありフレームを受信し、VLAN Tag ありで送信するフレーム</li> </ul> |

# 3.3.2 DSCP 書き換え

IPv4 ヘッダの TOS フィールドの上位 6 ビットである DSCP 値を書き換える機能です。TOS フィールド のフォーマットを次の図に示します。

図 3-3 TOS フィールドのフォーマット

<IPv4ヘッダフォーマット>

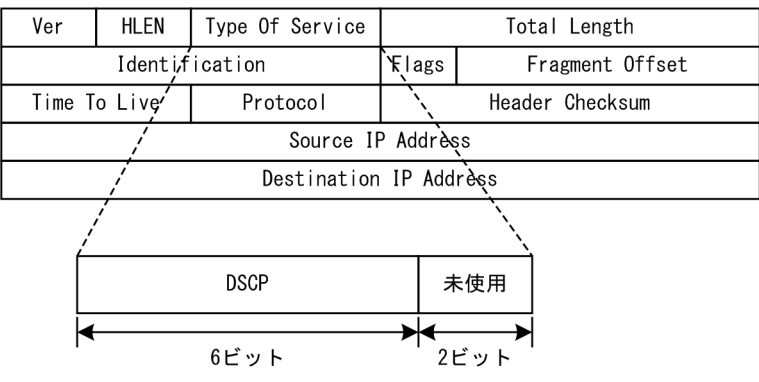

検出したフローの TOS フィールドの上位6ビットを書き換えます。

# 3.4 マーカーのコマンドガイド

## 3.4.1 ユーザ優先度書き換えの設定

特定のフローに対してユーザ優先度を書き換える場合に設定します。

#### [設定のポイント]

フレーム受信時に宛先 IP アドレスによってフロー検出を行い、ユーザ優先度の書き換えを設定します。

#### [コマンドによる設定]

1.(config)# ip qos-flow-list QOS-LIST1

IPv4 QoS フローリスト (QOS-LIST1) を作成します。本リストを作成することによって, IPv4 QoS フローリストモードに移行します。

- 2. (config-ip-qos)# qos ip any host 192.168.100.10 action replace-user-priority 6 192.168.100.10のIPアドレスを宛先とし、ユーザ優先度を6に書き換えるIPv4 QoSフローリスト を設定します。
- 3. (config-ip-qos)# exit IPv4 QoS フローリストモードからグローバルコンフィグレーションモードに戻ります。
- 4. (config)# interface gigabitethernet 1/0/1
   ポート 1/0/1 のインタフェースモードに移行します。
- 5. (config-if)# ip qos-flow-group QOS-LIST1 in 受信側の IPv4 QoS フローリスト (QOS-LIST1) を有効にします。

## 3.4.2 DSCP 書き換えの設定

特定のフローに対して DSCP を書き換える場合に設定します。

[設定のポイント]

フレーム受信時に宛先 IP アドレスによってフロー検出を行い, DSCP 値の書き換えを設定します。

#### [コマンドによる設定]

1. (config)# ip qos-flow-list QOS-LIST3

IPv4 QoS フローリスト (QOS-LIST3) を作成します。本リストを作成することによって, IPv4 QoS フローリストモードに移行します。

2. (config-ip-qos)# qos ip any host 192.168.100.10 action replace-dscp 63

192.168.100.10 の IP アドレスを宛先とし, DSCP 値を 63 に書き換える IPv4 QoS フローリストを設定します。

- 3. (config-ip-qos)# exit IPv4 QoS フローリストモードからグローバルコンフィグレーションモードに戻ります。
- 4. (config)# interface gigabitethernet 1/0/3
   ポート 1/0/3 のインタフェースモードに移行します。
- 5. (config-if)# ip qos-flow-group QOS-LIST3 in 受信側の IPv4 QoS フローリスト (QOS-LIST3) を有効にします。

# 3.5 優先度決定の解説

優先度決定は、フロー検出で検出したフレームの優先度を CoS 値で指定して、送信キューを決定する機能 です。本機能の対象となるフレームは装置構成と優先度決定動作変更の設定有無によって異なります。詳 細は、「3.5.1 優先度決定の対象フレーム」を参照してください。

## 3.5.1 優先度決定の対象フレーム

本装置が中継するフレームだけが優先度決定の対象です。優先度決定の対象フレームを次の表に示します。

#### 表 3-6 優先度決定の対象フレーム

| 壮墨雄러   | フレーム種別     |              |  |  |  |
|--------|------------|--------------|--|--|--|
| 装直桶成   | 本装置宛てのフレーム | 本装置が中継するフレーム |  |  |  |
| 全モデル共通 | ×          | 0            |  |  |  |

(凡例) ○:優先度決定の対象となる ×:優先度決定の対象とならない

# 3.5.2 CoS 値・キューイング優先度

CoS 値は、フレームの装置内における優先度を表すインデックスを示します。キューイング優先度は、 キューイングする各キューに対して廃棄されやすさの度合いを示します。

CoS 値とキューイング優先度の指定範囲を次の表に示します。

#### 表 3-7 CoS 値とキューイング優先度の指定範囲

| 項目        | 指定範囲 |
|-----------|------|
| CoS 值     | 0~7  |
| キューイング優先度 | 1~3  |

フロー制御の優先度決定が行われていないフレームは、デフォルトの CoS 値とキューイング優先度を使用 します。デフォルトの CoS 値とキューイング優先度を次の表に示します。

#### 表 3-8 デフォルトの CoS 値とキューイング優先度

| フレー 4 種別 | デフォルト値            |           |
|----------|-------------------|-----------|
| ノレーム権別   | CoS 值             | キューイング優先度 |
| 中継するフレーム | ユーザ優先度マッピングに従います※ | 3         |

注※

次の QoS フロー条件に一致する中継フレームは、ユーザ優先度マッピングに従わないで、CoS 値は 3 固定となります。

・マーカーを指定して、CoS 値を指定していない

・優先度決定でキューイング優先度を指定して、CoS 値を指定していない

#### なお、次に示すフレームは、固定的に CoS 値とキューイング優先度を決定します。

優先度決定で変更できないフレームを次の表に示します。

#### 表 3-9 優先度決定で変更できないフレーム一覧

| フレーム種別           | CoS 値 | キューイング優先度 |
|------------------|-------|-----------|
| 本装置が自発的に送信するフレーム | 7     | 3         |
| ミラーリングフレーム       | 0     | 3         |

# 3.5.3 CoS マッピング機能

CoS マッピング機能は,ユーザ優先度マッピングで決定した CoS 値,またはフロー制御の優先度決定で指定した CoS 値に基づいて,送信キューを決定する機能です。

#### (1) CoS 値とポートの送信キューのマッピング

ポート当たりの送信キューとして8キューあります。CoS値とポートの送信キューのマッピングを次に示します。

表 3-10 CoS 値とポートの送信キューのマッピング

| CoS 值 | 送信時のキュー番号 |
|-------|-----------|
| 0     | 1         |
| 1     | 2         |
| 2     | 3         |
| 3     | 4         |
| 4     | 5         |
| 5     | 6         |
| 6     | 7         |
| 7     | 8         |

# 3.5.4 優先度決定使用時の注意事項

#### (1) フレームの優先度決定

「フレームの優先度を上げる」動作を指定すると、本装置が自発的に送信するフレームを送信できなくなる ことによって、通信が切断される場合があります。このような現象が発生した場合は、「フレームの優先度 を下げる」動作を実施してください。

# 3.6 優先度決定のコマンドガイド

# 3.6.1 CoS 値の設定

特定のフローに対して CoS 値を設定します。

[設定のポイント]

フレーム受信時に宛先 IP アドレスによってフロー検出を行い、CoS 値を設定します。

[コマンドによる設定]

1.(config)# ip qos-flow-list QOS-LIST1

IPv4 QoS フローリスト (QOS-LIST1) を作成します。本リストを作成することによって, IPv4 QoS フローリストモードに移行します。

2. (config-ip-qos)# qos ip any host 192.168.100.10 action cos 6 192.168.100.10 の IP アドレスを宛先とし, CoS 値= 6 の IPv4 QoS フローリストを設定します。

#### 3.(config-ip-qos)# exit

IPv4 QoS フローリストモードからグローバルコンフィグレーションモードに戻ります。

- 4. (config)# interface gigabitethernet 1/0/1 ポート 1/0/1 のインタフェースモードに移行します。
- 5. (config-if)# ip qos-flow-group QOS-LIST1 in IPv4 QoS フローリスト (QOS-LIST1) を有効にします。

4 送信制御

この章では本装置の送信制御(シェーパおよび廃棄制御)について説明します。

# 4.1 シェーパ解説

# 4.1.1 レガシーシェーパの概要

シェーパは、各キューからのフレームの出力順序、および各ポートの出力順序や出力帯域を制御する機能で す。

レガシーシェーパは,次の図に示すように,どのキューにあるフレームを次に送信するかを決めるスケ ジューリングと,イーサネットインタフェースの帯域をシェーピングするポート帯域制御から構成されてい ます。レガシーシェーパの概念を次の図に示します。

図 4-1 レガシーシェーパの概念

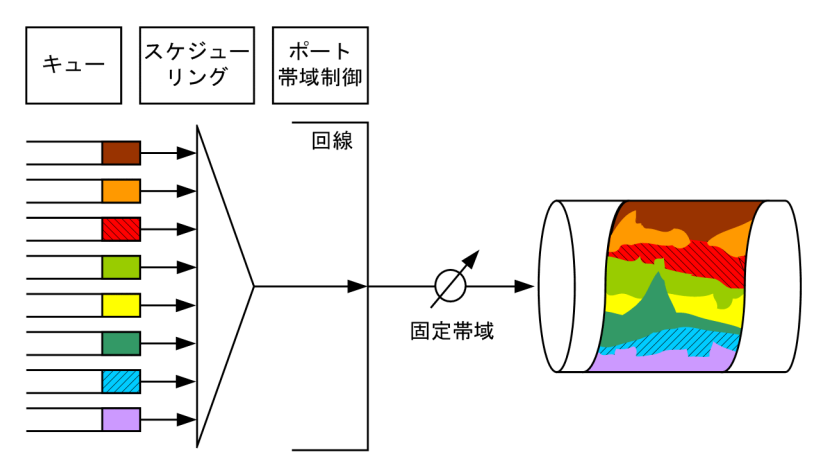

(凡例) / : 固定的に帯域をシェーピング

# 4.1.2 送信キュー長

送信キュー長とは、一つのキューにキューイングできるバッファ数のことです。一つのバッファには 256 バイトまで格納でき、256 バイトを超えたフレームの場合は、複数のバッファを使用して格納します。ま た、一つのバッファに複数のフレームを格納できません。

本装置では、キュー長192で動作します。

# 4.1.3 スケジューリング

スケジューリングは、各キューに積まれたフレームをどのような順序で送信するかを制御する機能です。

本装置では,次に示す二つのスケジューリング種別があります。デフォルト動作は PQ です。スケジューリングの動作説明を次の表に示します。

| スケジューリン<br>グ種別 | 概念図                                                                | 動作説明                                                                                                    | 適用例                                          |
|----------------|--------------------------------------------------------------------|----------------------------------------------------------------------------------------------------|----------------------------------------------|
| PQ             | 0#8高<br>0#7<br>0#6<br>0#5<br>0#4<br>0#3<br>0#2<br>0#1              | 完全優先制御。ポート当たり8<br>キュー。<br>複数のキューにフレームが存在す<br>る場合,優先度の高いキューから<br>(Q#8,Q#7,…,Q#1)常にフ<br>レームを送信します。                                                                                                    | トラフィック優先<br>順を完全に遵守す<br>る場合                  |
| 2PQ+6DRR       | 0#8<br>0#7<br>0#6<br>0#5<br>0#4<br>0#4<br>0#3<br>0#2<br>0#4<br>0#1 | 最優先キューと重み (バイト数)<br>付きラウンドロビン。ポート当た<br>り8キュー。<br>最優先のキュー8 (Q#8) は,常<br>に最優先でフレームを送信しま<br>す。キュー7 (Q#7) は,キュー<br>8 (Q#8) の次に優先的にフレーム<br>を送信します。キュー8,7にフ<br>レームが存在しない場合,キュー<br>6~1 (Q#6~Q#1) は各キューに<br>設定した比率 (z:y:x:w:v:<br>u) に応じたバイト数でフレームを<br>送信します。 | 最優先キューに映<br>像, 音声, DRR<br>キューにデータ系<br>トラフィック |

#### 表 4-1 スケジューリングの動作説明

スケジューリングの仕様について次の表に示します。

#### 表 4-2 スケジューリング仕様

| 項目       |                | 仕様    |
|----------|----------------|-------|
| キュー数     |                | 8+    |
| 2PQ+6DRR | キュー1~6の重みの設定範囲 | 1~254 |

# 4.1.4 ポート帯域制御

ポート帯域制御は、スケジューリングを実施した後に、該当するポートに指定した送信帯域にシェーピング する機能です。この制御を使用して、広域イーサネットサービスへ接続できます。

例えば、回線帯域が1Gbit/sでISPとの契約帯域が400Mbit/sの場合、ポート帯域制御機能を使用してあらかじめ帯域を400Mbit/s以下に抑えてフレームを送信することができます。

ポート帯域制御は穴の開いたバケツをモデルとする, Leaky Bucket アルゴリズムを用いています。

ポート帯域制御の設定範囲を次に示します。設定帯域は回線速度以下になるように設定してください。設 定できない場合,運用ログが表示されポート帯域制御の設定は無効となります。

表 4-3 ポート帯域制御の設定範囲(10BASE-T, 100BASE-TX, 1000BASE-T, 1000BASE-X)

| 設定単位 <sup>※1</sup> | 設定範囲 | 刻み値     |
|--------------------|------|---------|
| Gbit/s             | lG   | lGbit/s |

| 設定単位 <sup>※1</sup> | 設定範囲         | 刻み値                     |
|--------------------|--------------|-------------------------|
| Mbit/s             | 1M~1000M     | 1Mbit/s                 |
| kbit/s             | 1000~1000000 | 100kbit/s <sup>*2</sup> |
|                    | 64~960       | 64kbit/s <sup>**3</sup> |

注※1 1G, 1M, 1k はそれぞれ 100000000, 1000000, 1000 として扱います。
注※2 設定値が 1000k 以上の場合 100k 刻みで指定します(1000, 1100, 1200, …, 1000000)。
注※3 設定値が 1000k 未満の場合 64k 刻みで指定します(64, 128, 192, …, 960)。

#### 表 4-4 ポート帯域制御の設定範囲(10GBASE-R)

| 設定単位※1 | 設定範囲         | 刻み値                     |
|--------|--------------|-------------------------|
| Gbit/s | 1G~10G       | 1Gbit/s                 |
| Mbit/s | 1M~10000M    | 1Mbit/s                 |
| kbit/s | 1000~1000000 | 100kbit/s <sup>*2</sup> |
|        | 64~960       | 64kbit/s <sup>**3</sup> |

注※1 1G, 1M, 1k はそれぞれ 100000000, 1000000, 1000 として扱います。

注※2 設定値が1000k以上の場合100k刻みで指定します(1000, 1100, 1200, …, 10000000)。

注※3 設定値が1000k未満の場合64k刻みで指定します(64,128,192,…,960)。

バーストサイズの設定範囲を次の表に示します。

#### 表 4-5 バーストサイズの設定範囲

| 回線種別       | 設定範囲        | 省略時のデフォルト値 |
|------------|-------------|------------|
| 10BASE-T   | 4~16Mbyte   | 8kbyte     |
| 100BASE-TX | (4kbyte 刻み) |            |
| 1000BASE-T |             |            |
| 1000BASE-X |             |            |
| 10GBASE-R  |             |            |

Leaky Bucket アルゴリズムの特性によるバーストサイズの特徴を次の表に示します。

#### 表 4-6 バーストサイズの特徴

| バーストサイズ | 特徴                                                                 |
|---------|--------------------------------------------------------------------|
| 小さくする   | バーストトラフィックが比較的廃棄されやすい。通信をしていない状態でトラフィックを<br>送信した際,送信帯域の揺らぎが比較的小さい。 |
| 大きくする   | バーストトラフィックが比較的廃棄されにくい。通信をしていない状態でトラフィックを<br>送信した際,送信帯域の揺らぎが比較的大きい。 |

ポート帯域制御の対象となるフレームの範囲は MAC ヘッダから FCS までです。ポート帯域制御の対象範囲を次の図に示します。

図 4-2 ポート帯域制御の対象範囲

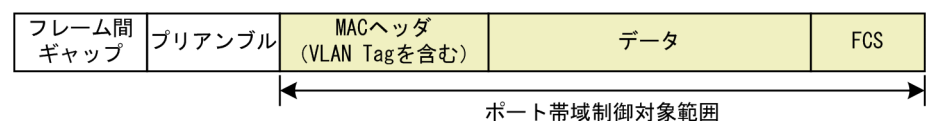

# 4.1.5 シェーパ使用時の注意事項

#### (1) パケットバッファ枯渇時のスケジューリングの注意事項

出力回線の帯域を上回るトラフィックを受信したとき,本装置のパケットバッファの枯渇が発生する場合が あります。そのため,受信したフレームがキューにキューイングされず廃棄されるため,指定したスケ ジューリングどおりにフレームが送信されない場合があります。

パケットバッファの枯渇については, show qos queueing コマンドの HOL1 カウンタがインクリメント されていることで確認できます。

パケットバッファの枯渇が定常的に発生する場合、ネットワーク設計の見直しが必要です。

# 4.2 シェーパのコマンドガイド

# 4.2.1 スケジューリングの設定

#### [設定のポイント]

スケジューリングを設定した QoS キューリスト情報を作成し、該当するポートに設定します。

#### [コマンドによる設定]

1. (config)# qos-queue-list QLIST-PQ pq

QoS キューリスト情報(QLIST-PQ)にスケジューリング(PQ)を設定します。

2.(config)# interface gigabitethernet 1/0/1

ポート1/0/1のインタフェースモードに移行します。

3. (config-if)# qos-queue-group QLIST-PQ

QoS キューインタフェース情報に QoS キューリスト名称を指定し, QoS キューリスト情報を有効にします。

# 4.2.2 ポート帯域制御の設定

該当するポートの出力帯域を実回線の帯域より低くする場合に設定します。

[設定のポイント]

該当するポート(100Mbit/s)に対し、ポート帯域制御による帯域の設定(20Mbit/s)およびバースト サイズの設定(4kbyte)を行います。

#### [コマンドによる設定]

- (config)# interface gigabitethernet 1/0/13
   ポート 1/0/13 のインタフェースモードに移行します。
- 2.(config-if)# speed 100

#### (config-if)# duplex full

該当するポートの回線速度を100Mbit/sに設定します。

3. (config-if)# traffic-shape rate 20M 4 ポート帯域を 20Mbit/s, バーストサイズを 4kbyte に設定します。

# 4.3 廃棄制御解説

## 4.3.1 廃棄制御

廃棄制御は、キューイングする各キューに対して廃棄されやすさの度合いを示すキューイング優先度と、 キューにフレームが滞留している量に応じて、該当フレームをキューイングするか廃棄するかを制御する機 能です。

キューにフレームが滞留している場合, キューイング優先度を変えることによって, さらに木目細かい QoS を実現できます。

一つのキューにキューイングできるフレーム量を「キュー長」と呼びます。

本装置は、テールドロップ方式で廃棄制御を行います。

(1) テールドロップ

キュー長が廃棄閾値を超えると、フレームを廃棄する機能です。廃棄閾値は、キューイング優先度ごとに異なり、キューイング優先度値が高いほどフレームが廃棄されにくくなります。テールドロップの概念を次の図に示します。キューイング優先度2の廃棄閾値を超えると、キューイング優先度2のフレームをすべて 廃棄します。

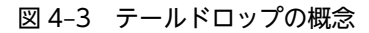

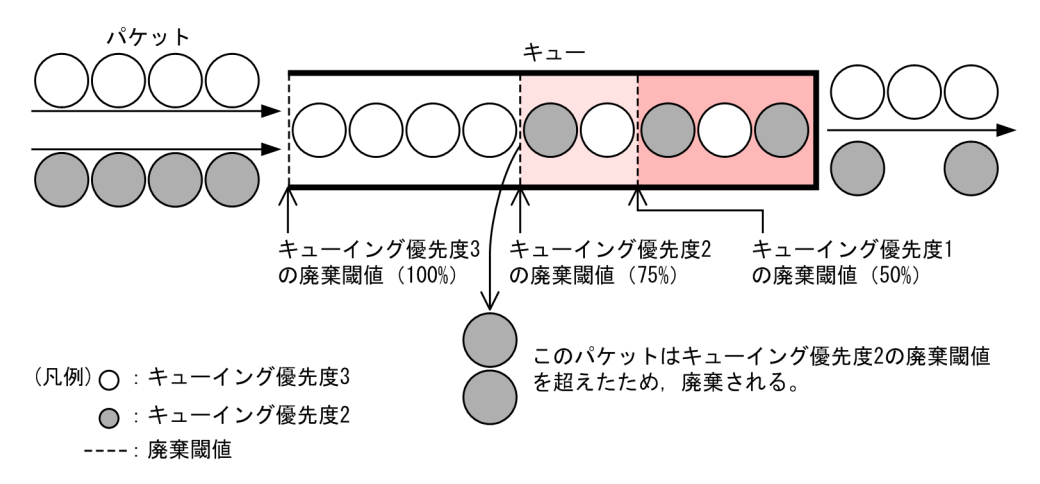

次に,テールドロップ機能におけるキューイング優先度ごとの廃棄閾値を次の表に示します。廃棄閾値は, キュー長に対するキューの溜まり具合を百分率で表します。

#### 表 4-7 テールドロップでの廃棄閾値

| キューイング優先度 | 廃棄閾値 [%] |
|-----------|----------|
| 1         | 50       |
| 2         | 75       |
| 3         | 100      |

# 4.4 廃棄制御のコマンドガイド

# 4.4.1 キューイング優先度の設定

特定のフローに対してキューイング優先度を設定します。

[設定のポイント]

フレーム受信時に宛先 IP アドレスによってフロー検出を行い、キューイング優先度を設定します。

[コマンドによる設定]

1. (config)# ip qos-flow-list QOS-LIST2

IPv4 QoS フローリスト (QOS-LIST2) を作成します。本リストを作成することによって, IPv4 QoS フローリストモードに移行します。

 $2.\,({\tt config-ip-qos})\#$  qos ip any host 192.168.100.10 action discard-class 2

192.168.100.10の IP アドレスを宛先とし、キューイング優先度=2の QoS フローリストを設定します。

3. (config-ip-qos)# exit

IPv4 QoS フローリストモードからグローバルコンフィグレーションモードに戻ります。

- 4. (config)# interface gigabitethernet 1/0/1
   ポート 1/0/1 のインタフェースモードに移行します。
- 5. (config-if)# ip qos-flow-group QOS-LIST2 in 受信側に QoS フローリスト (QOS-LIST2) を有効にします。

第3編 レイヤ2認証

# 5 レイヤ2認証

この章では、本装置のレイヤ2認証機能の概要について説明します。

# 5.1 概要

# 5.1.1 レイヤ2認証種別

本装置には、次に示すレイヤ2レベルの認証機能があります。

• IEEE802.1X

IEEE802.1X に準拠したユーザ認証をする機能です。IEEE802.1X 認証に必要な EAPOL パケットを 送信する端末を認証します。

• Web 認証

Web 認証は, 汎用 Web ブラウザを利用してユーザ認証をする機能です。汎用 Web ブラウザを使用で きる端末で認証操作をします。

• MAC 認証

MAC 認証は、プリンタなど、ユーザによる認証操作ができない端末を認証する機能です。

レイヤ2認証には、認証動作による認証モードがあります。認証モードごとの機能概要を次の表に示しま す。

また,これらの機能は,組み合わせて利用できる機能と利用できない機能があります。機能の組み合わせについては「5.2 レイヤ2認証と他機能との共存について」を参照してください。

| レイヤ 2 認証   | 認証モード              | 概要                                                                                                    |
|------------|--------------------|----------------------------------------------------------------------------------------------------|
| IEEE802.1X | ポート単位認証            | 物理ポートまたはチャネルグループに対して認証を制御します。一<br>つの物理ポートまたは一つのチャネルグループが一つの認証単位と<br>なります。また,ポート単位認証には次に示す三つの認証サブモー<br>ドがあり,それぞれ認証動作が異なります。 |
|            |                    | 1.シングルモード                                                                                                    |
|            |                    | 一つの認証単位に一つの端末だけ認証して接続します。最初に<br>認証した端末以外の端末から認証要求があると,そのポートの認<br>証状態は未認証状態に戻ります。                                           |
|            |                    | 2.マルチモード                                                                                                    |
|            |                    | 一つの認証単位に複数端末の接続を許容します。最初に認証し<br>た端末以外の端末は認証しません。                                                                           |
|            |                    | 3.端末認証モード                                                                                                    |
|            |                    | 一つの認証単位に複数端末の接続を許容し,端末ごとに認証を行<br>います。                                                                                      |
| Web 認証     | 固定 VLAN モード        | ユーザ認証成功後は,VLAN 内へ通信できます。                                                                                                   |
|            | ダイナミック VLAN<br>モード | ユーザ認証成功後は, MAC VLAN で切り替えた VLAN 内へ通信で<br>きます。MAC VLAN が設定された物理ポートに認証を設定しま<br>す。                                            |
| MAC 認証     | 固定 VLAN モード        | 認証成功後は,VLAN 内へ通信できます。                                                                                                    |
|            | ダイナミック VLAN<br>モード |                                                                                                    |

# 5.1.2 認証方式

レイヤ2認証には装置内蔵の認証データで認証するローカル認証方式と,RADIUSサーバで認証する RADIUS認証方式があります。レイヤ2認証に対応する認証方式を次の表に示します。

| レイヤ2認証     | 認証モード           | ローカル認証方式 | RADIUS 認証方式 |
|------------|-----------------|----------|-------------|
| IEEE802.1X | ポート単位認証         | ×        | 0           |
| Web 認証     | 固定 VLAN モード     | 0        | 0           |
|            | ダイナミック VLAN モード | 0        | 0           |
| MAC 認証     | 固定 VLAN モード     | 0        | 0           |
|            | ダイナミック VLAN モード | 0        | 0           |

表 5-2 レイヤ 2 認証の認証方式

(凡例) ○:対応する ×:対応しない

# 5.1.3 MAC VLAN の動的 VLAN 設定とレイヤ 2 認証

次の表に示すレイヤ2認証と認証モードで,MAC VLANの認証対象ポートに認証済み端末を収容する認 証後 VLAN を動的に設定します。また,接続されている認証対象ポートから認証対象端末がすべて認証解 除された場合,動的に設定されていた VLAN は削除されます。

表 5-3 動的に VLAN が設定できるレイヤ 2 認証機能と認証モード

| レイヤ 2 認証機能 | 認証モード           |
|------------|-----------------|
| Web 認証     | ダイナミック VLAN モード |
| MAC 認証     | ダイナミック VLAN モード |

なお、コンフィグレーションコマンド switchport mac vlan が設定されている認証対象の MAC ポートで は、コンフィグレーションコマンドで設定された認証後 VLAN 以外の VLAN 切り替えはできません。さ らに、認証対象の MAC ポートに動的に VLAN が設定されている状態で、コンフィグレーションコマンド switchport mac vlan が設定された場合、該当ポートに動的に設定された VLAN を認証後 VLAN とした 認証端末はすべて認証が解除されます。

# 5.2 レイヤ2認証と他機能との共存について

レイヤ2認証と他機能との共存について説明します。

# 5.2.1 レイヤ2認証と他機能との共存

レイヤ2認証と他機能との共存仕様を次の表に示します。

#### 表 5-4 他機能との共存仕様

| レイヤ 2<br>認証機能 | 機                                                   | 能名                 | 共存仕様                                        |  |  |
|---------------|-----------------------------------------------------|--------------------|---------------------------------------------|--|--|
| IEEE802.1X    | リンクアグリゲーション                                         |                    | LACP リンクアグリゲーションのチャネルグループで使<br>用できません。      |  |  |
|               | MAC アドレステー<br>ブル                                    | MAC アドレス学習抑<br>止   | VLAN およびその VLAN を設定したポートで同時に使<br>用できません。    |  |  |
|               |                                                     | スタティック MAC<br>アドレス | スタティック MAC アドレスを設定したポートでは使用<br>できません。       |  |  |
|               | VLAN                                                | プロトコル VLAN         | 装置で同時に使用できません。                              |  |  |
|               |                                                     | MAC VLAN           | ポート単位認証のポートでは使用できません。                       |  |  |
|               | VLAN 拡張機能                                           | VLAN トンネリング        | 装置で同時に使用できません。                              |  |  |
|               |                                                     | EAPOL フォワー<br>ディング | 装置で同時に使用できません。                              |  |  |
|               | スパニングツリー                                            |                    | スパニングツリーを設定したポートでは使用できません。                  |  |  |
|               | Ring ProtocolIGMP snoopingMLD snoopingDHCP snooping |                    | Ring Protocol を設定したリングポートでは使用できま<br>せん。     |  |  |
|               |                                                     |                    | 装置で同時に使用できません。                              |  |  |
|               |                                                     |                    | 装置で同時に使用できません。                              |  |  |
|               |                                                     |                    | DHCP snooping の端末フィルタを設定したポートでは<br>使用できません。 |  |  |
|               | GSRP aware                                          |                    | GSRP aware が動作するポートでは使用できません。               |  |  |
|               | アップリンク・リダン                                          | ダント                | アップリンクポートで使用できません。                          |  |  |
|               | IEEE802.3ah/UDLD                                    |                    | IEEE802.3ah/UDLD を設定したポートでは使用できま<br>せん。     |  |  |
|               | CFM                                                 |                    | CFM を設定したポートで同時に使用できません。                    |  |  |
| Web 認証        | リンクアグリゲーショ                                          | ×                  | 認証ポートとして, チャネルグループのポートは使用でき<br>ません。         |  |  |
|               | MAC アドレステー<br>ブル                                    | MAC アドレス学習抑<br>止   | VLAN およびその VLAN を設定したポートで同時に使<br>用できません。    |  |  |
|               |                                                     | スタティック MAC<br>アドレス | スタティック MAC アドレスを設定したポートでは使用<br>できません。       |  |  |

| レイヤ 2<br>認証機能 | 機                                               | 能名                 | 共存仕様                                                          |  |  |
|---------------|-------------------------------------------------|--------------------|---------------------------------------------------------------|--|--|
|               | VLAN                                            | ポート VLAN           | 固定 VLAN モードで使用できます。                                           |  |  |
|               |                                                 | プロトコル VLAN         | 装置で同時に使用できません。                                                |  |  |
|               |                                                 | MAC VLAN           | ダイナミック VLAN モードで使用できます。                                       |  |  |
|               | デフォルト VLAN                                      |                    | 固定 VLAN モードで使用できます。<br>ダイナミック VLAN モードでは認証前 VLAN に使用で<br>きます。 |  |  |
|               | VLAN 拡張機能                                       | VLAN トンネリング        | 装置で同時に使用できません。                                                |  |  |
|               |                                                 | EAPOL フォワー<br>ディング | 共存できます。                                                       |  |  |
|               | スパニングツリー                                        |                    | スパニングツリーを設定したポートには使用できません。                                    |  |  |
|               | Ring Protocol                                   |                    | Ring Protocol を設定したリングポートでは使用できま<br>せん。                       |  |  |
|               | IGMP snooping                                   |                    | 装置で同時に使用できません。                                                |  |  |
|               | MLD snooping                                    |                    | 装置で同時に使用できません。                                                |  |  |
| DHCP snooping |                                                 |                    | DHCP snooping の端末フィルタを設定したポートでは<br>使用できません。                   |  |  |
|               | GSRP aware<br>アップリンク・リダンダント<br>IEEE802.3ah/UDLD |                    | GSRP aware が動作するポートで使用できません。                                  |  |  |
|               |                                                 |                    | アップリンクポートで使用できません。                                            |  |  |
|               |                                                 |                    | IEEE802.3ah/UDLD を設定したポートでは使用できま<br>せん。                       |  |  |
|               | CFM                                             |                    | CFM を設定したポートで同時に使用できません。                                      |  |  |
| MAC 認証        | リンクアグリゲーショ                                      | ン<br>ン             | 認証ポートとして, チャネルグループのポートは使用でき<br>ません。                           |  |  |
|               | MAC アドレステー<br>ブル                                | MAC アドレス学習抑<br>止   | VLAN およびその VLAN を設定したポートで同時に使<br>用できません。                      |  |  |
|               |                                                 | スタティック MAC<br>アドレス | スタティック MAC アドレスを設定したポートでは使用<br>できません。                         |  |  |
|               | VLAN                                            | ポート VLAN           | 固定 VLAN モードで使用できます。                                           |  |  |
|               |                                                 | プロトコル VLAN         | 装置で同時に使用できません。                                                |  |  |
|               |                                                 | MAC VLAN           | ダイナミック VLAN モードで使用できます。                                       |  |  |
|               | デフォルト VLAN                                      |                    | 固定 VLAN モードで使用できます。<br>ダイナミック VLAN モードでは認証前 VLAN に使用で<br>きます。 |  |  |
|               | VLAN 拡張機能                                       | VLAN トンネリング        | 装置で同時に使用できません。                                                |  |  |

| レイヤ 2<br>認証機能 | 機能名              |                    | 共存仕様                                        |
|---------------|------------------|--------------------|---------------------------------------------|
|               |                  | EAPOL フォワー<br>ディング | 共存できます。                                     |
|               | スパニングツリー         |                    | スパニングツリーを設定したポートには使用できません。                  |
|               | Ring Protocol    |                    | Ring Protocol を設定したリングポートでは使用できま<br>せん。     |
|               | IGMP snooping    |                    | 装置で同時に使用できません。                              |
|               | MLD snooping     |                    | 装置で同時に使用できません。                              |
|               | DHCP snooping    |                    | DHCP snooping の端末フィルタを設定したポートでは<br>使用できません。 |
|               | GSRP aware       |                    | GSRP aware が動作するポートで使用できません。                |
|               | アップリンク・リダン       | ダント                | アップリンクポートで使用できません。                          |
|               | IEEE802.3ah/UDLD |                    | IEEE802.3ah/UDLD を設定したポートでは使用できま<br>せん。     |
|               | CFM              |                    | CFM を設定したポートで同時に使用できません。                    |

# 5.2.2 同一ポート内での共存

同一ポートに各レイヤ2認証の対象ポートとして設定された場合,どの認証モードの組み合わせであれば 動作するかを次に示します。

- 固定 VLAN モードの共存
- ダイナミック VLAN モードの共存
- 固定 VLAN モードとダイナミック VLAN モードの共存

#### (1) 同一ポートの固定 VLAN モードの共存

#### 図 5-1 同一ポートの固定 VLAN モードの共存

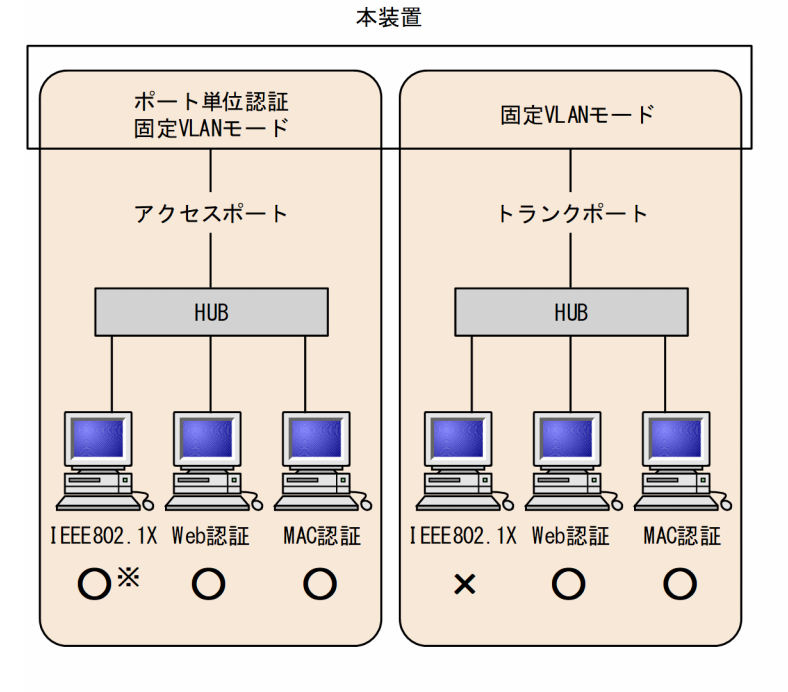

(凡例) 〇:動作できる ×:動作できない

 注※ Web認証およびMAC認証を設定したポートにIEEE802.1Xポート単位認証を設定した場合は、端末認証モードを設定してください。
 シングルモードおよびマルチモードを設定しないでください。
 [設定しないコンフィグレーションコマンド] dot1x force-authorized-port dot1x port-control force-authorized dot1x port-control force-unauthorized dot1x multiple-hosts

#### 表 5-5 同一ポートの固定 VLAN モードの共存

| ポートの種類                    | IEEE802.1X<br>(ポート単位認証) | Web 認証<br>(固定 VLAN モード) | MAC 認証<br>(固定 VLAN モード) |
|---------------------------|-------------------------|-------------------------|-------------------------|
| アクセスポート                   | ○*                      | 0                       | 0                       |
| チャネルグループのポー<br>ト(アクセスポート) | 0                       | _                       | _                       |
| トランクポート                   | _                       | 0                       | 0                       |
| チャネルグループのポー<br>ト(トランクポート) | _                       | _                       | _                       |
| 上記以外                      | _                       | _                       | _                       |

(凡例)

○:動作できる

-:コンフィグレーションで設定できない

注※

Web 認証および MAC 認証を設定したポートに IEEE802.1X のポート単位認証を設定した場合は,端末認証モード を設定してください。シングルモードおよびマルチモードを設定しないでください。 [設定しないコンフィグレーションコマンド] dot1x force-authorized-port dot1x port-control force-authorized dot1x port-control force-unauthorized dot1x multiple-hosts

```
[表の見方の一例]
```

接続先がアクセスポートの場合, IEEE802.1X のポート単位認証, Web 認証(固定 VLAN モード), MAC 認証(固 定 VLAN モード)の三つの認証モードを同一ポートで利用できます。

#### (2) 同一ポートのダイナミック VLAN モードの共存

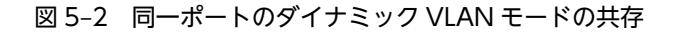

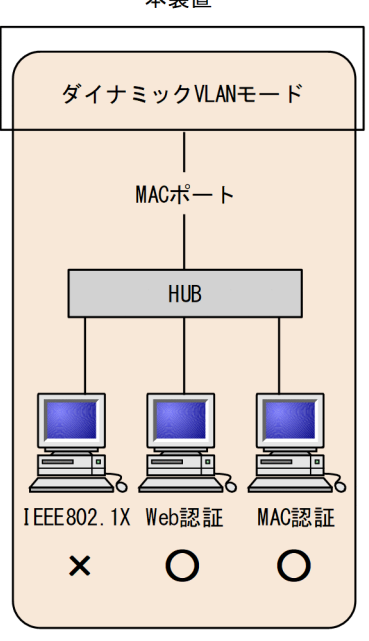

本装置

(凡例) 〇:動作できる×:動作できない

表 5-6 同一ポートのダイナミック VLAN モードの共存

| ポートの種類  | Web 認証<br>(ダイナミック VLAN モード) | MAC 認証<br>(ダイナミック VLAN モード) |
|---------|-----------------------------|-----------------------------|
| MAC ポート | 0                           | 0                           |
| 上記以外    | ×                           | ×                           |

(凡例) ○:動作できる ×:動作できない

# (3) 同一ポートのダイナミック VLAN モードと固定 VLAN モードの共存 図 5-3 同一ポートのダイナミック VLAN モードと固定 VLAN モードの共存

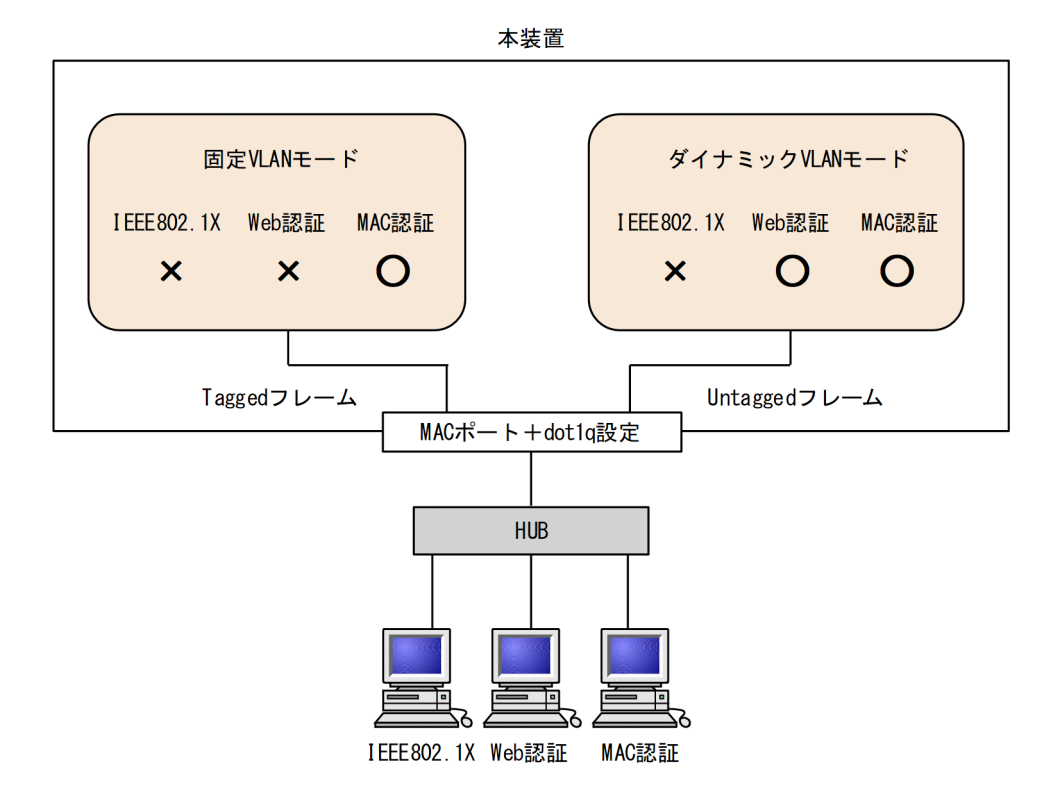

(凡例)〇:動作できる ×:動作できない

表 5-7 同一ポートのダイナミック VLAN モードと固定 VLAN モードの共存

|                       |               | Web            | 認証                     | MAC 認証            |                           |
|-----------------------|---------------|----------------|------------------------|-------------------|---------------------------|
| ポートの種類 受信フレームの種類      |               | 固定 VLAN<br>モード | ダイナミッ<br>ク VLAN<br>モード | 固定<br>VLAN<br>モード | ダイナ<br>ミック<br>VLAN<br>モード |
| MAC ポート+ dot1q 設<br>定 | Tagged フレーム   | ×              | ×                      | 0                 | ×                         |
|                       | Untagged フレーム | ○*             | 0                      | ○*                | 0                         |

(凡例) ○:動作できる ×:動作できない

注※

RADIUS 認証方式で, RADIUS サーバから認証後 VLAN が送られてこなかった場合,ネイティブ VLAN に収容して固定 VLAN と同様に扱います。ただし,ポート間の移動については,ダイナミック VLAN モードの動作に従います。

# 5.2.3 レイヤ2認証共存時の認証優先

#### (1) IEEE802.1X と Web 認証または MAC 認証との共存時の認証優先

同一端末(同一 MAC アドレスを持つ端末)で、Web 認証または MAC 認証による成功後に、IEEE802.1Xのポート単位認証による認証に成功した場合、IEEE802.1Xの認証結果が優先され、Web 認証または MAC 認証の認証状態は解除されます(Web 認証では、この場合ログアウト画面は表示されません)。

また,次に示す図のように別々のポートに接続された HUB(図では HUB#1)を介して接続されている端 末が,すでに IEEE802.1X(ポート単位認証(端末認証モード))で認証されている状態で,別の HUB(図 では HUB#2)に接続を変更した場合,いったん IEEE802.1Xの認証が解除されないと Web 認証(固定 VLAN モード)または MAC 認証(固定 VLAN モード)のログイン操作を行うことはできません。 IEEE802.1Xの運用コマンド clear dot1x auth-state で認証を解除してください。

#### 図 5-4 IEEE802.1X で認証されている端末のポート移動後の Web 認証または MAC 認証使用

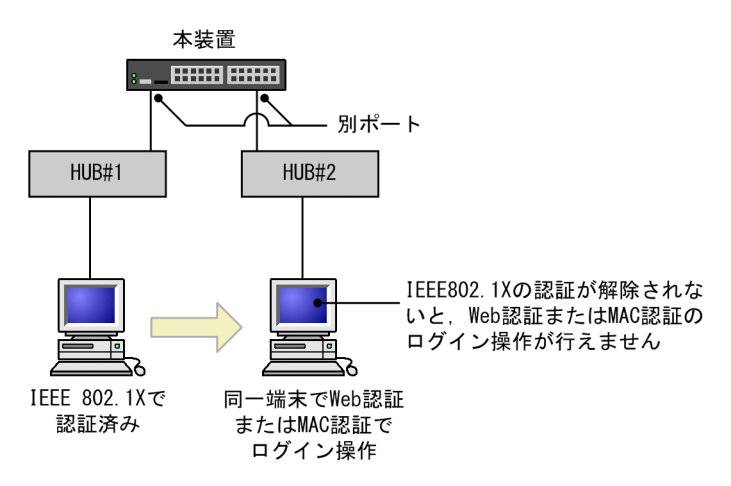

#### (2) Web 認証と MAC 認証との共存時の認証優先

同一端末(同一MACアドレスを持つ端末)で,MAC認証が先に認証成功した場合,Web認証は認証エ ラーとなります。また,Web認証が先に認証成功した場合は,Web認証の認証状態はそのままとなりま す(MAC認証の認証はエラーとなります)。

# 5.3 レイヤ2認証共通の機能

レイヤ2認証共通の機能とその機能を設定するに当たり前提となる項目について説明します。

- 設定時の認証単位(ポートまたはチャネルグループ単位に実施)
- 認証前端末の通信許可
- 認証数制限
- 強制認証
- 認証済み端末のポート間移動
- RADIUS サーバ通信の dead interval 機能
- MAC ポートに dotlq 設定時の動作

## 5.3.1 認証前端末の通信許可

#### (1) 認証専用 IPv4 アクセスリスト

認証前状態の端末に対して,DHCP サーバから IP アドレスの配布や DNS サーバによる名前解決ができる ようにするには,認証前状態の端末が DHCP サーバや DNS サーバと通信できる必要があります。

認証前状態の端末が本装置外の装置(DHCP サーバや DNS サーバ)と通信できるようにするには,認証 専用の IPv4 アクセスリスト(以降,**認証専用 IPv4 アクセスリスト**と呼びます)を認証前 VLAN に設定し ます。

#### 図 5-5 認証専用 IPv4 アクセスリスト設定後の通信

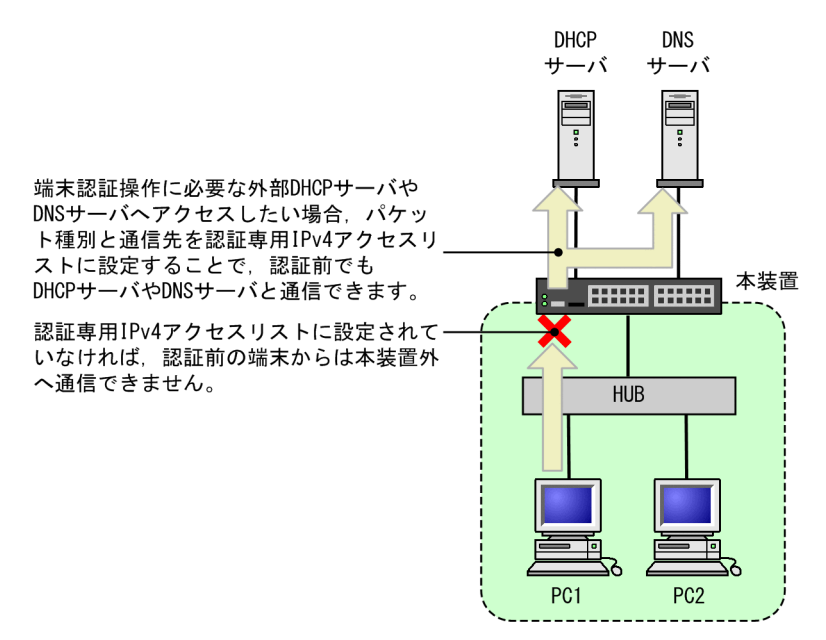

認証専用 IPv4 アクセスリストは,通常のアクセスリスト(コンフィグレーションコマンド ip accessgroup など)とは異なり,認証後は設定されたフィルタ条件が適用されません。ただし,通常のアクセス リストで設定されたフィルタ条件は,認証専用 IPv4 アクセスリストで設定されたフィルタ条件よりも優先 されます。認証対象ポートに通常のアクセスリストと認証専用 IPv4 アクセスリストを設定した場合,通常 のアクセスリストのフィルタ条件が,認証前にも認証後にも適用されますので,認証専用 IPv4 アクセスリ ストに設定したフィルタ条件を通常のアクセスリストにも設定してください。

また、認証前の端末に本装置内蔵の DHCP サーバ機能から IP アドレスを配布する場合、および外部 DHCP サーバから IP アドレスを配布する場合,認証専用 IPv4 アクセスリストのフィルタ条件に,対象となる DHCP サーバ向けの DHCP パケットを通信させる設定が必要になります。この場合は、次に示すように フィルタ条件を必ず設定してください。

[必要なフィルタ条件設定例]

DHCP サーバの IP アドレスが 10.10.10.254, 認証対象端末のネットワークが 10.10.10.0/24 の場合

permit udp 10.10.10.0 0.0.0.255 host 10.10.10.254 eq bootps permit udp host 0.0.0.0 host 10.10.10.254 eq bootps permit udp host 0.0.0.0 host 255.255.255 eq bootps

#### [認証専用 IPv4 アクセスリスト設定時の注意]

コンフィグレーションコマンド authentication ip access-group を設定する場合,次の点に注意してくだ さい。

- 指定できる認証専用 IPv4 アクセスリストは1個だけです。認証対象となるすべてのポートに、コン フィグレーションコマンド authentication ip access-group で同一の設定をしてください。なお, チャネルグループに所属しているポートには設定できません。
- 認証専用 IPv4 アクセスリストで設定できるフィルタ条件が収容条件を超えている場合、収容条件内の ものだけ設定されます。
- コンフィグレーションコマンド permit または deny によって次のフィルタ条件が指定されても、適用 されません。
  - tcp ポートの range 指定
  - udp ポートの range 指定
  - user-priority
  - vlan
- 設定した条件以外のパケット廃棄設定は、本設定の収容条件数には含まれません。各認証プログラムで 条件以外のパケット廃棄設定が暗黙に設定されます。
- 認証専用 IPv4 アクセスリストのフィルタ条件としてコンフィグレーションコマンド permit ip host <ip address>に認証端末の IP アドレスを設定した場合.コンフィグレーションコマンド authentication arp-relay を設定しなくても,認証前の端末から送信される ARP パケットは疎通しま す。
- Web 認証専用 IP アドレスは認証専用 IPv4 アクセスリストのフィルタ条件の宛先 IP アドレスの対象 外となるため、宛先 IP アドレスとして Web 認証専用 IP アドレスが含まれる設定をした場合でも、 Web 認証専用 IP アドレスでのログイン操作ができます。

#### (2) ARP パケットのリレー機能

認証前状態の端末から送信される ARP パケットは装置外へ転送できませんが、コンフィグレーションコマ ンド authentication arp-relay を設定すると, 認証前状態の端末から送信された ARP パケットを装置外へ 転送できます。なお、チャネルグループに所属しているポートには設定できません。

#### (3) 動作可能なレイヤ2認証

認証専用 IPv4 アクセスリストおよび ARP パケットのリレー機能が動作するレイヤ 2 認証を次の表に示し ます。

|                    | IEEE802.1X | Web 認証            |                           | MAC 認証            |                           |
|--------------------|------------|-------------------|---------------------------|-------------------|---------------------------|
| 機能                 | ポート単位認証    | 固定<br>VLAN<br>モード | ダイナ<br>ミック<br>VLAN<br>モード | 固定<br>VLAN<br>モード | ダイナ<br>ミック<br>VLAN<br>モード |
| 認証専用 IPv4 アクセスリスト  | 0          | 0                 | 0                         | 0                 | 0                         |
| <br>ARP パケットのリレー機能 | 0          | 0                 | 0                         | 0                 | 0                         |

表 5-8 認証専用 IPv4 アクセスリストおよび ARP パケットのリレー機能が動作するレイヤ 2 認証

(凡例) ○:動作できる

#### (4) DHCP snooping 設定時の注意

認証対象のポートに DHCP snooping で untrust ポートが設定された場合, 認証専用 IPv4 アクセスリスト のフィルタ条件にプロトコル名称 bootps または bootpc を設定しても,端末から送信される DHCP パ ケットは DHCP snooping の対象となるため,DHCP snooping で許可された DHCP パケットだけが装 置外へ送信されます。

また,端末から送信される ARP パケットは DHCP snooping の対象となるため,DHCP snooping で許可された ARP パケットは装置外へ送信されます。

## 5.3.2 認証数制限

レイヤ2認証共通で認証数の制限を設定できます。

設定する単位を次に示します。

- ポート単位
- 装置単位
- (1) ポート単位の認証数制限

コンフィグレーションコマンド authentication max-user で,ポート単位に認証数の制限を設定できます。 各レイヤ 2 認証で認証された数がポート単位に設定された制限値を超えた場合,認証エラーとなります。

(2) 装置単位の認証数制限

コンフィグレーションコマンド authentication max-user で,装置単位に認証数の制限を設定できます。 各レイヤ 2 認証で認証された合計数が装置単位に設定された制限値を超えた場合,認証エラーとなります。

#### (3) 認証数制限を設定できるレイヤ2認証

ポート単位の認証数制限、および装置単位の認証数制限を設定できるレイヤ2認証を次の表に示します。

#### 表 5-9 認証数制限を設定できるレイヤ2認証

|             | IEEE802.1X | IEEE802.1X Web 認証 |                           | MAC 認証            |                           |
|-------------|------------|-------------------|---------------------------|-------------------|---------------------------|
| 機能          | ポート単位認証    | 固定<br>VLAN<br>モード | ダイナ<br>ミック<br>VLAN<br>モード | 固定<br>VLAN<br>モード | ダイナ<br>ミック<br>VLAN<br>モード |
| ポート単位の認証数制限 | ○*         | 0                 | 0                         | 0                 | 0                         |
| 装置単位の認証数制限  | ○*         | 0                 | 0                         | 0                 | 0                         |

(凡例) ○:設定できる

注※

疎通制限されている認証端末は対象外です。詳細については、「6.2.8 認証端末の疎通制限」を参照してください。

# 5.3.3 強制認証

コンフィグレーションコマンド authentication force-authorized enable が設定された場合,次に示すどちらかの状態が発生すると,すべてのログイン要求を認証成功とします。

- RADIUS 認証方式で, 設定された RADIUS サーバからの応答がなくなったとき
- ローカル認証方式で、装置内蔵の認証データが1件も登録されていないとき
  - Web 認証の場合は、内蔵 Web 認証 DB に1件もユーザ登録がないとき
  - MAC 認証の場合は、内蔵 MAC 認証 DB に1件も MAC アドレス登録がないとき

強制認証されたユーザに対しては,認証が解除されるまで通常の認証成功と同様に扱います。強制認証が動 作する認証モードを次の表に示します。

#### 表 5-10 強制認証が動作する認証モード

|      | IEEE802.1X | Web               | 認証                        | MAC               | 認証                        |
|------|------------|-------------------|---------------------------|-------------------|---------------------------|
| 機能   | ポート単位認証    | 固定<br>VLAN<br>モード | ダイナ<br>ミック<br>VLAN<br>モード | 固定<br>VLAN<br>モード | ダイナ<br>ミック<br>VLAN<br>モード |
| 強制認証 | ×          | 0                 | ○*                        | 0                 | ○*                        |

(凡例) ○:動作できる ×:動作できない

注※

ダイナミック VLAN モードの場合,強制認証で切り替える VLAN ID をコンフィグレーションコマンド authentication force-authorized vlan で指定します。なお,コンフィグレーションコマンド authentication force-authorized vlan が省略された場合は,ネイティブ VLAN の VLAN ID に切り替えます。

#### [強制認証設定時の注意]

強制認証は,セキュリティ上の問題となるおそれがありますので,使用する際は十分に検討してください。

例:MAC 認証専用 RADIUS サーバ使用時

強制認証,および同一ポートに Web 認証と MAC 認証を同時に設定し,さらに,MAC 認証専用 RADIUS サーバが設定されている場合,MAC 認証専用 RADIUS サーバへ通信できないために強制 認証が動作すると,MAC 認証の強制認証動作によって,Web 認証の認証対象端末もWeb 認証を しなくても通信できるため注意してください。

## 5.3.4 認証済み端末のポート間移動

レイヤ2認証で認証された端末をほかのポートに移動した場合,ポートの状態や認証状態がどのように変わるか説明します。

認証済み端末のポート間移動には次の図に示す四つのケースがあります。

図 5-6 認証済み端末のポート間移動例

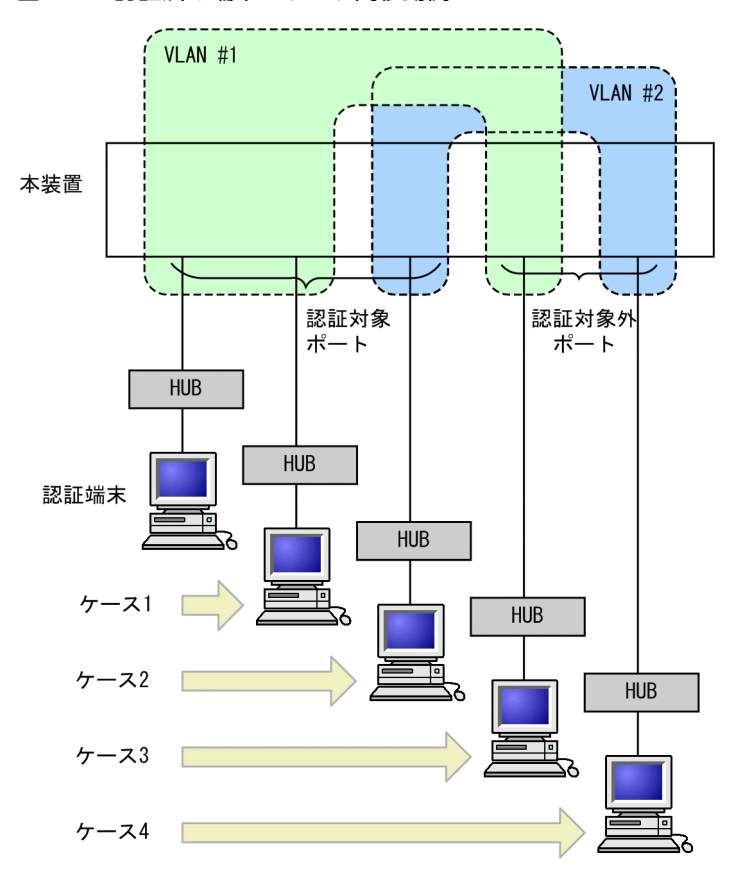

なお,MAC VLAN を使用した場合,次のようにケース1とケース2を判定します。

ケース1:

移動先の認証対象ポートで,次のどちらかの条件を満たしている場合に同一の VLAN への移動と見な します。

- コンフィグレーションコマンド switchport mac vlan で同じ VLAN ID が設定されている
- レイヤ2認証によって動的に同じ VLAN ID がすでに登録されている

また,動的に MAC VLAN の VLAN ID が登録されていない場合は,Web 認証または MAC 認証で認 証済みの端末が移動するときに端末が所属している VLAN ID が作成されるため,同一の VLAN への 移動と見なします。

ケース2:

移動先の認証対象ポートで、次の条件を満たしている場合に異なる VLAN への移動と見なします。

• コンフィグレーションコマンド switchport mac vlan で異なる VLAN ID が設定されている

また,動的に MAC VLAN の VLAN ID が登録されていない場合に IEEE802.1X の端末が移動するときは,異なる VLAN への移動と見なします。

これら四つのケースについて、レイヤ2認証ごとに説明します。

#### (1) IEEE802.1X でのポート間移動時の動作

IEEE802.1X で認証された端末がポートを移動した場合のポートや認証の状態について, 認証モードごとに 次の表に示します。

| 表 5-11 | IEEE802.1) | くでのポート | ト間移動時の動作 |
|--------|------------|--------|----------|
|--------|------------|--------|----------|

| ケース | 移動先ポー<br>ト   | VLAN       | ユーザ認証状<br>態    | 移動前ポートの<br>MAC アドレス<br>テーブル | 移動前ポー<br>トの認証状<br>態 | 移動後の通信<br>可否            |
|-----|--------------|------------|----------------|-----------------------------|---------------------|-------------------------|
| 1   | 認証対象<br>ポート  | 同一<br>VLAN | 移動後, 再認証<br>操作 | ポート情報が更新                    | 移動前の認<br>証解除        | 移動後に認証<br>されるまで通<br>信不可 |
| 2   | 認証対象<br>ポート  | 別 VLAN     | 移動後, 再認証<br>操作 | 未更新                         | 認証状態が<br>残る         | 移動後に認証<br>されるまで通<br>信不可 |
| 3   | 認証対象外<br>ポート | 同一<br>VLAN | 認証状態が残<br>る    | 未更新                         | 認証状態が<br>残る         | 通信不可                    |
| 4   | 認証対象外<br>ポート | 別 VLAN     | 認証状態が残<br>る    | 未更新                         | 認証状態が<br>残る         | 通信可                     |

#### (2) Web 認証でのポート間移動時の動作

Web 認証で認証された端末がポートを移動した場合のポートや認証の状態について,認証モードごとに次の表に示します。

表 5-12 Web 認証でのポート間移動時の動作(固定 VLAN モード)

| ケース | 移動先ポー<br>ト   | VLAN       | ユーザ認証状<br>態  | 移動前ポートの<br>MAC アドレス<br>テーブル | 移動前ポー<br>トの認証状<br>態 | 移動後の通信<br>可否            |
|-----|--------------|------------|--------------|-----------------------------|---------------------|-------------------------|
| 1   | 認証対象<br>ポート  | 同一<br>VLAN | 認証が継続さ<br>れる | ポート情報が更新                    | 継続                  | 通信可                     |
| 2   | 認証対象<br>ポート  | 別 VLAN     | 認証状態が残<br>る  | 未更新                         | 認証状態が<br>残る         | 移動後に認証<br>されるまで通<br>信不可 |
| 3   | 認証対象外<br>ポート | 同一<br>VLAN | 認証状態が残<br>る  | 未更新                         | 認証状態が<br>残る         | 通信不可                    |
| 4   | 認証対象外<br>ポート | 別 VLAN     | 認証状態が残<br>る  | 未更新                         | 認証状態が<br>残る         | 通信可                     |
| ケース | 移動先ポー<br>ト   | VLAN       | ユーザ認証状<br>態  | 移動前ポートの<br>MAC アドレス<br>テーブル | 移動前ポー<br>トの認証状<br>態 | 移動後の通信<br>可否 |
|-----|--------------|------------|--------------|-----------------------------|---------------------|--------------|
| 1   | 認証対象<br>ポート  | 同一<br>VLAN | 認証が継続さ<br>れる | ポート情報が更新                    | 継続                  | 通信可          |
| 2   | 認証対象<br>ポート  | 別 VLAN     | 認証状態が残<br>る  | 未更新                         | 認証状態が<br>残る         | 通信不可         |
| 3   | 認証対象外<br>ポート | 同一<br>VLAN | 認証状態が残<br>る  | 未更新                         | 認証状態が<br>残る         | 通信不可         |
| 4   | 認証対象外<br>ポート | 別 VLAN     | 認証状態が残<br>る  | 未更新                         | 認証状態が<br>残る         | 通信可          |

表 5-13 Web 認証でのポート間移動時の動作(ダイナミック VLAN モード)

#### (3) MAC 認証でのポート間移動時の動作

MAC 認証で認証された端末がポートを移動した場合のポートや認証の状態について、認証モードごとに次の表に示します。

| ケース | 移動先ポー<br>ト   | VLAN       | ユーザ認証状<br>態   | 移動前ポートの<br>MAC アドレス<br>テーブル | 移動前ポー<br>トの認証状<br>態       | 移動後の通信<br>可否             |
|-----|--------------|------------|---------------|-----------------------------|---------------------------|--------------------------|
| 1   | 認証対象<br>ポート  | 同一<br>VLAN | 認証が継続さ<br>れる  | ポート情報が更新                    | 継続                        | 通信可                      |
| 2   | 認証対象<br>ポート  | 別 VLAN     | 移動後, 再認証<br>※ | 削除**                        | 移動前の認<br>証解除 <sup>※</sup> | 移動後に認証<br>されるまで通<br>信不可* |
| 3   | 認証対象外<br>ポート | 同一<br>VLAN | 認証状態が残<br>る   | 未更新                         | 認証状態が<br>残る               | 通信不可                     |
| 4   | 認証対象外<br>ポート | 別 VLAN     | 認証状態が残<br>る   | 未更新                         | 認証状態が<br>残る               | 通信可                      |

表 5-14 MAC 認証でのポート間移動時の動作(固定 VLAN モード)

注※

認証済み端末からポート移動後にブロードキャスト ARP パケットが送信された場合の動作です。ブロードキャスト ARP パケット以外のパケットでは、認証解除されないで認証状態が残ります。

表 5-15 MAC 認証でのポート間移動時の動作(ダイナミック VLAN モード)

| ケース | 移動先ポート      | VLAN       | ユーザ認証状<br>態  | 移動前ポートの<br>MAC アドレス<br>テーブル | 移動前ポー<br>トの認証状<br>態       | 移動後の通信<br>可否             |
|-----|-------------|------------|--------------|-----------------------------|---------------------------|--------------------------|
| 1   | 認証対象<br>ポート | 同一<br>VLAN | 認証が継続さ<br>れる | ポート情報が更新                    | 継続                        | 通信可                      |
| 2   | 認証対象<br>ポート | 別 VLAN     | 認証解除※        | 削除 <sup>※</sup>             | 移動前の認<br>証解除 <sup>※</sup> | 移動後に認証<br>されるまで通<br>信不可* |

| ケース | 移動先ポー<br>ト   | VLAN       | ユーザ認証状<br>態 | 移動前ポートの<br>MAC アドレス<br>テーブル | 移動前ポー<br>トの認証状<br>態 | 移動後の通信<br>可否 |
|-----|--------------|------------|-------------|-----------------------------|---------------------|--------------|
| 3   | 認証対象外<br>ポート | 同一<br>VLAN | 認証状態が残<br>る | 未更新                         | 認証状態が<br>残る         | 通信不可         |
| 4   | 認証対象外<br>ポート | 別 VLAN     | 認証状態が残<br>る | 未更新                         | 認証状態が<br>残る         | 通信可          |

注※

認証済み端末からポート移動後にブロードキャスト ARP パケットが送信された場合の動作です。ブロードキャスト ARP パケット以外のパケットでは,認証解除されないで認証状態が残ります。

#### [ポート移動時の注意]

MAC ポートの VLAN に所属している認証済みの端末が,同一 VLAN で,かつ MAC ポート以外の認 証ポートに移動した場合,移動元のポートでの認証状態は解除されません。また,移動先のポートで該 当端末の通信はできないため,次のどちらかの運用コマンドを使用して,該当端末を認証解除する必要 があります。

- Web 認証: clear web-authentication auth-state コマンド
- MAC 認証: clear mac-authentication auth-state コマンド

# 5.3.5 RADIUS サーバ通信の dead interval 機能

RADIUS サーバが無応答になったあと、コンフィグレーションコマンド authentication radius-server dead-interval で設定された時間の間, ほかの RADIUS サーバと通信して認証を実施します。また, 設定 された時間が経過したあとは,最初に設定した RADIUS サーバを使用して認証を実施します。また,設定 されたすべての RADIUS サーバが無応答となった場合,コンフィグレーションコマンド authentication radius-server dead-interval で設定された時間の間は, RADIUS サーバとの通信が復旧しても認証失敗と なります。なお, dead-interval 機能で認証失敗となった状態から最初に設定した RADIUS サーバへ通信 状態に戻す場合は,次の運用コマンドを実行してください。

- Web 認証: clear web-authentication dead-interval-timer
- MAC 認証: clear mac-authentication dead-interval-timer

RADIUS サーバ通信の dead interval 機能を次の図に示します。

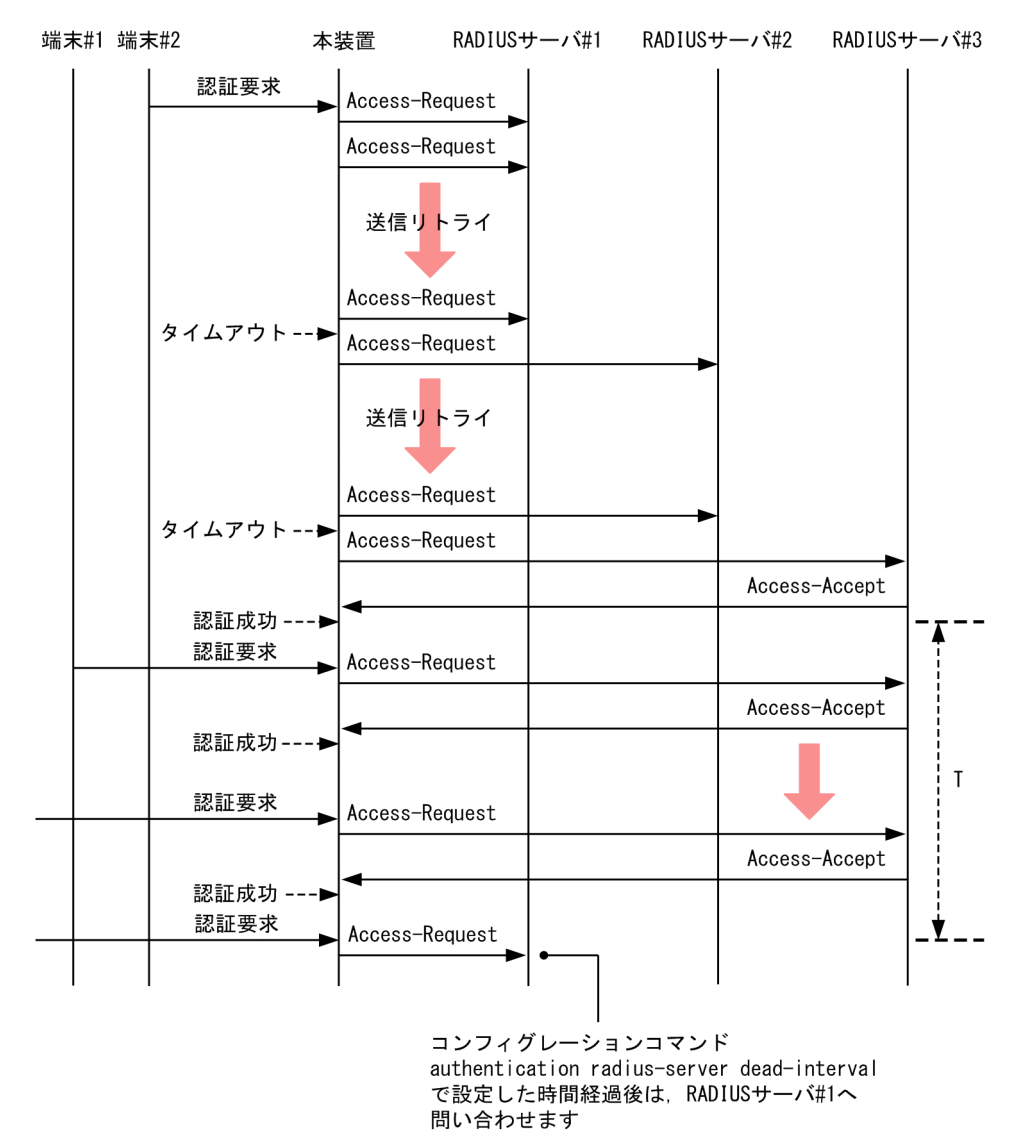

#### 図 5-7 RADIUS サーバ通信の dead interval 機能

T:コンフィグレーションコマンドauthentication radius-server dead-intervalでの設定時間

RADIUS サーバ通信の dead-interval 機能とレイヤ 2 認証の対応を次の表に示します。

| 表 5-16 | RADIUSサ | ーバ通信の | dead-interval | 機能とレイ | ヤ2 | 認証の対応 |
|--------|---------|-------|---------------|-------|----|-------|
|--------|---------|-------|---------------|-------|----|-------|

|                                   | IEEE802.1X | Web 認証            |                           | MAC 認証            |                           |
|-----------------------------------|------------|-------------------|---------------------------|-------------------|---------------------------|
| 機能                                | ポート単位認証    | 固定<br>VLAN<br>モード | ダイナ<br>ミック<br>VLAN<br>モード | 固定<br>VLAN<br>モード | ダイナ<br>ミック<br>VLAN<br>モード |
| RADIUS サーバ通信の dead interval<br>機能 | ×          | 0                 | 0                         | 0                 | 0                         |

(凡例) ○:対応する ×:対応しない

# 5.3.6 MAC ポートに dot1q 設定時の動作

MAC ポートにコンフィグレーションコマンド switchport mac dot1q vlan で dot1q が設定されている 場合, Tagged フレームは固定 VLAN モードの動作に従って認証されます。

Untagged フレームはダイナミック VLAN モードの動作に従って認証されます。なお, Untagged フレームは認証前はネイティブ VLAN に収容され, 認証成功後に認証後の VLAN ID に切り替わります。

MAC ポートに dot1q が設定されている場合の動作を次の図に示します。

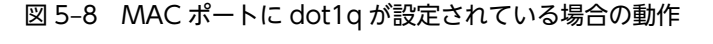

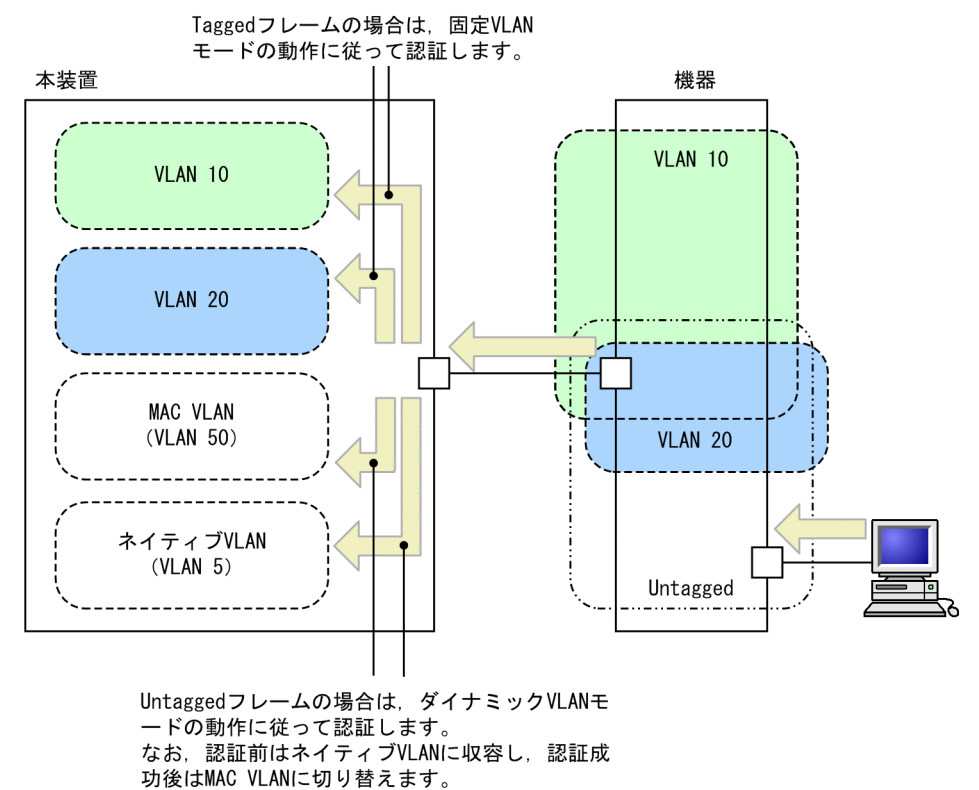

また,該当ポートにコンフィグレーションコマンド mac-authentication dot1q-vlan force-authorized が 設定されている場合, Tagged フレームの MAC アドレスに対しては認証除外と判断し, MAC 認証をしな いで通信できます。

ただし、本装置ではその MAC アドレス(認証除外端末)を MAC 認証の認証端末として扱うため、次の ことに注意してください。

- 認証除外端末は、該当ポートに設定された認証制限数に含まれます。
- 認証除外端末が解除された時、ログアウトを意味する動作ログメッセージが表示されます。また、認証 除外端末をポート間で移動する場合も、いったん認証除外端末が解除されるため、ログアウトを意味す る動作ログメッセージが表示されます。
- 次の契機で認証除外を解除します。
  - 運用コマンドによる認証除外解除
     運用コマンド clear mac-authentication auth-state で認証除外端末の MAC アドレスを指定する
     と認証除外を解除します。

また,運用コマンド clear mac-authentication auth-state ですべての MAC 認証済み端末を解除 するオプションを指定した場合も,認証除外を解除します。

- 認証除外端末接続ポートのリンクダウンによる認証除外解除
   認証除外端末が接続しているポートのリンクダウンを検出した際に、該当するポートに接続された端末の認証除外を解除します。
- 認証除外端末のMACアドレステーブルエージングによる認証除外解除
   認証除外端末のMACアドレステーブルのエージング時間経過後約10分間,認証除外端末からのアクセスがない状態が続いた場合に,認証除外を解除します。
- VLAN 設定変更による認証除外解除 コンフィグレーションコマンドで認証除外端末が含まれる VLAN の設定を変更した場合,認証除外 を解除します。

[コンフィグレーションの変更内容]

- VLAN を削除した場合
- ・VLAN を停止(suspend)した場合
- 認証モード切替による認証除外解除

copy コマンドでコンフィグレーションを変更して,認証モードが切り替わる設定をした場合,認証 除外を解除します。

• MAC 認証の停止による認証除外解除

コンフィグレーションコマンド no mac-authentication system-auth-control で MAC 認証の設 定が削除されて MAC 認証が停止した場合,認証除外を解除します。

MAC ポートに dot1q が設定されている場合のレイヤ 2 認証の動作を次の表に示します。

#### 表 5-17 MAC ポートに dot1q が設定されている場合のレイヤ 2 認証の動作

| 受信フレーム        | Web 認証             | MAC 認証             |
|---------------|--------------------|--------------------|
| Untagged フレーム | ダイナミック VLAN モードで認証 | ダイナミック VLAN モードで認証 |
| Tagged フレーム   | 認証できない             | 固定 VLAN モードで認証     |

# 5.4 レイヤ2認証使用時の注意事項

## 5.4.1 本装置の設定および状態変更時の注意

#### (1) set clock コマンドを使用する際の注意

認証接続時間を装置の時刻を用いて管理しているので、運用コマンド set clock で日時を変更した場合、認 証接続時間に影響が出ます。

例えば、3時間後の時刻に値を変更した場合、認証接続時間が3時間経過した状態となります。また、逆に 3時間前の時刻に値を変更した場合は、認証接続時間が3時間延長されます。

#### (2) 認証モードを変更する場合の注意

Web 認証が有効な状態で認証モードを変更する,または MAC 認証が有効な状態で認証モードを変更する 場合は、すべての認証対象ポートに対してコンフィグレーションコマンド shutdown を実行して認証端末 が接続されていない状態にしたあと、約 60 秒の間隔をおいてから認証モードを変更してください。認証 モードを変更したあと、すべての認証対象ポートに対してコンフィグレーションコマンド no shutdown を 実行してください。

認証端末が接続されている状態で認証モードを変更した場合は,運用コマンド restart webauthentication または restart mac-authentication を実行して,Web 認証プログラムまたはMAC 認証 プログラムを再起動してください。

#### (3) 認証ポートと MAC VLAN の設定での注意

Web 認証(ダイナミック VLAN モード),および MAC 認証(ダイナミック VLAN モード)で設定され ている認証ポート数と、コンフィグレーションコマンド vlan <vlan id list> mac-based の設定数との積 が約 1600 を超えている場合,次に示す操作をすると,MAC 管理プログラムの初期設定時間に伴って,認 証が開始されるまでおよび認証済み端末の通信が回復するまでに時間が掛かります。

- 装置の起動
- 運用コマンド reload の実行
- 運用コマンド copy の実行
- 運用コマンド restart vlan の実行
- 運用コマンド restart vlan (mac-manager パラメータ)の実行

# 5.4.2 RADIUS サーバ使用時の注意

#### (1) RADIUS サーバの設定でホスト名を指定した場合の注意事項

RADIUS サーバをホスト名で指定した場合, DNS サーバへ接続できないなどの理由によって名前解決ができない環境では,次に示す現象が発生することがあります。

- 運用コマンドを実行した場合
  - 実行結果の表示が遅くなります。
  - 表示が途中で止まり、しばらくして継続表示されます。
  - IEEE802.1X では、「Connection failed to 802.1X program.」が表示されます。
  - Web 認証および MAC 認証では、「Can't execute.」が表示されます。

- コンフィグレーションコマンドを実行した場合
  - コンフィグレーションの保存またはコンフィグレーションの反映に時間が掛かる場合があります。
- SNMP マネージャによる IEEE802.1X MIB 情報を取得する場合
  - 応答が遅くなる, または SNMP 受信タイムアウトになります。

上記の現象を避けるため, RADIUS サーバの設定に IPv4 アドレスまたは IPv6 アドレスで指定することを 推奨します。ホスト名での指定が必要な場合は, 必ず DNS サーバからの応答があることを確認してください。

#### (2) IEEE802.1X で RADIUS サーバとの通信が切れた場合の注意事項

IEEE802.1X では, RADIUS サーバとの通信が切れた場合, またはコンフィグレーションコマンド radiusserver host で設定された RADIUS サーバが存在しない場合, ログイン要求1件づつに対して, コンフィ グレーションコマンド radius-server timeout で指定されたタイムアウト時間およびコンフィグレーショ ンコマンド radius-server retransmit で設定された再送回数分だけの時間が掛かるため, 1 ログイン要求当 たりの認証処理に時間が掛かります。

また,複数の RADIUS サーバが設定された場合でも,コンフィグレーションコマンド radius-server host の順にログインごとに毎回アクセスするため,先に設定された RADIUS サーバで障害などによって通信が できなくなると,認証処理に時間が掛かります。

このようなときは、ログイン操作をいったん止め、コンフィグレーションコマンド radius-server host で 正常な RADIUS サーバを設定し直したあとに、ログイン操作を行ってください。

# 5.5 レイヤ2認証共通のコマンドガイド

# 5.5.1 コンフィグレーションコマンド一覧

レイヤ2認証のコンフィグレーションコマンド一覧を次の表に示します。

#### 表 5-18 コンフィグレーションコマンド一覧

| ココンルタ                                          | =24.00                                                                         | 適用するレイヤ2認証 |                     |        |  |
|------------------------------------------------|--------------------------------------------------------------------------------|------------|---------------------|--------|--|
|                                                | 武明                                                                             | IEEE802.1X | Web 認証 <sup>※</sup> | MAC 認証 |  |
| authentication arp-relay                       | 認証前状態の端末からの ARP パ<br>ケットを本装置の外部に転送し<br>たい場合に指定します。                             | 0          | 0                   | 0      |  |
| authentication force-authorized enable         | 強制認証を設定します。                                                                    | _          | 0                   | 0      |  |
| authentication force-authorized vlan           | ダイナミック VLAN モードの強<br>制認証時に切り替える VLAN ID<br>を指定します。                             | _          | 0                   | 0      |  |
| authentication ip access-group                 | 認証前状態の端末からのパケッ<br>トを本装置の外部に転送したい<br>場合,転送したいパケット種別を<br>IPv4 アクセスリストで指定しま<br>す。 | 0          | 0                   | 0      |  |
| authentication max-user (global)               | 装置単位の認証数制限値を設定<br>します。                                                         | 0          | 0                   | 0      |  |
| authentication max-user (イーサネッ<br>トインタフェース)    | ポート単位の認証数制限値を設<br>定します。                                                        | 0          | 0                   | 0      |  |
| authentication radius-server dead-<br>interval | RADIUS サーバ無応答時に再度,<br>最優先 RADIUS サーバへアクセ<br>スするまでの待ち時間を設定し<br>ます。              | _          | 0                   | 0      |  |

(凡例) ○:設定可 -:設定不可

注※ Web 認証は固定 VLAN モードおよびダイナミック VLAN モードで適用します。

# 5.5.2 レイヤ 2 認証共通コンフィグレーションコマンドのパラメータ 設定

#### (1) 認証前状態端末からの ARP パケットを本装置外部に転送する設定

#### [設定のポイント]

認証前状態の端末から送信された ARP パケットを本装置外部に転送する設定をします。

[コマンドによる設定]

1.(config)# interface gigabitethernet 1/0/10
 (config-if)# web-authentication port

(config-if)# mac-authentication port (config-if)# authentication arp-relay (config-if)# exit Web 認証と MAC 認証の認証対象ポート 1/0/10 に ARP パケットを転送するよう設定します。

#### (2) 認証専用 IPv4 アクセスリストの設定

#### [設定のポイント]

認証前状態の端末から本装置の外部への通信を許可する認証専用 IPv4 アクセスリストを設定します。

#### [コマンドによる設定]

1. (config)# ip access-list extended 100
 (config-ext-nacl)# permit udp any any eq bootps
 (config-ext-nacl)# permit ip any host 10.0.0.1
 (config-ext-nacl)# exit
 (config)# interface gigabitethernet 1/0/10
 (config-if)# web-authentication port
 (config-if)# mac-authentication port
 (config-if)# authentication ip access-group 100
 (config-if)# exit
 認証前の端末から DHCP パケットと IP アドレス 10.0.0.1 (DNS サーバ) へのアクセスを許可する認
 証専用 IPv4 アクセスリストを設定します。

#### (3) 強制認証の設定

#### [設定のポイント]

RADIUS サーバが応答しない場合,または Web 認証では内蔵 Web 認証 DB が,MAC 認証では内蔵 MAC 認証 DB が登録されていない場合に強制認証する設定をします。

#### [コマンドによる設定]

 (config)# authentication force-authorized enable 強制認証を設定します。

#### (4) 強制認証時に切り替える VLAN ID の設定

#### [設定のポイント]

ダイナミック VLAN モードで強制認証となった場合に切り替える VLAN ID を設定します。

#### [コマンドによる設定]

- 1.(config)# interface gigabitethernet 1/0/5
  - (config-if)# switchport mode mac-vlan
  - (config-if)# switchport mac vlan 100,200
  - (config-if)# web-authentication port
  - (config-if)# mac-authentication port
  - (config-if)# authentication force-authorized vlan 100
  - (config-if)# exit

Web 認証と MAC 認証のダイナミック VLAN モードで指定された認証対象ポート 1/0/5 に,強制認 証時に切り替える VLAN ID 100 を設定します。

#### (5) 装置単位の認証数制限値の設定

#### [設定のポイント]

レイヤ2認証の装置単位の認証数制限を設定します。

#### [コマンドによる設定]

#### 1. (config)# authentication max-user 512

レイヤ2認証の装置単位の認証数制限を512に設定します。

#### (6) ポート単位の認証数制限値の設定

#### [設定のポイント]

レイヤ2認証のポート単位の認証数制限を設定します。

#### [コマンドによる設定]

1. (config)# interface gigabitethernet 1/0/5
 (config-if)# switchport mode access
 (config-if)# switchport vlan 10
 (config-if)# web-authentication port
 (config-if)# mac-authentication port
 (config-if)# authentication max-user 64
 (config-if)# exit
 認証対象ポート 1/0/5の認証数制限を 64 に設定します。

#### (7) RADIUS サーバへアクセス時の dead interval 時間の設定

#### [設定のポイント]

最優先 RADIUS サーバが無応答になったあと、ほかの RADIUS サーバで認証を始めてから、再度最優 先 RADIUS サーバへアクセスを試みるまでの待ち時間(dead interval 時間)を設定します。

#### [コマンドによる設定]

#### 1. (config)# authentication radius-server dead-interval 20 $\,$

RADIUS サーバの dead interval 時間を 20 分に設定します。

# 6 IEEE802.1Xの解説

IEEE802.1X は OSI 階層モデルの第2レイヤで認証を行う機能です。この章 では IEEE802.1X の概要について説明します。

# 6.1 IEEE802.1Xの概要

IEEE802.1X は、不正な LAN 接続を規制する機能です。バックエンドに認証サーバ (一般的には RADIUS サーバ)を設置し、認証サーバによる端末の認証が通過した上で、本装置の提供するサービスを利用できるようにします。

IEEE802.1Xの構成要素と動作概略を次の表に示します。

#### 表 6-1 構成要素と動作概略

| 構成要素                            | 動作概略                                                                                                    |
|---------------------------------|----------------------------------------------------------------------------------------------------|
| 本装置 (Authenticator)             | 端末のLAN へのアクセスを制御します。また、端末と認証サーバ間で認証情報<br>のリレーを行います。端末と本装置間の認証処理にかかわる通信はEAP Over<br>LAN(EAPOL)で行います。本装置と認証サーバ間はEAP Over RADIUS を<br>使って認証情報を交換します。なお、本章では、「本装置」または<br>「Authenticator」と表記されている場合、本装置自身と本装置に搭載されている<br>Authenticator ソフトウェアの両方を意味します。 |
| 端末(Supplicant)                  | EAPOL を使用して端末の認証情報を本装置とやりとりします。なお,本章では,「端末」または「Supplicant」と表記されている場合,端末自身と端末に搭載されている Supplicant ソフトウェアの両方を意味します。「Supplicant ソフトウェア」と表記されている場合, Supplicant 機能を持つソフトウェアだけを意味します。                                                                     |
| 認証サーバ(Authentication<br>Server) | 端末の認証を行います。認証サーバは端末の認証情報を確認し,本装置の提供す<br>るサービスへのアクセスを要求元の端末に許可すべきかどうかを本装置に通知し<br>ます。                                                                                                    |

標準的な IEEE802.1X の構成では、本装置のポートに直接端末を接続して運用します。本装置を使った IEEE802.1X 基本構成を次の図に示します。

#### 図 6-1 IEEE802.1X 基本構成

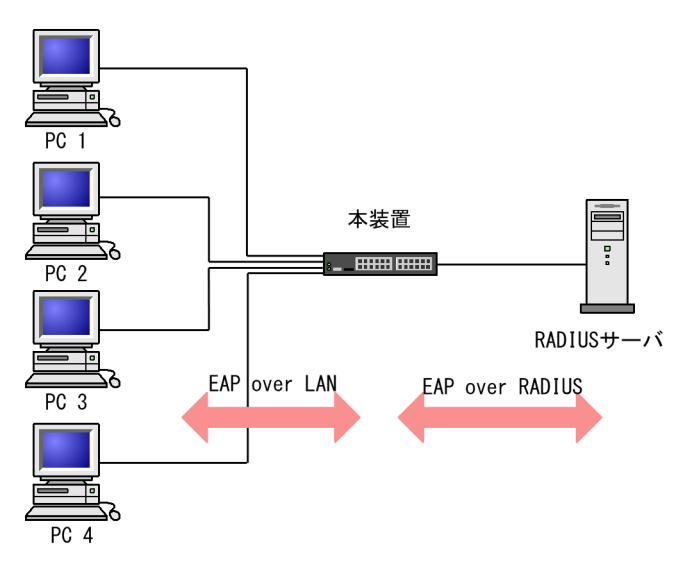

また,本装置では一つのポートで複数の端末の認証を行う拡張機能をサポートしています(マルチモードおよび端末認証モード)。本拡張機能を使用した場合,端末と本装置間にL2スイッチやハブを配置することで,ポート数によって端末数が制限を受けない構成にできます。本構成を行う場合,端末と本装置間に配置するL2スイッチはEAPOLを透過する必要があります。その場合の構成を次の図に示します。

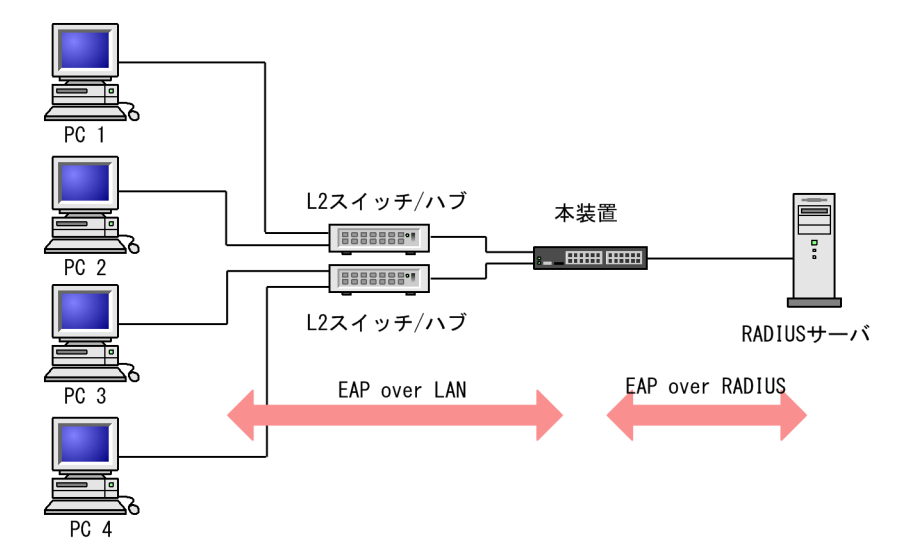

図 6-2 端末との間に L2 スイッチを配置した IEEE802.1X 構成

# 6.1.1 サポート機能

本装置でサポートする機能を以下に示します。

(1) 認証動作モード

本装置でサポートする認証動作モード(PAE モード)は Authenticator です。本装置が Supplicant として動作することはありません。

(2) 認証方式

本装置でサポートする認証方式は RADIUS サーバ認証です。端末から受信した EAPOL パケットを EAPoverRADIUS に変換し,認証処理は RADIUS サーバで行います。RADIUS サーバは EAP 対応され ている必要があります。

本装置が使用する RADIUS の属性名を「表 6-2 認証で使用する属性名 (その 1 Access-Request)」か ら「表 6-5 認証で使用する属性名 (その 4 Access-Reject)」に示します。

| 属性名            | Type<br>値 | 説明                                                                                                    |
|----------------|-----------|----------------------------------------------------------------------------------------------------|
| User-Name      | 1         | 認証されるユーザ名。                                                                                                    |
| NAS-IP-Address | 4         | 認証を要求している,Authenticator(本装置)のIPアドレス。ローカルアド<br>レスが設定されている場合はローカルアドレス,ローカルアドレスが設定さ<br>れていない場合は,送信インタフェースのIPアドレス。 |
| NAS-Port       | 5         | Supplicant を認証している認証単位の IfIndex。                                                                               |
| Service-Type   | 6         | 提供するサービスタイプ。<br>Framed(2)固定。                                                                                   |
| Framed-MTU     | 12        | Supplicant~Authenticator 間の最大フレームサイズ。<br>(1466)固定。                                                             |

表 6-2 認証で使用する属性名(その1 Access-Request)

| 属性名                   | Type<br>値 | 説明                                                                                                    |
|-----------------------|-----------|----------------------------------------------------------------------------------------------------|
| State                 | 24        | Authenticator と RADIUS サーバ間の State 情報の保持を可能にする。                                                         |
| Called-Station-Id     | 30        | ブリッジやアクセスポイントの MAC アドレス。本装置の MAC アドレス<br>(ASCII, "-"区切り)。                                               |
| Calling-Station-Id    | 31        | SupplicantのMACアドレス(ASCII, "-"区切り)。                                                                      |
| NAS-Identifier        | 32        | Authenticator を識別する文字列(ホスト名の文字列)。                                                                       |
| NAS-Port-Type         | 61        | Authenticator がユーザ認証に使用している,物理ポートのタイプ。<br>Ethernet(15)固定。                                               |
| Connect-Info          | 77        | Supplicant のコネクションの特徴を示す文字列。<br>ポート単位認証:<br>物理ポート("CONNECT Ethernet")<br>CH ポート("CONNECT Port-Channel") |
| EAP-Message           | 79        | EAP パケットをカプセル化する。                                                                                       |
| Message-Authenticator | 80        | RADIUS/EAP パケットを保護するために使用する。                                                                            |
| NAS-Port-Id           | 87        | Supplicant を認証する Authenticator のポートを識別するための文字列。<br>ポート単位認証:"Port x/y", "ChGr x"<br>(x, y には数字が入る)       |

# 表 6-3 認証で使用する属性名(その 2 Access-Challenge)

| 属性名                   | Type<br>値 | 説明                                              |
|-----------------------|-----------|-------------------------------------------------|
| Reply-Message         | 18        | ユーザに表示されるメッセージ。                                 |
| State                 | 24        | Authenticator と RADIUS サーバ間の State 情報の保持を可能にする。 |
| Session-Timeout       | 27        | Supplicant へ送信した EAP-Request に対する応答待ちタイムアウト値。   |
| EAP-Message           | 79        | EAP パケットをカプセル化する。                               |
| Message-Authenticator | 80        | RADIUS/EAP パケットを保護するために使用する。                    |

# 表 6-4 認証で使用する属性名(その 3 Access-Accept)

| 属性名           | Type<br>値 | 説明                                                                                                    |
|---------------|-----------|----------------------------------------------------------------------------------------------------|
| Service-Type  | 6         | 提供するサービスタイプ。<br>Framed(2)固定。                                                                                                    |
| Filter-Id     | 11        | Supplicant のセッションに適用されるフィルタ・リストの名前。<br>ポート単位認証の端末認証モードで意味を持つ。ただし,適用可能なフィル<br>タが認証専用 IPv4 アクセスリスト固定であるため, "0"以外の値が設定され<br>ていた場合に有効。 |
| Reply-Message | 18        | ユーザに表示されるメッセージ。                                                                                                    |

| 属性名                   | Type<br>値 | 説明                                                                                                    |
|-----------------------|-----------|----------------------------------------------------------------------------------------------------|
| Session-Timeout       | 27        | Supplicant の再認証タイマ値。 <sup>※</sup>                                                                                                    |
| Termination-Action    | 29        | Radius サーバからの再認証タイマ満了時のアクション指示。*                                                                                                    |
| EAP-Message           | 79        | EAP パケットをカプセル化する。                                                                                                    |
| Message-Authenticator | 80        | RADIUS/EAP パケットを保護するために使用する。                                                                                                    |
| Acct-Interim-Interval | 85        | Interim パケット送信間隔(秒)。<br>60 以上を設定すると Interim パケットが送信される(60 未満では送信しない)。<br>この値を設定する場合, 600 以上にすることを推奨する。600 未満にした場合ネットワークのトラフィックが増大するため注意が必要である。 |

注※

RADIUS から返送される Access-Accept で Termination-Action が Radius-Request(1)の場合, 同時に設定された Session-Timeout の値が, 再認証するまでの時間(単位:秒)となります。なお, Session-Timeout の値によって 次に示す動作となります。

0:再認証は無効となります。

1~60:再認証タイマ値を60秒として動作します。

61~65535:設定された値で動作します。

#### 表 6-5 認証で使用する属性名(その 4 Access-Reject)

| 属性名                   | Type<br>値 | 説明                           |
|-----------------------|-----------|------------------------------|
| Reply-Message         | 18        | ユーザに表示されるメッセージ。              |
| EAP-Message           | 79        | EAP パケットをカプセル化する。            |
| Message-Authenticator | 80        | RADIUS/EAP パケットを保護するために使用する。 |

## (3) 認証アルゴリズム

本装置でサポートする認証アルゴリズムを次の表に示します。

#### 表 6-6 サポートする認証アルゴリズム

| 認証アルゴリズム          | 概要                                                                                                    |
|-------------------|----------------------------------------------------------------------------------------------------|
| EAP-MD5-Challenge | UserPassword とチャレンジ値の比較を行う。                                                                                                    |
| EAP-TLS           | 証明書発行機構を使用した認証方式。                                                                                                    |
| EAP-PEAP          | EAP-TLS トンネル上で,ほかの EAP 認証アルゴリズムを用いて認証する。<br>次に示す 2 種類の認証方式に対応。<br>• PEAP-MS-CHAP V2:パスワードベースの資格情報を使用した認証方式<br>• PEAP-TLS:証明証発行機構を使用した認証方式 |
| EAP-TTLS          | EAP-TLS トンネル上で,他方式(EAP,PAP,CHAP など)の認証アルゴリズムを用い<br>て認証する。                                                                                 |

## (4) RADIUS Accounting 機能

本装置は RADIUS Accounting 機能をサポートします。この機能は IEEE802.1X 認証で認証許可となっ た端末へのサービス開始やサービス停止のタイミングでユーザアカウンティング情報を送信し,利用状況追 跡を行えるようにするための機能です。RADIUS Authentication サーバと RADIUS Accounting サーバ を別のサーバに設定することによって,認証処理とアカウンティング処理の負荷を分散させることができま す。

RADIUS Accounting 機能を使用する際に, RADIUS サーバに送信される情報を次の表に示します。

| 冒地力                | Туре | Туре                                                                                                    |       | アカウンティング要求種別による<br>送信の有無 |                    |  |
|--------------------|------|----------------------------------------------------------------------------------------------------|-------|--------------------------|--------------------|--|
| 周任名                | 值    | 用牛武                                                                                                    | start | stop                     | Interim-<br>Update |  |
| User-Name          | 1    | 認証されるユーザ名。                                                                                                    | 0     | 0                        | 0                  |  |
| NAS-IP-Address     | 4    | 認証を要求している,Authenticator(本装置)の<br>IP アドレス。<br>ローカルアドレスが設定されている場合はロー<br>カルアドレス,ローカルアドレスが設定されてい<br>ない場合は,送信インタフェースの IP アドレ<br>ス。 | 0     | 0                        | 0                  |  |
| NAS-Port           | 5    | Supplicant を認証している認証単位の<br>IfIndex。                                                                                           | 0     | 0                        | 0                  |  |
| Service-Type       | 6    | 提供するサービスタイプ。<br>Framed(2)固定。                                                                                                  | 0     | 0                        | 0                  |  |
| Calling-Station-Id | 31   | SupplicantのMACアドレス(ASCII, "-"区切り)。                                                                                            | 0     | 0                        | 0                  |  |
| NAS-Identifier     | 32   | Authenticator を識別する文字列。(ホスト名の<br>文字列)                                                                                         | 0     | 0                        | 0                  |  |
| Acct-Status-Type   | 40   | Accounting 要求種別<br>Start(1), Stop(2), Interim-Update(3)                                                                       | 0     | 0                        | 0                  |  |
| Acct-Delay-Time    | 41   | Accounting 情報送信遅延時間(秒)                                                                                                    | 0     | 0                        | 0                  |  |
| Acct-Input-Octets  | 42   | Accounting 情報(受信オクテット数)。<br>(0)固定。                                                                                            | _     | 0                        | 0                  |  |
| Acct-Output-Octets | 43   | Accounting 情報(送信オクテット数)。<br>(0)固定。                                                                                            | _     | 0                        | 0                  |  |
| Acct-Session-Id    | 44   | Accounting 情報を識別する ID(認証成功,認<br>証解除に関しては同じ値)。                                                                                 | 0     | 0                        | 0                  |  |
| Acct-Authentic     | 45   | 認証方式(RADIUS(1), Local(2), Remote(3))                                                                                          | 0     | 0                        | 0                  |  |
| Acct-Session-Time  | 46   | Accounting 情報(セッション持続時間)                                                                                                    | —     | 0                        | 0                  |  |
| Acct-Input-Packets | 47   | Accounting 情報(受信パケット数)。                                                                                                    | -     | 0                        | 0                  |  |

#### 表 6-7 RADIUS Accounting がサポートする属性

| 日世名                  | , Туре |                                                                                                    | アカウンティング要求種別による<br>送信の有無 |      |                    |
|----------------------|--------|----------------------------------------------------------------------------------------------------|--------------------------|------|--------------------|
| 馮忹冶                  | 值      | 用年記                                                                                                    | start                    | stop | Interim-<br>Update |
|                      |        | (0)固定。                                                                                                    |                          |      |                    |
| Acct-Output-Packets  | 48     | Accounting 情報(送信パケット数)。<br>(0)固定。                                                                                                    | _                        | 0    | 0                  |
| Acct-Terminate-Cause | 49     | Accounting 情報(セッション終了要因)<br>詳細は,「表 6-8 Acct-Terminate-Cause での<br>切断要因」を参照。<br>User Request (1),<br>Lost Carrier (2),<br>Admin Reset (6),<br>Reauthentication Failure (20),<br>Port Reinitialized (21) | _                        | 0    | _                  |
| NAS-Port-Type        | 61     | Authenticator がユーザ認証に使用している, 物<br>理ポートのタイプ。<br>Ethernet(15)固定。                                                                                                    | 0                        | 0    | 0                  |
| NAS-Port-Id          | 87     | Supplicant を認証する Authenticator のポー<br>トを識別するために使用する。<br>NAS-Port-Id は、可変長のストリングであり、<br>NAS-Port が長さ 4 オクテットの整数値である<br>点で NAS-Port と異なる。<br>ポート単位認証: "Port x/y", "ChGr x"<br>(x, y には数字が入る)             | 0                        | 0    | 0                  |

(凡例) ○:送信する -:送信しない

#### 表 6-8 Acct-Terminate-Cause での切断要因

| 切断要因                     | 値  | 解説                                             |
|--------------------------|----|------------------------------------------------|
| User Request             | 1  | Supplicant からの要求で切断した。                         |
|                          |    | • 認証端末から logoff を受信した場合                        |
| Lost Carrier             | 2  | モデムのキャリア信号がなくなった。                              |
|                          |    | <ul> <li>内部エラー</li> </ul>                      |
| Admin Reset              | 6  | 管理者の意思で切断した。                                   |
|                          |    | • 認証単位でコンフィグレーションを削除した場合                       |
|                          |    | <ul> <li>force-authorized を設定した場合</li> </ul>   |
|                          |    | <ul> <li>force-unauthorized を設定した場合</li> </ul> |
| Reauthentication Failure | 20 | 再認証に失敗した。                                      |
| Port Reinitialized       | 21 | ポートの MAC が再初期化された。                             |
|                          |    | • リンクダウンした場合                                   |
|                          |    | • clear dot1x auth-state を実行した場合               |

## (5) syslog サーバへの動作ログ記録

IEEE802.1Xの内部動作ログを syslog サーバに出力できます。なお、内部動作ログと同じ項目が出力されます。syslog サーバへの出力形式を次の図に示します。

#### 図 6-3 syslog サーバへの出力形式

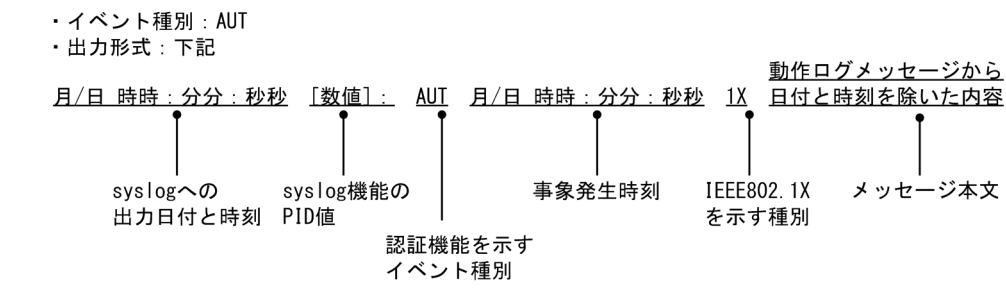

また, コンフィグレーションコマンド dot1x logging enable および logging event-kind によって,出力 を開始および停止できます。

# 6.2 拡張機能の概要

本装置では、標準的な IEEE802.1X に対して機能拡張を行っています。拡張機能の概要を以下に示します。

# 6.2.1 認証モード

本装置の IEEE802.1X では,一つの基本認証モードとその下に三種類の認証サブモードを設けています。 基本認証モードは,認証制御を行う単位を示し,認証サブモードは認証のさせ方を指定します。また,基本 認証モードと認証サブモードに対して設定可能なオプションを設けています。各認証モードの関係を次の 表に示します。

#### 表 6-9 認証モードとオプションの関係

| 基本認証モード | 認証サブモード | 認証オプション      |
|---------|---------|--------------|
| ポート単位認証 | シングルモード | -            |
|         | マルチモード  | -            |
|         | 端末認証モード | 認証端末数制限オプション |

(凡例) -:該当なし

本装置の IEEE802.1X では, チャネルグループについても一つの束ねられたポートとして扱います。この 機能での「ポート」の表現には通常のポートとチャネルグループを含むものとします。

#### (1) 基本認証モード

本装置でサポートする基本認証モードを以下に示します。

#### (a) ポート単位認証

認証の制御を物理ポートまたはチャネルグループに対して行います。IEEE802.1Xの標準的な認証単位で す。この認証モードでは IEEE 802.1Q VLAN Tag の付与された EAPOL フレームを扱うことはできませ ん。IEEE 802.1Q VLAN Tag の付与された EAPOL フレームを受信すると廃棄します。

ポート単位認証の構成例を次の図に示します。

図 6-4 ポート単位認証の構成例

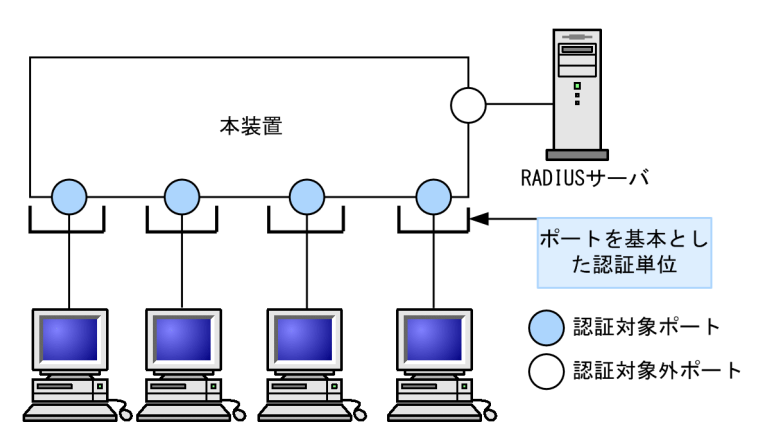

(2) 認証サブモード

基本認証モードに対して設定する認証サブモードを以下に示します。

(a) シングルモード

一つの認証単位内に一つの端末だけ認証して接続するモードです。IEEE802.1Xの標準的な認証モードで す。最初の端末が認証している状態でほかの端末からの EAP を受信すると、そのポートの認証状態は未認 証状態に戻り、コンフィグレーションコマンドで指定された時間が経過したあとに認証シーケンスを再開し ます。

(b) マルチモード

一つの認証単位内に複数端末の接続を許容しますが,認証対象の端末はあくまで最初に EAP を受信した 1 端末だけのモードです。最初に認証を受けた端末の認証状態に応じて,そのほかの端末のパケットを通信す るかどうかが決まります。最初の端末が認証されている状態でほかの端末の EAP を受信すると無視しま す。

(c) 端末認証モード

一つの認証単位内に複数端末の接続を許容し、端末ごと(送信元 MAC アドレスで識別)に認証を行うモードです。端末が認証されている状態でほかの端末の EAP を受信すると, EAP を送信した端末との間で個別の認証シーケンスが開始されます。

#### (3) 認証モードオプション

認証モード/認証サブモードに対するオプション設定を以下に示します。

#### (a) 認証端末数制限オプション

認証単位内に収容する最大認証端末数を制限するオプション設定です。端末認証モードだけで有効です。 認証単位ごとの設定値を次の表に示します。

#### 表 6-10 認証端末数制限オプション

| 認証モード   | 初期値 | 最小値 | 最大値 |
|---------|-----|-----|-----|
| ポート単位認証 | 64  | 1   | 64  |

# 6.2.2 端末検出動作切り替えオプション

本装置では、認証済み端末が存在しない場合、認証前端末を検出するために tx-period コマンドで指定した 間隔で EAP-Request/Identity をマルチキャスト送信します。認証サブモードが端末認証モードの場合、 認証済み端末と認証前端末が混在するため、認証済み端末が存在していても端末を検出する必要がありま す。しかし、EAP-Request/Identity をマルチキャスト送信すると認証済み端末も受信するため、認証済み 端末の再認証が発生するなどの問題があります。

本装置では、端末認証モードの場合だけ、認証済み端末が存在するときの端末検出動作を4方式から選択 できます。各方式の特徴を理解して、適切な端末検出動作を選択してください。なお、端末検出動作は supplicant-detection コマンドで指定できます。指定しない場合は、shortcut で動作します。

各方式の動作について説明します。

(1) auto

認証済み端末が存在する場合は, EAP-Request/Identity をマルチキャスト送信しません。認証前端末が送信した任意のフレームを受信することで認証前端末を検出し,認証を開始します。

この方式では、認証済み端末には EAP-Request/Identity が到達しないため、認証済み端末の再認証によ る負荷はありません。検出にも負荷にも問題がないため、この方式での運用をお勧めします。

なお、チャネルグループに接続した端末については、任意のフレーム受信による検出ができません。この場 合、端末を検出する契機は認証前端末が送信した EAPOL-Start の受信だけとなります(disable と同じ動 作)。チャネルグループに端末を接続し、かつ Supplicant に EAPOL-Start を送信するように設定できない 場合は、本装置の端末検出動作に full または shortcut を指定してください。

auto 指定時の EAP-Request/Identity のシーケンスを次の図に示します。

#### 図 6-5 auto 指定時の EAP-Request/Identity のシーケンス

| Supp | licant       | Authentica     | tor RADIUS Server                    |
|------|--------------|----------------|--------------------------------------|
|      | 任意のパケッ       | <sup>/ }</sup> | upplicantからの任意のパケット<br>受信を契機に認証対象とする |
|      | < EAP-Req/Id |                | AP-Req/Idをユニキャストで送信                  |
|      | EAP-Resp/Id  |                | >                                    |
|      | MD5な         | どの認証シ          | ーケンス                                 |
|      | EAP-Success  |                |                                      |
|      |              |                |                                      |

#### (2) disable

認証済み端末が存在する場合は, EAP-Request/Identity をマルチキャスト送信しません。認証前端末が送 信した EAPOL-Start を受信することで認証前端末を検出し,認証を開始します。

このため, 自発的に EAPOL-Start を送信しない Supplicant ソフトウェアを使用すると, 認証前端末を検 出できません。このような場合は, Supplicant に EAPOL-Start を送信するように設定するか,本装置の 端末検出動作に auto を指定してください。

この方式では,認証済み端末に EAP-Request/Identity が到達しないため,認証済み端末の再認証による 負荷はありません。

disable 指定時の EAP-Request/Identity のシーケンスを次の図に示します。

#### 図 6-6 disable 指定時の EAP-Request/Identity のシーケンス

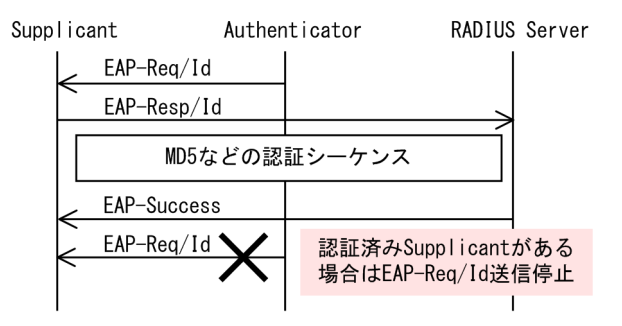

#### (3) full

認証済み端末が存在する場合でも、EAP-Request/Identity をマルチキャスト送信します。認証前端末がこのフレームを受信し応答することで、認証を開始します。

認証済み端末もこのフレームを受信することで再認証を開始します。この方式では,認証済み端末が再認証 を開始した場合,認証シーケンスを省略しないで実施します。

認証済み端末が定期的に再認証するため、端末台数に比例した負荷が掛かります。負荷の影響を避けるため、認証単位当たりの端末台数を 20 台以下にしてください。

full 指定時の EAP-Request/Identity のシーケンスを次の図に示します。

図 6-7 full 指定時の EAP-Request/Identity のシーケンス

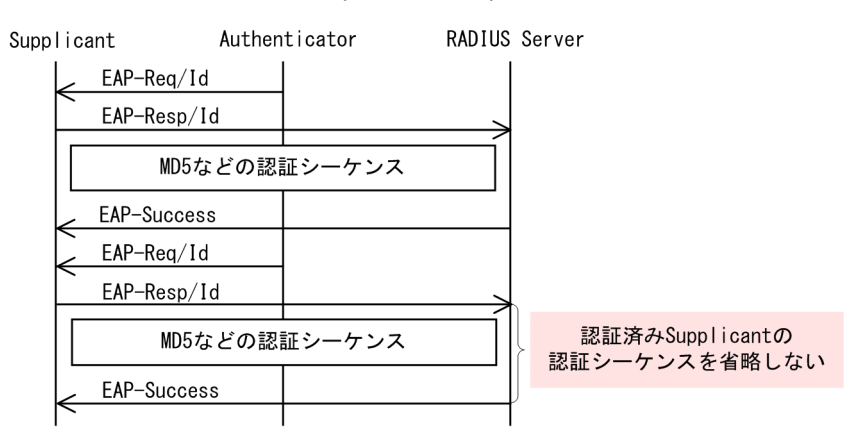

#### (4) shortcut

認証済み端末が存在する場合でも, EAP-Request/Identity をマルチキャスト送信します。認証前端末がこのフレームを受信し応答することで,認証を開始します。

認証済み端末もこのフレームを受信することで再認証を開始します。この方式では,認証済み端末が再認証 を開始した場合,認証シーケンスを省略してすぐに EAP-Success を送信することで負荷を軽減します。

しかし、一部の Supplicant ソフトウェアでは、EAP-Success をすぐに送信する動作を認証失敗と見なし ます。この結果、認証後すぐに通信が途切れたり、認証後数分から数十分で通信が途切れたり、再認証を繰 り返して負荷が上がったりすることがあります。

shortcut 指定時の EAP-Request/Identity のシーケンスを次の図に示します。

#### 図 6-8 shortcut 指定時の EAP-Request/Identity のシーケンス(デフォルト)

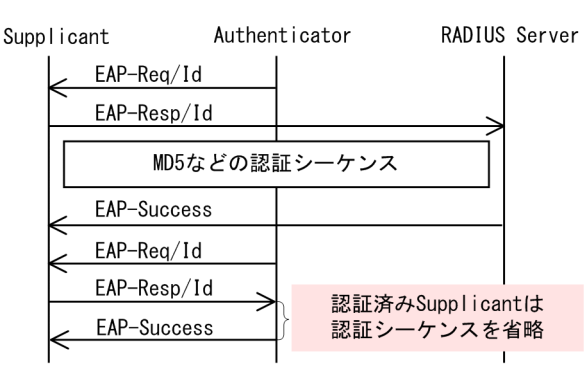

## 6.2.3 端末要求再認証抑止機能

端末から送信される EAPOL-Start を契機とする再認証処理を抑止する機能です。多数の端末から短い間 隔で再認証要求が行われるような場合に,再認証処理のために本装置の負荷が上昇するのを防ぎます。本機 能の設定が行われている場合,端末の再認証は本装置がコンフィグレーションで指定した時間間隔で行う定 期的な再認証処理で行われます。

#### 6.2.4 RADIUS サーバ接続機能

#### (1) RADIUS サーバとの接続

RADIUS サーバは最大4台まで指定できます。指定時には、サーバのIPアドレスまたはホスト名を指定で きますが、IEEE802.1X ではIPアドレスの指定を推奨します。ホスト名を指定する場合は、「5.4.2 RADIUS サーバ使用時の注意」を参照の上、指定してください。ホスト名を指定したときに複数のアドレ スが解決できた場合は、優先順序に従いIPアドレスを一つ決定し、RADIUS サーバと通信を行います。優 先順序の詳細については、「コンフィグレーションガイド Vol.1」「11.1 解説」を参照してください。ま た、本装置と RADIUS サーバとの接続は、認証の対象外となっているポートを使用してください。

RADIUS サーバへの接続は、コンフィグレーションの順に行い、接続に失敗したときは次の RADIUS サー バとの接続を試みます。すべての RADIUS サーバとの接続に失敗した場合は、端末に EAP-Failure を送信 して認証シーケンスを終了します。

RADIUS サーバとの接続後に認証シーケンスの途中で通信タイムアウトを検出した場合は、端末に EAP-Failure を送信し、認証シーケンスを終了します。

#### (2) ポート単位認証の端末認証モードで認証端末にフィルタを適用するときの設定

本装置でサポートするポート単位認証の端末認証モードで認証端末に対してフィルタの適用を実施する場合, RADIUS サーバへ次に示す属性を設定する必要があります。属性の詳細については,「表 6-4 認証で 使用する属性名(その3 Access-Accept)」を参照してください。

• Filter-Id

#### (3) RADIUS サーバでの本装置の識別の設定

RADIUS プロトコルでは RADIUS クライアント (NAS) を識別するキーとして,要求パケットの送信元 IP アドレスを使用するよう規定されています。本装置では要求パケットの送信元 IP アドレスとして次に 示すアドレスを使用します。

- ローカルアドレスが設定されている場合は、ローカルアドレスを送信元 IP アドレスとして使用します。
- ローカルアドレスが設定されていない場合は,送信インタフェースの IP アドレスを送信元 IP アドレス として使用します。

本装置にローカルアドレスが設定されている場合,RADIUS サーバに登録する本装置のIP アドレスとして,ローカルアドレスで指定したIP アドレスを指定してください。RADIUS サーバと通信する送信インタフェースが特定できない場合であっても,ローカルアドレスを設定することによって,RADIUS サーバに設定する本装置のIP アドレスを特定できるようになります。

# 6.2.5 EAPOL フォワーディング機能

本装置で IEEE802.1X を動作させない場合に, EAPOL フレームを中継する機能です。EAPOL フレームは 宛先 MAC アドレスが IEEE 802.1D で予約されているアドレスであるため通常は中継を行いませんが, IEEE802.1X を使用していない場合はこの機能によって中継が可能です。ほかの Authenticator と端末の 間のL2 スイッチとして本装置を使用する場合に設定します。

本機能の設定例は,「コンフィグレーションガイド Vol.1」「25.6 L2 プロトコルフレーム透過機能のコマンドガイド」を参照してください。

# 6.2.6 認証数制限

装置単位およびポート単位に認証数の制限が設定できます。詳細については、「5.3 レイヤ2認証共通の 機能」を参照してください。

# 6.2.7 認証済み端末のポート間移動

認証済み端末がポート間移動した場合の取扱いについては、「5.3 レイヤ2認証共通の機能」を参照して ください。

# 6.2.8 認証端末の疎通制限

ポート単位認証の端末認証モードでは、認証に成功してもフィルタを適用することで疎通制限ができます。 設定方法については、「6.2.4 RADIUS サーバ接続機能」を参照してください。

なお,疎通制限された端末は,認証数制限の対象外になります。認証数制限については,「5.3.2 認証数制限」を参照してください。

# 6.3 IEEE802.1X 使用時の注意事項

#### (1) 他機能との共存

IEEE802.1X と他機能との共存仕様については、「5.2 レイヤ 2 認証と他機能との共存について」を参照 してください。

#### (2) Interim パケットの送信間隔についての注意事項

RADIUS Accounting の Interim パケットを使用する場合, RADIUS パケットの Acct-Interim-Interval 属性で指定される送信間隔は,600以上の値を設定することを推奨します。600より小さい値を設定した 場合,全認証済端末数の Interim パケットが送信されるので RADIUS サーバおよびネットワークの負荷が 増大するため注意が必要です。

#### (3) タイマ値の変更について

タイマ値 (tx-period, reauth-period, supp-timeout, quiet-period, keep-unauth) を変更した場合, 変更した値が反映されるのは,各認証単位で現在動作中のタイマがタイムアウトして0になったときです。 すぐに変更を反映させたい場合には, clear dot1x auth-state コマンドを使用して認証状態をいったん解除 してください。

#### (4) 端末と本装置の間にL2スイッチを配置する場合の注意事項

端末からの応答は一般的にマルチキャストとなるため,端末と本装置の間にL2スイッチを配置する場合,端末からの応答による EAPOL フレームはL2 スイッチの同一 VLAN の全ポートへ転送されます。したがって,L2 スイッチの VLAN を次のように設定すると,同一端末からの EAPOL フレームが本装置の複数のポートへ届き,複数のポートで同一端末に対する認証処理が行われるようになります。そのため,認証動作が不安定になり,通信が切断されたり,認証ができなくなったりします。

- L2 スイッチの同一 VLAN に設定されているポートを、本装置の認証対象となっている複数のポートに 接続した場合
- L2 スイッチの同一 VLAN に設定されているポートを,複数の本装置の認証対象となっているポートに 接続した場合

端末と本装置の間に L2 スイッチを配置する場合の禁止構成例と正しい構成例を次の図に示します。

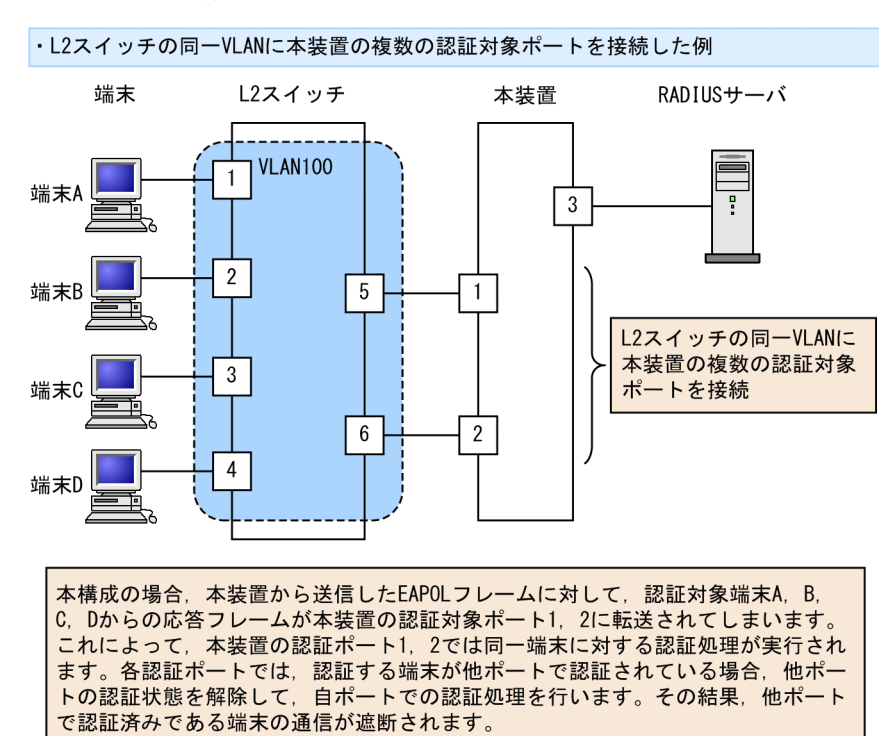

#### 図 6-9 禁止構成例

・L2スイッチの同一VLANに複数の本装置の認証対象ポートを接続した例

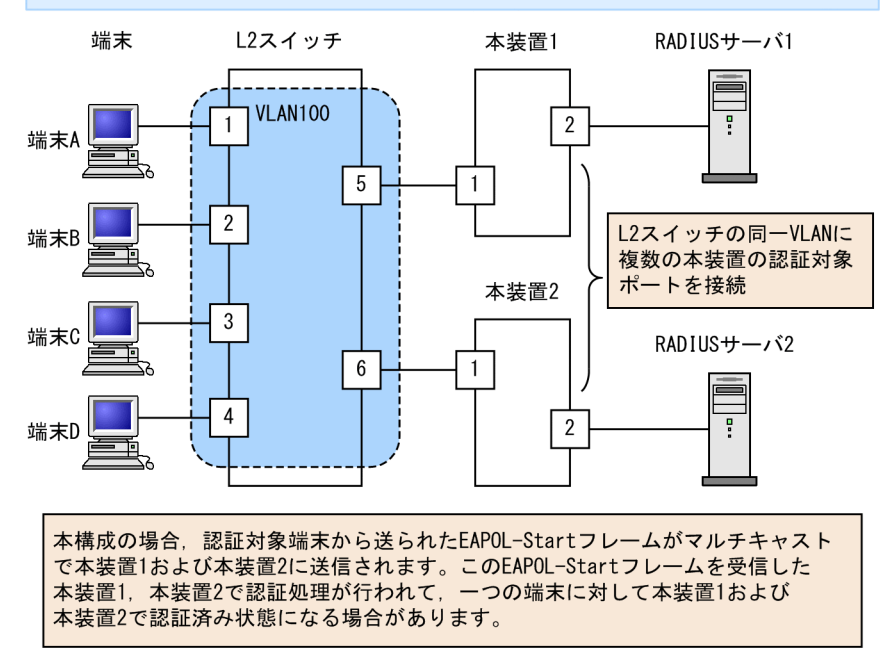

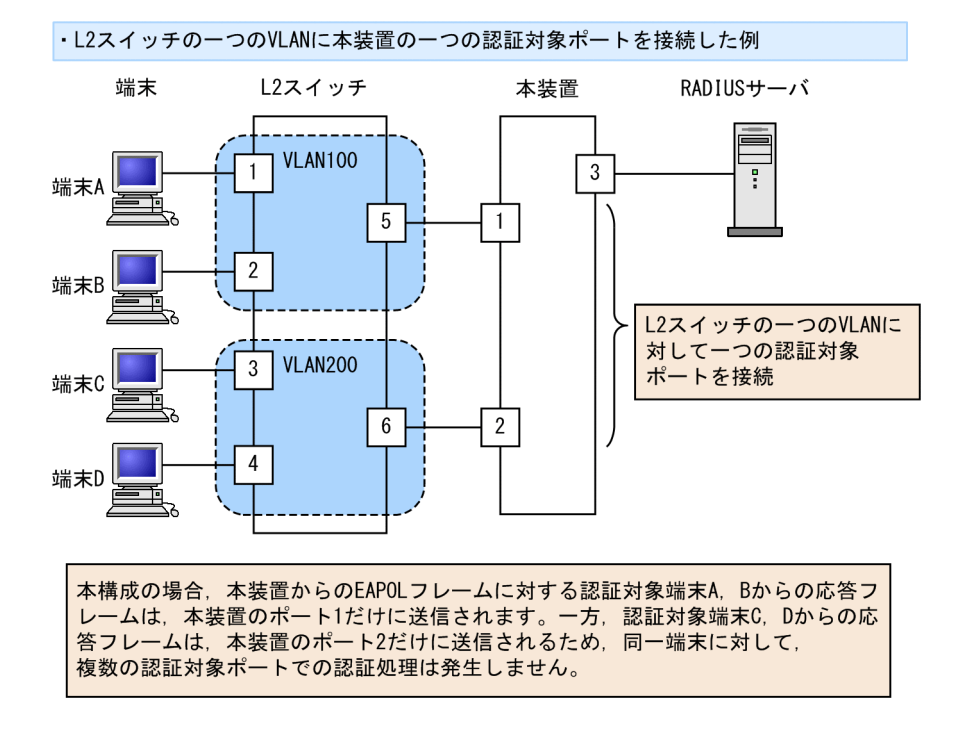

#### 図 6-10 正しい構成例

# 7 IEEE802.1Xの設定と運用

IEEE802.1X は OSI 階層モデルの第2レイヤで認証を行う機能です。この章では, IEEE802.1X のオペレーションについて説明します。

# 7.1 コマンドガイド

# 7.1.1 コマンド一覧

IEEE802.1X のコンフィグレーションコマンド一覧を次の表に示します。

#### 表 7-1 コンフィグレーションコマンド一覧

| コマンド名                                                 | 説明                                                                         |
|-------------------------------------------------------|----------------------------------------------------------------------------|
| aaa accounting dot1x default                          | RADIUS サーバでアカウンティング集計を行う場合に設定します。                                          |
| aaa authentication dot1x default                      | IEEE802.1X のユーザ認証を RADIUS サーバで行うことを設定します。                                  |
| dot1x ignore-eapol-start                              | Supplicant からの EAPOL-Start 受信時に,EAP-Request/Identity<br>を送信しない設定をします。      |
| dot1x logging enable                                  | IEEE802.1X の動作ログに出力する情報を syslog サーバへ出力しま<br>す。                             |
| dot1x loglevel                                        | 動作ログメッセージを記録するメッセージレベルを指定します。                                              |
| dot1x max-req                                         | Supplicant からの応答がない場合に EAP-Request/Identity を再送<br>する最大回数を設定します。           |
| dot1x max-supplicant                                  | 認証単位の最大認証端末数を設定します。                                                        |
| dot1x multiple-hosts<br>dot1x multiple-authentication | ポート単位認証の認証サブモードを設定します。                                                     |
| dot1x port-control                                    | ポート単位認証を有効にします。                                                            |
| dot1x reauthentication                                | 認証済み端末の再認証の有効/無効を設定します。                                                    |
| dot1x supplicant-detection                            | 認証サブモードに端末認証モードを指定したときの端末検出動作の<br>オプションを設定します。                             |
| dot1x system-auth-control                             | IEEE802.1X を有効にします。                                                        |
| dot1x timeout keep-unauth                             | ポート単位認証のシングルモードで,複数の端末からの認証要求を検<br>出したときに,そのポートでの通信遮断状態を保持する時間を設定し<br>ます。  |
| dot1x timeout quiet-period                            | 認証(再認証を含む)に失敗した Supplicant の認証処理再開を許可<br>するまでの待機時間を設定します。                  |
| dot1x timeout reauth-period                           | 認証済み端末の再認証を行う間隔を設定します。                                                     |
| dot1x timeout server-timeout                          | 認証サーバからの応答待ち時間を設定します。                                                      |
| dot1x timeout supp-timeout                            | Supplicant へ送信した EAP-Request/Identity に対して,<br>Supplicant からの応答待ち時間を設定します。 |
| dot1x timeout tx-period                               | 定期的な EAP-Request/Identity の送信間隔を設定します。                                     |

IEEE802.1Xの状態を確認する運用コマンド一覧を次の表に示します。

#### 表 7-2 運用コマンド一覧

| コマンド名                  | 説明                                                    |
|------------------------|-------------------------------------------------------|
| show dot1x             | 認証単位ごとの状態や認証済みの Supplicant 情報を表示します。                  |
| show dot1x logging     | IEEE802.1X プログラムの動作ログメッセージを表示します。                     |
| show dot1x statistics  | IEEE802.1X 認証にかかわる統計情報を表示します。                         |
| clear dot1x auth-state | 認証済みの端末情報をクリアします。                                     |
| clear dot1x logging    | IEEE802.1X プログラムの動作ログメッセージをクリアします。                    |
| clear dot1x statistics | IEEE802.1X 認証にかかわる統計情報を0にクリアします。                      |
| reauthenticate dot1x   | IEEE802.1X 認証状態を再認証します。                               |
| restart dot1x          | IEEE802.1X プログラムを再起動します。                              |
| dump protocols dot1x   | IEEE802.1X プログラムで採取している制御テーブル情報, 統計情報をファイルへ出力<br>します。 |

# 7.1.2 IEEE802.1X の基本的な設定

IEEE802.1Xの基本認証モード設定について説明します。

#### (1) IEEE802.1X を有効にする設定

#### [設定のポイント]

グローバルコンフィグレーションモードで IEEE802.1X を有効にします。このコマンドを実行しないと、IEEE802.1X のほかのコマンドが有効になりません。

#### [コマンドによる設定]

1. (config)# dot1x system-auth-control IEEE802.1X を有効にします。

#### (2) ポート単位認証の設定

物理ポートまたはチャネルグループを認証の対象に設定します。

#### [設定のポイント]

アクセスポートを設定し、そのポートでポート単位認証を有効にします。認証サブモードを設定しま す。認証サブモードの設定を省略するとシングルモードになります。

#### [コマンドによる設定]

- 1.(config)# interface gigabitethernet 1/0/1
   (config-if)# switchport mode access
   ポート 1/0/1 に access モードを設定します。
- (config-if)# dot1x multiple-authentication
   認証サブモードを端末認証モードに指定します。
- 3. (config-if)# dot1x port-control auto ポート単位認証を有効にします。

# 7.1.3 認証モードオプションの設定

認証モードオプションやパラメータの設定について説明します。

#### (1) 認証端末数制限の設定

#### [設定のポイント]

認証単位ごとに,認証を許可する最大端末数を設定します。ポート単位認証では,認証サブモードに端 末認証モードを設定している場合に有効となります。

#### [コマンドによる設定]

#### 1. (config)# interface gigabitethernet 1/0/1

(config-if)# dot1x multiple-authentication

#### (config-if)# dot1x port-control auto

#### (config-if)# dot1x max-supplicant 50

ポート 1/0/1 で認証を許可する最大端末数を 50 に設定します。

#### (2) 端末検出動作の切替設定

端末の認証開始を誘発するために、本装置は tx-period コマンドで指定した間隔で EAP-Request/Identity をマルチキャスト送信します。このとき、EAP-Request/Identity に応答した認証済み端末に対する認証 シーケンス動作を設定します。デフォルトは、認証処理を省略します。

#### [設定のポイント]

shortcut は,認証処理を省略して本装置の負荷を軽減します。disable は,認証済みの端末が存在する 場合には,定期的な EAP-Request/Identity の送信を行いません。full は,認証処理を省略することが できない Supplicant を使用している場合に設定します。full モードを指定した場合は,装置の負荷が高 くなるので注意が必要です。auto は, EAP-Request/Identity をマルチキャスト送信しません。端末か ら送信された任意のパケットの受信を契機に,端末ごとに EAP-Request/Identity を送信します。

#### [コマンドによる設定]

#### 1. (config)# interface gigabitethernet 1/0/1

(config-if)# dot1x multiple-authentication

#### (config-if)# dot1x port-control auto

#### (config-if)# dot1x supplicant-detection disable

ポート 1/0/1 に認証済み端末が存在する場合には EAP-Request/Identity を送信しないように設定します。

## 7.1.4 認証処理に関する設定

#### (1) 端末へ再認証を要求する機能の設定

ログオフを送信しないでネットワークから外れた端末は本装置から認証を解除できないため,認証済みの端 末に対して再認証を促すことで応答のない端末の認証を解除します。

#### [設定のポイント]

認証済みの端末ごとに, reauth-period タイマに設定している時間間隔で EAP-Request/Identity を送 信します。reauth-period タイマの設定値は, tx-period タイマの設定値よりも大きい値を設定してく ださい。

#### [コマンドによる設定]

- 1.(config)# interface gigabitethernet 1/0/1
   (config-if)# dot1x reauthentication
  - (config-if)# dot1x timeout reauth-period 360

ポート 1/0/1 での再認証要求機能を有効に設定し、再認証の時間間隔を 360 秒に設定します。

#### (2) 端末への EAP-Request フレーム再送の設定

端末の認証中に、本装置から送信する EAP-Request(認証サーバからの要求メッセージ)に対して、端末 から応答がない場合の再送時間と再送回数を設定します。

#### [設定のポイント]

再送時間間隔と再送回数の総時間が, reauth-period タイマに設定している時間より短い時間になるように設定してください。

#### [コマンドによる設定]

1.(config)# interface gigabitethernet 1/0/1

(config-if)# dot1x timeout supp-timeout 60

ポート 1/0/1 での EAP-Request フレームの再送時間を 60 秒に設定します。

#### 2. (config-if)# dot1x max-req 3

ポート 1/0/1 での EAP-Request フレームの再送回数を3回に設定します。

#### (3) 端末からの認証要求を抑止する機能の設定

端末からの EAP-Start フレーム受信による認証処理を抑止します。本機能を設定した場合,新規認証およ び再認証は,それぞれ tx-period タイマ, reauth-period タイマの時間間隔で行われます。

#### [設定のポイント]

多数の端末から短い時間間隔で再認証要求が行われ,装置の負荷が高い場合に設定を行い,負荷を低減 します。本コマンドの設定前に dot1x reauthentication コマンドの設定が必要です。

#### [コマンドによる設定]

#### 1.(config)# interface gigabitethernet 1/0/1

#### (config-if)# dot1x reauthentication

#### (config-if)# dot1x ignore-eapol-start

ポート 1/0/1 で EAP-Start フレーム受信による認証処理を抑止します。

#### (4) 認証失敗時の認証処理再開までの待機時間設定

認証に失敗した端末に対する認証再開までの待機時間を設定します。

#### [設定のポイント]

認証に失敗した端末から、短い時間に認証の要求が行われることで装置の負荷が高くなることを抑止します。

ユーザが ID やパスワードの入力誤りによって認証が失敗した場合でも,設定した時間を経過しないと 認証処理を再開しないので,設定時間には注意してください。

[コマンドによる設定]

#### 1.(config)# interface gigabitethernet 1/0/1

#### (config-if)# dot1x timeout quiet-period 300

ポート単位認証を設定しているポート 1/0/1 に認証処理再開までの待機時間を 300 秒に設定します。

#### (5) EAP-Request/Identity フレーム送信の時間間隔設定

自発的に認証を開始しない端末に対して、認証開始を誘発するために本装置から定期的に EAP-Request/ Identity を送信する時間間隔を設定します。

#### [設定のポイント]

本機能は,tx-period タイマに設定してある時間間隔で EAP-Request/Identity をマルチキャスト送信 します。認証済みの端末からも EAP-Response/Identity の応答を受信し,装置の負荷を高くする可能 性がありますので,以下の計算式で決定される値を設定してください。

reauth-period > tx-period ≧ (装置で認証を行う総端末数÷20)×2

tx-period のデフォルト値が 30 秒であるため, 300 台以上の端末で認証を行う場合は, tx-period タイ マ値を変更してください。

[コマンドによる設定]

#### 1. (config)# interface gigabitethernet 1/0/1

#### (config-if)# dot1x timeout tx-period 300

ポート単位認証を設定しているポート 1/0/1 に EAP-Request/Identity フレーム送信の時間間隔を 300 秒に設定します。

#### (6) 認証サーバ応答待ち時間のタイマ設定

認証サーバへの要求に対する応答がない場合の待ち時間を設定します。設定した時間が経過すると, Supplicant へ認証失敗を通知します。radius-server コマンドで設定している再送を含めた総時間と比較 して短い方の時間で Supplicant へ認証失敗を通知します。

#### [設定のポイント]

radius-server コマンドで複数のサーバを設定している場合,各サーバの再送回数を含めた総応答待ち時間よりも短い時間を設定すると,認証サーバへ要求している途中で Supplicant へ認証失敗を通知します。設定したすべての認証サーバから応答がないときに認証失敗を通知したい場合は,本コマンドの設定時間の方を長く設定してください。

[コマンドによる設定]

#### 1. (config)# interface gigabitethernet 1/0/1

#### (config-if)# dot1x timeout server-timeout 300

ポート単位認証を設定しているポート 1/0/1 に認証サーバからの応答待ち時間を 300 秒に設定します。

#### (7) 複数端末からの認証要求時の通信遮断時間の設定

ポート単位認証(シングルモード)が動作しているポートで,複数の端末からの認証要求を検出した場合 に、そのポートでの通信を遮断する時間を設定します。

#### [設定のポイント]

ポートに接続されてはいけない端末を排除するのに必要な時間を設定してください。

#### [コマンドによる設定]

# 1.(config)# interface gigabitethernet 1/0/1

(config-if)# dot1x timeout keep-unauth 1800

ポート単位認証を設定しているポート 1/0/1 に通信遮断状態の時間を 1800 秒に設定します。

#### (8) syslog サーバへの出力設定

動作ログの syslog サーバへの出力を設定します。

[設定のポイント]

IEEE802.1Xの認証情報および動作情報を記録した動作ログを, syslog サーバに出力する設定をします。

[コマンドによる設定]

 (config)# dot1x logging enable
 (config)# logging event-kind aut 動作ログを syslog サーバに出力する設定をします。

# 7.1.5 RADIUS サーバ関連の設定

- (1) アカウンティングの設定
  - [設定のポイント]

RADIUS サーバを指定し、アカウンティング集計を行うことを設定します。

#### [コマンドによる設定]

1. (config)# aaa accounting dot1x default start-stop group radius RADIUS サーバにアカウンティング集計を行うことを設定します。

#### (2) RADIUS サーバで認証を行うための設定

[設定のポイント]

ユーザ認証を RADIUS サーバで行うことを設定します。

[コマンドによる設定]

1. (config)# aaa authentication dot1x default group radius RADIUS サーバでユーザ認証を行うように設定します。

# 7.1.6 IEEE802.1X 認証状態の変更

#### (1) 認証状態の初期化

認証状態の初期化を行うには, clear dot1x auth-state コマンドを使用します。ポート番号, VLAN ID, 端末の MAC アドレスのどれかを指定できます。何も指定しなかった場合は, すべての認証状態を初期化し ます。

コマンドを実行した場合、再認証を行うまで通信ができなくなるので注意してください。

#### 図 7-1 装置内すべての IEEE802.1X 認証状態を初期化する実行例

> clear dot1x auth-state Initialize all 802.1X Authentication Information. Are you sure? (y/n) :y

#### (2) 強制的な再認証

強制的に再認証を行うには, reauthenticate dot1x コマンドを使用します。ポート番号, VLAN ID, 端末の MAC アドレスのどれかを指定できます。指定がない場合は, すべての認証済み端末に対して再認証を行います。

コマンドを実行しても、再認証に成功した Supplicant の通信に影響はありません。

#### 図 7-2 装置内すべての IEEE802.1X 認証ポートで再認証する実行例

> reauthenticate dot1x Reauthenticate all 802.1X ports and vlans. Are you sure? (y/n) :y
# 8

# Web 認証の解説

Web 認証は,汎用 Web ブラウザを用いて認証されたユーザ単位に VLAN へのアクセス制御を行う機能です。この章では Web 認証について解説します。

# 8.1 概要

本製品では、Web 認証機能は将来サポートする予定です。

Web 認証は, Microsoft Edge などの汎用の Web ブラウザ(以降,単に Web ブラウザと表記)を利用し ユーザ ID およびパスワードを使った認証によってユーザを認証します。本装置は,認証に成功したユーザ が使用する端末の MAC アドレスを使用して認証後のネットワークへのアクセスを可能にします。

この機能によって、端末側に特別なソフトウェアをインストールすることなく、Webブラウザだけで認証ができます。

(1) 認証モード

本装置は次に示す認証モードをサポートしています。

• 固定 VLAN モード

端末が認証に成功したあと、MAC アドレスを MAC アドレステーブルに登録して、VLAN 内へ通信で きるようにします。端末が認証ネットワークへログインする方法として、本装置の URL リダイレクト 機能を使用する方法と Web 認証専用 IP アドレスを使用する方法があります。

• ダイナミック VLAN モード

端末が認証に成功したあと、MAC アドレスを MAC VLAN と MAC アドレステーブルに登録して、認 証前のネットワークと認証後のネットワークを分離します。端末が認証ネットワークへログインする 方法として、本装置の URL リダイレクト機能を使用する方法と Web 認証専用 IP アドレスを使用する 方法があります。

ダイナミック VLAN モードの記述で、認証前の端末が所属する VLAN を認証前 VLAN と呼びます。また、認証後の VLAN を認証後 VLAN と呼びます。

#### (2) 認証方式

本装置は固定 VLAN モードおよびダイナミック VLAN モードのどちらの認証モードでも,次に示すローカル認証方式または RADIUS 認証方式のどちらかの方式を選択できます。

• ローカル認証方式

本装置に内蔵した認証用 DB (内蔵 Web 認証 DB と呼びます) にユーザ情報を登録しておき, PC から 入力された情報との一致を確認して認証する方式です。ネットワーク内に RADIUS サーバを置かない 小規模ネットワークに適しています。

• RADIUS 認証方式

ネットワーク内に設置した RADIUS サーバを用いて認証する方式です。比較的規模の大きなネット ワークに適しています。

(3) 認証ネットワーク

本装置の Web 認証は, IPv4 ネットワークを認証対象とします。したがって, 認証の対象となる端末を収 容する VLAN インタフェースには, IPv4 アドレスを設定する必要があります。ただし, RADIUS サーバ の設定では, IPv4 アドレスまたは IPv6 アドレスのどちらでも指定できます。

# 8.2 システム構成例

ここでは、各認証モードについて、ローカル認証方式および RADIUS 認証方式の場合のシステム構成を示します。

また、認証対象の端末への IP アドレス設定方法の違いによるネットワーク構成例を示します。

## 8.2.1 固定 VLAN モード

固定 VLAN モードでは,認証対象端末が認証前のときは,MAC アドレステーブルに登録されず,接続さ れた VLAN 内へ通信できない状態です。認証が成功すると,端末の MAC アドレスを MAC アドレステー ブルに登録し,VLAN 内へ通信できるようになります。

本装置では認証ポートとして次のポートを設定できます。

- アクセスポート
- トランクポート

トランクポートに入ってきた Tagged フレームおよび Untagged フレームの扱いを次に示します。

- 認証時のパケットが Tagged フレームの場合,認証成功後は VLAN Tag で示された VLAN に通信できます。
- 認証時のパケットが Untagged フレームの場合,認証成功後はネイティブ VLAN に通信できます。

図 8-1 トランクポートの扱い

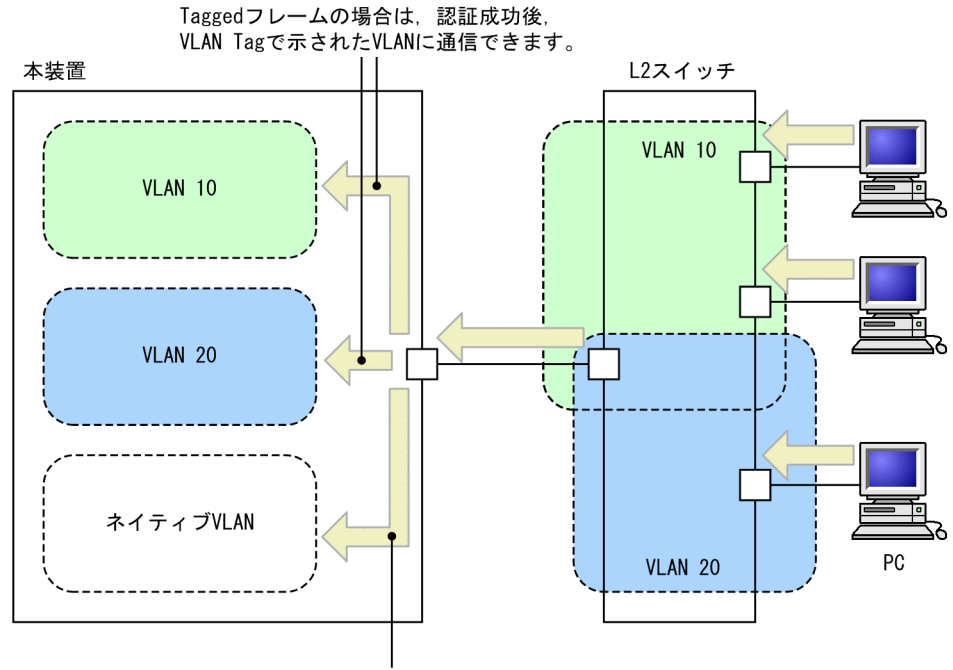

Untaggedフレームの場合は, 認証成功後, ネイティブVLANに通信できます。

#### (1) ローカル認証方式

内蔵 Web 認証 DB を使用したローカル認証方式の構成を次の図に示します。

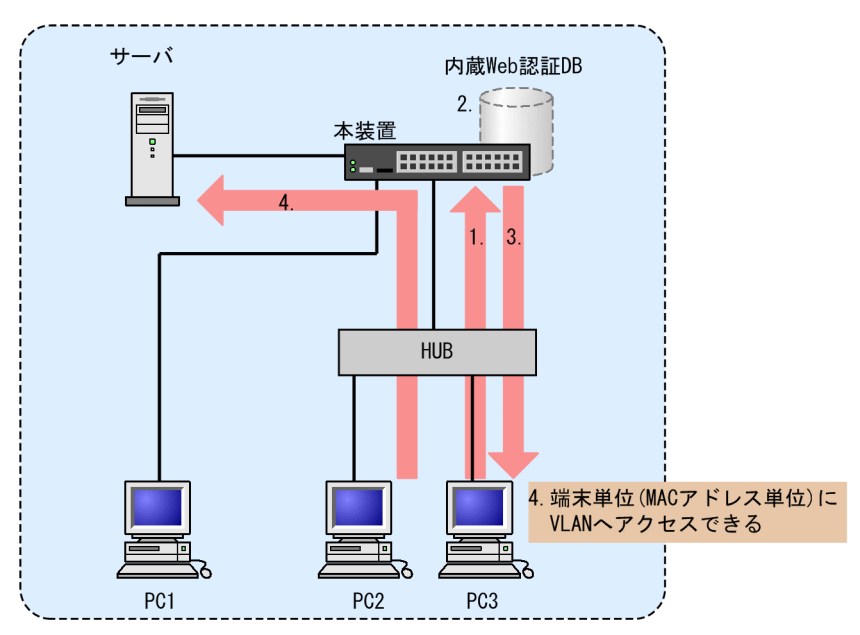

図 8-2 固定 VLAN モード時のローカル認証方式の構成

- 1.HUB 経由で接続された PC から Web ブラウザを起動し、本装置にアクセスします。
- 2.本装置の内蔵 Web 認証 DB に登録されたユーザ情報と, PC から入力されたユーザ ID およびパスワードとの一致を確認する認証を行います。
- 3.認証が成功であれば、認証成功画面を PC に表示します。
- 4. 認証済み PC は接続された VLAN のサーバに接続できるようになります。

#### (2) RADIUS 認証方式

RADIUS サーバを使用した RADIUS 認証方式の構成を次の図に示します。

#### 図 8-3 固定 VLAN モード時の RADIUS 認証方式の構成

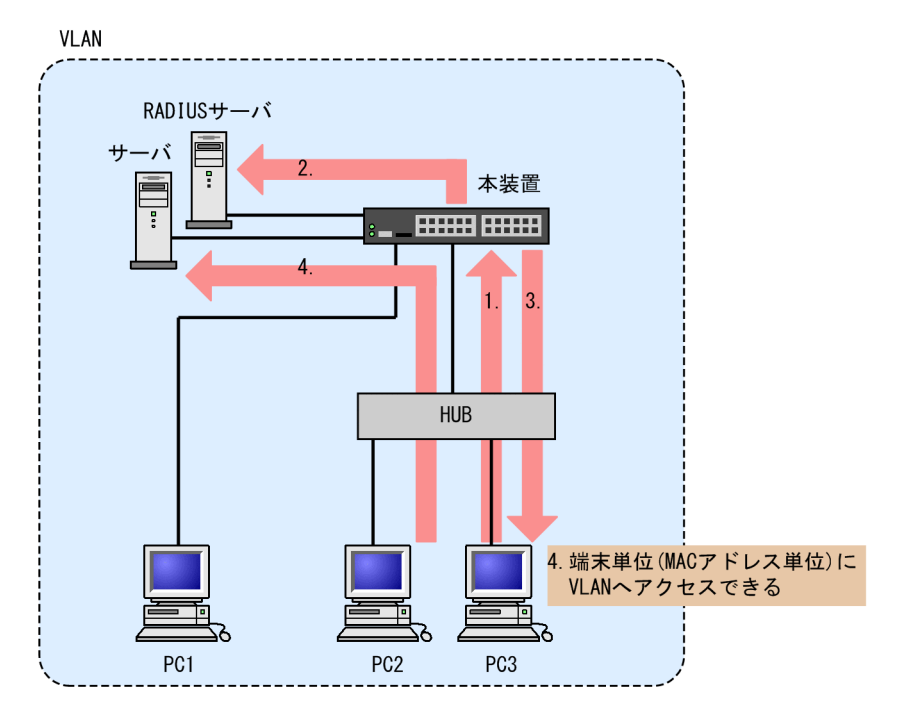

- 1.HUB 経由で接続された PC から Web ブラウザを起動し、本装置にアクセスします。
- 2. RADIUS サーバに登録されたユーザ情報と, PC から入力されたユーザ ID およびパスワードとの一致 を確認する認証を行います。
- 3. 認証が成功であれば、認証成功画面を PC に表示します。
- 4. 認証済み PC は接続された VLAN のサーバに接続できるようになります。

## 8.2.2 ダイナミック VLAN モード

ダイナミック VLAN モードでは,認証前 VLAN に収容されていた端末を,認証成功後,内蔵 Web 認証 DB または RADIUS に登録されている VLAN ID を使用して,MAC VLAN と MAC アドレステーブルに 登録して認証後 VLAN への通信を許可します。このため,次に示す設定が必要になります。

- MAC VLAN が設定されているポートを認証ポートとして設定
- (1) ローカル認証方式

内蔵 Web 認証 DB を使用したローカル認証方式の構成を次の図に示します。

図 8-4 ダイナミック VLAN モードのローカル認証方式の構成

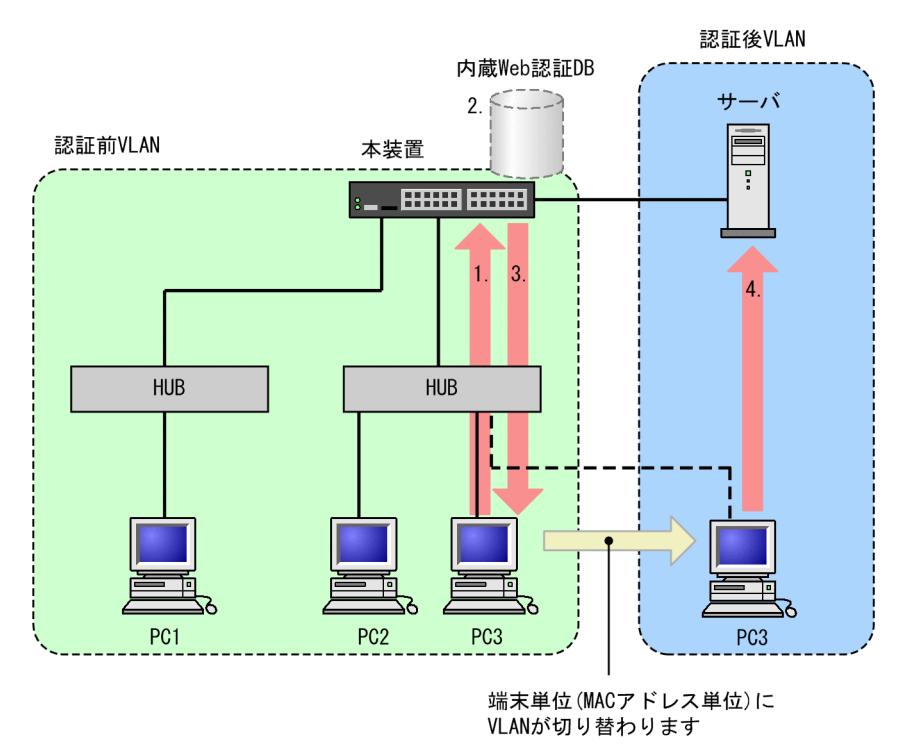

1.HUB 経由で接続された PC から Web ブラウザを起動し、本装置にアクセスします。

- 2.本装置の内蔵 Web 認証 DB に登録されたユーザ情報と, PC から入力されたユーザ ID およびパスワードとの一致を確認する認証を行います。
- 3.認証が成功であれば、認証成功画面を PC に表示し、認証後 VLAN へ切り替わります。

4. 認証済みの PC は,認証後 VLAN のサーバに接続できるようになります。

(2) RADIUS 認証方式

RADIUS サーバを使用した RADIUS 認証方式の構成を次の図に示します。

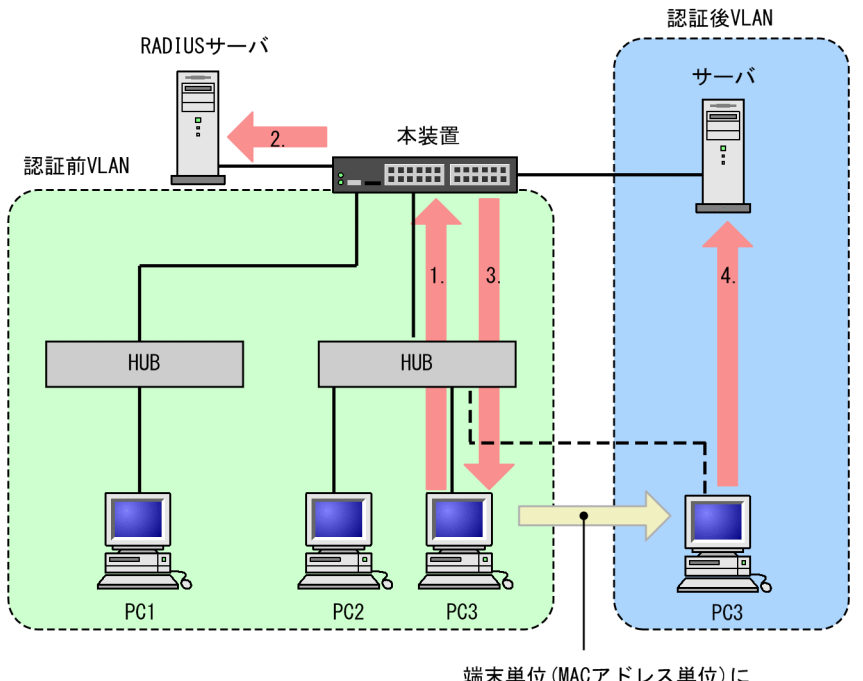

#### 図 8-5 ダイナミック VLAN モードの RADIUS 認証方式の構成

- 1. HUB 経由で接続された PC から Web ブラウザを起動し、本装置にアクセスします。
- 2.RADIUS サーバに登録されたユーザ情報と, PC から入力されたユーザ ID およびパスワードとの一致 を確認する認証を行います。
- 3.認証が成功であれば、認証成功画面を PC に表示し、認証後 VLAN へ切り替わります。

4. 認証済みの PC は, 認証後 VLAN のサーバに接続できるようになります。

## 8.2.3 IP アドレス設定方法による構成例

Web 認証の対象となる端末に IP アドレスを設定する方法には次の三つがあります。Web 認証は IPv4 ネットワークを対象とするため、ここで説明する IP アドレスは IPv4 アドレスです。

- 本装置内蔵の DHCP サーバ機能で IP アドレスを配布する
- 外部 DHCP サーバを使用する
- 手動で端末の IP アドレスを設定する

固定 VLAN モードでは,認証の前後で端末の IP アドレスを変更する必要はありません。一方,ダイナミック VLAN モードでは,認証の前後で端末が収容される VLAN の変更に伴い IP サブネットも変更されるため, IP アドレスを変更する必要があります。

次に、ダイナミック VLAN モードでの IP アドレス設定方法ごとにシステム構成例を示します。

#### (1) 本装置内蔵の DHCP サーバ機能で IP アドレスを配布する場合

本装置に実装している DHCP サーバを用意する際の構成例を次の図に示します。

認証端末に対して,DHCP サーバ機能から,認証前 VLAN の IP アドレスが配布されたあと,Web ブラ ウザを用いて認証を行います。

端末単位(MACアドレス単位)に VLANが切り替わります

認証が完了すると端末は, 認証後 VLAN に切り替わります。VLAN が切り替わり, 端末の IP アドレスリー スタイムアウト後に, DHCP サーバから認証後 VLAN の IP アドレスが配布され, 端末からアクセスでき るようになります。

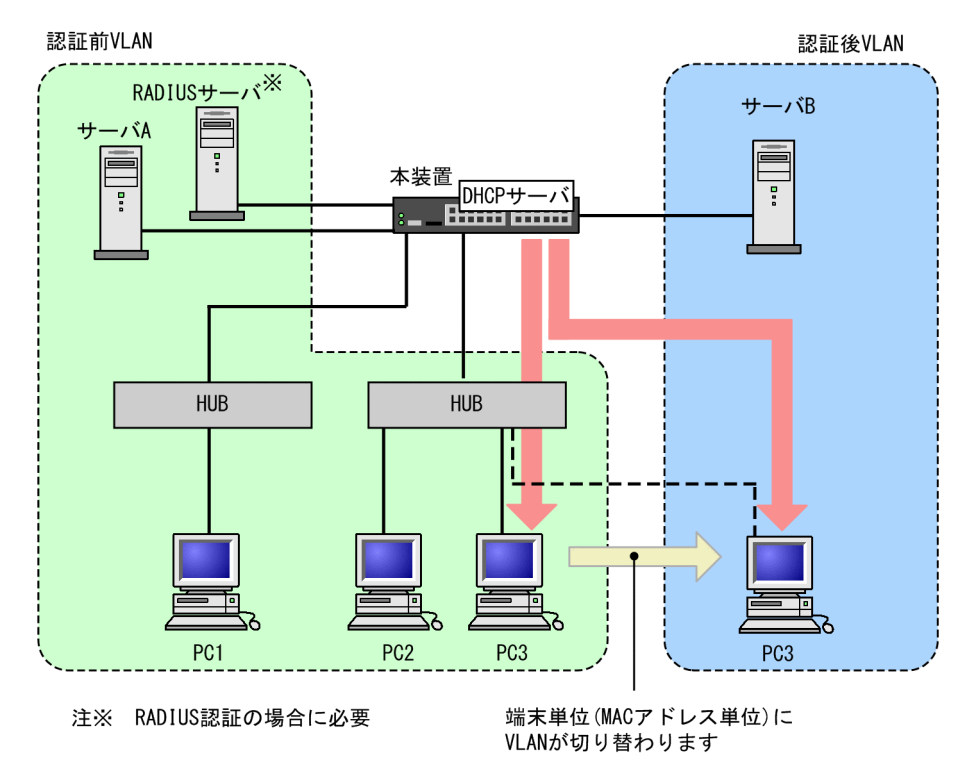

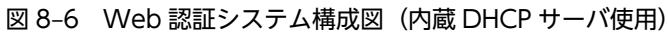

注意

- DHCP サーバに,認証前 VLAN 用の IP アドレス配布設定と,認証後 VLAN 用の IP アドレス配布 設定とを行う必要があります。
- DHCP サーバに、デフォルトゲートウェイアドレスを端末に配布するための設定が必要です。

#### (2) 外部 DHCP サーバを使用する場合

端末認証する際に使用する IP アドレスの配布および認証後の IP アドレス配布を外部 DHCP サーバから 行う場合の構成例を次の図に示します。

認証端末には外部 DHCP サーバから,認証前 VLAN の IP アドレスが配布されたあと Web ブラウザに よって認証を行います。

認証が完了すると端末は、認証後 VLAN に切り替わります。端末の IP アドレスリースタイムアウト後に、 外部 DHCP サーバから認証後 VLAN の IP アドレスが配布されます。

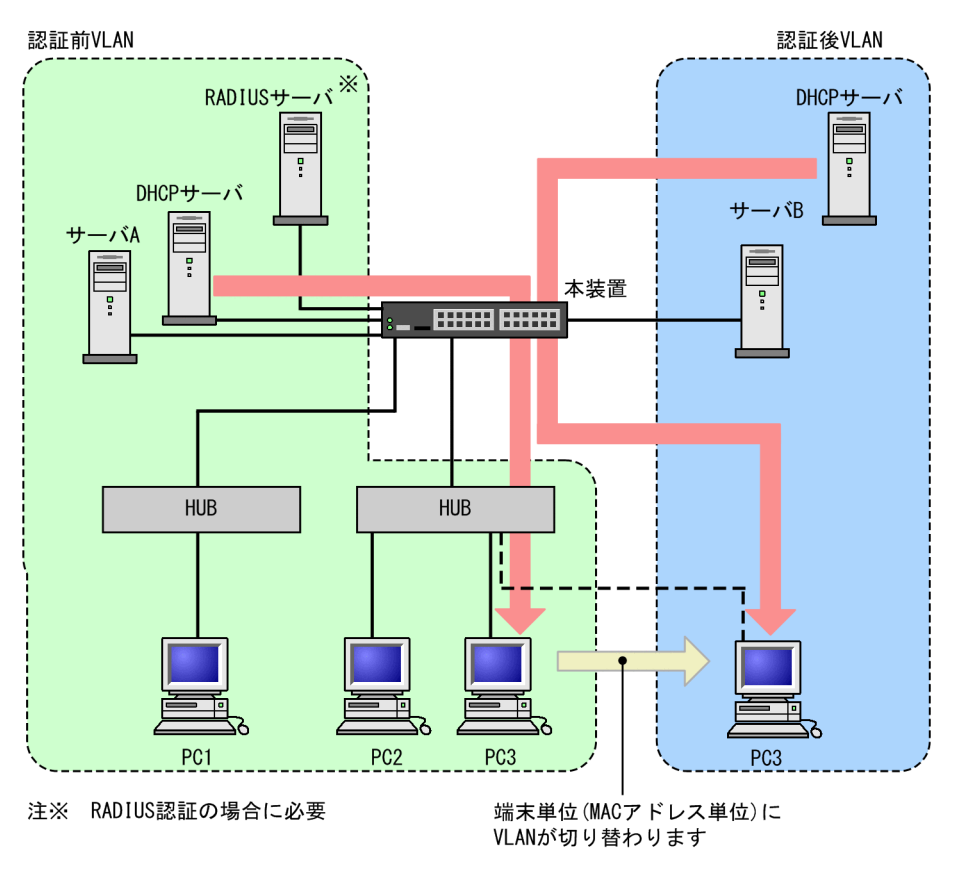

図 8-7 Web 認証システム構成図(外部 DHCP サーバ)

注意

• 外部 DHCP サーバに,デフォルトゲートウェイアドレスを端末に配布するための設定が必要です。

#### (3) 手動で端末の IP アドレスを設定する場合

認証対象端末の IP アドレスを、認証完了後に手動で設定変更する場合の構成例を次の図に示します。

認証前 VLAN に接続された端末は、認証後に手動で IP アドレスを認証後 VLAN のサブネットの属する IP アドレスに変更することによって認証後 VLAN へのアクセスが可能となります。

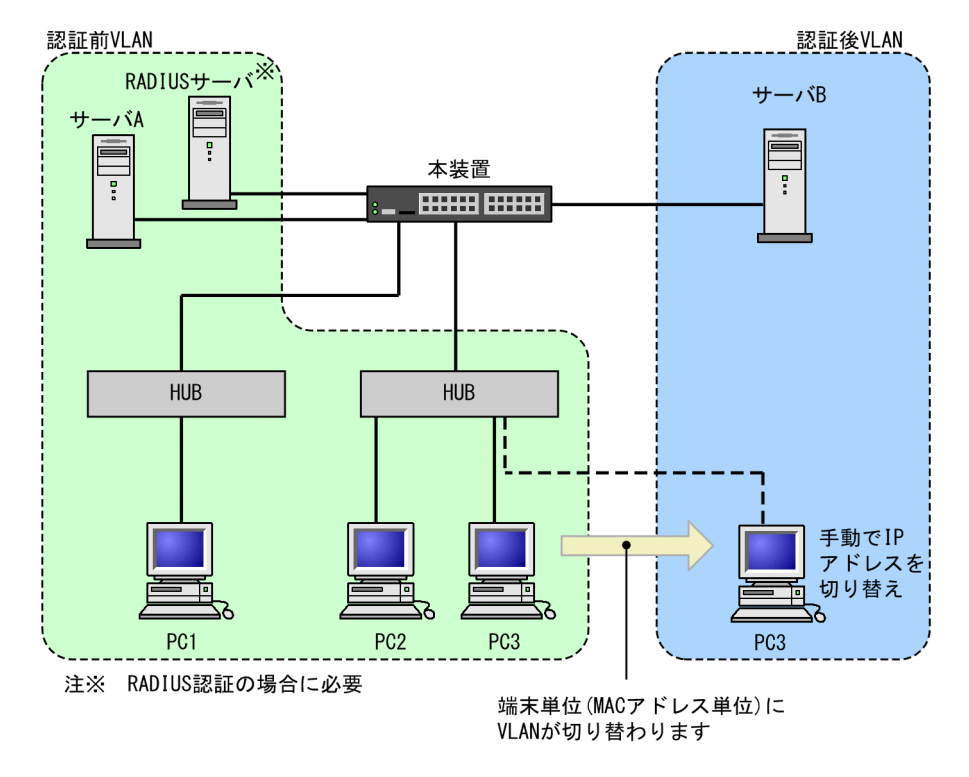

図 8-8 Web 認証システム構成図(手動 IP アドレス切り替え)

注意

• 認証後に誤った IP アドレスを設定した場合,認証が成功であってもネットワークにアクセスできな くなります。

# 8.3 認証機能

## 8.3.1 認証前端末の通信許可

認証前端末の通信を許可するには認証専用 IPv4 アクセスリストの設定が必要です。認証専用 IPv4 アクセ スリストについては「5.3 レイヤ 2 認証共通の機能」を参照してください。

## 8.3.2 認証ネットワークへのログイン

認証前の端末が認証ネットワークへログインする方法として,URL リダイレクト機能を使用する方法と Web 認証専用 IP アドレスを使用する方法があります。どちらの方法も,Web 認証専用 IP アドレスの設 定が必要です。

Web 認証専用 IP アドレスは、Web 認証で使用する、端末から本装置へのアクセス専用の IPv4 アドレス です。このアドレスは装置のインタフェースに付けられたアドレスとは異なるため、異なる IP サブネット に収容される端末から認証ネットワークへのログイン操作およびログアウト操作を、すべて同じ IP アドレ スで実施できます。また、Web 認証専用 IP アドレスは装置外には送出しないので、ネットワーク内の複 数の本装置に同じアドレスを設定できます。したがって、どの端末からも同じ操作で認証ネットワークへの ログインおよびログアウトができます。

#### 注意

 Web 認証専用 IP アドレスを使用する場合,コンフィグレーションコマンド authentication arprelay を設定する必要があります。設定されていない場合は、端末のデフォルトゲートウェイの設定 で本装置のインタフェースの IP アドレスを指定してください。

#### (1) URL リダイレクト機能

認証前の端末が認証ネットワークへログインする場合に,認証前の端末から装置外の Web サーバ宛ての http または https アクセスを検出し,端末の画面に強制的にログイン画面を表示してログイン操作をさせ ることができます。

また, コンフィグレーションコマンド web-authentication ip address で FQDN (Fully Qualified Domain Name) を指定すれば, リダイレクト先 URL として使用できます。

図 8-9 URL リダイレクト機能

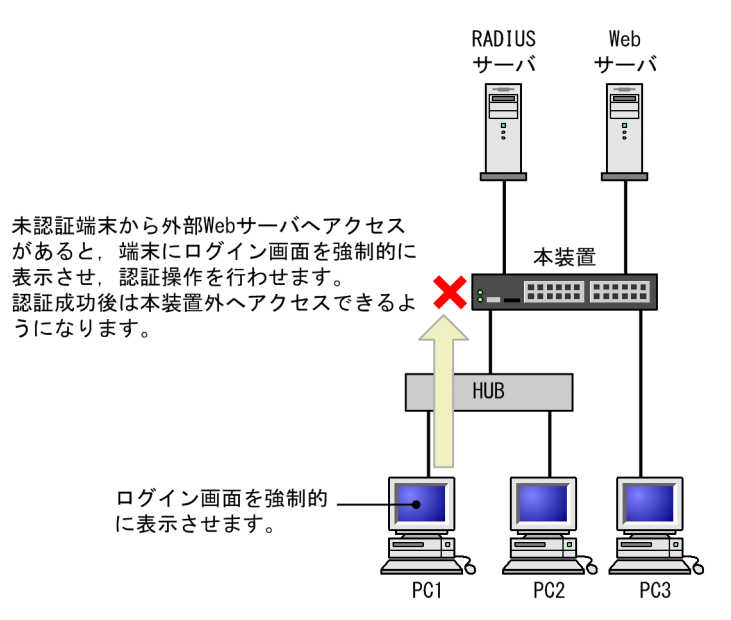

#### 注意

- 端末のWebブラウザにプロキシサーバを設定した状態で、次のどちらかの方法でURLリダイレクトを使用する場合は、必ずWeb認証専用IPアドレスがプロキシサーバの適用を受けないように設定してください。
  - ・コンフィグレーションコマンド web-authentication redirect-mode で、https パラメータを設定
    ・認証前状態の端末から https でアクセス
- 本機能を使用して、認証前の端末から https で URL アクセスを行ったとき、装置に登録された証明 書のドメイン名と一致していない場合、証明書不一致の警告メッセージが Web ブラウザ上に表示 されます。なお、警告メッセージが表示されても、続行する操作を行うと、Web 認証のログイン画 面が表示されてログイン操作が行えます。

#### (2) Web 認証専用 IP アドレスによるログイン操作

本装置に設定された Web 認証専用の IP アドレスを使用してログイン操作,およびログアウト操作ができます。

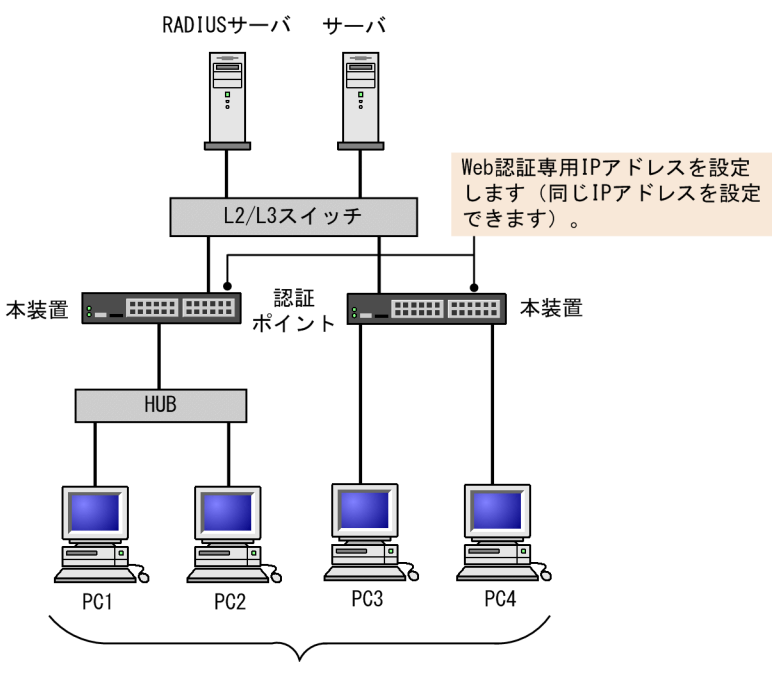

図 8-10 Web 認証専用 IP アドレスによるログイン操作

Web認証専用IPアドレスを用いたログイン操作で ログイン画面が表示されます。

# 8.3.3 強制認証

Web 認証の強制認証については、「5.3 レイヤ2認証共通の機能」を参照してください。

# 8.3.4 認証ネットワークからのログアウト

認証ネットワークにログインした端末をログアウトする方法を次の表に示します。

#### 表 8-1 認証モードごとのログアウト方法

| ログアウト方法                               | 固定 VLAN<br>モード | ダイナミック<br>VLAN モード |
|---------------------------------------|----------------|--------------------|
| Web 画面によるログアウト                        | 0              | 0                  |
| 最大接続時間超過時のログアウト                       | 0              | 0                  |
| 認証済み端末の接続監視機能によるログアウト                 | 0              | _                  |
| 認証済み端末の MAC アドレステーブルエージングによるログア<br>ウト | _              | 0                  |
| 運用コマンドによるログアウト                        | 0              | 0                  |
| 認証済み端末からの特殊パケット受信によるログアウト             | 0              | _                  |
| 認証端末接続ポートのリンクダウンによるログアウト              | 0              | _                  |
| VLAN 設定変更によるログアウト                     | 0              | 0                  |
| 認証方式の切り替えによるログアウト                     | 0              | 0                  |

| ログアウト方法                   | 固定 VLAN<br>モード | ダイナミック<br>VLAN モード |
|---------------------------|----------------|--------------------|
| 認証モードの切り替えによるログアウト        | 0              | 0                  |
| Web 認証の停止によるログアウト         | 0              | 0                  |
| 動的に登録された VLAN の削除によるログアウト | _              | 0                  |

(凡例) ○:サポート -:該当なし

ダイナミック VLAN モードの場合,上記の方法でログアウトしたあと,端末の IP アドレスを認証前の IP アドレスに変更してください。また,DHCP サーバを使用している場合は,端末から IP アドレスの再配布 を指示してください。

- DHCP サーバを使用している場合、端末の IP アドレスをいったん削除してから、DHCP サーバへ IP アドレスの配布を指示してください。(例:Windowsの場合、コマンドプロンプトから ipconfig / release を実行した後に、ipconfig /renew を実行してください。)
- IP アドレスを手動で設定している場合, 手動で端末の IP アドレスを認証前の IP アドレスに変更してく ださい。

#### Web 画面によるログアウト

認証済み端末からログアウト用 URL にアクセスして,端末にログアウト画面を表示させます。画面上のロ グアウト操作によって Web 認証は認証解除を行います。認証が解除されると,ログアウト完了画面を表示 します。

#### (2) 最大接続時間超過時のログアウト

コンフィグレーションコマンド web-authentication max-timer で設定された最大接続時間を超えた場合 に,強制的に Web 認証の認証状態を解除して,端末から本装置外への通信を停止します。この際に設定さ れた最大接続時間が経過してから1分以内で認証解除が行われます。この場合には,端末にログアウト完 了画面を表示しません。

最大接続時間を超えても使用したい場合は,端末から再度,認証ネットワークへのログイン操作を行ってく ださい。ユーザ ID,パスワードおよび MAC アドレスの組み合わせで認証済みであることが確認された場 合に限り,接続時間を延長できます(さらに最大接続時間分だけ延長します)。

なお、コンフィグレーションコマンド web-authentication max-timer で最大接続時間を短縮したり、延 長したりした場合、現在認証中のユーザには適用されず、次回ログイン時から設定が有効となります。

#### (3) 認証済み端末の接続監視機能によるログアウト

認証済み端末に対し、コンフィグレーションコマンド web-authentication logout polling interval で指 定された時間間隔で ARP パケットを用い ARP 返答パケットを受信することによって端末の接続監視を行 います。コンフィグレーションコマンド web-authentication logout polling retry-interval と webauthentication logout polling count で設定された時間を超えても ARP 返答パケットが受信できない場 合、タイムアウトしていると判断し、強制的に Web 認証の認証状態を解除します。この場合には、端末に ログアウト完了画面を表示しません。

なお,この機能はコンフィグレーションコマンド no web-authentication logout polling enable で無効 にできます。 注意

接続監視機能の設定値としてデフォルトを使用した場合,認証されている数が多いと,接続タイムアウトと判定してから認証が解除されるまで1分程度掛かります。

なお、本装置の CPU 負荷が高い場合は、認証解除までさらに時間が掛かることがあります。

#### (4) 認証済み端末の MAC アドレステーブルエージングによるログアウト

認証済み端末に対し, MAC アドレステーブルを周期的に監視し, 端末からのアクセスがあるかをチェック しています。該当する端末からのアクセスがない状態が続いた場合に, 強制的に Web 認証の認証状態を解 除します。この場合には, 端末にログアウト完了画面を表示しません。

ただし、回線の瞬断などの影響で認証が解除されてしまうことを防ぐために、MAC アドレステーブルの エージング時間経過後約 10 分間,該当する MAC アドレスを持つ端末からのアクセスがない状態が続いた 場合に、認証状態を解除します。

MAC アドレステーブルのエージング時間と, MAC アドレステーブルエージングによるログアウトの関係 を次の図に示します。

なお, MAC アドレステーブルのエージング時間はデフォルト値を使用するか, またはデフォルト値より大きな値を設定してください。

図 8-11 認証済み端末の MAC アドレステーブルエージングによるログアウト

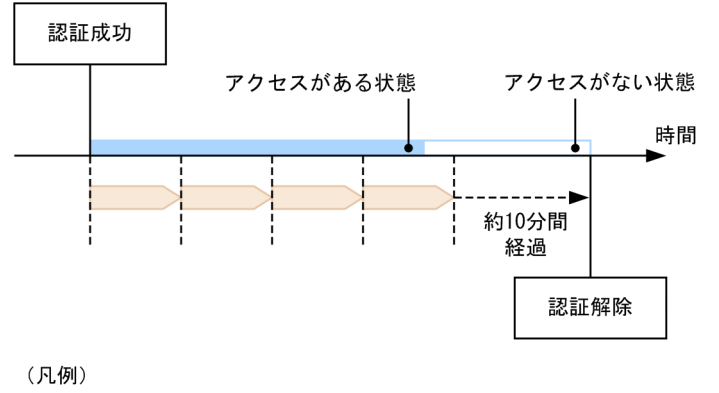

: エージング時間

また,認証成功直後約10分間に端末からのアクセスがないと,エージング時間の値に関係なく,強制的に 認証を解除します。

認証成功直後からアクセスがない場合のログアウトを次の図に示します。

#### 図 8-12 認証成功直後からアクセスがない場合のログアウト

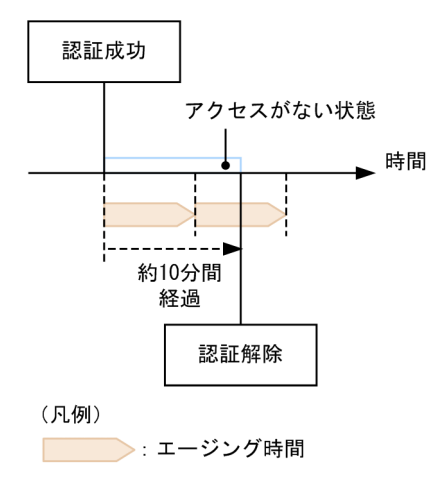

なお、この機能はコンフィグレーションコマンド no web-authentication auto-logout で無効にできます (アクセスがない状態が続いた場合でも強制的にログアウトしない設定が可能)。

#### (5) 運用コマンドによるログアウト

運用コマンド clear web-authentication auth-state でユーザ単位に, 強制的にログアウトができます。なお、同一ユーザ ID で複数ログインを行っている場合、同じユーザ ID を持つ認証をすべてログアウトします。この場合には、端末にログアウト完了画面を表示しません。

#### (6) 認証済み端末からの特殊パケット受信によるログアウト

認証済み端末から送信された特殊パケットを受信した場合,該当する端末の認証を解除します。この場合に は、端末にログアウト完了画面を表示しません。特殊パケットの条件を次に示します。

- 認証済み端末から Web 認証専用 IP アドレスで送出された ping パケット
- コンフィグレーションコマンド web-authentication logout ping tos-windows で設定された TOS 値を持っているパケット
- コンフィグレーションコマンド web-authentication logout ping ttl で設定された TTL 値を持ってい るパケット
- (7) 認証端末接続ポートのリンクダウンによるログアウト

認証済み端末が接続しているポートのリンクダウンを検出した場合,該当するポートに接続された端末の認 証を解除します。この場合には、端末にログアウト完了画面を表示しません。

#### (8) VLAN 設定変更によるログアウト

コンフィグレーションコマンドで認証端末が含まれる VLAN の設定を変更した場合,変更された VLAN に含まれる端末の認証を解除します。この場合には,端末にログアウト完了画面を表示しません。

[コンフィグレーションの変更内容]

- VLAN を削除した場合
- VLAN を停止 (suspend) した場合

#### (9) 認証方式の切り替えによるログアウト

認証方式が RADIUS 認証方式からローカル認証方式に切り替わった場合,またはローカル認証方式から RADIUS 認証方式に切り替わった場合,すべての端末の認証を解除します。この場合には,端末にログア ウト完了画面を表示しません。

#### (10) 認証モードの切り替えによるログアウト

copy コマンドでコンフィグレーションを変更して,認証モードが切り替わる設定をした場合,すべての端 末の認証を解除します。この場合には,端末にログアウト完了画面を表示しません。

#### (11) Web 認証の停止によるログアウト

コンフィグレーションコマンドで Web 認証の定義が削除されて Web 認証が停止した場合, すべての端末の認証を解除します。この場合には,端末にログアウト完了画面を表示しません。

#### (12) 動的に登録された VLAN の削除によるログアウト

動的に VLAN が作成された認証ポートにコンフィグレーションコマンド switchport mac vlan が設定さ れた場合,該当ポートに動的に作成された VLAN ID は削除されて, VLAN に所属していた端末の認証を 解除します。

## 8.3.5 認証数制限

装置単位およびポート単位に認証数の制限が設定できます。詳細は、「5.3 レイヤ2認証共通の機能」を 参照してください。

## 8.3.6 認証済み端末のポート間移動

認証済み端末がポート間移動した場合については、「5.3 レイヤ2認証共通の機能」を参照してください。

#### 8.3.7 アカウント機能

認証結果は次のアカウント機能によって記録されます。

#### (1) アカウントログ

認証結果は本装置の Web 認証のアカウントログに記録されます。記録されたアカウントログは運用コマ ンド show web-authentication logging で表示できます。出力される認証結果を次の表に示します。

| 事象         | 時刻 | ユーザ<br>ID | IP<br>アドレス | MAC<br>アドレス | VLAN<br>ID | ポート<br>番号 | メッセージ         |
|------------|----|-----------|------------|-------------|------------|-----------|---------------|
| ログイン<br>成功 | 0  | 0         | ⊖*1        | 0           | ⊖*1        | 0         | 認証成功<br>メッセージ |
| ログアウト      | 0  | 0         | 0          | ⊖*2         | 0          | 0         | 認証解除<br>メッセージ |
| ログイン<br>失敗 | 0  | 0         | ○*2        | ○*2         | ○*2        | ⊖*2       | 失敗要因<br>メッセージ |

#### 表 8-2 出力される認証結果

| 事象          | 時刻 | ユーザ<br>ID | IP<br>アドレス | MAC<br>アドレス | VLAN<br>ID | ポート<br>番号 | メッセージ         |
|-------------|----|-----------|------------|-------------|------------|-----------|---------------|
| 強制<br>ログアウト | 0  | 0         | ⊜*2        | ⊜*2         | ○*2        | ⊖*2       | 強制解除<br>メッセージ |

(凡例) ○:出力される

注※1 ダイナミック VLAN モードのログイン成功時に表示される IP アドレスには,認証前の IP アドレスが表示され ます。また, VLAN ID には認証後の VLAN ID が表示されます。

注※2 メッセージによっては IP アドレスなどの情報が出力されない場合があります。

本装置の Web 認証のアカウントログは,最大 2100 行まで記録できます。2100 行を超えた場合,古い順 に記録が削除され,最新のアカウント情報が追加記録されていきます。

#### (2) RADIUS サーバのアカウント機能への記録

コンフィグレーションコマンド aaa accounting web-authentication default start-stop group radius を設定すると, RADIUS サーバのアカウント機能を使用できます。アカウント機能には次の情報が記録されます。記録される情報を次に示します。

- ログイン情報 : ログイン成功時に次の情報が記録されます。
- サーバに記録された時刻,ユーザ ID, MAC アドレス
- ログアウト情報 : ログアウト時に次の情報が記録されます。
   サーバに記録された時刻,ユーザ ID, MAC アドレス,ログインからログアウトまでの経過時間
- 強制ログアウト時:ログアウト時に次の情報が記録されます。
   サーバに記録された時刻,ユーザ ID, MAC アドレス,ログインからログアウトまでの経過時間

#### (3) RADIUS サーバへのログイン情報記録(RADIUS サーバの機能)

RADIUS 認証方式の場合は, RADIUS サーバが持っている機能によって, ログイン成功/失敗が記録され ます。ただし, 使用する RADIUS サーバによって記録される情報が異なる場合がありますので, 詳細は RADIUS サーバの説明書を参照してください。

#### (4) syslog サーバへの動作ログ記録

Web 認証の動作ログを syslog サーバに出力できます。また,動作ログは Web 認証のアカウントログを含みます。syslog サーバへの出力形式を次の図に示します。

#### 図 8-13 syslog サーバへの出力形式

・イベント種別:AUT・出力形式:下記

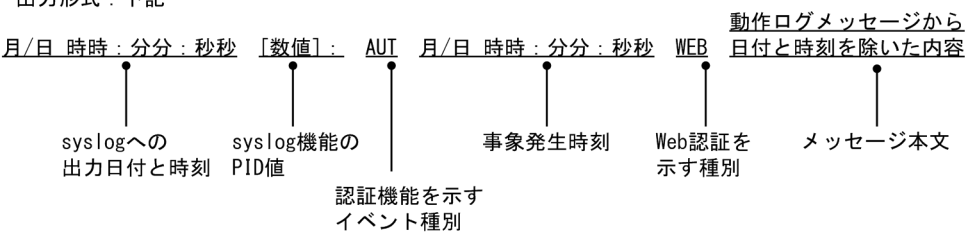

また,コンフィグレーションコマンド web-authentication logging enable および logging event-kind aut によって,出力を開始および停止できます。

# 8.4 認証手順

Web 認証を用いたユーザ認証は次の手順で行います。Web ブラウザは Microsoft Edge などの一般的な Web ブラウザを使用します。

#### (1) Web 認証のログイン画面表示

端末のWebブラウザにログイン画面を表示して、ユーザIDとパスワードを入力してください。

URL リダイレクト機能を使用する場合は、端末の Web ブラウザで本装置を経由する任意の Web サーバ ヘアクセスすると、URL リダイレクト機能によって本装置の Web 認証のログイン画面が表示されます。

URL リダイレクト機能を使用しない場合は、端末の Web ブラウザで次に示すログイン URL を指定して Web 認証のログイン画面にアクセスしてください。固定 VLAN モードとダイナミック VLAN モードで は、ログイン URL の Web サーバ部分に Web 認証専用 IP アドレスを指定してください。

- HTTP 使用時:http://Web 認証専用 IP アドレス/login.html
- HTTPS 使用時:https://Web 認証専用 IP アドレス/login.html

#### 図 8-14 ログイン画面(ブラウザ表示例)

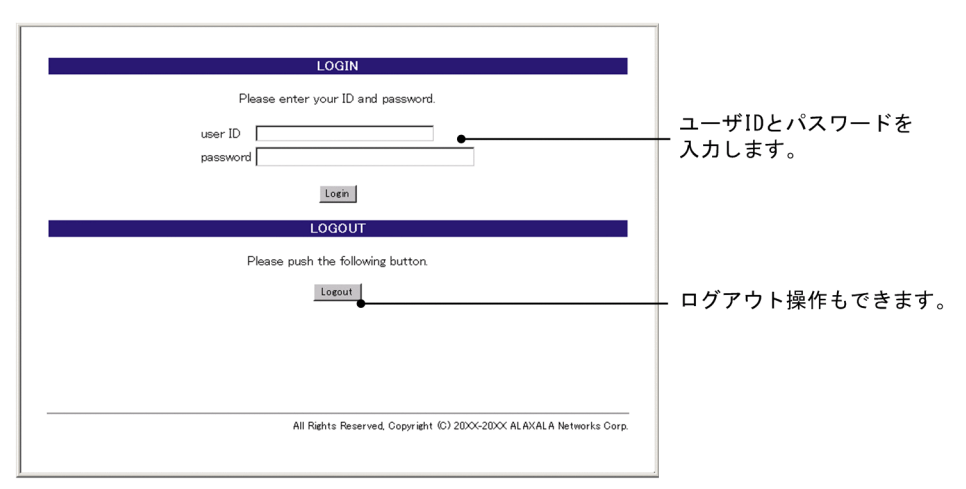

## (2) ログイン画面に入力されたユーザ ID, パスワードの認証

入力されたユーザ ID とパスワードを基に,ローカル認証方式の場合は内蔵 Web 認証 DB に登録されているユーザ情報と一致しているかチェックします。また,RADIUS 認証方式の場合は RADIUS サーバに問い合わせを行い,認証可否のチェックをします。

#### (3) 認証成功結果を表示

内蔵 Web 認証 DB または RADIUS サーバに登録されているユーザ情報と一致した場合, ログイン成功画 面を表示し, 認証ネットワークへ通信できます。

また,コンフィグレーションコマンド web-authentication jump-url で認証成功後にアクセスする URL が指定されている場合は,端末にログイン成功画面が表示されたあとに指定された URL へのアクセスが行われます。

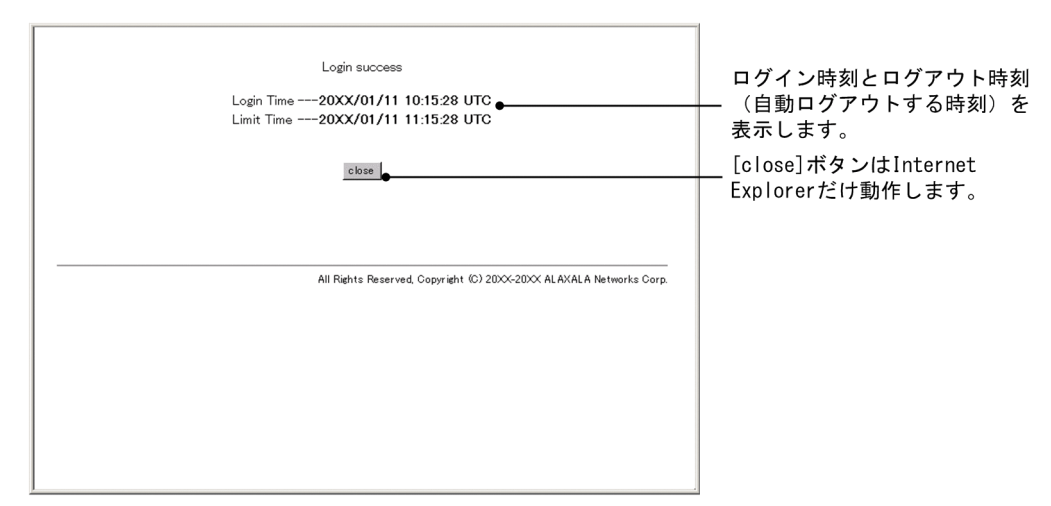

#### 図 8-15 ログイン成功画面(ブラウザ表示例)

#### (4) 認証失敗時の画面表示

認証が失敗となった場合は、認証エラー画面を表示します。

認証エラー画面に表示されるエラーの発生理由を、「8.6 認証エラーメッセージ」に示します。

図 8-16 ログイン失敗画面(ブラウザ表示例)

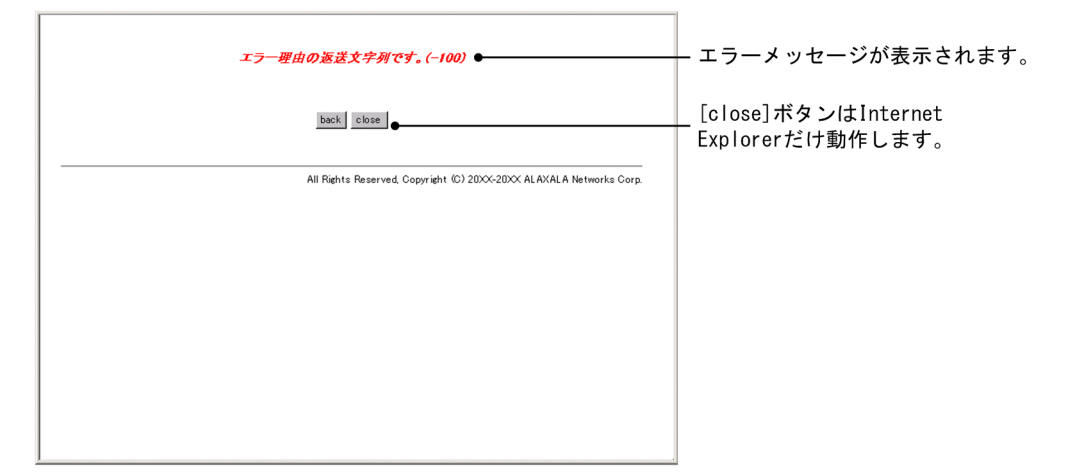

#### (5) Web 認証からのログアウト画面表示

認証済み端末のWebブラウザでログアウトURLを指定してアクセスし、ログアウト画面を表示します。 ログアウト画面で[Logout]ボタンを押すと、Web認証は端末の認証を解除します。認証が解除される と、ログアウト完了画面を表示します。

ログアウト URL では、URL の Web サーバ部分に Web 認証専用 IP アドレスを指定してください。

- HTTP 使用時:http://Web 認証専用 IP アドレス/logout.html
- HTTPS 使用時:https://Web 認証専用 IP アドレス/logout.html

また,ログイン画面からでもログアウトできます。ログイン画面にある [Logout] ボタンを押してください。

- ・ HTTP 使用時:http://Web 認証専用 IP アドレス/login.html
- ・ HTTPS 使用時:https://Web 認証専用 IP アドレス/login.html

## 図 8-17 ログアウト画面(ブラウザ表示例)

| LOGOUT                                                              |
|---------------------------------------------------------------------|
| Please push the following button.                                   |
| Logout                                                              |
|                                                                     |
|                                                                     |
|                                                                     |
|                                                                     |
| All Rights Reserved, Copyright (C) 20XX-20XX ALAXALA Networks Corp. |
|                                                                     |
|                                                                     |
|                                                                     |
|                                                                     |
|                                                                     |
|                                                                     |
|                                                                     |

図 8-18 ログアウト完了画面(ブラウザ表示例)

| ≀ト動作が<br>ミす。 |
|--------------|
|              |
|              |
|              |
|              |
|              |
|              |

# 8.5 内蔵 Web 認証 DB および RADIUS サーバの準備

## 8.5.1 内蔵 Web 認証 DB の準備

Web 認証のローカル認証方式を使用するに当たっては、事前に内蔵 Web 認証 DB を作成する必要があります。また、本装置の内蔵 Web 認証 DB はバックアップおよび復元できます。

#### (1) 内蔵 Web 認証 DB の作成

運用コマンド set web-authentication user で,ユーザ ID,パスワード,VLAN ID などのユーザ情報を 内蔵 Web 認証 DB に登録します。また,登録したユーザ ID ごとのパスワード変更および削除もできま す。

登録・変更された内容は,運用コマンド commit web-authentication が実行された時点で,内蔵 Web 認 証 DB に反映されます。

なお,運用コマンドで内蔵 Web 認証 DB への追加および変更を行った場合,現在認証中のユーザには適用 されず,次回ログイン時から有効となります。

#### (2) 内蔵 Web 認証 DB のバックアップ

運用コマンド store web-authentication で,ローカル認証用に作成した内蔵 Web 認証 DB のバックアップを取ることができます。

#### (3) 内蔵 Web 認証 DB の復元

運用コマンド load web-authentication で、ローカル認証用に作成したバックアップファイルから、内蔵 Web 認証 DB の復元ができます。ただし、復元を実行すると、直前に運用コマンド set webauthentication user などで登録・更新していた内容は廃棄されて、復元された内容に置き換わりますの で、注意が必要です。

## 8.5.2 RADIUS サーバの準備

Web 認証の RADIUS 認証方式を使用するに当たっては、事前に RADIUS サーバの設定が必要です。

また、本装置の Web 認証機能が使用する RADIUS の属性を示します。

#### (1) RADIUS サーバの設定

ユーザごとにユーザ ID, パスワード, VLAN ID などのユーザ情報を RADIUS サーバに設定します。なお, RADIUS サーバの詳細な設定方法については,使用する RADIUS サーバの説明書を参照してください。

ダイナミック VLAN モードで認証成功後に切り替える認証後 VLAN を次のように設定します。

- 1. Tunnel-Type に Virtual LANs (VLAN)を設定(値13)します。
- 2. Tunnel-Medium-Type に6を設定します。
- 3. Tunnel-Private-Group-ID に VLAN ID を次の形式で設定します。
  - 数字文字で設定
     例:VLAN ID が 2048 の場合、文字列で 2048 を設定
  - 文字列"VLAN"に続いて VLAN ID を数字文字で設定

- 例: VLAN ID が 2048 の場合, VLAN2048 を設定
- コンフィグレーションコマンド name で設定した VLAN 名称を設定

なお, Tunnel-Type, Tunnel-Medium-Type, および Tunnel-Private-Group-ID の三つの属性がすべて 設定されていない状態でダイナミック VLAN モードで使用した場合, 認証後 VLAN としてネイティブ VLAN を適用します。

ユーザ ID とパスワードには文字数 1~32 文字で、次の文字が使用できます。

- ユーザ ID: ASCII 文字コードの 0x21~0x7E
- パスワード:ASCII 文字コードの 0x21~0x7E

また、認証方式として PAP を設定します。

#### (2) Web 認証が使用する RADIUS 属性

Web 認証が使用する RADIUS の属性を次の表に示します。

#### 表 8-3 認証で使用する属性名(その1 Access-Request)

| 属性名                | Type 値 | 説明                                                                                                    |
|--------------------|--------|----------------------------------------------------------------------------------------------------|
| User-Name          | 1      | ユーザ名を指定します。                                                                                                    |
| User-Password      | 2      | ユーザパスワードを指定します。                                                                                                    |
| NAS-IP-Address     | 4      | ループバックインタフェースの IP アドレス指定時はループバックイ<br>ンタフェースの IP アドレスを格納し,指定されていなければ<br>RADIUS サーバと通信するインタフェースの IP アドレスを格納し<br>ます。                            |
| Service-Type       | 6      | Framed(2)を設定します。                                                                                                    |
| State              | 24     | 該当する認証に対して,直前に RADIUS サーバから Access-<br>Challenge で送られてきた State 値を設定します。<br>なお,State 値がない場合は設定しません。                                           |
| Calling-Station-Id | 31     | 認証端末の MAC アドレス(小文字 ASCII,"-"区切り)を指定しま<br>す。<br>例:00-12-e2-12-34-56                                                                           |
| NAS-Identifier     | 32     | 固定 VLAN モード時に認証端末を収容している VLAN ID を数字<br>文字列で指定します。<br>例:VLAN ID 100 の場合 100<br>ダイナミック VLAN モードでは、コンフィグレーションコマンド<br>hostname で指定された装置名を指定します。 |
| NAS-Port-Type      | 61     | Virtual(5)を設定します。                                                                                                    |

#### 表 8-4 認証で使用する属性名 (その 2 Access-Accept)

| 属性名           | Type 値 | 説明                                |
|---------------|--------|-----------------------------------|
| Service-Type  | 6      | Framed(2)が返却される:Web 認証ではチェックしません。 |
| Reply-Message | 18     | (未使用)                             |

| 属性名                     | Type 値 | 説明                                                                                                    |
|-------------------------|--------|----------------------------------------------------------------------------------------------------|
| Tunnel-Type             | 64     | ダイナミック VLAN モード時に使用します。<br>VLAN を示す 13 であるかをチェックします。<br>固定 VLAN モード時は使用しません。                                                                                                    |
| Tunnel-Medium-Type      | 65     | ダイナミック VLAN モード時に使用します。<br>IEEE802.1X と同様の値6の Tunnel-Medium-Type であるかを<br>チェックします。<br>固定 VLAN モード時は使用しません。                                                                                                    |
| Tunnel-Private-Group-Id | 81     | ダイナミック VLAN モード時に使用します。<br>VLAN を表す数字文字列または"VLANxx"<br>xx は VLAN ID を表します。<br>ただし,先頭の1オクテットの内容が0x00~0x1fの場合は,Tag<br>を表しているので,この場合は2オクテット目からの値がVLANを<br>表します。先頭の1オクテットの内容が0x20以上の場合は,先頭<br>から VLAN を表します。<br>また,ダイナミック VLAN モードでは、コンフィグレーションコマ<br>ンド name で設定された VLAN 名称が指定された場合,VLAN 名<br>称に対応する VLAN ID を使用します。<br>固定 VLAN モード時は使用しません。 |

## 表 8-5 RADIUS Accounting で使用する属性名

| 属性名                | Type 值 | 説明                                                                                                    |
|--------------------|--------|----------------------------------------------------------------------------------------------------|
| User-Name          | 1      | 利用者のユーザ名称を格納します。                                                                                                    |
| NAS-IP-Address     | 4      | NAS の IP アドレスを格納します。<br>ループバックインタフェースの IP アドレス設定時は,ループバック<br>インタフェースの IP アドレスを格納します。なお,上記以外はサー<br>バと通信するインタフェースの IP アドレスを格納します。              |
| Service-Type       | 6      | Framed(2)を設定します。                                                                                                    |
| Calling-Station-Id | 31     | 端末の MAC アドレス(小文字 ASCII, "-"区切り)を設定します。<br>例:00-12-e2-12-34-56                                                                                |
| NAS-Identifier     | 32     | 固定 VLAN モード時に認証端末を収容している VLAN ID を数字<br>文字列で設定します。<br>例:VLAN ID 100 の場合 100<br>ダイナミック VLAN モードでは、コンフィグレーションコマンド<br>hostname で指定された装置名を指定します。 |
| Acct-Status-Type   | 40     | ログイン時に Start(1), ログアウト時に Stop(2)を格納します。                                                                                                    |
| Acct-Delay-Time    | 41     | イベント発生時から送信するまでに必要とした時間(秒)を格納しま<br>す。                                                                                                    |
| Acct-Session-Id    | 44     | Accounting 情報を識別する ID(ログイン,ログアウトに関しては<br>同じ値です)。                                                                                             |
| Acct-Authentic     | 45     | ユーザがどのように認証されたかを示す RADIUS, Local のどちら<br>かを格納します。                                                                                            |

| 属性名               | Type 値 | 説明                          |
|-------------------|--------|-----------------------------|
| Acct-Session-Time | 46     | ログイン後ログアウトするまでの時間(秒)を格納します。 |
| NAS-Port-Type     | 61     | Virtual(5)を設定します。           |

# 8.6 認証エラーメッセージ

認証エラー画面に表示される認証エラーメッセージ表示の形式を次の図に示します。

図 8-19 認証エラーメッセージ形式

認証エラーの発生理由を次の表に示します。

#### 表 8-6 認証エラーメッセージとエラー発生理由対応表

| エラーメッセージ内容                                 | エラー番<br>号 | エラー発生理由                                                                                |
|--------------------------------------------|-----------|----------------------------------------------------------------------------------------|
| User ID or password is wrong.              | 11        | ログインユーザ ID が指定されていません                                                                  |
| Please enter correct user ID and password. | 12        | ログインユーザ ID が 32 文字を超えています                                                              |
|                                            | 13        | パスワードが指定されていない, または指定された文字数が<br>長過ぎます                                                  |
|                                            | 14        | ログインユーザ ID が内蔵 Web 認証 DB に登録されてい<br>ません                                                |
|                                            | 15        | パスワードが内蔵 Web 認証 DB に登録されていません                                                          |
|                                            | 16        | GET メソッドの"QUERY_STRING"が 21 文字未満か,ま<br>たは,256 文字を超えています                                |
|                                            | 17        | POST メソッドの" CONTENT_LENGTH"が 21 未満であ<br>る,または 340 を超えています                              |
|                                            | 18        | ログインユーザ ID に許可されていない文字が指定されて<br>います                                                    |
|                                            | 20        | パスワードに許可されていない文字が指定されています                                                              |
|                                            | 22        | ローカル認証方式で, 認証済みの端末から再ログインを行っ<br>た際, パスワードが一致していませんでした                                  |
| RADIUS: Authentication reject.             | 31        | RADIUS サーバから認証許可以外(アクセス拒否またはア<br>クセスチャレンジ)を受信しました                                      |
| RADIUS: No authentication response.        | 32        | RADIUS サーバから認証許可を受信できませんでした(受<br>信タイムアウト,または RADIUS サーバの設定がされてい<br>ない状態です)             |
| You cannot login by this machine.          | 33        | RADIUS に設定されている認証後 VLAN が,Web 認証で<br>定義された VLAN ではありません。<br>または,VLAN インタフェースに設定されていません |
|                                            | 34        | RADIUS 認証方式で,認証済み端末から再ログインを行っ<br>た際に RADIUS サーバから認証許可以外(アクセス拒否ま<br>たはアクセスチャレンジ)を受信しました |

| エラーメッセージ内容                                                           | エラー番<br>号 | エラー発生理由                                                                                                    |
|----------------------------------------------------------------------|-----------|----------------------------------------------------------------------------------------------------|
|                                                                      | 35        | 固定 VLAN モードで,端末が接続されている認証対象ポー<br>トがリンクダウンの状態です。<br>または,ポートが固定 VLAN モードとして設定されていま<br>せん                                 |
|                                                                      | 36        | 固定 VLAN モードで設定されたポートを収容する VLAN<br>が suspend 状態になっています。<br>または,VLAN がインタフェースに設定されていません                                  |
|                                                                      | 41        | Web 認証で認証済みの端末から,異なるユーザでのログイ<br>ン要求がありました。<br>または,ダイナミック VLAN モードで,異なる VLAN か<br>ら認証済み端末のログイン要求がありました                  |
|                                                                      | 42        | 内蔵 Web 認証 DB に設定された VLAN ID が,Web 認証<br>で定義された VLAN ではありません。<br>または,VLAN インタフェースに設定されていません                             |
|                                                                      | 44        | 同一端末で, IEEE802.1X もしくは MAC 認証によって認証<br>済み,またはコンフィグレーションコマンド mac-address<br>で端末の MAC アドレスが MAC VLAN に登録済みのため<br>認証できません |
|                                                                      | 45        | 端末が接続されている認証対象ポートがリンクダウンの状態です。<br>または,ポートが固定 VLAN モードもしくはダイナミック<br>VLAN モードとして設定されていません                                |
|                                                                      | 46        | 認証対象ポートを収容する VLAN が suspend 状態となっ<br>ています。<br>または,VLAN がインタフェースに設定されていません                                              |
|                                                                      | 47        | Web 認証のログイン数が最大収容条件を超えたために認<br>証できませんでした                                                                               |
|                                                                      | 76        | MAC アドレスを MAC アドレステーブルに登録する際,端<br>末が接続されているポートがリンクダウンしています。<br>または,ポートが固定 VLAN モードもしくはダイナミック<br>VLAN モードとして設定されていません   |
|                                                                      | 77        | MAC アドレスを MAC アドレステーブルに登録する際, 収<br>容する VLAN が suspend 状態になっています。<br>または, VLAN がインタフェースに設定されていません                       |
| Sorry, you cannot login just now.<br>Please try again after a while. | 37        | RADIUS 認証途中の認証要求が 256 件を超えています。<br>再度,ログイン操作を行ってください                                                                   |
|                                                                      | 43        | Web 認証, MAC 認証, または IEEE802.1X 認証のログイ<br>ン数が装置最大収容条件を超えたために認証できませんで<br>した                                              |
|                                                                      | 48        | 認証対象ポートの認証制限数を超えたために認証できませ<br>んでした                                                                                     |

| エラーメッセージ内容                                                                | エラー番<br>号 | エラー発生理由                                                      |
|---------------------------------------------------------------------------|-----------|--------------------------------------------------------------|
|                                                                           | 51        | ログイン端末の IP アドレスから MAC アドレスを解決でき<br>ませんでした                    |
|                                                                           | 52        | Web サーバが,Web 認証デーモンと接続できませんでし<br>た                           |
|                                                                           | 53        | Web 認証の内部エラー<br>(Web サーバが,Web 認証デーモンにログイン要求を渡せ<br>ませんでした)    |
|                                                                           | 54        | Web 認証の内部エラー<br>(Web サーバが, Web 認証デーモンから応答を受け付けら<br>れませんでした)  |
| The system error occurred.<br>Please contact the system<br>administrator. | 61        | Web 認証の内部エラー<br>(POST メソッドの" CONTENT_LENGTH"が取得できま<br>せんでした) |
|                                                                           | 62        | Web 認証の内部エラー<br>(POST/GET で受け取ったパラメータに"&"が2個以上<br>含まれていました)  |
|                                                                           | 63        | Web 認証の内部エラー<br>(Web サーバで端末の IP アドレスが取得できませんでし<br>た)         |
|                                                                           | 64        | RADIUS および Accounting へのアクセスができませんで<br>した(認証失敗となります)         |
| A fatal error occurred.<br>Please inform the system<br>administrator.     | 65        | Web 認証の内部エラー<br>(同時に 256 件を超えた RADIUS への認証要求が起きまし<br>た)      |
|                                                                           | 72        | MAC VLAN に認証した MAC アドレスを登録できません<br>でした                       |
|                                                                           | 73        | MAC VLAN から認証解除する MAC アドレスを削除でき<br>ませんでした                    |
|                                                                           | 74        | MAC アドレスを MAC アドレステーブルに登録する際に<br>エラーが発生しました                  |
|                                                                           | 75        | MAC アドレステーブルから MAC アドレスを削除する際<br>にエラーが発生しました                 |
| Sorry, you cannot logout just now.<br>Please try again after a while.     | 81        | ログアウト要求された端末の IP アドレスから MAC アドレ<br>スを解決できませんでした              |
| The client PC is not authenticated.                                       | 82        | ログインされていない端末からのログアウト要求です                                     |

#### エラー番号ごとの対処方法

- 1x~2x:正しいユーザ ID とパスワードで再度ログイン操作を行ってください。
- 3x: RADIUS の設定を見直してください。
- 4x:Web 認証のコンフィグレーション、および内蔵 Web 認証 DB の設定を見直してください。

- 5x:再度ログイン操作を行ってください。再び本メッセージが表示される場合は,運用コマンド restart web-authentication で Web 認証を再起動してください。
- 6x~7x: 運用コマンド restart web-authentication で Web 認証を再起動してください。
- 8x:再度ログアウト操作を行ってください。

# 8.7 Web 認証画面入れ替え機能

Web 認証で使用するログイン画面やログアウト画面など,Web ブラウザに表示する画面情報(以降,Web 認証画面と呼びます)は、運用コマンドで入れ替えることができます。その運用コマンドで指定したディレクトリ配下に、次に示す画面のファイルがあった場合、該当するWeb 認証画面と置き換えます。また、次に示すファイル以外にgifファイルなどの画像ファイルも同時に登録できます。ただし、登録時には各ファイルのサイズチェックだけを行い、ファイルの内容はチェックしませんので、必ず動作確認を行ってからHTMLファイルや画像ファイルを登録してください。

入れ替えることができる画面を次に示します。

[入れ替え可能な画面]

- ログイン画面
- ログアウト画面
- ログイン成功画面
- ログイン失敗画面
- ログアウト完了画面
- ログアウト失敗画面
- Reply-Message 表示画面

なお,登録した Web 認証画面は運用コマンドで削除できます。削除したあとは,デフォルトの Web 認証 画面に戻ります。

また,「表 8-6 認証エラーメッセージとエラー発生理由対応表」に示す認証エラーメッセージも入れ替え ることができます。

さらに、Web ブラウザのお気に入りに表示するアイコン(favicon.ico)も入れ替えることができます。

各ファイルの詳細は,「9.2 Web 認証画面作成手引き」を参照してください。

なお,Web 認証画面の登録中に次に示すような中断が起きた場合,登録した画面が表示されずにデフォルト画面が表示されます。このとき,運用コマンド show web-authentication html-files でWeb 認証画面の登録情報を表示すると,登録が成功したかのように表示されることがあります。

- Web 認証画面登録中に [Ctrl] + [C] キーを押して, 意図的に処理を中断させた場合
- telnet 経由でコンソールにログインし,Web 認証画面登録中に telnet が何らかの要因で切断された場合

Web 認証画面の登録中に中断が起きた場合は、再度 Web 認証画面を登録してください。

# 8.8 Web 認証使用時の注意事項

#### (1) 他機能との共存

他機能との共存については、「5.2 レイヤ2認証と他機能との共存について」を参照してください。

#### (2) 本装置と認証対象の端末間に接続する装置について

本装置の配下にはプロキシサーバやルータを接続しないでください。

本装置と認証端末との間の経路上に, クライアント端末の MAC アドレスを書き換えるもの (プロキシサー バやルータなど)が存在した場合, Web 認証が書き換えられた MAC アドレスを認証対処端末と認識して しまうために端末ごとの認証ができません。

また、本装置の配下にポート間遮断機能の無い HUB や無線 LAN を接続し、それに複数の PC が接続されている場合、認証済みでなくても PC 同士で通信ができてしまいますので注意が必要です。

#### 図 8-20 本装置と端末間の接続

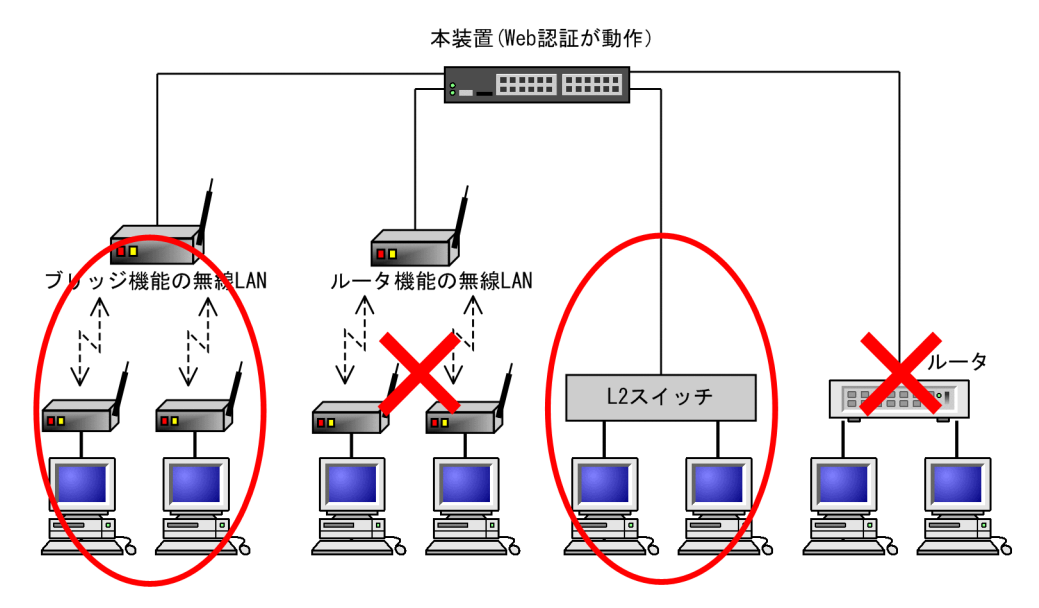

#### (3) VLAN 機能が再起動した場合の動作

運用コマンド restart vlan で VLAN 機能が再起動した場合,Web 認証は認証を解除しないで,認証され た順に再登録をします。ただし,認証数が多い場合,登録に時間が掛かるため,登録が完了するまでの間通 信ができなくなりますが,登録が完了した時点で通信ができます。

#### (4) Web 認証プログラムが再起動した場合

Web 認証デーモンが再起動した場合,認証中のユーザすべての認証が解除されます。この場合,再起動後 に端末から手動で再度認証を行ってください。

#### (5) DHCP サーバの IP アドレスリース時間設定について

認証対象端末に認証前 IP アドレスを DHCP サーバから配布する場合, DHCP サーバの IP アドレスリース 時間をできるだけ短く設定してください。 なお,内蔵 DHCP サーバに関しては,10秒から指定できますが,小さい値を設定し,しかも,認証ユー ザ数が多い場合には装置に負荷が掛かりますので,必要に応じてリース時間の設定を変更してください。

# 8.9 SSL 証明書の運用

# 8.9.1 HTTPS によるログイン・ログアウト

Web 認証のログイン操作およびログアウト操作の通信を他者から守るために,HTTPS が使用できます。 Web 認証では、本装置をサーバに見立てた片方向の認証方式を使用して、本装置に実装された SSL モ ジュールによってサーバ証明書と鍵を使用して通信を暗号化します。なお、以下 SSL と表記されていた場 合、TLS も含みます。SSL の動作を次の図に示します。

#### 図 8-21 SSL の動作

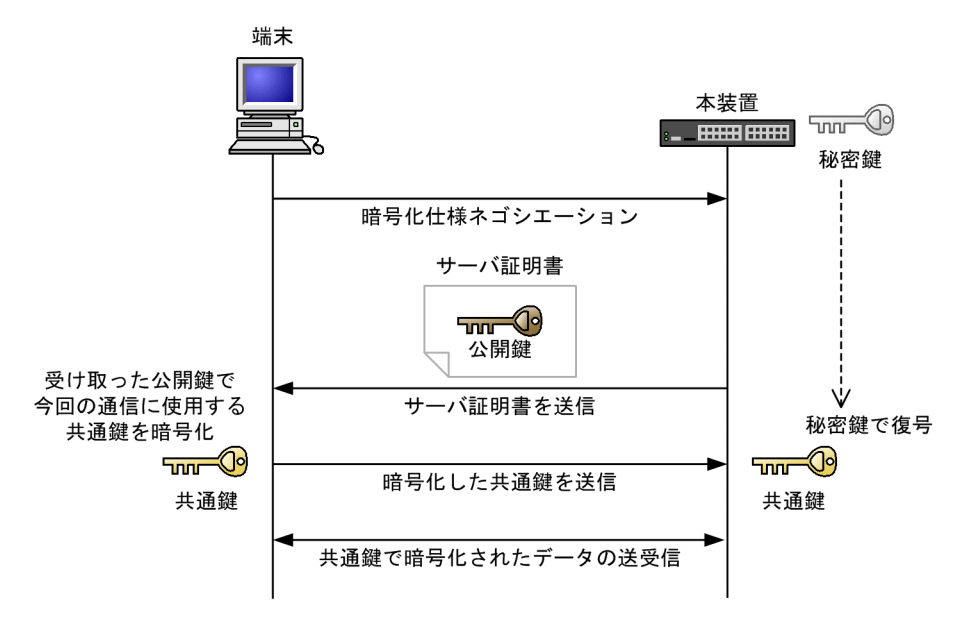

ログイン操作やログアウト操作に HTTPS を使用すると、ネットワークを通過するパケットが暗号化されます。HTTPS を使用した本装置と端末間の Web 認証の通信を次の図に示します。

#### 図 8-22 HTTPS を使用した本装置と端末間の Web 認証の通信

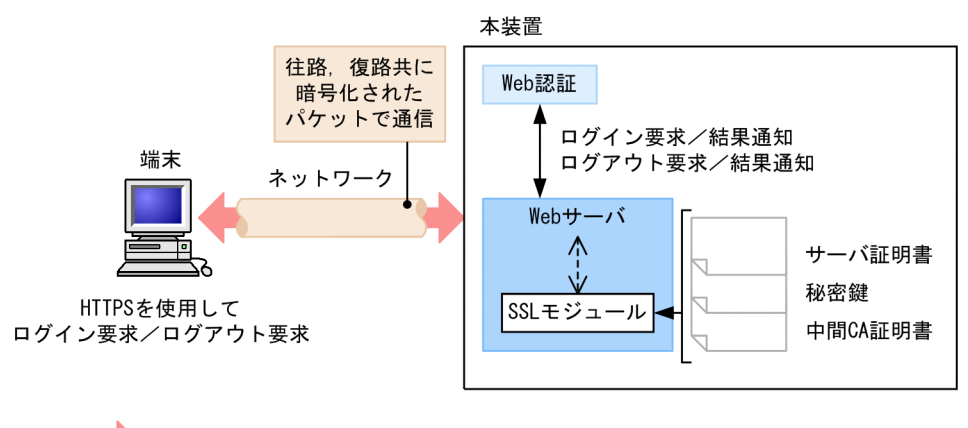

(凡例) 🛑 : データの流れ

SSL を使用するに当たっては、本装置にサーバ証明書、秘密鍵、および中間 CA 証明書を登録する必要が あります。なお、工場出荷時は、デフォルトのサーバ証明書と秘密鍵が登録されていますが、実際の運用に 当たっては、利用環境に沿ったサーバ証明書、秘密鍵、および中間 CA 証明書を必ず作成して本装置に登録してください(中間 CA 証明書は、工場出荷時には登録されていません)。

## 8.9.2 サポート仕様

本装置がサポートする SSL の仕様を次の表に示します。

表 8-7 SSL サポート仕様

| 分類            | 内容                                      | サポート |
|---------------|-----------------------------------------|------|
| SSL/TLS バージョン | TLS 1.0                                 | 0    |
|               | TLS 1.1                                 | 0    |
|               | TLS 1.2                                 | 0    |
| 暗号スイート        | TLS_ECDHE_RSA_WITH_AES_256_GCM_SHA384   | 0    |
|               | TLS_ECDHE_ECDSA_WITH_AES_128_GCM_SHA256 | 0    |
|               | TLS_ECDHE_RSA_WITH_AES_128_GCM_SHA256   | 0    |
|               | TLS_ECDHE_ECDSA_WITH_AES_256_GCM_SHA384 | 0    |
|               | TLS_RSA_WITH_AES_256_GCM_SHA384         | ×    |
|               | TLS_RSA_WITH_AES_128_GCM_SHA256         | ×    |
|               | TLS_RSA_WITH_AES_256_CBC_SHA            | 0    |
|               | TLS_RSA_WITH_AES_128_CBC_SHA            | 0    |
|               | TLS_RSA_WITH_3DES_EDE_CBC_SHA           | ×    |
|               | TLS_RSA_WITH_RC4_128_SHA                | ×    |
| 認証方法          | RSA (2048~4096 ビット), ECDSA (256 ビット)    | 0    |
| メッセージ認証コード    | SHA-256, SHA-384, SHA-512, SHA-1        | 0    |

(凡例) ○:サポートする ×:サポートしない

なお、認証方法は RSA 2048 ビットを、メッセージ認証コードは SHA-256 を推奨します。

## 8.9.3 運用フロー

HTTPS (SSL 通信)を使用するに当たっては、次の手順に従って作業してください。

1.PC でサーバ証明書と鍵を作成する。

2. MC を使用, または運用コマンド sftp, scp によって, サーバ証明書と鍵を本装置に転送する。

3.サーバ証明書と鍵を本装置に登録する。

4. Web 認証を再起動する。

# 9

# Web 認証の設定と運用

Web 認証は、Web ブラウザを用いて認証されたユーザ単位に VLAN へのア クセス制御を行う機能です。この章では Web 認証のオペレーションについ て説明します。

# 9.1 コマンドガイド

# 9.1.1 コマンド一覧

Web 認証のコンフィグレーションコマンド一覧を次の表に示します。

#### 表 9-1 コンフィグレーションコマンド一覧

| コマンド名                                                             | 説明                                                           |
|-------------------------------------------------------------------|--------------------------------------------------------------|
| aaa accounting web-authentication default start-stop group radius | アカウンティングサーバの使用設定をします。                                        |
| aaa authentication web-authentication default group radius        | RADIUS サーバの使用設定をします。                                         |
| web-authentication auto-logout                                    | MAC アドレス学習エージアウトによる強制ログアウト機能を設定します。                          |
| web-authentication ip address                                     | 固定 VLAN モード時およびダイナミック VLAN モード時の Web 認<br>証専用 IP アドレスを指定します。 |
| web-authentication jump-url                                       | 認証成功後,端末からアクセスする URL を指定します。                                 |
| web-authentication logging enable                                 | 認証結果と動作ログの syslog サーバへの出力を開始します                              |
| web-authentication logout ping tos-<br>windows                    | 認証済み端末から送出される特殊 ping の TOS 値を指定します。                          |
| web-authentication logout ping ttl                                | 認証済み端末から送出される特殊 ping の TTL 値を指定します。                          |
| web-authentication logout polling count                           | 監視パケットに対する応答が無かった場合の再送する監視パケットの<br>再送回数を指定します。               |
| web-authentication logout polling enable                          | 認証済み端末の動作を監視する接続監視機能を有効にします。                                 |
| web-authentication logout polling interval                        | 接続監視機能で使用する監視パケット(ARP)の送出時間を指定しま<br>す。                       |
| web-authentication logout polling retry-interval                  | 監視パケットに対する応答が無い場合に再送する監視パケットの時間<br>間隔を指定します。                 |
| web-authentication max-timer                                      | Web 認証の最大接続時間を指定します。                                         |
| web-authentication max-user                                       | Web 認証でダイナミック VLAN モードの時に認証できる最大認証数<br>を指定します。               |
| web-authentication port                                           | 固定 VLAN モードおよびダイナミック VLAN モードの認証対象とな<br>るポートを指定します。          |
| web-authentication redirect enable                                | URL リダイレクト機能を有効にします。                                         |
| web-authentication redirect-mode                                  | URL リダイレクト時,端末に表示するログイン操作のプロトコル<br>(http または https)を指定します。   |
| web-authentication ssl connection-<br>timeout                     | SSL セッション成立のタイムアウト値を設定します。                                   |
| コマンド名                                       | 説明                               |
|---------------------------------------------|----------------------------------|
| web-authentication static-vlan max-<br>user | 固定 VLAN モードで認証できるユーザ数を指定します。     |
| web-authentication system-auth-<br>control  | Web 認証を有効にします。                   |
| web-authentication web-port                 | Web サーバへのアクセスポート番号を追加した場合に指定します。 |

Web 認証の運用コマンド一覧を次の表に示します。

#### 表 9-2 運用コマンド一覧

| コマンド名                                            | 説明                                                                              |
|--------------------------------------------------|---------------------------------------------------------------------------------|
| set web-authentication user                      | Web 認証で使用するユーザ ID を追加します。                                                       |
| set web-authentication passwd                    | 登録したユーザのパスワードを変更します。                                                            |
| set web-authentication vlan                      | 登録したユーザの VLAN ID を変更します。                                                        |
| remove web-authentication user                   | 登録したユーザ ID を削除します。                                                              |
| commit web-authentication                        | 追加,変更した内容を内蔵 Web 認証 DB に反映します。                                                  |
| store web-authentication                         | 内蔵 Web 認証 DB のバックアップファイルを作成します。                                                 |
| load web-authentication                          | バックアップファイルから内蔵 Web 認証 DB を復元します。                                                |
| show web-authentication user                     | 内蔵 Web 認証 DB の登録内容,または追加,変更途中の情報を表示<br>します。                                     |
| clear web-authentication auth-state              | 認証済みユーザの強制ログアウトを行います。                                                           |
| show web-authentication login                    | 認証済のアカウントログを表示します。                                                              |
| show web-authentication                          | Web 認証のコンフィグレーションを表示します。                                                        |
| show web-authentication statistics               | Web 認証の統計情報を表示します。                                                              |
| clear web-authentication statistics              | 統計情報をクリアします。                                                                    |
| show web-authentication logging                  | Web 認証の動作ログを表示します。                                                              |
| clear web-authentication logging                 | Web 認証の動作ログをクリアします。                                                             |
| set web-authentication html-files                | 指定された Web 認証画面ファイルを登録します。                                                       |
| clear web-authentication html-files              | 登録した Web 認証画面ファイルを削除します。                                                        |
| show web-authentication html-files               | 登録した Web 認証画面ファイルのファイル名,ファイルサイズと登<br>録日時を表示します。                                 |
| clear web-authentication dead-<br>interval-timer | dead interval 機能による 2 台目以降の RADIUS サーバへのアクセ<br>スから,1 台目の RADIUS サーバへのアクセスに戻します。 |
| set web-authentication ssl-crt                   | SSL 通信用のサーバ証明書および秘密鍵を登録します。                                                     |
| clear web-authentication ssl-crt                 | 登録した SSL 証明書と秘密鍵を削除します。                                                         |
| show web-authentication ssl-crt                  | 登録した SSL 証明書と秘密鍵を表示します。                                                         |

| コマンド名                             | 説明                  |  |  |  |
|-----------------------------------|---------------------|--|--|--|
| restart web-authentication        | Web 認証プログラムを再起動します。 |  |  |  |
| dump protocols web-authentication | Web 認証のダンプ情報を収集します。 |  |  |  |

# 9.1.2 固定 VLAN モードのコンフィグレーション

#### (1) ローカル認証方式の基本的な設定

ローカル認証方式を使用する上での基本的な設定を次の図に示します。

#### 図 9-1 固定 VLAN モードのローカル認証方式の基本構成

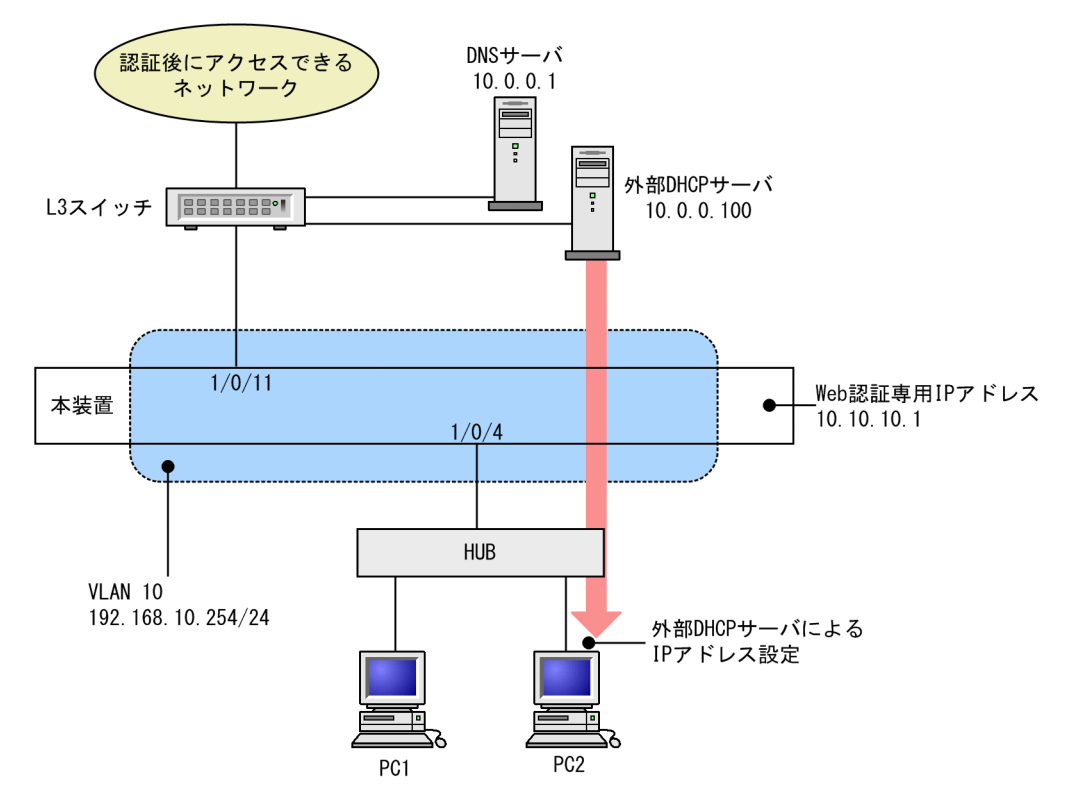

(a) 認証ポートの設定

[設定のポイント]

Web 認証で使用するポートを設定します。

[コマンドによる設定]

1.(config)# vlan 10
 (config-vlan)# state active
 (config-vlan)# exit

2.(config)# interface gigabitethernet 1/0/4
 (config-if)# switchport mode access
 (config-if)# switchport access vlan 10
 (config-if)# web-authentication port

(config-if)# exit 認証を行う端末が接続されているポートに VLAN ID と Web 認証を設定します。

(config)# interface gigabitethernet 1/0/11

 (config-if)# switchport mode access
 (config-if)# switchport access vlan 10
 (config-if)# exit
 認証後にアクセスするネットワークのL3 スイッチを接続するポートを指定します。

#### (b) VLAN インタフェースに IP アドレスを設定

#### [設定のポイント]

Web 認証で使用する VLAN に IP アドレスを設定します。

#### [コマンドによる設定]

1. (config)# interface vlan 10 (config-if)# ip address 192.168.10.254 255.255.255.0 (config-if)# exit Web 認証で使用する VLAN ID 10 に IP アドレスを設定します。

#### (c) 認証専用 IPv4 アクセスリストの設定

#### [設定のポイント]

認証前状態の端末から本装置の外部への通信を許可する認証専用 IPv4 アクセスリストを設定します。

#### [コマンドによる設定]

#### 1. (config) # ip access-list extended 100

(config-ext-nacl)# permit udp any any eq bootps (config-ext-nacl)# permit udp any any eq domain (config-ext-nacl)# exit (config)# interface gigabitethernet 1/0/4 (config-if)# authentication ip access-group 100 (config-if)# authentication arp-relay (config-if)# exit

認証前の端末から DHCP パケットと DNS サーバへのアクセスを許可する認証専用 IPv4 アクセスリ ストを設定します。さらに、ARP パケットを本装置の外部に転送させるように設定します。

#### (d) Web 認証の設定

#### [設定のポイント]

Web 認証のコンフィグレーションコマンドを設定して Web 認証を有効にします。

#### [コマンドによる設定]

- 1. (config)# web-authentication ip address 10.10.10.1 Web 認証専用の IP アドレス (IPv4 アドレス) を設定します。
- 2.(config)# web-authentication system-auth-control Web 認証を起動します。

#### (2) RADIUS 認証方式の基本的な設定

RADIUS 認証方式を使用する上での基本的な設定を次の図に示します

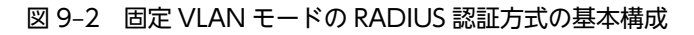

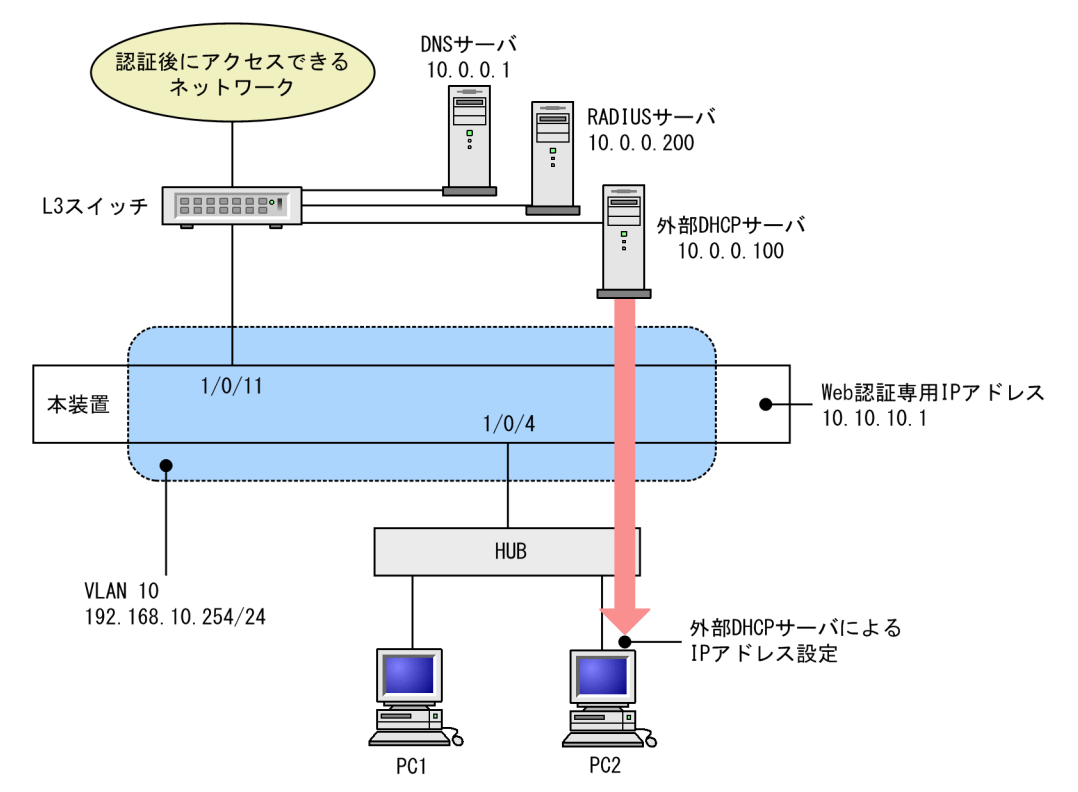

(a) 認証ポートの設定

```
[設定のポイント]
```

Web 認証で使用するポートを設定します。

```
[コマンドによる設定]
```

```
1.(config)# vlan 10
```

```
(config-vlan)# state active
```

```
(config-vlan)# exit
```

2.(config)# interface gigabitethernet 1/0/4

```
(config-if)# switchport mode access
```

(config-if)# switchport access vlan 10

```
(config-if)# web-authentication port
```

```
(config-if)# exit
```

認証を行う端末が接続されているポートに VLAN ID と Web 認証を設定します。

- 3.(config)# interface gigabitethernet 1/0/11
  - (config-if)# switchport mode access

```
(config-if)# switchport access vlan 10
```

```
(config-if)# exit
```

```
認証後にアクセスするネットワークの L3 スイッチを接続するポートを指定します。
```

- (b) VLAN インタフェースに IP アドレスを設定
  - [設定のポイント]

Web 認証で使用する VLAN に IP アドレスを設定します。

#### [コマンドによる設定]

1. (config)# interface vlan 10 (config-if)# ip address 192.168.10.254 255.255.255.0 (config-if)# exit Web 認証で使用する VLAN ID 10 に IP アドレスを設定します。

#### (c) 認証専用 IPv4 アクセスリストの設定

#### [設定のポイント]

認証前状態の端末から本装置の外部への通信を許可する認証専用 IPv4 アクセスリストを設定します。

#### [コマンドによる設定]

- 1. (config)# ip access-list extended 100
   (config-ext-nacl)# permit udp any any eq bootps
   (config-ext-nacl)# permit udp any any eq domain
   (config-ext-nacl)# exit
   (config)# interface gigabitethernet 1/0/4
   (config-if)# authentication ip access-group 100
   (config-if)# authentication arp-relay
   (config-if)# exit
   認証前の端末から DHCPパケットと DNS サーバへのアクセスを許可する認証専用 IPv4 アクセスリ
   ストを設定します。さらに、ARPパケットを本装置の外部に転送させるように設定します。
- (d) Web 認証の設定

#### [設定のポイント]

Web 認証のコンフィグレーションコマンドを設定して Web 認証を有効にします。

#### [コマンドによる設定]

- 1. (config)# web-authentication ip address 10.10.10.1 Web 認証専用の IP アドレス (IPv4 アドレス) を設定します。
- (config)# aaa authentication web-authentication default group radius
   (config)# radius-server host 10.0.0.200 key "webauth"
   ユーザ認証を RADIUS サーバで行うための IP アドレスと RADIUS 鍵を設定します。
- 3. (config)# web-authentication system-auth-control Web 認証を起動します。

#### (3) RADIUS 認証方式+内蔵 DHCP サーバ使用時の設定

RADIUS 認証方式と本装置内 DHCP サーバを使用する上での基本的な構成を次の図に示します。

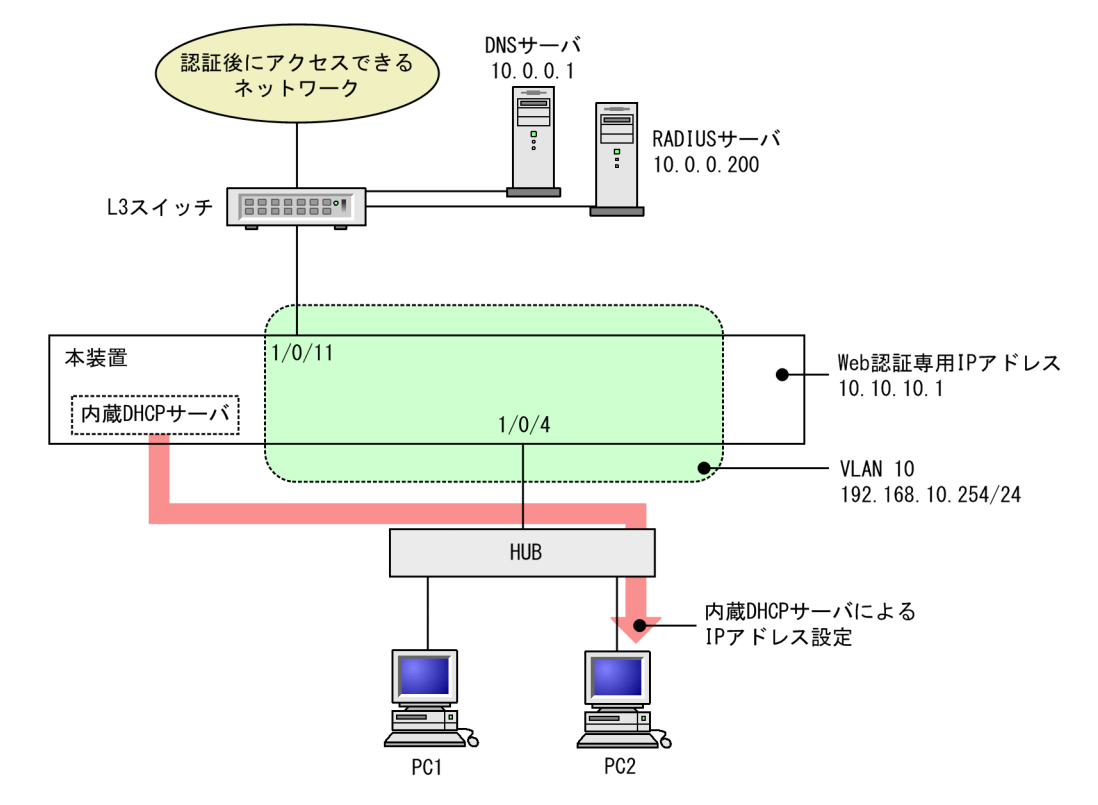

#### 図 9-3 固定 VLAN モードの RADIUS 認証方式 + 内蔵 DHCP サーバの基本構成

```
(a) 認証ポートの設定
```

```
[設定のポイント]
```

Web 認証で使用するポートを設定します。

#### [コマンドによる設定]

```
1. (config)# interface gigabitethernet 1/0/4
```

(config-if)# switchport mode access

```
(config-if)# switchport access vlan 10
```

(config-if)# web-authentication port

```
(config-if)# exit
```

認証を行う端末が接続されているポートに VLAN ID と Web 認証を設定します。

2.(config)# interface gigabitethernet 1/0/11

```
(config-if)# switchport mode access
(config-if)# switchport access vlan 10
(config-if)# exit
認証後にアクセスするネットワークのL3スイッチを接続するポートを指定します。
```

(b) VLAN インタフェースに IP アドレスを設定

#### [設定のポイント]

Web 認証で使用する VLAN に IP アドレスを設定します。

[コマンドによる設定]

1. (config)# interface vlan 10 (config-if)# ip address 192.168.10.254 255.255.255.0 (config-if)# exit Web 認証で使用する VLAN ID 10 に IP アドレスを設定します。

#### (c) 認証専用 IPv4 アクセスリストの設定

```
[設定のポイント]
```

認証前状態の端末から本装置の外部への通信を許可する認証専用 IPv4 アクセスリストを設定します。

[コマンドによる設定]

1.(config)# ip access-list extended 100

(config-ext-nacl)# permit udp host 0.0.0 host 192.168.10.254 eq bootps
(config-ext-nacl)# permit udp host 0.0.0 host 255.255.255 eq bootps
(config-ext-nacl)# permit udp any any eq domain
(config-ext-nacl)# exit
(config)# interface gigabitethernet 1/0/4
(config-if)# authentication ip access-group 100
(config-if)# authentication arp-relay
(config-if)# exit
認証前の端末から本装置内 DHCP サーバ向けの DHCP パケットと DNS サーバへのアクセスを許可
する認証専用 IPv4 アクセスリストを設定します。さらに、ARP パケットを本装置の外部に転送させる

- する認証専用 IPv4 アクセスリストを設定します。さらに、ARP パケットを本装 よう設定します。
- (d) Web 認証の設定

[設定のポイント]

Web 認証のコンフィグレーションコマンドを設定して Web 認証を有効にします。

[コマンドによる設定]

- 1. (config)# web-authentication ip address 10.10.10.1 Web 認証専用の IP アドレス (IPv4 アドレス) を設定します。
- (config)# aaa authentication web-authentication default group radius
   (config)# radius-server host 10.0.0.200 key "webauth"
   ユーザ認証を RADIUS サーバで行うための IP アドレスと RADIUS 鍵を設定します。
- 3. (config)# web-authentication system-auth-control Web 認証を起動します。

# 9.1.3 ダイナミック VLAN モードのコンフィグレーション

#### (1) ローカル認証方式の基本的な設定

ローカル認証方式を使用する際の基本的な設定を次の図に示します。なお、端末の IP アドレスは、認証前 は本装置内 DHCP サーバから配布し、認証後は外部 DHCP サーバから配布します。

さらに、認証前 VLAN と認証後 VLAN 間の通信を禁止するフィルタを設定します。

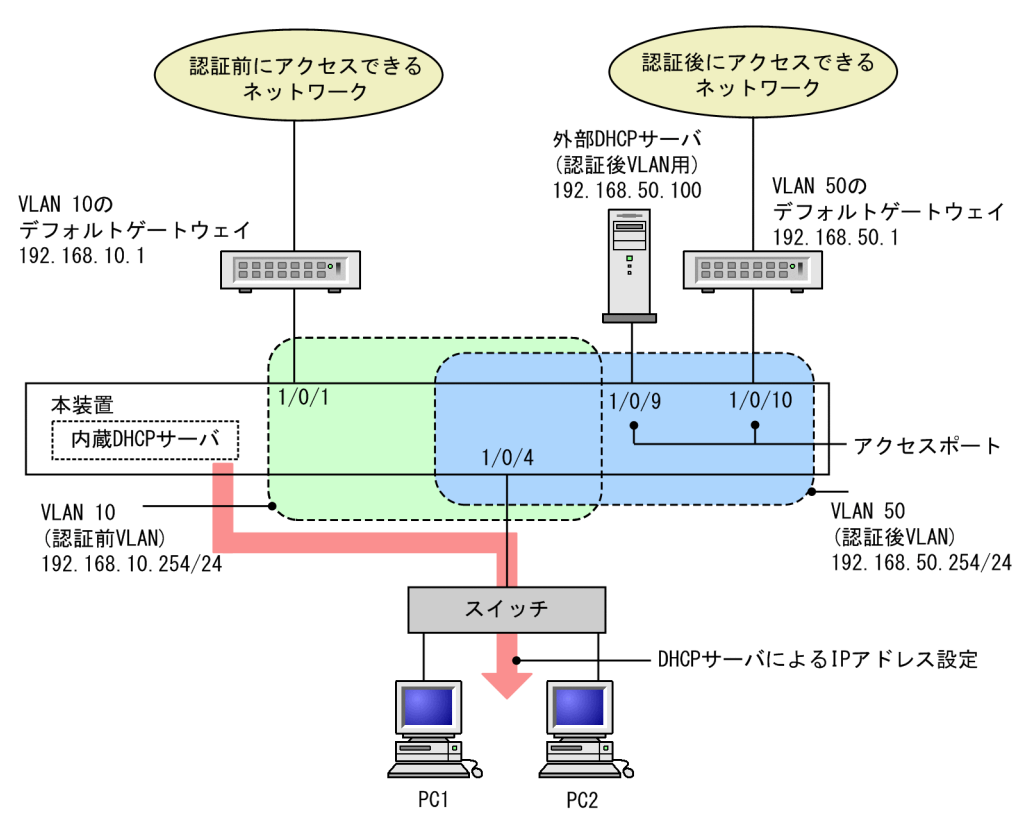

#### 図 9-4 ダイナミック VLAN モードのローカル認証方式の基本構成

```
(a) 認証ポートの設定
```

#### [設定のポイント]

Web 認証で使用するポートを設定します。

#### [コマンドによる設定]

- 1.(config)# interface gigabitethernet 1/0/4
  - (config-if)# switchport mode mac-vlan
  - (config-if)# switchport mac native vlan 10
  - (config-if)# web-authentication port

```
(config-if)# exit
```

認証を行う端末が接続されているポートに MAC VLAN と Web 認証を設定します。

- 2.(config)# interface range gigabitethernet 1/0/9-10
   (config-if-range)# switchport mode access
   (config-if-range)# switchport access vlan 50
   (config-if-range)# exit
   認証後にアクセスするネットワークのポートを指定します。
- (b) VLAN インタフェースに IP アドレスを設定

```
[設定のポイント]
```

認証前 VLAN および認証後 VLAN に IP アドレスを設定します。

[コマンドによる設定]

1. (config)# interface vlan 10
 (config-if)# ip address 192.168.10.254 255.255.255.0
 (config-if)# exit
 (config)# interface vlan 50
 (config-if)# ip address 192.168.50.254 255.255.255.0
 (config-if)# exit
 認証前 VLAN と認証後 VLAN に各 IP アドレスを設定します。

(c) 認証専用 IPv4 アクセスリストの設定

```
[設定のポイント]
```

認証前状態の端末から本装置の外部への通信を許可する認証専用 IPv4 アクセスリストを設定します。

#### [コマンドによる設定]

1. (config)# ip access-list extended 100

(config-ext-nacl)# permit udp host 0.0.0 host 192.168.10.254 eq bootps (config-ext-nacl)# permit udp host 0.0.0 host 255.255.255.255 eq bootps (config-ext-nacl)# permit ip host 192.168.10.0 host 192.168.10.1 (config-ext-nacl)# exit (config)# interface gigabitethernet 1/0/4 (config-if)# authentication ip access-group 100 (config-if)# authentication arp-relay (config-if)# exit

認証前の端末から本装置内 DHCP サーバ向けの DHCP パケットと VLAN10 のデフォルトゲート ウェイ(IP アドレス 192.168.10.1)へのアクセスを許可する認証専用 IPv4 アクセスリストを設定し ます。さらに、ARP パケットを本装置の外部に転送させるよう設定します。

(d) VLAN 間の通信を禁止する

#### [設定のポイント]

認証前 VLAN と認証後 VLAN 間の通信を禁止する設定をします。

#### [コマンドによる設定]

1.(config)# ip access-list extended 110

```
(config-ext-nacl)# permit udp host 0.0.0 host 192.168.10.254 eq bootps
(config-ext-nacl)# permit udp host 0.0.0 host 255.255.255.255 eq bootps
(config-ext-nacl)# permit ip 192.168.10.0 0.0.0.255 192.168.10.0 0.0.0.255
(config-ext-nacl)# deny ip any any
(config-ext-nacl)# exit
(config)# interface vlan 10
(config-if)# ip access-group 110 in
(config-if)# exit
```

#### 2. (config)# ip access-list extended 150

(config-ext-nacl)# permit udp host 0.0.0.0 host 192.168.50.100 eq bootps (config-ext-nacl)# permit udp host 0.0.0.0 host 255.255.255.255 eq bootps (config-ext-nacl)# permit udp host 192.168.50.100 any eq bootpc (config-ext-nacl)# permit ip 192.168.50.0 0.0.0.255 192.168.50.0 0.0.0.255 (config-ext-nacl)# deny ip any any (config-ext-nacl)# exit (config)# interface vlan 50 (config-if)# ip access-group 150 in (config-if)# exit 認証前 VLAN と認証後 VLAN 間で通信させないように設定します。

(e) Web 認証の設定

[設定のポイント]

Web 認証のコンフィグレーションコマンドを設定して Web 認証を有効にします。

[コマンドによる設定]

- 1. (config)# web-authentication ip address 10.10.10.1 Web 認証専用の IP アドレス (IPv4 アドレス) を設定します。
- 2. (config)# web-authentication system-auth-control Web 認証を起動します。

#### (2) RADIUS 認証方式の基本的な設定

RADIUS 認証方式を使用する際の基本的な設定を次の図に示します。なお、端末の IP アドレスは、認証前 は本装置内 DHCP サーバから配布し、認証後は外部 DHCP サーバから配布します。

さらに、認証前 VLAN と認証後 VLAN 間の通信を禁止するフィルタを設定します。

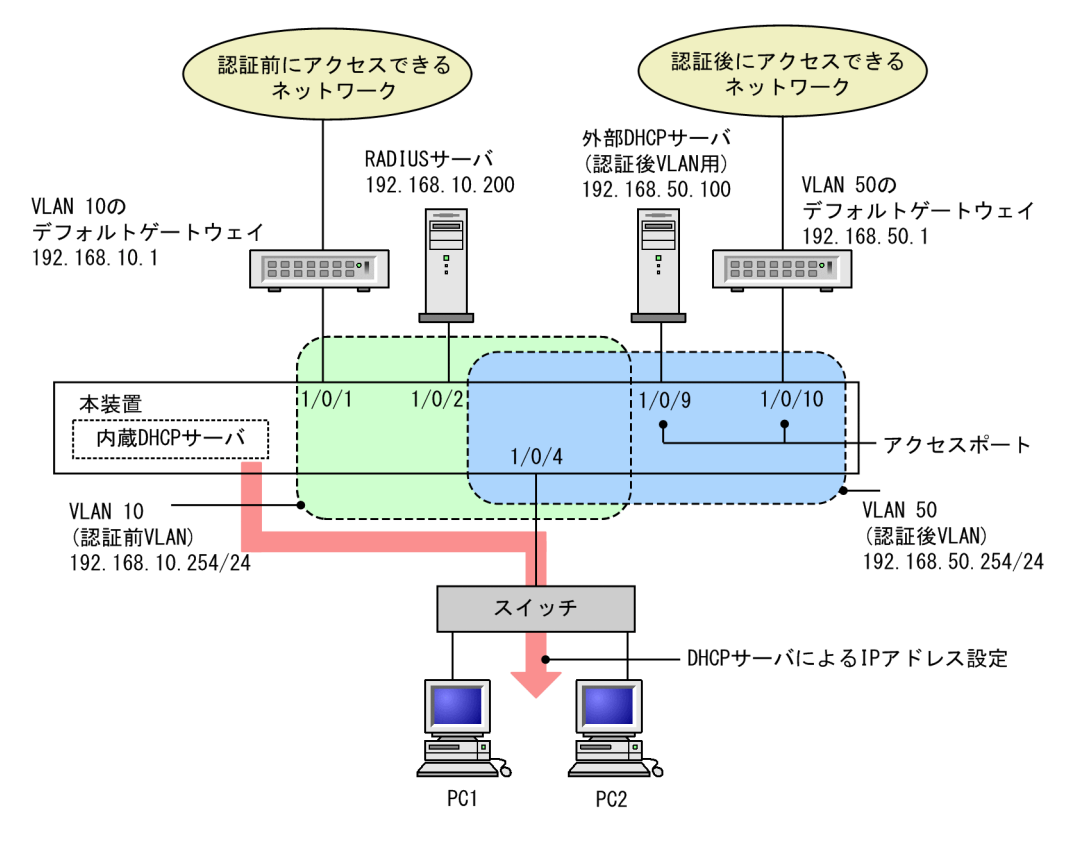

#### 図 9-5 ダイナミック VLAN モードの RADIUS 認証方式の基本構成

(a) 認証ポートの設定

[設定のポイント] Web 認証で使用するポートを設定します。

- [コマンドによる設定]
- 1.(config)# interface gigabitethernet 1/0/4
   (config-if)# switchport mode mac-vlan
   (config-if)# switchport mac native vlan 10
   (config-if)# web-authentication port
   (config-if)# exit

認証を行う端末が接続されているポートに MAC VLAN と Web 認証を設定します。

- 2.(config)# interface range gigabitethernet 1/0/9-10
   (config-if-range)# switchport mode access
   (config-if-range)# switchport access vlan 50
   (config-if-range)# exit
   認証後にアクセスするネットワークのポートを指定します。
- (b) VLAN インタフェースに IP アドレスを設定
  - [設定のポイント]

認証前 VLAN および認証後 VLAN に IP アドレスを設定します。

[コマンドによる設定]

```
1. (config)# interface vlan 10
  (config-if)# ip address 192.168.10.254 255.255.255.0
  (config-if)# exit
  (config)# interface vlan 50
  (config-if)# ip address 192.168.50.254 255.255.255.0
  (config-if)# exit
  認証前 VLAN と認証後 VLAN に各 IP アドレスを設定します。
```

(c) 認証専用 IPv4 アクセスリストの設定

```
[設定のポイント]
```

認証前状態の端末から本装置の外部への通信を許可する認証専用 IPv4 アクセスリストを設定します。

[コマンドによる設定]

1. (config)# ip access-list extended 100

```
(config-ext-nacl)# permit udp host 0.0.0 host 192.168.10.254 eq bootps
(config-ext-nacl)# permit udp host 0.0.0 host 255.255.255.255 eq bootps
(config-ext-nacl)# permit ip host 192.168.10.0 host 192.168.10.1
(config-ext-nacl)# exit
(config)# interface gigabitethernet 1/0/4
(config-if)# authentication ip access-group 100
(config-if)# authentication arp-relay
(config-if)# exit
```

```
認証前の端末から本装置内 DHCP サーバ向けの DHCP パケットと VLAN 10 のデフォルトゲート
ウェイ(IP アドレス 192.168.10.1)へのアクセスを許可する認証専用 IPv4 アクセスリストを設定し
ます。さらに、ARP パケットを本装置の外部に転送させるよう設定します。
```

(d) VLAN 間の通信を禁止する

#### [設定のポイント]

認証前 VLAN と認証後 VLAN 間の通信を禁止する設定をします。

[コマンドによる設定]

1. (config)# ip access-list extended 110

```
(config-ext-nacl)# permit udp host 0.0.0 host 192.168.10.254 eq bootps
(config-ext-nacl)# permit udp host 0.0.0 host 255.255.255.255 eq bootps
(config-ext-nacl)# permit ip 192.168.10.0 0.0.0.255 192.168.10.0 0.0.0.255
(config-ext-nacl)# deny ip any any
(config-ext-nacl)# exit
(config)# interface vlan 10
(config-if)# ip access-group 110 in
(config-if)# exit
```

2.(config)# ip access-list extended 150

(config-ext-nacl)# permit udp host 0.0.0.0 host 192.168.50.100 eq bootps (config-ext-nacl)# permit udp host 0.0.0.0 host 255.255.255.255 eq bootps (config-ext-nacl)# permit udp host 192.168.50.100 any eq bootpc (config-ext-nacl)# permit ip 192.168.50.0 0.0.255 192.168.50.0 0.0.255 (config-ext-nacl)# deny ip any any (config-ext-nacl)# exit (config)# interface vlan 50 (config-if)# ip access-group 150 in (config-if)# exit 認証前 VLAN と認証後 VLAN 間で通信させないように設定します。

- (e) Web 認証の設定
  - [設定のポイント]

Web 認証のコンフィグレーションコマンドを設定して Web 認証を有効にします。

- [コマンドによる設定]
- 1. (config)# web-authentication ip address 10.10.10.1 Web 認証専用の IP アドレス (IPv4 アドレス) を設定します。
- (config)# aaa authentication web-authentication default group radius
   (config)# radius-server host 192.168.10.200 key "webauth"
   ユーザ認証を RADIUS サーバで行うための IP アドレスと RADIUS 鍵を設定します。
- 3.(config)# web-authentication system-auth-control Web 認証を起動します。

#### (3) RADIUS 認証方式+認証前に外部 DHCP サーバ使用時の設定

RADIUS 認証方式で認証前および認証後に、端末の IP アドレスをそれぞれの外部 DHCP サーバから配布 する際の構成を次に示します。

さらに、認証前 VLAN と認証後 VLAN 間の通信を禁止するフィルタを設定します。

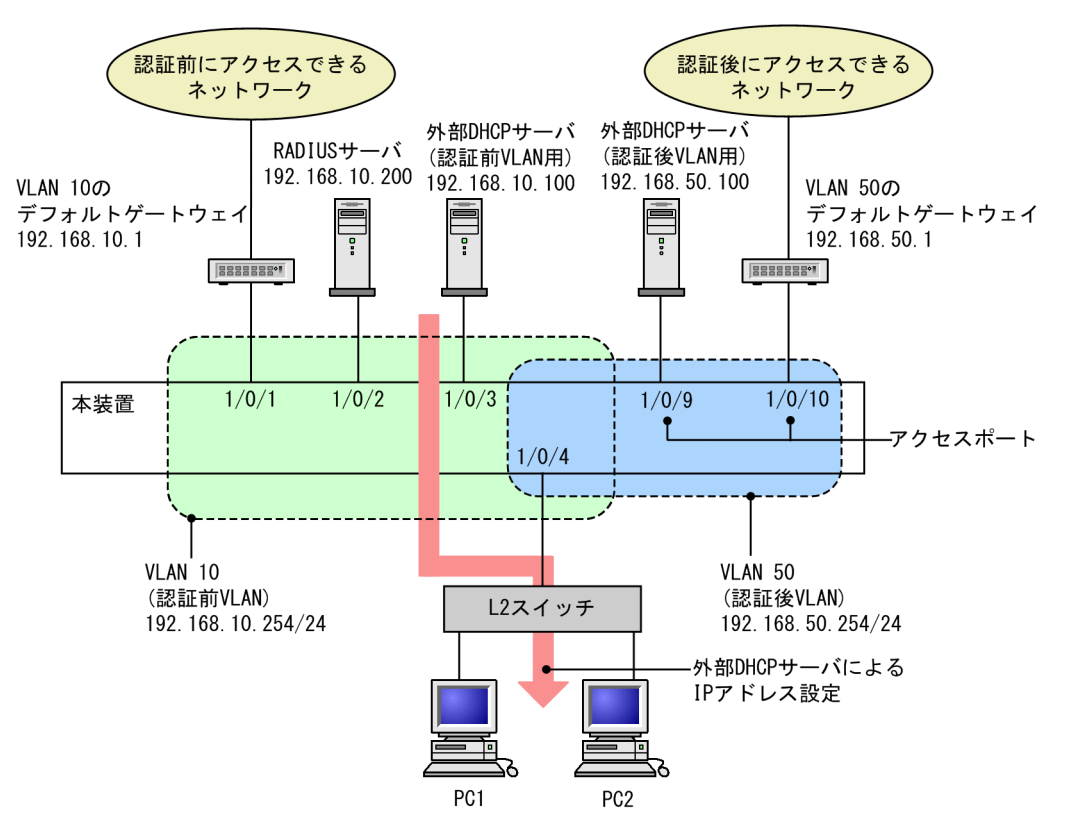

#### 図 9-6 ダイナミック VLAN モードの RADIUS 認証方式+外部 DHCP サーバ使用時の構成

```
(a) 認証ポートの設定
```

#### [設定のポイント]

Web 認証で使用するポートを設定します。

#### [コマンドによる設定]

- 1. (config)# interface gigabitethernet 1/0/4
  - (config-if)# switchport mode mac-vlan
  - (config-if)# switchport mac native vlan 10
  - (config-if)# web-authentication port

```
(config-if)# exit
```

認証を行う端末が接続されているポートに MAC VLAN と Web 認証を設定します。

- 2.(config)# interface range gigabitethernet 1/0/9-10
   (config-if-range)# switchport mode access
   (config-if-range)# switchport access vlan 50
   (config-if-range)# exit
   認証後にアクセスするネットワークのポートを指定します。
- (b) VLAN インタフェースに IP アドレスを設定

```
[設定のポイント]
```

認証前 VLAN および認証後 VLAN に IP アドレスを設定します。

[コマンドによる設定]

1. (config)# interface vlan 10
 (config-if)# ip address 192.168.10.254 255.255.255.0
 (config-if)# exit
 (config)# interface vlan 50
 (config-if)# ip address 192.168.50.254 255.255.255.0
 (config-if)# exit
 認証前 VLAN と認証後 VLAN に各 IP アドレスを設定します。

(c) 認証専用 IPv4 アクセスリストの設定

#### [設定のポイント]

認証前状態の端末から本装置の外部への通信を許可する認証専用 IPv4 アクセスリストを設定します。

#### [コマンドによる設定]

1. (config)# ip access-list extended 100

(config-ext-nacl)# permit udp host 0.0.0 host 192.168.10.100 eq bootps (config-ext-nacl)# permit udp host 0.0.0 host 255.255.255.255 eq bootps (config-ext-nacl)# permit ip host 192.168.10.0 host 192.168.10.1 (config-ext-nacl)# exit (config)# interface gigabitethernet 1/0/4 (config-if)# authentication ip access-group 100 (config-if)# authentication arp-relay (config-if)# exit

認証前の端末から外部 DHCP サーバ向けの DHCP パケットと VLAN 10 のデフォルトゲートウェイ (IP アドレス 192.168.10.1) へのアクセスを許可する認証専用 IPv4 アクセスリストを設定します。さ らに, ARP パケットを本装置の外部に転送させるよう設定します。

(d) VLAN 間の通信を禁止する

#### [設定のポイント]

認証前 VLAN と認証後 VLAN 間の通信を禁止する設定をします。

#### [コマンドによる設定]

1.(config)# ip access-list extended 110

(config-ext-nacl)# permit udp host 0.0.0 host 192.168.10.254 eq bootps (config-ext-nacl)# permit udp host 0.0.0 host 255.255.255.255 eq bootps (config-ext-nacl)# permit udp host 192.168.10.100 any eq bootpc (config-ext-nacl)# permit ip 192.168.10.0 0.0.0.255 192.168.10.0 0.0.0.255 (config-ext-nacl)# deny ip any any (config-ext-nacl)# exit (config)# interface vlan 10 (config-if)# ip access-group 110 in (config-if)# exit

# 2.(config)# ip access-list extended 150 (config-ext-nacl)# permit udp host 0.0.0 host 192.168.50.100 eq bootps

(config-ext-nacl)# permit udp host 0.0.0 host 255.255.255.255 eq bootps (config-ext-nacl)# permit udp host 192.168.50.100 any eq bootpc (config-ext-nacl)# permit ip 192.168.50.0 0.0.0.255 192.168.50.0 0.0.0.255 (config-ext-nacl)# deny ip any any (config-ext-nacl)# exit (config)# interface vlan 50 (config-if)# ip access-group 150 in (config-if)# exit 認証前 VLAN と認証後 VLAN 間で通信させないように設定します。

#### (e) Web 認証の設定

#### [設定のポイント]

Web 認証のコンフィグレーションコマンドを設定して Web 認証を有効にします。

#### [コマンドによる設定]

- 1. (config)# web-authentication ip address 10.10.10.1 Web 認証専用の IP アドレス (IPv4 アドレス) を設定します。
- (config)# aaa authentication web-authentication default group radius
   (config)# radius-server host 192.168.10.200 key "webauth"
   ユーザ認証を RADIUS サーバで行うための IP アドレスと RADIUS 鍵を設定します。
- 3. (config)# web-authentication system-auth-control Web 認証を起動します。

# 9.1.4 Web 認証のパラメータ設定

Web 認証で可能なパラメータ設定を説明します。

#### (1) 認証最大時間の設定

[設定のポイント]

認証済みの端末を強制的にログアウトする時間を設定します。

#### [コマンドによる設定]

- (config)# web-authentication max-timer 60 強制ログアウト時間を 60 分に設定します。
- (2) 認証ユーザ数の設定(固定 VLAN モード)

#### [設定のポイント]

Web 認証の固定 VLAN モードで認証できるユーザ数を設定します。

#### [コマンドによる設定]

#### 1. (config)# web-authentication static-vlan max-user 100

Web 認証の固定 VLAN モードで認証できるユーザ数を 100 ユーザに設定します。

#### (3) 認証ユーザ数の設定(ダイナミック VLAN モード)

#### [設定のポイント]

Web 認証のダイナミック VLAN モードで認証できるユーザ数を設定します。

#### [コマンドによる設定]

(config)# web-authentication max-user 5
 Web 認証で認証できるユーザ数を5ユーザに設定します。

#### (4) RADIUS サーバの設定

[設定のポイント]

RADIUS 認証方式で使用する RADIUS サーバを設定します。

#### [コマンドによる設定]

RADIUS サーバでユーザ認証を行うように設定します。

#### [注意事項]

各 RADIUS サーバの radius-server コマンドで設定された応答待ち時間(再送回数×応答タイムアウト 時間)の合計が 60 秒を超える場合, RADIUS サーバへ認証要求している途中で認証失敗となることが あります。なお,Web 認証で使用する radius-server コマンドの設定は,ログイン認証,コマンド承 認,および IEEE802.1X でも共通して使用するため,応答待ち時間の設定には注意してください。

#### (5) アカウンティングの設定

#### [設定のポイント]

Web 認証のアカウンティング集計を行うよう設定します。

#### [コマンドによる設定]

- 1. (config)# aaa accounting web-authentication default start-stop group radius RADIUS サーバにアカウンティング集計を行うよう設定します。
- (6) Web 認証専用 IP アドレスの設定(固定 VLAN モード,ダイナミック VLAN モード)

#### [設定のポイント]

Web 認証専用の IP アドレスを設定します。

#### [コマンドによる設定]

#### 1. (config)# web-authentication ip address 10.10.10.1

Web 認証専用の IP アドレス(10.10.10.1)を設定します。

#### [注意事項]

設定を行った場合は、運用コマンド restart web-authentication web-server で Web サーバを再起動 してください。認証途中のユーザは再度ログイン操作が必要です。 (7) Web 認証専用 IP アドレスと FQDN の設定(固定 VLAN モード,ダイナミック VLAN モード)

#### [設定のポイント]

Web 認証専用の IP アドレスと FQDN を設定します。

[コマンドによる設定]

#### 1. (config)# web-authentication ip address 10.10.10.1 fqdn host.example.com

Web 認証専用の IP アドレス(10.10.1)と FQDN(host.example.com)を設定します。

#### [注意事項]

設定を行った場合は,運用コマンド restart web-authentication web-server で Web サーバを再起動 してください。認証途中のユーザは再度ログイン操作が必要です。

#### (8) URL リダイレクト機能の無効設定(固定 VLAN モード,ダイナミック VLAN モード)

#### [設定のポイント]

Web 認証の URL リダイレクト機能を無効に設定します。

#### [コマンドによる設定]

#### 1. (config) # no web-authentication redirect enable

Web 認証の URL リダイレクト機能を無効にします。

#### [注意事項]

設定を行った場合は,運用コマンド restart web-authentication web-server で Web サーバを再起動 してください。認証途中のユーザは再度ログイン操作が必要です。

#### (9) URL リダイレクト機能時のログイン操作プロトコルの設定(固定 VLAN モード,ダイナ ミック VLAN モード)

#### [設定のポイント]

Web 認証の URL リダイレクト機能時にログインを操作させるプロトコルを設定します。

#### [コマンドによる設定]

#### 1. (config)# web-authentication redirect-mode https

Web 認証の URL リダイレクト機能で https を用います。

#### [注意事項]

設定を行った場合は,運用コマンド restart web-authentication web-server で Web サーバを再起動 してください。認証途中のユーザは再度ログイン操作が必要です。

#### (10) syslog サーバへの出力設定

#### [設定のポイント]

認証結果と動作ログを syslog サーバに出力する設定をします。

[コマンドによる設定]

# 1.(config)# web-authentication logging enable (config)# logging event-kind aut

Web 認証の結果と動作ログを syslog サーバに出力する設定をします。

#### (11) 接続監視機能の設定(固定 VLAN モード)

#### [設定のポイント]

認証済み端末の動作を監視する接続監視機能を設定します。

#### [コマンドによる設定]

- (config)# web-authentication logout polling enable 接続監視機能を有効に設定します。
- (config)# web-authentication logout polling interval 300 動作監視パケットの送出時間間隔を 300 秒に設定します。
- (config)# web-authentication logout polling retry-interval 10 動作監視パケットの再送出時間間隔を10秒に設定します。
- 4. (config)# web-authentication logout polling count 5
   動作監視パケットの送出回数を5回に設定します。

#### (12) 接続監視機能の無効設定(固定 VLAN モード)

[設定のポイント]

認証済み端末の動作を監視する接続監視機能を無効に設定します。

#### [コマンドによる設定]

 (config)# no web-authentication logout polling enable 接続監視機能を無効に設定します。

#### (13) Web サーバへのアクセスポート番号設定

#### [設定のポイント]

Web 認証で使用している Web サーバのサービスポート番号を設定します(デフォルトの http=80 番, https=443 番以外に追加する場合に使用します)。

また, OAN と共存する場合は, OAN が使用するサービスポート番号(832 と 9698)を設定します。 この場合, OAN が使用するサービスポート番号では Web 認証のログイン操作およびログアウト操作 はできません。

#### [コマンドによる設定]

#### 1. (config)# web-authentication web-port http 8080

Web サーバの http ポートとして 80 番のほかに 8080 番も設定します。

#### 2.(config)# web-authentication web-port https 8443

Web サーバの https ポートとして 443 番のほかに 8443 番も設定します。

#### [注意事項]

設定を行った場合は,運用コマンド restart web-authentication web-server で Web サーバを再起動 してください。認証途中のユーザは再度ログイン操作が必要です。

#### (14) 認証成功後の URL 設定

[設定のポイント]

認証成功後に端末がアクセスする URL を設定します。

[コマンドによる設定]

1. (config)# web-authentication jump-url "http://www.example.com/" 認証成功後に http://www.example.com/の画面を表示させます。

## 9.1.5 認証除外の設定方法

Web 認証で認証対象外とするための設定を説明します。

#### (1) 固定 VLAN モードの認証除外ポートの設定

固定 VLAN モードで、認証しないで通信を許可するポートを次のように設定します。

[設定のポイント]

認証を除外するポートに対しては、認証ポートを設定しません。

[コマンドによる設定]

1. (config)# vlan 10 (config-vlan)# state active (config-vlan)# exit (config)# interface gigabitethernet 1/0/4 (config-if)# switchport mode access (config-if)# switchport access vlan 10 (config-if)# web-authentication port (config-if)# exit (config)# interface gigabitethernet 1/0/10 (config-if)# switchport mode access (config-if)# switchport access vlan 10 (config-if)# switchport access vlan 10 (config-if)# exit 固定 VLAN モードで扱う VLAN ID 10を設定したポート 1/0/4 は認証対象ポートとして設定しま す。また、ポート 1/0/10 には認証しないで通信を許可する設定をします。

#### (2) ダイナミック VLAN モードの認証除外ポートの設定

ダイナミック VLAN モードで,認証しないで通信を許可するポートを次のように設定します。

[設定のポイント]

認証を除外するポートをアクセスポートとして設定し、認証対象ポートを設定しません。

[コマンドによる設定]

1.(config)# vlan 50 mac-based (config-vlan)# state active (config-vlan)# exit (config)# interface gigabitethernet 1/0/10
(config-if)# switchport mode access
(config-if)# switchport access vlan 50
(config-if)# exit
MAC VLAN ID 50 のポート 1/0/10 に対して,認証しないで通信を許可する設定をします。

# 9.1.6 内蔵 Web 認証 DB の作成

Web 認証システムの環境設定およびコンフィグレーションの設定が完了したあとに、内蔵 Web 認証 DB の作成を行います。また、すでに内蔵 Web 認証 DB に登録されているユーザ情報の修正を行います。

#### (1) ユーザの登録

認証対象のユーザごとに set web-authentication user コマンドで,ユーザ ID,パスワード, VLAN ID を登録します。次の例では,USER01~USER05の5ユーザ分を登録します。

[コマンド入力]

# set web-authentication user USER01 PAS0101 100
# set web-authentication user USER02 PAS0200 100
# set web-authentication user USER03 PAS0300 100
# set web-authentication user USER04 PAS0320 100
# set web-authentication user USER05 PAS0400 100

#### (2) ユーザ情報変更と削除

登録済みユーザのパスワード, VLAN ID の変更およびユーザの削除は次の手順で行います。

#### (a) パスワード変更

[コマンド入力]

# set web-authentication passwd USER01 PAS0101 PPP4321

ユーザ ID (USER01) のパスワードを PAS0101 から PPP4321 に変更します。

# set web-authentication passwd USER02 PAS0200 BBB1234

ユーザ ID (USER02) のパスワードを PAS0200 から BBB1234 に変更します。

(b) VLAN ID 変更

[コマンド入力]

# set web-authentication vlan BBB1234 200 ユーザ ID(BBB1234)の VLAN ID を 200 に変更します。

- (c) ユーザ削除
  - [コマンド入力]

# remove web-authentication user PPP4321

ユーザ ID (PPPP4321) を削除します。

#### (3) 内蔵 Web 認証 DB への反映

set web-authentication コマンドおよび remove web-authentication コマンドで登録・変更したユーザ 情報を内蔵 Web 認証 DB に反映します。 [コマンド入力]

# commit web-authentication

# 9.1.7 内蔵 Web 認証 DB のバックアップ

内蔵 Web 認証 DB のバックアップおよびバックアップファイルからの復元を示します。

#### (1) 内蔵 Web 認証 DB のバックアップ

内蔵 Web 認証 DB から store web-authentication コマンドでバックアップファイル(次の例では backupfile)を作成します。

#### [コマンド入力]

# store web-authentication backupfile Backup web-authentication user data. Are you sure? (y/n): y #

#### (2) 内蔵 Web 認証 DB の復元

バックアップファイル(次の例では backupfile)から load web-authentication コマンドで内蔵 Web 認 証 DB を作成します。

#### [コマンド入力]

# load web-authentication backupfile Restore web-authentication user data. Are you sure? (y/n): y #

## 9.1.8 Web 認証画面の登録

Web 認証画面の登録は次の手順で行います。

1.各 Web 認証画面のファイルを外部装置(PC など)で作成します。

2.本装置ヘログインし、カレントディレクトリに Web 認証画面を格納するディレクトリを作成します。

3. 画面ファイルを 2.で作成したディレクトリ配下に、ファイル転送または MC 経由で格納します。

4. set web-authentication html-files コマンドで Web 認証画面を登録します。

図 9-7 Web 認証画面の登録

```
# mkdir docs ....1
# set web-authentication html-files docs
Would you wish to install new html-files ? (y/n):y
executing...
Install complete.
#
```

1. ディレクトリ docs を作成し、配下に、登録するファイルを置きます。

# 9.1.9 登録した Web 認証画面の削除

set web-authentication html-files コマンドで登録した Web 認証画面を clear web-authentication html-files コマンドで削除します。

#### 図 9-8 Web 認証画面の削除

```
# clear web-authentication html-files
Would you wish to clear registered html-files and initialize? (y/n):y
```

Clear complete. #

# 9.1.10 dead interval 機能による RADIUS サーバアクセスを1台目の RADIUS サーバに戻す

1 台目の RADIUS サーバが無応答になり, dead interval 機能によって, 2 台目以降の RADIUS サーバへ のアクセスに切り替わった場合, コンフィグレーションコマンド authentication radius-server deadinterval で設定された時間を待たないで最初の RADIUS サーバへのアクセスに戻すには, clear webauthentication dead-interval-timer コマンドを実行します。

図 9-9 1 台目の RADIUS サーバへの切り替え # clear web-authentication dead-interval-timer #

# 9.2 Web 認証画面作成手引き

Web 認証画面入れ替え機能で入れ替えができる画面と対応するファイル名を次に示します。

- ログイン画面 (ファイル名:login.html)
- ログアウト画面 (ファイル名:logout.html)
- ログイン成功画面 (ファイル名: loginOK.html)
- ログイン失敗画面 (ファイル名: loginNG.html)
- ログアウト完了画面 (ファイル名:logoutOK.html)
- ログアウト失敗画面(ファイル名:logoutNG.html)

各 Web 認証画面ファイルは HTML 形式で作成してください。

HTML 上には、JavaScript のようにクライアント端末上だけで動作する言語は使用可能ですが、サーバへ アクセスするような言語は使用できません。また、perl などの CGI も指定しないでください。

ただし、ログイン画面、ログアウト画面、および Reply-Message 表示画面では、Web 認証とのインタフェース用の記述が必要です。ログイン画面については「9.2.1 ログイン画面(login.html)」を、ログアウト画面については「9.2.2 ログアウト画面(logout.html)」を参照してください。

また,「表 8-6 認証エラーメッセージとエラー発生理由対応表」に示した認証エラーメッセージも置き換えることができます。使用できるファイル名は次のとおりです。ファイルの作成方法については,「9.2.3 認証エラーメッセージファイル (webauth.msg)」を参照してください。

• 認証エラーメッセージ (ファイル名:webauth.msg)

さらに、Web ブラウザのお気に入りに表示するアイコンも入れ替えることができます。

• Web ブラウザのお気に入りに表示するアイコン(ファイル名: favicon.ico)

#### 注意

入れ替え可能な画面および認証エラーメッセージのファイル名は,必ず上記に示したファイル名と一致 させてください。

# 9.2.1 ログイン画面 (login.html)

Web 認証にログインする際,ユーザ ID とパスワードの入力をクライアントに対し要求する画面です。

#### (1) 設定条件

ログイン画面のHTMLファイルを作成する際は、次の表に示す記述を必ず入れてください。

#### 表 9-3 ログイン画面に必要な設定

| 記述内容                                                                                                    | 意味                            |
|----------------------------------------------------------------------------------------------------|-------------------------------|
| <form action="/cgi-&lt;/td&gt;&lt;td&gt;ログイン操作を Web 認証に指示するための記述です。&lt;/td&gt;&lt;/tr&gt;&lt;tr&gt;&lt;td&gt;bin/Login.cgi" method="post" name="Login"></form> | この記述は変更しないでください。              |
| <input <="" name="uid" size="40" td="" type="text"/> <td>ユーザ ID を指定するための記述です。size と</td>                                                                       | ユーザ ID を指定するための記述です。size と    |
| maxlength="32" autocomplete="OFF" />                                                                                                    | maxlength 以外の記述は変更しないでください。上記 |

| 記述内容                                                                                      | 意味                                                                                                    |  |  |  |
|-------------------------------------------------------------------------------------------|----------------------------------------------------------------------------------------------------|--|--|--|
|                                                                                           | <form></form> の内部に設定してください。また,<br>maxlength は必ず6以上の数字を設定してください。                                                                |  |  |  |
| <input <br="" name="pwd" size="40" type="password"/> maxlength="32" autocomplete="OFF" /> | パスワードを指定するための記述です。size と<br>maxlength 以外の記述は変更しないでください。上記<br><form></form> の内部に設定してください。また,<br>maxlength は必ず 6 以上の数字を設定してください。 |  |  |  |
| <input type="submit" value="Login"/>                                                      | Web 認証にログイン要求を行うために記述です。こ<br>の記述は変更しないでください。上記 <form><!--<br-->form&gt;の内部に設定してください。</form>                                    |  |  |  |

#### 注意

login.html ファイルに, ほかのファイルを関連付ける場合は, 関連付けするファイル名の先頭に"/" (スラッシュ)を記述してください。

(例) < img src="/image\_file.gif" >

## (2) 設定例

ログイン画面 (login.html) のソース例を次の図に示します。

#### 図 9-10 ログイン画面 (login.html) のソース例

```
<?xml version="1.0" encoding="euc-jp"?>
 <!DOCTYPE html PUBLIC "-//W3C//DTD XHTML 1.0 Strict//EN"</pre>
    "http://www.w3.org/TR/xhtml1/DTD/xhtml1-strict.dtd">
 <html xmlns="http://www.w3.org/1999/xhtml" xml:lang="ja" lang="ja">
 <head>
 <title>&nbsp;</title>
 </head>
 <body>
 <!-- ==== Body ==== -->
 <center>
 \langle br / \rangle
 <font color="#ffffff"><b>LOGIN</b></font>
 \langle br / \rangle
 Please enter your ID and password. <br />
 <br />
{ <form name="Login" method="post" action="/cgi-bin/Login.cgi">
 ログイン操作をWeb認証に指示するための記述
 user ID
 <input type="text" name="uid" size="40" maxlength="32" autocomplete="OFF" />
                                           ユーザID指定のための記述
 password
 <input type="password" name="pwd" size="40" maxlength="32"</pre>
autocomplete="OFF" />
                                       パスワード指定のための記述
 <br />
-----,
                                Web認証にログイン要求を行うための記述
 </form>
 </center>
 \langle !-- === Footer === -- \rangle
 <hr>
 </body>
 </html>
```

#### (3) ログイン画面表示例

ログイン画面の表示例を次の図に示します。

#### 図 9-11 ログイン画面(ブラウザ表示例)

| LOGIN                              |
|------------------------------------|
| Please enter your ID and password. |
| user ID                            |
| Login                              |
|                                    |
|                                    |
| <br>                               |
|                                    |
|                                    |
|                                    |
|                                    |

# 9.2.2 ログアウト画面 (logout.html)

Web 認証機能でログインしているクライアントがログアウトを要求するための画面です。

#### (1) 設定条件

ログアウト画面の HTML ファイルを作成する際は、次の表に示す記述を必ず入れてください。

| 表 9-4 | ログアウト画面に必要な設定 |  |
|-------|---------------|--|
|       |               |  |

| 記述内容                                                                             | 意味                                                                              |
|----------------------------------------------------------------------------------|---------------------------------------------------------------------------------|
| <form action="/&lt;br&gt;cgi-bin/Logout.cgi" method="post" name="Logout"></form> | ログアウト操作を Web 認証に指示するための記述です。<br>この記述は変更しないでください。                                |
| <input type="submit" value="Logout"/>                                            | Web 認証にログアウト要求を行うために記述です。この<br>記述は変更しないでください。上記 <form></form> の内<br>部に設定してください。 |

#### 注意

logout.html ファイルに, ほかのファイルを関連付ける場合は, 関連付けするファイル名の先頭に"/" (スラッシュ)を記述してください。

(例) < img src="/image\_file.gif" >

#### (2) 設定例

ログアウト画面 (logout.html) のソース例を次の図に示します。

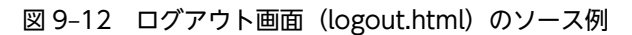

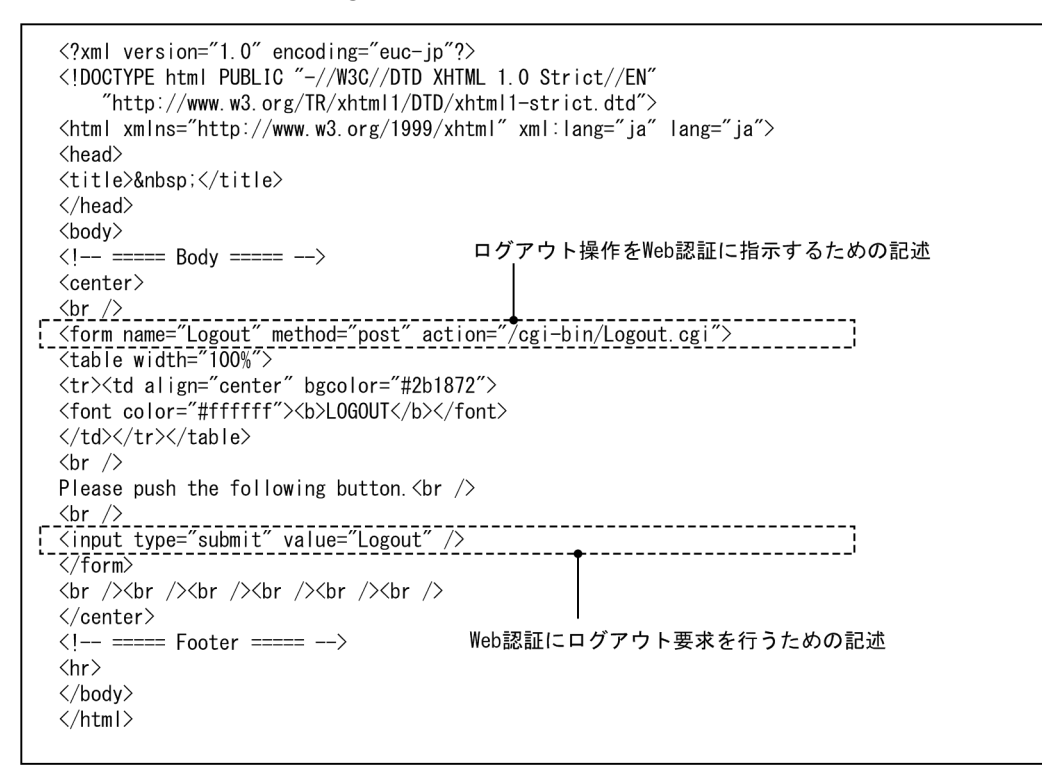

#### (3) ログアウト画面表示例

ログアウト画面の表示例を次の図に示します。

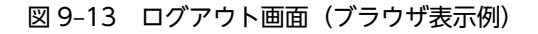

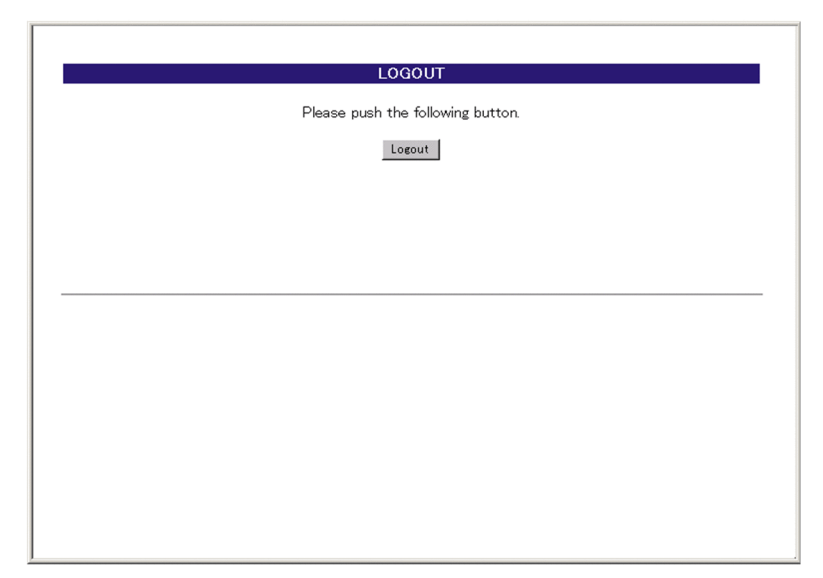

# 9.2.3 認証エラーメッセージファイル (webauth.msg)

認証エラーメッセージファイル (webauth.msg) は,Web 認証ログインまたはWeb 認証ログアウトの失敗時に応答画面で表示するメッセージ群を格納したファイルです。

デフォルト設定の認証エラーメッセージを入れ替える際は,次の表に示す9行のメッセージを格納した認 証エラーメッセージファイルを作成してください。

| 行番号  | 内容                                                                                                    |
|------|----------------------------------------------------------------------------------------------------|
| 1 行目 | ログイン時, ユーザ ID またはパスワード記述を誤った場合, もしくは Web 認証 DB による認証エラー<br>となった場合に出力するメッセージ。<br>[デフォルトメッセージ]<br>"User ID or password is wrong.<br>Please enter correct user ID and password." |
| 2 行目 | Radius による認証エラーとなった場合に出力するメッセージ。<br>[デフォルトメッセージ]<br>"RADIUS: Authentication reject."                                                                                          |
| 3行目  | コンフィグレーション上, Radius 認証の設定となっているが, Radius サーバと本装置との接続が確立<br>していない場合に出力するメッセージ。<br>[デフォルトメッセージ]<br>"RADIUS: No authentication response."                                        |
| 4 行目 | 本装置のコンフィグレーションの設定誤り,または他機能との競合のためにログインできない場合に出<br>力するメッセージ。<br>[デフォルトメッセージ]<br>"You cannot login by this machine."                                                            |
| 5 行目 | プログラムの軽度の障害が発生した場合に出力するメッセージ。<br>[デフォルトメッセージ]<br>"Sorry, you cannot login just now.<br>Please try again after a while."                                                       |
| 6 行目 | プログラムの中度の障害が発生した場合に出力するメッセージ。<br>[デフォルトメッセージ]<br>"The system error occurred.<br>Please contact the system administrator."                                                     |
| 7 行目 | プログラムの重度の障害が発生した場合に出力するメッセージ。<br>[デフォルトメッセージ]<br>"A fatal error occurred.<br>Please inform the system administrator."                                                         |
| 8 行目 | ログアウト処理で CPU 高負荷などによって,ログアウトが失敗した場合に出力するメッセージ。<br>[デフォルトメッセージ]<br>"Sorry, you cannot logout just now.<br>Please try again after a while."                                     |
| 9 行目 | ログインしていないユーザがログアウトした場合に出力するメッセージ。<br>[デフォルトメッセージ]<br>"The client PC is not authenticated."                                                                                    |

#### (1) 設定条件

- 改行だけの行があった場合は、デフォルトのエラーメッセージを表示します。
- ファイル保存時は、改行コードを"CR+LF"または"LF"のどちからで保存してください。
- 1 行に書き込めるメッセージ長は、半角 512 文字(全角 256 文字)までです。ここで示している文字 数には html タグ,改行タグ"<BR>"も含みます。なお、半角 512 文字を超えた文字については無視 します。

• 認証エラーメッセージファイルが10行以上あった場合は、10行目以降の内容は無視します。

#### (2) 認証エラーメッセージファイル作成のポイント

- 認証エラーメッセージファイル上に記述したテキストは、そのまま HTML テキストとして使用します。 したがって、認証エラーメッセージ上に HTML のタグを記述すると、そのタグの動作を行います。
- 1 メッセージは1行で記述する必要があるため,エラーメッセージの表示イメージに改行を入れたい場合は,改行したい個所にHTMLの改行タグ"<br />

#### (3) 設定例

認証エラーメッセージファイル (webauth.msg) のソース例を次の図に示します。

図 9-14 認証エラーメッセージファイル (webauth.msg) のソース例

```
ユーザID又はパスワードが不正です
パスワードが不正です
認証サーバが見つかりません<BR>システム管理者に問い合わせてください。
システムの設定に誤りがあります<BR>システム管理者に問い合わせてください。
システム障害発生(minor)<BR>しばらくしてから再度ログインをしてください。
システム障害発生(major)<BR>システム管理者に問い合わせてください。
システム障害発生(critical)<BR>システム管理者に問い合わせてください。
システムが高負荷状態です<BR>しばらくしてからログアウトしてください。
ログインしていません
```

#### (4) 表示例

上記の認証エラーメッセージファイルを使用し,パスワード長不正により,ログインに失敗したときのログ イン失敗画面の表示例を次の図に示します。

#### 図 9-15 ログイン失敗画面(ブラウザ表示例)

| ユーザID又はパスワードが不正です(12) |  |  |  |  |  |  |
|-----------------------|--|--|--|--|--|--|
| back close            |  |  |  |  |  |  |
|                       |  |  |  |  |  |  |
|                       |  |  |  |  |  |  |
|                       |  |  |  |  |  |  |
|                       |  |  |  |  |  |  |
|                       |  |  |  |  |  |  |

## 9.2.4 Web 認証固有タグ

Web 認証画面の HTML ファイルに Web 認証固有タグを書き込むことで,認証画面上にログイン時刻や エラーメッセージを表示できます。 設定可能な画面と Web 認証固有タグの組み合わせを次の表に示します。

| タグ表記               | 画面に表示する<br>内容                                                    | ログ<br>イン<br>画面 | ログア<br>ウト画<br>面 | ログイ<br>ン成功<br>画面 | ログイ<br>ン失敗<br>画面 | ログア<br>ウト完<br>了画面 | ログア<br>ウト失<br>敗画面 | Reply-<br>Message<br>表示画面 |
|--------------------|------------------------------------------------------------------|----------------|-----------------|------------------|------------------|-------------------|-------------------|---------------------------|
| Login_Time         | ログイン時刻 <sup>※1</sup>                                             | _              | _               | 0                | _                | _                 | _                 | _                         |
| Logout_Time<br >   | ログアウト時刻<br>※2                                                    | _              | _               | 0                | _                | 0                 | _                 | _                         |
| After_Vlan         | 認証後 VLAN<br>ID <sup>※3</sup>                                     | _              | _               | 0                | _                | _                 | _                 | _                         |
| Error_Message<br > | エラーメッセー<br>ジ <sup>※4</sup>                                       | _              | _               | _                | 0                | _                 | 0                 | _                         |
| Redirect_URL<br >  | なし                                                               | —              | _               | _ *5             | _                | _                 | _                 | —                         |
| Session_Code<br >  | なし                                                               | _              | _               | _                | _                | _                 | _                 | _*6                       |
| Reply_Message<br > | RADIUS サーバ<br>から受信した<br>Access -<br>Challenge の<br>Reply-Message | _              | _               | _                | _                | _                 | _                 | 0                         |

#### 表 9-6 特殊 タグ 一覧

(凡例)○:画面上に表示する -:画面上空欄となる

注※1 ログインが成功した時刻。

注※2 表示画面によって意味が異なります。 ログイン成功画面:自動ログアウトする時刻。 ログアウト完了画面:ログアウト動作が完了した時刻。

- 注※3 ログイン成功後,ユーザが通信を行う VLAN ID。
- 注※4 ログインまたはログアウトが失敗した場合のエラー要因。
- 注※5 画面上に表示しませんが、認証成功後のジャンプ先 URL を保持します。
- 注※6 画面上に表示しませんが、ユーザ ID と State 値を保持します。

設定例については、「9.2.5 その他の画面サンプル」を参照してください。

# 9.2.5 その他の画面サンプル

Web 認証画面 (loginOK.html, logoutOK.html, loginNG.html, logoutNG.html) のサンプルソースを示します。

#### (1) ログイン成功画面 (loginOK.html)

ログイン成功画面のソース例および表示例を次の図に示します。

#### 図 9-16 ログイン成功画面のソース例(loginOK.html)

```
<?xml version="1.0" encoding="euc-jp"?>
<html xmlns="http://www.w3.org/1999/xhtml" xml:lang="ja" lang="ja">
 <head>
 <title>&nbsp;</title>
 </head>
 <body oncontextmenu=¥"return false;¥">
 <!-- ===== Body ==== -->
 <center>
Login success
 <br/> /><br />
 <Table Border="0">
 <Tr>>
 <Td Align="left">
 Login Time
 </Td>
 <Td Align="left">
 </Td>
 <Td Align="left">
<br/>
<br/>
<br/>
<br/>
<br/>
<br/>
<br/>
<br/>
<br/>
<br/>
<br/>
<br/>
<br/>
<br/>
<br/>
<br/>
<br/>
<br/>
<br/>
<br/>
<br/>
<br/>
<br/>
<br/>
<br/>
<br/>
<br/>
<br/>
<br/>
<br/>
<br/>
<br/>
<br/>
<br/>
<br/>
<br/>
<br/>
<br/>
<br/>
<br/>
<br/>
<br/>
<br/>
<br/>
<br/>
<br/>
<br/>
<br/>
<br/>
<br/>
<br/>
<br/>
<br/>
<br/>
<br/>
<br/>
<br/>
<br/>
<br/>
<br/>
<br/>
<br/>
<br/>
<br/>
<br/>
<br/>
<br/>
<br/>
<br/>
<br/>
<br/>
<br/>
<br/>
<br/>
<br/>
<br/>
<br/>
<br/>
<br/>
<br/>
<br/>
<br/>
<br/>
<br/>
<br/>
<br/>
<br/>
<br/>
<br/>
<br/>
<br/>
<br/>
<br/>
<br/>
<br/>
<br/>
<br/>
<br/>
<br/>
<br/>
<br/>
<br/>
<br/>
<br/>
<br/>
<br/>
<br/>
<br/>
<br/>
<br/>
<br/>
<br/>
<br/>
<br/>
<br/>
<br/>
<br/>
<br/>
<br/>
<br/>
<br/>
<br/>
<br/>
<br/>
<br/>
<br/>
<br/>
<br/>
<br/>
<br/>
<br/>
<br/>
<br/>
<br/>
<br/>
<br/>
<br/>
<br/>
<br/>
<br/>
<br/>
<br/>
<br/>
<br/>
<br/>
<br/>
<br/>
<br/>
<br/>
<br/>
<br/>
<br/>
<br/>
<br/>
<br/>
<br/>
<br/>
<br/>
<br/>
<br/>
<br/>
<br/>
<br/>
<br/>
<br/>
<br/>
<br/>
<br/>
<br/>
<br/>
<br/>
<br/>
<br/>
<br/>
<br/>
<br/>
<br/>
<br/>
<br/>
<br/>
<br/>
<br/>
<br/>
<br/>
<br/>
<br/>
<br/>
<br/>
<br/>
<br/>
<br/>
<br/>
<br/>
<br/>
<br/>
<br/>
<br/>
<br/>
<br/>
<br/>
<br/>
<br/>
<br/>
<br/>
<br/>
<br/>
<br/>
<br/>
<br/>
<br/>
<br/>
<br/>
<br/>
<br/>
<br/>
<br/>
<br/>
<br/>
<br/>
<br/>
<br/>
<br/>
<br/>
<br/>
<br/>
<br/>
<br/>
<br/>
<br/>
<br/>
<br/>
<br/>
<br/>
<br/>
<br/>
<br/>
<br/>
<br/>
<br/>
<br/>
<br/>
<br/>
<br/>
<br/>
<br/>
<br/>
<br/>
<br/>
<br/>
<br/>
<br/>
<br/>
<br/>
<br/>
<br/>
<br/>
<br/>
<br/>
<br/>
<br/>
<br/>
<br/>
<br/>
<br/>
<br/>
<br/>
<br/>
<br/>
<br/>
<br/>
<br/>
<br/>
<br/>
<br/>
<br/>
<br/>
<br/>
<br/>
<br/>
<br/>
<br/>
<br/>
<br/>
<br/>
<br/>
<br/>
<br/>
<br/>
<br/>
<br/>
<br/>
<br/>
<br/>
<br/>
<br/>
<br/>
<br/>
<br/>
<br/>
<br/>
<br/>
<br/>
<br/>
<br/>
<br/>
<br/>
<br/>
<br/>
<br/>
<br/>
<br/>
<br/>
<br/>
<br/>
<br/>
<br/>
<br/>
<br/>
<br/>
<br/>
<br/>
<br/>
<br/>
<br/>
<br/>
<br/>
<br/>
<br/>
<br/>
<br/>
<br/>
<br/>
<br/>
<br/>
<br/>
<br/>
<br/>
<br/>
<br/>
<br/>
<br/>

                                                                                                                               一 ログイン時刻表示タグ
 \langle Tr \rangle
 <Tr>
 <Td Align="left">
Logout Time
 </Td>
 <Td Align="left">
 </Td>
 <Td Align="left">
                                                                                                                                 ー ログアウト時刻表示タグ
<b<u>X!-- Logout_Time -->{/b></u>
</Td>
.
⟨∕Tr>
</Table>
<b%!-- Redirect_URL --></b>
<br /><br />
                                                                                                                                     - 認証成功後のジャンプ先URLタグ
 <form>
 <input type="button" value="close" onClick="window.close()" />
 </form>
 <br /><br />
 </center>
 <br/> /><br />
 <!-- ==== Footer ==== -->
 <hr>
 </body>
 </html>
```

#### 注意

loginOK.html ファイルに, ほかのファイルを関連付ける場合は, 関連付けするファイル名の先頭に"/" (スラッシュ)を記述してください。

(例) < img src="/image\_file.gif" >

なお,ダイナミック VLAN モードでは, loginOK.html ファイルにほかのファイルを関連付けると,ロ グイン成功画面が正常に表示されないことがあります。

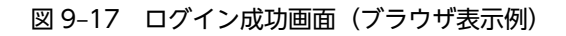

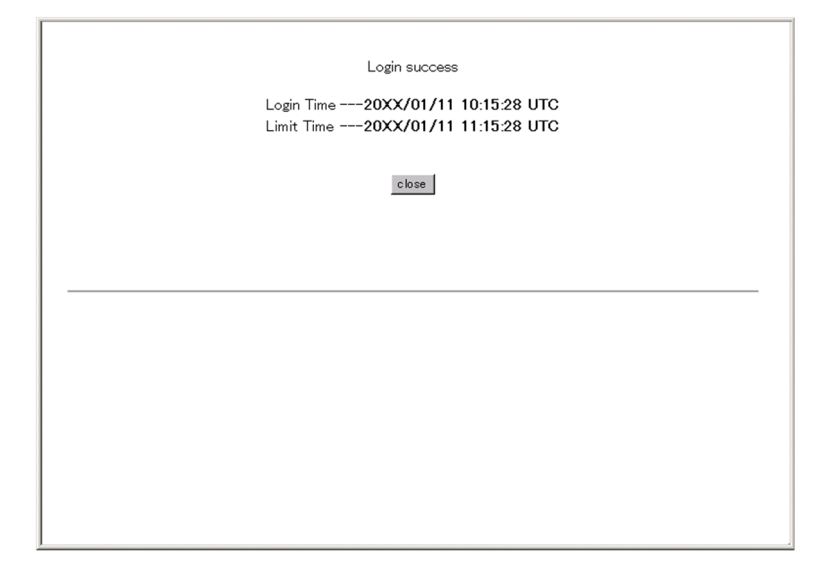

## (2) ログアウト完了画面 (logoutOK.html)

ログアウト完了画面のソース例および表示例を次の図に示します。

図 9-18 ログアウト完了画面のソース例(logoutOK.html)

```
<?xml version="1.0" encoding="euc-jp"?>
<!DOCTYPE html PUBLIC "-//W3C//DTD XHTML 1.0 Strict//EN"</pre>
    "http://www.w3.org/TR/xhtml1/DTD/xhtml1-strict.dtd">
<head>
<title>&nbsp;</title>
</head>
  <body oncontextmenu=Y''return false;Y''>
<!-- ===== Body ==== -->
<center>
Logout success
<br /><br />
                                                  ー ログアウト時刻表示タグ
Logout Time --- <b><u>k</u>!-- Logout_Time --><u>4</u>/b>
\ /><br /> /br />
<form>
<input type="button" value="close" onClick="window.close()" />
</form>
\mbox{br} />\mbox{br} />
</center>
<!-- ===== Footer ==== -->
<hr>
</body>
</html>
```

#### 注意

logoutOK.html ファイルに, ほかのファイルを関連付ける場合は, 関連付けするファイル名の先頭 に"/"(スラッシュ)を記述してください。

(例) < img src="/image\_file.gif" >

図 9-19 ログアウト完了画面(ブラウザ表示例)

| Logout success<br>Logout Time20XX/01/18 09:50:58 UTC |  |
|------------------------------------------------------|--|
| close                                                |  |
|                                                      |  |
|                                                      |  |
|                                                      |  |
|                                                      |  |

#### (3) ログイン/ログアウト失敗画面 (loginNG.html / logoutNG.html)

ログイン/ログアウト失敗画面のソース例および表示例を次の図に示します。

図 9-20 ログイン/ログアウト失敗画面のソース例(loginNG.html / logoutNG.html)

```
<?xml version="1.0" encoding="euc-jp"?>
<!DOCTYPE html PUBLIC "-//W3C//DTD XHTML 1.0 Strict//EN"</pre>
    "http://www.w3.org/TR/xhtml1/DTD/xhtml1-strict.dtd">
<html xmlns="http://www.w3.org/1999/xhtml" xml:lang="ja" lang="ja">
<head>
<title>&nbsp;</title>
</head>
<body oncontextmenu=¥"return false;¥">
<!-- ===== Body ==== -->
                                            エラーメッセージ表示タグ
<center>
<br>
<i style="color:red"><b>{!-- Error_Message -->{/b></i>
<br /><br /><br /><br />
<form>
<input type="button" value="back" onClick="history.back()" />
<input type="button" value="close" onClick="window.close()" />
</form>
<br />
</center>
<!-- ===== Footer ==== -->
<hr>
</body>
</html>
```

#### 注意

loginNG.html, logoutNG.html ファイルに, ほかのファイルを関連付ける場合は, 関連付けするファ イル名の先頭に"/"(スラッシュ)を記述してください。

(例) < img src="/image\_file.gif" >

# ユーザID又はパスワードが不正です(12) book close

図 9-21 ログイン/ログアウト失敗画面(ブラウザ表示例)

# 9.3 SSL 証明書の準備

# 9.3.1 サーバ証明書と鍵を作成する環境

SSL 用サーバ証明書と鍵を作成するには、openssl が動く環境が必要です。openssl が動作する OS を次に示します。

- UNIX 系 OS
- Windows 系 OS (cygwin が動作必須)

openssl を実行して,サーバ証明書と鍵を作成します。openssl 1.0.2 以降のバージョンを使用してください。また, openssl の構築に関しては,オープンソースである openssl のドキュメントを参照してください。

# 9.3.2 サーバ証明書と鍵の作成

サーバ証明書と鍵の作成に当たって、openssl に入力する情報を次の表に示します。

| 名称                         | 内容・意味                |
|----------------------------|----------------------|
| pass phrase for server.key | サーバ用パスワード            |
| Country Name               | 国コード                 |
| State or Province Name     | 都道府県名                |
| Locality Name              | 市町村名                 |
| Organization Name          | 団体名または会社名            |
| Organizational Unit Name   | 部署名                  |
| Common Name                | FQDN または本装置の IP アドレス |
| Email Address              | 管理者の電子メールアドレス        |
| challenge password         | -                    |
| optional company name      | -                    |

#### 表 9-7 openssl に入力する情報

(凡例) -:入力不要

SSL 用サーバ証明書と鍵は, openssl が動作する環境で作成します。次に手順を示します。また, 実行例で は次に示すファイル名を使用します。

- 秘密鍵のファイル名: server.key
- 署名要求書のファイル名: server.pem
- 作成するサーバ証明書のファイル名:server.crt
- 生成する秘密鍵のファイル名:serverinstall.key

なお, openssl 動作環境のプロンプトを「unix#」とします。
## (1) 乱数シードファイルを準備する

数百バイト程度のファイル (rand.dat) を準備します。内容およびコードは問いません。

## (2) SSL 通信で使用する鍵を作成する

鍵長を 2048 ビットとした鍵(server.key)を作成する例を次の図に示します。

#### 図 9-22 鍵の作成

1.サーバ用のパスワードを入力します。

2.サーバ用のパスワードを再入力します。

## (3) 署名要求書を作成する

SHA256 を使用して,秘密鍵(server.key)から署名要求書(server.pem)を作成する例を次の図に示し ます。なお,この図で入力する情報は,操作を示すために使用したものです。実際には,CA局が発行する CA証明書,および中間CA証明書との照合に必要な情報を入力してください。

#### 図 9-23 署名要求書の作成

unix# openssl req -new -sha256 -key server.key -out server.pem Enter pass phrase for server key: \*\*\*\*\*\*\* ...1 You are about to be asked to enter information that will be incorporated into your certificate request. What you are about to enter is what is called a Distinguished Name or a DN. There are quite a few fields but you can leave some blank For some fields there will be a default value, If you enter '.', the field will be left blank. Country Name (2 letter code) [AU]:JP ...2 State or Province Name (full name) [Some-State]:KANAGAWA ...3 Locality Name (eg, city) []:KAWASAKI Organization Name (eg, company) [Internet Widgits Pty Ltd]:AlaxalA Organizational Unit Name (eg, section) []:AX ...4 ...5 ...6 Common Name (e.g. server FQDN or YOUR name) []:www.example.com Email Address []:admin@example.com Please enter the following 'extra' attributes to be sent with your certificate request A challenge password []: ...7 ...8 ...9 An optional company name []: ...9 1.サーバ用のパスワードを入力します。

- 2.国コードを入力します。
- 3. 都道府県名を入力します。
- 4.地域を入力します。

5.会社名を入力します。

6.任意の名称を入力します。

7.FQDN または本装置の IP アドレスを入力します。

8.メールアドレスを入力します。

9.何も入力しません。

## (4) サーバ証明書を作成する

-days オプションを使用して,有効期限を365日と設定したサーバ証明書(server.crt)を作成する例を次の図に示します。

#### 図 9-24 サーバ証明書の作成

unix# openssl x509 -in server.pem -out server.crt -req -signkey server.key -days 365 Signature ok subject=/C=JP/ST=KANAGAWA/L=KAWASAKI/0=AlaxalA/OU=AX/CN=www.example.com/emailAddress=admin@exam ple.com Getting Private key Enter pass phrase for server.key: \*\*\*\*\*\* .....1

1.サーバ用のパスワードを入力します。

## (5) 装置にインストールするための秘密鍵を生成する

装置にインストールするための秘密鍵(serverinstall.key)を生成する例を次の図に示します。

#### 図 9-25 秘密鍵の生成

unix# openssl rsa -in server.key -out serverinstall.key Enter pass phrase for server.key: \*\*\*\*\*\* ....1 writing RSA key

1.サーバ用のパスワードを入力します。

## 9.3.3 サーバ証明書と鍵の登録

運用コマンド set web-authentication ssl-crt で、サーバ証明書と秘密鍵を本装置に登録します。また、中間 CA 証明書がある場合、サーバ証明書および秘密鍵と同時に登録します。次に手順を示します。

#### (1) サーバ証明書と鍵を本装置に転送する

MC を使用するか,運用コマンド sftp, scp などによって,作成したサーバ証明書と秘密鍵を本装置に転送 します。また,中間 CA 証明書がある場合は,同様に本装置に転送します。

### (2) 中間 CA 証明書を準備する

中間 CA 証明書がある場合は,登録する中間 CA 証明書のファイルを準備します。また,複数の中間 CA 証明書(次の実行例では二つのファイル root.crt と next.crt)がある場合は,ファイルをマージして一つのファイル (ca.crt) を作成します。

## 図 9-26 中間 CA 証明書の準備

```
# cp root.crt ca.crt
# cat next.crt >> ca.crt
#
```

## (3) サーバ証明書と鍵を本装置に登録する

装置管理者モードでログインして、カレントディレクトリにサーバ証明書(server.crt)と秘密鍵(serverinstall.key)を置きます。また、中間 CA 証明書(ca.crt)がある場合は、カレントディレクトリに 中間 CA 証明書を置きます。

ファイルを置いた状態で、運用コマンド set web-authentication ssl-crt を実行して本装置に登録します。

···1 ···2

...3

...4

#### 図 9-27 サーバ証明書と鍵の登録

# set web-authentication ssl-crt Set path to the key: serverinstall.key Set path to the certificate: server.crt Set path to the intermediate CA certificate: ca.crt Would you wish to install SSL key and certificate? (y/n):y Install complete. Please restart web-authentication daemon or web-server daemon. #

- 1.秘密鍵のファイル名を指定します。
- 2.サーバ証明書のファイル名を指定します。
- 3. 中間 CA 証明書のファイル名を指定します。中間 CA 証明書がない場合は, [Enter] キーだけを入力し ます。
- 4.入力した内容が正しければ、yを入力します。

なお,登録時には,サーバ証明書,秘密鍵,および中間 CA 証明書の内容や正当性のチェックをしません。 そのため,正しい組み合わせのサーバ証明書,秘密鍵,および中間 CA 証明書を登録しなかった場合は, HTTPS を使用してのログイン操作やログアウト操作ができなくなります。このようなときは,登録した証 明書と秘密鍵をいったん削除したあと,再度正しい組み合わせのサーバ証明書,秘密鍵,および中間 CA 証明書を登録してください。

#### (4) 登録を確認する

運用コマンド show web-authentication ssl-crt を実行して、サーバ証明書、秘密鍵、および中間 CA 証 明書が登録されていることを確認します。

図 9-28 サーバ証明書と鍵の登録確認

# show web-authentication ssl-crt
Date 20XX/04/15 10:07:04 UTC
DATE

SSL key : 20XX/03/30 14:05 SSL certificate : 20XX/03/30 14:05 SSL intermediate cert: 20XX/03/30 14:05

## (5) Web サーバを再起動する

運用コマンド restart web-authentication web-server を実行して, Web サーバを再起動します。

図 9-29 Web サーバの再起動

# restart web-authentication web-server

## (6) Web サーバの起動を確認する

ps コマンドを使用して,Web サーバ(httpd)が起動していることを確認します。

## 図 9-30 Web サーバの起動確認

# ps -auwx |grep httpd 471 0.0 0.1 672 ?? S 212 6:19PM 0:00.52 /usr/local/sbin/httpd -DS WA -D root SSL -DWA SSL operator<sup>\_\_</sup>11070 0.0 0.1 556 00 S+ 164 6:20PM 0:00.01 sh -c ps -auwx | grep httpd operator 11421 0.0 0.0 32 36 00 R+ 6:20PM 0:00.00 grep httpd

## 9.3.4 サーバ証明書と鍵の削除

運用コマンド clear web-authentication ssl-crt で、本装置に登録したサーバ証明書、秘密鍵、および中間 CA 証明書を削除します。次に手順を示します。

## (1) サーバ証明書と鍵を削除する

装置管理者モードでログインして,運用コマンド clear web-authentication ssl-crt を実行して登録した サーバ証明書,秘密鍵,および中間 CA 証明書を削除します。

## 図 9-31 サーバ証明書と鍵の削除

# clear web-authentication ssl-crt
Would you wish to clear SSL key and certificate? (y/n):y ...1
Please restart web-authentication daemon or web-server daemon.
#

1.yを入力すると、登録したサーバ証明書、秘密鍵、および中間 CA 証明書を削除します。

## (2) 削除を確認する

運用コマンド show web-authentication ssl-crt を実行して、サーバ証明書、秘密鍵、および中間 CA 証 明書が削除されていることを確認します。

#### 図 9-32 サーバ証明書と鍵の削除確認

# show web-authentication ssl-crt
Date 20XX/04/15 10:07:04 UTC
DATE

SSL key : default now SSL certificate : default now SSL intermediate cert: -

## Web サーバを再起動する

運用コマンド restart web-authentication web-server を実行して, Web サーバを再起動します。

#### 図 9-33 Web サーバの再起動

# restart web-authentication web-server

## (4) Web サーバの起動を確認する

ps コマンドを使用して, Web サーバ (httpd) が起動していることを確認します。

## 図 9-34 Web サーバの起動確認

# ps -auwx | grep httpd root 471 0.0 0.1 212 672 ?? S 6:19PM 0:00.52 /usr/local/sbin/httpd -DS\_WA -D SSL -DWA\_SSL operator 11070 0.0 0.1 164 556 00 S+ 6:20PM 0:00.01 sh -c ps -auwx | grep httpd operator 11421 0.0 0.0 32 36 00 R+ 6:20PM 0:00.00 grep httpd

# MAC 認証の解説

MAC 認証は、受信したフレームの送信元 MAC アドレスを認証し、VLAN へのアクセス制御を行う機能です。この章では MAC 認証について解説します。

# 10.1 概要

ユーザ ID, パスワードを入力できる PC のような機器では IEEE802.1X や Web 認証を利用できますが, MAC 認証はユーザ ID, パスワードを入力できないプリンタなどの機器でも認証を行うための機能です。

指定されたポートに受信するフレームの送信元 MAC アドレスで認証し,認証された MAC アドレスを持つフレームだけが通信を許可されます。

なお, DHCP snooping が設定された場合, MAC 認証の対象となる端末から送信された ARP パケットと DHCP パケットは MAC 認証よりも先に DHCP snooping の対象となるため, DHCP snooping で許可さ れたパケットだけが MAC 認証の対象となります。

## (1) 認証モード

本装置は次に示す認証モードをサポートしています。

- 固定 VLAN モード 認証が成功した端末の MAC アドレスを MAC アドレステーブルに登録して, VLAN へ通信できるよう にします。
- ダイナミック VLAN モード 認証が成功したあと、MAC アドレスを MAC VLAN に登録して、認証前のネットワークと認証後の ネットワークを分離します。

ダイナミック VLAN モードの記述で、認証前の端末が所属する VLAN を認証前 VLAN と呼びます。また、認証後の VLAN を認証後 VLAN と呼びます。

## (2) 認証方式

本装置は固定 VLAN モード,ダイナミック VLAN モードのどちらの認証モードでも,次に示すローカル 認証方式または RADIUS 認証方式のどちらかの方式を選択できます。

• ローカル認証方式

本装置に内蔵した認証用 DB(内蔵 MAC 認証 DB と呼びます)に MAC アドレスを登録しておき,受信したフレームの MAC アドレスとの一致を確認して認証する方式です。ネットワーク内に RADIUS サーバを置かない小規模ネットワークに適しています。

• RADIUS 認証方式

ネットワーク内に設置した RADIUS サーバを用いて認証する方式です。比較的規模の大きなネット ワークに適しています。

# 10.2 システム構成例

ここでは、固定 VLAN モードおよびダイナミック VLAN モードの各認証モードについて、ローカル認証 方式および RADIUS 認証方式の場合のシステム構成を示します。

## 10.2.1 固定 VLAN モード

固定 VLAN モードでは,認証対象端末が認証前のときは,MAC アドレステーブルに登録されず,接続さ れた VLAN 内へ通信できない状態です。認証が成功すると,端末の MAC アドレスを MAC アドレステー ブルに登録し,VLAN 内へ通信できるようになります。

本装置では、認証ポートとして次のポートを設定できます。

- アクセスポート
- トランクポート

トランクポートに入ってきた Tagged フレームおよび Untagged フレームの扱いを次に示します。

- 認証時のフレームが Tagged フレームの場合,認証成功後, VLAN Tag で示された VLAN に通信できます。
- 認証時のフレームが Untagged フレームの場合,認証成功後,ネイティブ VLAN に通信できます。

```
図 10-1 Tagged フレームおよび Untagged フレームの扱い
```

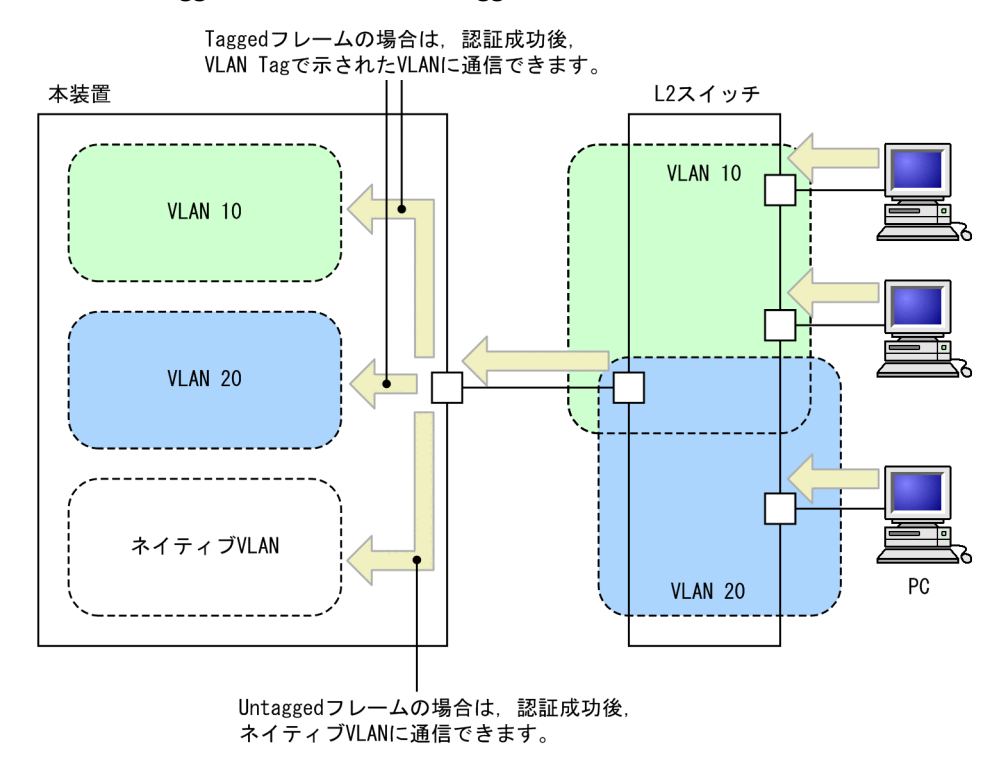

また,認証前 VLAN 内で通信したい場合は,認証専用 IPv4 アクセスリストで通信に必要なフィルタ条件 を設定する必要があります。

## (1) ローカル認証方式

ローカル認証方式は、MAC 認証の対象となるポートで受信したフレームの送信元 MAC アドレスと、内蔵 MAC 認証 DB に登録されている MAC アドレスとを照合し、一致していれば認証成功として通信を許可す る方式です。

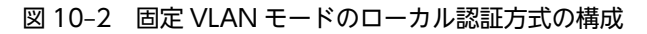

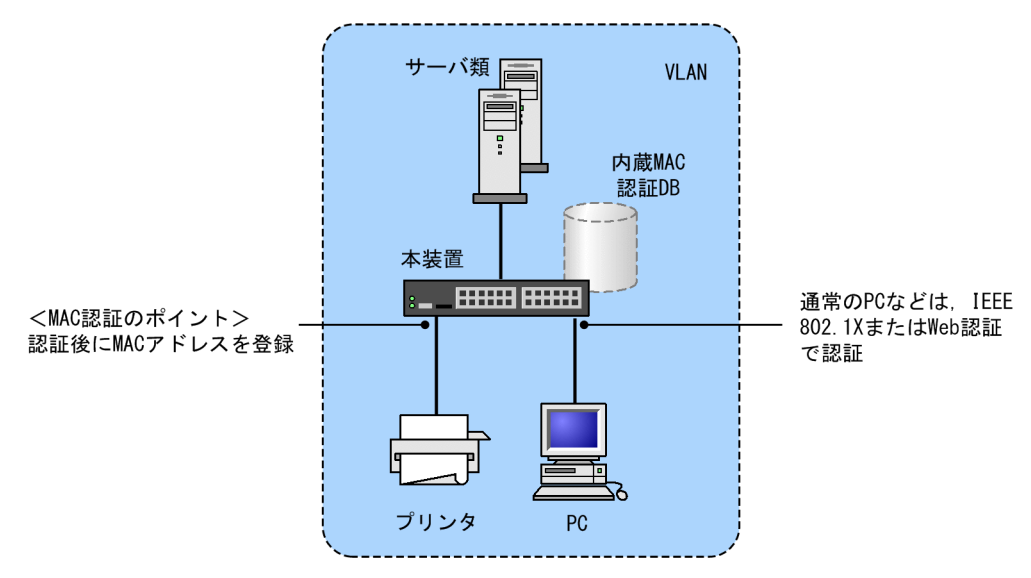

なお、ローカル認証方式には、MAC アドレスだけで照合する方法と、MAC アドレスと VLAN ID との組 み合わせで照合する方法があります。これらの方法は、コンフィグレーションコマンド macauthentication vlan-check で選択できます。

MAC アドレスと VLAN ID による照合時の設定条件を次の表に示します。

## 表 10-1 固定 VLAN モードのローカル認証方式の VLAN ID 照合

| コンフィグレーション | 内蔵 MAC 認証 DB 0                | 内蔵 MAC 認証 DB の VLAN ID 設定 |  |  |
|------------|-------------------------------|---------------------------|--|--|
| コマンド設定     | 有り                            | 無し                        |  |  |
| 有り         | MAC アドレスと VLAN ID で照合しま<br>す。 | MAC アドレスだけで照合します。         |  |  |
| 無し         | MAC アドレスだけで照合します。             | MAC アドレスだけで照合します。         |  |  |

## (2) RADIUS 認証方式

RADIUS 認証方式は,MAC 認証の対象となるポートで受信したフレームの送信元 MAC アドレスと, RADIUS サーバに登録されている MAC アドレスとを照合し,一致していれば認証成功として通信を許可 する方式です。

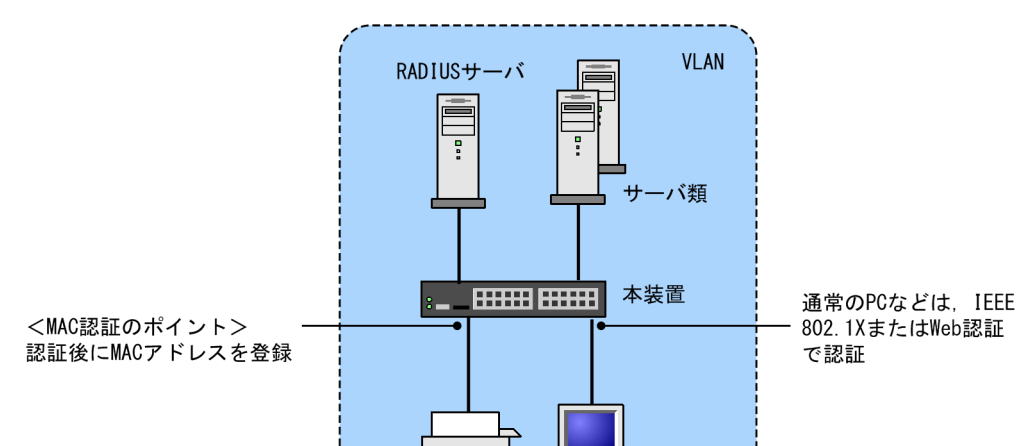

プリンタ

図 10-3 固定 VLAN モードの RADIUS 認証方式の構成

なお, RADIUS 認証方式には, MAC アドレスだけで照合する方法と, MAC アドレスと VLAN ID との 組み合わせで照合する方法があります。これらの方法は, コンフィグレーションコマンド macauthentication vlan-check で選択できます。

PC

MAC アドレスと VLAN ID による照合時の設定条件を次の表に示します。

表 10-2 固定 VLAN モードの RADIUS 認証方式の VLAN ID 照合

| コンフィグレーション<br>コマンド設定 | 動作                        |
|----------------------|---------------------------|
| 有り                   | MAC アドレスと VLAN ID で照合します。 |
| 無し                   | MAC アドレスだけで照合します。         |

また, RADIUS への問い合わせに用いるパスワードは, コンフィグレーションコマンド macauthentication password で設定できます。なお, コンフィグレーションコマンド mac-authentication password が設定されていない場合は, 認証を行う MAC アドレスをパスワードとして用います。

## 10.2.2 ダイナミック VLAN モード

ダイナミック VLAN モードでは,認証前 VLAN に収容されていた認証対象端末を,認証成功後,内蔵 MAC 認証 DB または RADIUS に登録されている VLAN ID を使用して,MAC VLAN と MAC アドレス テーブルに登録して認証後 VLAN への通信を許可します。このため,次に示す設定が必要になります。

• MAC VLAN が設定されている MAC ポートを認証ポートとして設定

また,認証前 VLAN 内で通信したい場合は,認証専用 IPv4 アクセスリストで通信に必要なフィルタ条件を設定する必要があります。

(1) ローカル認証方式

ローカル認証方式は、MAC 認証の対象となるポートで受信したフレームの送信元 MAC アドレスと、内蔵 MAC 認証 DB に登録されている MAC アドレスとを照合し、一致していれば認証成功として内蔵 MAC 認 証 DB に登録されている VLAN ID を使用して, MAC VLAN と MAC アドレステーブルに登録し, 認証 後 VLAN への通信を許可する方式です。

## 図 10-4 ダイナミック VLAN モードのローカル認証方式の構成

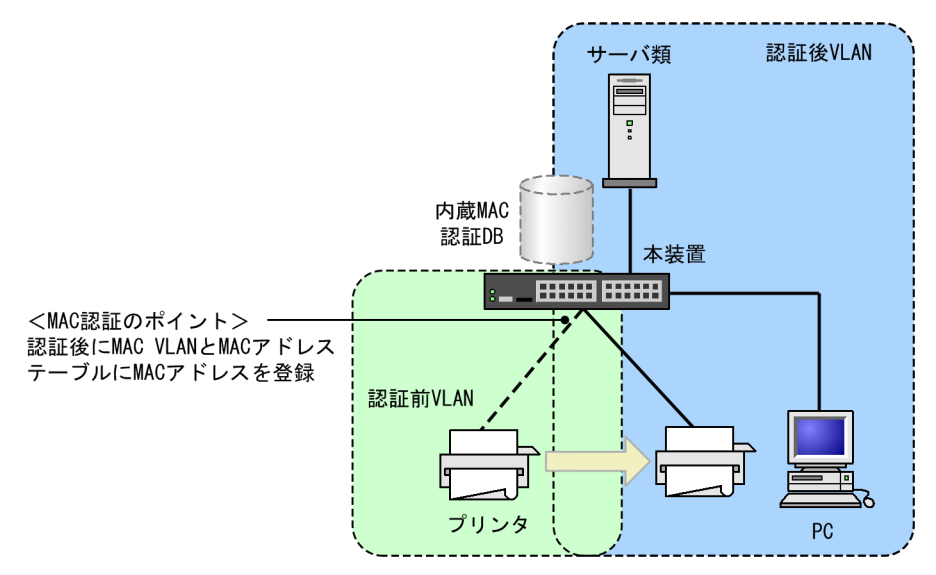

## (2) RADIUS 認証方式

RADIUS 認証方式は, MAC 認証の対象となるポートで受信したフレームの送信元 MAC アドレスと, RADIUS サーバに登録されている MAC アドレスとを照合し,一致していれば RADIUS に登録されてい る VLAN ID を使用して, MAC VLAN と MAC アドレステーブルに登録して認証後 VLAN への通信を許 可する方式です。

また, RADIUS への問い合わせに使用するパスワードは, コンフィグレーションコマンド macauthentication password で設定できます。コンフィグレーションコマンド mac-authentication password が設定されていない場合は, 認証する MAC アドレスをパスワードとして使用します。

## 図 10-5 ダイナミック VLAN モードの RADIUS 認証方式の構成

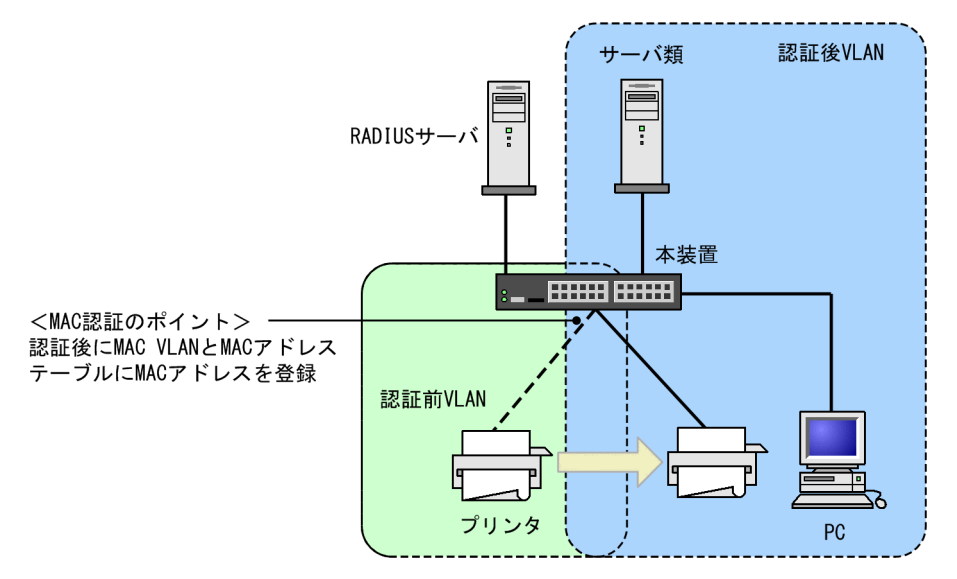

# 10.2.3 MAC ポートに dot1q 設定時の動作

MAC ポートに dot1q が設定された場合の動作については, 「5.3 レイヤ 2 認証共通の機能」を参照して ください。

# 10.3 認証機能

## 10.3.1 認証失敗後の動作

端末の認証に失敗した場合,一定時間(再認証時間間隔と呼びます)は MAC 認証での認証をしません。再認証時間間隔経過後,改めて認証処理を行います。

なお、コンフィグレーションコマンド mac-authentication auth-interval-timer によって再認証時間間隔 を設定できます。設定された再認証時間間隔を超過してから1分以内に改めて認証処理を行います。

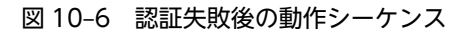

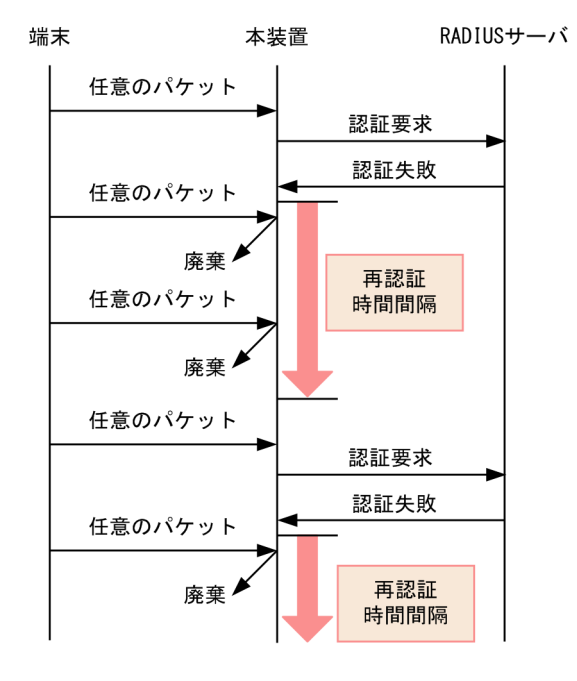

## 10.3.2 強制認証

MAC 認証の強制認証動作については、「5.3 レイヤ2認証共通の機能」を参照してください。

## 10.3.3 認証解除方式

端末の認証解除方式を次の表に示します。

| 衣Ⅰ0-3 認証モートことの認証件体力I | 表 | 10-3 | 認証モー | ドごとの認証解除方式 |
|----------------------|---|------|------|------------|
|----------------------|---|------|------|------------|

| 認証解除方式                               | 固定 VLAN<br>モード | ダイナミック<br>VLAN モード |
|--------------------------------------|----------------|--------------------|
| 最大接続時間超過時の認証解除                       | 0              | 0                  |
| 運用コマンドによる認証解除                        | 0              | 0                  |
| 認証端末接続ポートのリンクダウンによる認証解除              | 0              | _                  |
| 認証済み端末の MAC アドレステーブルエージングによる認証解<br>除 | 0              | 0                  |

| 認証解除方式                    | 固定 VLAN<br>モード | ダイナミック<br>VLAN モード |
|---------------------------|----------------|--------------------|
| VLAN 設定変更による認証解除          | 0              | 0                  |
| 認証方式の切り替えによる認証解除          | 0              | 0                  |
| 認証モードの切り替えによる認証解除         | 0              | 0                  |
| MAC 認証の停止による認証解除          | 0              | 0                  |
| 動的に登録された VLAN の削除によるログアウト | _              | 0                  |

(凡例) ○:サポート -:該当なし

## (1) 最大接続時間超過時の認証解除

コンフィグレーションコマンド mac-authentication max-timer で設定された最大接続時間を超えた場合 に,強制的に認証状態を解除します。この際に設定された最大接続時間を経過してから1分以内で認証解 除が行われます。

なお、コンフィグレーションコマンド mac-authentication max-timer で最大接続時間を短縮したり、延 長したりした場合、現在認証中の端末には適用されず、次回認証時から設定が有効となります。

## (2) 運用コマンドによる認証解除

運用コマンド clear mac-authentication auth-state で MAC アドレス単位に, 強制的に認証解除ができま す。なお,同一 MAC アドレスで複数の VLAN ID に認証を行っている場合は,同じ MAC アドレスを持 つ認証をすべて解除します。

## (3) 認証端末接続ポートのリンクダウンによる認証解除

認証済み端末が接続しているポートのリンクダウンを検出した際に,該当するポートに接続された端末の認 証を解除します。

## (4) 認証済み端末の MAC アドレステーブルエージングによる認証解除

認証済み端末に対し,MACアドレステーブルを周期的に監視し,端末からのアクセスがあるかをチェック しています。該当する端末からのアクセスがない状態が続いた場合に,強制的にMAC認証の認証状態を解 除し,認証前のVLAN ID に収容を変更します。ただし,回線の瞬断などの影響で認証が解除されてしま うことを防ぐために,MACアドレステーブルのエージング時間経過後約10分間,該当するMACアドレ スを持つ端末からのアクセスがない状態が続いた場合に,認証状態を解除します。

MAC アドレステーブルのエージング時間と, MAC アドレステーブルエージングによるログアウトの関係 を次の図に示します。

なお,MAC アドレステーブルのエージング時間はデフォルト値を使用するか,またはデフォルト値より大きな値を設定してください。

図 10-7 認証済み端末の MAC アドレステーブルエージングによるログアウト

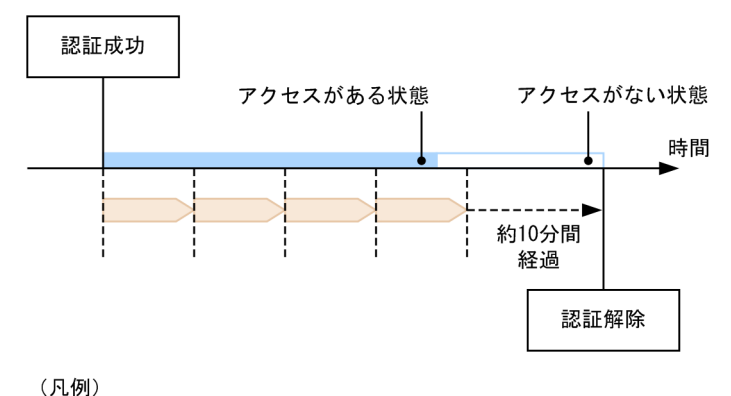

: エージング時間

また,認証成功直後約10分間に端末からのアクセスがないと,エージング時間の値に関係なく,強制的に 認証を解除します。

認証成功直後からアクセスがない場合のログアウトを次の図に示します。

図 10-8 認証成功直後からアクセスがない場合のログアウト

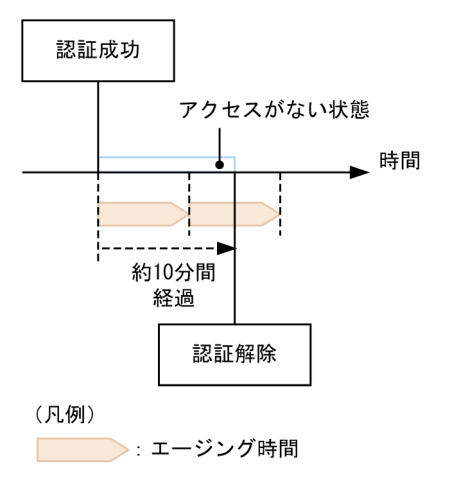

なお、この機能はコンフィグレーションコマンド no mac-authentication auto-logout で無効にできます (アクセスがない状態が続いた場合でも強制的にログアウトしない設定が可能)。

## (5) VLAN 設定変更による認証解除

コンフィグレーションコマンドで認証端末が含まれる VLAN の設定を変更した場合,変更された VLAN に含まれる端末の認証を解除します。

[コンフィグレーションの変更内容]

- VLAN を削除した場合
- VLAN を停止 (suspend) した場合

## (6) 認証方式の切り替えによる認証解除

認証方式が RADIUS 認証方式からローカル認証方式に切り替わった場合,またはローカル認証方式から RADIUS 認証方式に切り替わった場合,すべての端末の認証を解除します。

## (7) 認証モードの切り替えによる認証解除

copy コマンドでコンフィグレーションを変更して,認証モードが切り替わる設定をした場合,すべての端 末の認証を解除します。

## (8) MAC 認証の停止による認証解除

コンフィグレーションコマンドで MAC 認証の定義が削除されて MAC 認証が停止した場合,すべての端 末の認証を解除します。

## (9) 動的に登録された VLAN の削除によるログアウト

動的に VLAN が作成された認証ポートにコンフィグレーションコマンド switchport mac vlan が設定さ れた場合,該当ポートに動的に作成された VLAN ID は削除されて,VLAN に所属していた端末の認証を 解除します。

## 10.3.4 認証数制限

装置単位およびポート単位に認証数の制限が設定できます。詳細は、「5.3 レイヤ2認証共通の機能」を 参照してください。

## 10.3.5 認証済み端末のポート間移動

認証済み端末がポート間を移動した場合については、「5.3 レイヤ2認証共通の機能」を参照してください。

## 10.3.6 アカウント機能

認証結果は次のアカウント機能によって記録されます。

(1) アカウントログ

認証結果は、本装置の MAC 認証のアカウントログに記録されます。記録されたアカウントログは、運用コ マンド show mac-authentication logging で表示できます。

出力される認証結果を次の表に示します。

#### 表 10-4 出力される認証結果

| 事象   | 時刻     | MAC アドレス | VLAN ID | ポート番号 | メッセージ     |
|------|--------|----------|---------|-------|-----------|
| 認証成功 | 認証成功時刻 | 0        | 0       | 0     | 成功メッセージ   |
| 認証解除 | 認証解除時刻 | 0        | ○*      | ○*    | 解除メッセージ   |
| 認証失敗 | 認証失敗時刻 | 0        | ○*      | ○*    | 失敗要因メッセージ |

(凡例) 〇:記録する

注※ メッセージによっては出力されない場合があります。

本装置の MAC 認証のアカウントログは,最大 2100 行まで記録できます。2100 行を超えた場合,古い順 に記録が削除され,最新のアカウント情報が追加記録されていきます。

## (2) RADIUS サーバのアカウント機能への記録

コンフィグレーションコマンド aaa accounting mac-authentication で, RADIUS サーバのアカウント 機能を使用できます。アカウント機能には次の情報が記録されます。

- 認証情報
   :認証成功時に次の情報が記録されます。
   サーバに記録された時刻, MAC アドレス, VLAN ID<sup>※</sup>
- 認証解除情報 :認証解除時に次の情報が記録されます。 サーバに記録された時刻, MAC アドレス, VLAN ID<sup>\*\*</sup>, 認証成功から認証解除までの経過時間

注※

記録される内容については、「表 10-7 RADIUS Accounting で使用する属性名」の NAS-Identifier の項目を参照してください。

## (3) RADIUS サーバへの認証情報記録

RADIUS 認証方式の場合は,RADIUS サーバが持っている機能によって,認証成功/認証失敗が記録され ます。ただし,使用する RADIUS サーバによって記録される情報が異なることがありますので,詳細は RADIUS サーバの説明書を参照してください。

## (4) syslog サーバへの動作ログ記録

MAC 認証の動作ログを syslog サーバに出力できます。また、動作ログは MAC 認証のアカウントログを 含みます。syslog サーバへの出力形式を次の図に示します。

図 10-9 syslog サーバ出力形式

・イベント種別:AUT・出力形式:下記

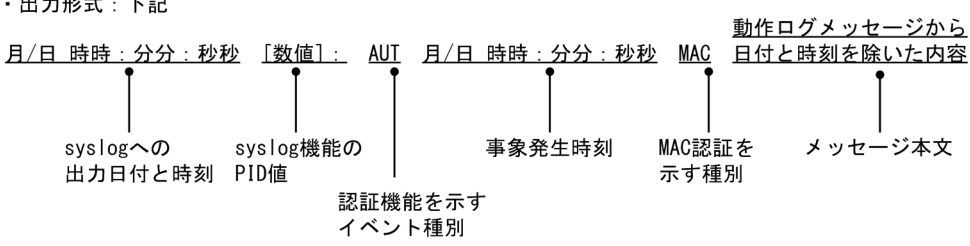

また, コンフィグレーションコマンド mac-authentication logging enable および logging event-kind aut によって, 出力の開始および停止ができます。

# 10.4 内蔵 MAC 認証 DB および RADIUS サーバの準 備

## 10.4.1 内蔵 MAC 認証 DB の準備

MAC 認証のローカル認証方式を使用するに当たって、事前に内蔵 MAC 認証 DB を作成する必要がありま す。また、本装置の内蔵 MAC 認証 DB はバックアップおよび復元できます。

## (1) 内蔵 MAC 認証 DB の作成

運用コマンド set mac-authentication mac-address で MAC アドレスおよび VLAN ID を内蔵 MAC 認 証 DB に登録します。運用コマンド remove mac-authentication mac-address で登録した MAC アドレ スの削除もできます。

登録・変更された内容は,運用コマンド commit mac-authentication が実行された時点で,内蔵 MAC 認 証 DB に反映されます。

なお,運用コマンド commit mac-authentication で内蔵 MAC 認証 DB への反映を行った場合,現在認証 中の端末には適用されず,次回認証時から有効となります。

#### 注意

内蔵 MAC 認証 DB をダイナミック VLAN モードで使用する場合は,登録時に次の点に注意する必要 があります。

- MAC アドレス登録時に必ず VLAN ID を指定してください。VLAN ID が省略されている場合は, その MAC アドレスは認証エラーとなります。
- 同じ MAC アドレスを複数の VLAN ID で登録した場合, 最も数字の小さい VLAN ID が VLAN 切り替えに使用されます。
- VLAN ID に 1 を指定しないでください。MAC VLAN で使用できない VLAN ID のために認証エ ラーとなります。

## (2) 内蔵 MAC 認証 DB のバックアップ

運用コマンド store mac-authentication で,ローカル認証用に作成した内蔵 MAC 認証 DB のバックアップを取ることができます。

## (3) 内蔵 MAC 認証 DB の復元

運用コマンド load mac-authentication で、ローカル認証用に作成したバックアップファイルから、内蔵 MAC 認証 DB の復元ができます。ただし、復元を実行すると、直前に運用コマンド set macauthentication mac-address で登録・更新していた内容は廃棄されて、復元された内容に置き換わります ので、注意が必要です。

## 10.4.2 RADIUS サーバの準備

MAC 認証の RADIUS 認証方式を使用するに当たっては, 事前に MAC アドレスとパスワードを RADIUS サーバに設定する必要があります。

また、本装置の MAC 認証機能が使用する RADIUS の属性を示します。

## (1) ユーザ ID の登録

MAC アドレスの照合用として RADIUS のユーザ ID に MAC アドレスを登録します。MAC アドレスは 16 進文字列で半角英数字(英字は a~f の小文字)を用い,12 文字で指定します。

また,固定 VLAN モードで,RADIUS での照合時に MAC アドレスだけでなく VLAN ID も照合したい 場合は,次に示す形式で MAC アドレスと VLAN ID を表す文字列とをつないだものをユーザ ID として登 録してください。

## 図 10-10 MAC アドレス+VLAN ID 登録形式

| ユーザID形式 | MACアドレス 区切り文字列 VLAN ID<br>└────┘ └────┘ └────┘                                    |
|---------|-----------------------------------------------------------------------------------|
|         | 例:MACアドレスが0012.e212.0001,<br>VLAN IDが100, 区切り文字列を %VLAN<br>とした場合,ユーザIDは次のようになります。 |
|         |                                                                                   |
|         | 0012e2120001%VLAN100                                                              |
|         | $\sim$                                                                            |
|         | MACアドレス ∮VLAN ID                                                                  |
|         | 区切り文字列                                                                            |
|         |                                                                                   |

## (2) パスワードの登録

次のどちらかをパスワードとして設定します。

- ユーザ ID に登録した MAC アドレスと同一の MAC アドレス
- ユーザ ID に共通の文字列

## (3) 認証後 VLAN の設定

ダイナミック VLAN モードで認証成功後に切り替える認証後 VLAN を次のように設定します。

- 1. Tunnel-Type に Virtual LANs (VLAN)を設定(値13)します。
- 2. Tunnel-Medium-Type に6を設定します。
- 3. Tunnel-Private-Group-ID に VLAN ID を次の形式で設定します。
  - 数字文字で設定
     例: VLAN ID が 2048 の場合,文字列で 2048 を設定
  - 文字列"VLAN"に続いてVLAN IDを数字文字で設定
     例:VLAN ID が 2048の場合、VLAN2048を設定
  - コンフィグレーションコマンド name で設定した VLAN 名称を設定

なお, Tunnel-Type, Tunnel-Medium-Type, および Tunnel-Private-Group-ID の三つの属性がすべて 設定されていない状態でダイナミック VLAN モードで使用した場合,認証後 VLAN としてネイティブ VLAN を適用します。

## (4) MAC 認証機能が使用する RADIUS サーバの属性

認証方式として PAP を設定します。また, MAC 認証が使用する RADIUS の属性を次の表に示します。なお, RADIUS サーバの詳細な設定方法については,使用する RADIUS サーバの説明書を参照してください。

| 属性名                | Type 值 | 説明                                                                                                    |
|--------------------|--------|----------------------------------------------------------------------------------------------------|
| User-Name          | 1      | MAC アドレス,または「図 10-10 MAC アドレス+VLAN ID 登録形式」<br>で生成した値を指定します。                                                                                 |
| User-Password      | 2      | MAC アドレス,またはコンフィグレーションコマンドで設定されたパス<br>ワードを指定します。                                                                                             |
| NAS-IP-Address     | 4      | ループバックインタフェースの IP アドレス指定時はループバックインタ<br>フェースの IP アドレスを格納し,指定されていなければ RADIUS サーバ<br>と通信するインタフェースの IP アドレスを格納します。                               |
| Service-Type       | 6      | Framed(2)を設定します。                                                                                                    |
| Calling-Station-Id | 31     | 認証端末の MAC アドレス(小文字 ASCII, "-"区切り)を指定します。<br>例:00-12-e2-01-23-45                                                                              |
| NAS-Identifier     | 32     | 固定 VLAN モードでは,認証端末を収容している VLAN ID を数字文字列<br>で指定します。<br>例:VLAN ID 100の場合 100<br>ダイナミック VLAN モードでは,コンフィグレーションコマンド<br>hostname で指定された装置名を指定します。 |
| NAS-Port-Type      | 61     | Virtual(5)を設定します。                                                                                                    |

## 表 10–5 MAC 認証で使用する属性名(その 1 Access-Request)

## 表 10-6 MAC 認証で使用する属性名(その 2 Access-Accept)

| 属性名                     | Type 值 | 説明                                                                                                    |
|-------------------------|--------|----------------------------------------------------------------------------------------------------|
| Service-Type            | 6      | Framed(2)が返却される:MAC 認証ではチェックしません。                                                                                                    |
| Reply-Message           | 18     | (未使用)                                                                                                    |
| Tunnel-Type             | 64     | ダイナミック VLAN モード時に使用します。<br>VLAN を示す 13 であるかをチェックします。<br>固定 VLAN モード時は使用しません。                                                                                                    |
| Tunnel-Medium-Type      | 65     | ダイナミック VLAN モード時に使用します。<br>IEEE802.1X と同様の値 6 の Tunnel-Medium-Type であるかを<br>チェックします。<br>固定 VLAN モード時は使用しません。                                                                                                    |
| Tunnel-Private-Group-Id | 81     | ダイナミック VLAN モード時に使用します。<br>VLAN を表す数字文字列または "VLANxx"<br>xx は VLAN ID を表します。<br>ただし, 先頭の 1 オクテットの内容が 0x00~0x1f の場合は, Tag<br>を表しているので, この場合は 2 オクテット目からの値が VLAN<br>を表します。先頭の 1 オクテットの内容が 0x20 以上の場合は, 先<br>頭から VLAN を表します。<br>また, コンフィグレーションコマンド name で設定された VLAN<br>名称が指定された場合は, VLAN 名称に対応する VLAN ID を使<br>用します。<br>固定 VLAN モード時は使用しません。 |

| 属性名                | Type 値 | 説明                                                                                                    |
|--------------------|--------|----------------------------------------------------------------------------------------------------|
| User-Name          | 1      | MAC アドレス,または「図 10-10 MAC アドレス+VLAN ID 登録形<br>式」で生成した値を指定します。                                                                                  |
| NAS-IP-Address     | 4      | NAS の IP アドレスを格納します。<br>ループバックインタフェースの IP アドレス設定時は,ループバックイン<br>タフェースの IP アドレスを格納します。なお,これ以外は,サーバと通<br>信するインタフェースの IP アドレスを格納します。              |
| Service-Type       | 6      | Framed(2)を設定します。                                                                                                    |
| Calling-Station-Id | 31     | 端末の MAC アドレス(小文字 ASCII, "-"区切り)を設定します。<br>例:00-12-e2-01-23-45                                                                                 |
| NAS-Identifier     | 32     | 固定 VLAN モードでは,認証端末を収容している VLAN ID を数字文字<br>列で設定します。<br>例:VLAN ID 100 の場合 100<br>ダイナミック VLAN モードでは,コンフィグレーションコマンド<br>hostname で指定された装置名を指定します。 |
| Acct-Status-Type   | 40     | 認証成功時に Start(1),認証解除時に Stop(2)を格納します。                                                                                                    |
| Acct-Delay-Time    | 41     | イベント発生時から送信するまでに要した時間(秒)を格納します。ただし、0秒の場合は格納されません。                                                                                             |
| Acct-Session-Id    | 44     | Accounting 情報を識別する ID(認証成功,認証解除に関しては同じ値<br>です)。                                                                                               |
| Acct-Authentic     | 45     | 認証方式を示す RADIUS,Local のどちらかを格納します。                                                                                                    |
| Acct-Session-Time  | 46     | 認証解除するまでの時間(秒)を格納します。                                                                                                    |
| NAS-Port-Type      | 61     | Virtual(5)を設定します。                                                                                                    |

## 表 10-7 RADIUS Accounting で使用する属性名

# 10.5 MAC 認証使用時の注意事項

## (1) 他機能との共存

他機能との共存については、「5.2 レイヤ2認証と他機能との共存について」を参照してください。

## (2) MAC 認証プログラムが再起動した場合

MAC 認証プログラムが再起動した場合,認証中のすべての認証が解除されます。この場合,再起動後に再 度認証を行ってください。

# 11 MAC 認証の設定と運用

MAC 認証は、受信したフレームの送信元 MAC アドレスを認証し、VLAN へのアクセス制御を行う機能です。この章では MAC 認証のオペレーション について説明します。

# 11.1 コマンドガイド

## 11.1.1 コマンド一覧

MAC 認証のコンフィグレーションコマンド一覧を次の表に示します。

表 11-1 コンフィグレーションコマンド一覧

| コマンド名                                                                 | 説明                                                                      |
|-----------------------------------------------------------------------|-------------------------------------------------------------------------|
| aaa accounting mac-authentication default start-<br>stop group radius | RADIUS Accounting を使用することを設定します。                                        |
| aaa authentication mac-authentication default group radius            | RADIUS 認証方式で認証することを設定します。                                               |
| mac-authentication auth-interval-timer                                | 認証失敗後,次の認証が行われるまでの再認証時間間隔<br>を指定します。                                    |
| mac-authentication auto-logout                                        | 端末からのアクセスがない状態が続いていることを検<br>出して認証解除する動作を無効にします。                         |
| mac-authentication dot1q-vlan force-authorized                        | MAC ポートに switchport mac dot1q vlan 設定があ<br>る場合に,Tagged フレームを認証除外に設定します。 |
| mac-authentication dynamic-vlan max-user                              | ダイナミック VLAN モードで認証できる MAC アドレ<br>ス数を指定します。                              |
| mac-authentication logging enable                                     | 動作ログの syslog サーバへの出力を設定します。                                             |
| mac-authentication max-timer                                          | 認証最大時間を指定します。                                                           |
| mac-authentication password                                           | RADIUS サーバへの問い合わせ時に使用するパスワー<br>ドを指定します。                                 |
| mac-authentication port                                               | MAC 認証を行うポートを設定します。                                                     |
| mac-authentication radius-server host                                 | MAC 認証専用に RADIUS サーバの IP アドレスなど<br>を指定します。                              |
| mac-authentication static-vlan max-user                               | 固定 VLAN モードで認証できる MAC アドレス数を指<br>定します。                                  |
| mac-authentication system-auth-control                                | MAC 認証デーモンを起動します。                                                       |
| mac-authentication vlan-check                                         | 認証時に MAC アドレスに加え, VLAN ID も照合する<br>ことを設定します。                            |

MAC 認証の運用コマンド一覧を次の表に示します。

## 表 11-2 運用コマンド一覧

| コマンド名                           | 説明                           |
|---------------------------------|------------------------------|
| show mac-authentication login   | MAC 認証で認証済みの MAC アドレスを表示します。 |
| show mac-authentication logging | MAC 認証の動作ログ情報を表示します。         |
| show mac-authentication         | MAC 認証のコンフィグレーションを表示します。     |

| コマンド名                                               | 説明                                                                               |
|-----------------------------------------------------|----------------------------------------------------------------------------------|
| show mac-authentication statistics                  | 統計情報を表示します。                                                                      |
| clear mac-authentication auth-state mac-<br>address | 認証済み端末を強制的に認証解除します。                                                              |
| clear mac-authentication logging                    | 動作ログ情報をクリアします。                                                                   |
| clear mac-authentication statistics                 | 統計情報をクリアします。                                                                     |
| set mac-authentication mac-address                  | 内蔵 MAC 認証 DB へ MAC アドレスを登録します。                                                   |
| remove mac-authentication                           | 内蔵 MAC 認証 DB から MAC アドレスを削除します。                                                  |
| commit mac-authentication                           | 内蔵 MAC 認証 DB をフラッシュメモリに保存します。                                                    |
| show mac-authentication mac-address                 | 内蔵 MAC 認証 DB に登録された情報を表示します。                                                     |
| store mac-authentication                            | 内蔵 MAC 認証 DB をバックアップします。                                                         |
| load mac-authentication                             | バックアップファイルから内蔵 MAC 認証 DB を復元します。                                                 |
| clear mac-authentication dead-interval-<br>timer    | dead interval 機能による 2 台目以降の RADIUS サーバへのアク<br>セスから, 1 台目の RADIUS サーバへのアクセスに戻します。 |
| restart mac-authentication                          | MAC 認証プログラムを再起動します。                                                              |
| dump protocols mac-authentication                   | MAC 認証のダンプ情報を収集します。                                                              |

# 11.1.2 固定 VLAN モードのコンフィグレーション

## (1) ローカル認証方式の基本的な設定

固定 VLAN モードで、ローカル認証方式を使用する上での基本的な設定を次の図に示します。

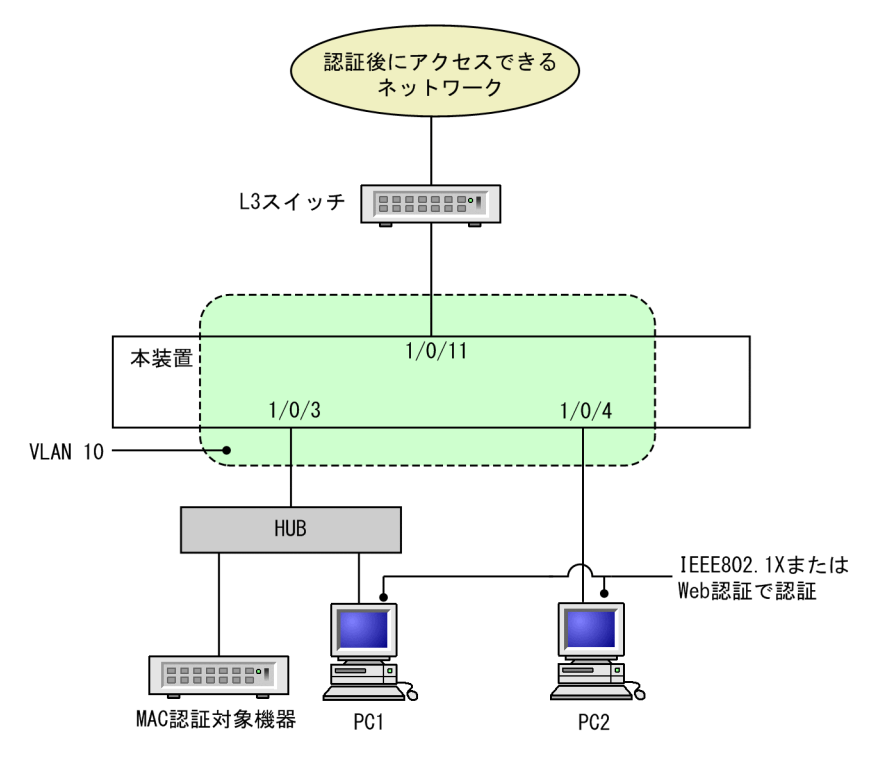

図 11-1 固定 VLAN モードのローカル認証方式の基本構成

(a) 認証ポートの設定

[設定のポイント] MAC 認証で使用するポートを設定します。

[コマンドによる設定]

```
    (config)# interface gigabitethernet 1/0/3
        (config-if)# switchport mode access
        (config-if)# switchport access vlan 10
        (config-if)# mac-authentication port
        (config-if)# exit
        認証を行う端末が接続されているポートに MAC 認証を設定します。
```

(b) MAC 認証の設定

```
[設定のポイント]
```

MAC 認証のコンフィグレーションコマンドを設定して MAC 認証を有効にします。

[コマンドによる設定]

1.(config)# mac-authentication system-auth-control

MAC 認証を起動します。

## (2) RADIUS 認証方式の基本的な設定

固定 VLAN モードで, RADIUS 認証方式を使用する上での基本的な設定を次の図に示します。

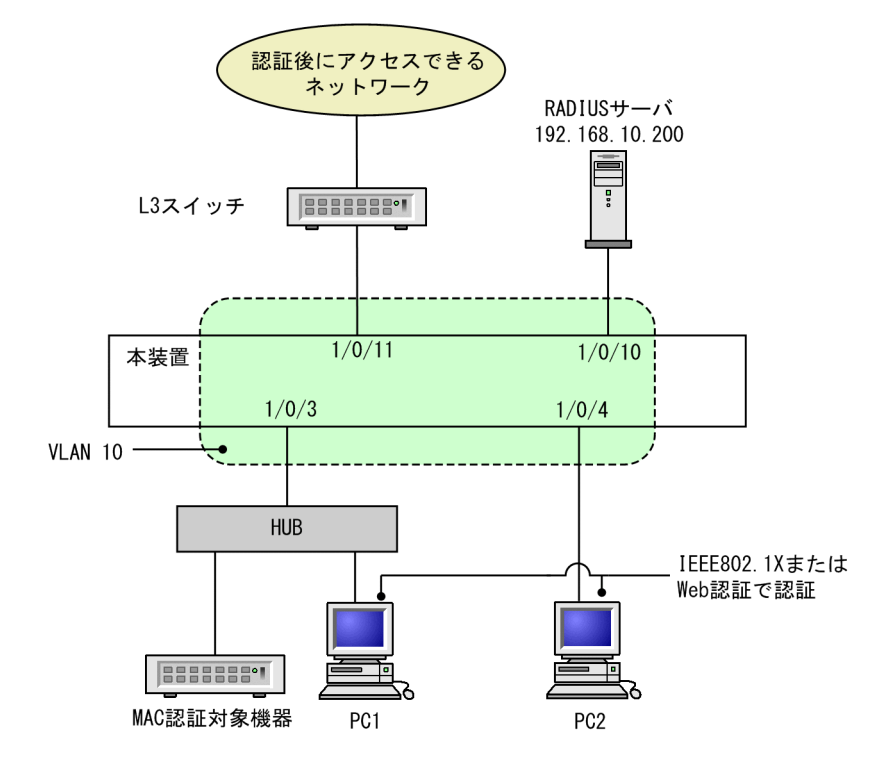

図 11-2 固定 VLAN モードの RADIUS 認証方式の基本構成

(a) 認証ポートの設定

[設定のポイント] MAC 認証で使用するポートを設定します。

[コマンドによる設定]

```
1.(config)# interface gigabitethernet 1/0/3
 (config-if)# switchport mode access
 (config-if)# switchport access vlan 10
 (config-if)# mac-authentication port
 (config-if)# exit
 認証を行う端末が接続されているポートに MAC 認証を設定します。
```

(b) MAC 認証の設定

[設定のポイント]

MAC 認証のコンフィグレーションコマンドを設定して MAC 認証を有効にします。

[コマンドによる設定]

- (config)# aaa authentication mac-authentication default group radius
   (config)# mac-authentication radius-server host 192.168.10.200 key "macauth"
   認証を RADIUS サーバでするために、IP アドレスと RADIUS 鍵を設定します。
- 2. (config)# mac-authentication system-auth-control MAC 認証を起動します。

# 11.1.3 ダイナミック VLAN モードのコンフィグレーション

## (1) ローカル認証方式の基本的な設定

ダイナミック VLAN モードで、認証方式を使用する上での基本的な設定を次の図に示します。

図 11-3 ダイナミック VLAN モードのローカル認証方式の基本構成

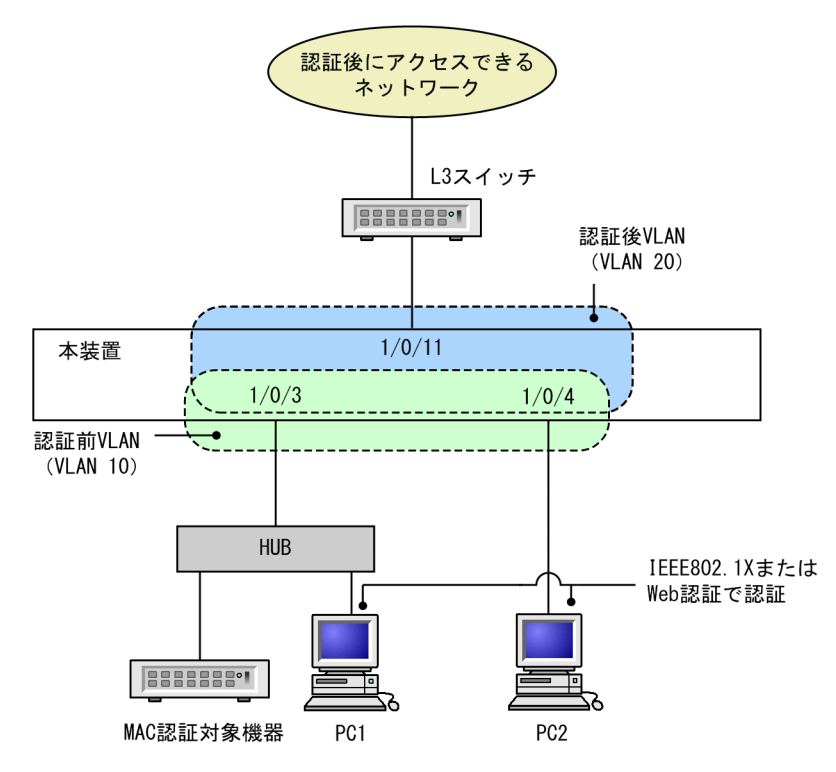

(a) 認証ポートの設定

[設定のポイント]

MAC 認証で使用するポートを設定します。

[コマンドによる設定]

1. (config)# interface range gigabitethernet 1/0/3-4
 (config-if-range)# switchport mode mac-vlan
 (config-if-range)# switchport mac native vlan 10
 (config-if-range)# mac-authentication port
 (config-if-range)# exit

認証を行う端末が接続されているポートに MAC 認証を設定します。

(b) MAC 認証の設定

[設定のポイント]

MAC 認証のコンフィグレーションコマンドを設定して MAC 認証を有効にします。

[コマンドによる設定]

1. (config)# mac-authentication system-auth-control

MAC 認証を起動します。

## (2) RADIUS 認証方式の基本的な設定

ダイナミック VLAN モードで, RADIUS 認証方式を使用する上での基本的な設定を次の図に示します。

```
図 11-4 ダイナミック VLAN モードの RADIUS 認証方式の基本構成
```

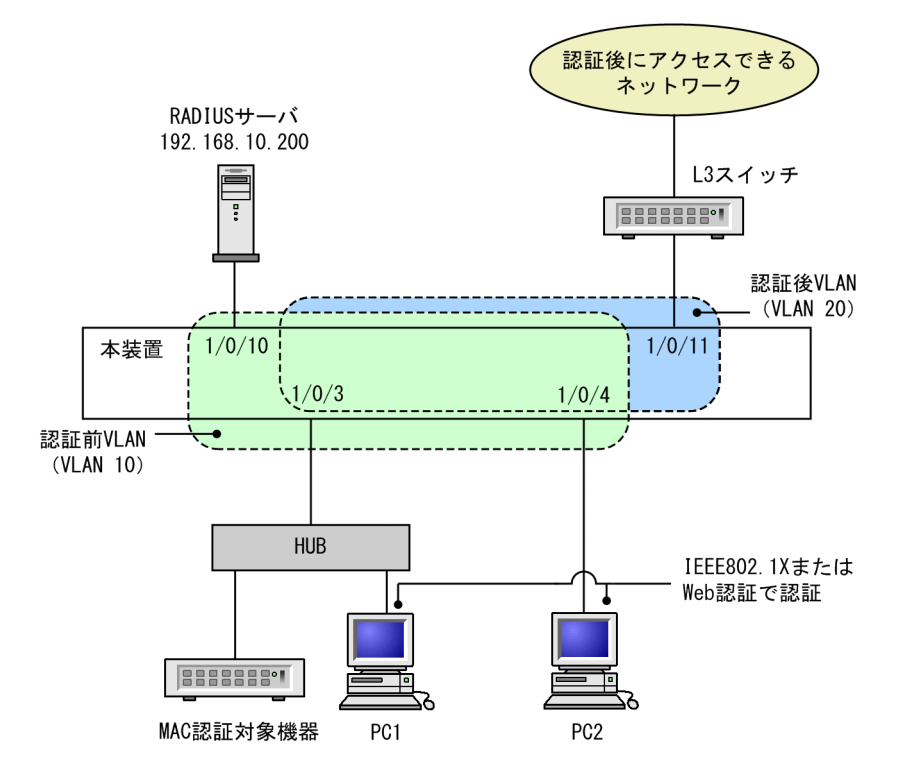

(a) 認証ポートの設定

[設定のポイント]

MAC 認証で使用するポートを設定します。

[コマンドによる設定]

- 1.(config)# interface range gigabitethernet 1/0/3-4
   (config-if-range)# switchport mode mac-vlan
   (config-if-range)# switchport mac native vlan 10
   (config-if-range)# mac-authentication port
   (config-if-range)# exit
   認証を行う端末が接続されているポートに MAC 認証を設定します。
- (b) MAC 認証の設定

[設定のポイント]

MAC 認証のコンフィグレーションコマンドを設定して MAC 認証を有効にします。

- [コマンドによる設定]
- 1.(config)# aaa authentication mac-authentication default group radius
   (config)# mac-authentication radius-server host 192.168.10.200 key "macauth"

認証を RADIUS サーバでするために, IP アドレスと RADIUS 鍵を設定します。

2. (config)# mac-authentication system-auth-control MAC 認証を起動します。

## 11.1.4 MAC 認証のパラメータ設定

MAC 認証で設定できるパラメータの設定方法を説明します。

## (1) 認証最大時間の設定

```
[設定のポイント]
```

認証済みの端末を強制的に認証解除する時間を設定します。

## [コマンドによる設定]

1. (config)# mac-authentication max-timer 60

強制的に認証解除する時間を60分に設定します。

## (2) 固定 VLAN モードの認証数の設定

## [設定のポイント]

固定 VLAN モードで認証できる MAC アドレス数を設定します。

## [コマンドによる設定]

1. (config)# mac-authentication static-vlan max-user 20

MAC 認証の固定 VLAN モードで認証できる MAC アドレスの数を 20 個に設定します。

## (3) RADIUS サーバの設定

## [設定のポイント]

RADIUS 認証方式で使用する RADIUS サーバを設定します。

[コマンドによる設定]

1. (config)# aaa authentication mac-authentication default group radius RADIUS サーバで認証するように設定します。

## (4) アカウンティングの設定

## [設定のポイント]

アカウンティング集計をするように設定します。

[コマンドによる設定]

1. (config)# aaa accounting mac-authentication default start-stop group radius RADIUS サーバにアカウンティング集計をするように設定します。

## (5) syslog サーバへの出力設定

[設定のポイント]

認証結果と動作ログを syslog サーバに出力する設定をします。

[コマンドによる設定]

(config)# mac-authentication logging enable
 (config)# logging event-kind aut
 MAC 認証の結果と動作ログを syslog サーバに出力する設定をします。

## (6) 認証時に VLAN ID も照合する設定

[設定のポイント]

認証時に、MAC アドレスだけでなく VLAN ID も照合する場合に設定します。

[コマンドによる設定]

## 1. (config)# mac-authentication vlan-check key "@@VLAN"

認証時に VLAN ID も照合します。

また, RADIUS 認証方式で, MAC アドレスと VLAN ID とを"@@VLAN"の文字でつなげた文字列 で RADIUS へ問い合わせます。

## (7) RADIUS 問い合わせパスワードの設定

[設定のポイント]

RADIUS への照合の際に使用するパスワードを設定します。

## [コマンドによる設定]

## 1.(config)# mac-authentication password pakapaka

RADIUS への照合時のパスワードとして"pakapaka"を設定します。

#### (8) 認証失敗後の再認証時間間隔設定

[設定のポイント]

認証失敗後の次回認証までの再認証時間間隔を設定します。

## [コマンドによる設定]

(config)# mac-authentication auth-interval-timer 10
 認証失敗後,10分間経過後に再度認証を行うよう設定します。

## (9) 認証専用 IPv4 アクセスリストの設定

## [設定のポイント]

認証前状態の端末から特定のパケットを本装置外へ転送するよう設定します。

[コマンドによる設定]

1. (config)# ip access-list extended 100
 (config-ext-nacl)# permit udp 0.0.0.0 0.0.0 host 255.255.255.255 eq bootps
 (config-ext-nacl)# permit udp 0.0.0.0 0.0.0 host 192.168.10.100 eq bootps
 (config-ext-nacl)# exit
 (config)# interface gigabitethernet 1/0/3
 (config-if)# authentication ip access-group 100
 (config-if)# exit

認証前の端末から DHCP パケットだけ 192.168.10.100 へのアクセスを許可する IPv4 アクセスリス トを設定します。

## (10) ダイナミック VLAN モードの認証数の設定

## [設定のポイント]

ダイナミック VLAN モードで認証できる MAC アドレス数を設定します。

## [コマンドによる設定]

#### 1. (config)# mac-authentication dynamic-vlan max-user 20

MAC 認証のダイナミック VLAN モードで認証できる MAC アドレスの数を 20 個に設定します。

## (11) 端末からのアクセスがない状態を検出して認証解除する動作を無効に設定

## [設定のポイント]

認証済み MAC アドレスを持つ端末からのアクセスがない状態が続いても認証を解除しないように設定します。

[コマンドによる設定]

## 1. (config)# no mac-authentication auto-logout

認証済み MAC アドレスを持つ端末からのアクセスがない状態が続いても認証解除させない設定をします。

## 11.1.5 認証除外の設定方法

MAC 認証で認証対象外とするための設定を説明します。

## (1) 固定 VLAN モードの認証除外ポートの設定

固定 VLAN モードで、認証しないで通信を許可するポートを次のように設定します。

#### [設定のポイント]

認証を除外するポートに対しては、認証ポートを設定しません。

[コマンドによる設定]

#### 1.(config)# vlan 10

```
(config-vlan)# state active
```

```
(config-vlan)# exit
```

```
(config)# interface gigabitethernet 1/0/4
```

```
(config-if)# switchport mode access
```

- (config-if)# switchport access vlan 10
- (config-if)# mac-authentication port
- (config-if)# exit

```
(config)# interface gigabitethernet 1/0/10
```

```
(config-if)# switchport mode access
```

```
(config-if)# switchport access vlan 10
```

```
(config-if)# exit
```

固定 VLAN モードで扱う VLAN ID 10 を設定したポート 1/0/4 には認証ポートを設定します。また、ポート 1/0/10 には認証しないで通信を許可する設定をします。

## (2) ダイナミック VLAN モードの認証除外ポートの設定

ダイナミック VLAN モードで,認証しないで通信を許可するポートを次のように設定します。

#### [設定のポイント]

認証を除外するポートに対しては、認証ポートを設定しません。

[コマンドによる設定]

1. (config) # vlan 10 (config-vlan) # state active (config-vlan) # exit (config) # interface gigabitethernet 1/0/4 (config-if) # switchport mode mac-vlan (config-if) # switchport mac vlan 20 (config-if) # switchport mac native vlan 10 (config-if) # mac-authentication port (config-if) # mac-authentication port (config) # interface gigabitethernet 1/0/10 (config) # interface gigabitethernet 1/0/10 (config-if) # switchport mode access (config-if) # switchport access vlan 20 (config-if) # switchport access vlan 20 (config-if) # exit ダイナミック VLAN モードで扱う MAC VLAN ID 20 を設定したポート 1/0/4 には認証ポートを設 定します。また、ポート 1/0/10 には認証しないで通信を許可する設定をします。

## (3) dot1q 設定 MAC ポートの認証除外設定

[設定のポイント]

dot1q 設定がされた MAC ポートの Tagged フレームを認証除外に設定します。

[コマンドによる設定]

1.(config)# interface gigabitethernet 1/0/20

(config-if)# switchport mode mac-vlan (config-if)# switchport mac vlan 20 (config-if)# switchport mac native vlan 10 (config-if)# switchport mac dot1q vlan 100 (config-if)# mac-authentication port (config-if)# mac-authentication dot1q-vlan force-authorized (config-if)# exit MAC 認証の認証対象ポート 1/0/20 に受信した, VLAN ID 100 を持つ Tagged フレームを認証除外 にする設定をします。

## 11.1.6 内蔵 MAC 認証 DB の作成

MAC 認証システムの環境設定およびコンフィグレーションの設定が完了したあとに,内蔵 MAC 認証 DB を作成します。また,すでに内蔵 MAC 認証 DB に登録されている内容を修正します。

## (1) MAC アドレスの登録

set mac-authentication mac-address コマンドで,認証対象の MAC アドレスごとに MAC アドレス, VLAN ID を登録します。MAC アドレスを五つ登録する例を次に示します。

[コマンド入力]

# set mac-authentication mac-address 0012.e200.1234 100
# set mac-authentication mac-address 0012.e200.5678 100
# set mac-authentication mac-address 0012.e200.9abc 100
# set mac-authentication mac-address 0012.e200.def0 100
# set mac-authentication mac-address 0012.e200.0001 100

## (2) MAC アドレス情報削除

登録済み MAC アドレスを削除します。

## [コマンド入力]

# remove mac-authentication mac-address 0012.e200.1234

MAC アドレス(0012.e200.1234)を削除します。

## (3) 内蔵 MAC 認証 DB への反映

commit mac-authentication コマンドで, set mac-authentication mac-address コマンドおよび remove mac-authentication mac-address コマンドで登録・削除した情報を, 内蔵 MAC 認証 DB に反 映します。

## [コマンド入力]

# commit mac-authentication

## 11.1.7 内蔵 MAC 認証 DB のバックアップ

内蔵 MAC 認証 DB のバックアップ方法,およびバックアップファイルからの復元方法を次に示します。

## (1) 内蔵 MAC 認証 DB のバックアップ

内蔵 MAC 認証 DB から store mac-authentication コマンドでバックアップファイル(次の例では backupfile)を作成します。

### [コマンド入力]

# store mac-authentication backupfile Backup mac-authentication MAC address data. Are you sure? (y/n): y #

## (2) 内蔵 MAC 認証 DB の復元

バックアップファイル(次の例では backupfile)から load mac-authentication コマンドで内蔵 MAC 認証 DB を作成します。

```
[コマンド入力]
# load mac-authentication backupfile
Restore mac-authentication MAC address data. Are you sure? (y/n): y
#
```

## 11.1.8 dead interval 機能による RADIUS サーバアクセスを 1 台目の RADIUS サーバに戻す

1 台目の RADIUS サーバが無応答になり、dead interval 機能によって、2 台目以降の RADIUS サーバへ のアクセスに切り替わった場合、コンフィグレーションコマンド authentication radius-server deadinterval で設定された時間を待たないで最初の RADIUS サーバへのアクセスに戻すには、clear macauthentication dead-interval-timer コマンドを実行します。

```
図 11-5 1 台目の RADIUS サーバへの切り替え
```

# clear mac-authentication dead-interval-timer
#
12マルチステップ認証

本装置では、端末認証とユーザ認証を2段階で実施するマルチステップ認証 をサポートしています。この章では、マルチステップ認証について解説しま す。

# 12.1 解説

# 12.1.1 概要

マルチステップ認証は、認証機能を組み合わせて端末認証(1段目の認証)とユーザ認証(2段目の認証) の2段階認証をすることで、正規端末を使用する正規ユーザだけにアクセスを許可する機能です。これに よって、不正ユーザや外部からの不正な持ち込み端末によるアクセスを排除できます。

マルチステップ認証の概要を次の図に示します。

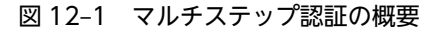

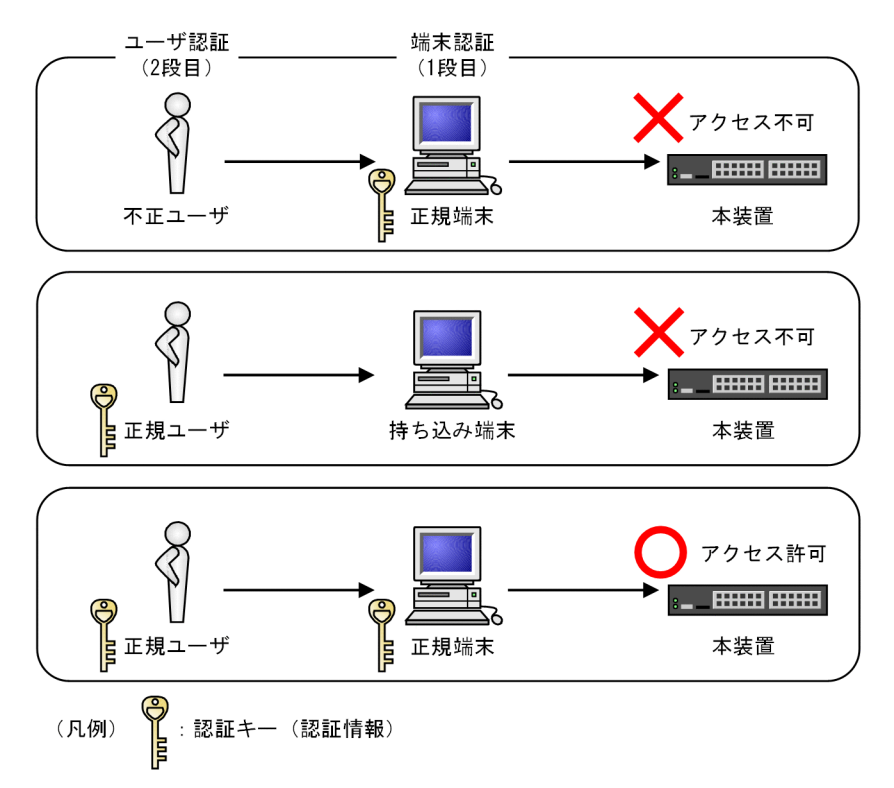

本章では、端末認証とユーザ認証の2段階で認証を許可する動作をマルチステップ認証、単一の認証機能 だけで認証を許可する動作をシングル認証と呼びます。マルチステップ認証で、端末認証とユーザ認証に使 用できる認証機能の組み合わせを次の表に示します。なお、本装置では「MAC認証と IEEE802.1X 認証の 組み合わせ」以外は、将来サポート予定です。

| 表 12-1 端末認証とユ | ーザ認証に使用でき | る認証機能の組み合わせ |
|---------------|-----------|-------------|
|---------------|-----------|-------------|

| 組み合わせパターン                       | 端末認証          | ユーザ認証         |
|---------------------------------|---------------|---------------|
| MAC 認証と IEEE802.1X 認証の組み合わせ     | MAC 認証        | IEEE802.1X 認証 |
| MAC 認証と Web 認証の組み合わせ            | MAC 認証        | Web 認証        |
| <br>IEEE802.1X 認証と Web 認証の組み合わせ | IEEE802.1X 認証 | Web 認証        |

# 12.1.2 サポート機能

# (1) マルチステップ認証が動作する認証モード

マルチステップ認証が動作する認証モードの組み合わせを次の表に示します。

#### 表 12-2 マルチステップ認証が動作する認証モードの組み合わせ

| 端末認証   |             | ユーザ認証         |          |
|--------|-------------|---------------|----------|
| 認証機能   | 認証モード       | 認証機能          | 認証モード    |
| MAC 認証 | 固定 VLAN モード | IEEE802.1X 認証 | ポート単位認証※ |

注※

次のコンフィグレーションコマンドを設定すると使用できます。

・dot1x multiple-authentication (認証サブモードを端末認証モードに設定)

・dot1x supplicant-detection の auto パラメータ(端末検出動作に auto パラメータを指定)

# (2) マルチステップ認証のオプション

マルチステップ認証には、オプション設定なしの基本マルチステップ認証と、オプション設定があります。 マルチステップ認証のオプションについて次の表に示します。

表 12-3 マルチステップ認証のオプション

| 端末認証   | ユーザ認証            | オプション種別                  | コンフィグレーション※                             | 動作概要                                                  |
|--------|------------------|--------------------------|-----------------------------------------|-------------------------------------------------------|
| MAC 認証 | IEEE802.1X<br>認証 | 基本マルチステップ認<br>証(オプションなし) | authentication multi-step               | 端末認証成功時だけ, ユー<br>ザ認証ができます。端末<br>認証は MAC 認証で実施<br>します。 |
| MAC 認証 | IEEE802.1X<br>認証 | ユーザ認証許可オプ<br>ション         | authentication multi-step<br>permissive | 端末認証に失敗しても,<br>ユーザ認証ができます。<br>端末認証は MAC 認証で<br>実施します。 |

注※

ポート単位に指定できます。なお、authentication multi-step dot1x は、本装置では将来サポート予定です。

## (3) 認証方式

マルチステップ認証では, RADIUS 認証方式だけをサポートしています。端末認証では, RADIUS サーバ から Accept 受信時に, RADIUS 属性 Filter-Id の文字列で認証動作を決定します。マルチステップ認証で 使用する属性名を次の表に示します。

表 12-4 マルチステップ認証で使用する属性名(Access-Accept)

| 属性名       | Type 值 | 説明                                           |
|-----------|--------|----------------------------------------------|
| Filter-Id | 11     | 本装置でマルチステップ認証の認証動作に使用するテキスト文字列です。            |
|           |        | 端末認証用 RADIUS サーバの場合                          |
|           |        | @@1X-Auth@@:ユーザ認証として IEEE802.1X 認証をします。      |
|           |        | 空白(Filter-Id 未設定)またはその他の文字列:端末認証だけ(シングル認証)で認 |
|           |        | 証成功とします。                                     |

| 属性名 | Type 値 | 説明                                                                                                    |
|-----|--------|----------------------------------------------------------------------------------------------------|
|     |        | ユーザ認証用 RADIUS サーバの場合<br>ユーザ認証許可オプションを設定したときに使用します。端末認証が失敗したとき<br>に,ユーザ認証を許可するかどうかを選択します。<br>@@MAC-Auth@@:端末認証が失敗したときにユーザ認証を許可しません。<br>空白(Filter-Id 未設定)またはその他の文字列:端末認証が失敗しても,ユーザ認証<br>を許可します。 |

# 12.1.3 認証動作

## (1) 基本マルチステップ認証ポートの動作

端末認証では、端末認証成功時に RADIUS 属性 Filter-Id の文字列に従ってユーザ認証をするか、またはシ ングル認証で認証成功となります。ユーザ認証では、RADIUS 属性 Filter-Id の値に関係なく、ユーザ認証 によって認証成功となります。

## (2) ユーザ認証許可オプションポートの認証動作

ユーザ認証許可オプションポートでは、大きく二つのケースで認証成功となります。

- 一つ目のケースは、端末認証とユーザ認証を経て認証成功とするケースです。このとき、端末認証と ユーザ認証の動作は基本マルチステップ認証と同じです。なお、ユーザ認証許可オプションポートでマ ルチステップ認証を必須とする場合は、ユーザ認証の RADIUS 属性 Filter-Id の値を@@MAC-Auth@@としてください。これによって、端末認証に失敗したときはユーザ認証を許可しません。
- 二つ目のケースは、端末認証が失敗しても、ユーザ認証を許可するケースです。なお、ユーザ認証の RADIUS 属性 Filter-Id の設定は不要です。このときのユーザ認証は、端末認証の失敗状態(保留エン トリ)が存在する時間(MAC 認証失敗時の再認証時間間隔)の間だけ実施します。MAC 認証失敗時 の再認証時間間隔は、コンフィグレーションコマンド mac-authentication auth-interval-timer で設 定します。

# 12.1.4 強制認証有効時の扱い

強制認証有効時に RADIUS サーバからの応答がないときは、その時点で認証成功となります。例えば、 MAC 認証で端末認証をする場合に RADIUS サーバからの応答がないときは、シングル認証で認証成功と なります。なお、強制認証が動作する認証モードについては、「5.3.3 強制認証」を参照してください。

# 12.1.5 認証端末の管理と認証解除

認証端末の管理は次のとおりです。

#### (1) マルチステップ認証端末の管理

マルチステップ認証端末の管理は、最終認証した機能で管理します。端末認証で認証許可となった端末が ユーザ認証で許可されたときは、ユーザ認証の管理下となります。マルチステップ認証ポートでもシングル 認証で認証完了したときは、該当する認証機能で端末を管理します。

## (2) マルチステップ認証端末の認証解除

マルチステップ認証端末の認証解除は,ユーザ認証に使用された認証機能の解除条件に従います。マルチス テップ認証ポートのときにシングル認証で認証完了したときは,該当する認証機能の解除条件に従って認証 解除します。

## (3) マルチステップ認証端末の無通信監視

マルチステップ認証ポートでは,認証状態に応じて端末の無通信監視をします。端末の認証状態と無通信監 視の方法の対応を次の表に示します。

表 12-5 端末の認証状態と無通信監視の方法の対応

| 端末の状態    | 認証状態                     | MAC 認証                                         | IEEE802.1X 認証                  |
|----------|--------------------------|------------------------------------------------|--------------------------------|
| 認証完了     | マルチステップ認証完了<br>(ユーザ認証完了) | _                                              | _                              |
|          | シングル認証完了                 | MAC アドレステーブルのエージ<br>ング時間を監視                    | _                              |
| 保留(認証途中) | 端末認証成功※1                 | MAC アドレステーブルのエージ<br>ング時間を監視                    | _                              |
| 認証失敗     | 認証失敗                     | MAC 認証失敗後に次の認証が実<br>施されるまでの時間を監視 <sup>※2</sup> | 非認証状態保持時間を<br>監視 <sup>※3</sup> |

(凡例) -:対象外

注※1

端末認証が成功し、ユーザ認証の要求を待っている状態です。この状態の該当端末の MAC アドレスは、ダイナミックエントリとして MAC アドレステーブルで管理します。

注※2

コンフィグレーションコマンド mac-authentication auth-interval-timer の設定値です。

注※3

コンフィグレーションコマンド dot1x timeout quiet-period の設定値です。

# 12.1.6 認証済み端末のポート間移動

マルチステップ認証での認証済み端末のポート間移動については,各認証でのポート間移動の条件のほか に,次に示す条件が加わります。

#### 最終認証が IEEE802.1X 認証

ポート間移動を検出した場合、認証状態は解除となります。

最終認証が MAC 認証

移動前後でポートのコンフィグレーションが完全に一致している場合は、認証状態のままポート移動が できます。条件を次の表に示します。

なお、コンフィグレーションが異なる場合は、認証状態は解除となります。

#### 表 12-6 ポート間移動できるコンフィグレーションの条件(最終認証が MAC 認証)

| 条件                                                        | 備考                               |
|-----------------------------------------------------------|----------------------------------|
| 移動前後で authentication multi-step コマンドの設定があり <sup>※</sup> , | authentication multi-step コマンドの設 |
| ユーザ認証許可オプションの有無が同じ                                        | 定時に比較します。                        |

| 条件                                                        | 備考                               |
|-----------------------------------------------------------|----------------------------------|
| 移動前後で authentication multi-step コマンドの設定があり <sup>※</sup> , | authentication multi-step コマンドの設 |
| 端末認証 dot1x オプションの有無が同じ                                    | 定時に比較します。                        |

注※

移動前後で authentication multi-step コマンドの設定がないときは、シングル認証同士として処理します。

# 12.1.7 認証状態およびアカウントログの表示

マルチステップ認証の認証状態、およびアカウントログは次の方法で表示します。

• マルチステップ認証の認証状態

運用コマンド show authentication multi-step で,マルチステップ認証の認証経過を MAC アドレス 単位で表示します。

• アカウントログ

各認証の運用コマンドで、アカウントログを表示します。

IEEE802.1X 認証

show dot1x logging

```
MAC 認証
```

show mac-authentication logging

# 12.1.8 マルチステップ認証使用時の注意事項

## (1) 認証済み端末のポート間移動について

認証済み端末を、マルチステップ認証またはシングル認証の設定ポートへ移動したときは、「12.1.6 認証 済み端末のポート間移動」に示すとおり、継続通信または認証解除となります。

なお,認証済み端末を,同一 VLAN 内のマルチステップ認証未設定およびシングル認証未設定のポートへ 移動したときは,認証状態が解除されるまで通信できません。認証済み端末が最終認証された機能の運用コ マンドを使用して,端末の認証状態を解除する必要があります。

#### 最終認証が IEEE802.1X 認証

運用コマンド clear dot1x auth-state

#### 最終認証が MAC 認証

運用コマンド clear mac-authentication auth-state

# (2) RADIUS 属性の Filter-Id の設定について

ユーザ認証用 RADIUS サーバの Filter-Id の設定では、次の点に注意してください。

- テキスト文字列に@@MultiStep@@および@@Web-Auth@@を設定しないでください。
- Filter-Id 属性は、IEEE802.1X 認証の認証端末の疎通制限でも使用します(詳細は「6.1 IEEE802.1X の概要」の「表 6-4 認証で使用する属性名(その3 Access-Accept)」、および「6.2.8 認証端末の 疎通制限」を参照してください)。IEEE802.1X 認証で使用する RADIUS サーバで、マルチステップ認 証で使用するテキスト文字列以外を Filter-Id 属性に設定した場合は、認証端末の疎通制限が動作しま す。

# 12.2 コマンドガイド

# 12.2.1 コマンド一覧

マルチステップ認証のコンフィグレーションコマンド一覧を次の表に示します。

#### 表 12-7 コンフィグレーションコマンド一覧

| コマンド名                     | 説明                   |
|---------------------------|----------------------|
| authentication multi-step | ポートにマルチステップ認証を設定します。 |

マルチステップ認証の運用コマンド一覧を次の表に示します。

## 表 12-8 運用コマンド一覧

| コマンド名                          | 説明                                        |
|--------------------------------|-------------------------------------------|
| show authentication multi-step | マルチステップ認証ポートの認証端末情報を,インタフェースごとに表示<br>します。 |

# 12.2.2 マルチステップ認証のコンフィグレーション

マルチステップ認証を使用した構成例を次の図に示します。

## 図 12-2 マルチステップ認証の構成例

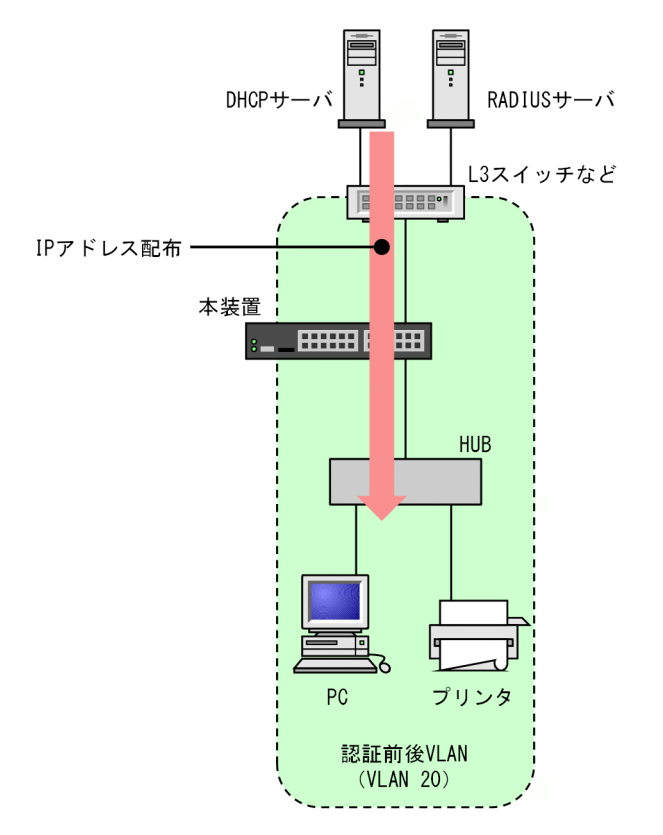

この例では、PC とプリンタを同一の基本マルチステップ認証ポートに接続し、PC はマルチステップ認証 (MAC 認証と IEEE802.1X 認証)を、プリンタはシングル認証(MAC 認証)をします。なお、MAC 認 証の認証モードは固定 VLAN モードとし、PC とプリンタの IP アドレスは DHCP サーバから取得します。

[設定のポイント]

この例では、認証対象ポートに次に示す項目を設定します。

- VLAN の設定
- 認証方式の設定
- アクセスポートと VLAN の設定
- 端末認証(MAC 認証)の設定
- ユーザ認証(IEEE802.1X 認証)の設定
- マルチステップ認証ポートの設定
- 認証専用 IPv4 アクセスリストの設定

その他, IEEE802.1X 認証に必要な設定は「7 IEEE802.1X の設定と運用」を, MAC 認証に必要な設 定は「11 MAC 認証の設定と運用」を参照してください。

[コマンドによる設定]

1. (config)# vlan 20

```
(config-vlan)# exit
```

認証の前後で通信する VLAN 20 を設定します。

- 2. (config)# aaa authentication dot1x default group radius (config)# aaa authentication mac-authentication default group radius IEEE802.1X 認証と MAC 認証の認証方式に, RADIUS 認証を設定します。
- 3. (config)# interface gigabitethernet 1/0/1

(config-if)# switchport mode access

(config-if)# switchport access vlan 20

ポート 1/0/1 をアクセスポートとして設定します。また、アクセスポートに VLAN 20 を設定します。

4. (config-if)# mac-authentication port

(config-if)# dot1x port-control auto

(config-if)# dot1x multiple-authentication

(config-if)# dot1x supplicant-detection auto

(config-if)# authentication multi-step

ポート 1/0/1 に MAC 認証, IEEE802.1X 認証, マルチステップ認証 (ユーザ認証許可オプションなし)を設定します。

5.(config-if)# authentication ip access-group L2-AUTH

#### (config-if)# authentication arp-relay

(config-if)# exit

ポート 1/0/1 に, 認証前の PC とプリンタからのフレームに対する認証専用 IPv4 アクセスリストを設定します。また,認証前端末からの ARP フレーム中継を設定します。

6.(config)# ip access-list extended L2-AUTH
 (config-ext-nacl)# permit udp any any eq bootps
 (config-ext-nacl)# exit

認証前に DHCP サーバから IP アドレスを取得するため,認証前の PC とプリンタからの DHCP フレーム (bootps)の中継を許可する認証専用 IPv4 アクセスリストを設定します。

# 13 DHCP snooping

DHCP snooping は、本装置を通過する DHCP パケットを監視して信頼され ていない端末からのアクセスを制限する機能で、IPv4 ネットワークに適用し ます。

この章では,DHCP snoopingの解説と操作方法について説明します。

# 13.1 解説

# 13.1.1 概要

DHCP snooping は、本装置を通過する DHCP パケットを監視して、信頼されていない端末からのアクセスを制限する機能です。

また,信頼されていない端末からの IPv4 パケットを制限する端末フィルタや,不正な ARP パケットを廃 棄するダイナミック ARP 検査もサポートしています。

DHCP snooping は,次の図に示すように DHCP サーバと DHCP クライアントの間に本装置を接続して 使用します。

#### 図 13-1 DHCP snooping 概要

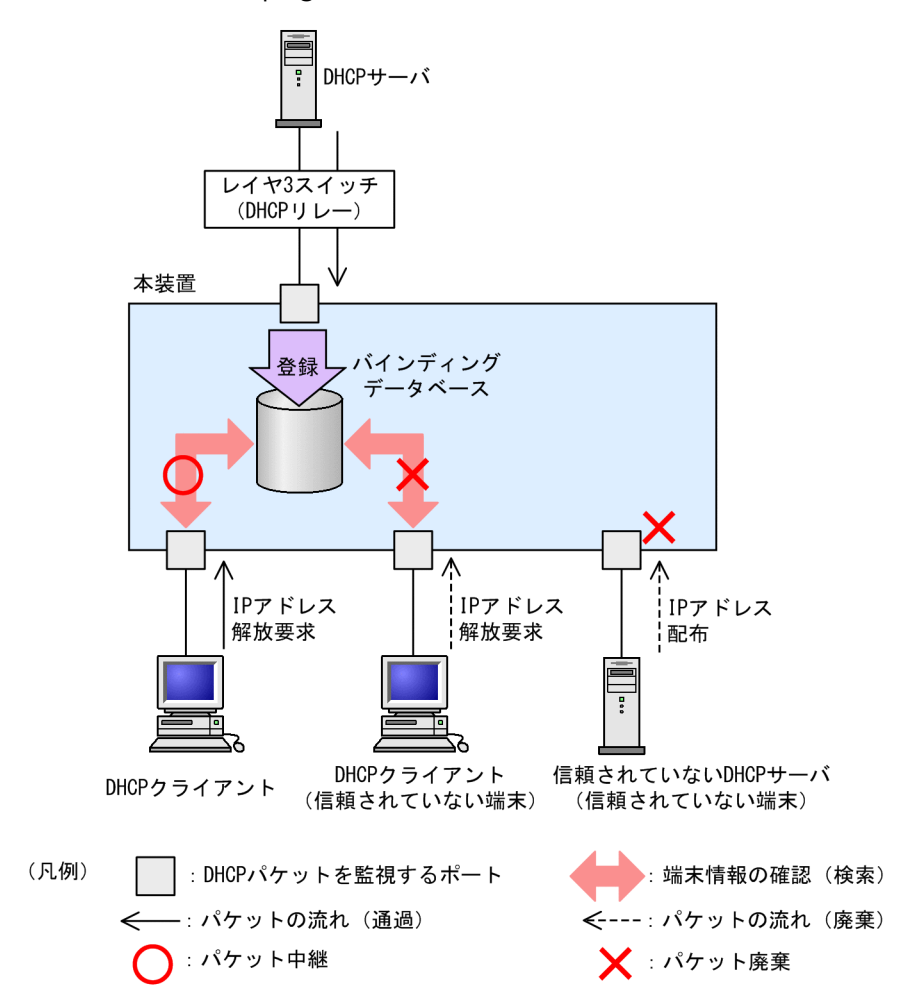

端末情報の登録先をバインディングデータベースと呼びます。

DHCP snooping でサポートする機能を次の表に示します。

| 項目                 | 機能の概要                                                                                        |
|--------------------|----------------------------------------------------------------------------------------------|
| DHCP パケットの監視       | <ul> <li>DHCP サーバから IP アドレスを配布された DHCP クラ<br/>イアントを監視し、端末情報をバインディングデータベー<br/>スで管理</li> </ul> |
| 固定 IP アドレスを持つ端末の登録 | <ul> <li>バインディングデータベースへ端末情報をスタティックに</li> <li>登録</li> </ul>                                   |
| バインディングデータベースの保存   | <ul> <li>バインディングデータベースの保存および装置再起動時の<br/>復元</li> </ul>                                        |
| DHCP パケットの検査       | • 信頼されていない DHCP サーバからの IP アドレス配布を<br>抑止                                                      |
|                    | <ul> <li>信頼されていない DHCP クライアントからの IP アドレス<br/>解放を抑止</li> </ul>                                |
|                    | ・ MAC アドレスの詐称を抑止                                                                             |
|                    | • Option82 の詐称を抑止                                                                            |
| DHCP パケットの受信レート制限  | • 設定した受信レートを超えた DHCP パケットを廃棄                                                                 |
| 端末フィルタ             | • 信頼されていない端末からの IPv4 パケットの中継を抑止                                                              |
| - ARP パケットの検査      | • 信頼されていない端末からの ARP パケットの中継を抑止                                                               |
|                    | • MAC アドレスおよび IP アドレスの詐称を抑止                                                                  |
| ARPパケットの受信レート制限    | • 設定した受信レートを超えた ARP パケットを廃棄                                                                  |

| 衣 IS-I DACE SHOOPING ビリホートする城 | 13-1 | ミコン- | 13-1 | DHCP | snooping | ぐサホー | F 9 | る院 | <b>뿣</b> Ε |
|-------------------------------|------|------|------|------|----------|------|-----|----|------------|
|-------------------------------|------|------|------|------|----------|------|-----|----|------------|

# 13.1.2 DHCP パケットの監視

# (1) ポートの種別

DHCP snooping では、ポートを次の種別に分類して、DHCPパケットを監視します。

- trust ポート
   DHCP サーバや部門サーバなど、信頼済みの端末を接続するポートを trust ポートと呼びます。
- untrust ポート
   DHCP クライアントなど、信頼されていない端末を接続するポートを untrust ポートと呼びます。
   DHCP サーバは接続しません。

ポートの種別を次の図に示します。

# 図 13-2 ポートの種別

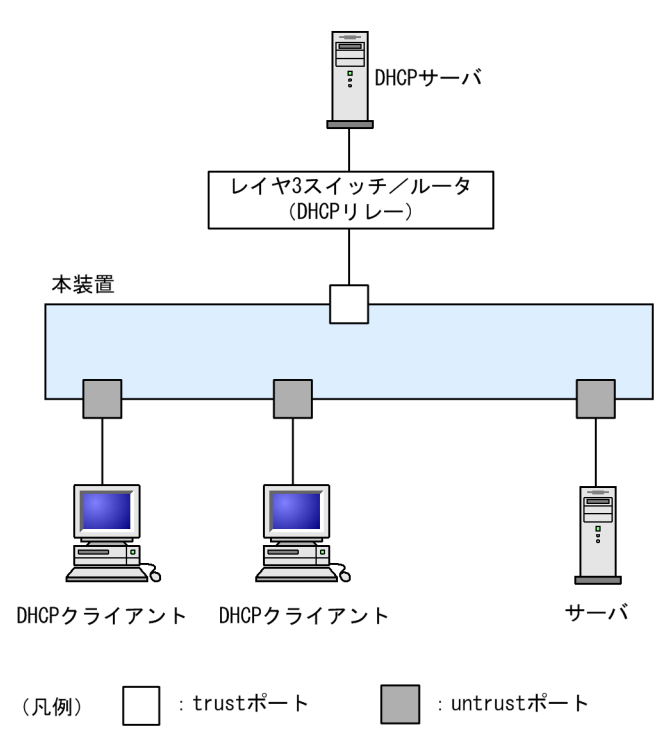

コンフィグレーションコマンド ip dhcp snooping で DHCP snooping を有効にすると, デフォルトです べてのポートが untrust ポートになります。DHCP サーバへ接続するポートを trust ポートとして設定し てください。trust ポートはコンフィグレーションコマンド ip dhcp snooping trust で設定できます。

なお, DHCP snooping では, コンフィグレーションコマンド ip dhcp snooping vlan で指定した VLAN を監視対象にします。

# (2) 端末情報の学習

端末情報の学習の動作概要を次の図に示します。

```
図 13-3 端末情報の学習の動作概要
```

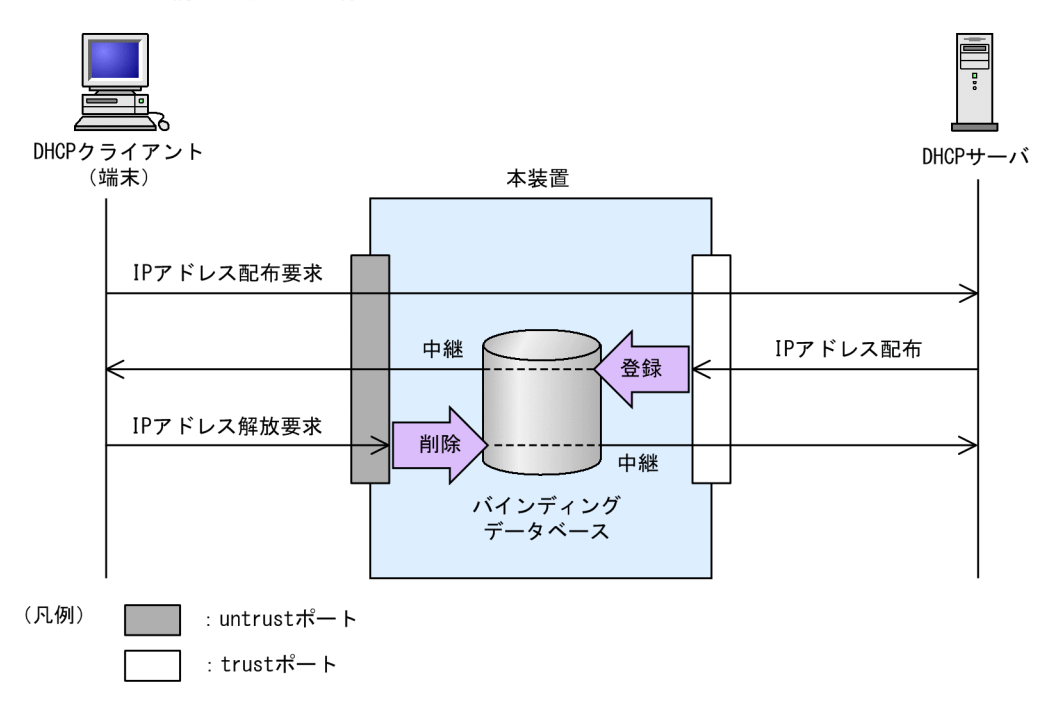

trust ポートでは、受信した DHCP サーバからのパケットを監視し、IP アドレスが配布された場合にはバ インディングデータベースに端末情報を登録します。バインディングデータベースへの登録対象は、 untrust ポートに接続した端末の端末情報です。

untrust ポートでは、受信した DHCP クライアントからのパケットを監視し、IP アドレスの解放要求の場合にはバインディングデータベースから端末情報を削除します。

バインディングデータベースの登録には、次の二つの種類があります。

- ダイナミック登録
   DHCP サーバから IP アドレスが配布されたときに登録します。
   通常は、ダイナミック登録によって端末情報を登録します。
- スタティック登録 コンフィグレーションコマンド ip source binding で登録します。
   スタティック登録は、untrust ポートに固定 IP アドレスを持つ部門サーバなどを接続するときに利用します。バインディングデータベースに端末情報をスタティック登録することで通信を許可できます。

バインディングデータベースに登録する端末情報を次の表に示します。

## 表 13-2 バインディングデータベースに登録する端末情報

| 項目           | ダイナミック登録                    | スタティック登録                     |
|--------------|-----------------------------|------------------------------|
| 端末の MAC アドレス | DHCP クライアントの MAC アドレス       | 固定 IP アドレスを持つ端末の<br>MAC アドレス |
| 端末の IP アドレス  | DHCP サーバから配布された IP アドレス     | 固定 IP アドレスを持つ端末の IP<br>アドレス  |
|              | 次に示す範囲が有効                   |                              |
|              | • 1.0.0.0 ~ 126.255.255.255 |                              |

| 項目           | ダイナミック登録                                                                  | スタティック登録 |  |
|--------------|---------------------------------------------------------------------------|----------|--|
|              | • 128.0.0.0 ~ 223.255.255.255                                             |          |  |
| 端末が所属する VLAN | 端末を接続するポートまたはチャネルグループの所属する VLAN ID                                        |          |  |
| 端末を接続するポート番号 | 端末を接続するポート番号またはチャネルグループ番号                                                 |          |  |
| エージング時間      | エージングによってエントリを削除するまで<br>の時間<br>なお,DHCPサーバから配布された IP アド<br>レスのリース時間を適用します。 | エージング対象外 |  |

# (3) バインディングデータベースの保存

コンフィグレーションの設定によって,バインディングデータベースの保存および装置再起動時の復元ができます。

(a) バインディングデータベースの保存の動作条件

バインディングデータベースを保存するには、コンフィグレーションコマンド ip dhcp snooping database url を設定します。

実際に保存が開始されるのは、コンフィグレーションで設定された書き込み待ち時間満了時です。

#### (b) 書き込み待ち時間満了時の保存

書き込み待ち時間とは,バインディングデータベース保存時の,保存契機から書き込むまでの待ち時間で す。次のどれかを保存契機としてタイマを開始し,タイマが満了した時点で指定した保存先へ保存します。

- ダイナミックのバインディングデータベースの登録, 更新, または削除時
- コンフィグレーションコマンド ip dhcp snooping database url 設定時(保存先の変更を含む)
- 運用コマンド clear ip dhcp snooping binding 実行時

書き込み待ち時間は、コンフィグレーションコマンド ip dhcp snooping database write-delay で設定できます。

これらの保存契機で書き込み待ち時間のタイマを開始すると、タイマ満了までタイマは停止しません。この 間にバインディングデータベースの登録,更新,または削除が発生してもタイマは再開始しません。

保存契機と書き込み待ち時間との関係を次の図に示します。なお,この図ではバインディングデータベース への登録を保存契機としています。

 タイマ満了
 ●
 時間

 タイマ満了
 書き込み

 登録
 一

 更新
 削除<登録</td>

 「バインディングデータベース

 指定された保存先へ、バイン

 ディングデータベースを保存

図 13-4 保存契機と書き込み待ち時間との関係

(c) バインディングデータベースの保存先

保存先には、内蔵フラッシュメモリと MC のどちらかを選択できます。保存先はコンフィグレーションコ マンド ip dhcp snooping database url で設定します。

保存対象は、書き込み時点の全エントリです。また、次の書き込み時には上書きされます。

(d) 保存したバインディングデータベースの復元

保存したバインディングデータベースは,装置起動時に復元します。復元には,装置起動時に次の条件をど ちらも満たしている必要があります。

- コンフィグレーションコマンド ip dhcp snooping database url で保存先が設定されている
- 保存先が MC の場合,保存したファイルの MC が挿入されている
- (4) DHCP パケットの検査

DHCPパケット検査の動作概要を次の図に示します。

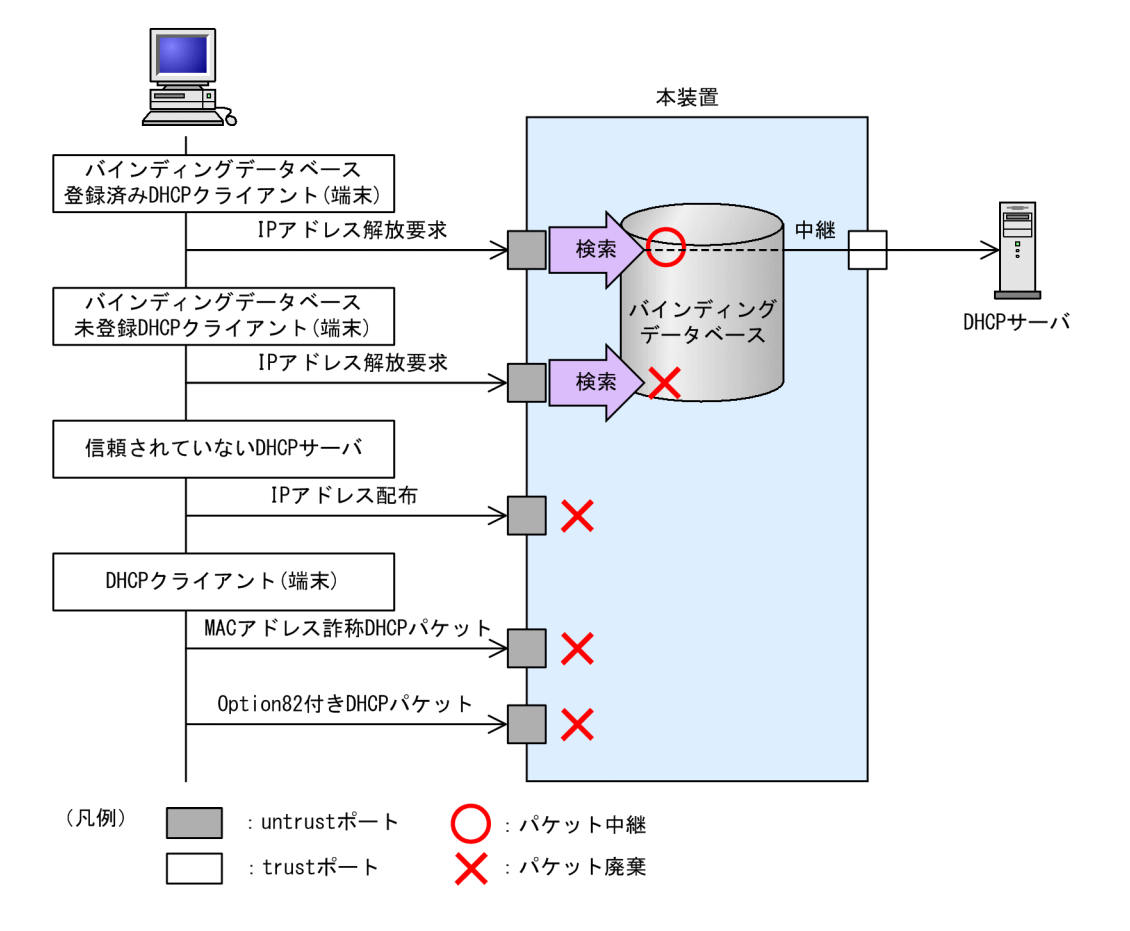

図 13-5 DHCP パケット検査の動作概要

untrust ポートに接続された端末を対象に DHCP パケットを監視し,次に示すアクセスを除外します。

• 信頼されていない DHCP サーバからの IP アドレス配布を抑止

untrust ポートで,信頼されていない DHCP サーバからの DHCP パケットを受信した場合,該当する DHCP パケットを廃棄します。これによって,信頼されていない DHCP サーバからの IP アドレス配 布を抑止します。

• 信頼されていない DHCP クライアントからの IP アドレス解放を抑止

untrust ポートで,バインディングデータベース未登録の端末から IP アドレス解放要求を受信した場合,該当する DHCP パケットを廃棄します。これによって,DHCP サーバから IP アドレスを配布されていない端末からの IP アドレス解放を抑止します。

また,同様にIPアドレス重複検出通知,リース時間更新,およびオプション情報取得要求を受信した ときも DHCPパケットを廃棄します。これによって,信頼されていない DHCP クライアントからの不 正な IP アドレスの解放, IP アドレスの取得,およびオプションの取得を抑止します。

• MAC アドレスの詐称を抑止

untrust ポートで,受信した DHCP パケットの送信元 MAC アドレス (Source MAC Address) と, DHCP パケット内のクライアントハードウェアアドレス (chaddr) が不一致の場合,該当する DHCP パケットを廃棄します。これによって,MAC アドレスの詐称を抑止します。

• Option82 の詐称を抑止

untrust ポートで,受信した DHCP パケットに Option82 が付与されている場合,該当する DHCP パ ケットを廃棄します。これによって,Option82 の詐称を抑止します。

# 13.1.3 DHCP パケットの受信レート制限

DHCP snooping 有効時に、受信する DHCP パケットを監視するとき、設定した受信レートを超えた DHCP パケットを廃棄する機能です。

受信レートはコンフィグレーションコマンド ip dhcp snooping limit rate で設定します。本コマンドを 設定していない場合は,受信レートを制限しません。

DHCPパケットの受信レート制限は、本装置が受信するすべての DHCPパケットを対象にします。

受信レートを超えた DHCP パケットは廃棄し,運用ログ情報を採取します。ただし, SNMP 通知は送信しません。なお,運用ログ情報は運用コマンド show ip dhcp snooping logging で確認できます。

## (1) 運用ログ情報の採取契機

運用ログ情報はコンフィグレーションで設定した受信レートを超過したときに、「超過検出」イベントを採取します。

「超過検出」イベントを採取後 30 秒間は、レート超過によってパケットを廃棄してもイベントを採取しません。

DHCP パケット受信レートの運用ログ情報の採取契機を次の図に示します。

#### 図 13-6 DHCP パケット受信レートの運用ログ情報の採取契機

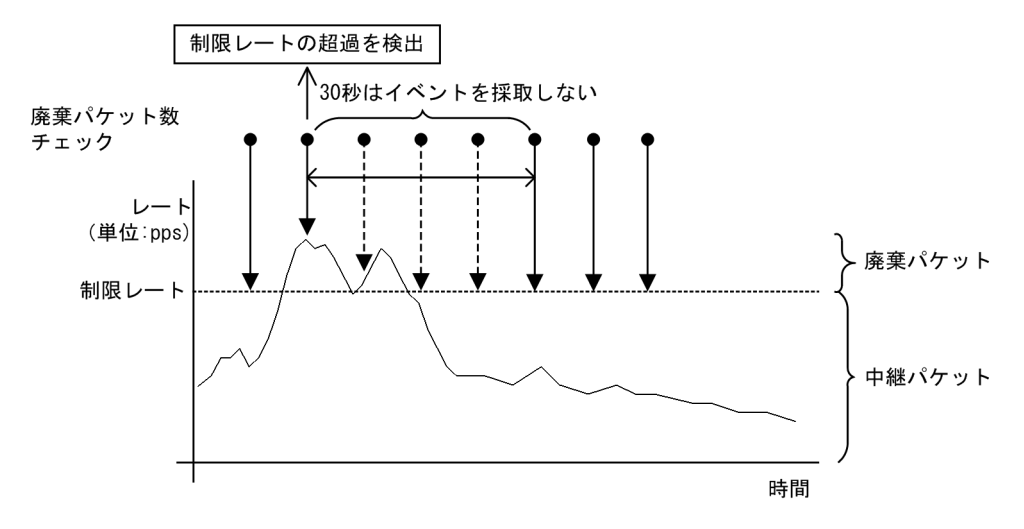

# 13.1.4 端末フィルタ

## (1) 概要

端末フィルタは、本装置を通過する IPv4 パケットを監視して、信頼されていない端末からのアクセスを制限する機能です。

端末フィルタの動作概要を次の図に示します。

図 13-7 端末フィルタの動作概要

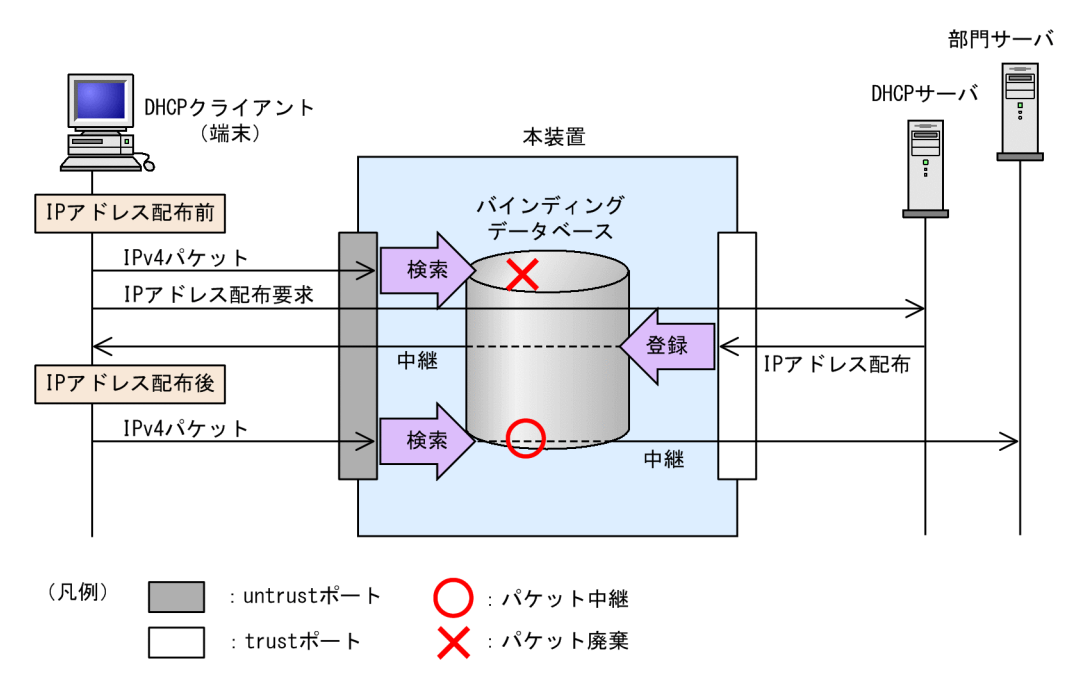

端末フィルタは、コンフィグレーションコマンド ip verify source でポート単位に設定できます。

# (2) IPv4 パケットの検査

untrust ポートで IPv4 パケットを受信した場合,バインディングデータベースとの整合性を検査し,未登録の端末であれば,該当する IPv4 パケットを廃棄します。

端末フィルタの検査対象を次の表に示します。

|                                  | IPv4 パケット |         |                  |             |  |  |  |
|----------------------------------|-----------|---------|------------------|-------------|--|--|--|
| 端末フィルタ条件                         | 受信イン      | タフェース   | Ethernet ヘッダ     | IP ヘッダ      |  |  |  |
|                                  | ポート       | VLAN ID | 送信元 MAC アドレ<br>ス | 送信元 IP アドレス |  |  |  |
| 送信元 MAC アドレ<br>スだけ               | 0         | 0       | 0                | _           |  |  |  |
| 送信元 IP アドレス<br>だけ                | 0         | 0       | _                | 0           |  |  |  |
| 送信元 MAC アドレ<br>スと送信元 IP アド<br>レス | 0         | 0       | 0                | 0           |  |  |  |

#### 表 13-3 端末フィルタの検査対象

(凡例)○:検査対象 -:検査対象外

# 13.1.5 ダイナミック ARP 検査

# (1) 概要

ダイナミック ARP 検査は、本装置を通過する ARP パケットを監視して、信頼されていない端末からの ARP パケットのアクセスを制限する機能です。

ダイナミック ARP 検査の動作概要を次の図に示します。

図 13-8 ダイナミック ARP 検査の動作概要

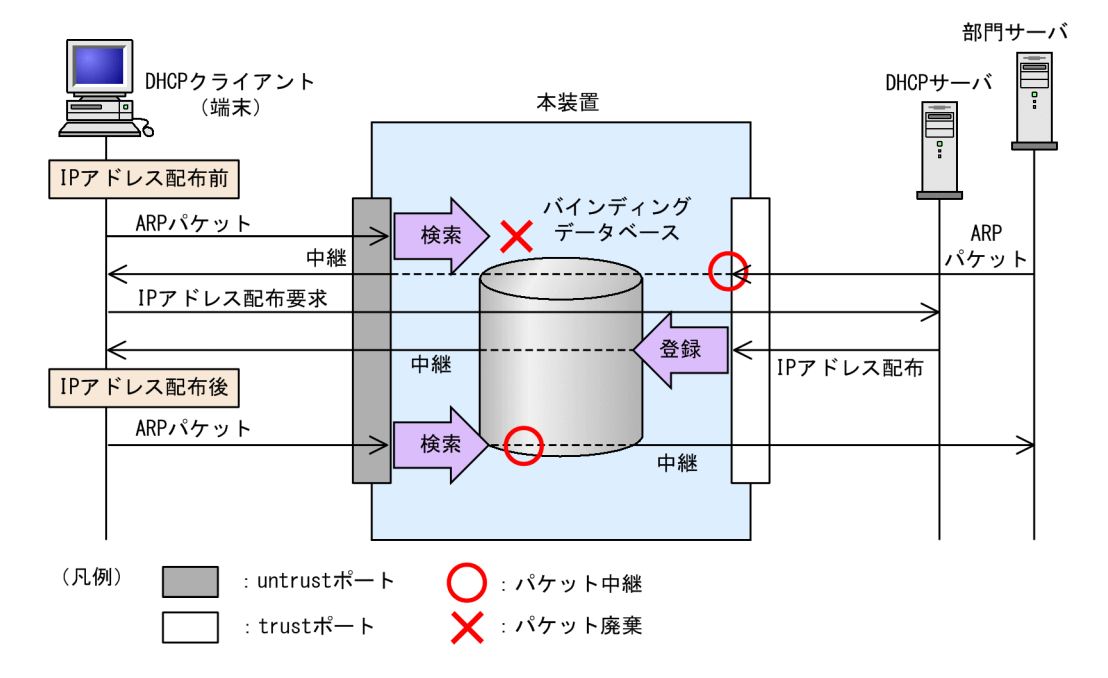

(2) ポートの種別

ダイナミック ARP 検査では DHCP snooping と同様に、ポートを次の種別に分類して、ARP パケットを 監視します。

• trust ポート

DHCP サーバや部門サーバなど,信頼済みの端末を接続するポートを trust ポートと呼びます。 trust ポートで受信した ARP パケットは監視しません。

untrust ポート
 DHCP クライアントなど,信頼されていない端末を接続するポートを untrust ポートと呼びます。
 DHCP サーバは接続しません。

ポートの種別を次の図に示します。

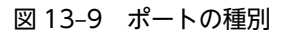

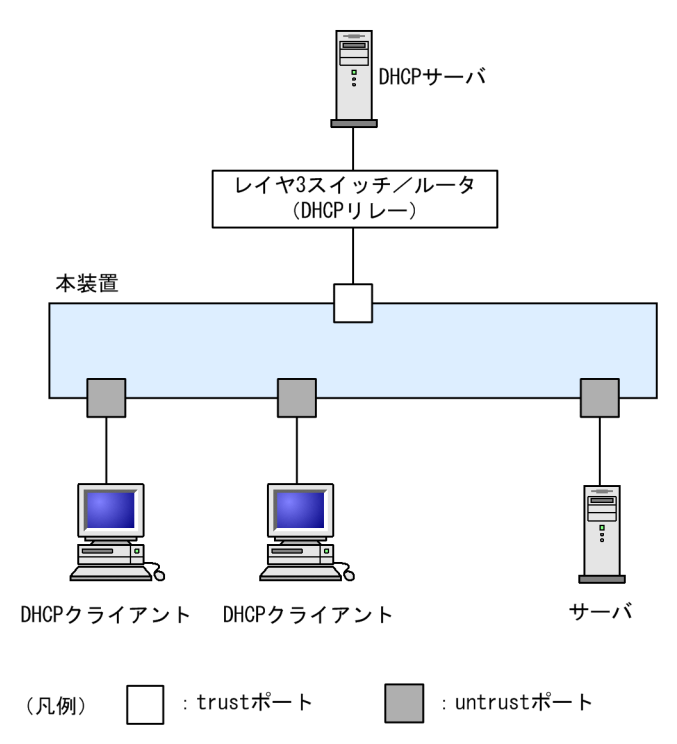

コンフィグレーションコマンド ip dhcp snooping で DHCP snooping を有効にすると、デフォルトです べてのポートが untrust ポートになります。DHCP サーバへ接続するポートを trust ポートとして設定し てください。trust ポートはコンフィグレーションコマンド ip arp inspection trust で設定できます。

なお,ダイナミック ARP 検査では,コンフィグレーションコマンド ip arp inspection vlan で指定した VLAN を監視対象にします。

通常の運用では、コンフィグレーションコマンド ip dhcp snooping trust および ip arp inspection trust で指定するポートを一致させることをお勧めします。

# (3) ARP パケットの基本検査

untrust ポートで,ARP パケットを受信した場合,バインディングデータベースとの整合性を検査し,未登録の端末であれば,該当するARP パケットを廃棄します。

基本検査の検査対象を次の表に示します。

|         | 受信イン | 信インタフェース ARP パケット |                |                     |                     |                    |                    |                   |
|---------|------|-------------------|----------------|---------------------|---------------------|--------------------|--------------------|-------------------|
|         |      |                   | Etherne        | tヘッダ                |                     | ARP $\land$        | ッダ                 |                   |
| ARP 種別  | ポート  | VLAN ID           | 宛先 MAC<br>アドレス | 送信元<br>MAC アド<br>レス | 送信元<br>MAC アド<br>レス | 送信元<br>IP アド<br>レス | 宛先<br>MAC ア<br>ドレス | 宛先 IP<br>アドレ<br>ス |
| Request | 0    | 0                 | _              | _                   | 0                   | 0                  | _                  | _                 |
| Reply   | 0    | 0                 | _              | _                   | 0                   | 0                  | _                  | _                 |

#### 表 13-4 基本検査の検査対象

(凡例)○:検査対象 -:検査対象外

# (4) ARP パケットのオプション検査

untrust ポートで、受信した ARP パケット内のデータの整合性を検査します。

オプション検査は、コンフィグレーションコマンド ip arp inspection validate で設定します。

#### (a) 送信元 MAC アドレス検査(src-mac 検査)

レイヤ2ヘッダに含まれる送信元 MAC アドレス (Source MAC) と, ARP ヘッダに含まれる送信元 MAC アドレス (Sender MAC Address) が同一であることを検査します。

ARP Request および ARP Reply の両方に対して検査します。

送信元 MAC アドレス検査の検査対象を次の表に示します。

表 13-5 送信元 MAC アドレス検査の検査対象

|         | 受信イン | ·タフェース  | ARP パケット       |                     |                     |                |                |               |
|---------|------|---------|----------------|---------------------|---------------------|----------------|----------------|---------------|
|         |      |         | Ethernet ヘッダ   |                     | ARP ヘッダ             |                |                |               |
| ARP 種別  | ポート  | VLAN ID | 宛先 MAC<br>アドレス | 送信元<br>MAC アド<br>レス | 送信元<br>MAC アド<br>レス | 送信元 IP<br>アドレス | 宛先 MAC<br>アドレス | 宛先 IP<br>アドレス |
| Request | _    | _       | _              | 0                   | 0                   | _              | _              | _             |
| Reply   | _    | _       | _              | 0                   | 0                   | _              | _              | _             |

(凡例)○:検査対象 -:検査対象外

#### (b) 宛先 MAC アドレス検査(dst-mac 検査)

レイヤ2ヘッダに含まれる宛先 MAC アドレス (Destination MAC)と, ARP ヘッダに含まれる宛先 MAC アドレス (Target MAC Address) が同一であることを検査します。

ARP Reply に対してだけ検査します。

宛先 MAC アドレス検査の検査対象を次の表に示します。

#### 表 13-6 宛先 MAC アドレス検査の検査対象

|         | 受信イン | タフェース       |                |                     | ARP パケット            |                |                |               |
|---------|------|-------------|----------------|---------------------|---------------------|----------------|----------------|---------------|
|         |      | ポート VLAN ID | Ethernet ヘッダ   |                     | ARP ヘッダ             |                |                |               |
| ARP 裡別  | ポート  |             | 宛先 MAC<br>アドレス | 送信元<br>MAC アド<br>レス | 送信元<br>MAC アド<br>レス | 送信元 IP<br>アドレス | 宛先 MAC<br>アドレス | 宛先 IP<br>アドレス |
| Request | —    | _           | _              | _                   | _                   | _              | _              | _             |
| Reply   | _    | _           | 0              | _                   | _                   | _              | 0              | _             |

(凡例)○:検査対象 -:検査対象外

(c) IP アドレス検査(ip 検査)

ARP ヘッダに含まれる宛先 IP アドレス(Target IP Address)が次に示す範囲内であることを検査します。

- 1.0.0.0 ~ 126.255.255.255
- 128.0.0.0 ~ 223.255.255.255

ARP Reply に対してだけ検査します。

IP アドレス検査の検査対象を次の表に示します。

表 13-7 IP アドレス検査の検査対象

|         | 受信インタフェース |         | ARP パケット       |                     |                     |                |                |               |  |
|---------|-----------|---------|----------------|---------------------|---------------------|----------------|----------------|---------------|--|
|         |           |         |                | Ethernet ヘッダ        |                     | ARP ヘッダ        |                |               |  |
| ARP 種別  | ポート       | VLAN ID | 宛先 MAC<br>アドレス | 送信元<br>MAC アド<br>レス | 送信元<br>MAC アド<br>レス | 送信元 IP<br>アドレス | 宛先 MAC<br>アドレス | 宛先 IP<br>アドレス |  |
| Request | -         | _       | -              | _                   | _                   | -              | _              | _             |  |
| Reply   | _         | _       | _              | _                   | _                   | _              | _              | 0             |  |

(凡例)○:検査対象 -:検査対象外

# 13.1.6 ARP パケットの受信レート制限

ダイナミック ARP 検査有効時に,受信する ARP パケットを監視するとき,設定した受信レートを超えた ARP パケットを廃棄する機能です。

受信レートはコンフィグレーションコマンド ip arp inspection limit rate で設定できます。本コマンドを 設定していない場合は,受信レートを制限しません。

ARP パケットの受信レート制限は、本装置が受信するすべての ARP パケットを対象にします。

受信レートを超えた ARP パケットは廃棄し,運用ログ情報を採取します。ただし, SNMP 通知は送信しま せん。なお,運用ログ情報は運用コマンド show ip dhcp snooping logging で確認できます。

## (1) 運用ログ情報の採取契機

運用ログ情報の採取契機は、DHCPパケットの受信レート制限と同様です。

採取契機については、「13.1.3 DHCPパケットの受信レート制限 (1) 運用ログ情報の採取契機」を参照してください。

# 13.1.7 DHCP snooping 使用時の注意事項

# (1) レイヤ2スイッチ機能との共存

「コンフィグレーションガイド Vol.1」「22.3 レイヤ 2 スイッチ機能と他機能の共存について」を参照してください。

## (2) レイヤ2認証との共存

「5.2.1 レイヤ2認証と他機能との共存」を参照してください。

# (3) 認証専用 IPv4 アクセスリスト設定時の注意

DHCP snooping と認証専用 IPv4 アクセスリストが共存する場合,認証専用 IPv4 アクセスリストのフィルタ条件にプロトコル名称 bootps または bootpc のどちらか一方を設定しても,そのほかのフィルタ条件 に関係なく, bootps および bootpc の両方のパケットを透過します。

# (4) バインディングデータベースの保存と復元について

コンフィグレーションコマンド ip dhcp snooping database url が設定されていない(初期状態)場合、バインディングデータベースは保存されません。装置を停止または再起動すると登録済のバインディングデータベースは消去されるため、DHCP クライアントからは通信できなくなります。通信できなくなった場合は、DHCP クライアント側で IP アドレスを解放および更新してください。例えば、Windowsの場合、コマンドプロンプトから ipconfig /release を実行したあとに、ipconfig /renew を実行します。

これによって, バインディングデータベースに端末情報が再登録され, DHCP クライアントから通信で きるようになります。

- 復元するエントリのうち、DHCPサーバのリース時間を満了したエントリは復元されません。バインディングデータベースが保存されたあと、装置の停止前または再起動前に時刻の設定を変更すると、装置の起動後にバインディングデータベースが正しく復元されないことがあります。
- コンフィグレーションコマンド ip source binding でスタティック登録したエントリは、スタートアップコンフィグレーションに従って復元されます。
- バインディングデータベースの保存先を MC にした場合は, 装置の起動後の画面にプロンプトが表示されるまで MC を抜かないでください。
- (5) DHCP パケットの受信レート制限について
  - DHCPパケットの受信レート制限およびARPパケットの受信レート制限が共存する場合,DHCPパケットとARPパケットの受信レートを合計した値で監視します。

# (6) ダイナミック ARP 検査について

- ダイナミック ARP 検査は、次に示すコンフィグレーションを設定して、バインディングデータベースが生成されていることが必要です。
  - ip dhcp snooping
  - ip dhcp snooping vlan
- ip source binding でバインディングデータベースにスタティック登録されたエントリもダイナミック ARP 検査の対象となります。

# (7) ARP パケットの受信レート制限について

ARPパケットの受信レート制限および DHCPパケットの受信レート制限が共存する場合, ARPパケットと DHCPパケットの受信レートを合計した値で監視します。

# 13.2 コマンドガイド

# 13.2.1 コマンド一覧

DHCP snooping のコンフィグレーションコマンド一覧を次の表に示します。

# 表 13-8 コンフィグレーションコマンド一覧

| コマンド名                                                   | 説明                                       |
|---------------------------------------------------------|------------------------------------------|
| ip arp inspection limit rate                            | 本装置の ARP パケットの受信レートを設定します。               |
| ip arp inspection trust                                 | ダイナミック ARP 検査で信頼済みの端末を接続するポートを設<br>定します。 |
| ip arp inspection validate                              | ダイナミック ARP 検査のオプション検査を設定します。             |
| ip arp inspection vlan                                  | ダイナミック ARP 検査を使用する VLAN を設定します。          |
| ip dhcp snooping                                        | DHCP snooping を有効に設定します。                 |
| ip dhcp snooping database url                           | バインディングデータベースの保存先を設定します。                 |
| ip dhcp snooping database write-delay                   | バインディングデータベース保存時の書き込み待ち時間を設定<br>します。     |
| ip dhcp snooping information option allow-<br>untrusted | DHCPパケットの Option82 の詐称検査を無効に設定します。       |
| ip dhcp snooping limit rate                             | 本装置の DHCP パケットの受信レート制限を設定します。            |
| ip dhcp snooping logging enable                         | 動作ログの syslog サーバへの出力を設定します。              |
| ip dhcp snooping loglevel                               | 動作ログメッセージで記録するメッセージレベルを指定します。            |
| ip dhcp snooping trust                                  | DHCP snooping で信頼済みの端末を接続するポートを設定します。    |
| ip dhcp snooping verify mac-address                     | DHCP パケットの MAC アドレスの詐称検査を無効に設定しま<br>す。   |
| ip dhcp snooping vlan                                   | DHCP snooping を使用する VLAN を設定します。         |
| ip source binding                                       | 固定 IP アドレスを持つ端末をバインディングデータベースに登録します。     |
| ip verify source                                        | 端末フィルタを使用するポートを設定します。                    |

DHCP snooping の運用コマンド一覧を次の表に示します。

# 表 13-9 運用コマンド一覧

| コマンド名                            | 説明                      |
|----------------------------------|-------------------------|
| show ip dhcp snooping binding    | バインディングデータベース情報を表示します。  |
| clear ip dhcp snooping binding   | バインディングデータベース情報をクリアします。 |
| show ip dhcp snooping statistics | 統計情報を表示します。             |

| コマンド名                              | 説明                              |
|------------------------------------|---------------------------------|
| clear ip dhcp snooping statistics  | 統計情報をクリアします。                    |
| show ip arp inspection statistics  | ダイナミック ARP 検査の統計情報を表示します。       |
| clear ip arp inspection statistics | ダイナミック ARP 検査の統計情報をクリアします。      |
| show ip dhcp snooping logging      | プログラムで採取しているログメッセージを表示します。      |
| clear ip dhcp snooping logging     | プログラムで採取しているログメッセージをクリアします。     |
| restart dhcp snooping              | プログラムを再起動します。                   |
| dump protocols dhcp snooping       | プログラムで採取しているログや内部情報をファイルへ出力します。 |

# 13.2.2 基本設定

DHCP snooping を使用するための基本的な設定について説明します。

DHCP snooping の基本的な構成例を次の図に示します。

## 図 13-10 DHCP snooping の基本的な構成例

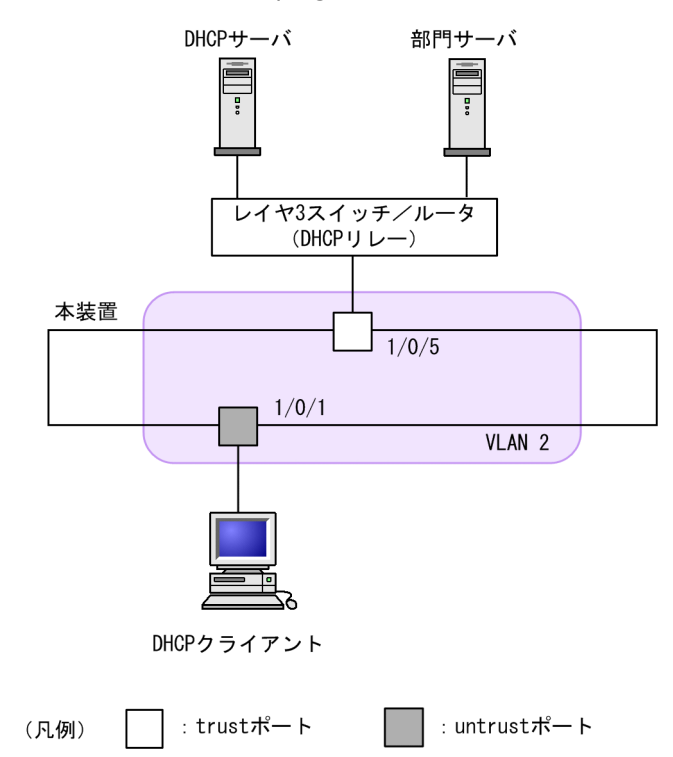

# (1) DHCP snooping の有効設定

# [設定のポイント]

装置としての DHCP snooping を有効にし, さらに DHCP snooping を有効にする VLAN を設定します。

- [コマンドによる設定]
- 1.(config)# ip dhcp snooping

```
装置としての DHCP snooping を有効にします。
```

2.(config)# vlan 2

```
(config-vlan)# exit
```

## (config)# ip dhcp snooping vlan 2

VLAN ID 2 で DHCP snooping を有効にします。本コマンドを指定しない VLAN では DHCP snooping は動作しません。

3.(config)# interface gigabitethernet 1/0/1

(config-if)# switchport mode access

(config-if)# switchport access vlan 2

#### (config-if)# exit

```
ポート 1/0/1 をアクセスポートとし, ポート 1/0/1 が所属する VLAN として VLAN ID 2 を設定します。
```

# (2) DHCP snooping の trust ポートの設定

# [設定のポイント]

```
DHCP サーバに接続するポート(「図 13-10 DHCP snooping の基本的な構成例」ではレイヤ 3 ス
イッチ/ルータと接続するポート)を trust ポートとして設定します。
```

[コマンドによる設定]

```
1.(config)# interface gigabitethernet 1/0/5
```

```
(config-if)# ip dhcp snooping trust
```

```
(config-if)# switchport mode access
```

```
(config-if)# switchport access vlan 2
```

## (config-if)# exit

ポート 1/0/5 を trust ポートとして設定します。そのほかのポートは untrust ポートとなります。また、ポート 1/0/5 をアクセスポートとし、ポート 1/0/5 が所属する VLAN として VLAN ID 2 を設定します。

# (3) バインディングデータベースの保存先の設定

(a) 内蔵フラッシュメモリに保存する場合

## [設定のポイント]

バインディングデータベースの保存先に内蔵フラッシュメモリを設定します。

#### [コマンドによる設定]

#### 1.(config)# ip dhcp snooping database url flash

保存先として内蔵フラッシュメモリを設定します。

## (b) MC に保存する場合

## [設定のポイント]

バインディングデータベースの保存先に MC を設定します。MC の場合は保存するファイル名を設定 できます。

[コマンドによる設定]

#### 1. (config) # ip dhcp snooping database url mc dhcpsn-db

保存先として MC,および保存するファイル名として dhcpsn-db を設定します。

#### [注意事項]

保存先を MC にする場合は、本装置のメモリカードスロットに MC を挿入しておいてください。また、 MC はアラクサラ製品をご使用ください。

# (4) バインディングデータベースの保存先への書き込み待ち時間の設定

#### [設定のポイント]

バインディングデータベースの保存先への書き込み待ち時間を設定します。

#### [コマンドによる設定]

#### 1.(config)# ip dhcp snooping database write-delay 3600

次のどれかを保存契機として、保存を開始するまでの時間を3600秒に設定します。

- ダイナミックのバインディングデータベースの登録,更新,および削除時
- コンフィグレーションコマンド ip dhcp snooping database url 設定時(保存先の変更を含む)
- 運用コマンド clear ip dhcp snooping binding 実行時

#### [注意事項]

次回の保存契機から本コマンドで設定した時間が運用に反映されます。

# 13.2.3 DHCP パケットの受信レート制限

DHCP パケットの受信レート制限を使用するための設定について説明します。

#### [設定のポイント]

本装置が端末から受信する DHCP パケットの受信レートを設定します。

#### [コマンドによる設定]

#### 1.(config)# ip dhcp snooping limit rate 50

本装置の受信レートを50パケット/秒に設定します。

# 13.2.4 端末フィルタ

端末フィルタを使用するための設定について説明します。

## [設定のポイント]

DHCP クライアントを接続するポートに端末フィルタを設定します。

#### [コマンドによる設定]

1.(config)# interface gigabitethernet 1/0/1
 (config-if)# ip verify source port-security
 (config-if)# exit

```
ポート 1/0/1 に送信元 IP アドレスと送信元 MAC アドレスを端末フィルタ条件とする端末フィルタを
設定します。
```

#### [注意事項]

trust ポートでコンフィグレーションコマンド ip verify source コマンドを設定しても, 端末フィルタは 無効です。また, DHCP snooping 有効時は, コンフィグレーションコマンド ip dhcp snooping vlan で設定されていない VLAN でも端末フィルタが有効となりますので注意してください。

# 13.2.5 ダイナミック ARP 検査

ダイナミック ARP 検査を使用するための設定について説明します。

## (1) 基本設定

#### [設定のポイント]

ダイナミック ARP 検査の基本検査を有効にする VLAN を設定します。

#### [コマンドによる設定]

#### 1. (config)# ip arp inspection vlan 2

VLAN ID 2 をダイナミック ARP 検査の対象に設定します。本コマンドを指定しない VLAN ではダ イナミック ARP 検査は動作しません。

#### [注意事項]

- コンフィグレーションコマンド ip dhcp snooping vlan で設定している VLAN ID を指定してく ださい。
- 本コマンドを設定した場合は、コンフィグレーションコマンド ip source binding で登録したバイ ンディングデータベースのエントリも、ダイナミック ARP 検査の対象となります。
- 本コマンドを設定した VLAN に所属しているポートに対して、コンフィグレーションコマンド ip arp inspection trust を設定した場合は、そのポートはダイナミック ARP 検査の対象外となります。

## (2) trust ポートの設定

#### [設定のポイント]

DHCP サーバに接続するポートを trust ポートとして設定します。

#### [コマンドによる設定]

## 1. (config)# interface gigabitethernet 1/0/5

#### (config-if)# ip arp inspection trust

#### (config-if)# exit

ポート 1/0/5 を trust ポートとして設定します。そのほかのポートは untrust ポートとなります。

#### [注意事項]

本コマンドを設定したポートでは、ダイナミック ARP 検査の検査対象 VLAN に所属していても、ダイ ナミック ARP 検査の対象外となります。

# (3) オプション検査の設定

[設定のポイント]

本装置のダイナミック ARP 検査のオプション検査として送信元 MAC アドレス検査(src-mac 検査) を有効に設定します。

[コマンドによる設定]

1.(config)# ip arp inspection validate src-mac

オプション検査として送信元 MAC アドレス検査(src-mac 検査)を有効に設定します。

# 13.2.6 ARP パケットの受信レート制限

ARP パケットの受信レート制限を使用するための設定について説明します。

#### [設定のポイント]

本装置が受信する ARP パケットの受信レートを設定します。

#### [コマンドによる設定]

#### 1.(config)# ip arp inspection limit rate 100

本装置の受信レートを100パケット/秒に設定します。

# 13.2.7 固定 IP アドレスを持つ端末を接続した場合

固定 IP アドレスを持つ端末を接続する場合の設定について説明します。

固定 IP アドレスを持つ端末を接続した場合の構成例を次の図に示します。

図 13-11 固定 IP アドレスを持つ端末を接続した場合の構成例

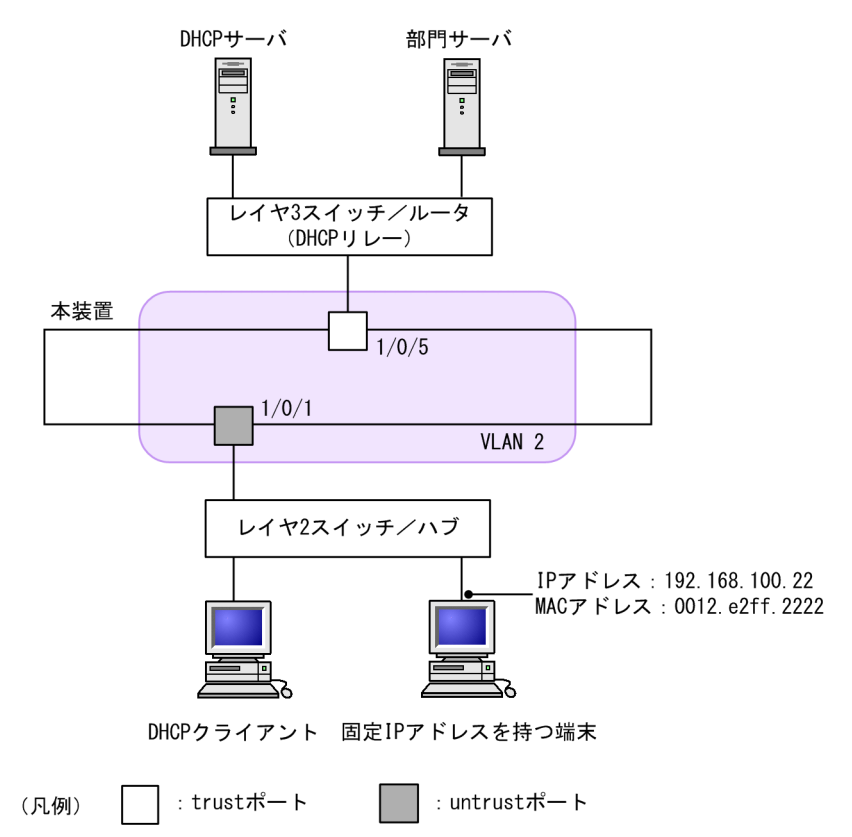

DHCP snooping の設定は、「13.2.2 基本設定」と同様です。本例では、固定 IP アドレスを持つ端末を untrust ポートに接続するため、バインディングデータベースに固定 IP アドレスを持つ端末のスタティッ ク登録が必要です。 [設定のポイント]

固定 IP アドレスを持つ端末の端末情報を,バインディングデータベースにスタティック登録します。

[コマンドによる設定]

1. (config)# ip source binding 0012.e2ff.2222 vlan 2 192.168.100.22 interface gigabitethernet 1/0/1

端末の MAC アドレス,端末が所属する VLAN (VLAN ID),端末の IP アドレス,および端末が接続 されているポート番号を,バインディングデータベースに設定します。

# 13.2.8 本装置の配下に DHCP リレーが接続された場合

本装置の配下に DHCP リレーを接続した場合、本装置でパケットを中継できるように設定します。

本装置の配下に DHCP リレーを接続した場合の構成例を次の図に示します。

#### 図 13-12 本装置の配下に DHCP リレーを接続した場合の構成例

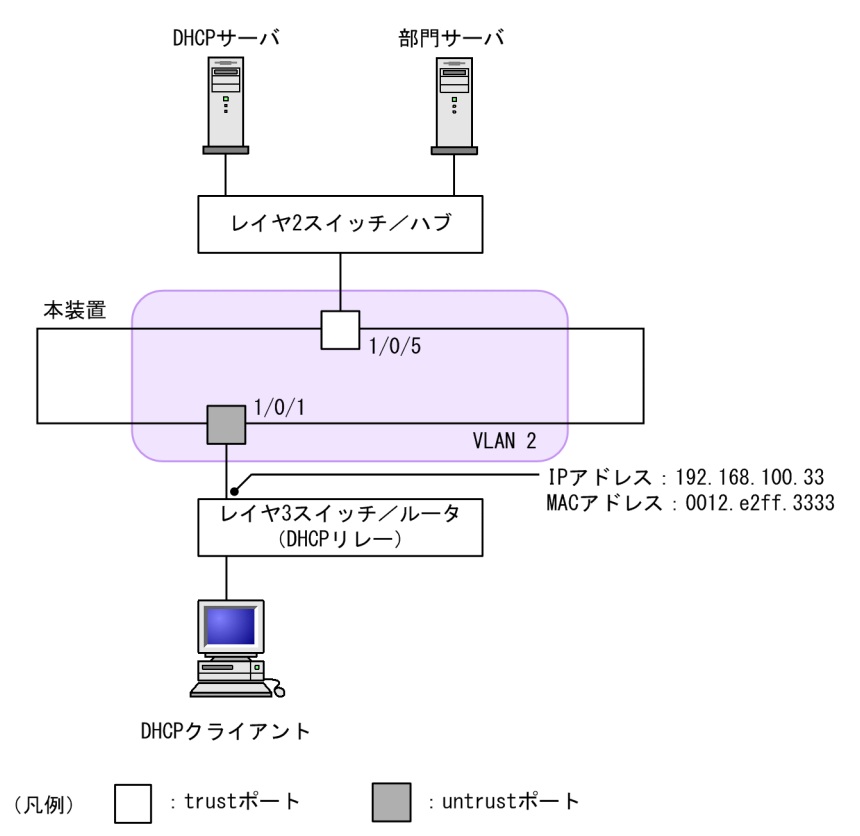

本装置の DHCP snooping 設定は,「13.2.2 基本設定」,「13.2.4 端末フィルタ」,および「13.2.5 ダ イナミック ARP 検査」と同様です。

本例では、そのままでは DHCP クライアントからの DHCP パケットおよび IPv4 パケットが中継できません。また、レイヤ 3 スイッチ/ルータからの ARP パケットも中継できません。

パケットを中継するためには、本装置でDHCPパケットの中継を許可する設定, IPv4パケットの中継を 許可する設定、および ARPパケットの中継を許可する設定が必要です。

# (1) DHCP パケットの中継を許可する設定

## [設定のポイント]

DHCP クライアントからのパケットは、レイヤ3スイッチ/ルータ(DHCP リレー)によって送信元 MAC アドレスが書き換えられているため、DHCP パケットの MAC アドレス詐称検査を無効に設定し ます。

#### [コマンドによる設定]

#### 1. (config) # no ip dhcp snooping verify mac-address

untrust ポートの MAC アドレス詐称検査を無効に設定します。

#### [注意事項]

本コマンドが設定されていない場合, MAC アドレス詐称検査をするため, untrust ポートに DHCP リレーを接続できません。

# (2) IPv4 パケットの中継を許可する設定

#### [設定のポイント]

DHCP クライアントからのパケットは、レイヤ3スイッチ/ルータ(DHCP リレー)によって送信元 MAC アドレスが書き換えられているため、端末フィルタ条件に送信元 IP アドレスだけを設定します。

#### [コマンドによる設定]

1.(config)# interface gigabitethernet 1/0/1
(config-if)# ip verify source
(config-if)# exit
ポート 1/0/1 に,端末フィルタ条件として送信元 IP アドレスだけを設定します。

#### (3) ARP パケットの中継を許可する設定

ARP パケットの中継を許可する設定は固定 IP アドレスを持つ端末を接続した場合と同様です。

設定については、「13.2.7 固定 IP アドレスを持つ端末を接続した場合」を参照してください。

# 13.2.9 本装置の配下に Option82 を付与する DHCP リレーが接続さ れた場合

本装置の配下に Option82 を付与する DHCP リレーを接続した場合,本装置でパケットを中継できるよう に設定します。

本装置の配下に Option82 を付与する DHCP リレーを接続した場合の構成例を次の図に示します。

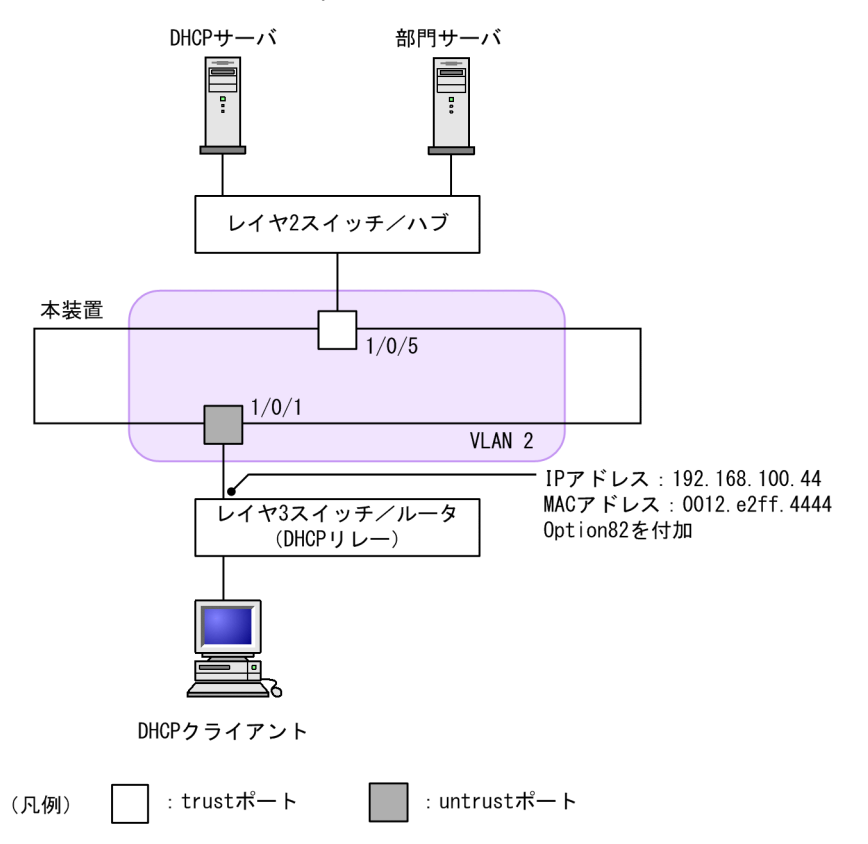

図 13-13 本装置の配下に Option82 を付与する DHCP リレーを接続した場合の構成例

本装置の DHCP snooping 設定は「13.2.2 基本設定」,「13.2.4 端末フィルタ」,および「13.2.5 ダイ ナミック ARP 検査」と同様です。

本例では、そのままでは DHCP クライアントからの DHCP パケットおよび IPv4 パケットが中継できません。また、レイヤ3スイッチ/ルータからの ARP パケットも中継できません。

パケットを中継するためには、本装置で DHCP パケットの中継を許可する設定, IPv4 パケットの中継を 許可する設定,および ARP パケットの中継を許可する設定が必要です。また, DHCP リレーが Option82 を付与する場合, Option82 付き DHCP パケットの中継を許可する設定も必要です。

## (1) DHCP パケットの中継を許可する設定

DHCPパケットの中継を許可する設定は本装置の配下に DHCP リレーが接続された場合と同様です。

設定については、「13.2.8 本装置の配下に DHCP リレーが接続された場合 (1) DHCP パケットの中継 を許可する設定」を参照してください。

## (2) IPv4 パケットの中継を許可する設定

DHCPパケットの中継を許可する設定は本装置の配下に DHCP リレーが接続された場合と同様です。

設定については,「13.2.8 本装置の配下に DHCP リレーが接続された場合 (2) IPv4 パケットの中継を 許可する設定」を参照してください。

### (3) ARP パケットの中継を許可する設定

ARP パケットの中継を許可する設定は固定 IP アドレスを持つ端末を接続した場合と同様です。

設定については、「13.2.7 固定 IP アドレスを持つ端末を接続した場合」を参照してください。

# (4) Option82 付き DHCP パケットの中継を許可する設定

# [設定のポイント]

DHCPパケットのOption82の詐称検査を無効に設定します。

## [コマンドによる設定]

1. (config)# ip dhcp snooping information option allow-untrusted untrust ポートの Option82 の詐称検査を無効に設定します。

# 13.2.10 syslog サーバへの出力

# [設定のポイント]

動作ログを syslog サーバに出力する設定をします。

#### [コマンドによる設定]

- 1. (config)# ip dhcp snooping logging enable
  - 動作ログを syslog サーバに出力する設定をします。

# 2.(config)# logging event-kind dsn

syslog サーバに送信対象とするログ情報の、メッセージ種別に DHCP snooping を設定します。
第5編 冗長化構成による高信頼化機能

 $14_{\rm GSRP}$  aware

GSRP aware は, GSRP スイッチからフレームを受信することによって, 自 装置の MAC アドレステーブルをクリアする機能です。この章では, GSRP aware について説明します。

# 14.1 解説

## 14.1.1 GSRP の概要

GSRP (Gigabit Switch Redundancy Protocol) は、スイッチに障害が発生した場合でも、同一ネット ワーク上の別スイッチを経由して通信経路を確保することを目的とした装置の冗長化を実現する機能です。

ネットワークを冗長化する機能としてスパニングツリーがありますが,GSRP では2台のスイッチ間で制御するため,スパニングツリーよりも装置間の切り替えが高速です。また,ネットワークのコアスイッチを 多段にするような大規模な構成にも適しています。

GSRP によるレイヤ2の冗長化の概要を次の図に示します。

#### 図 14-1 GSRP の概要

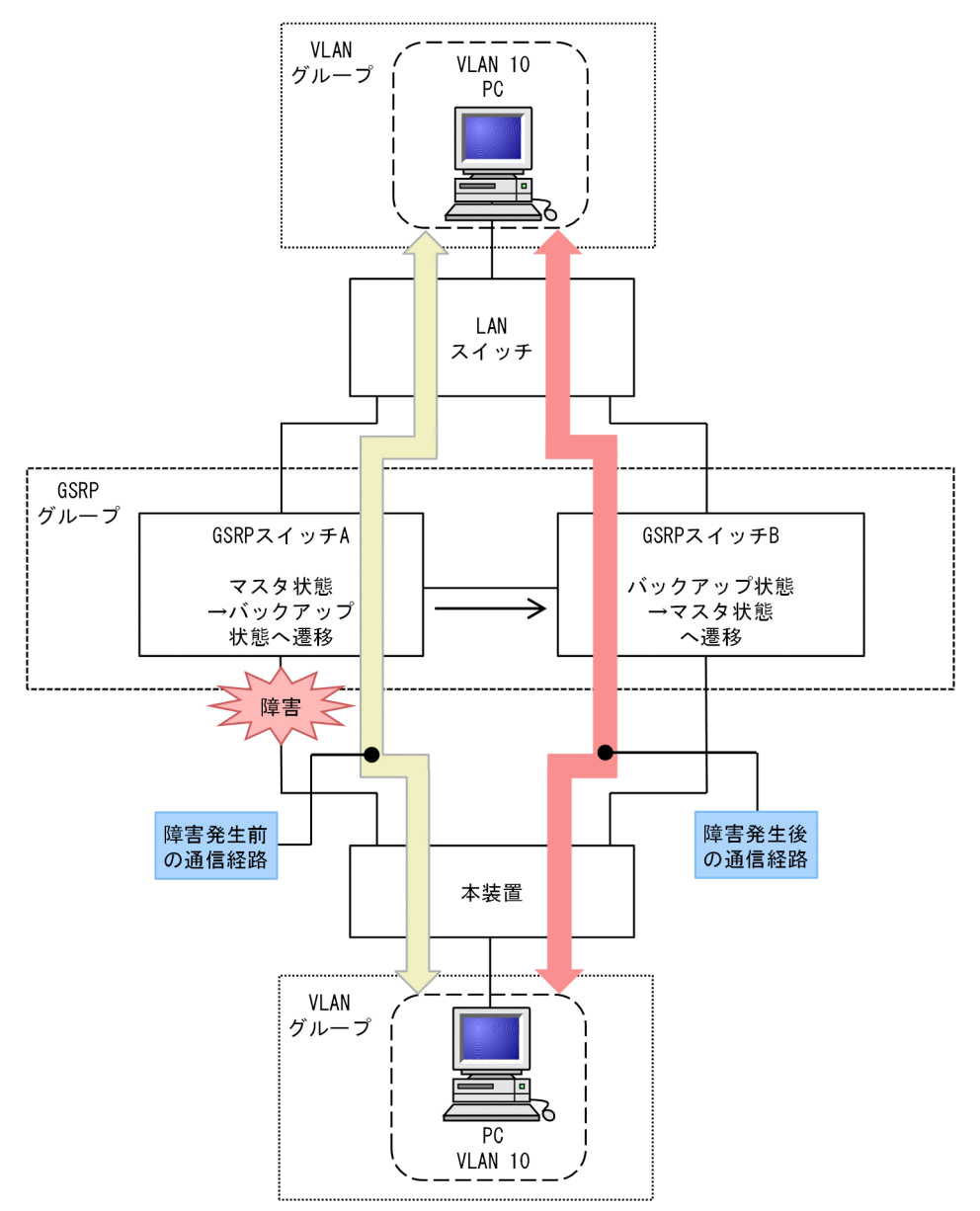

本装置は, GSRP aware をサポートします。GSRP aware は, GSRP スイッチから制御フレームを受信す ることによって, 自装置の MAC アドレステーブルをクリアします。なお, GSRP aware について, コン フィグレーションコマンドでの設定はありません。

## 14.1.2 GSRP スイッチ切り替えの動作

GSRP スイッチで切り替えを行う際,フレームに対するフォワーディングおよびブロッキングの切り替え制 御を行うだけでは,エンドーエンド間の通信を即時に再開できません。これは,周囲のスイッチの MAC ア ドレステーブルにおいて,MAC アドレスエントリが切り替え前にマスタ状態であった GSRP スイッチ向け に登録されたままであるためです。通信を即時に再開するためには,GSRP スイッチの切り替えと同時に, 周囲のスイッチの MAC アドレステーブルエントリをクリアする必要があります。

GSRP スイッチでは切り替えを行うとき,周囲のスイッチに対して MAC アドレステーブルエントリのクリ アを要求するため GSRP Flush request フレームと呼ぶ制御フレームを送信します。この GSRP Flush request フレームを受信して,自装置内の MAC アドレステーブルをクリアできるスイッチを GSRP aware と呼びます。本装置は,常に GSRP aware として動作します。GSRP aware は GSRP Flush request フレームをフラッディングします。GSRP Flush request フレーム受信時の動作を次の図に示し ます。

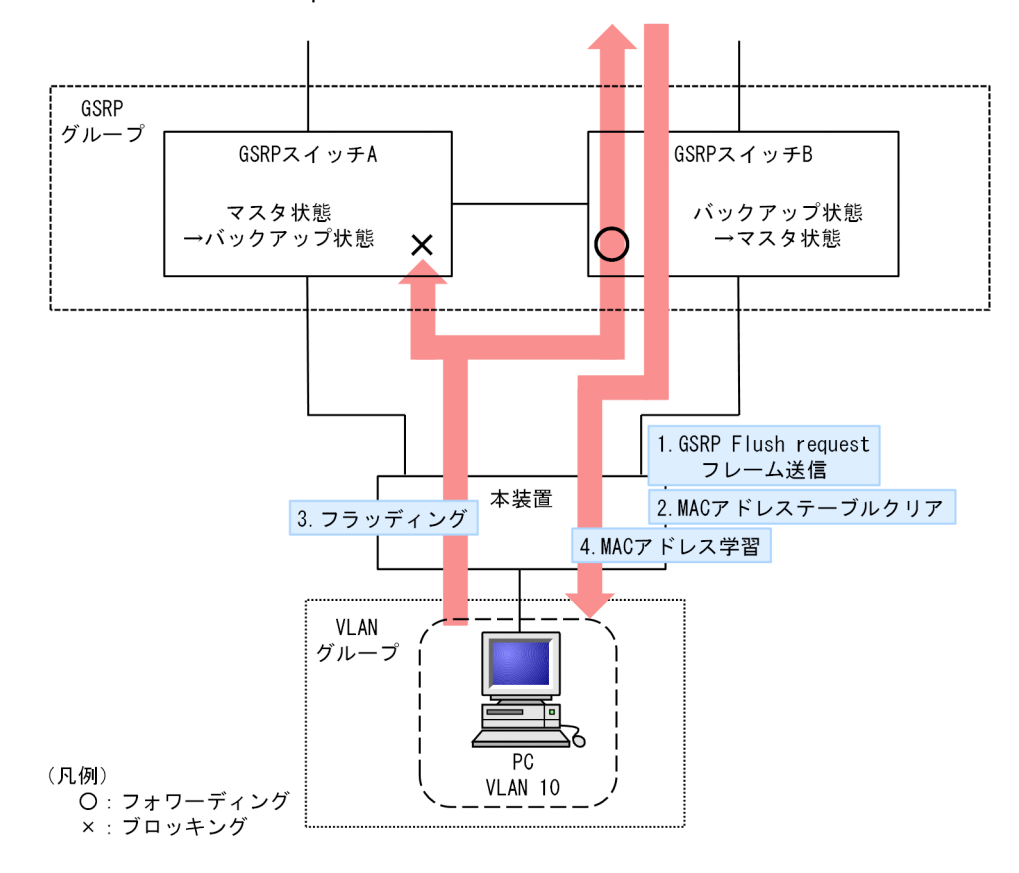

図 14-2 GSRP Flush request フレーム受信時の動作

- 1.GSRP スイッチ A と GSRP スイッチ B との間で切り替えが行われ, GSRP スイッチ B は GSRP Flush request フレームを本装置へ向けて送信します。
- 2. 本装置は GSRP Flush request フレームを受けて, 自装置内の MAC アドレステーブルをクリアしま す。

- この結果、本装置は PC の送信するフレームに対して、MAC アドレス学習が行われるまでフラッディングを行います。
   当該フレームは、マスタ状態である GSRP スイッチ B を経由して宛先へフォワーディングされます。
- 応答として PC 宛てのフレームが戻ってくると、本装置は MAC アドレス学習を行います。
   以後,本装置は PC からのフレームを GSRP スイッチ B へ向けてだけフォワーディングするようになります。

## 14.1.3 GSRP aware 使用時の注意事項

## (1) 他機能との共存について

(a) レイヤ2認証との共存

「5.2.1 レイヤ2認証と他機能との共存」を参照してください。

(b) 冗長化構成による高信頼化機能との共存

GSRP との共存で制限のある、冗長化構成による高信頼化機能を次の表に示します。

#### 表 14-1 GSRP との共存で制限のある機能

| 制限のある機能       | 制限の内容                                                              |
|---------------|--------------------------------------------------------------------|
| アップリンク・リダンダント | アップリンク・リダンダントによるブロッキング状態のポートでは,<br>GSRP Flush request フレームを受信しません。 |

# 14.2 コマンドガイド

## 14.2.1 コマンド一覧

GSRP aware の運用コマンド一覧を次の表に示します。

## 表 14-2 運用コマンド一覧

| コマンド名               | 説明                                                       |
|---------------------|----------------------------------------------------------|
| show gsrp aware     | GSRP の aware 情報を表示します。                                   |
| restart gsrp        | GSRP プログラムを再起動します。                                       |
| dump protocols gsrp | GSRP プログラムで採取している詳細イベントトレース情報および制御テーブル情報<br>をファイルへ出力します。 |

# $15_{ryr}$

アップリンク・リダンダントは、アップリンクに使用する二つのポートのうち、どちらか一方で通信し、もう一方を障害時用に待機させることで、冗長化構成ができるようにするための機能です。アップリンクのポートには、物理ポートまたはリンクアグリゲーションを設定できます。

この章では、アップリンク・リダンダントの解説と操作方法について説明します。

# 15.1 解説

## 15.1.1 概要

アップリンク・リダンダントは、本装置でアップリンクに用いるポートを二重化し、通信中にリンク障害が 起こったときは待機中のポートに切り替えて上位スイッチとの通信を継続する機能です。本機能を使用す ると、スパニングツリーなどの複雑なプロトコルを使わないでアップリンクに用いるポートを冗長化できま す。冗長化するための二つのポートをあわせて、**アップリンクポート**と呼びます。

アップリンク・リダンダントの基本構成を次の図に示します。

図 15-1 アップリンク・リダンダントの基本構成

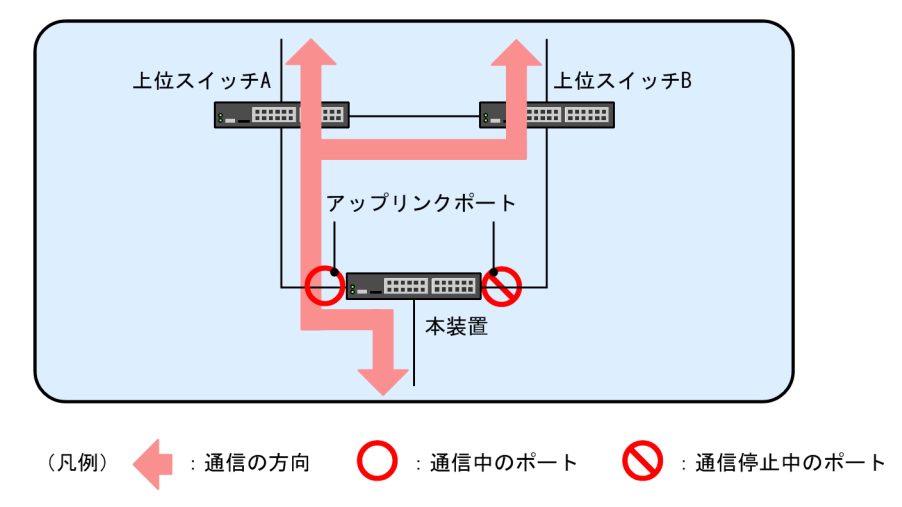

この図の構成でアップリンク・リダンダントを使用した場合,本装置と上位スイッチAとの間のリンクに 障害が発生しても,本装置と上位スイッチBとの間のリンクに切り替えることで通信を継続できます。

## 15.1.2 サポート仕様

アップリンク・リダンダントでのサポート状況を次の表に示します。

表 15-1 アップリンク・リダンダントでのサポート状況

| 項目                             |             | サポート有無・仕様                               |
|--------------------------------|-------------|-----------------------------------------|
| 適用インタフェース                      | 物理ポート       | 0                                       |
|                                | リンクアグリゲーション | 0                                       |
| アップリンクポート数                     |             | 「コンフィグレーションガ<br>イド Vol.1」「3 収容条<br>件」参照 |
| <br>一つのアップリンクポートに設定可能なインタフェース数 |             | 2                                       |
| プライマリポートへのアクティブポート自動切り戻し       |             | 0                                       |
|                                |             | 0                                       |
| アクティブポート変更コマンド                 |             | 0                                       |

| 項目                            | サポート有無・仕様 |
|-------------------------------|-----------|
| アクティブポート変更時のフラッシュ制御フレーム送受信機能  | 0         |
| アクティブポート変更時の MAC アドレスアップデート機能 | 0         |
| アクティブポート変更時のポートリセット機能         | 0         |
| 起動時のアクティブポート固定機能              | 0         |
| プライベート MIB,プライベートの SNMP 通知    | 0         |

(凡例) ○:サポート

## 15.1.3 アップリンク・リダンダント動作概要

アップリンク・リダンダントでは、1対のポートまたはリンクアグリゲーションを用いて冗長性を確保しま す。このポート対がアップリンクポートです。アップリンクポートには、通常、通信を行うプライマリポー トと、プライマリポートの障害時に通信を行うセカンダリポートの二つがあります。これらのポートは、コ ンフィグレーションで設定します。

プライマリポートとセカンダリポートは、同じ帯域やポート数である必要はありません。例えば、プライマリポートには10ギガビット・イーサネットポートを、セカンダリポートには1ギガビット・イーサネット ポートを5本束ねたリンクアグリゲーションを設定することもできます。

アップリンクポートのうち,現在通信を行っているポートをアクティブポートと呼びます。また,アクティ ブポートに障害が発生した場合に,通信継続のため,すぐに通信を開始できるような準備ができているポー トをスタンバイポートと呼びます。

アップリンクポートを構成する1対のポートは,VLAN などの構成を同一設定にする必要があります。また,アップリンクポートに設定しているポートは,ほかのアップリンクポートでは設定できません。

アップリンク・リダンダントの動作概要を次の図に示します。

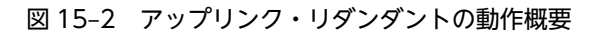

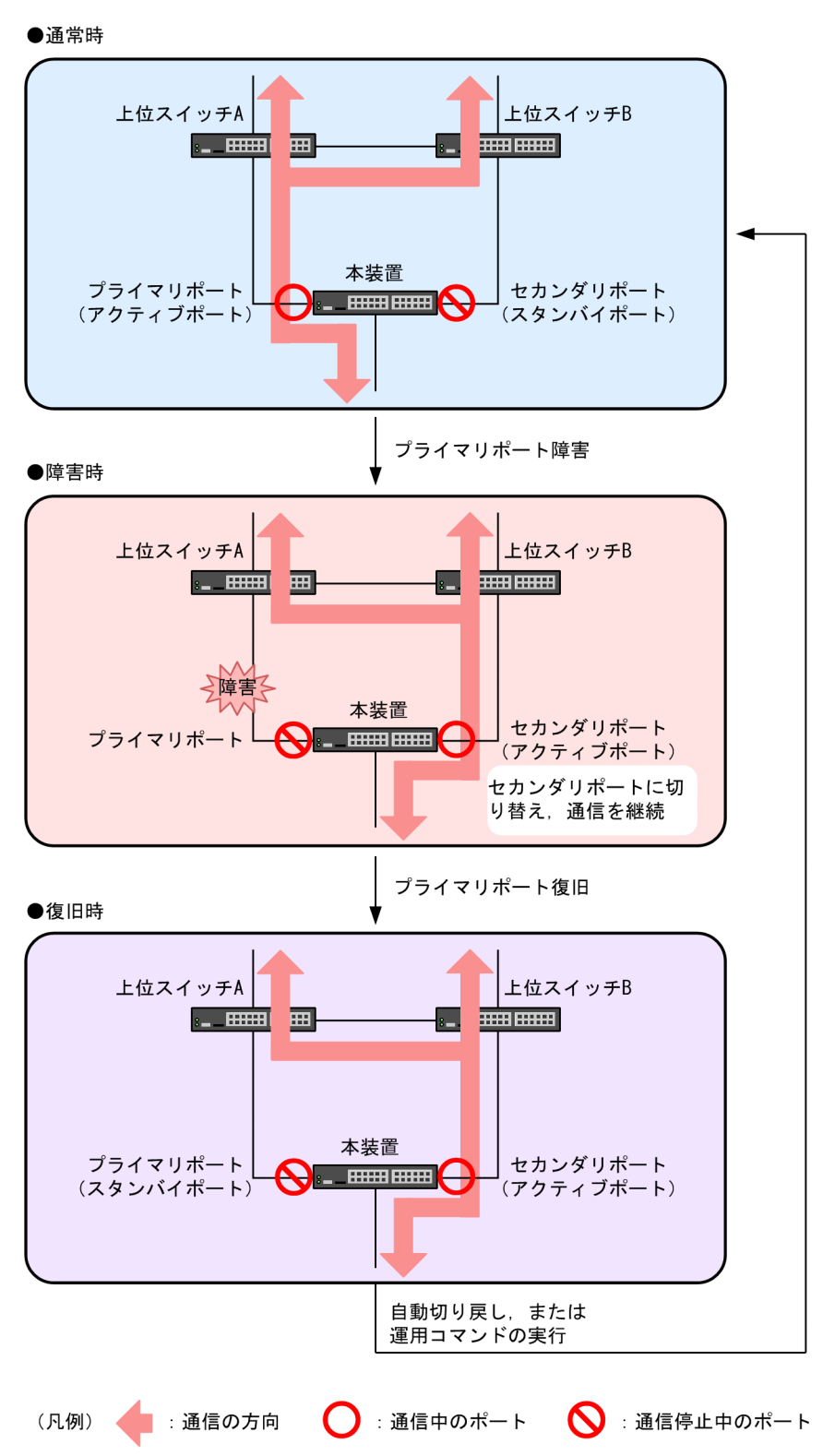

## 通常時

本装置のプライマリポートを経由して、上位スイッチへ通信できる状態です。本装置のセカンダリポー トは通信していない状態です。 障害時

プライマリポートのリンクダウンを契機に、本装置がアクティブポートをセカンダリポートに変更し、 セカンダリポートを経由して上位スイッチへの通信を継続します。この動作を切り替えと呼びます。 このとき、新しくアクティブポートになったセカンダリポートから上位スイッチへ、フラッシュ制御フ レームという専用の制御フレームまたは MAC アドレスアップデートフレームを送信することで、上位 スイッチの MAC アドレステーブルを更新し、通信を速やかに復旧できます。

復旧時

プライマリポートがリンクアップしてスタンバイポートになっていれば,自動切り戻し機能を使用する,または本装置で運用コマンドを実行することで,アクティブポートをプライマリポートに変更できます。この動作を切り戻しと呼びます。

また,切り替え時と同様に,フラッシュ制御フレームまたは MAC アドレスアップデートフレームを送 信すること,またはポートリセット機能によって旧アクティブポートを一時的にダウンさせることで, 通信を速やかに復旧できます。

## 15.1.4 切り替え・切り戻し動作

切り替え・切り戻しとは,通信を行っているポートを変更する動作です。切り替え・切り戻しは,アクティ ブポートの変更先ポートがスタンバイポートとなっている場合に,次の契機で動作します。

- アクティブポートに障害が発生する
- 自動切り戻し機能の待ち時間が経過する
- アクティブポートを変更する運用コマンドを実行する

切り替え・切り戻し動作と同時に、通信を行っていたポートで学習していた MAC アドレスをすべてクリア して、新しくアクティブポートになったポートで通信を行います。フラッシュ制御フレームまたは MAC ア ドレスアップデートフレームを送信する設定をしている場合は、切り替え・切り戻しと同時に新しくアク ティブポートになったポートからフラッシュ制御フレームまたは MAC アドレスアップデートフレームを 送信します。ポートリセット機能を設定している場合は、旧アクティブポートを一時的にダウンさせます。

切り替え動作を次の図に示します。

図 15-3 切り替え動作(フラッシュ制御フレームまたは MAC アドレスアップデートフレーム送信設定時)

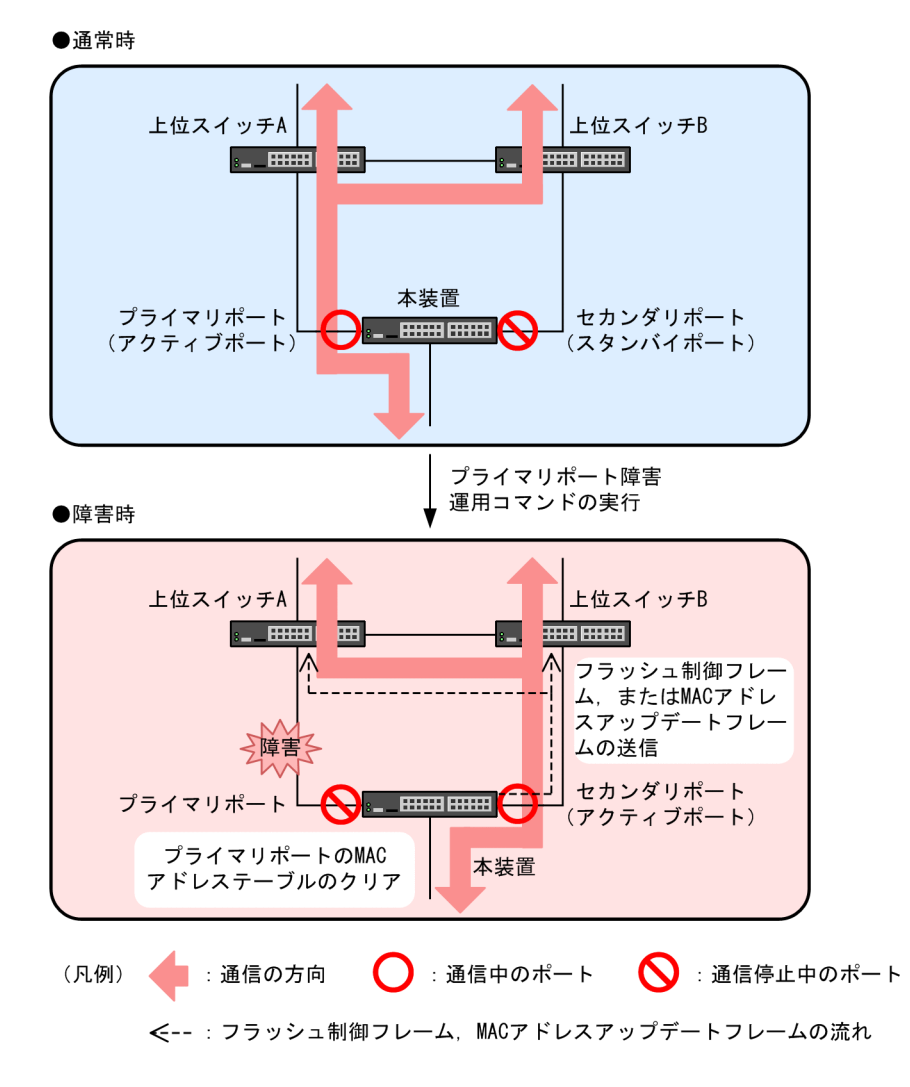

## 15.1.5 自動切り戻し機能

自動切り戻し機能とは、プライマリポートの障害によってセカンダリポートがアクティブポートになっている状態で、プライマリポートが障害から復旧した場合に、自動的にアクティブポートをプライマリポートに変更する機能です。切り戻しの待ち時間は、0秒(即時)から 300 秒の間で設定できます。

運用コマンドによってアクティブポートを変更した場合,自動切り戻しは動作しません。ただし,次のどち らかの条件を満たす場合には自動切り戻しが動作します。

- 運用コマンドによってアクティブポートを変更したあとで、コンフィグレーションで本機能を設定また は変更した場合
- 運用コマンドによってアクティブポートを変更したあとで、プライマリポートの障害が発生または回復した場合

## 15.1.6 通信復旧の補助機能

アップリンク・リダンダントでは、切り替え・切り戻し動作時に通信復旧を補助する三つの機能をサポート しています。なお、一つのアップリンクポートに設定できる機能はどれか一つだけです。

• フラッシュ制御フレーム送受信機能

フラッシュ制御フレームを送信することで、上位スイッチの MAC アドレステーブルをクリアして、フ ラッディングによって通信を復旧します。上位スイッチは、フラッシュ制御フレームによる MAC アド レステーブルのクリアをサポートしている必要があります。

• MAC アドレスアップデート機能

MAC アドレスアップデートフレームを送信することで、上位スイッチに端末の MAC アドレスを再学 習させて通信を復旧します。上位スイッチに専用の受信機能は必要ありませんが、再学習させられる MAC アドレス数に制限があります。また、通信を復旧するまでに 10 秒程度時間が掛かる場合があり ます。

• ポートリセット機能

旧アクティブポートを一時的にダウンさせることで、リンクダウンを検出した上位スイッチが、該当 ポート上で学習した MAC アドレスエントリを MAC アドレステーブルからクリアし、フラッディング によって通信を復旧します。上位スイッチに専用の機能は必要ありませんが、プライマリポートとセカ ンダリポートは同一の上位スイッチと接続している必要があります。

フラッシュ制御フレーム送受信機能は、上位スイッチがフラッシュ制御フレームをサポートしている装置を 想定しているのに対して、MAC アドレスアップデート機能およびポートリセット機能は、フラッシュ制御 フレームを受信できない装置を想定しています。

## 15.1.7 フラッシュ制御フレーム送受信機能

## (1) 送信動作

通信を行っているリンクの障害や運用コマンドによって, アクティブポートを変更した場合, 通信を速やか に復旧させるために, 上位スイッチの MAC アドレステーブルをクリアするフラッシュ制御フレームを送信 できます。フラッシュ制御フレームの送信は, アップリンクポートごとに設定でき, 送信先の VLAN を指 定できます。

MAC アドレステーブルをクリアしたくない装置がネットワーク上にある場合には、フラッシュ制御フレームを送受信する専用の VLAN を作成し、その VLAN にフラッシュ制御フレームを送信するように設定することで、MAC アドレステーブルをクリアする装置の範囲を制限できます。

本装置はフラッシュ制御フレームを,アクティブポートの変更直後に,新しくアクティブポートになった ポートから送信します。

トランクポートでフラッシュ制御フレームを送信する場合には,送信先の VLAN を指定する必要がありま す。アクセスポート,MAC ポートまたはプロトコルポートの場合には,送信先 VLAN の指定の有無に関 係なく,Untagged フレームのフラッシュ制御フレームを送信します。

(2) 受信動作

本装置は、フラッシュ制御フレームを受信すると MAC アドレステーブルをクリアします。

フラッシュ制御フレームを受信するためのコンフィグレーションは必要ありません。ただし、特定の VLAN にフラッシュ制御フレームを送信する設定となっている場合には、その VLAN でフラッシュ制御フ レームが通信できる状態となっている必要があります。 フラッシュ制御フレームの使用による切り替え動作の違いを次の図に示します。

#### 図 15-4 フラッシュ制御フレームの使用による切り替え動作の違い

#### ●通常時(上位スイッチA, Bを経由するデータの流れ)

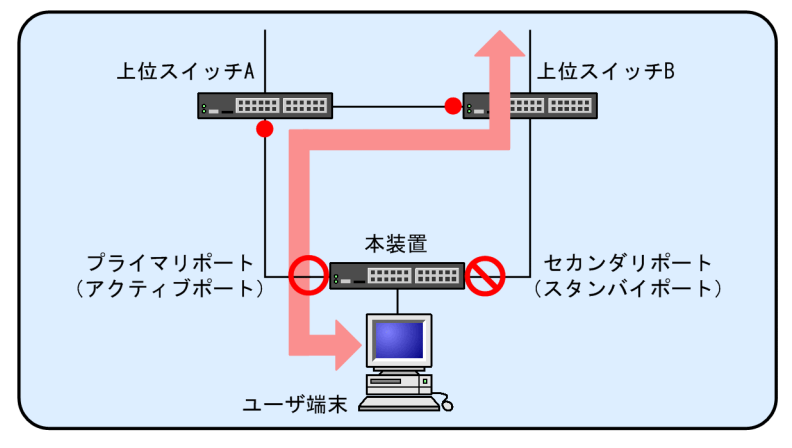

●障害時

フラッシュ制御フレームを送信しない場合

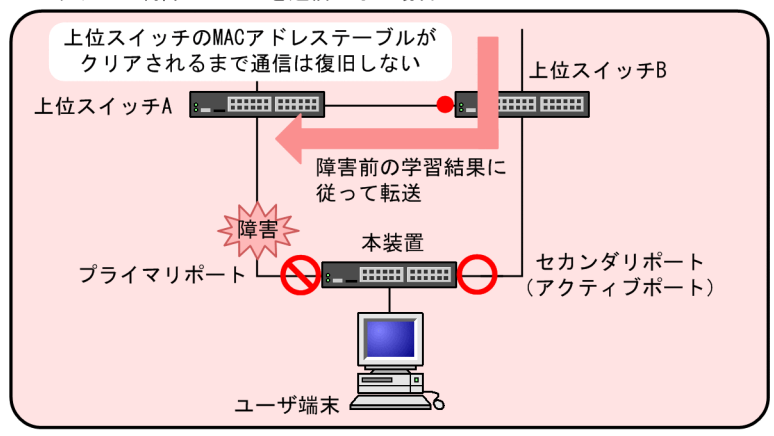

フラッシュ制御フレームを送信する場合

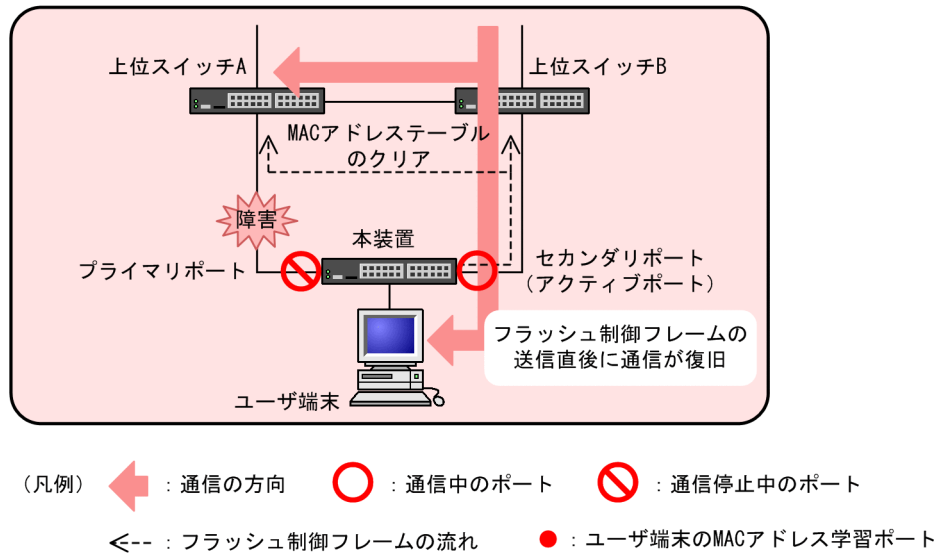

通常時

本装置のプライマリポートで通信を行っている状態では、上位スイッチはユーザ端末の MAC アドレス を、現在の通信経路で学習しています。

障害時(フラッシュ制御フレームの送信なし)

フラッシュ制御フレームを送信する設定がない場合,アクティブポートをセカンダリポートに切り替え ても,上位スイッチBがユーザ端末のMACアドレスを以前のポートで学習しているため,上位スイッ チBが学習したMACアドレスが消えるか,ユーザ端末からの通信がなければ,通信は復旧しません。

障害時(フラッシュ制御フレームの送信あり)

フラッシュ制御フレームを送信する設定の場合は、アクティブポートをセカンダリポートに切り替える と同時に、フラッシュ制御フレームによって上位スイッチBが学習した MAC アドレスを削除するた め、通信を速やかに復旧できます。

## 15.1.8 MAC アドレスアップデート機能

(1) 送信動作

通信を行っているリンクの障害や運用コマンドによって、アクティブポートを変更した場合、通信を速やか に復旧させるために、上位スイッチに端末の MAC アドレスを再学習させる MAC アドレスアップデート フレームを送信できます。MAC アドレスアップデートフレームの特徴は次のとおりです。

- マルチキャストフレームである
- 送信元 MAC アドレスに、上位スイッチに再学習させる MAC アドレスを設定する
- 専用の受信機能を必要としない

MAC アドレスアップデート機能は、アップリンクポートごとに設定できます。また、送信対象外とする VLAN を指定できます。

本機能を使用する場合,MACアドレステーブルに登録するエントリ数の推奨値は16384エントリ以下で す。推奨値を超える場合,通信の復旧に時間が掛かったり,アップリンク・リダンダントの運用コマンドの 反応が遅くなったりするおそれがあります。

MAC アドレスアップデートフレームの使用による切り替え動作の違いを次の図に示します。

図 15-5 MAC アドレスアップデートフレームの使用による切り替え動作の違い

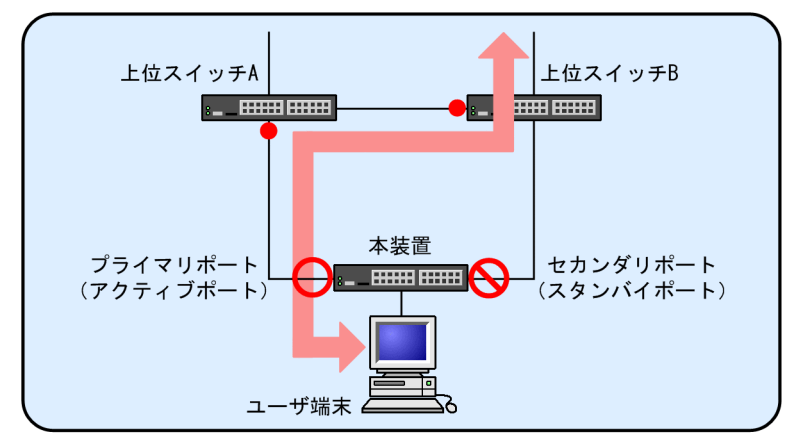

●通常時(上位スイッチA, Bを経由するデータの流れ)

●障害時

MACアドレスアップデートフレームを送信しない場合

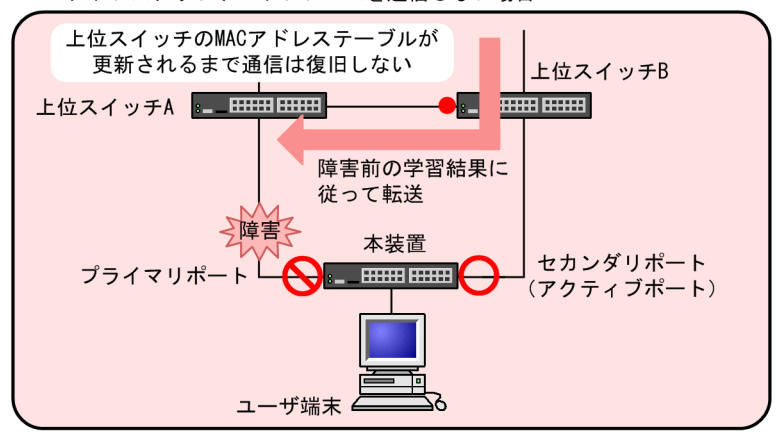

MACアドレスアップデートフレームを送信する場合

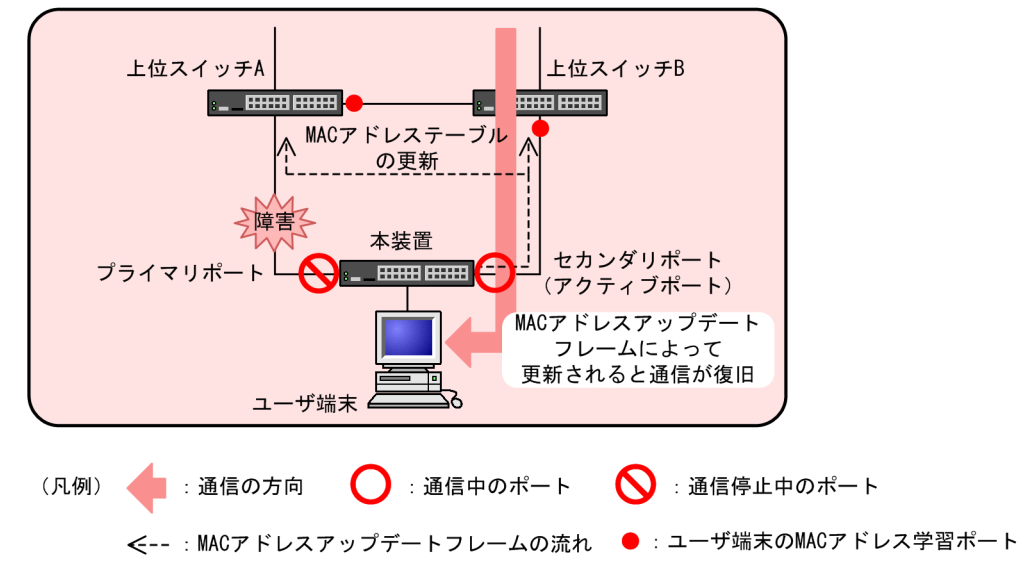

通常時

本装置のプライマリポートで通信を行っている状態では、上位スイッチはユーザ端末の MAC アドレス を、現在の通信経路で学習しています。

障害時(MAC アドレスアップデートフレームの送信なし)

MAC アドレスアップデートフレームを送信する設定がない場合,アクティブポートをセカンダリポートに切り替えても,上位スイッチBがユーザ端末の MAC アドレスを以前のポートで学習しているため,上位スイッチBが学習した MAC アドレスが消えるか,ユーザ端末からの通信がなければ,通信は 復旧しません。

障害時(MAC アドレスアップデートフレームの送信あり)

MAC アドレスアップデートフレームを送信する設定の場合は、アクティブポートをセカンダリポート に切り替えると同時に、MAC アドレスアップデートフレームによって上位スイッチ B がユーザ端末の MAC アドレス学習ポートを更新するため、通信を速やかに復旧できます。

MAC アドレスアップデート機能の仕様を次の表に示します。

表 15-2 MAC アドレスアップデート機能の仕様

| 項目                         | 内容                                                                                                    |
|----------------------------|----------------------------------------------------------------------------------------------------|
| 送信対象ポートの設定単位               | アップリンクポート単位                                                                                                    |
| 送信ポート                      | 通信可能となったアクティブポート                                                                                                    |
| 送信回数※                      | 1~3回                                                                                                    |
| 送信対象となる MAC アドレスエントリ       | <ul> <li>次の二つの条件を同時に満たすエントリ</li> <li>該当のアップリンクポートが所属する VLAN で学習しているエントリ。ただし、コンフィグレーションで送信対象外に設定した VLAN で学習しているエントリは除きます。</li> <li>該当のアップリンクポート以外で学習しているエントリ</li> </ul>                                     |
| 送信対象となる MAC アドレスエントリ<br>種別 | <ul> <li>ダイナミックエントリ</li> <li>スタティックエントリ</li> <li>IEEE802.1X によるエントリ</li> <li>Web 認証機能によるエントリ</li> <li>MAC 認証機能によるエントリ</li> <li>装置 MAC アドレス</li> <li>VLAN インタフェースの MAC アドレス</li> <li>仮想 MAC アドレス</li> </ul> |
| 最大送信 MAC アドレスエントリ          | 3000 エントリ。<br>送信対象のエントリが 3000 エントリを超えていた場合は, 3000 エント<br>リ分を送信するとともに,収容条件を超えていたことを示す運用ログを<br>出力します。                                                                                                    |
| 送信レート                      | 最大 300pps                                                                                                    |

注※

コンフィグレーションで設定できます。

## (2) 受信動作

MAC アドレスアップデートフレームの中継時に, ほかの受信フレームと同様に送信元 MAC アドレスを学 習して MAC アドレステーブルに登録します。詳細は,「コンフィグレーションガイド Vol.1」「23 MAC アドレス学習」を参照してください。

## 15.1.9 ポートリセット機能

## (1) 動作概要

運用コマンドや自動切り戻しによって,アクティブポートを変更した場合,通信を速やかに復旧させるため に,旧アクティブポートを一時的にダウンさせます。旧アクティブポートの接続先となる上位スイッチはリ ンクダウンを検出し,該当ポート上で学習した MAC アドレスエントリを MAC アドレステーブルからク リアします。

ポートリセット機能の有効/無効による切り替え動作の違いを次の図に示します。

図 15-6 ポートリセット機能の有効/無効による切り替え動作の違い

●<br />
通常時(<br />
上位スイッチを<br />
経由するデータの<br />
流れ)

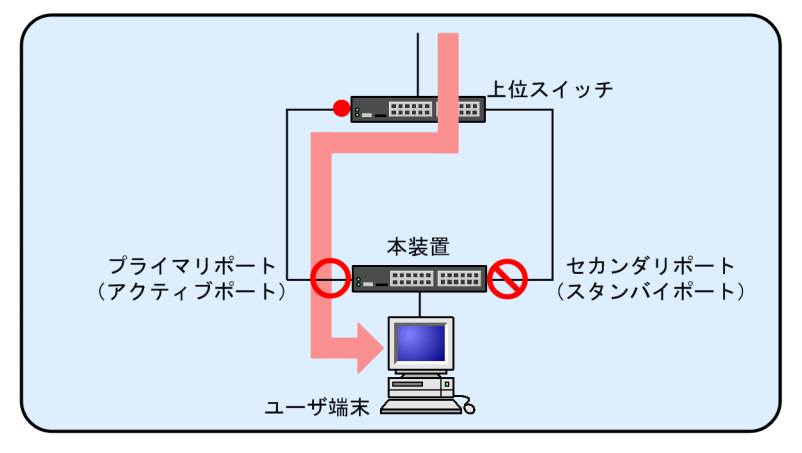

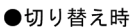

ポートリセット機能が無効の場合

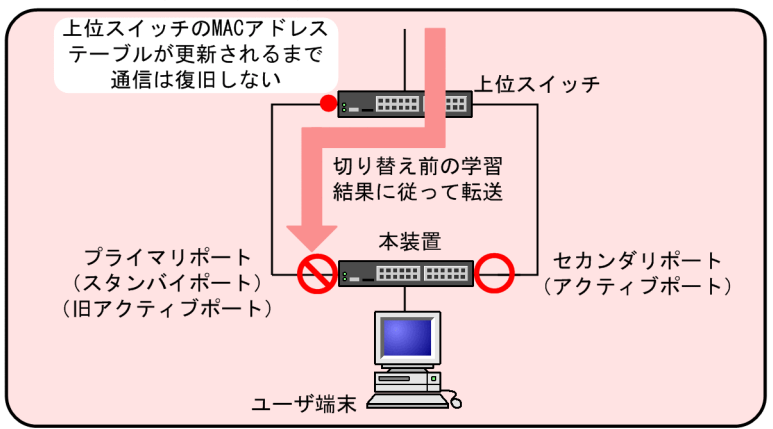

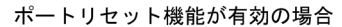

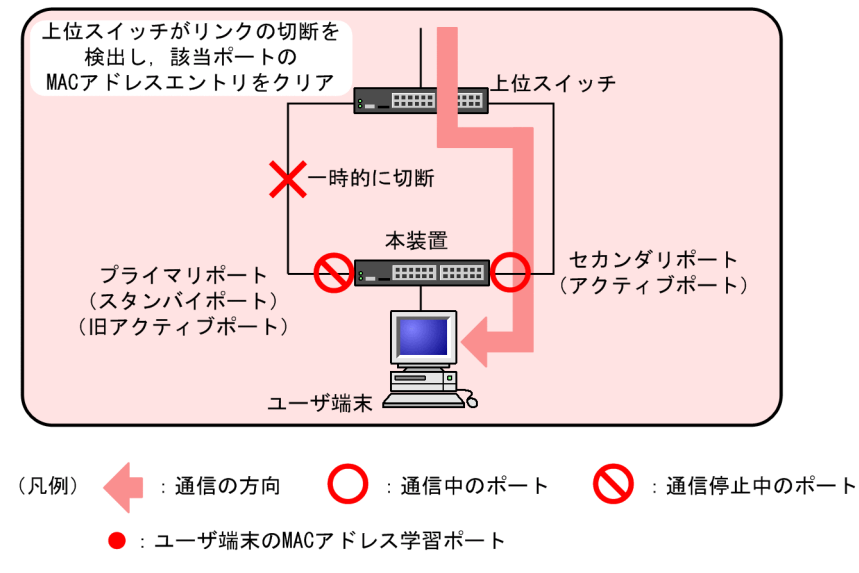

#### 通常時

本装置のプライマリポートで通信を行っている状態では、上位スイッチはユーザ端末の MAC アドレス を、現在の通信経路で学習しています。

切り替え時 (ポートリセット機能が無効)

ポートリセット機能が無効の場合,アクティブポートをセカンダリポートに切り替えても,上位スイッ チがユーザ端末の MAC アドレスを以前のポートで学習しているため,該当ポート上で学習した MAC アドレスが消えるか,ユーザ端末からの通信がなければ,通信は復旧しません。

切り替え時 (ポートリセット機能が有効)

ポートリセット機能が有効の場合,アクティブポートをセカンダリポートに切り替えると同時に,旧ア クティブポートであるプライマリポートを一時的にダウンさせます。旧アクティブポートの接続先で ある上位スイッチは,リンクダウンを検出し,該当ポート上で学習した MAC アドレスを削除するた め,通信を速やかに復旧できます。

## 15.1.10 装置起動時のアクティブポート固定機能

装置起動時のアクティブポート固定機能は、本装置の起動時に、必ずプライマリポートから通信を開始した い場合に利用します。この機能を有効にした装置は、起動時にセカンダリポートがリンクアップしていて も、プライマリポートがリンクアップするまではアップリンクポートでの通信をしません。

アクティブポート固定機能は次に示す条件のどれかを満たすと解除されて,アクティブポートを決定しま す。アクティブポートが決定したあとは,通常と同じ動作となり,アクティブポートでの障害発生,または 運用コマンド実行によってアクティブポートを切り替えます。

- プライマリポートがリンクアップした場合
- 運用コマンドの実行によって、セカンダリポートがアクティブポートに遷移した場合

装置起動時のアクティブポート固定機能有効時の動作を次の図に示します。

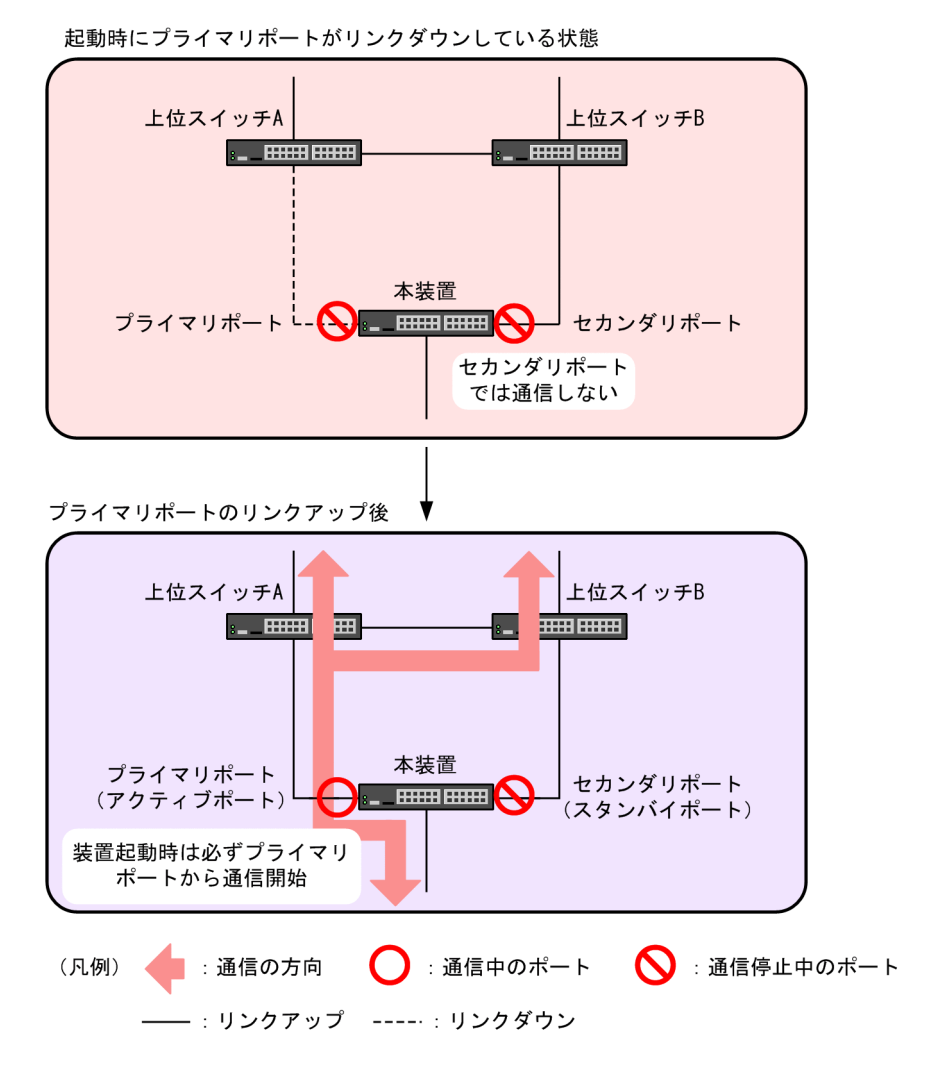

図 15-7 装置起動時のアクティブポート固定機能有効時の動作

## 15.1.11 アップリンク・リダンダント使用時の注意事項

- (1) 他機能との共存について
  - (a) レイヤ2スイッチ機能との共存

「コンフィグレーションガイド Vol.1」「22.3 レイヤ 2 スイッチ機能と他機能の共存について」を参照してください。

(b) レイヤ2認証との共存

「5.2.1 レイヤ2認証と他機能との共存」を参照してください。

(c) 冗長化構成による高信頼化機能との共存

アップリンク・リダンダントとの共存で制限のある、冗長化構成による高信頼化機能を次の表に示します。

| 制限のある機能    | 制限の内容                                                              |
|------------|--------------------------------------------------------------------|
| GSRP aware | アップリンク・リダンダントによるブロッキング状態のポートでは, GSRP Flush request<br>フレームを受信しません。 |

#### 表 15-3 アップリンク・リダンダントとの共存で制限のある機能

## (2) フラッシュ制御フレーム送受信機能の使用について

上位スイッチで,アップリンク・リダンダントのフラッシュ制御フレーム受信機能をサポートしていること を確認してください。

上位スイッチが未サポートの場合,フラッシュ制御フレームを本装置から送信しても,MAC アドレステー ブルがクリアされないため,通信の復旧までに時間が掛かることがあります。

## (3) トランクポートでのフラッシュ制御フレーム送信設定について

トランクポートでフラッシュ制御フレームを送信する場合は,必ず送信先の VLAN を指定してください。 VLAN の指定がない場合はネイティブ VLAN が存在するときだけ Untagged フレームのフラッシュ制御 フレームを送信します。このとき,ネイティブ VLAN の設定がなければ,フラッシュ制御フレームは送信 されません。

## (4) VLAN のダウンを伴うコンフィグレーションコマンドの設定について

本装置にアップリンク・リダンダントに関するコンフィグレーションコマンドが設定されていない状態で, 一つ目のアップリンク・リダンダントに関するコンフィグレーションコマンド(次に示すどれかのコマン ド)を設定した場合に,すべての VLAN が一時的にダウンします。そのため,アップリンク・リダンダン トを用いたネットワークを構築するときには,あらかじめ次に示すコンフィグレーションコマンドを設定し ておくことを推奨します。

- switchport backup flush-request
- switchport backup interface
- switchport backup mac-address-table update exclude-vlan
- switchport backup mac-address-table update transmit

## (5) ポートリセット機能を使用する場合について

アップリンクポートと対向装置との間に伝送装置などを設置した場合,対向装置で正しくリンクダウンを検 出できないおそれがあります。ポートリセット機能を使用する場合は,対向装置でリンクダウンを直接検出 できるようにネットワークを設計してください。

また,チャネルグループに所属する物理ポートの一部が inactive 状態でポートリセット機能が動作した場合,旧アクティブポートで該当する物理ポートが active 状態になります。

# 15.2 コマンドガイド

## 15.2.1 コマンド一覧

アップリンク・リダンダントのコンフィグレーションコマンド一覧を次の表に示します。

## 表 15-4 コンフィグレーションコマンド一覧

| コマンド名                                                      | 説明                                                                                                |
|------------------------------------------------------------|---------------------------------------------------------------------------------------------------|
| switchport backup flush-request<br>transmit                | 切り替えおよび切り戻し時に,上位スイッチに対して MAC アドレス<br>テーブルをクリアするためのフラッシュ制御フレームを送信する設定<br>をします。                     |
| switchport backup interface                                | アップリンク・リダンダントのプライマリポートでセカンダリポートを<br>指定し,アップリンクポートに設定します。また,自動切り戻し待ち時<br>間を設定することで,自動切り戻しを有効にできます。 |
| switchport backup mac-address-table<br>update exclude-vlan | MAC アドレスアップデートフレームの送信時に送信対象外とする<br>VLAN を設定します。                                                   |
| switchport backup mac-address-table<br>update transmit     | 切り替えおよび切り戻し時に,上位スイッチに対して MAC アドレス<br>テーブルを更新するための MAC アドレスアップデートフレームを送<br>信する設定をします。              |
| switchport backup reset-flush-port                         | 切り替えおよび切り戻し時に、ポートリセット機能を有効にします。                                                                   |
| switchport backup reset-flush-time                         | ポートリセット機能によるポートのダウン時間を設定します。                                                                      |
| switchport-backup startup-active-port-<br>selection        | 装置起動時のアクティブポート固定機能の設定を有効にします。                                                                     |

アップリンク・リダンダントの運用コマンド一覧を次の表に示します。

## 表 15-5 運用コマンド一覧

| コマンド名                              | 説明                                            |
|------------------------------------|-----------------------------------------------|
| show switchport-backup             | アップリンク・リダンダントの情報を表示します。                       |
| show switchport-backup statistics  | アップリンク・リダンダントの統計情報を表示します。                     |
| clear switchport-backup statistics | アップリンク・リダンダントの統計情報を削除します。                     |
| set switchport-backup active       | アクティブポートを変更する場合に,新しくアクティブポートになる<br>ポートを指定します。 |
| restart uplink-redundant           | アップリンク・リダンダントプログラムを再起動します。                    |
| dump protocols uplink-redundant    | アップリンク・リダンダントのダンプ情報をファイルへ出力します。               |

## 15.2.2 アップリンク・リダンダントの設定

アップリンク・リダンダントの設定例を次の図に示します。ここでは、この図を基にアップリンク・リダン ダントの設定手順を説明します。 図 15-8 アップリンク・リダンダントの設定例

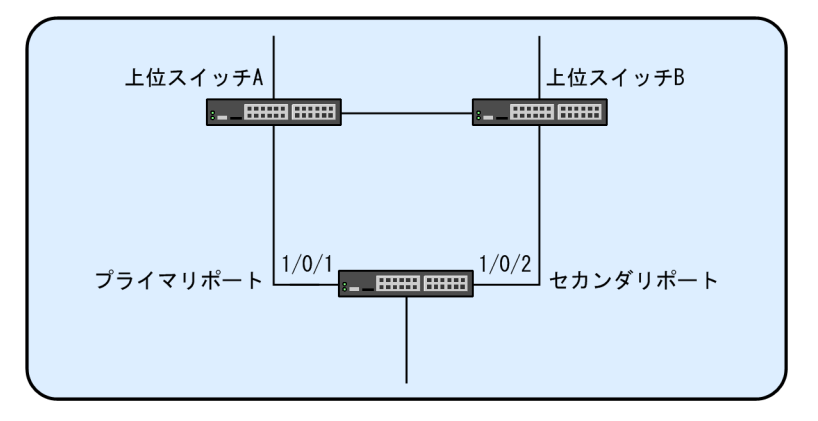

本装置では、ポート 1/0/1 をプライマリポートに設定し、ポート 1/0/2 をセカンダリポートに設定しま す。また、自動切り戻しの待ち時間を 60 秒に設定し、フラッシュ制御フレームは送信する設定にします。

## (1) アップリンク・リダンダントの設定

#### [設定のポイント]

ポート 1/0/1 をプライマリポート, ポート 1/0/2 をセカンダリポートとして設定し, 自動切り戻しの 待ち時間を 60 秒に設定します。アップリンク・リダンダントを設定するためには, 事前にスパニング ツリーを停止する必要があります。また, フラッシュ制御フレームを送信する設定は, プライマリポー トで行う必要があります。

[コマンドによる設定]

1. (config)# spanning-tree disable

スパニングツリーを停止します。

2.(config)# interface gigabitethernet 1/0/1

(config-if) switchport backup interface gigabitethernet 1/0/2 preemption-delay 60

ポート 1/0/1 のコンフィグレーションモードへ移行します。

プライマリポートになるポート 1/0/1 のコンフィグレーションモードで, セカンダリポートにするポート 1/0/2 を設定します。また, 自動切り戻しの待ち時間を 60 秒に設定します。

3.(config-if)# switchport backup flush-request transmit

#### (config-if)# exit

フラッシュ制御フレームを送信する設定をします。

[注意事項]

- 本機能を設定する前は、ループ構成となります。プライマリポートまたはセカンダリポートのイン タフェースを shutdown に設定するなどして、ループが発生しない状態にした上で、設定してくだ さい。
- プライマリポートをリンクアグリゲーションに設定する場合には、ポートチャネルインタフェース に設定してください。リンクアグリゲーションに設定されているポートのイーサネットインタ フェースには設定できません。

## 15.2.3 アクティブポートの手動変更

set switchport-backup active コマンドで,アクティブポートを変更できます。

このコマンドは、指定したポートがスタンバイポートの場合だけ動作します。

図 15-9 set switchport-backup active の実行結果

```
> set switchport-backup active port 1/0/1
Are you sure to change the forwarding port to specified port? (y/n): y
```

## 15.2.4 ポートリセット機能の設定

ポートリセット機能を設定したアップリンクポートは、アクティブポートが切り替わった場合、旧アクティブポートを一時的にダウンさせます。

#### [設定のポイント]

ポート 1/0/1 をプライマリポート,ポート 1/0/2 をセカンダリポートとして設定した場合,ポートリ セット機能はプライマリポートであるポート 1/0/1 に設定します。

また,ポートのダウン時間を5秒で設定します。デフォルトは3秒ですが,対向装置のリンクダウン検 出時間 (本装置のコンフィグレーションコマンド link debounce 相当を設定している場合など)よりも 長く設定してください。

#### [コマンドによる設定]

1.(config)# interface gigabitethernet 1/0/1

(config-if)# switchport backup reset-flush-port (config-if)# switchport backup reset-flush-time 5 (config-if)# exit

プライマリポートであるポート 1/0/1 のコンフィグレーションモードへ移行し, ポートリセット機能を 設定します。また, ポートのダウン時間を5秒で設定します。

## 第6編 ネットワーク監視機能

*16*L2ループ検知

L2 ループ検知機能は、レイヤ2ネットワークでループ障害を検知し、ループ の原因となるポートを inactive 状態にすることでループ障害を解消する機能 です。

この章では、L2 ループ検知機能の解説と操作方法について説明します。

## 16.1 解説

## 16.1.1 概要

レイヤ2ネットワークでは、ネットワーク内にループ障害が発生すると、MAC アドレス学習が安定しなく なったり、装置に負荷が掛かったりして正常な通信ができない状態になります。このような状態を回避する ためのプロトコルとして、スパニングツリーや Ring Protocol などがありますが、L2 ループ検知機能は、 一般的にそれらプロトコルを動作させているコアネットワークではなく、冗長化をしていないアクセスネッ トワークでのループ障害を解消する機能です。

L2 ループ検知機能は、自装置でループ障害を検知した場合、検知したポートを inactive 状態にすること で、原因となっている個所をネットワークから切り離し、ネットワーク全体にループ障害が波及しないよう にします。

ループ障害の基本パターンを次の図に示します。

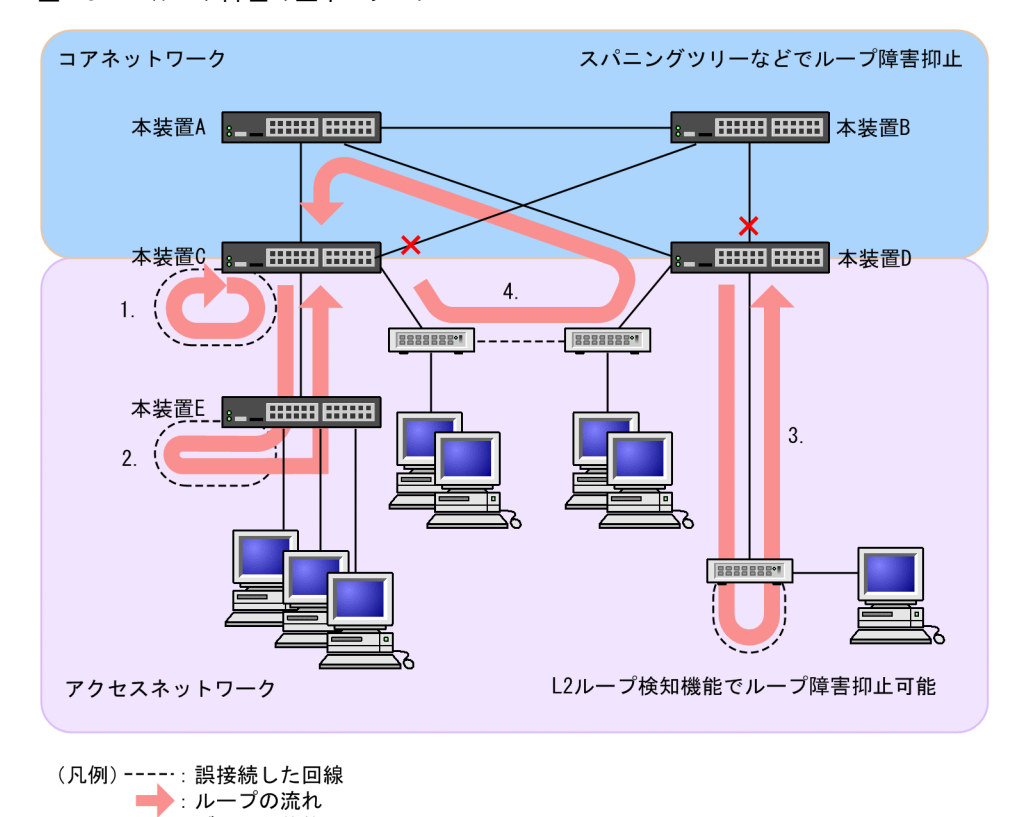

## 図 16-1 ループ障害の基本パターン

ループ障害のパターン例

★ :ブロック状態

1.本装置 C で回線を誤接続して、ループ障害が発生している。

2.本装置Cより下位の本装置Eで回線を誤接続して、ループ障害が発生している。

3.本装置 Dより下位の装置で回線を誤接続して、ループ障害が発生している。

4. 下位装置で回線を誤接続して、コアネットワークにわたるループ障害が発生している。

L2 ループ検知機能は、このような自装置での誤接続や他装置での誤接続など、さまざまな場所でのループ 障害を検知できます。

## 16.1.2 動作仕様

L2 ループ検知機能では、コンフィグレーションで設定したポート(物理ポートまたはチャネルグループ) から L2 ループ検知用の L2 制御フレーム(L2 ループ検知フレーム)を定期的に送信します。L2 ループ検 知機能が有効なポートでその L2 ループ検知フレームを受信した場合、ループ障害と判断し、受信したポー トまたは送信元ポートを inactive 状態にします。

inactive 状態のポートは,ループ障害の原因を解決後に運用コマンドで active 状態にします。また,自動 復旧機能を設定しておけば,自動的に active 状態にできます。

#### (1) L2 ループ検知機能のポート種別

L2 ループ検知機能で使用するポートの種別を次の表に示します。

#### 表 16-1 ポート種別

| 種別                       | 機能                                                                                                    |
|--------------------------|----------------------------------------------------------------------------------------------------|
| 検知送信閉塞ポート                | <ul> <li>ループを検知するためのL2ループ検知フレームを送信します。</li> </ul>                                                                                |
|                          | <ul> <li>ループ障害検知時は,運用ログを表示し,当該ポートを inactive<br/>状態にします。</li> </ul>                                                               |
| 検知送信ポート                  | <ul> <li>ループを検知するためのL2ループ検知フレームを送信します。</li> </ul>                                                                                |
|                          | <ul> <li>ループ障害検知時は、運用ログを表示します。inactive 状態に<br/>はしません。</li> </ul>                                                                 |
| 検知ポート<br>(コンフィグレーション省略時) | <ul> <li>ループを検知するためのL2ループ検知フレームは送信しません。</li> </ul>                                                                               |
|                          | <ul> <li>ループ障害検知時は、運用ログを表示します。inactive 状態に<br/>はしません。</li> </ul>                                                                 |
| 検知対象外ポート                 | <ul> <li>本機能の対象外ポートです。ループを検知するためのL2 ルー<br/>プ検知フレームの送信やループ障害検知をしません。</li> </ul>                                                   |
| アップリンクポート                | <ul> <li>ループを検知するためのL2 ループ検知フレームは送信しません。</li> </ul>                                                                              |
|                          | <ul> <li>ループ障害検知時は、送信元ポートで、送信元のポート種別に<br/>従った動作をします。例えば、送信元が検知送信閉塞ポートで<br/>あれば、運用ログを表示し、送信元ポートを inactive 状態にし<br/>ます。</li> </ul> |

## (2) L2 ループ検知フレームの送信ポートについて

L2 ループ検知フレームは、検知送信閉塞ポートと検知送信ポートに所属しているすべての VLAN から、設定した送信間隔で送信します。本機能で送信できる最大フレーム数は決まっていて、それを超えるフレーム は送信しません。フレームを送信できなかったポートや VLAN では、ループ障害を検知できなくなりま す。そのため、送信できる最大フレーム数は、収容条件に従って設定してください。詳細は、「コンフィグ レーションガイド Vol.1」「3.9.1 L2 ループ検知」を参照してください。

## (3) ループ障害の検知方法とポートを inactive 状態にする条件

L2 ループ検知フレームを受信した場合,自装置から送信した L2 ループ検知フレームで,かつ受信ポート に設定されている VLAN であれば,異なる VLAN 間でもループ障害と見なします。L2 ループ検知フレー ムの受信によってループ障害と判定すると,ポートごとにフレームの受信数をカウントします。この値がコ ンフィグレーションで設定した L2 ループ検知フレーム受信数(初期値は 1)に達すると,該当ポートを inactive 状態にします。

## (4) 運用メッセージの表示について

ループ障害検知の運用メッセージをどこかのポートで表示し、その直後に同じポートでL2 ループ検知フレームを受信しても、前回の表示から1分間は運用メッセージを表示しません。前回の表示から1分間経 過し、その後L2 ループ検知フレームを受信したとき、ループ障害検知の運用メッセージを表示します。

## 16.1.3 適用例

L2 ループ検知機能を適用したネットワーク構成を示します。

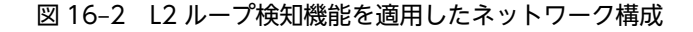

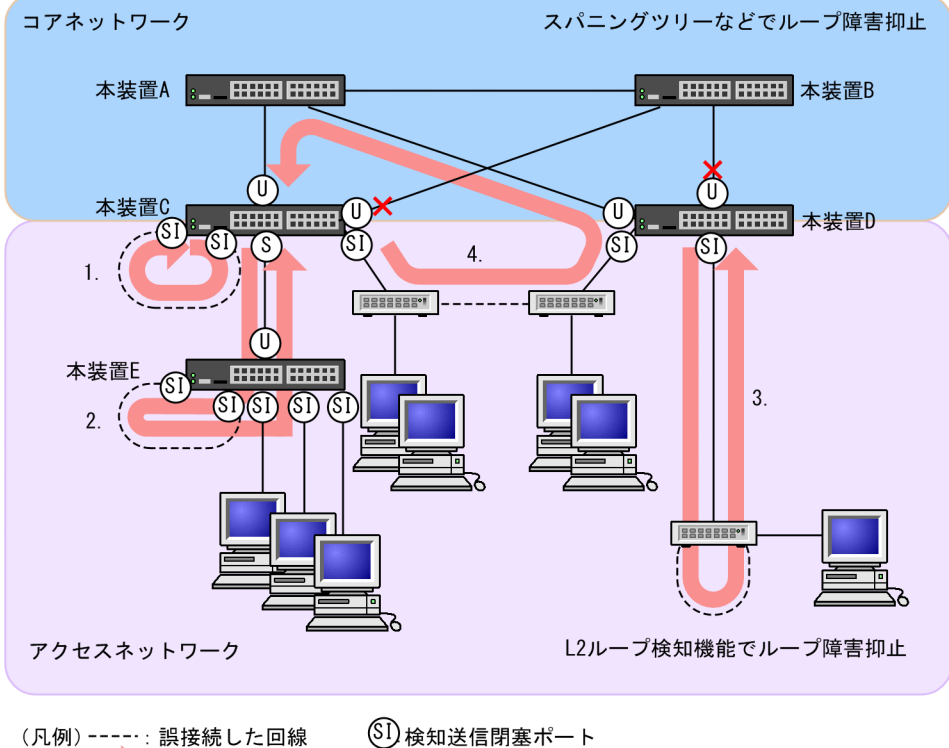

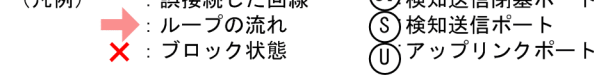

## (1) 検知送信閉塞ポートの適用

L2 ループ検知機能で一般的に設定するポート種別です。本装置 C, D, E で示すように, 下位側のポート に設定しておくことで, 1, 2, 3 のような下位側の誤接続によるループ障害に対応します。

## (2) 検知送信ポートの適用

ループ障害の波及範囲を局所化するためには、できるだけ下位の装置で本機能を動作させるほうが有効で す。本装置 C と本装置 E のように多段で接続している場合に、2.のような誤接続で本装置 C 側のポートを inactive 状態にすると、本装置 E のループ障害と関係しないすべての端末で上位ネットワークへの接続が できなくなります。そのため、より下流となる本装置 E で L2 ループ検知機能を動作させることを推奨しま す。

なお,その場合は,本装置 C 側のポートには検知送信ポートを設定しておきます。この設定によって,正 常運用時は本装置 E でループ障害を検知しますが,本装置 E で L2 ループ検知機能の設定誤りなどでループ 障害を検知できないときには,本装置 C でループ障害を検知(inactive 状態にはならない)できます。

## (3) アップリンクポートの適用

上位ネットワークに繋がっているポートまたはコアネットワークに接続するポートで設定します。この設定によって、4.のような誤接続となった場合、本装置 C の送信元ポートが inactive 状態になるため、コア ネットワークへの接続を確保できます。

## 16.1.4 L2 ループ検知使用時の注意事項

## プロトコル VLAN や MAC VLAN での動作について

L2 ループ検知フレームは, 独自フォーマットの Untagged フレームです。プロトコルポートや MAC ポートではネイティブ VLAN として転送されるため,次に示す条件をどちらも満たしている場合,装置間にわたるループ障害が検知できないおそれがあります。

- コアネットワーク側のポートをアップリンクポートとして設定している
- コアネットワーク側にネイティブ VLAN を設定していない

この場合は、アップリンクポートとして設定しているコアネットワーク側のポートを検知送信ポートに設定 すると、ループ障害を検知できます。具体的な構成例を次に示します。

#### (a) ループ検知の制限となる構成例

次の図に示す構成で本装置配下の HUB 間を誤接続すると、装置間にわたるループが発生します。

本装置 A は HUB 側の検知送信閉塞ポートから L2 ループ検知フレームを送信し, コアスイッチ側のアップ リンクポートからは送信しません。本装置 B は MAC ポートで受信した L2 ループ検知フレームをネイ ティブ VLAN として転送しようとするため, L2 ループ検知フレームはコアスイッチ側へ中継されません。 この場合, L2 ループ検知フレームは本装置 A へ戻ってこないため, ループ障害を検知できません。

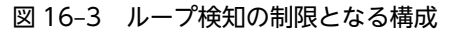

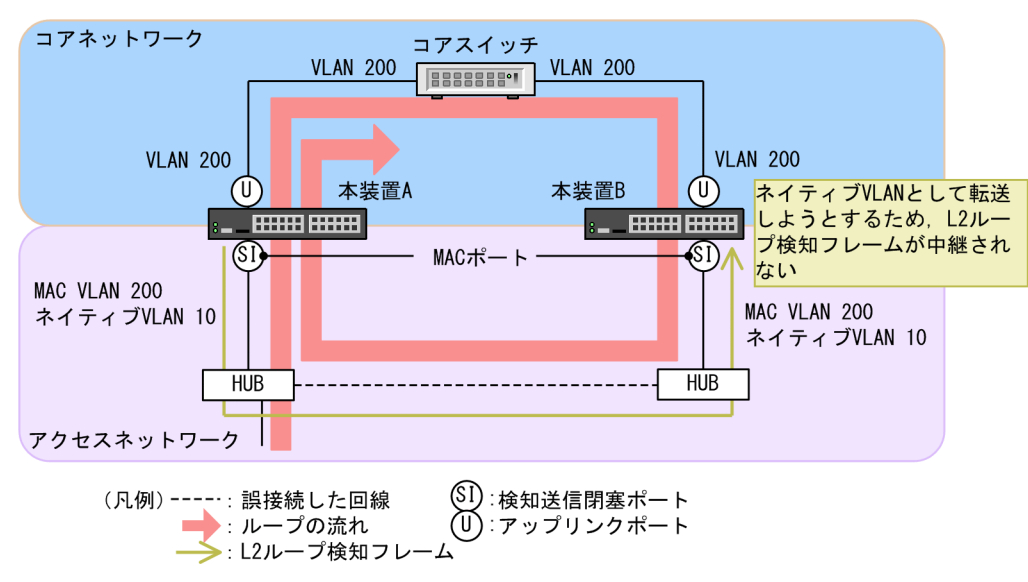

#### (b) ループ検知可能な構成例

本装置 A のコアスイッチ側のポートを検知送信ポートに設定した場合,本装置 B はコアスイッチ側のポートから受信した L2 ループ検知フレームを MAC ポートへ中継するため,本装置 A でループ障害が検知できます。

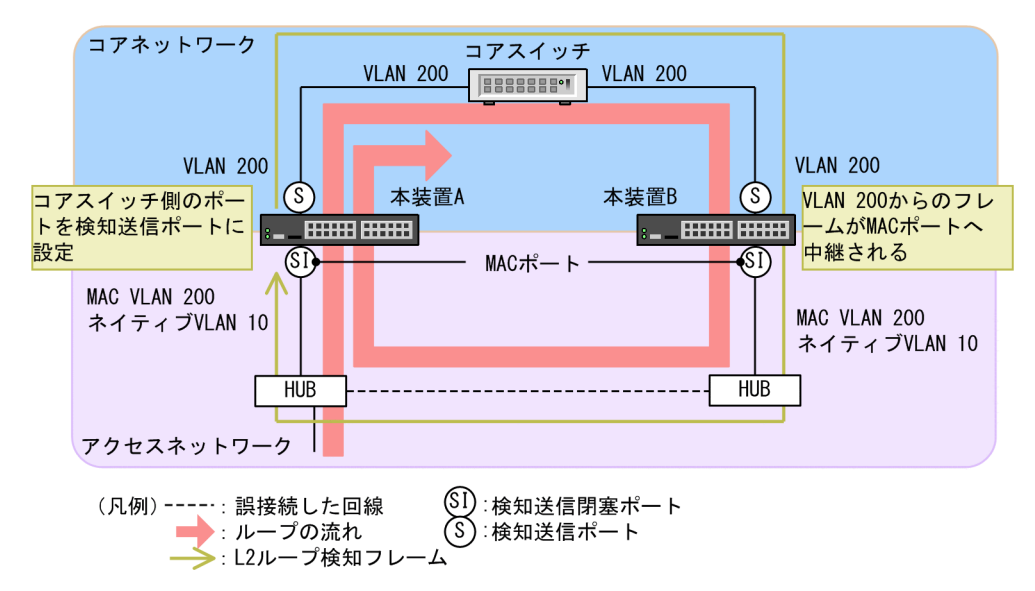

#### 図 16-4 ループ検知可能な構成

## (2) Tag 変換使用時の動作について

次のような場合に、ループ障害を検知します。

- 自装置の Tag 変換ポートから送信した Tag 変換された L2 ループ検知フレームが, ネットワーク内で 折り返り, 自装置で受信した場合
- 他装置で Tag 変換された L2 ループ検知フレームを自装置で受信した場合

意図的に自装置に折り返すようなネットワーク構成にする場合は,対象ポートを検知対象外ポートに設定して,ループ障害を回避してください。

## (3) L2 ループ検知機能の動作環境について

同一ネットワーク内に L2 ループ検知未サポートの装置を配置すると,その装置でループ検知フレームを受信したときにフレームを廃棄する場合があります。その場合,その装置を含む経路でループ障害が発生しても検知できません。

## (4) inactive 状態にしたポートを自動的に active 状態にする機能(自動復旧機能)について

スタティックリンクアグリゲーション上で自動復旧機能を使用する場合は、次の点に注意してください。

- 回線速度を変更(ネットワーク構成の変更)すると、回線速度の変更中にループを検知して、該当チャネルグループで自動復旧機能が動作しないことがあります。
- オートネゴシエーションで接続する場合は回線速度を指定してください。指定しないと、回線品質の劣化などによって一時的に回線速度が異なる状態になり、低速回線が該当チャネルグループから離脱することがあります。この状態でループを検知した場合、該当チャネルグループで自動復旧機能が動作しないおそれがあります。

自動復旧機能が動作しない場合は、ループ原因を解消したあと、運用コマンド activate でポートを active 状態にしてください。

# 16.2 コマンドガイド

## 16.2.1 コマンド一覧

L2 ループ検知のコンフィグレーションコマンド一覧を次の表に示します。

## 表 16-2 コンフィグレーションコマンド一覧

| コマンド名                            | 説明                                                      |
|----------------------------------|---------------------------------------------------------|
| loop-detection                   | L2 ループ検知機能でのポート種別を設定します。                                |
| loop-detection auto-restore-time | inactive 状態にしたポートを自動的に active 状態にするまでの時間を秒単位<br>で指定します。 |
| loop-detection enable            | L2 ループ検知機能を有効にします。                                      |
| loop-detection hold-time         | inactive 状態にするまでの L2 ループ検知フレーム受信数の保持時間を秒単<br>位で指定します。   |
| loop-detection interval-time     | L2 ループ検知フレームの送信間隔を設定します。                                |
| loop-detection threshold         | ポートを inactive 状態にするまでの L2 ループ検知フレーム受信数を設定します。           |

L2 ループ検知の運用コマンド一覧を次の表に示します。

## 表 16-3 運用コマンド一覧

| コマンド名                           | 説明                         |
|---------------------------------|----------------------------|
| show loop-detection             | L2 ループ検知情報を表示します。          |
| show loop-detection statistics  | L2 ループ検知の統計情報を表示します。       |
| show loop-detection logging     | L2 ループ検知のログ情報を表示します。       |
| clear loop-detection statistics | L2 ループ検知の統計情報をクリアします。      |
| clear loop-detection logging    | L2 ループ検知のログ情報をクリアします。      |
| restart loop-detection          | L2 ループ検知プログラムを再起動します。      |
| dump protocols loop-detection   | L2 ループ検知のダンプ情報をファイルへ出力します。 |

## 16.2.2 L2 ループ検知の設定

L2 ループ検知機能を設定する手順を次に示します。ここでは、次の図に示す本装置 C の設定例を示します。

ポート 1/0/1 および 1/0/2 はコアネットワークと接続しているため、アップリンクポートを設定します。 ポート 1/0/3 および 1/0/4 は下位装置と接続しているため、検知送信閉塞ポートを設定します。

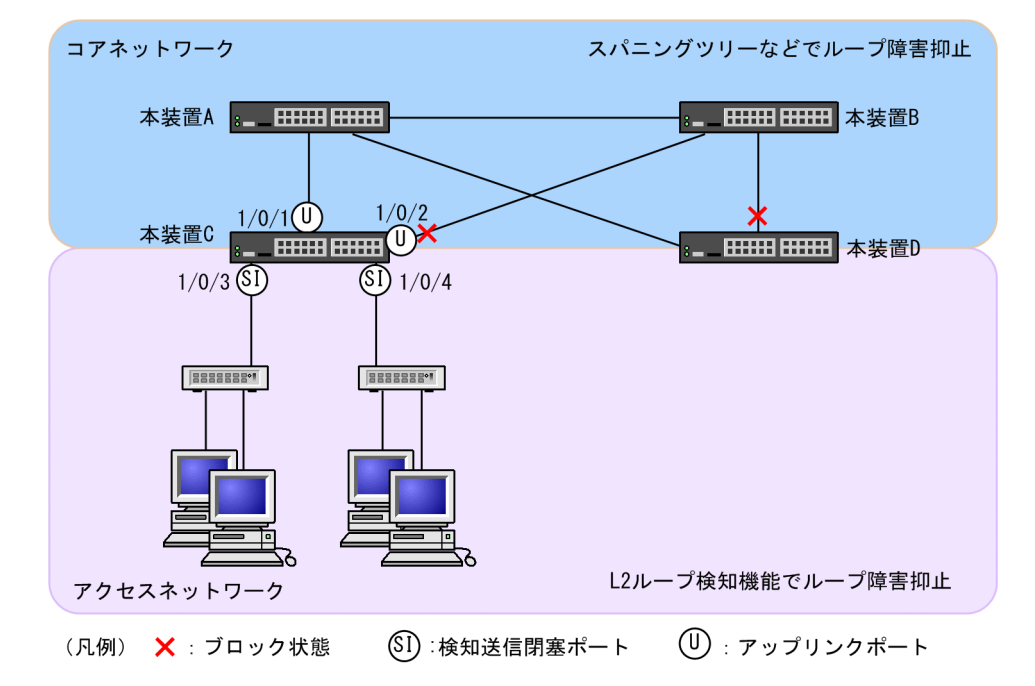

## 図 16-5 L2 ループ検知の設定例

## (1) L2 ループ検知機能の設定

## [設定のポイント]

L2 ループ検知機能のコンフィグレーションでは,装置全体で機能を有効にする設定と,実際に L2 ループ障害を検知したいポートを設定する必要があります。

## [コマンドによる設定]

1.(config)# loop-detection enable

本装置でL2 ループ検知機能を有効にします。

2.(config)# interface range gigabitethernet 1/0/1-2
 (config-if-range)# loop-detection uplink-port

(config-if-range)# exit

ポート 1/0/1 および 1/0/2 をアップリンクポートに設定します。この設定によって,ポート 1/0/1 および 1/0/2 で L2 ループ検知フレームを受信した場合,送信元ポートに対して送信元のポート種別に 従った動作をします。

3. (config)# interface range gigabitethernet 1/0/3-4
 (config-if-range)# loop-detection send-inact-port
 (config-if-range)# exit

ポート 1/0/3 および 1/0/4 を検知送信閉塞ポートに設定します。この設定によって, ポート 1/0/3 および 1/0/4 で L2 ループ検知フレームを送信し, また, 本ポートでループ障害検知時は, 本ポートを inactive 状態にします。

## (2) L2 ループ検知フレームの送信間隔の設定

#### [設定のポイント]

L2 ループ検知フレームの最大送信レートを超えたフレームは送信しません。フレームを送信できな かったポートや VLAN では,ループ障害を検知できなくなります。L2 ループ検知フレームの最大送信 レートを超える場合は,送信間隔を長く設定し最大送信レートに収まるようにする必要があります。

## [コマンドによる設定]

#### 1. (config)# loop-detection interval-time 60

L2 ループ検知フレームの送信間隔を 60 秒に設定します。

## (3) inactive 状態にする条件の設定

## [設定のポイント]

通常は、1回のループ障害の検知で inactive 状態にします。この場合、初期値(1回)のままで運用で きます。しかし、瞬間的なループで inactive 状態にしたくない場合には、inactive 状態にするまでの L2 ループ検知フレーム受信数を設定できます。

#### [コマンドによる設定]

#### 1. (config)# loop-detection threshold 100

L2 ループ検知フレームを 100 回受信することで inactive 状態にするように設定します。

## 2.(config)# loop-detection hold-time 60

L2 ループ検知フレームを最後に受信してからの受信数を 60 秒保持するように設定します。

## (4) 自動復旧時間の設定

#### [設定のポイント]

inactive 状態にしたポートを自動的に active 状態にしたい場合に設定します。

#### [コマンドによる設定]

#### 1. (config)# loop-detection auto-restore-time 300

300 秒後に, inactive 状態にしたポートを自動的に active 状態に戻す設定をします。
# $17_{zh-dzho-w}$

ストームコントロールはフラッディング対象フレーム中継の量を制限する機 能です。この章では,ストームコントロールの解説と操作方法について説明し ます。

## 17.1 解説

## 17.1.1 ストームコントロールの概要

レイヤ2ネットワークでは、ネットワーク内にループが存在すると、ブロードキャストフレームなどがス イッチ間で無制限に中継されて、ネットワークおよび接続された機器に異常な負荷を掛けることになりま す。このような現象はブロードキャストストームと呼ばれ、レイヤ2ネットワークでは避けなければなら ない問題です。マルチキャストフレームが無制限に中継されるマルチキャストストーム、ユニキャストフ レームが無制限に中継されるユニキャストストームも防止する必要があります。

ネットワークおよび接続された機器への影響を抑えるために、スイッチでフラッディング対象フレーム中継の量を制限する機能がストームコントロールです。

本装置では、イーサネットインタフェースごとに許容する受信レートを設定でき、その受信レートを超えた フラッディング対象フレームを廃棄します。許容する受信レートは、ブロードキャストフレーム、マルチ キャストフレーム、ユニキャストフレームの3種類のフレームで個別に設定します。ユニキャストフレー ムの廃棄は、MACアドレステーブルに宛先 MACアドレスが登録されていないためにフラッディングされ るフレームを対象とします。

さらに、ストームを検出した場合のアクションとして、そのポートを閉塞したり、プライベートの SNMP 通知を送信したり、運用メッセージを出力したりできます。

ストームコントロールの運用コマンドはありません。

## 17.1.2 ストームコントロール使用時の注意事項

#### (1) ストームの検出と回復の検出

本装置は、1秒間に受信したフレーム数が、コンフィグレーションで設定した受信レートを超えたときに、 ストームが発生したと判定します。ストームが発生したあと、1秒間に受信したフレーム数が受信レート以 下の状態が 30 秒続いたときに、ストームが回復したと判定します。

ストーム発生時にポートを閉塞する場合は、そのポートではフレームを受信しなくなるため、ストームの回 復も検出できなくなります。ストーム発生時にポートを閉塞した場合は、ネットワーク監視装置などの本装 置とは別の手段でストームが回復したことを確認してください。

#### (2) ストームの検出時の統計クリア

ストーム検出時に実行するアクションは,指定した受信レートを1秒間に受信したフレーム数が超過した 場合に動作します。ストーム検出時に運用コマンド clear counters で統計をクリアすると,正しくアク ションが動作しないことがあります。

# 17.2 コマンドガイド

## 17.2.1 コマンド一覧

ストームコントロールのコンフィグレーションコマンド一覧を次の表に示します。

#### 表 17-1 コンフィグレーションコマンド一覧

| コマンド名         | 説明                                                       |
|---------------|----------------------------------------------------------|
| storm-control | ストームコントロールの許容する受信レートを設定します。また,ストームを検出した場合の動<br>作を設定できます。 |

## 17.2.2 ストームコントロールの設定

ブロードキャストフレームの抑制

ブロードキャストストームを防止するためには、イーサネットインタフェースで受信を許容するブロードキャストフレームの受信レートを設定します。ブロードキャストフレームには、ARPパケットなど通信に必要なフレームも含まれるので、受信レートには通常使用するフレームを考慮して余裕のある値を設定します。

• マルチキャストフレームの抑制

マルチキャストストームを防止するためには、イーサネットインタフェースで受信を許容するマルチ キャストフレームの受信レートを設定します。マルチキャストフレームには、IP マルチキャストルー ティングプロトコルの制御パケットなど通信に必要なフレームも含まれるので、受信レートには通常使 用するフレームを考慮して余裕のある値を設定します。

• ユニキャストストームの抑制

ユニキャストストームを防止するためには、イーサネットインタフェースで受信を許容するユニキャス トフレームの受信レートを設定します。受信レートには通常使用するフレームを考慮して余裕のある 値を設定します。

なお、中継しないで廃棄するフレームは、MACアドレステーブルに宛先 MACアドレスが登録されて いないためにフラッディングされるユニキャストフレームが対象です。

ストーム検出時の動作

ストームを検出したときの本装置の動作を設定します。ポートの閉塞,プライベートの SNMP 通知の 送信,運用メッセージの出力を,ポートごとに組み合わせて選択できます。

• ポートの閉塞

ストームを検出したとき,そのポートを inactive 状態にします。ストームが回復したあと,再びそのポートを active 状態に戻すには, activate コマンドを使用します。

• プライベートの SNMP 通知の送信

ストームを検出したときおよびストームの回復を検出したとき、プライベートの SNMP 通知を送信 します。

• 運用メッセージの出力

ストームを検出したときおよびストームの回復を検出したとき,運用メッセージを出力して通知し ます。ただし,ポートの閉塞時のメッセージは必ず出力します。

#### [設定のポイント]

設定できるインタフェースはイーサネットインタフェースです。

ストームが発生したとき、ポートを閉塞します。

#### [コマンドによる設定]

- (config)# interface gigabitethernet 1/0/10
   (config-if)# storm-control broadcast level pps 250
   ブロードキャストフレームの許容する受信レートを 250pps に設定します。
- 2. (config-if)# storm-control multicast level pps 500 マルチキャストフレームの許容する受信レートを 500pps に設定します。
- 3. (config-if)# storm-control unicast level pps 1000 ユニキャストフレームの許容する受信レートを 1000pps に設定します。
- 4. (config-if)# storm-control action inactivate ストームを検出したときに、ポートを inactive 状態にします。

## 第7編 ネットワークの管理

18ポートミラーリング

ポートミラーリングは,送受信するフレームのコピーを指定した物理ポートへ送信する機能です。この章では,ポートミラーリングの解説と操作方法について説明します。

## 18.1 解説

## 18.1.1 ポートミラーリングの概要

ポートミラーリングは,指定した物理ポートで送受信するフレームのコピーを,指定した物理ポートへ送信 する機能です。フレームをコピーすることを**ミラーリング**,コピーされたフレームのことを**ミラーリングフ** レームと呼びます。この機能を利用して,ミラーリングフレームをアナライザなどで受信することによっ て,トラフィックの監視や解析を行えます。

受信フレームおよび送信フレームに対するミラーリングのそれぞれの動作を次の図に示します。

#### 図 18-1 受信フレームのミラーリング

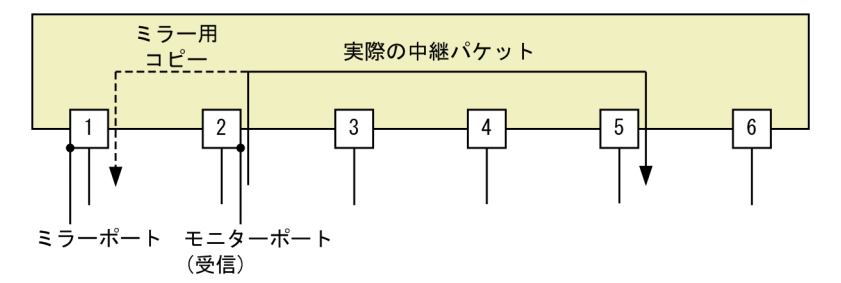

図 18-2 送信フレームのミラーリング

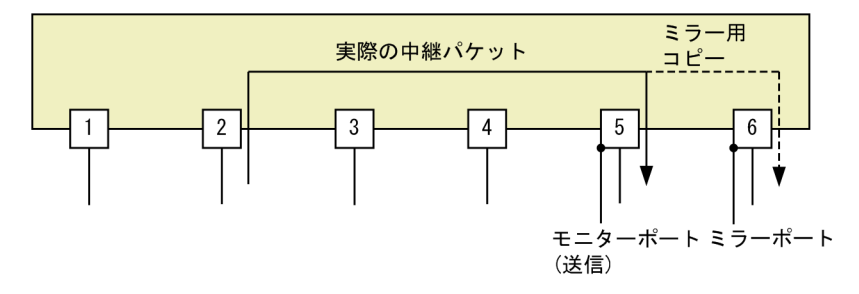

これらの図で示すとおり、トラフィックを監視する物理ポートをモニターポートと呼び、ミラーリングフ レームの送信先となる物理ポートを**ミラーポート**と呼びます。

## 18.1.2 ポートミラーリングの動作仕様

#### (1) 基本動作

本装置のポートミラーリングは,トラフィックを監視するポートをモニターポートとして設定します。また,ミラーリングフレームの送信先ポートをミラーポートとして設定します。ミラーポートは,ミラーリン グ専用のポートになります。

(2) モニターセッション

モニターポートとミラーポートの組み合わせをモニターセッションと呼びます。モニターセッションでは, モニター対象フレーム,モニターポート,ミラーポートを指定できます。モニター対象フレームは,受信フ レーム,送信フレーム,または送受信フレームの3種類からどれかを選択します。

本装置では、最大四つのモニターセッションを設定できます。

各モニターセッションでは、モニターポートとミラーポートを「多対一」で設定できます。こうすると、複数のモニターポートで送受信したフレームのコピーを一つのミラーポートへ送信できます。ミラーポート にはポートチャネルインタフェースも設定でき、一つまたは複数のモニターポートから受信したフレームの コピーを、ポートチャネルインタフェースへ送信できます。

また,モニターポートとミラーポートは,速度や回線種別が異なる場合でもミラーリングできます。一つの モニターセッションでモニターポートを複数指定する場合には,速度や回線種別が異なるモニターポートで も同時に指定できます。ただし,ミラーリングフレームは,ミラーポートの回線帯域以下で送信するため, ミラーリングフレームの量がミラーポートの帯域を超えると,ミラーリングフレームを廃棄することがあり ます。

(3) モニターポート

モニターポートには、次に示すポート以外のイーサネットインタフェースを指定できます。モニターポート に指定しても、ポートやインタフェースの各機能に対する制限はありません。

- ミラーポートとして設定したポート
- ほかのモニターセッションのモニターポートに指定されたポート
- (4) ミラーポート

ミラーリングフレームを送信したいポートをミラーポートに設定します。ミラーポートはミラーリング専 用のポートです。ミラーポートでの各機能について次に示します。

- VLAN 機能およびレイヤ3通信機能を使用できません。このため、VLAN 機能を前提とするスパニン グツリー、Ring Protocol、IGMP snooping/MLD snooping などの機能や、レイヤ3通信機能を前提 とする SNMP、DHCP などの機能も使用できません。
- ミラーポートに制御フレームを送信する機能を設定すると、ミラーポートにはミラーリングフレームの ほかに、設定した機能の制御フレームを送信します。
- ミラーポートに送信側フィルタを設定すると、ミラーリングフレームもフィルタの対象となります。このため、フィルタで廃棄を設定することで、ポート単位でミラーリングするとき、ミラーリングフレームから必要なフレームだけを送信できます。
- QoSの送信制御は、ミラーポートでも動作します。このため、ミラーリングフレームが廃棄されて、ミ ラーポートから送信されないことがあります。詳細は、「4 送信制御」を参照してください。
- アップリンク・リダンダントのアップリンクポートとして使用し、スタンバイポートの状態のポートに 対してミラーポートを設定した場合にも、ミラーリングフレームは送信されます。
- リンクアグリゲーションの非リンクダウンモードによってスタンバイリンクの状態のポートに対して、
   802.1Q Tag 付与機能を使用したミラーポートを設定した場合にも、ミラーリングフレームは送信されます。

#### (5) 受信フレームのミラーリング

モニター対象フレームとして送受信フレームまたは受信フレームを指定すると,受信フレームをミラーリングできます。このとき,モニターポートで受信するすべてのフレームが,ミラーリングの対象となります。

そのため,モニターポートに設定した受信フィルタまたはストームコントロールによってモニターポートで 廃棄となったフレームは,中継はしませんがミラーリングの対象となります。ただし,フレームを受信した ときにイーサネットインタフェースでエラーフレームとして廃棄したフレームは,ミラーリングしません。 (6) 送信フレームのミラーリング

モニター対象フレームとして送受信フレームまたは送信フレームを指定すると,送信フレームをミラーリングできます。ミラーリング対象フレームおよび条件ごとの動作は次のとおりです。

- モニターポートで送受信する制御フレームもミラーリングします。
- モニターポートで Tag 変換を使用している場合、モニターポートで送信する VLAN の VLAN ID を付けた Tagged フレームとしてミラーリングします。
- ミラーリングフレームの TPID は,モニターポートの TPID になります。
- モニターポートで QoS の送信制御によって廃棄したフレームは、ミラーリングしません。
- 送信側フィルタで廃棄を設定している場合、廃棄対象フレームのミラーリングは次のとおりになります。
  - イーサネットインタフェースに設定した場合、モニターポートでフィルタによって廃棄したフレームもミラーリング対象となり、ミラーポートから送信されます。
  - モニターポートが所属する VLAN インタフェースに設定した場合、モニターポートでフィルタに よって廃棄したフレームもミラーリング対象となります。

## 18.1.3 802.1Q Tag 付与機能

802.1Q Tag 付与機能は, ミラーリングフレームに VLAN Tag を付ける機能です。この機能を利用するこ とで, ミラーリングフレームは, 付けた VLAN Tag に基づいてレイヤ 2 中継ができ, 離れた場所にあるア ナライザなどのトラフィック監視装置まで転送できます。ただし, ミラーリングフレームの MAC アドレス は, モニターポートで受信したフレームの MAC アドレスをそのまま使用するため, ミラーリングフレーム を中継する装置では, 実際のネットワーク構成と異なる MAC アドレスのフレームを受信することになりま す。そのため, 中継に使用する VLAN (ミラーリングフレームに付けた VLAN Tag) では MAC アドレス 学習を抑止してください。

ミラーポートとして設定してもこの機能を使用する場合は, プロトコル VLAN および MAC VLAN の機能 以外を使用できます。

802.1Q Tag 付与機能がフレームに付ける VLAN Tag のフィールドについて次の表に示します。

| フィールド                    | 説明                                          | サポート内容                                                 |
|--------------------------|---------------------------------------------|--------------------------------------------------------|
| TPID                     | IEEE802.1Q VLAN Tag が続くことを示す<br>EtherType 値 | コンフィグレーションで設定した<br>値になります。装置で1種類だ<br>け指定できます。          |
| User Priority            | IEEE802.1D のプライオリティ                         | 本機能ではデフォルト(3)だけ<br>をサポートします。                           |
| CF<br>(Canonical Format) | MAC ヘッダ内の MAC アドレスが標準フォー<br>マットに従っているかどうか   | 本機能では標準 (0) だけをサポー<br>トします。                            |
| VLAN ID                  | VLAN ID                                     | ユーザが使用できる VLAN ID<br>は 2~4094 です。装置で 1 種類<br>だけ指定できます。 |

表 18-1 802.1Q Tag 付与機能がフレームに付ける VLAN Tag のフィールド

## 18.1.4 ポートミラーリング使用時の注意事項

- (1) 送信フレームをミラーリングの対象とする場合の注意事項
  - ミラーポートから送信されるフレームの順序は、モニターポートから送信されるフレームの順序と異なることがあります。
  - 次に示す状態のためにモニターポートでは通信できない場合でも、ミラーリングします。
    - スパニングツリーによる Blocking, Discarding, Listening, および Learning 状態
    - Ring Protocol によるブロッキング状態
    - アップリンク・リダンダントでのスタンバイポート
    - IEEE802.1X による未認証
- (2) ポートミラーリング 802.1Q Tag 付与機能使用時の注意事項
  - VLAN Tag が付くため、通常より4バイト大きいサイズのフレームを扱える必要があります。特に、 Tagged フレームおよび送信フレームをミラーリングする場合、ミラーリングフレームは VLAN Tag が2段になるため、8バイト大きいサイズのフレームを扱える必要があります。
  - ミラーポートとして設定するポートには、トランクポートを接続してください。
  - ミラーリングフレームは、ミラーポートと同じポートに設定されたリンクアグリゲーションやレイヤ2 スイッチ機能の通信状態に関係なく送信されます。

## 18.2 コマンドガイド

## 18.2.1 コンフィグレーションコマンド一覧

ポートミラーリングのコンフィグレーションコマンド一覧を次の表に示します。

#### 表 18-2 コンフィグレーションコマンド一覧

| コマンド名           | 説明               |
|-----------------|------------------|
| monitor session | ポートミラーリングを設定します。 |

## 18.2.2 ポートミラーリングの設定

ポートミラーリングのコンフィグレーションでは,モニターポートとミラーポートの組み合わせをモニター セッションとして設定します。

組み合わせごとに1から4のセッション番号を使用します。設定したモニターセッションを削除する場合 は、設定時のセッション番号を指定して削除します。設定済みのセッション番号を指定すると、モニター セッションの設定内容は変更されて、以前のモニターセッションの情報は無効になります。

モニターポートには,通信で使用するポートを指定します。ミラーポートには,トラフィックの監視や解析 などのために,アナライザなどを接続するポートを指定します。

#### (1) 1 モニターポート対 1 ミラーポートの設定

#### [設定のポイント]

モニターポートに設定できるインタフェースはイーサネットインタフェースです。リンクアグリゲーションで使用している場合も、単独のイーサネットインタフェースを指定します。また、ミラーポートは vlan などを設定していないポートに設定します。

#### [コマンドによる設定]

1. (config)# monitor session 2 source interface gigabitethernet 1/0/1 rx destination interface gigabitethernet 1/0/5

アナライザをポート 1/0/5 に接続し,ギガビットイーサネットインタフェース 1/0/1 で受信するフレームをミラーリングすることを設定します。

#### (2) 複数モニターポートのミラーリング

[設定のポイント]

複数のモニターポートをリスト形式で設定できます。設定済みのリストにポートを追加することや、削 除することもできます。

[コマンドによる設定]

1. (config)# monitor session 1 source interface gigabitethernet 1/0/1-23, tengigabitethernet 1/0/25 both destination interface gigabitethernet 1/0/24

アナライザをポート 1/0/24 に接続し, ギガビットイーサネットインタフェース 1/0/1 から 1/0/23 お よび 10 ギガビットイーサネットインタフェース 1/0/25 で送受信するフレームをミラーリングするこ とを設定します。 (3) ミラーポート (ポートチャネルインタフェース) へのミラーリング

#### [設定のポイント]

ミラーポートにチャネルグループを設定できます。

- [コマンドによる設定]
- 1. (config)# monitor session 1 source interface gigabitethernet 1/0/1-23 both destination interface channel-group 10

アナライザをチャネルグループ10に接続し、ギガビットイーサネットインタフェース1/0/1から 1/0/23 で送受信するフレームをミラーリングすることを設定します。

## 18.2.3 802.1Q Tag 付与機能の設定

ミラーポートに 802.1Q Tag 付与機能を使用してミラーリングフレームをレイヤ 2 中継するポートを指定 します。

#### [設定のポイント]

モニターポートに設定できるインタフェースはイーサネットインタフェースです。リンクアグリゲー ションで使用している場合も、単独のイーサネットインタフェースを指定します。

なお, Tagged フレームや送信フレームをミラーリングする場合は, VLAN Tag が 2 段となるため, 8 バイト大きいサイズのフレームを扱うこととなります。そのため, mtu コマンドで MTU 長を変更す る必要があります。

#### [コマンドによる設定]

1. (config)# monitor session 1 source interface gigabitethernet 1/0/1 both destination interface gigabitethernet 1/0/2 encapsulation dot1q 10 ethertype 9100

ギガビットイーサネットインタフェース 1/0/1 で送受信するフレームをミラーリングし, ミラーリング フレームに VLAN 10, TPID 0x9100の VLAN Tag を付けてポート 1/0/2 から送信することを設定 します。

# 19 sFlow 統計(フロー統計)機能

この章では、本装置を中継するパケットのトラフィック特性を分析する機能である sFlow 統計の解説と操作方法について説明します。

## 19.1 解説

## 19.1.1 sFlow 統計の概要

sFlow 統計はエンドーエンドのトラフィック(フロー)特性や隣接するネットワーク単位のトラフィック 特性を分析するため、ネットワークの上を流れるトラフィックを中継装置(ルータやスイッチ)でモニタす る機能です。sFlow 統計は国際的に公開されているフロー統計プロトコル(RFC3176)で、レイヤ2から レイヤ7までの統計情報をサポートしています。sFlow 統計情報(以降,sFlow パケット)を受け取って 表示する装置を sFlow コレクタ(以降,コレクタ)と呼び、コレクタに sFlow パケットを送付する装置を sFlow エージェント(以降,エージェント)と呼びます。sFlow 統計を使ったネットワーク構成例を次の 図に示します。

図 19-1 sFlow 統計のネットワーク構成例

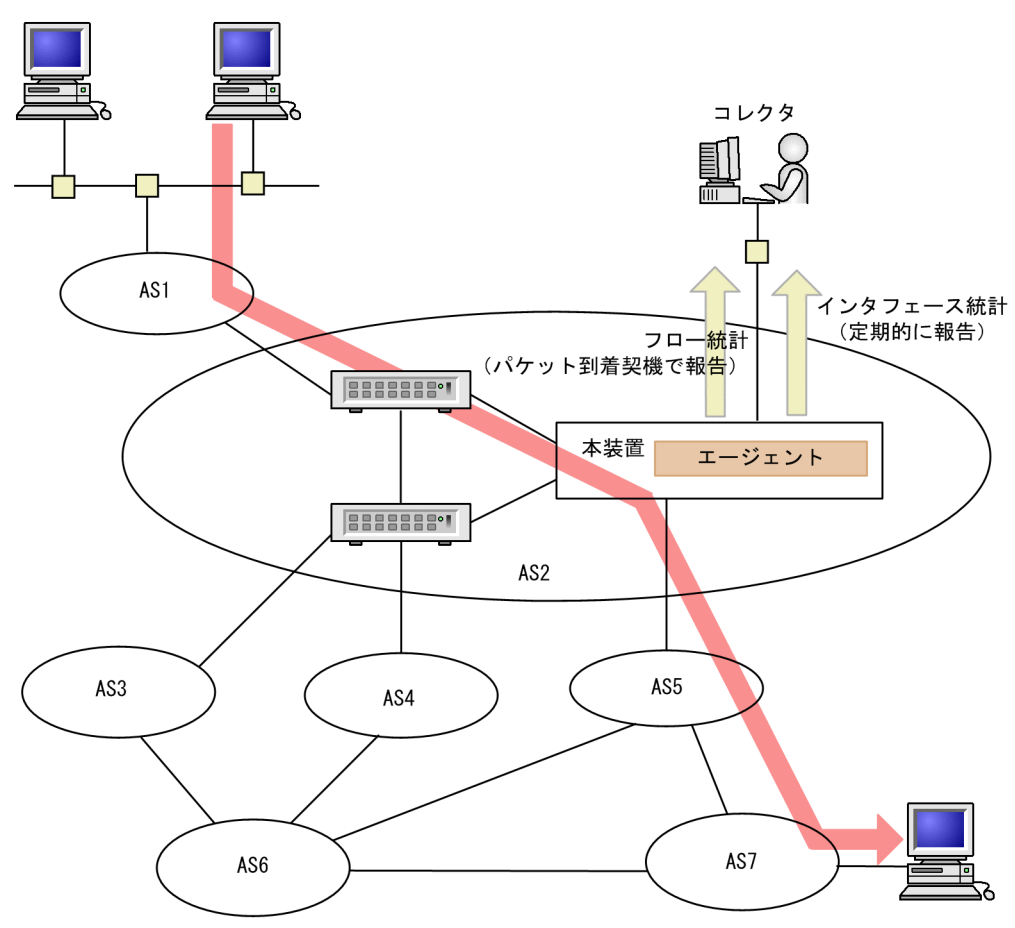

(凡例) AS : Autonomous system

図 19-2 システム構成

本装置

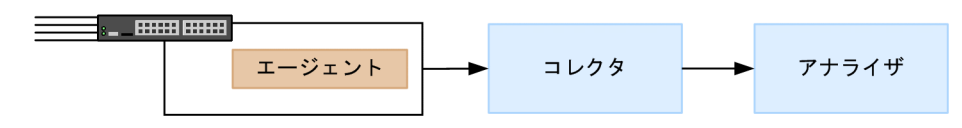

本装置のエージェントでモニタされた情報はコレクタに集められ,統計結果をアナライザによってグラフィ カルに表示できます。したがって,sFlow 統計機能を利用するにはコレクタとアナライザが必要です。

|--|

| 構成要素             | 役割                                                       |
|------------------|----------------------------------------------------------|
| エージェント (本装<br>置) | 統計情報を収集してコレクタに送付します。                                     |
| コレクタ※            | エージェントから送付される統計情報を集計・編集・表示します。さらに,編集データをアナ<br>ライザに送付します。 |
| アナライザ            | コレクタから送付されるデータをグラフィカルに表示します。                             |

注※ アナライザと一緒になっている場合もあります。

## 19.1.2 sFlow 統計エージェント機能

本装置のエージェントには、次の二つの機能があります。

- フロー統計(sFlow 統計ではフローサンプルと呼びます。以降,この名称で表記します。)作成機能
- インタフェース統計(sFlow 統計ではカウンタサンプルと呼びます。以降,この名称で表記します。) 作成機能

フローサンプル作成機能は送受信パケット(フレーム)をユーザ指定の割合でサンプリングし,パケット情報を加工してフローサンプル形式でコレクタに送信する機能です。カウンタサンプル作成機能はインタフェース統計をカウンタサンプル形式でコレクタに送信する機能です。それぞれの収集個所と収集内容を次の図に示します。

#### 図 19-3 フローサンプルとカウンタサンプル

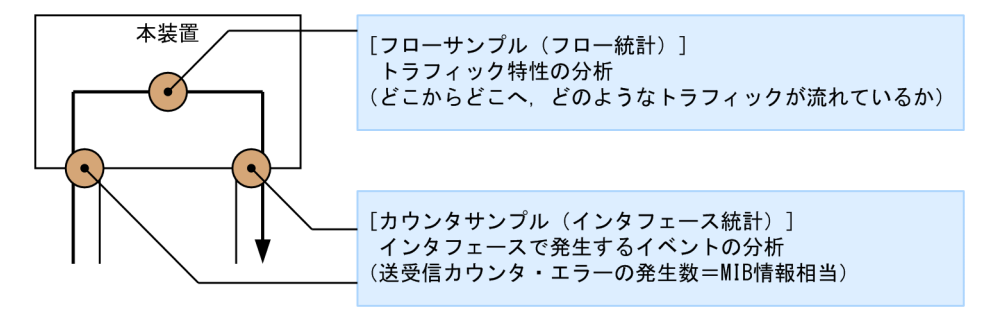

## 19.1.3 sFlow パケットフォーマット

本装置がコレクタに送信する sFlow パケット (フローサンプルとカウンタサンプル) について説明します。 コレクタに送信するフォーマットは RFC3176 で規定されています。sFlow パケットのフォーマットを次 の図に示します。

図 19-4 sFlow パケットフォーマット

|          | <b>◀</b> ─── n個のフロ | コーサ | ンプル ――― | <b>◀</b> ─── m個のカウ | ンタキ  | ナンプル ――  |
|----------|--------------------|-----|---------|--------------------|------|----------|
| sFlowヘッダ | フローサンプル            | ••• | フローサンプル | カウンタサンプル           | •••• | カウンタサンプル |

なお、本装置では、一つの sFlow パケットにフローサンプルとカウンタサンプルは同時に入りません。

#### (1) sFlow ヘッダ

sFlow ヘッダへ設定される内容を次の表に示します。

表 19-2 sFlow ヘッダのフォーマット

| 設定項目              | 説明                                                                                        | サポート |
|-------------------|-------------------------------------------------------------------------------------------|------|
| バージョン番号           | sFlow パケットのバージョン(バージョン 2, 4をサポート)                                                         | 0    |
| アドレスタイプ           | エージェントの IP タイプ (IPv4=1)                                                                   | 0    |
| エージェント<br>IP アドレス | エージェントの IP アドレス                                                                           | 0    |
| シーケンス番号           | sFlow パケットの生成ごとに増加する番号                                                                    | 0    |
| 生成時刻              | 現在の時間(装置の起動時からのミリセカンド)                                                                    | 0    |
| サンプル数             | この信号に含まれるサンプリング(フロー・カウンタ)したパケット<br>数<br>(「図 19-4 sFlow パケットフォーマット」の例では n + m が設定さ<br>れます) | 0    |

(凡例) ○:サポートする

#### (2) フローサンプル

フローサンプルとは、受信パケットのうち、他装置へ転送または本装置宛てと判定されるパケットの中から 一定のサンプリング間隔でパケットを抽出し、コレクタに送信するためのフォーマットです。ただし、本装 置は、本装置宛てのパケットのフローサンプルはサポートしません。フローサンプルにはモニタしたパケッ トに加えて、パケットには含まれていない情報(受信インタフェース、送信インタフェースなど)も収集す るため、詳細なネットワーク監視ができます。フローサンプルのフォーマットを次の図に示します。

図 19-5 フローサンプルのフォーマット

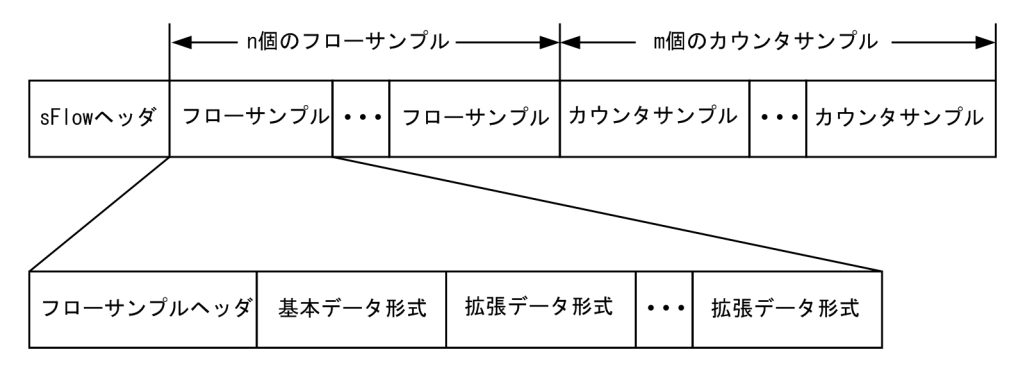

#### (a) フローサンプルヘッダ

フローサンプルヘッダへ設定する内容を次の表に示します。

| 設定項目            | 説明                                                        | サポート |
|-----------------|-----------------------------------------------------------|------|
| sequence_number | フローサンプルの生成ごとに増加する番号                                       | 0    |
| source_id       | フローサンプルの装置内の発生源(受信インタフェース)を表す<br>SNMP Interface Index     | ⊖*   |
| sampling_rate   | フローサンプルのサンプリング間隔                                          | 0    |
| sample_pool     | インタフェースに到着したパケットの総数                                       | 0    |
| drops           | 廃棄したフローサンプルの総数<br>本装置では0固定を設定                             | 0    |
| input           | 受信インタフェースの SNMP Interface Index<br>インタフェースが不明な場合 0 を設定    | ⊖*   |
| output          | 送信インタフェースの SNMP Interface Index<br>送信インタフェースが不明な場合は 0 を設定 | 0*   |

#### 表 19-3 フローサンプルヘッダのフォーマット

(凡例) ○:サポートする ×:サポートしない

注※ 本装置では、サンプリング位置によって、SNMP Interface Index (以降 ifindex) 情報が次の表のとおりになります。

表 19-4 サンプリング位置による ifindex 情報

| 項目        | 受信 (Ingress)       | 送信(Egress)         |
|-----------|--------------------|--------------------|
| source_id | 受信インタフェースの ifindex | 送信インタフェースの ifindex |
| input     | 受信インタフェースの ifindex | 0 固定               |
| output    | 0 固定               | 送信インタフェースの ifindex |

(b) 基本データ形式

基本データ形式はヘッダ型, IPv4型および IPv6 型の3種類があり, このうち一つだけ設定できます。基 本データ形式のデフォルト設定はヘッダ型です。IPv4型, IPv6型を使用したい場合はコンフィグレーショ ンコマンドで設定してください。各形式のフォーマットを以降の表に示します。

表 19-5 ヘッダ型のフォーマット

| 設定項目                    | 説明                                | サポート |
|-------------------------|-----------------------------------|------|
| packet_information_type | 基本データ形式のタイプ (ヘッダ型=1)              | 0    |
| header_protocol         | ヘッダプロトコル番号 (ETHERNET=1)           | 0    |
| frame_length            | オリジナルのパケット長                       | 0    |
| header_length           | オリジナルからサンプリングした分のパケット長(デフォルト 128) | 0    |
| header<>                | サンプリングしたパケットの内容                   | 0    |

(凡例) ○:サポートする

注 IP パケットとして解析できない場合には、本フォーマットになります。

#### 表 19-6 IPv4 型のフォーマット

| 設定項目                    | 説明                            | サポート* |
|-------------------------|-------------------------------|-------|
| packet_information_type | 基本データ形式のタイプ (IPv4 型=2)        | 0     |
| length                  | IPv4パケットの長さ                   | 0     |
| protocol                | IP プロトコルタイプ (例:TCP=6, UDP=17) | 0     |
| src_ip                  | 送信元 IP アドレス                   | 0     |
| dst_ip                  | 宛先 IP アドレス                    | 0     |
| src_port                | 送信元ポート番号                      | 0     |
| dst_port                | 宛先ポート番号                       | 0     |
| tcp_flags               | TCP フラグ                       | 0     |
| TOS                     | IP のタイプオブサービス                 | 0     |

(凡例) ○:サポートする

注※ 2 段以上の VLAN Tag 付きフレームが対象になった場合は, sFlow パケットに収集されません。

#### 表 19-7 IPv6 型のフォーマット

| 設定項目                    | 説明                            | サポート <sup>※1</sup> |
|-------------------------|-------------------------------|--------------------|
| packet_information_type | 基本データ形式のタイプ (IPv6 型=3)        | 0                  |
| length                  | 低レイヤを除いた IPv6 パケットの長さ         | 0                  |
| protocol                | IP プロトコルタイプ (例:TCP=6, UDP=17) | 0                  |
| src_ip                  | 送信元 IP アドレス                   | 0                  |
| dst_ip                  | 宛先 IP アドレス                    | 0                  |
| src_port                | 送信元ポート番号                      | 0                  |
| dst_port                | 宛先ポート番号                       | 0                  |
| tcp_flags               | TCP フラグ                       | 0                  |
| priority                | 優先度 <sup>※2</sup>             | 0                  |

(凡例) ○:サポートする

注※1 2 段以上の VLAN Tag 付きフレームが対象になった場合は, sFlow パケットに収集されません。
 注※2 本装置ではトラフィッククラスを収集します。

#### (c) 拡張データ形式

拡張データ形式はスイッチ型・ルータ型・ゲートウェイ型・ユーザ型・URL型の5種類があります。本装置では,拡張データ形式のデフォルト設定ではすべての拡張形式を収集対象としますが,その中で実際に収集できた拡張形式だけをコレクタに送信します。本形式はコンフィグレーションにより変更可能です。各形式のフォーマットを以降の表に示します。

#### 表 19-8 拡張データ形式の種別一覧

| 拡張データ種別 | 説明                              | サポート |
|---------|---------------------------------|------|
| スイッチ型   | スイッチ情報(VLAN 情報など)を収集する。         | 0    |
| ルータ型    | ルータ情報(NextHop など)を収集する。         | ×*1  |
| ゲートウェイ型 | ゲートウェイ情報(AS 番号など)を収集する。         | ×*1  |
| ユーザ型    | ユーザ情報(TACACS/RADIUS 情報など)を収集する。 | ○*2  |
| URL 型   | URL 情報(URL 情報など)を収集する。          | ⊖*2  |

(凡例) ○:サポートする ×:サポートしない

注※1 コンフィグレーション指定はできますが、収集する条件を満たさないため、実際に収集することはありません。 注※2 2 段以上の VLAN Tag 付きフレームが対象になった場合は、sFlow パケットに収集されません。

| 表 19-9 スイッ | ッチ型のフォーマット |
|------------|------------|
|------------|------------|

| 設定項目                       | 説明                     | サポート |
|----------------------------|------------------------|------|
| extended_information_ty pe | 拡張データ形式のタイプ(スイッチ型=1)   | 0    |
| src_vlan                   | 受信パケットの 802.1Q VLAN ID | ○*1  |
| src_priority               | 受信パケットの 802.1p 優先度     | ○*1  |
| dst_vlan                   | 送信パケットの 802.1Q VLAN ID | ×*2  |
| dst_priority               | 送信パケットの 802.1p 優先度     | ×*2  |

(凡例) ○:サポートする ×:サポートしない

注※1 本装置が送信する自発パケットの場合,送信パケットの情報が設定されます。

注※2 未サポートのため0固定です。

#### 表 19-10 ユーザ型のフォーマット

| 設定項目                          | 説明                  | サポート |
|-------------------------------|---------------------|------|
| extended_information_ty<br>pe | 拡張データ形式のタイプ(ユーザ型=4) | 0    |
| src_user_len                  | 送信元のユーザ名の長さ         | 0    |
| src_user<>                    | 送信元のユーザ名            | 0    |
| dst_user_len                  | 宛先のユーザ名の長さ          | ×*   |
| dst_user<>                    | 宛先のユーザ名             | ×*   |

(凡例) ○:サポートする ×:サポートしない

注※ 未サポートのため0固定です。

#### 表 19-11 URL 型のフォーマット

| 設定項目                       | 説明                                                                    | サポート |
|----------------------------|-----------------------------------------------------------------------|------|
| extended_information_ty pe | 拡張データ形式のタイプ(URL 型=5)                                                  | 0    |
| url_direction              | URL 情報源<br>(source address=1, destination address=2)<br>本装置では 2 固定を設定 | 0    |
| url_len                    | URL 長                                                                 | 0    |
| url<>                      | URL 内容                                                                | 0    |

(凡例) ○:サポートする

#### (3) カウンタサンプル

カウンタサンプルは、インタフェース統計情報(到着したパケット数や、エラーの数など)を送信します。 また、インタフェースの種別よりコレクタに送信するフォーマットが決定されます。カウンタサンプルの フォーマットを次の図に示します。

図 19-6 カウンタサンプルのフォーマット

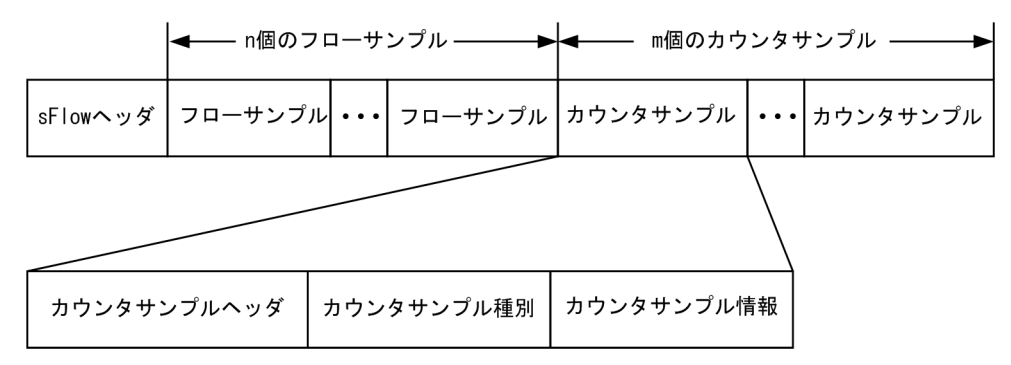

(a) カウンタサンプルヘッダ

カウンタサンプルヘッダへ設定される内容を次の表に示します。

#### 表 19-12 カウンタサンプルヘッダのフォーマット

| 設定項目              | 説明                                                  | サポート |
|-------------------|-----------------------------------------------------|------|
| sequence_number   | カウンタサンプルの生成ごとに増加する番号                                | 0    |
| source_id         | カウンタサンプルの装置内の発生源(特定のポート)を表す SNMP<br>Interface Index | 0    |
| sampling_interval | コレクタへのカウンタサンプルの送信間隔                                 | 0    |

(凡例) ○:サポートする

#### (b) カウンタサンプル種別

カウンタサンプル種別はインタフェースの種別ごとに分類され収集されます。カウンタサンプル種別とし て設定される内容を次の表に示します。

#### 表 19-13 カウンタサンプル種別一覧

| 設定項目      | 説明                         | サポート |
|-----------|----------------------------|------|
| GENERIC   | 一般的な統計(counters_type=1)    | ×*1  |
| ETHERNET  | イーサネット統計(counters_type=2)  | 0    |
| TOKENRING | トークンリング統計(counters_type=3) | ×*1  |
| FDDI      | FDDI 統計(counters_type=4)   | ×*1  |
| 100BaseVG | VG 統計(counters_type=5)     | ×*1  |
| WAN       | WAN 統計(counters_type=6)    | ×*1  |
| VLAN      | VLAN 統計(counters_type=7)   | ×*2  |

(凡例) ○:サポートする ×:サポートしない

注※1 本装置で未サポートなインタフェースタイプのためです。

注※2 本装置では VLAN 統計はサポートしていません。

#### (c) カウンタサンプル情報

カウンタサンプル情報はカウンタサンプル種別により収集される内容が変わります。VLAN 統計以外は MIB で使われている統計情報(RFC)に従って送信されます。カウンタサンプル情報として設定される内 容を次の表に示します。

#### 表 19-14 カウンタサンプル情報

| 設定項目      | 説明                     | サポート |
|-----------|------------------------|------|
| GENERIC   | 一般的な統計 [RFC2233 参照]    | ×    |
| ETHERNET  | イーサネット統計 [RFC2358 参照]  | ○*   |
| TOKENRING | トークンリング統計 [RFC1748 参照] | ×    |
| FDDI      | FDDI 統計 [RFC1512 参照]   | ×    |
| 100BaseVG | VG 統計 [RFC2020 参照]     | ×    |
| WAN       | WAN 統計 [RFC2233 参照]    | ×    |
| VLAN      | VLAN 統計 [RFC3176 参照]   | ×    |

(凡例) ○:サポートする ×:サポートしない

注※ イーサネット統計のうち ifDirection, dot3StatsSymbolErrors は収集できません。

## 19.1.4 本装置の sFlow 統計動作

#### (1) sFlow 統計の収集対象ポート

本装置は、すべてのイーサネットインタフェースを、sFlow 統計のサンプリング対象にできます。また、 サンプリング属性として、受信(ingress) または送信(egress)のどちらかを装置単位で選択できます。

#### (2) フローサンプルの対象パケット

本装置は、本装置で処理するすべてのパケットをフローサンプルの対象とします。

サンプリング属性によって、次に示すパケットはサンプリング対象として扱いません。

受信指定でサンプリング対象として扱わないパケット

- イーサネットインタフェースによって廃棄されたパケット
- 送信指定でサンプリング対象として扱わないパケット
  - ポートミラーリングのミラーポートから送信するパケット

#### (3) 廃棄パケットのフローサンプル動作

本装置のフローサンプルは、本装置でパケットを廃棄する場合でもコレクタには中継しているように sFlow パケットを送信する場合があります。他機能でパケットが廃棄される条件を確認して運用してくだ さい。他機能による廃棄パケットのフローサンプル動作を次の表に示します。

#### 表 19-15 他機能による廃棄パケットのフローサンプル

| 廃棄する機能                 |                  | 受信指定 | 送信指定  |
|------------------------|------------------|------|-------|
| フィルタ(受信側)              |                  | 収集する | 収集しない |
| フィルタ(送信側)              | イーサネットインタフェースに適用 | 収集する | 収集する  |
|                        | VLAN インタフェースに適用  | 収集する | 収集しない |
| QoS (廃棄制御)             |                  | 収集する | 収集しない |
| ストームコントロール             |                  | 収集する | 収集しない |
| ポート間中継遮断               |                  | 収集する | 収集しない |
| レイヤ 2 機能 <sup>※1</sup> |                  | 収集する | 収集しない |
| レイヤ3機能 <sup>※2</sup>   |                  | 収集する | 収集しない |

#### 注※1

レイヤ2による廃棄フレームには次に示すものがあります。

- ・MAC アドレス学習機能による廃棄
- ・VLAN によって中継できないで廃棄
- ・レイヤ2プロトコルによる Blocking で廃棄
- ・レイヤ2認証による廃棄
- ・IGMP snooping, MLD snooping, DHCP snooping による廃棄
- ・レイヤ2プロトコルが無効な場合の廃棄

#### 注※2

レイヤ3による廃棄パケットは次に示すものがあります。

・IP レイヤによるエラーパケット廃棄

#### (4) フローサンプル内容のサンプリング位置による注意事項

本装置のフローサンプリング内容を次の表に示します。本装置で廃棄したパケットがフローサンプルの対 象となる場合も同様です。

#### 表 19-16 フローサンプリング内容

| サンプリング属性 | フローサンプリング内容 |
|----------|-------------|
| 受信指定     | 受信時の内容      |

| サンプリング属性 | フローサンプリング内容 |
|----------|-------------|
| 送信指定     | 送信時の内容      |

#### (5) 他機能併用時のフローサンプル内容に関する注意事項

本装置のフローサンプルは,サンプリング対象ポートで併用する機能およびサンプリングパケットの中継条件によって,収集するフローサンプル情報が異なります。他機能併用時および中継条件によるフローサンプル収集内容(ヘッダ型データ)を次の表に示します。

表 19-17 他機能併用時および中継条件によるフローサンプル収集内容

| 併用機能および中継条件                  | 受信指定                                   | 送信指定                                   |
|------------------------------|----------------------------------------|----------------------------------------|
| VLAN トンネリング<br>(トンネリングポート受信) | トンネリング用 Tag 付加前の<br>情報 <sup>※1</sup>   | トンネリング用 Tag 付加後の<br>情報 <sup>※2※3</sup> |
| VLAN トンネリング<br>(トンネリングポート送信) | トンネリング用 Tag 削除前の<br>情報 <sup>※1※2</sup> | トンネリング用 Tag 削除後の<br>情報 <sup>※3</sup>   |
| VLAN Tag 変換<br>(Tag 変換ポート受信) | 変換前の Tag 情報 <sup>※1</sup>              | 変換後の Tag 情報 <sup>※3</sup>              |
| QoS マーカー<br>(DSCP 書き換え)      | 書き換え前の DSCP 値 <sup>※4</sup>            | 書き換え後の DSCP 値 <sup>※4</sup>            |
| QoS マーカー<br>(ユーザ優先度書き換え)     | 書き換え前のユーザ優先度 <sup>※1</sup>             | 書き換え後のユーザ優先度 <sup>※3</sup>             |

#### 注※1

ヘッダ型のフレーム情報,スイッチ型の受信パケットの VLAN 情報。

#### 注※2

VLAN Tag が 2 段以上の場合, IPv4 型, IPv6 型, ユーザ型, URL 型の情報は収集しません。

#### 注※3

ヘッダ型のフレーム情報。

#### 注※4

ヘッダ型のフレーム情報, IPv4型の TOS 情報, IPv6型の priority 情報。

#### (6) カウンタサンプル収集の対象パケット

本装置でのカウンタサンプルは、送信または受信のどちらを指定しても、該当ポートのすべての送受信パ ケットをカウントします。

# 19.2 コマンドガイド

## 19.2.1 コマンド一覧

sFlow 統計で使用するコンフィグレーションコマンド一覧を次の表に示します。

#### 表 19-18 コンフィグレーションコマンド一覧

| コマンド名                           | 説明                                                                                                    |
|---------------------------------|----------------------------------------------------------------------------------------------------|
| sflow destination               | sFlow パケットの宛先であるコレクタの IP アドレスを指定します。                                                                  |
| sflow extended-information-type | フローサンプルの各拡張データ形式の送信有無を指定します。                                                                          |
| sflow forward egress            | 指定したポートの送信トラフィックを sFlow 統計の監視対象にします。                                                                  |
| sflow forward ingress           | 指定したポートの受信トラフィックを sFlow 統計の監視対象にします。                                                                  |
| sflow max-header-size           | 基本データ形式 (sflow packet-information-type コマンド参照) にヘッダ<br>型を使用している場合,サンプルパケットの先頭からコピーされる最大サイ<br>ズを指定します。 |
| sflow max-packet-size           | sFlow パケットのサイズを指定します。                                                                                 |
| sflow packet-information-type   | フローサンプルの基本データ形式を指定します。                                                                                |
| sflow polling-interval          | カウンタサンプルをコレクタへ送信する間隔を指定します。                                                                           |
| sflow sample                    | 装置全体に適用するサンプリング間隔を指定します。                                                                              |
| sflow source                    | sFlow パケットの送信元(エージェント)に設定される IP アドレスを指定<br>します。                                                       |
| sflow url-port-add              | 拡張データ形式で URL 情報を使用する場合に,HTTP パケットと判断する<br>ポート番号を 80 以外に追加指定します。                                       |
| sflow version                   | 送信する sFlow パケットのバージョンを設定します。                                                                          |

sFlow 統計で使用する運用コマンド一覧を次の表に示します。

#### 表 19-19 運用コマンド一覧

| コマンド名                  | 説明                                  |
|------------------------|-------------------------------------|
| show sflow             | sFlow 統計機能についての設定条件と動作状況を表示します。     |
| clear sflow statistics | sFlow 統計で管理している統計情報をクリアします。         |
| restart sflow          | フロー統計プログラムを再起動します。                  |
| dump sflow             | フロー統計プログラム内で収集しているデバック情報をファイル出力します。 |

## 19.2.2 sFlow 統計の基本的な設定

#### (1) 受信パケットをモニタする設定

#### [設定のポイント]

sFlow 統計のコンフィグレーションは装置全体で有効な設定と、実際に運用するポートを指定する設定 の二つが必要です。ここではポート 1/0/4 に対して入ってくるパケットをモニタする設定を示します。

図 19-7 ポート 1/0/4 の受信パケットをモニタする設定例

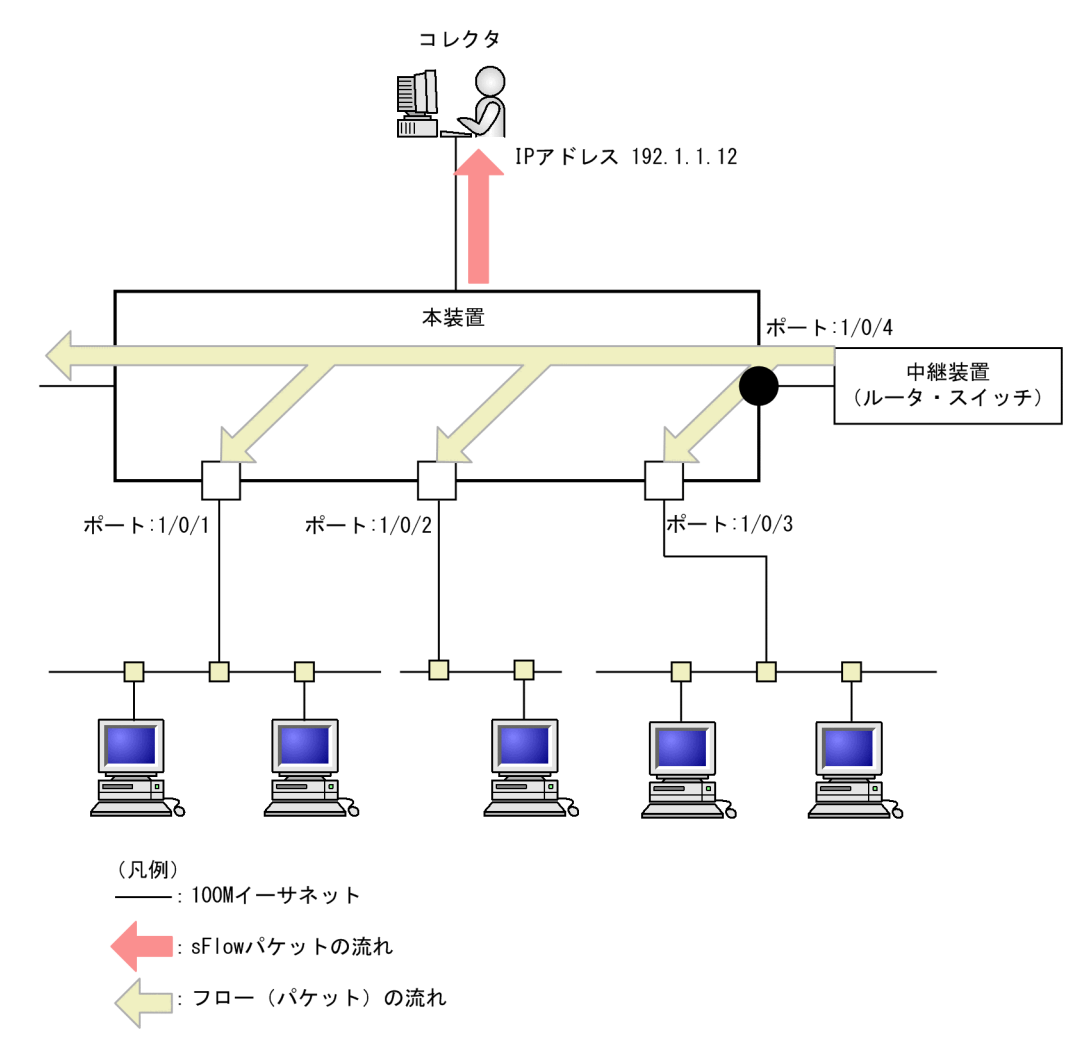

#### [コマンドによる設定]

- 1. (config)# sflow destination 192.1.1.12 コレクタとして IP アドレス 192.1.1.12 を設定します。
- 2.(config)# sflow sample 512

512パケットごとにトラフィックをモニタします。

- 3. (config)# interface gigabitethernet 1/0/4
   ポート 1/0/4 のイーサネットインタフェースコンフィグレーションモードに移行します。
- 4.(config-if)# sflow forward ingress

ポート 1/0/4 の受信パケットに対して sFlow 統計機能を有効にします。

#### [注意事項]

sflow sample コマンドで設定するサンプリング間隔については、インタフェースの回線速度を考慮し て決める必要があります。詳細は、「コンフィグレーションコマンドレファレンス」「sflow sample」 を参照してください。

#### (2) 送信パケットをモニタする設定

#### [設定のポイント]

sFlow 統計機能を,受信パケットまたは送信パケットのどちらに対して有効にするかは,インタフェー スコンフィグレーションモードで設定するときに sflow forward ingress コマンドまたは sflow forward egress コマンドのどちらを指定するかによって決まります。ここではポート 1/0/2 から出て 行くパケットをモニタする設定を示します。

#### 図 19-8 ポート 1/0/2 の送信パケットをモニタする設定例

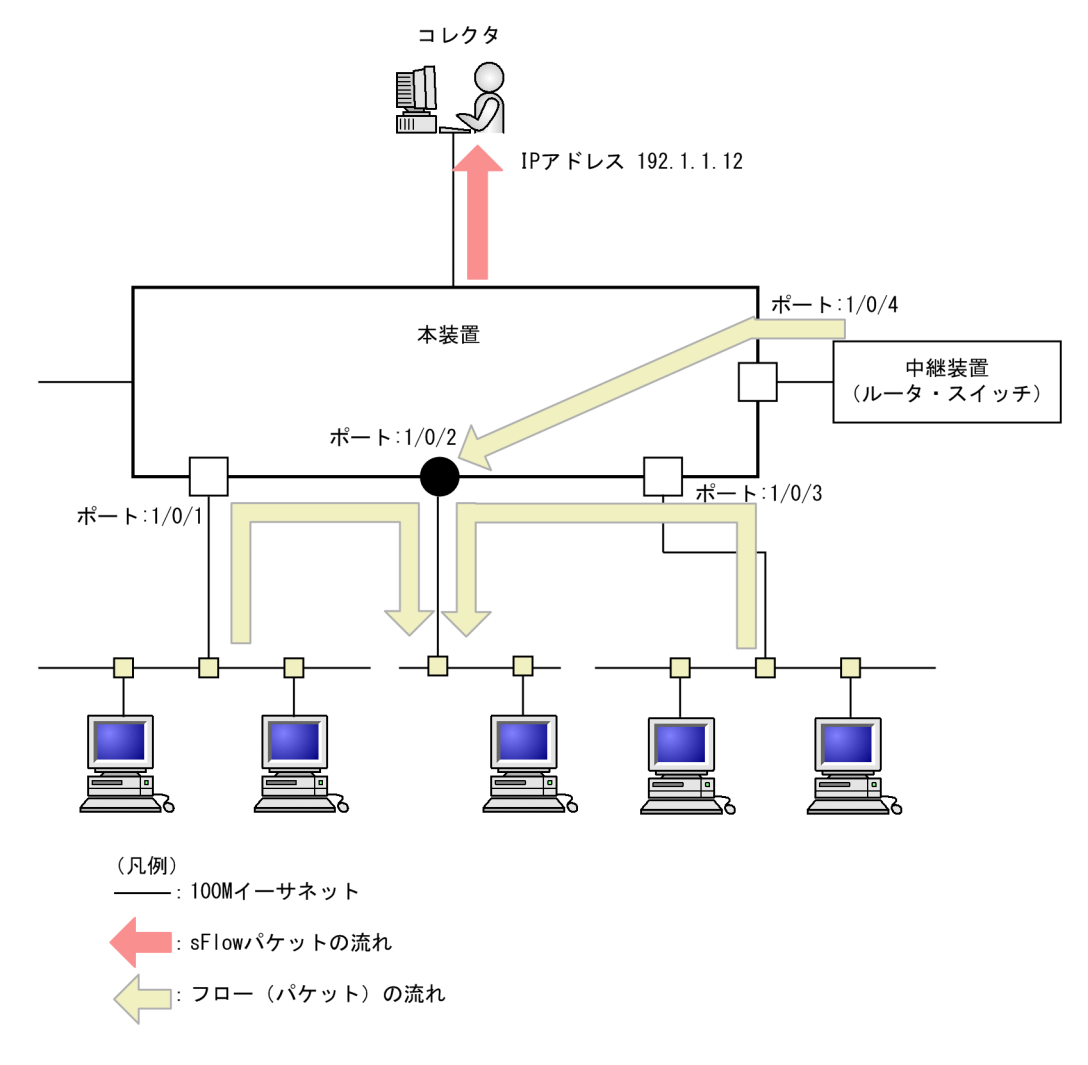

#### [コマンドによる設定]

- 1. (config)# sflow destination 192.1.1.12 コレクタとして IP アドレス 192.1.1.12 を設定します。
- 2. (config)# sflow sample 512
   512 パケットごとにトラフィックをモニタします。

3. (config)# interface gigabitethernet 1/0/2

ポート 1/0/2 のイーサネットインタフェースコンフィグレーションモードに移行します。

4. (config-if) # sflow forward egress

ポート 1/0/2 の送信パケットに対して sFlow 統計機能を有効にします。

## 19.2.3 sFlow 統計コンフィグレーションパラメータの設定例

#### (1) MTU 長と sFlow パケットサイズの調整

#### [設定のポイント]

sFlow パケットはデフォルトでは 1400byte 以下のサイズでコレクタに送信されます。コレクタへの 回線の MTU 値が大きい場合,同じ値に調整することでコレクタに対して効率よく送信できます。ここ では MTU 長が 8000byte の回線とコレクタが繋がっている設定を記述します。

#### 図 19-9 コレクタへの送信を MTU=8000byte に設定する例

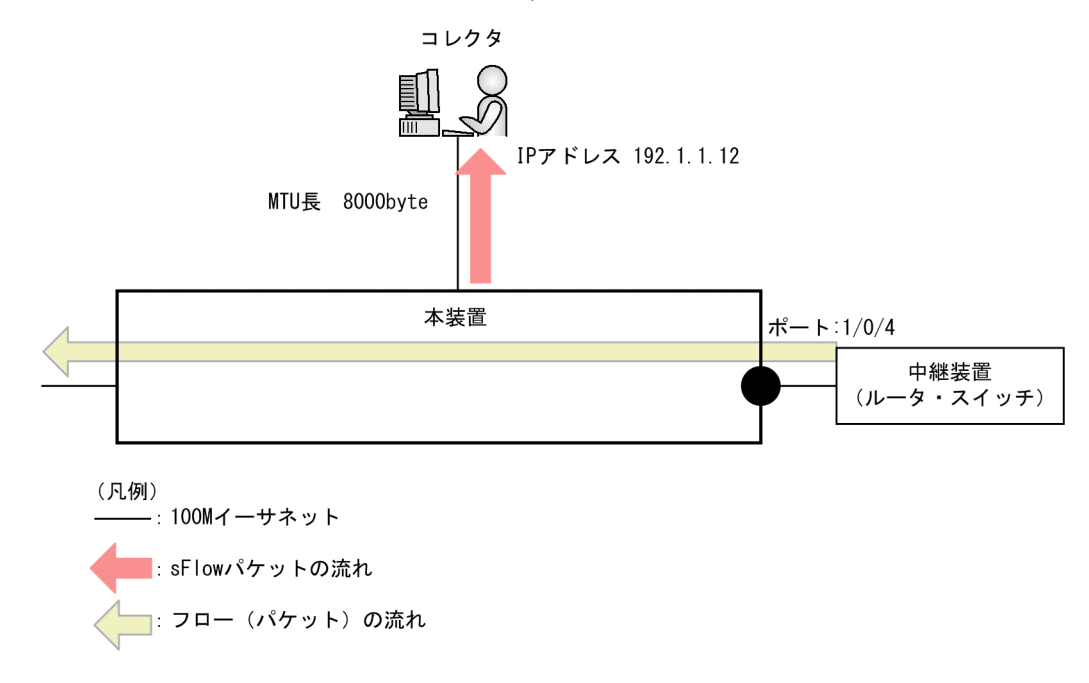

#### [コマンドによる設定]

1.(config)# sflow destination 192.1.1.12

コレクタとして IP アドレス 192.1.1.12 を設定します。

2.(config)# sflow sample 512

512パケットごとにトラフィックをモニタします。

3.(config)# sflow max-packet-size 8000

sflow パケットサイズの最大値を 8000byte に設定します。

- 4. (config)# interface gigabitethernet 1/0/4
   ポート 1/0/4 のイーサネットインタフェースコンフィグレーションモードに移行します。
- 5.(config-if)# sflow forward ingress

ポート 1/0/4 の受信パケットに対して sFlow 統計機能を有効にします。

#### (2) 収集したい情報を絞る

#### [設定のポイント]

sFlow パケットの情報はコンフィグレーションを指定しないとすべて収集する条件になっています。 しかし、不要な情報がある場合に、その情報を取らない設定をすることで CPU 使用率を下げることが できます。ここでは VLAN 情報だけが必要な場合の設定を記述します。

#### [コマンドによる設定]

1. (config)# sflow destination 192.1.1.12

コレクタとして IP アドレス 192.1.1.12 を設定します。

2.(config)# sflow sample 512

512パケットごとにトラフィックをモニタします。

3. (config) # sflow packet-information-type ip

フローサンプルの基本データ形式に IP 形式を設定します。

4. (config)# sflow extended-information-type switch

フローサンプルの拡張データ形式に「スイッチ」を設定します(スイッチ情報だけが取得できます)。

5. (config)# interface gigabitethernet 1/0/4

ポート 1/0/4 のイーサネットインタフェースコンフィグレーションモードに移行します。

6. (config-if)# sflow forward ingress

ポート 1/0/4 の受信パケットに対して sFlow 統計機能を有効にします。

#### (3) sFlow パケットのエージェント IP アドレスを固定化する

#### [設定のポイント]

一般的なコレクタは,sFlowパケットに含まれるエージェントIPアドレスの値を基にして同一の装置 かどうかを判断しています。この理由から,sflow source コマンドや interface loopback コマンドで エージェントIPアドレスを設定していない場合,コレクタ側で複数装置から届いているように表示さ れるおそれがあります。長期的に情報を見る場合はエージェントIPアドレスを固定化してください。 ここでは loopback に割り当てられた IPアドレスをエージェント IPアドレスとして利用し,コレクタ に送る設定を示します。

[コマンドによる設定]

1.(config)# interface loopback 0

ループバックインタフェースコンフィグレーションモードに移行します。

2. (config-if)# ip address 176.1.1.11

ループバックインタフェースに IPv4 用として 176.1.1.11 を設定します。

3. (config)# sflow destination 192.1.1.12

コレクタとして IP アドレス 192.1.1.12 を設定します。

4.(config)# sflow sample 512

512パケットごとにトラフィックをモニタします。

5. (config)# interface gigabitethernet 1/0/4

ポート 1/0/4 のイーサネットインタフェースコンフィグレーションモードに移行します。

6. (config-if)# sflow forward ingress

ポート 1/0/4 の受信パケットに対して sFlow 統計機能を有効にします。

#### [注意事項]

loopback の IP アドレスを使う場合は, sflow source コマンドで設定する必要はありません。もし, sflow source コマンドで IP アドレスが指定されているとその IP アドレスが優先されます。

#### (4) ローカルネットワーク環境での URL 情報収集

[設定のポイント]

本装置では sFlow 統計で URL 情報(HTTPパケット)を収集する場合,宛先のポート番号として 80 番を利用している環境がデフォルトになっています。しかし,ローカルなネットワークではポート番号 が異なる場合があります。ローカルネットワーク環境で HTTPパケットのポート番号として 8080番 を利用している場合の設定を示します。

#### [コマンドによる設定]

1. (config)# sflow destination 192.1.1.12

コレクタとして IP アドレス 192.1.1.12 を設定します。

2. (config)# sflow sample 512

512パケットごとにトラフィックをモニタします。

3. (config) # sflow url-port-add 8080

拡張データ形式で URL 情報を使用する場合に,HTTP パケットと判断する宛先ポート番号 8080 を追 加で設定します。

- 4. (config)# interface gigabitethernet 1/0/4
   ポート 1/0/4 のイーサネットインタフェースコンフィグレーションモードに移行します。
- 5. (config-if)# sflow forward ingress

ポート 1/0/4 の受信パケットに対して sFlow 統計機能を有効にします。

#### [注意事項]

本パラメータを設定した後でも、HTTPパケットの対象として宛先ポート番号80番は有効です。

## 19.2.4 sFlow 統計のサンプリング間隔の調整方法

本装置で sFlow 統計機能を使用した場合,サンプリング間隔の調整方法として次のものがあります。

(1) 回線速度から調整する

sFlow 統計機能を有効にしている全ポートの pps を show interfaces コマンドで確認し, 受信パケットを 対象にしている場合は「Input rate」を合計してください。もし,送信パケットを対象にしている場合は, 「Output rate」も合計してください。その合計値を 100 で割った値が,目安となるサンプリング間隔とな ります。この値でサンプリング間隔を設定後, show sflow コマンドで廃棄数が増えないかどうかを確認し てください。

ポート 1/0/4 とポート 1/0/5 に対して受信パケットをとる場合の目安となるサンプリング間隔の例を次 に示します。

図 19-10 show interfaces コマンドの実行結果

> show interfaces gigabitethernet 1/0/4
Date 20XX/12/24 17:18:54 UTC
NIF0:
Port4: active up 100BASE-TX full(auto) 0012.e220.ec30
 Time-since-last-status-change:1:47:47
 Bandwidth:10000kbps Average out:0Mbps Average in:5Mbps

```
Peak out:5Mbps at 15:44:36 Peak in:5Mbps at 15:44:18
         Output rate:
                              0.0bps
                                               0.0pps
                          4063.5kbps
         <u>Input rate</u>:
                                              10.3kpps
         Flow control send
                               :off
         Flow control receive:off
         TPID:8100
> show interfaces gigabitethernet 1/0/5
Date 20XX/12/24 17:19:34 UTC
NIF0:
Port5: active up 100BASE-TX full(auto)
                                                0012.e220.ec31
         Time-since-last-status-change:1:47:47
         Bandwidth:10000kbps Average out:5Mbps Average in:5Mbps
         Peak out:5Mbps at 15:44:36 Peak in:5Mbps at 15:44:18
Output rate: 4893.5kbps 16.8kpps
         Output rate:
                           4893.5kbps
         Input rate:
                                              16.8kpps
         Flow control send
                              :off
         Flow control receive:off
         TPID:8100
                                    :
```

目安となるサンプリング間隔

- = sFlow 統計機能を有効にしているポートの PPS 合計値/100
- = (10.3kpps+16.8kpps) /100
- = 271\*

注※ サンプリング間隔を 271 で設定すると実際は 512 で動作します。サンプリング間隔の詳細はコン フィグレーションコマンド sflow sample を参照してください。

#### (2) 詳細情報から調整する

show sflow detail コマンドを実行して表示される Sampling rate to collector (廃棄が発生しない推奨す るサンプリング間隔)の値をサンプリング間隔として設定します。設定後は clear sflow statistics コマン ドを実行し、しばらく様子を見てまだ Sampling rate to collector の値が設定より大きい場合は同じ手順 でサンプリング間隔を設定してください。

#### 図 19-11 show sflow detail コマンドの実行結果

```
> show sflow detail
Date 20XX/12/21 20:04:01 UTC
sFlow service status: enable
Progress time from sFlow statistics cleared: 8:00:05
.
Collector IP address: 192.168.4.203 UDP:65535 Source IP address: 130.130.130.1
Send FlowSample UDP packets : 12077 Send failed packets: 0
Send CounterSample UDP packets: 621 Send failed packets: 0
Detail data :
Max packet size: 1400 bytes
Packet information type: header
Max header size: 128 bytes
Extended information type: switch, router, gateway, user, url
Url port number: 80,8080
Sampling mode: random-number
Sampling rate to collector: 1 per 2163 packets
Target ports for CounterSample: 1/0/2-4
```

# 20 IEEE802.3ah/UDLD

IEEE802.3ah/UDLD 機能は、片方向リンク障害を検出し、それに伴うネットワーク障害の発生を事前に防止する機能です。

この章では, IEEE802.3ah/UDLD 機能の解説と操作方法について説明します。

## 20.1 解説

## 20.1.1 概要

UDLD (<u>Uni-Directional Link Detection</u>)とは、片方向リンク障害を検出する機能です。

片方向リンク障害が発生すると、一方の装置では送信はできるが受信ができず、もう一方の装置では受信は できるが送信ができない状態になり、上位プロトコルで誤動作が発生し、ネットワーク上でさまざまな障害 が発生します。よく知られている例として、スパニングツリーでのループ発生や、リンクアグリゲーション でのフレーム紛失が挙げられます。これらの障害は、片方向リンク障害を検出した場合に該当するポートを inactivate することによって未然に防ぐことができます。

IEEE802.3ah (Ethernet in the First Mile) で slow プロトコルの一部として位置づけられた OAM (Operations, Administration, and Maintenance) プロトコル (以下, IEEE802.3ah/OAM と示す) で は,双方向リンク状態の監視を行うために,制御フレームを用いて定常的に対向装置と自装置の OAM 状態情報の交換を行い,相手装置とのフレームの到達性を確認する方式が述べられています。本装置では IEEE802.3ah/OAM 機能を用いて双方向リンク状態の監視を行い,その確認がとれない場合に片方向リンク障害を検出する方式で UDLD 機能を実現しています。本装置の UDLD 機能では,片方向リンク障害の 検出のほかに,自装置から送信した制御フレームを同一装置で受信した場合はループと判断して,受信したポートを inactivate します。

また、IEEE802.3ah/OAM プロトコルでは、Active モードと Passive モードの概念があり、Active モード側から制御フレームの送信が開始され、Passive モード側では、制御フレームを受信するまで制御フレームの送信は行いません。本装置では工場出荷時の設定で IEEE802.3ah/OAM 機能が有効になっていて、全ポートが Passive モードで動作します。

Ethernet ケーブルで接続された双方の装置のポートにコンフィグレーションコマンド efmoam active udld を設定することで、片方向リンク障害の検出動作を行います。efmoam active udld コマンドを設定 したポートで片方向リンク障害を検出した場合,該当するポートを inactivate することで対向装置側の ポートでもリンクダウンが検出され,接続された双方の装置で該当ポートでの運用を停止します。

## 20.1.2 サポート仕様

IEEE802.3ah/UDLD 機能では,次の表に示すとおり IEEE802.3ah/OAM 機能をサポートしています。

| 名称                    | 説明                         | サポート |
|-----------------------|----------------------------|------|
| Information           | 相手装置に OAM 状態情報を送信する。       | 0    |
| Event Notification    | 相手装置に Link Event の警告を送信する。 | ×    |
| Variable Request      | 相手装置に MIB 変数を要求する。         | ×    |
| Variable Response     | 要求された MIB 変数を送信する。         | ×    |
| Loopback Control      | 相手装置の Loopback 状態を制御する。    | ×    |
| Organization Specific | 機能拡張用。                     | ×    |

表 20-1 IEEE802.3ah/UDLD でサポートする IEEE802.3ah OAMPDU

(凡例) ○:サポート ×:未サポート

## 20.1.3 IEEE802.3ah/UDLD 使用時の注意事項

# IEEE802.3ah/UDLD 機能を設定した装置間に IEEE802.3ah/OAM 機能をサポートしない装置を接続した場合

一般的なスイッチでは、IEEE802.3ah/OAM 機能で使用する制御フレームは中継しません。このため、装 置間で情報の交換ができず、コンフィグレーションコマンド efmoam active udld を設定したポートで片 方向リンク障害を検出してしまいます。IEEE802.3ah/UDLD 機能の運用はできません。

# (2) IEEE802.3ah/UDLD 機能を設定した装置間にメディアコンバータなどの中継装置を接続した場合

片方のリンク状態が切断された場合に、もう片方のリンク状態を自動的に切断しないメディアコンバータを 装置間に設置した場合、装置間でリンク状態の認識にずれが生じます。このため、efmoam active udld コ マンドを設定したポートで相手装置が動作していない状態でも片方向リンク障害を検出してしまいます。 復旧する際にも、双方の装置で同期をとる必要があり、運用が困難になります。片方のリンク状態が切断さ れた場合に、もう片方のリンク状態を自動的に切断する機能のあるメディアコンバータを使用してください。

#### (3) 他社の UDLD 機能との接続について

UDLD 機能はそれぞれ各社の独自仕様で機能を実装しているため、本装置の IEEE802.3ah/UDLD 機能と 他社装置の UDLD 機能の相互接続はできません。

# 20.2 コマンドガイド

## 20.2.1 コマンド一覧

IEEE802.3ah/UDLD のコンフィグレーションコマンド一覧を次の表に示します。

#### 表 20-2 コンフィグレーションコマンド一覧

| コマンド名                       | 説明                                         |
|-----------------------------|--------------------------------------------|
| efmoam active               | 物理ポートで IEEE802.3ah/OAM 機能の active モードにします。 |
| efmoam disable              | IEEE802.3ah/OAM 機能を無効にします。                 |
| efmoam udld-detection-count | 片方向リンク障害とするためのカウンタ値を指定します。                 |

IEEE802.3ah/UDLD の運用コマンド一覧を次の表に示します。

#### 表 20-3 運用コマンド一覧

| コマンド名                   | 説明                                                                  |
|-------------------------|---------------------------------------------------------------------|
| show efmoam             | IEEE802.3ah/OAMの設定情報およびポートの設定情報を表示します。                              |
| show efmoam statistics  | IEEE802.3ah/OAM に関する統計情報を表示します。                                     |
| clear efmoam statistics | IEEE802.3ah/OAM に関する統計情報をクリアします。                                    |
| restart efmoam          | IEEE802.3ah/OAM プログラムを再起動します。                                       |
| dump protocols efmoam   | IEEE802.3ah/OAM プログラムで採取している詳細イベントトレース情報および<br>制御テーブル情報をファイルへ出力します。 |

## 20.2.2 IEEE802.3ah/UDLD の設定

#### (1) IEEE802.3ah/UDLD 機能の設定

#### [設定のポイント]

IEEE802.3ah/UDLD 機能を運用するには、先ず装置全体で IEEE802.3ah/OAM 機能を有効にしてお くことが必要です。本装置では工場出荷時の設定で IEEE802.3ah/OAM 機能が有効となっている状態 (全ポート Passive モード)です。次に、実際に片方向リンク障害検出機能を動作させたいポートに対 し、UDLD パラメータを付加した Active モードの設定をします。

ここでは、gigabitethernet 1/0/1 で IEEE802.3ah/UDLD 機能を運用させます。

[コマンドによる設定]

#### 1.(config)# interface gigabitethernet 1/0/1

ポート 1/0/1 のイーサネットインタフェースコンフィグレーションモードに移行します。

#### 2.(config-if)# efmoam active udld

ポート 1/0/1 で IEEE802.3ah/OAM 機能の Active モード動作を行い, 片方向リンク障害検出動作を 開始します。

#### (2) 片方向リンク障害検出カウントの設定

#### [設定のポイント]

片方向リンク障害は、相手からの情報がタイムアウトして双方向リンク状態の確認ができない状態が、 決められた数だけ連続して発生した場合に検出します。この数が片方向リンク障害検出カウントです。 双方向リンク状態は、1秒に1回確認しています。

片方向リンク障害検出カウントを変更すると,実際に片方向リンク障害が発生してから検出するまでの 時間を調整できます。片方向リンク障害検出カウントを少なくすると障害を早く検出する一方で,誤検 出のおそれがあります。通常,本設定は変更する必要はありません。

片方向リンク障害発生から検出までのおよその時間を次に示します。なお,最大10%の誤差が生じます。

5+(片方向リンク障害検出カウント)[秒]

#### [コマンドによる設定]

#### 1. (config)# efmoam udld-detection-count 60

片方向リンク障害検出とするための相手からの情報タイムアウト発生連続回数を60回に設定します。
# 21 cfm

CFM (Connectivity Fault Management) は、レイヤ2レベルでのブリッジ間の接続性の検証とルート確認を行う、広域イーサネット網の保守管理機能です。

この章では、CFM の解説と操作方法について説明します。

# 21.1 解説

# 21.1.1 概要

イーサネットは企業内 LAN だけでなく広域網でも使われるようになってきました。これに伴い,イーサネットに SONET や ATM と同等の保守管理機能が求められています。

CFM では、次の三つの機能を使って、レイヤ2ネットワークの保守管理を行います。

1. Continuity Check

管理ポイント間で、情報が正しく相手に届くか(到達性・接続性)を常時監視します。

2. Loopback

障害を検出したあと,Loopback でルート上のどこまで到達するのかを特定します(ループバック試験)。

3. Linktrace

```
障害を検出したあと、Linktraceで管理ポイントまでのルートを確認します(レイヤ2ネットワーク内のルート探索)。
```

CFM の構成例を次の図に示します。

#### 図 21-1 CFM の構成例

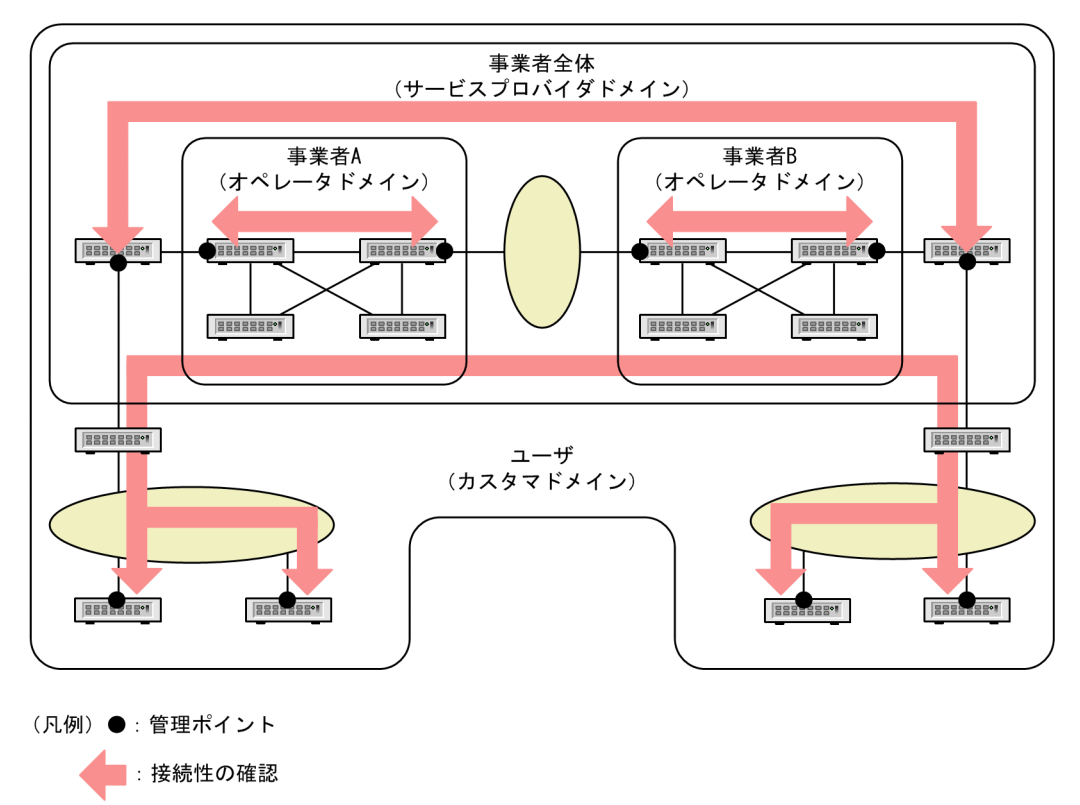

# (1) CFM の機能

CFM は IEEE802.1ag で規定されていて, 次の表に示す機能があります。本装置は, これらの機能をサポートしています。

## 表 21-1 CFM の機能

| 名称                    | 説明                                      |
|-----------------------|-----------------------------------------|
| Continuity Check (CC) | 管理ポイント間の到達性の常時監視                        |
| Loopback              | ループバック試験<br>ping 相当の機能をレイヤ 2 で実行します。    |
| Linktrace             | ルート探索<br>traceroute 相当の機能をレイヤ 2 で実行します。 |

## (2) CFM の構成

CFM を構成する要素を次の表に示します。CFM はドメイン, MA, MEP および MIP から構成された保守 管理範囲内で動作します。

#### 表 21-2 CFM を構成する要素

| 名称                                                                      | 説明                                                                     |
|-------------------------------------------------------------------------|------------------------------------------------------------------------|
| ドメイン<br>(Maintenance Domain)                                            | CFM を適用するネットワーク上の管理用のグループのこと。                                          |
| MA<br>( <u>M</u> aintenance <u>A</u> ssociation)                        | ドメインを細分化して管理する VLAN のグループのこ<br>と。                                      |
| MEP<br>( <u>M</u> aintenance association <u>E</u> nd <u>P</u> oint)     | 管理終端ポイントのこと。<br>ドメインの境界上のポートで, MA 単位に設定します。ま<br>た, CFM の各機能を実行するポートです。 |
| MIP<br>( <u>M</u> aintenance domain <u>I</u> ntermediate <u>P</u> oint) | 管理中間ポイントのこと。<br>ドメインの内部に位置する管理ポイントです。                                  |
| MP<br>( <u>M</u> aintenance <u>P</u> oint)                              | 管理ポイントのことで, MEP と MIP の総称です。                                           |

# 21.1.2 CFM の構成要素

# (1) ドメイン

CFM ではドメインという単位でネットワークを階層的に管理し、ドメイン内で CFM PDU を送受信する ことで保守管理を行います。ドメインには 0~7 のレベル (ドメインレベル) があり、レベルの値が大きい ほうが高いレベルとなります。

高いドメインレベルでは、低いドメインレベルの CFM PDU を廃棄します。低いドメインレベルでは、高 いドメインレベルの CFM PDU を処理しないで転送します。したがって、低いドメインレベルの CFM PDU が高いドメインレベルのドメインに渡ることはなく、ドメインで独立した保守管理ができます。

ドメインレベルは区分に応じて使用するように,規格で規定されています。区分に割り当てられたドメイン レベルを次の表に示します。

| ドメインレベル | 区分                |
|---------|-------------------|
| 7       | カスタマ (ユーザ)        |
| 6       |                   |
| 5       |                   |
| 4       | サービスプロバイダ (事業者全体) |
| 3       |                   |
| 2       | オペレータ (事業者)       |
| 1       |                   |
| 0       |                   |

#### 表 21-3 区分に割り当てられたドメインレベル

ドメインは階層的に設定できます。ドメインを階層構造にする場合は低いドメインレベルを内側に,高いド メインレベルを外側に設定します。階層的なドメインの構成例を次の図に示します。

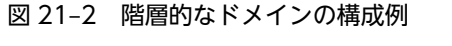

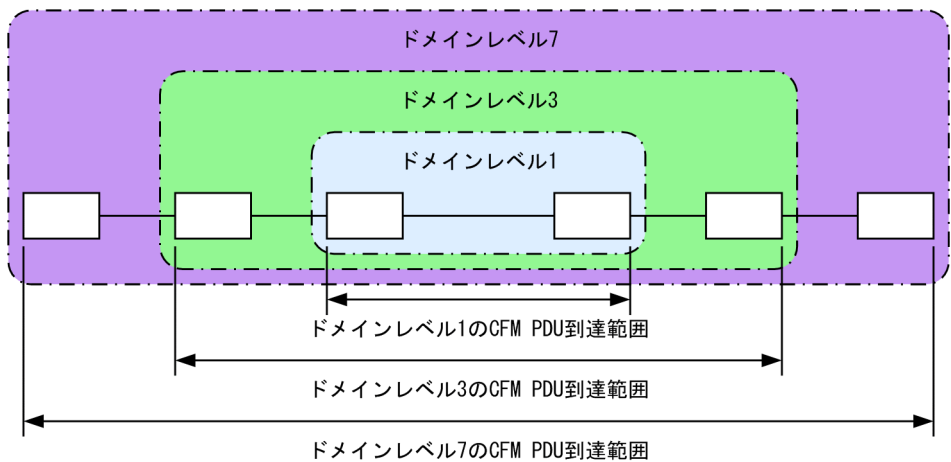

## (2) MA

MA はドメイン内を VLAN グループで分割して管理する場合に使います。ドメインには最低一つの MA が必要です。

CFM は MA 内で動作するため、MA を設定することで管理範囲を細かく制御できます。

MA はドメイン名称および MA 名称で識別されます。そのため、同じ MA 内で運用する各装置では、設定時にドメインと MA の名称を合わせておく必要があります。

MA の管理範囲の例を次の図に示します。

図 21-3 MA の管理範囲の例

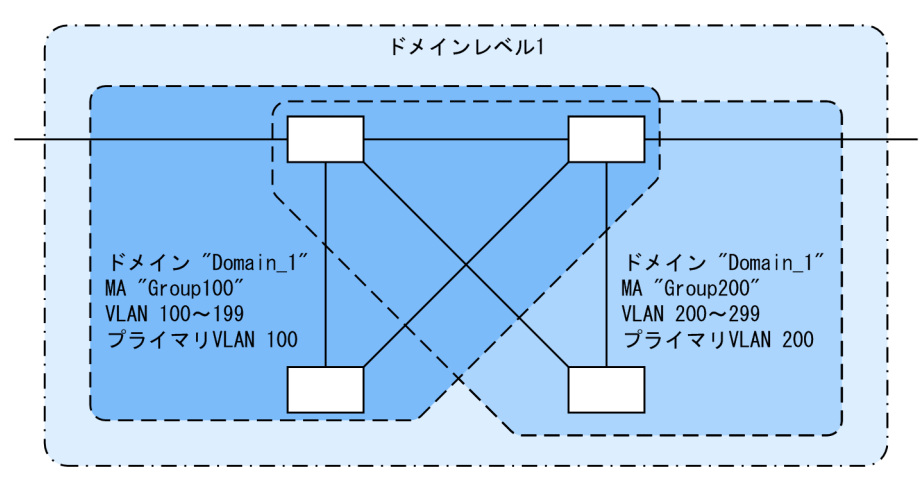

また, CFM PDU を送受信する VLAN (プライマリ VLAN)を同一 MA 内で合わせておく必要があります。

初期状態では, MA 内で VLAN ID の値がいちばん小さい VLAN がプライマリ VLAN になります。コン フィグレーションコマンド ma vlan-group を使えば, 任意の VLAN を明示的にプライマリ VLAN に設定 できます。

プライマリ VLAN をデータ転送用の VLAN と同じ VLAN に設定することで,実際の到達性を監視できます。

(3) MEP

MEP はドメインの境界上の管理ポイントで, MA に対して設定します。MEP には MEP ID という MA 内 でユニークな ID を設定して各 MEP を識別します。

CFM の機能は MEP で実行されます。CFM は MEP 間 (ドメインの境界から境界までの間) で CFM PDU を送受信することで,該当ネットワークの接続性を確認します。

MEP には次の二つの種類があります。

• Up MEP

リレー側に設定する MEP です。Up MEP 自身は CFM PDU を送受信しないで, 同一 MA 内の MIP またはポートを介して送受信します。

Up MEPの設定例を次の図に示します。

図 21-4 Up MEP の設定例

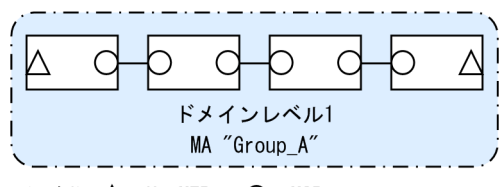

(凡例) △:Up MEP ○:MIP

Down MEP

回線側に設定する MEP です。Down MEP 自身が CFM PDU を送受信します。 Down MEP の設定例を次の図に示します。

図 21-5 Down MEP の設定例

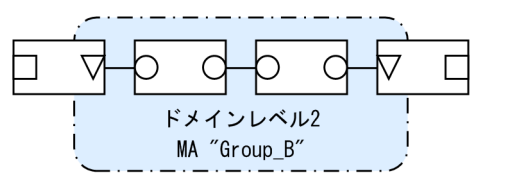

(凡例) ▽:Down MEP ○:MIP □:ポート(MEP, MIP以外)

Down MEP, Up MEP からの送信例,および Down MEP, Up MEP での受信例を次の図に示します。

#### 図 21-6 Down MEP, Up MEP からの送信

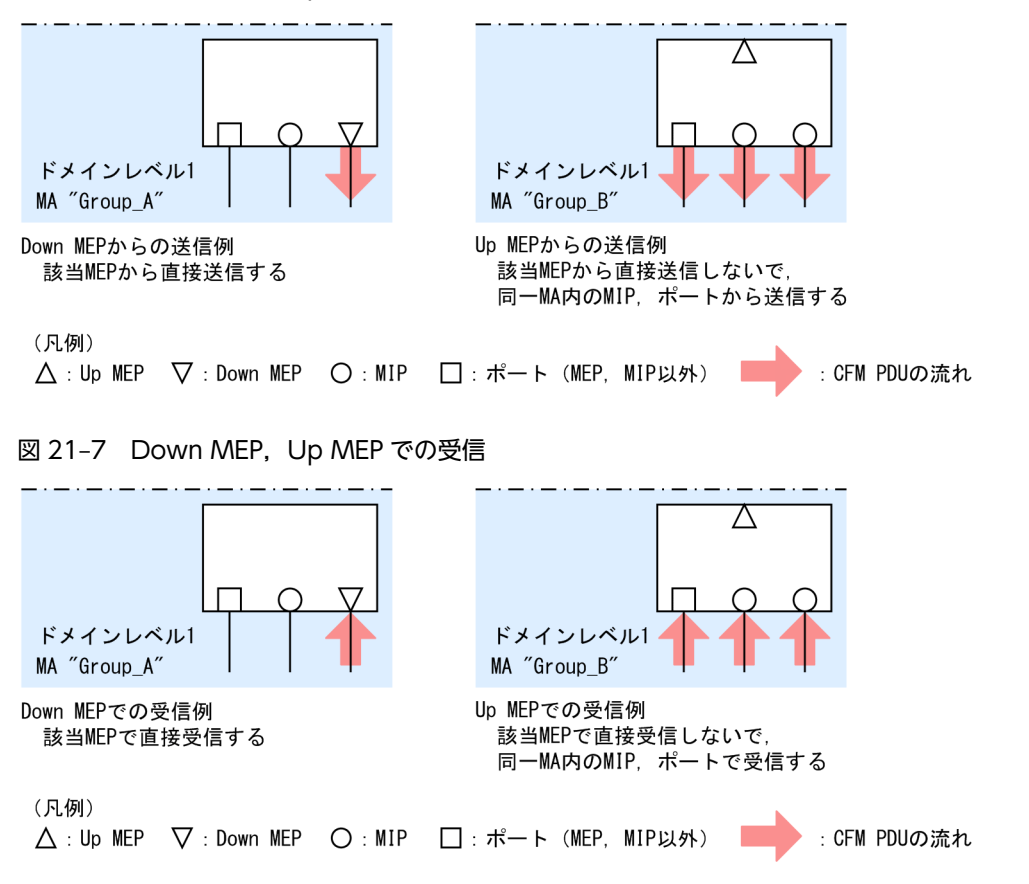

Down MEP および Up MEP は正しい位置に設定してください。例えば, Down MEP は回線側(MAの内側)に設定する必要があります。リレー側(MAの外側)に対して設定した場合, CFM PDU が MAの外側に送信されるため, CFM の機能が正しく動作しません。誤って Down MEP を設定した例を次の図に示します。

#### 図 21-8 誤って Down MEP を設定した例

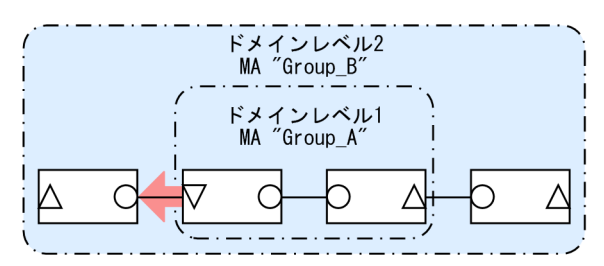

誤ってMA "Group\_A"の外側にDown MEPを設定すると, MA "Group\_A"の外側(ドメインレベル1より外)にCFM PDUが送信されるため, CFMの機能が正しく動作しない。

(凡例) △:Up MEP ▽:Down MEP ○:MIP ===== : CFM PDUの流れ

#### (4) MIP

MIP はドメインの内部に設定する管理ポイントで,ドメインに対して設定します (同一ドメイン内の全 MA で共通)。階層構造の場合, MIP は高いドメインレベルのドメインが低いドメインレベルのドメインと重な る個所に設定します。また, MIP は Loopback および Linktrace に応答するので,ドメイン内の保守管理 したい個所に設定します。

#### (a) ドメインが重なる個所に設定する場合

ドメインが重なる個所に MIP を設定すると、上位ドメインでは、低いドメインを認識しながらも、低いド メインの構成を意識しない状態で管理できます。

ドメインレベル1とドメインレベル2を使った階層構造の例を次の図に示します。

ドメインレベル1の視点

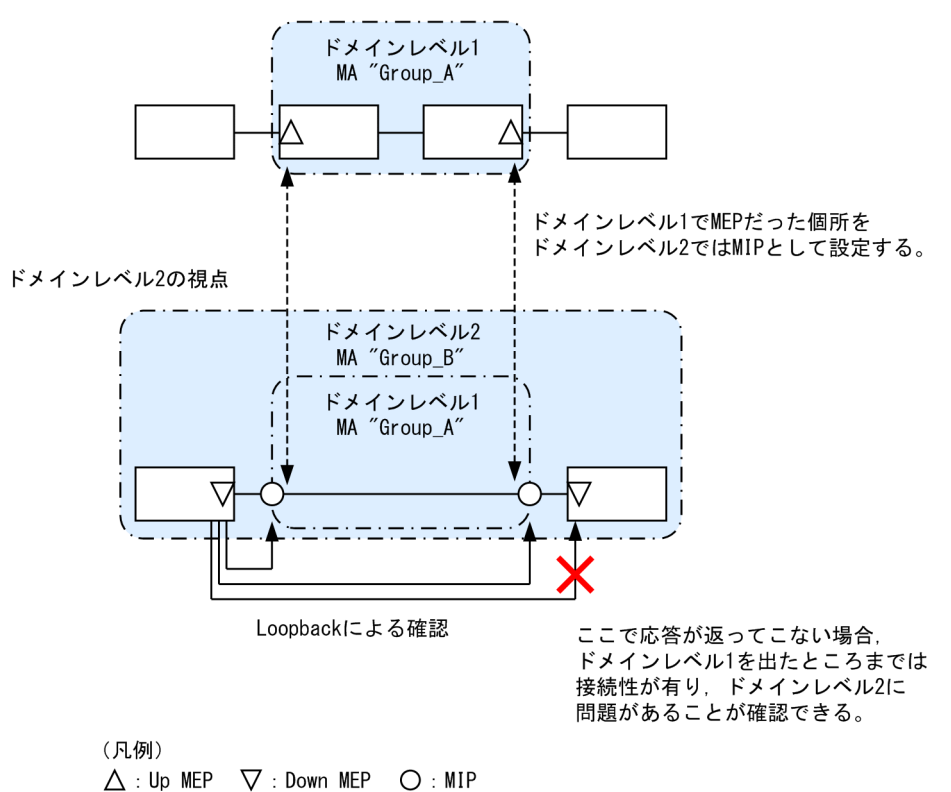

ドメインレベル2を設計する際,ドメインレベル1のMAでMEPに設定しているポートをドメインレベル2のMIPとして設定します。これによって,ドメインレベル2ではドメインレベル1の範囲を認識しながらも、運用上は意識しない状態で管理できます。

障害発生時は、ドメインレベル2の問題か、ドメインレベル1のどこかの問題かを切り分けられるため、 調査範囲を特定できます。

#### (b) 保守管理したい個所に設定する場合

ドメイン内で細かく MIP を設定すれば、より細かな保守管理ができるようになります。

ドメイン内に MIP が設定されていない構成の例を次の図に示します。この例では、ネットワークに障害が 発生した場合、装置 A、装置 E の MEP 間で通信できないことは確認できますが、どこで障害が発生したの か特定できません。

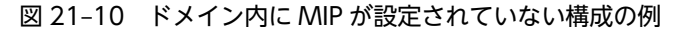

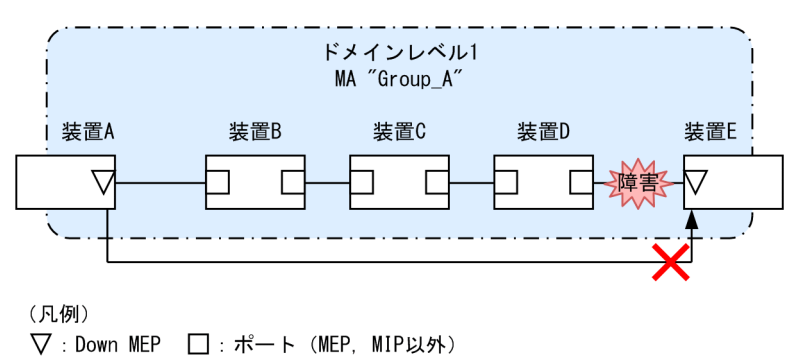

図 21-9 ドメインレベル 1 とドメインレベル 2 の階層構造の例

ドメイン内に MIP を設定した構成の例を次の図に示します。この例では、ドメイン内に MIP を設定するこ とで、Loopback や Linktrace の応答が各装置から返ってくるため、障害発生個所を特定できるようになり ます。

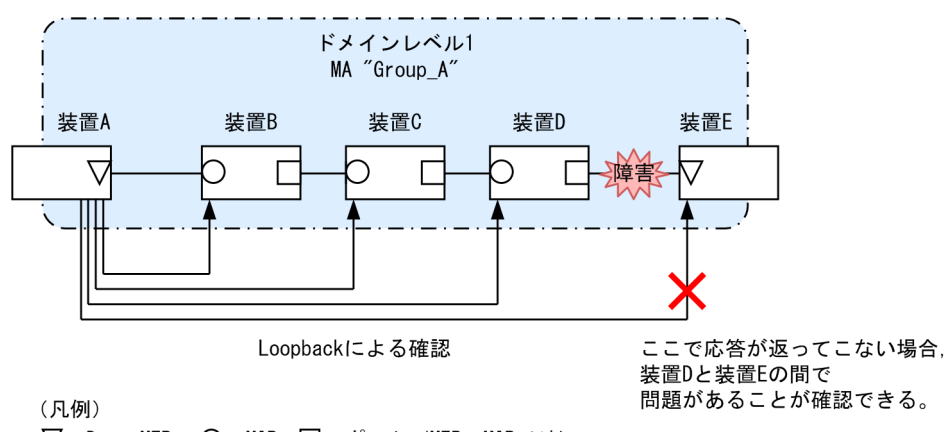

#### 図 21-11 ドメイン内に MIP を設定した構成の例

▽:Down MEP ○:MIP □:ポート(MEP, MIP以外)

# 21.1.3 ドメインの設計

CFM を使用する際には、まずドメインを設計します。ドメインの構成と階層構造を設計し、次に個々のド メインの詳細設計をします。

ドメインの設計には、ドメインレベル、MA、MEP および MIP の設定が必要です。

#### (1) ドメインの構成と階層構造の設計

ドメインの境界となる MA のポートを MEP に設定し、低いドメインと重なるポートを MIP に設定します。 次に示す図の構成例を基に、ドメインの構成および階層構造の設計手順を示します。

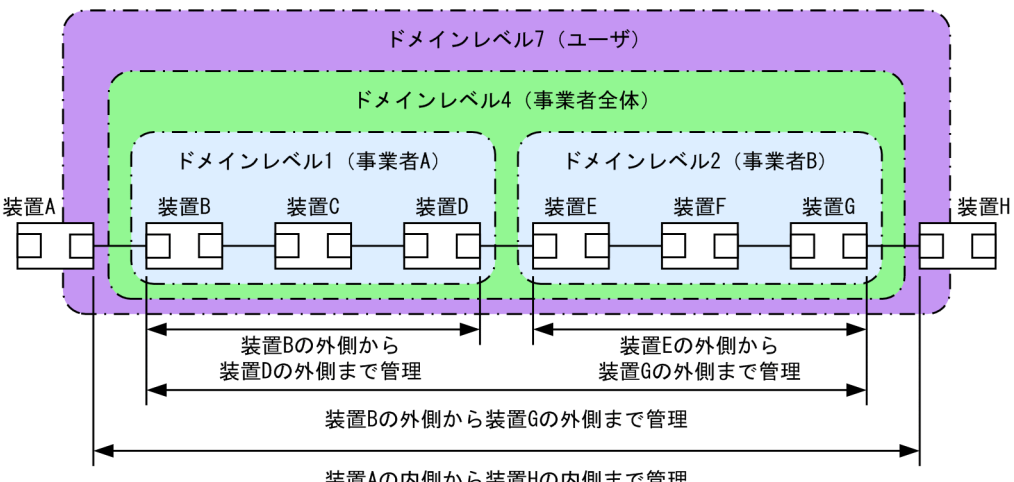

#### 図 21-12 構成例

(凡例) 🗌:ポート

事業者 A,事業者 B,事業者全体、ユーザという単位でドメインを設計し、区分に応じたドメインレベルを 設定します。また、次の項目を想定しています。

装置Aの内側から装置Hの内側まで管理

- 事業者 A,事業者 B,事業者全体は、ユーザに提供する回線が利用できることを保証するために、ユー ザに提供するポートを含めた接続性を管理
- ユーザは、事業者の提供する回線が使用できるかどうかを監視するために、事業者から提供される回線の接続性を管理

ドメインの設計は、次に示すように低いレベルから順に設定します。

・ドメインレベル1,2の設定

- ドメインレベル1でMA "Group\_A"を設定します。
   この例では、一つのドメインを一つのMAで管理していますが、ドメイン内をVLAN グループ単位に 分けて詳細に管理したい場合は、管理する単位でMAを設定します。
- ドメインの境界に当たる装置 B, Dで, MAのポートに MEP を設定します。
   事業者はユーザに提供するポートを含めた接続性を管理するため, Up MEP を設定します。
- 3. ドメインレベル2も同様に, MAを設定し, 装置 E, G に Up MEP を設定します。

図 21-13 ドメインレベル 1, 2 の設定

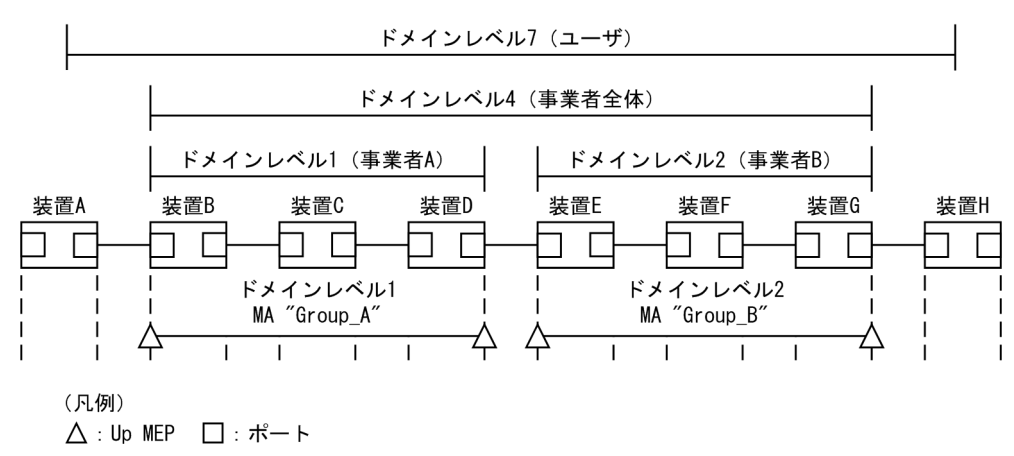

・ドメインレベル4の設定

1.ドメインレベル4でMA "Group\_C"を設定します。

- ドメインレベル4の境界に当たる装置 B, Gで, MAのポートに MEP を設定します。
   事業者はユーザに提供するポートを含めた接続性を管理するため, Up MEP を設定します。
- 3. ドメインレベル4はドメインレベル1と2を包含しているため、それぞれの中継点である装置 D, E に MIP を設定します。

低いドメインの MEP を高いドメインで MIP に設定すると, Loopback や Linktrace を使って自分で管理するドメインでの問題か,低いレベルで管理するドメインでの問題かを切り分けられるため,調査範囲を特定しやすくなります。

図 21-14 ドメインレベル 4 の設定

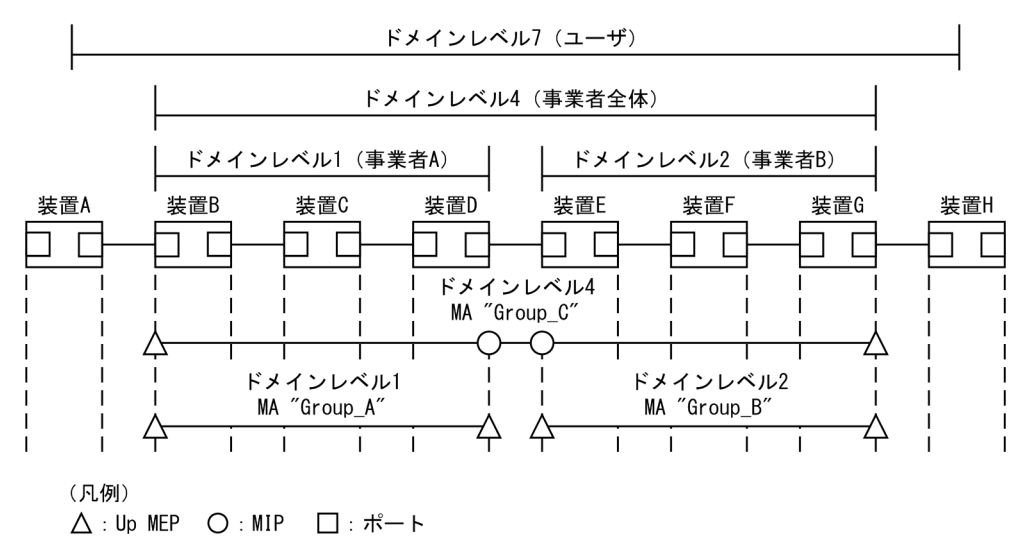

・ドメインレベル7の設定

1.ドメインレベル7でMA "Group\_D"を設定します。

2. ドメインレベル7の境界に当たる A, Hで, MAのポートに MEPを設定します。

ユーザは事業者から提供される回線の接続性を管理するため、Down MEP を設定します。

3. ドメインレベル7はドメインレベル4を包含しているため、中継点である装置 B, G に MIP を設定します。

ドメインレベル1と2は,ドメインレベル4の中継点として設定しているため,ドメインレベル7では 設定する必要はありません。

図 21-15 ドメインレベル7の設定

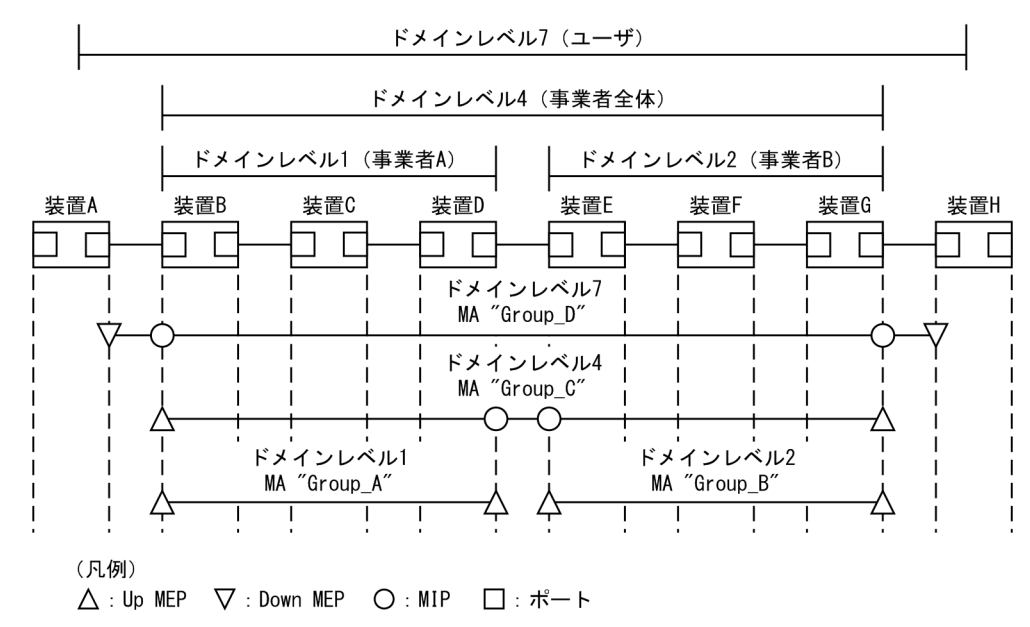

#### (2) 個々のドメインの詳細設計

個々の詳細設計では、Loopback、Linktraceを適用したい個所に MIP を設定します。

MIP 設定前の構成および MIP 設定後の構成の例を次の図に示します。

#### 図 21-16 MIP 設定前の構成例

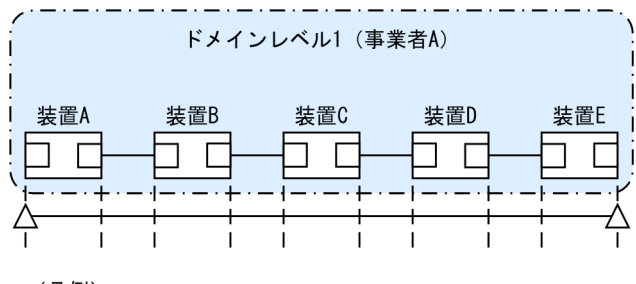

(凡例) **へ**, Up ME

 $\triangle$  : Up MEP  $\square$  : #  $\vdash$ 

#### 図 21-17 MIP 設定後の構成例

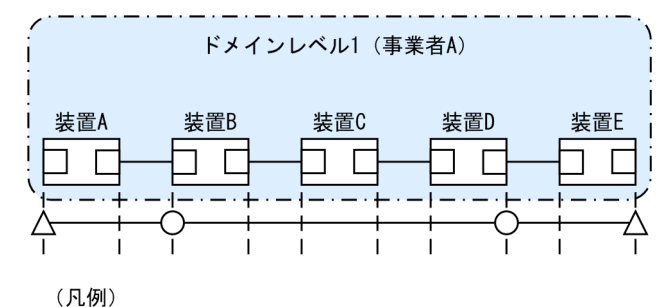

 $\triangle$  : Up MEP  $\bigcirc$  : MIP  $\square$  :  $\neg$   $\neg$ 

ドメインの内側で Loopback, Linktrace の宛先にしたいポートを MIP に設定します。この例では、装置 B, Dに MIP を設定しています。この設定によって装置 B, Dの MIP に対し、Loopback, Linktrace を 実行できます。また、Linktrace のルート情報として応答を返すようになります。

MIP を設定していない装置 C は Loopback, Linktrace の宛先として指定できません。また, Linktrace に 応答しないためルート情報に装置 C の情報は含まれません。

#### (3) ドメインの構成例

ドメインは階層的に設定できますが, 階層構造の内側が低いレベル, 外側が高いレベルとなるように設定す る必要があります。

ドメインの構成例と構成の可否を次の表に示します。

#### 表 21-4 ドメインの構成例と構成の可否

| 構成状態    | 構成例                                                                                                    | 構成の可否 |
|---------|----------------------------------------------------------------------------------------------------|-------|
| ドメインの隣接 | [ドメインレベル1)   ドメインレベル2)     [     [     [     ]     ]     ]     ]     ]     ]     ]     ]     ]     ]     ]     ]     ]     ]     ]     ]     ]     ]     ]     ]     ]     ]     ]     ]     ]     ]     ]     ]     ]     ]     ]     ]     ]     ]     ]     ]     ]     ]     ]     ]     ]     ]     ]     ]     ]     ]     ]     ]     ]     ]     ]     ]     ]     ]     ]     ]     ]     ]     ]     ]     ]     ]     ]     ]     ]     ]     ]     ]     ]     ]     ]     ]     ]     ]     ]     [     ]     ]     ]     ]     ]     ]     ]     [     ]     ]     ]     ]     ]     [     ]     ]     ]     ]     ]     [     ]     ]     ]     ]     [     ]     ]     ]     [     ]     ]     ]     [     ]     ]     ]     ]     [     ]     ]     [     ]     ]     [     ]     ]     [     ]     [     ]     ]     ]     [     ]     [     ]     [     ]     [     ]     [     ]     [     ]     ]     [     ]     [     ]     [     ]     [     ]     [     ]     [     ]     [     ]     [     ]     [     ]     [     ]     [     ]     [     ]     [     ]     [     ]     [     ]     [     ]     [     ]     [     ]     [     ]     [     ]     [     ]     [     ]     [     ]     [     ]     [     ]     [     ]     [     ]     [     ]     [     ]     [     ]     [     ]     [     ]     [     ]     [     ]     [     ]     [     ]     [     ]     [     ]     [     ]     [     ]     [     ]     [     ]     [     ]     [     ]     [     ]     [     ]     [     ]     [     ]     [     ]     [     ]     [     ]     [     ]     [     ]     [     ]     [     ]     [     ]     [     ]     [     ]     [     ]     [     ]     [     ]     [     ]     [     ]     [     ]     [     ]     [     ]     [     ]     [     ]     [     ]     [     ]     [     ]     [     ]     [     ]     [     ]     [     ]     [     ]     [     ]     [     ]     [     ]     [     ]     [     ]     [     ]     [     ]     [     ]     [     ]     [     ]     [     ]     [     ]     [     ]     [     ]     [     ]     [     ]     [     ]     [     ]     [     ]     [ | न     |
| ドメインの接触 | 「ドメインレベル1)「ドメインレベル2)                                                                                                    | म     |

| 構成状態                  | 構成例                                  | 構成の可否 |
|-----------------------|--------------------------------------|-------|
| ドメインのネスト              | ドメインレベル2<br>「ドメインレベル1)<br>           | 可     |
| ドメインの隣接とネストの<br>組み合わせ | ドメインレベル3       「ドメインレベル1」「ドメインレベル2」  | ग     |
| ドメインの交差               | ドメインレベル2<br>ドメインレベル1<br>ドメインレベル1<br> | 不可    |

# 21.1.4 Continuity Check

Continuity Check (CC) は MEP 間の接続性を常時監視する機能です。MA 内の全 MEP が CCM (Continuity Check Message。CFM PDU の一種)を送受信し合い, MA 内の MEP を学習します。MEP の学習内容は Loopback, Linktrace でも使用します。

CC を動作させている装置で CCM を受信しなくなったり,該当装置の MA 内のポートが通信できない状態になったりした場合に,障害が発生したと見なします。この際,障害検出フラグを立てた CCM を送信し, MA 内の MEP に通知します。

CC で検出する障害を次の表に示します。検出する障害には障害レベルがあります。本装置の初期状態では、障害レベル2以上を検出します。

| 障害レベル | 障害内容                                           | 初期状態  |
|-------|------------------------------------------------|-------|
| 5     | ドメイン, MA が異なる CCM を受信した。                       | 検出する  |
| 4     | MEP ID または送信間隔が誤っている CCM を受信した。                |       |
| 3     | CCM を受信しなくなった。                                 |       |
| 2     | 該当装置のポートが通信できない状態になった。                         |       |
| 1     | 障害検出通知の CCM を受信した。<br>Remote Defect Indication | 検出しない |

#### 表 21-5 CC で検出する障害

障害回復契機から障害回復監視時間が経過したあと、障害が回復したと見なします。

表 21-6 障害回復契機と障害回復監視時間

| 障害レベル | 障害回復契機                      | 障害回復監視時間                 |
|-------|-----------------------------|--------------------------|
| 5     | ドメイン,MA が異なる CCM を受信しなくなった。 | 受信していた CCM の送<br>信間隔×3.5 |

| 障害レベル | 障害回復契機                              | 障害回復監視時間                 |
|-------|-------------------------------------|--------------------------|
| 4     | MEP ID または送信間隔が誤っている CCM を受信しなくなった。 | 受信していた CCM の送<br>信間隔×3.5 |
| 3     | CCM を再び受信した。                        | 受信した直後から                 |
| 2     | 該当装置のポートが通信できる状態になった CCM を受信した。     | 受信した直後から                 |
| 1     | 障害未検出の CCM を受信した。                   | 受信した直後から                 |

次の図の装置 B に着目して CC の動作例を示します。

各 MEP はマルチキャストで MA 内に CCM を定期的に送信します。各 MEP の CCM を定期的に受信することで常時接続性を監視します。

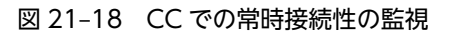

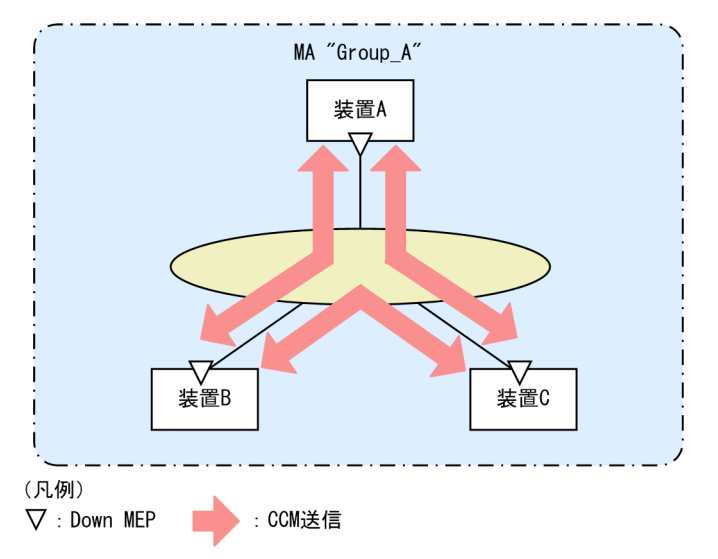

装置 A の CCM が装置の故障またはネットワーク上の障害によって,装置 B に届かなくなると,装置 B は 装置 A とのネットワーク上の障害として検出します。

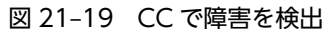

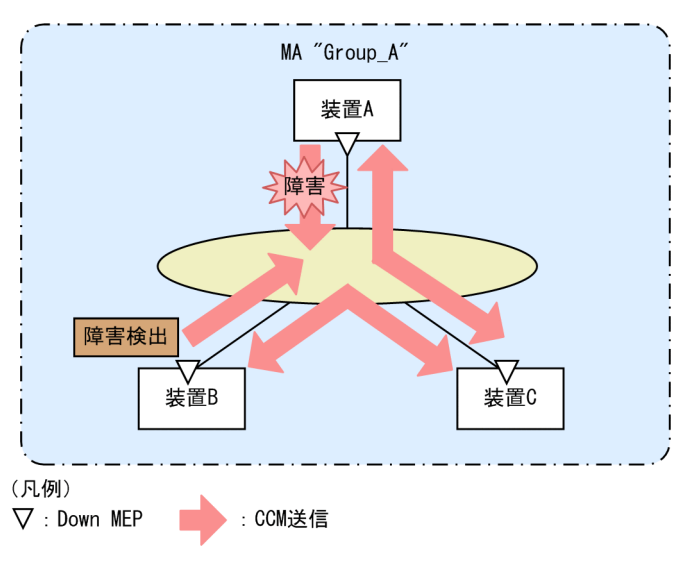

障害を検出した装置 Bは、MA内の全 MEP に対して、障害を検出したことを通知します。

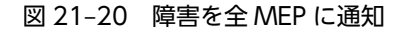

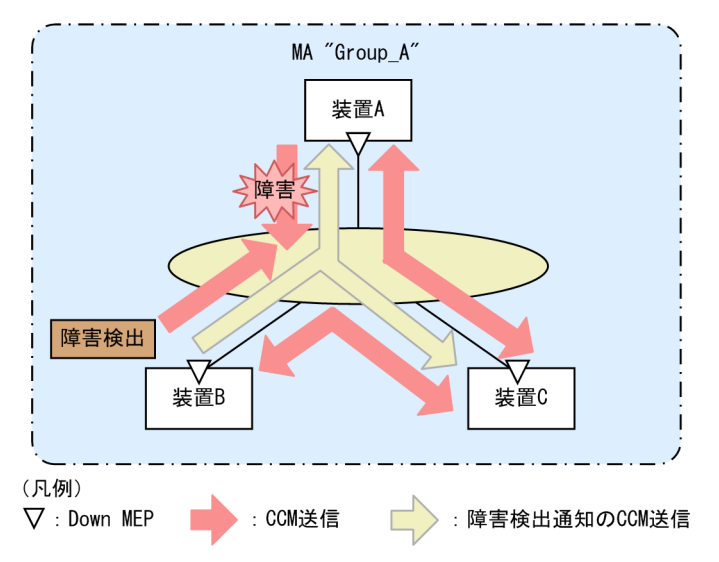

障害検出通知の CCM を受信した各 MEP は, MA 内のどこかで障害が発生したことを認識します。各装置 で Loopback, Linktrace を実行することによって, MA 内のどのルートで障害が発生したのかを確認でき ます。

# 21.1.5 Loopback

Loopback はレイヤ 2 レベルで動作する, ping 相当の機能です。同一 MA 内の MEP-MEP 間または MEP-MIP 間の接続性を確認します。

CC が MEP-MEP 間の接続性の確認であるのに対し, Loopback では MEP-MIP 間の確認もできるため, MA 内の接続性を詳細に確認できます。

MEP から宛先へループバックメッセージ (CFM PDU の一種)を送信し,宛先から応答が返ってくること を確認することで接続性を確認します。

Loopback には MIP または MEP が直接応答するため、例えば、装置内に複数の MIP を設定した場合、 MIP ごとに接続性を確認できます。

MIP および MEP に対する Loopback の実行例を次の図に示します。

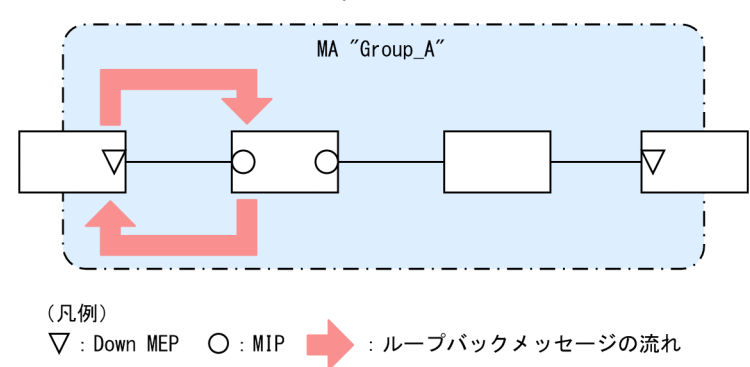

#### 図 21-21 MIP に対して Loopback を実行

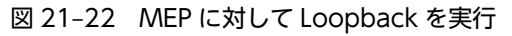

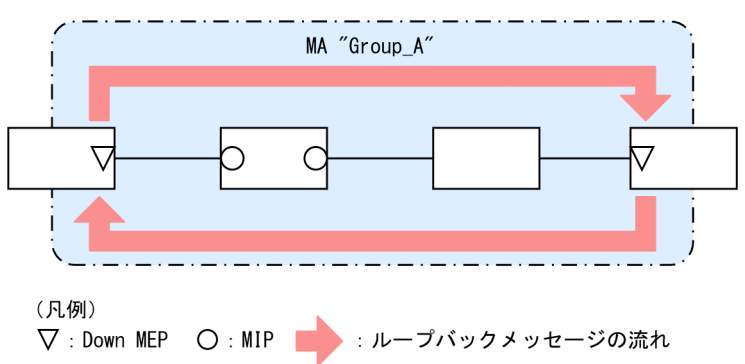

Loopback は CC の学習内容を使用するため,事前に CC を動作させておく必要があります。また,宛先 に MIP を指定する場合は,事前に MIP のポートの MAC アドレスを調べておく必要があります。

# 21.1.6 Linktrace

Linktrace はレイヤ 2 レベルで動作する traceroute 相当の機能です。同一 MA 内の MEP-MEP 間または MEP-MIP 間を経由する装置の情報を収集し,ルート情報を出力します。

リンクトレースメッセージ(CFM PDU の一種)を送信し、返ってきた応答をルート情報として収集します。

宛先にリンクトレースメッセージを送信した例を次の図に示します。

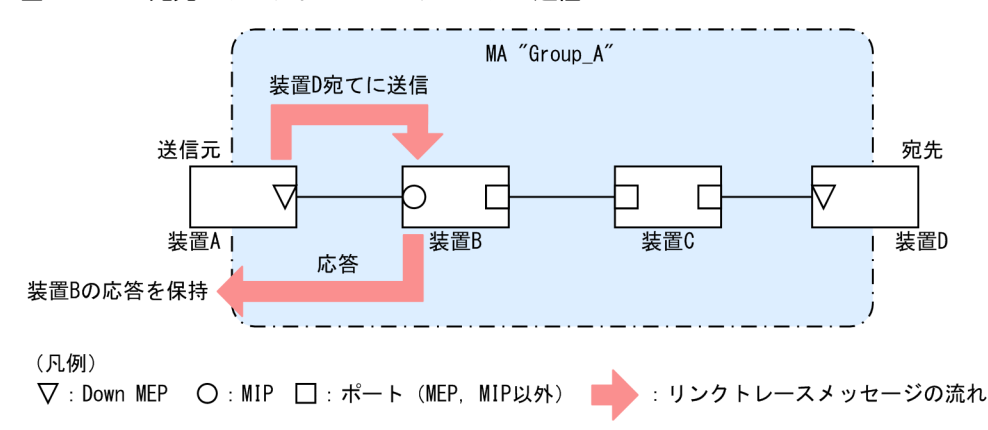

#### 図 21-23 宛先にリンクトレースメッセージを送信

リンクトレースメッセージは宛先まで MIP を介して転送されます。MIP は転送する際に,自装置のどの ポートで受信し,どのポートで転送したのかを応答します。送信元装置はルート情報として応答メッセージ を保持します。

宛先にリンクトレースメッセージを転送した例を次の図に示します。

#### 図 21-24 宛先にリンクトレースメッセージを転送

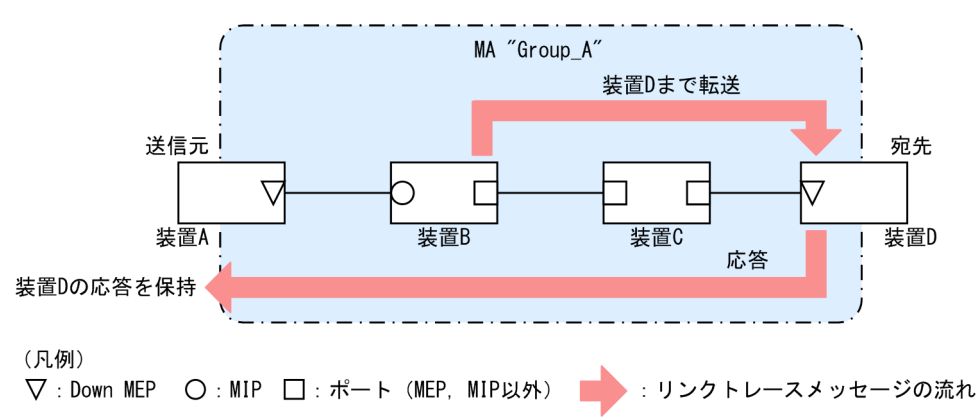

応答を返した MIP は宛先までリンクトレースメッセージを転送します。装置 C のように, MEP または MIP が設定されていない装置は応答を返しません(応答を返すには一つ以上の MIP が設定されている必要 があります)。

宛先の MEP または MIP までリンクトレースメッセージが到達すると,宛先の MEP または MIP は到達したことと,どのポートで受信したのかを送信元に応答します。

送信元では、保持した応答をルート情報として出力し、宛先までのルートを確認します。

Linktrace は装置単位に応答します。例えば、装置内に設定された MIP が一つでも複数でも、どちらの場合も同じように、受信ポートと転送ポートの情報を応答します。

Linktrace は CC の学習内容を使用するため,事前に CC を動作させておく必要があります。また,宛先に MIP を指定する場合は,事前に MIP のポートの MAC アドレスを調べておく必要があります。

#### (a) Linktrace による障害の切り分け

Linktrace の実行結果によって、障害が発生した装置やポートなどを絞り込めます。

#### • タイムアウトを検出した場合

Linktrace でタイムアウトを検出した例を次の図に示します。

#### 図 21-25 Linktrace でタイムアウトを検出した例

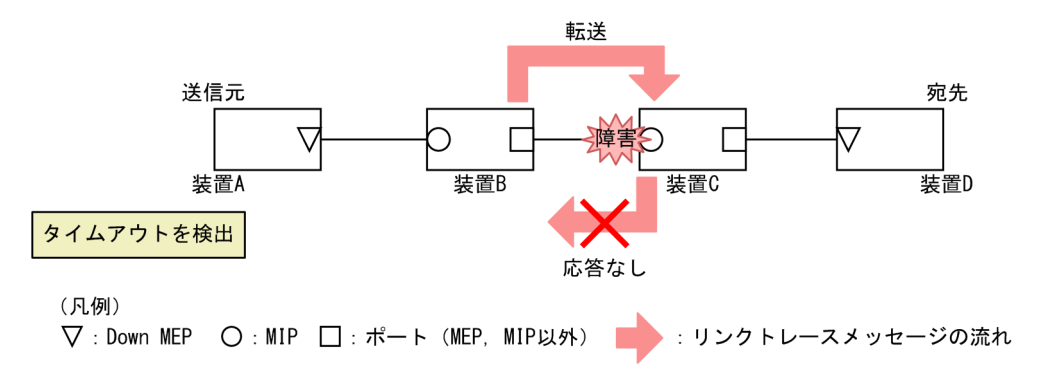

この例では,装置 A が Linktrace でタイムアウトを検出した場合,ネットワーク上の受信側のポートが通 信できない状態が考えられます。リンクトレースメッセージが装置 B から装置 C に転送されていますが, 装置 C が通信できない状態になっていて,応答を返さないため,タイムアウトになります。

#### • 転送不可を検出した場合

Linktrace で通信不可を検出した例を次の図に示します。

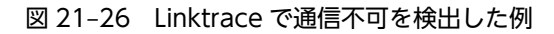

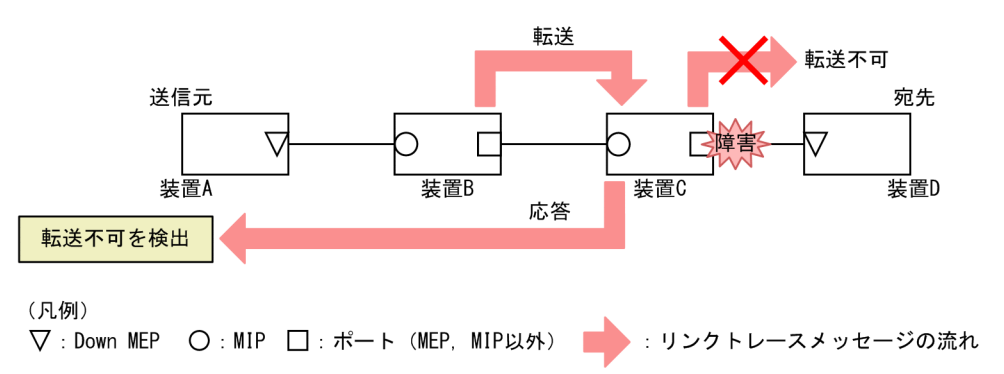

装置 A が Linktrace での転送不可を検出した場合,ネットワーク上の送信側のポートが通信できない状態 が考えられます。これは,装置 C が装置 D (宛先) にリンクトレースメッセージを転送できなかった場合, 装置 A に送信側ポートが通信できない旨の応答を返すためです。

#### (b) Linktrace の応答について

リンクトレースメッセージはマルチキャストフレームです。

CFM が動作している装置でリンクトレースメッセージを転送する際には, MIP CCM データベースと MAC アドレステーブルを参照して, どのポートで転送するか決定します。

CFM が動作していない装置ではリンクトレースメッセージをフラッディングします。このため, CFM が 動作していない装置がネットワーク上にある場合, 宛先のルート以外の装置からも応答が返ります。

# 21.1.7 共通動作仕様

#### (1) ブロック状態のポートでの動作

CFM の各機能について、ブロック状態のポートでの動作を次の表に示します。

| 機能        | 動作                                                                                                    |
|-----------|----------------------------------------------------------------------------------------------------|
| CC        | • CCM を送受信する。送信する CCM のポート状態には Blocked を設定する                                                                                     |
| Loopback  | <ul> <li>運用コマンド l2ping は実行できない</li> <li>自宛のループバックメッセージに応答する</li> </ul>                                                           |
| Linktrace | <ul> <li>運用コマンド l2traceroute は実行できない</li> <li>リンクトレースメッセージに応答する。応答するリンクトレースメッセージの Egress<br/>Port の状態には Blocked を設定する</li> </ul> |

#### 表 21-8 Down MEP がブロック状態の場合

| 機能 | 動作                              |
|----|---------------------------------|
| СС | <ul> <li>CCM を送受信しない</li> </ul> |

| 機能        | 動作                                                                          |
|-----------|-----------------------------------------------------------------------------|
| Loopback  | <ul> <li>運用コマンド l2ping は実行できない</li> <li>自宛のループバックメッセージに応答しない</li> </ul>     |
| Linktrace | <ul> <li>運用コマンド l2traceroute は実行できない</li> <li>リンクトレースメッセージに応答しない</li> </ul> |

#### 表 21-9 MIP がブロック状態の場合

| 機能        | 動作                                                                                                    |
|-----------|----------------------------------------------------------------------------------------------------|
| СС        | <ul> <li>CCM を透過しない</li> </ul>                                                                         |
| Loopback  | <ul> <li>回線側から受信した自宛のループバックメッセージに応答しない</li> </ul>                                                      |
|           | <ul> <li>リレー側から受信した自宛のループバックメッセージに応答する</li> </ul>                                                      |
|           | • ループバックメッセージを透過しない                                                                                    |
| Linktrace | • 回線側から受信したリンクトレースメッセージに応答しない                                                                          |
|           | <ul> <li>リレー側から受信したリンクトレースメッセージに応答する。応答するリンクトレース<br/>メッセージの Egress Port の状態には Blocked を設定する</li> </ul> |
|           | • リンクトレースメッセージを透過しない                                                                                   |

#### 表 21-10 MEP, MIP 以外のポートがブロック状態の場合

| 機能        | 動作                   |
|-----------|----------------------|
| CC        | • CCM を透過しない         |
| Loopback  | • ループバックメッセージを透過しない  |
| Linktrace | • リンクトレースメッセージを透過しない |

# (2) VLAN トンネル構成での設定について

VLAN トンネリング網で CFM を使用する場合, VLAN トンネリング網内と VLAN トンネリング網外で ドメインを分け,それぞれで管理します。なお,ドメインの設定個所によっては,CFM の機能の使用に一 部制限があります。ドメインの設定個所別の機能の使用制限について次の表に示します。

#### 表 21-11 ドメインの設定個所別の機能の使用制限

| ドッインの設定個所                       | 機能  |          |                                                                                         |  |  |
|---------------------------------|-----|----------|-----------------------------------------------------------------------------------------|--|--|
| ドメインの設定回別                       | СС  | Loopback | Linktrace                                                                               |  |  |
| VLAN トンネリング網内と VLAN<br>トンネリング網外 | 使用可 | 使用可      | <ul> <li>VLAN トンネリング網内では使用可</li> <li>VLAN トンネリング網外では VLAN トン<br/>ネルを越えては使用不可</li> </ul> |  |  |
|                                 | 使用可 | 使用可      | 使用可                                                                                     |  |  |
| <br>VLAN トンネリング網外だけ             | 使用可 | 使用可      | 使用可                                                                                     |  |  |

#### (a) VLAN トンネリング網内と VLAN トンネリング網外で CFM を使用する場合

VLAN トンネリング網内と VLAN トンネリング網外で CFM を使用する例を次の図に示します。

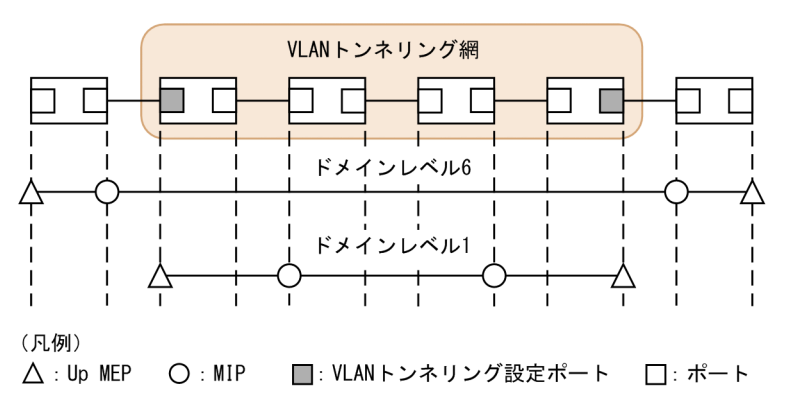

図 21-27 VLAN トンネリング網内と VLAN トンネリング網外で CFM を使用する例

VLAN トンネリング網内のドメインレベル1は、VLAN トンネリング網内で任意の個所に管理ポイントを 設定できます。VLAN トンネリング網外のドメインレベル6は、VLAN トンネリング網外の装置だけに管 理ポイントを設定できます。VLAN トンネリング網内にはドメインレベル6の管理ポイントは設定できま せん。VLAN トンネリング網内の管理はドメインレベル1でします。

また, VLAN トンネリング網外のドメインレベル 6 では VLAN トンネルを越えては Linktrace を使用でき ません。

#### (b) VLAN トンネリング網内だけで CFM を使用する場合

VLAN トンネリング網内だけで CFM を使用する例を次の図に示します。

#### 図 21-28 VLAN トンネリング網内だけで CFM を使用する例

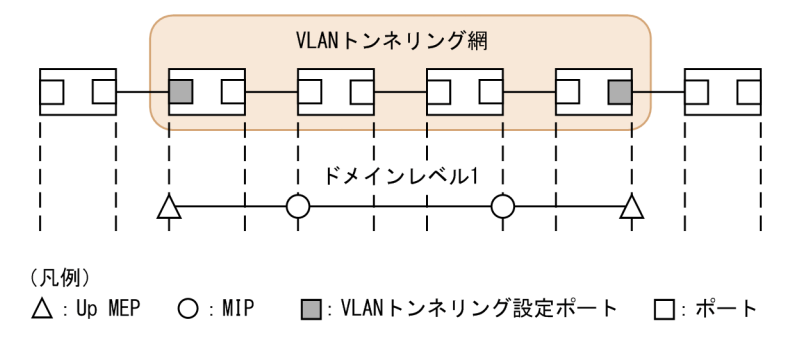

VLAN トンネリング網内のドメインレベル1は、VLAN トンネリング網内で任意の個所に管理ポイントを 設定できます。該当ドメインでは CFM の各機能が使用できます。

#### (c) VLAN トンネリング網外だけで CFM を使用する場合

VLAN トンネリング網外だけで CFM を使用する例を次の図に示します。

#### 図 21-29 VLAN トンネリング網外だけで CFM を使用する例

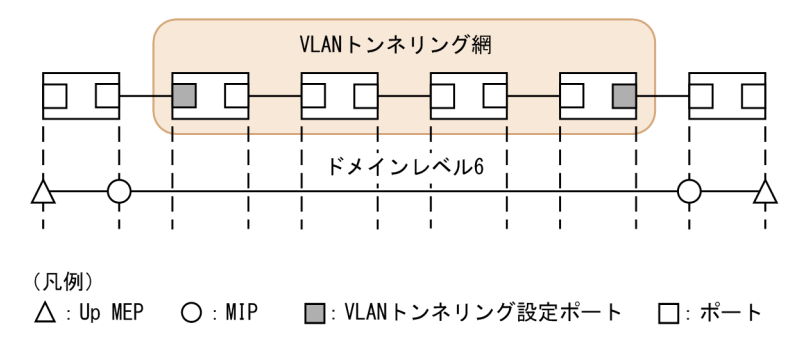

VLAN トンネリング網外のドメインレベル6は、VLAN トンネリング網外の装置だけに管理ポイントを設定できます。VLAN トンネリング網内にはドメインレベル6の管理ポイントは設定できません。該当ドメ インでは CFM の各機能が使用できます。

# 21.1.8 CFM で使用するデータベース

CFM で使用するデータベースを次の表に示します。

#### 表 21-12 CFM で使用するデータベース

| データベース             | 内容                                                                                                    | 内容確認コマンド                     |
|--------------------|----------------------------------------------------------------------------------------------------|------------------------------|
| MEP CCM データベー<br>ス | 各 MEP が保持しているデータベース。<br>同一 MA 内の MEP の情報。<br>CC で常時接続性の監視をする際に使用。<br>保持する内容は次のとおりです。<br>• MEP ID<br>• MEP ID に対応する MAC アドレス<br>• 該当 MEP で発生した障害情報                 | show cfm remote-mep          |
| MIP CCM データベース     | 装置で保持しているデータベース。<br>同一ドメイン内の MEP の情報。<br>リンクトレースメッセージを転送する際, どのポートで転<br>送するかを決定する際に使用。<br>保持する内容は次のとおりです。<br>• MEP の MAC アドレス<br>• 該当 MEP の CCM を受信した VLAN とポート   | なし                           |
| リンクトレースデータ<br>ベース  | Linktrace の実行結果を保持しているデータベース。<br>保持する内容は次のとおりです。<br>・ Linktrace を実行した MEP と宛先<br>・ TTL<br>・ 応答を返した装置の情報<br>・ リンクトレースメッセージを受信したポートの情報<br>・ リンクトレースメッセージを転送したポートの情報 | show cfm l2traceroute-<br>db |

(1) MEP CCM データベース

MEP CCM データベースは、同一 MA 内にどのような MEP があるかを保持しています。また、該当する MEP で発生した障害情報も保持しています。

Loopback, Linktrace では宛先を MEP ID で指定できますが, MEP CCM データベースに登録されてい ない MEP ID は指定できません。MEP ID がデータベース内に登録されているかどうかは運用コマンド show cfm remote-mep で確認できます。

本データベースのエントリは CC 実行時に MEP が CCM を受信したときに作成します。

#### (2) MIP CCM データベース

MIP CCM データベースは、リンクトレースメッセージを転送する際にどのポートから転送すればよいか を決定する際に使用します。

転送時, MIP CCM データベースに宛先 MEP の MAC アドレスが登録されていない場合は, MAC アドレ ステーブルを参照して転送するポートを決定します。

MAC アドレステーブルにもない場合はリンクトレースメッセージは転送しないで、転送できなかった旨の 応答を転送元に返します。

本データベースのエントリは CC 実行時に MIP が CCM を転送したときに作成します。

#### (3) リンクトレースデータベース

リンクトレースデータベースは、Linktraceの実行結果を保持しています。

運用コマンド show cfm l2traceroute-db で,過去に実行した Linktrace の結果を参照できます。

#### (a) 保持できるルート数について

装置全体で1024装置分の応答を保持します。

1 ルート当たり何装置分の応答を保持するかで何ルート分保持できるかが決ります。1 ルート当たり 256 装置分の応答を保持した場合は 4 ルート, 1 ルート当たり 16 装置分の応答を保持している場合は 64 ルー ト保持できます。

応答が1024装置分を超えた場合、古いルートの情報が消去され、新しいルートの情報を保持します。

リンクトレースデータベースに登録されている宛先に対して Linktrace を実行した場合,リンクトレース データベース上から該当宛先までのルート情報を削除したあとに新しい Linktrace の応答を保持します。

リンクトレースデータベースを次の図に示します。

図 21-30 リンクトレースデータベース

|                | 宛先MEP ID 1000<br>の実行結果 |   | TTL 63 | TTL 62 | <u> </u> | TTL 48 | 16装置分の情報                    |
|----------------|------------------------|---|--------|--------|----------|--------|-----------------------------|
|                | 宛先MEP ID 128<br>の実行結果  | _ | TTL 63 | TTL 62 |          | TTL 32 | 32装置分の情報                    |
|                | 宛先MEP ID 8110<br>の実行結果 | _ | TTL 63 | TTL 62 |          | TTL 60 | 4装置分の情報                     |
| 1ルート分の {<br>情報 | 宛先MEP ID 4000<br>の実行結果 |   | TTL 63 | TTL 62 | <u> </u> | TTL 32 | 32装置分の情報                    |
|                |                        | - |        |        | -        |        | $\smile$                    |
|                |                        |   |        |        |          |        | -<br>合計で1024装置分<br>までの応答を保持 |

本データベースのエントリは Linktrace 実行時に MEP が応答を受信したときに作成します。

# 21.1.9 CFM 使用時の注意事項

#### (1) CFM を動作させない装置について

CFM を適用する際,ドメイン内の全装置で CFM を動作させる必要はありませんが, CFM を動作させない装置では CFM PDU を透過させる必要があります。

本装置を除き, CFM を動作させない装置は, 次の表に示すフレームを透過するように設定してください。

表 21-13 透過させるフレーム

| フレーム種別  | 宛先 MAC アドレス                   |
|---------|-------------------------------|
| マルチキャスト | 0180.c200.0030~0180.c200.003f |

本装置は、CFM が動作していない場合はすべての CFM PDU を透過します。

#### (2) 他機能との共存について

(a) レイヤ2認証との共存

「5.2.1 レイヤ2認証と他機能との共存」を参照してください。

#### (3) CFM PDU のバースト受信について

CC で常時監視するリモート MEP 数が 96 以上あると、リモート MEP からの CFM PDU 送信タイミング が偶然一致した場合に、本装置で CFM PDU をバースト受信することがあります。その場合、本装置で CFM PDU を廃棄することがあり、障害を誤検出するおそれがあります。

本現象が頻発する場合は、各装置での CFM PDU の送信タイミングが重ならないように調整してください。

#### (4) 同一ドメインで同一プライマリ VLAN を設定している MA での MEP 設定について

同一ドメインで同一プライマリ VLAN を設定している MA(同一 MA も含む)で,同一ポートに対して 2 個以上の MEP を設定できません。設定した場合は,該当する MEP で CFM が正常に動作しません。

## (5) Linktrace でのルート情報の収集について

Linktrace ではリンクトレースメッセージの転送先ポートは, MIP CCM データベースまたは MAC アドレ ステーブルを参照して決定します。そのため, リンクアップ時 (リンクダウン後の再アップ含む) やスパニ ングツリーなどによる経路変更後は, CC で CCM を送受信するまで転送先ポートが決定できないため, 正 しいルート情報の収集ができません。

# (6) Up MEP および MIP で CFM が動作しないタイミング

次のイベント発生後に, 一度もリンクアップしていない Up MEP および MIP のポートでは CFM の各機能 が動作しません。一度リンクアップさせることで動作します。

- 装置起動(装置再起動も含む)
- コンフィグレーションファイルのランニングコンフィグレーションへの反映
- 運用コマンド restart vlan の実行
- 運用コマンド restart cfm の実行

## (7) ブロック状態のポートで MIP が Loopback, Linktrace に応答しない場合について

ブロック状態のポートに MIP を設定し, 該当ポートで次に示す運用をした場合, MIP は Loopback, Linktrace に応答しないことがあります。

- スパニングツリー (PVST+, シングル) でループガード機能を運用
- スパニングツリー(MSTP)の運用時に, アクセス VLAN またはネイティブ VLAN をプライマリ VLAN として設定
- LLDP を運用

## (8) 冗長構成での CC の動作について

レイヤ2の冗長構成 (スパニングツリー, Ring Protocol など) を組んだネットワーク上で CC を運用して いる場合,通信経路の切り替えが発生したときに,自装置の MEP が送信した CCM を受信して ErrorCCM を検出することがあります。本障害は通信経路が安定すると回復します。

# 21.2 コマンドガイド

# 21.2.1 コマンド一覧

CFM のコンフィグレーションコマンド一覧を次の表に示します。

#### 表 21-14 コンフィグレーションコマンド一覧

| コマンド名                            | 説明                                      |
|----------------------------------|-----------------------------------------|
| domain name                      | 該当ドメインで使用する名称を設定します。                    |
| ethernet cfm cc alarm-priority   | CC で検知する障害レベルを設定します。                    |
| ethernet cfm cc alarm-reset-time | CC で障害を再検知と見なすまでの時間を設定します。              |
| ethernet cfm cc alarm-start-time | CC で障害を検知してから SNMP 通知を送信するまでの時間を設定します。  |
| ethernet cfm cc enable           | ドメインで CC を使用する MA を設定します。               |
| ethernet cfm cc interval         | CCM の送信間隔を設定します。                        |
| ethernet cfm domain              | ドメインを設定します。                             |
| ethernet cfm enable (global)     | CFM を開始します。                             |
| ethernet cfm enable (interface)  | no ethernet cfm enable 設定時に CFM を停止します。 |
| ethernet cfm mep                 | CFM で使用する MEP を設定します。                   |
| ethernet cfm mip                 | CFM で使用する MIP を設定します。                   |
| ma name                          | 該当ドメインで使用する MA の名称を設定します。               |
| ma vlan-group                    | 該当ドメインで使用する MA に所属する VLAN を設定します。       |

CFM の運用コマンド一覧を次の表に示します。

# 表 21-15 運用コマンド一覧

| コマンド名                    | 説明                                          |
|--------------------------|---------------------------------------------|
| l2ping                   | CFM の Loopback 機能を実行します。指定 MP 間の接続を確認します。   |
| l2traceroute             | CFM の Linktrace 機能を実行します。指定 MP 間のルートを確認します。 |
| show cfm                 | CFM のドメイン情報を表示します。                          |
| show cfm remote-mep      | CFM のリモート MEP の情報を表示します。                    |
| show cfm fault           | CFM の障害情報を表示します。                            |
| show cfm l2traceroute-db | l2traceroute コマンドで取得したルート情報を表示します。          |
| show cfm statistics      | CFM の統計情報を表示します。                            |
| clear cfm remote-mep     | CFM のリモート MEP 情報をクリアします。                    |
| clear cfm fault          | CFM の障害情報をクリアします。                           |

| コマンド名                     | 説明                                  |
|---------------------------|-------------------------------------|
| clear cfm l2traceroute-db | l2traceroute コマンドで取得したルート情報をクリアします。 |
| clear cfm statistics      | CFM の統計情報をクリアします。                   |
| restart cfm               | CFM プログラムを再起動します。                   |
| dump protocols cfm        | CFM のダンプ情報をファイルへ出力します。              |

# 21.2.2 CFM の設定(複数ドメイン)

複数ドメインを設定する手順を説明します。ここでは、次の図に示す本装置 A の設定例を示します。

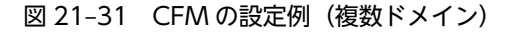

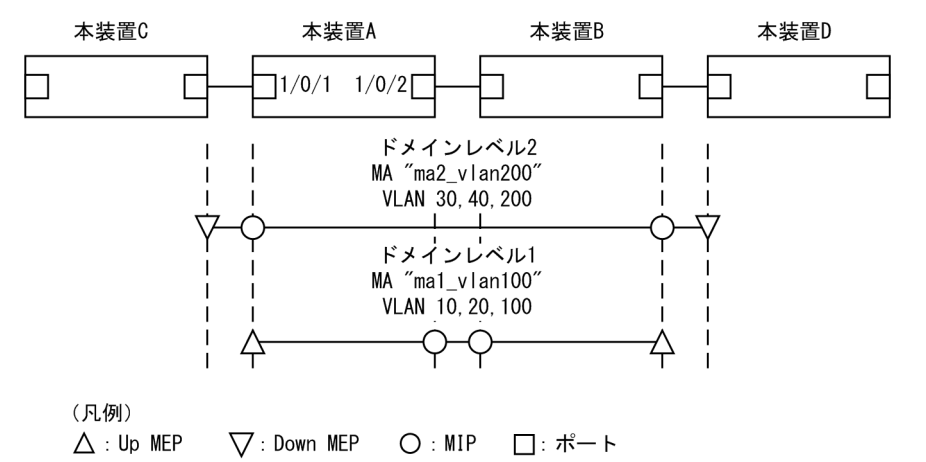

## (1) 複数ドメインおよびドメインごとの MA の設定

[設定のポイント]

複数のドメインがある場合,低いドメインレベルのドメインから設定します。MAの設定はドメインレベルと MA 識別番号,ドメイン名称,および MA 名称を対向装置と一致させる必要があります。設定が異なる場合,本装置と対向装置は同一 MA と判断されません。

MA のプライマリ VLAN には,本装置の MEP から CFM PDU を送信する VLAN を設定します。 primary-vlan パラメータが設定されていない場合は,vlan-group パラメータで設定された VLAN の 中から,最も小さな VLAN ID を持つ VLAN がプライマリ VLAN になります。

[コマンドによる設定]

1. (config)# ethernet cfm domain level 1 direction-up

(config-ether-cfm)# domain name str operator\_1

ドメインレベル 1 と MEP の初期状態を Up MEP にすることを設定します。コンフィグレーション イーサネット CFM モードに移行し,ドメイン名称を設定します。

- 2. (config-ether-cfm) # ma 1 name str ma1\_vlan100
- (config-ether-cfm)# ma 1 vlan-group 10,20,100 primary-vlan 100 (config-ether-cfm)# exit

MA1 で MA 名称, MA に所属する VLAN, プライマリ VLAN を設定します。

3. (config)# ethernet cfm domain level 2

(config-ether-cfm)# domain name str operator\_2
(config-ether-cfm)# ma 2 name str ma2\_vlan200
(config-ether-cfm)# ma 2 vlan-group 30,40,200 primary-vlan 200
(config-ether-cfm)# exit
ドメインレベル 2 と MEP の初期状態を Down MEP にすることを設定します。
MA2 で MA 名称, MA に所属する VLAN, プライマリ VLAN を設定します。

#### (2) MEP および MIP の設定

```
[設定のポイント]
```

MEP および MIP の設定数は、収容条件数以内に収まるように設定してください。 設定した MEP および MIP の運用を開始するには、装置の CFM を有効にする設定が必要になります。

#### [コマンドによる設定]

```
1. (config)# interface gigabitethernet 1/0/1
  (config-if)# ethernet cfm mep level 1 ma 1 mep-id 101
  (config-if)# ethernet cfm mip level 2
   (config-if)# exit
   (config)# interface gigabitethernet 1/0/2
   (config-if)# ethernet cfm mip level 1
   (config-if)# exit
```

ポート 1/0/1 に,ドメインレベル 1, MA1 に所属する MEP を設定します。また,ドメインレベル 2 の MIP を設定します。ポート 1/0/2 にドメインレベル 1 の MIP を設定します。

2. (config)# ethernet cfm enable 本装置の CFM の運用を開始します。

# (3) ポートの CFM の停止

```
[設定のポイント]
```

一時的にポートの CFM を停止したい場合に設定します。

[コマンドによる設定]

1. (config)# interface gigabitethernet 1/0/1 (config-if)# no ethernet cfm enable (config-if)# exit ポート 1/0/1 の CFM を停止します。

# (4) CC の設定

```
[設定のポイント]
```

ethernet cfm cc enable コマンドの設定直後から, CC が動作します。

#### [コマンドによる設定]

(config)# ethernet cfm cc level 1 ma 1 interval 10s
 (config)# ethernet cfm cc level 1 ma 1 enable
 ドメインレベル 1, MA1 で, CCM の送信間隔を 10 秒に設定したあとに CC の動作を開始します。

336

# 21.2.3 CFM の設定(同一ドメイン,複数 MA)

同一ドメインで複数の MA を設定する手順を説明します。ここでは、次の図に示す本装置 A の設定例を示 します。

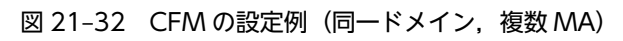

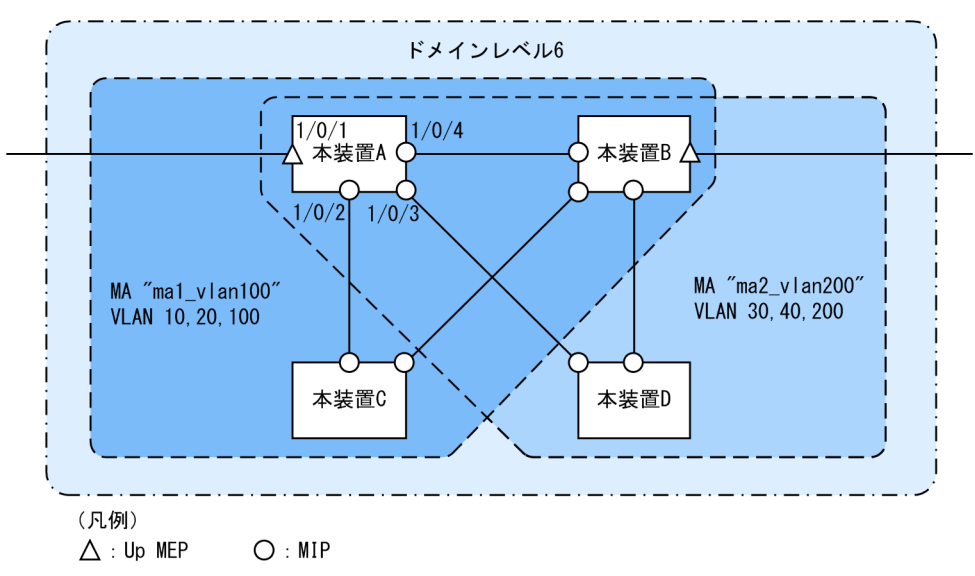

(1) 同一ドメインでの複数 MA の設定

# [設定のポイント]

同一ドメインで複数の MA を設定する場合は, MA 識別番号および MA 名称が重複しないように設定 します。ドメインおよび MA の基本的な設定のポイントは, 「21.2.2 CFM の設定(複数ドメイン)」 を参照してください。

[コマンドによる設定]

# $1.\,\mbox{(config)}\mbox{\#}$ ethernet cfm domain level 6 direction-up

## (config-ether-cfm)# domain name str customer\_6

ドメインレベルと MEP の初期状態を Up MEP にすることを設定します。コンフィグレーションイー サネット CFM モードに移行し,ドメイン名称を設定します。

2.(config-ether-cfm)# ma 1 name str ma1\_vlan100

(config-ether-cfm)# ma 1 vlan-group 10,20,100 primary-vlan 100

(config-ether-cfm)# ma 2 name str ma2\_vlan200

(config-ether-cfm)# ma 2 vlan-group 30,40,200 primary-vlan 200

```
(config-ether-cfm)# exit
```

MA 識別番号と MA 名称, MA に所属する VLAN, プライマリ VLAN を設定します。

# (2) MEP および MIP の設定

[設定のポイント]

MEP は MA ごとに設定する必要があります。MIP は複数の MA で共通で, ポート単位に一つ設定しま す。MEP および MIP の基本的な設定のポイントは, 「21.2.2 CFM の設定(複数ドメイン)」を参照 してください。

#### [コマンドによる設定]

- 1.(config)# interface gigabitethernet 1/0/1
  - (config-if)# ethernet cfm mep level 6 ma 1 mep-id 101
  - (config-if)# ethernet cfm mep level 6 ma 2 mep-id 201
  - (config-if)# exit
  - (config)# interface range gigabitethernet 1/0/2-4
  - (config-if-range)# ethernet cfm mip level 6
  - (config-if-range)# exit
  - ポート 1/0/1 に, ドメインレベル 6, MA1 に所属する MEP を設定します。また, MA2 に所属する MEP を設定します。ポート 1/0/2~1/0/4 にドメインレベル 6 の MIP を設定します。
- 2.(config)# ethernet cfm enable
  - 本装置の CFM の運用を開始します。

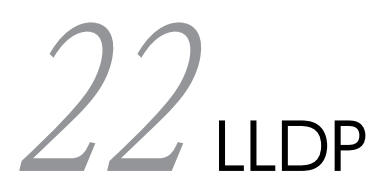

この章では、本装置に隣接する装置の情報を収集する機能である LLDP の解 説と操作方法について説明します。

# 22.1 解説

# 22.1.1 概要

LLDP (Link Layer Discovery Protocol) は隣接する装置情報を収集するプロトコルです。運用・保守時 に接続装置の情報を簡単に調査できることを目的とした機能です。

#### (1) LLDP の適用例

LLDP 機能を使用することで隣接装置と接続している各ポートに対して,自装置に関する情報および該当 ポートに関する情報を送信します。該当ポートで受信した隣接装置の情報を管理することで自装置と隣接 装置間の接続状態を把握できるようになります。

LLDPの適用例を次の図に示します。この例では、同一ビル内の各階に設置された本装置間の接続状態を、 1階に設置した本装置 A から把握できるようになります。

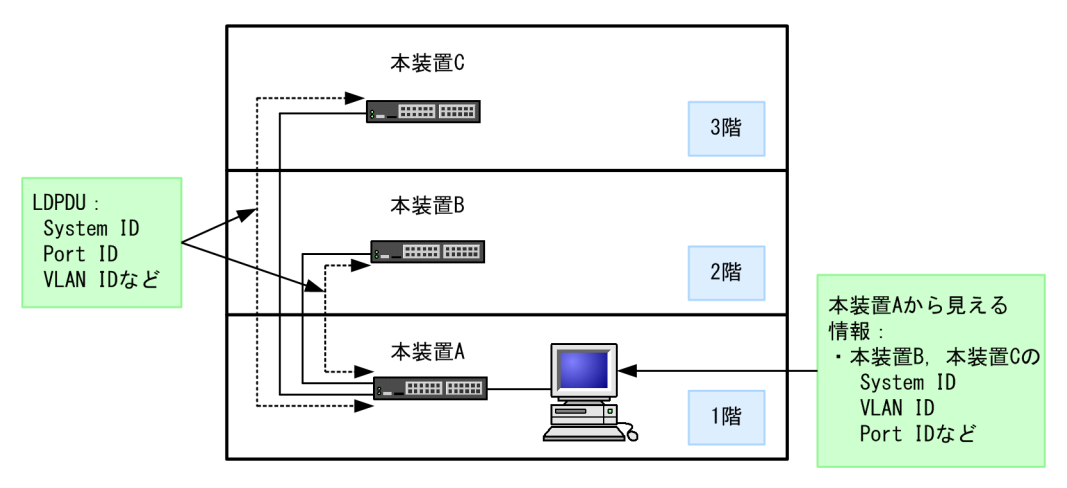

#### 図 22-1 LLDP の適用例

# 22.1.2 サポート仕様

#### (1) 接続できる LLDP 規格

本装置では次に示す二つの規格をサポートします。

• IEEE Std 802.1AB-2009

本装置では、宛先 MAC アドレスが "01:80:C2:00:00:0E" だけ LLDPDU として受信できます。

• IEEE 802.1AB Draft 6

デフォルトでは IEEE Std 802.1AB-2009 で動作して, IEEE 802.1AB Draft 6 の LLDPDU だけを受信し たポートからは IEEE 802.1AB Draft 6 の LLDPDU を送信します。なお, IEEE Std 802.1AB-2005 とも 接続できます。規格別の受信 LLDPDU と送信 LLDPDU の関係を次の表に示します。

## 表 22-1 規格別の受信 LLDPDU と送信 LLDPDU の関係

| 受信 LLDPDI                                      |                      |                        |  |  |
|------------------------------------------------|----------------------|------------------------|--|--|
| IEEE Std 802.1AB-2009<br>IEEE Std 802.1AB-2005 | IEEE 802.1AB Draft 6 | 送信 LLDPDU の規格          |  |  |
| 受信なし 受信なし                                      |                      | IEEE Std 802.1AB-2009* |  |  |
|                                                | 受信あり                 | IEEE 802.1AB Draft 6   |  |  |
| 受信あり                                           | 受信なし                 | IEEE Std 802.1AB-2009* |  |  |
|                                                | 受信あり                 | IEEE Std 802.1AB-2009* |  |  |

注※ System Capabilities TLV だけは IEEE Std 802.1AB-2005の規格で送信します。

# (2) サポート TLV

本装置での TLV のサポート状況を次の表に示します。

| 表 22-2 | ΤLV | のサポー | ト状況      |
|--------|-----|------|----------|
| 1X     |     |      | 1 1/1/00 |

| TLV name                                                                     | IEEE 802.1AB Draft 6 |    | IEEE Std 802.1AB-2009<br>IEEE Std 802.1AB-2005 |    | 説明                                                   |
|------------------------------------------------------------------------------|----------------------|----|------------------------------------------------|----|------------------------------------------------------|
|                                                                              | 送信                   | 受信 | 送信 <sup>※1</sup>                               | 受信 |                                                      |
| Chassis ID                                                                   | 0                    | 0  | 0                                              | 0  | 装置の MAC アドレスを送<br>信します。                              |
| Port ID                                                                      | 0                    | 0  | 0                                              | 0  | ポートの MAC アドレスを<br>送信します。                             |
| Time To Live                                                                 | 0                    | 0  | 0                                              | 0  | 本装置が送信する情報の保<br>持時間はコンフィグレー<br>ションで変更できます。           |
| Port Description                                                             | 0                    | 0  | 0                                              | 0  | interface グループ MIB の<br>ifDescr と同じ値を送信しま<br>す。      |
| System Name                                                                  | 0                    | 0  | 0                                              | 0  | system グループ MIB の<br>sysName と同じ値を送信し<br>ます。         |
| System Description                                                           | 0                    | 0  | 0                                              | 0  | system グループ MIB の<br>sysDescr と同じ値を送信し<br>ます。        |
| System Capabilities                                                          | ×                    | ×  | 0                                              | 0  | 利用できる機能と有効な機<br>能の情報を送信します。                          |
| Management Address                                                           | ×                    | ×  | 0                                              | 0  | 管理アドレスを送信します。                                        |
| Organizationally-defined TLV<br>extensions<br>• VLAN 情報<br>• VLAN Address 情報 | 0                    | 0  | ×                                              | ×  | 設定されている VLAN ID<br>や VLAN に関連づけられた<br>IP アドレスを送信します。 |

| TLV name                                           |                                 | IEEE 802.1AB Draft 6 |    | IEEE Std 802.1AB-2009<br>IEEE Std 802.1AB-2005 |    | 説明                                                       |
|----------------------------------------------------|---------------------------------|----------------------|----|------------------------------------------------|----|----------------------------------------------------------|
|                                                    |                                 | 送信                   | 受信 | 送信 <sup>※1</sup>                               | 受信 |                                                          |
| IEEE802.1<br>Organization<br>ally Specific<br>TLVs | Port VLAN<br>ID                 | ×                    | ×  | 0                                              | 0  | 設定されているポート<br>VLAN の VLAN ID 情報を<br>送信します。               |
|                                                    | Port And<br>Protocol<br>VLAN ID | ×                    | ×  | 0                                              | 0  | 設定されているプロトコル<br>VLAN の VLAN ID 情報を<br>送信します。             |
|                                                    | VLAN Name                       | ×                    | ×  | ∆*2                                            | 0  | 設定されているポート<br>VLAN の VLAN ID, および<br>VLAN の名前を送信しま<br>す。 |

(凡例) ○:サポート △:一部サポート ×:非サポート

注※1

IEEE Std 802.1AB-2009の規格でLLDPDUを送信します。ただし, System Capabilities は IEEE Std 802.1AB-2005の規格で送信します。

注※2

VLAN Name Length の情報を0で送信し、VLAN の名前は送信しません。

LLDP でサポートする情報の詳細を以下に示します。

なお, MIB については「MIB レファレンス」を参照してください。

#### (a) Chassis ID (装置の識別子)

装置を識別する情報です。この情報には subtype が定義され, subtype によって送信内容が異なります。 subtype と送信内容を次の表に示します。

表 22-3 Chassis ID の subtype 一覧 (IEEE Std 802.1AB-2009)

| subtype | 種別                | 送信内容                                                                                      |
|---------|-------------------|-------------------------------------------------------------------------------------------|
| 1       | Chassis component | Entity MIB の entPhysicalAlias と同じ値                                                        |
| 2       | Interface alias   | interface MIB の ifAlias と同じ値                                                              |
| 3       | Port component    | Entity MIB の portEntPhysicalAlias と同じ値,または Entity MIB<br>の backplaneEntPhysicalAlias と同じ値 |
| 4       | MAC address       | LLDP MIB の macAddress と同じ値                                                                |
| 5       | Network address   | LLDP MIB の networkAddress と同じ値                                                            |
| 6       | Interface name    | interface MIB の ifName と同じ値                                                               |
| 7       | Locally assigned  | LLDP MIB の local と同じ値                                                                     |

#### 表 22-4 Chassis ID の subtype 一覧(IEEE 802.1AB Draft 6)

| subtype | 種別                | 送信内容                               |
|---------|-------------------|------------------------------------|
| 1       | Chassis component | Entity MIB の entPhysicalAlias と同じ値 |

| subtype | 種別                  | 送信内容                                       |
|---------|---------------------|--------------------------------------------|
| 2       | Chassis interface   | interface MIB の ifAlias と同じ値               |
| 3       | Port                | Entity MIB の portEntPhysicalAlias と同じ値     |
| 4       | Backplane component | Entity MIBの backplaneEntPhysicalAlias と同じ値 |
| 5       | MAC address         | LLDP MIB の macAddress と同じ値                 |
| 6       | Network address     | LLDP MIB の networkAddress と同じ値             |
| 7       | Locally assigned    | LLDP MIB の local と同じ値                      |

Chassis ID についての送受信条件は次のとおりです。

- 送信する subtype の種別は MAC address だけです。送信する MAC アドレスは装置 MAC ア ドレスを使用します。
- 受信:上記に示した全 subtype について受信できます。
- 受信データ最大長:255 オクテット

#### (b) Port ID (ポート識別子)

ポートを識別する情報です。この情報には subtype が定義され, subtype によって送信内容が異なります。 subtype と送信内容を次の表に示します。

| subtype | 種別               | 送信内容                                                                                     |
|---------|------------------|------------------------------------------------------------------------------------------|
| 1       | Interface alias  | Interface MIB の ifAlias と同じ値                                                             |
| 2       | Port component   | Entity MIBの portEntPhysicalAlias と同じ値,または Entity MIB<br>の backplaneEntPhysicalAlias と同じ値 |
| 3       | MAC address      | LLDP MIB の macAddr と同じ値                                                                  |
| 4       | Network address  | LLDP MIB の networkAddress と同じ値                                                           |
| 5       | Interface name   | interface MIB の ifName と同じ値                                                              |
| 6       | Agent circuit ID | RFC3046 の Circuit ID                                                                     |
| 7       | Locally assigned | LLDP MIB の local と同じ値                                                                    |

表 22-5 Port ID の subtype 一覧(IEEE Std 802.1AB-2009)

#### 表 22-6 Port ID の subtype 一覧(IEEE 802.1AB Draft 6)

| subtype | 種別                  | 送信内容                                        |
|---------|---------------------|---------------------------------------------|
| 1       | Port                | Interface MIB の ifAlias と同じ値                |
| 2       | Port component      | Entity MIB の portEntPhysicalAlias と同じ値      |
| 3       | Backplane component | Entity MIB の backplaneEntPhysicalAlias と同じ値 |
| 4       | MAC address         | LLDP MIB の macAddr と同じ値                     |
| 5       | Network address     | LLDP MIB の networkAddr と同じ値                 |

| subtype | 種別               | 送信内容                  |
|---------|------------------|-----------------------|
| 6       | Locally assigned | LLDP MIB の local と同じ値 |

Port ID についての送受信条件は次のとおりです。

- 送信する subtype の種別は MAC address だけです。送信する MAC アドレスは該当 Port の MAC アドレスを使用します。
- 受信:上記に示した全 subtype について受信できます。
- 受信データ最大長:255 オクテット
- (c) Time-to-Live (情報の保持時間)

配布する情報を受信装置側で保持する時間を示します。

保持時間はコンフィグレーションで変更できますが、初期状態で使用することをお勧めします。

(d) Port description (ポート種別)

ポートの種別を示す情報です。この情報には subtype はありません。

送信内容および受信条件は次のとおりです。

- 送信内容:「Interface MIB の ifDescr と同じ値」
- 受信データ最大長:255 オクテット
- (e) System name (装置名称)

装置名称を示す情報です。この情報には subtype はありません。

送信内容および受信条件は次のとおりです。

- 送信内容:「systemMIB の sysName と同じ値」
- 受信データ最大長:255 オクテット
- (f) System description (装置種別)

装置の種別を示す情報です。この情報には subtype はありません。

送信内容および受信条件は次のとおりです。

- 送信内容:「systemMIB の sysDescr と同じ値」
- 受信データ最大長:255 オクテット
- (g) System Capabilities (装置の機能)

利用できる機能と有効な機能を識別する情報です。この情報は規格によって subtype の有無が異なりま す。

IEEE Std 802.1AB-2009

subtype が定義され, subtype には chassis ID subtype を使用します。

IEEE Std 802.1AB-2005

subtype はありません。
System Capabilities についての送信内容および受信条件は次のとおりです。

送信

IEEE Std 802.1AB-2005の規格で送信します。System Capabilities TLVの送信内容を次の表に示します。

表 22-7 System Capabilities TLV の送信内容

| データ名                 | 説明                  | 送信内容                           |
|----------------------|---------------------|--------------------------------|
| system capabilities  | 機能識別子(装置が有する機能)     | MAC Bridge(1)有<br>Router(1)有   |
| enabled capabilities | 機能識別子のうち,有効になっている機能 | MAC Bridge(1)有効<br>Router(1)有効 |

#### 受信

IEEE Std 802.1AB-2009, および IEEE Std 802.1AB-2005の規格で受信できます。IEEE Std 802.1AB-2009の規格では、すべての subtype について受信できます。

#### (h) Management Address (管理アドレス)

装置の IP アドレスや MAC アドレスを識別する情報です。この情報には subtype が定義され, subtype に よって送信内容が異なります。

Management Address についての送信内容および受信条件は次のとおりです。

送信

Management Address TLV の送信内容を次の表に示します。

#### 表 22-8 Management Address TLV の送信内容

| データ名                        | 説明                 | 設定値                                                           |
|-----------------------------|--------------------|---------------------------------------------------------------|
| management address subtype  | 管理アドレス種別           | 1:IP(IPv4アドレス)                                                |
| management address          | 管理アドレス             | コンフィグレーションコマンド lldp<br>management-address で設定したアドレス<br>を使用します |
| interface numbering subtype | インタフェース番号サブ<br>タイプ | 1 : Unknown                                                   |
| OID string length           | OID 情報長            | 0                                                             |

受信

すべての subtype について受信できます。LLDPDU 上に複数の Management Address TLV が付く 場合は,最後の情報だけを保持します。

受信データ最大長

167 オクテット

#### (i) Organizationally-defined TLV extensions

本装置独自に次の情報をサポートしています。

• VLAN ID

該当ポートが使用する VLAN Tag の VLAN ID を示します。Tag 変換を使用している場合は、変換後の VLAN ID を示します。この情報はトランクポートだけ有効な情報です。

 VLAN Address この情報は、該当ポートで IP アドレスが設定されている VLAN のうち、最も小さい VLAN ID とその IP アドレスを一つ示します。

#### (j) IEEE802.1 Organizationally Specific TLVs

本装置では次の情報をサポートしています。

 Port VLAN ID 該当ポートのポート VLAN の情報です。 アクセスポートの場合,該当するポート VLAN の VLAN ID を送信します。アクセスポート以外の場 合,ネイティブ VLAN が有効なときはネイティブ VLAN の VLAN ID を送信します。受信データ最大 長は、6 オクテットです。
 Port And Protocol VLAN ID

i Solt And Flotocol VEAR (HD) 該当ポートのプロトコル VLAN の情報です。 プロトコルポートの場合,該当するプロトコル VLAN の VLAN ID を送信します。送信する VLAN ID の情報は,最新の状態です。プロトコル VLAN の設定がないときは,プロトコル VLAN の情報を 送信しません。受信データ最大長は,7オクテットです。

• VLAN Name

該当ポートのポート VLAN の情報です。

アクセスポートの場合,該当するポート VLAN の VLAN ID を送信します。トランクポートの場合, VLAN Tag の VLAN ID を送信します。また,ネイティブ VLAN が有効なときは,ネイティブ VLAN の VLAN ID も同様に送信します。アクセスポートおよびトランクポート以外の場合,各種ポートの VLAN ID を送信します。また,ネイティブ VLAN が有効なときは,ネイティブ VLAN の VLAN ID も同様に送信します。

送信する VLAN ID の情報は、最新の状態です。また、Tag 変換を使用している場合は、変換後の VLAN ID を送信し、VLAN トンネリング機能を使用している場合は、VLAN トンネリング機能で付 けた VLAN Tag の VLAN ID を送信します。受信データ最大長は、39 オクテットです。

# 22.1.3 LLDP 使用時の注意事項

#### (1) 本機能を設定した装置間に本機能をサポートしない別装置を接続した場合

次に示す構成とした場合、隣接装置との接続状態を正確に把握しにくい状態になります。

- スイッチを経由して接続した場合、スイッチは LLDP の配布情報を中継します。そのため、直接接続していない装置間で、隣接情報として配布情報を受信できるので、直接接続されている装置間の情報と区別が付かなくなります。
- ルータを経由して接続した場合, LLDP の配布情報はルータで廃棄されるため LLDP 機能を設定した装置間では受信できません。

#### (2) 隣接装置の最大数について

隣接装置の最大収容数を超えた場合,受信した配布情報は廃棄します。受信済みの隣接装置情報がタイムア ウトで削除される時間を確保するために,廃棄状態は一定時間継続されます。時間は,最大収容数の閾値以 上になった隣接装置情報の保持時間と同一です。

# 22.2 コマンドガイド

# 22.2.1 コマンド一覧

LLDP のコンフィグレーションコマンド一覧を次の表に示します。

#### 表 22-9 コンフィグレーションコマンド一覧

| コマンド名                   | 説明                                         |
|-------------------------|--------------------------------------------|
| lldp enable             | ポートで LLDP の運用を開始します。                       |
| lldp hold-count         | 本装置が送信する LLDP フレームに対して隣接装置が保持する時間を指定します。   |
| lldp interval-time      | 本装置が送信する LLDP フレームの送信間隔を指定します。             |
| lldp management-address | 送信する Management Address TLV の管理アドレスを設定します。 |
| lldp run                | 装置全体で LLDP 機能を有効にします。                      |

LLDP の運用コマンド一覧を次の表に示します。

#### 表 22-10 運用コマンド一覧

| コマンド名                 | 説明                                                       |
|-----------------------|----------------------------------------------------------|
| show lldp             | LLDP の設定情報および隣接装置情報を表示します。                               |
| show lldp statistics  | LLDP の統計情報を表示します。                                        |
| clear lldp            | LLDP の隣接情報をクリアします。                                       |
| clear lldp statistics | LLDP の統計情報をクリアします。                                       |
| restart lldp          | LLDP プログラムを再起動します。                                       |
| dump protocols lldp   | LLDP プログラムで採取している詳細イベントトレース情報および制御テーブル情報を<br>ファイルへ出力します。 |

# 22.2.2 LLDP の設定

#### (1) LLDP 機能の設定

### [設定のポイント]

LLDP 機能のコンフィグレーションは装置全体で機能を有効にする設定と、実際に運用するポートで有効にする設定が必要です。

ここでは、gigabitethernet 1/0/1 において LLDP 機能を運用させます。

#### [コマンドによる設定]

1.(config)# lldp run

装置全体で LLDP 機能を有効にします。

2.(config)# interface gigabitethernet 1/0/1

ポート 1/0/1 のイーサネットインタフェースコンフィグレーションモードに移行します。

3. (config-if)# lldp enable

ポート 1/0/1 で LLDP 機能の動作を開始します。

#### (2) LLDP フレームの送信間隔,保持時間の設定

#### [設定のポイント]

LLDP フレームの送信間隔を変更すると、装置の情報の変更が反映される時間を調整できます。送信間隔を短くすると変更が早く反映され、送信間隔を長くすると変更の反映が遅くなります。

[コマンドによる設定]

#### 1. (config)# lldp interval-time 60

LLDP フレームの送信間隔を 60 秒に設定します。

#### 2.(config)# lldp hold-count 3

本装置が送信した情報を隣接装置が保持する時間を interval-time 時間の回数で設定します。この場合,60秒×3で180秒になります。

## (3) 送信する管理アドレスの設定

#### [設定のポイント]

管理アドレスを設定すると,設定した IP アドレスが隣接装置に通知されます。設定できる IP アドレス は、インタフェースに設定されている IP アドレスに限りません。

#### [コマンドによる設定]

#### 1. (config)# lldp management-address ip 192.168.1.20

送信する Management Address TLV の管理アドレスを 192.168.1.20 に設定します。

付録

# 付録 A 準拠規格

# 付録 A.1 Diff-serv

## 表 A-1 Diff-serv の準拠規格および勧告

| 規格番号(発行年月)        | 規格名                                                                                    |
|-------------------|----------------------------------------------------------------------------------------|
| RFC2474(1998年12月) | Definition of the Differentiated Services Field(DS Field) in the IPv4 and IPv6 Headers |
| RFC2475(1998年12月) | An Architecture for Differentiated Services                                            |
| RFC2597(1999年6月)  | Assured Forwarding PHB Group                                                           |
| RFC3246(2002年3月)  | An Expedited Forwarding PHB (Per-Hop Behavior)                                         |
| RFC3260(2002年4月)  | New Terminology and Clarifications for Diffserv                                        |

# 付録 A.2 IEEE802.1X

#### 表 A-2 IEEE802.1X の準拠規格および勧告

| 規格番号(発行年月)          | 規格名                                                                                 |
|---------------------|-------------------------------------------------------------------------------------|
| IEEE802.1X(2001年6月) | Port-Based Network Access Control                                                   |
| RFC2865(2000年6月)    | Remote Authentication Dial In User Service (RADIUS)                                 |
| RFC2866(2000年6月)    | RADIUS Accounting                                                                   |
| RFC2868(2000年6月)    | RADIUS Attributes for Tunnel Protocol Support                                       |
| RFC2869(2000年6月)    | RADIUS Extensions                                                                   |
| RFC3579(2003年9月)    | RADIUS Support For Extensible Authentication Protocol (EAP)                         |
| RFC3580(2003年9月)    | IEEE 802.1X Remote Authentication Dial In User Service (RADIUS)<br>Usage Guidelines |
| RFC3748(2004年6月)    | Extensible Authentication Protocol (EAP)                                            |

# 付録 A.3 Web 認証

#### 表 A-3 Web 認証の準拠規格および勧告

| 規格番号(発行年月)       | 規格名                                                 |
|------------------|-----------------------------------------------------|
| RFC2865(2000年6月) | Remote Authentication Dial In User Service (RADIUS) |
| RFC2866(2000年6月) | RADIUS Accounting                                   |

# 付録 A.4 MAC 認証

#### 表 A-4 MAC 認証の準拠規格および勧告

| 規格番号(発行年月)       | 規格名                                                 |
|------------------|-----------------------------------------------------|
| RFC2865(2000年6月) | Remote Authentication Dial In User Service (RADIUS) |
| RFC2866(2000年6月) | RADIUS Accounting                                   |

# 付録 A.5 DHCP snooping

#### 表 A-5 DHCP snooping の準拠規格および勧告

| 規格番号(発行年月)       | 規格名                                 |
|------------------|-------------------------------------|
| RFC2131(1997年3月) | Dynamic Host Configuration Protocol |

# 付録 A.6 sFlow

#### 表 A-6 sFlow の準拠規格および勧告

| 規格番号(発行年月)       | 規格名                                                                                        |
|------------------|--------------------------------------------------------------------------------------------|
| RFC3176(2001年9月) | InMon Corporation's sFlow: A Method for Monitoring Traffic in Switched and Routed Networks |

# 付録 A.7 IEEE802.3ah/UDLD

#### 表 A-7 IEEE802.3ah/UDLD の準拠規格および勧告

| 規格番号(発行年月)           | 規格名                                                                                                    |
|----------------------|----------------------------------------------------------------------------------------------------|
| IEEE802.3ah(2004年9月) | Part 3: Carrier Sense Multiple Access with Collision Detection<br>(CSMA/CD) Access Method and Physical Layer Specifications<br>Amendment: Media Access Control Parameters, Physical Layers, and<br>Management Parameters for Subscriber Access Networks |

# 付録 A.8 CFM

#### 表 A-8 CFM の準拠規格および勧告

| 規格番号(発行年月)             | 規格名                                                                 |
|------------------------|---------------------------------------------------------------------|
| IEEE802.1ag-2007(2007年 | Virtual Bridged Local Area Networks Amendment 5: Connectivity Fault |
| 12月)                   | Management                                                          |

# 付録 A.9 LLDP

#### 表 A-9 LLDP の準拠規格および勧告

| 規格番号(発行年月)             | 規格名                                                                   |
|------------------------|-----------------------------------------------------------------------|
| IEEE802.1AB/D6.0(2003年 | Draft Standard for Local and Metropolitan Networks: Station and Media |
| 10月)                   | Access Control - Connectivity Discovery                               |
| IEEE Std               | IEEE Standard for Local and Metropolitan Area Networks: Station and   |
| 802.1AB-2009(2009年9月)  | Media Access Control Connectivity Discovery                           |

# 索引

# Α

Acct-Terminate-Cause での切断要因 73 ARP パケットの受信レート制限 224

## С

CC 321 CCM 321 CFM 309 CFMで使用するデータベース 329 CFMの運用コマンド一覧 333 CFMのコンフィグレーションコマンド一覧 333 Chassis ID(装置の識別子) 342 Chassis IDの subtype 一覧(IEEE 802.1AB Draft 6) 342 Chassis IDの subtype 一覧(IEEE Std 802.1AB-2009) 342 Continuity Check 321

# D

DHCP snooping 211 DHCP snooping の運用コマンド一覧 226 DHCP snooping のコンフィグレーションコマンド 一覧 226 DHCP パケットの監視 213 DHCP パケットの受信レート制限 219 Down MEP 313

# Е

EAP-Request/Identity フレーム送信の時間間隔設定 90

# G

GSRP aware 237 GSRP aware の運用コマンド一覧 241

# l

IEEE802.1 Organizationally Specific TLVs346IEEE802.1X 基本構成68IEEE802.1X 認証状態の変更91IEEE802.1X の解説67IEEE802.1X の概要68IEEE802.1X の基本的な設定87

IEEE802.1X のコンフィグレーションコマンド一覧 86
IEEE802.1X の状態を確認する運用コマンド一覧 86
IEEE802.1X の設定と運用 85
IEEE802.3ah/UDLD 303
IEEE802.3ah/UDLD の運用コマンド一覧 306
IEEE802.3ah/UDLD のコンフィグレーションコマ ンド一覧 306

## L

L2 ループ検知の運用コマンド一覧 270
L2 ループ検知の運用コマンド一覧 270
L2 ループ検知のコンフィグレーションコマンド一覧 270
Linktrace 324
LLDP 339
LLDP 使用時の注意事項 346
LLDP の運用コマンド一覧 347
LLDP の適用例 340
Loopback 323

# Μ

MA 312
MAC 認証の運用コマンド一覧 188
MAC 認証の解説 169
MAC 認証のコンフィグレーションコマンド一覧 188
MAC 認証の設定と運用 187
Management Address(管理アドレス) 345
MEP 313
MIP 315

# 0

Organizationally-defined TLV extensions 345

# Ρ

Port description(ポート種別) 344 Port ID(ポート識別子) 343 Port ID の subtype 一覧(IEEE 802.1AB Draft 6) 343 Port ID の subtype 一覧(IEEE Std 802.1AB-2009) 343

### Q

QoS 制御共通の運用コマンド一覧17QoS 制御共通のコンフィグレーションコマンド一覧17QoS 制御構造14QoS 制御の概要13QoS 制御の各機能ブロックの概要14

# R

RADIUS Accounting がサポートする属性 72 RADIUS サーバ関連の設定 91 RADIUS サーバ接続機能 79

# S

sFlow 統計(フロー統計)機能 285 sFlow 統計で使用する運用コマンド一覧 296 sFlow 統計で使用するコンフィグレーションコマン ド一覧 296 syslog サーバへの出力設定 91 System Capabilities(装置の機能) 344 System description(装置種別) 344 System name(装置名称) 344

### Т

Time-to-Live (情報の保持時間)344trust ポート [DHCP パケットの監視]213trust ポート [ダイナミック ARP 検査]221

### U

untrust ポート [DHCP パケットの監視] 213 untrust ポート [ダイナミック ARP 検査] 221 Up MEP 313

# W

Web 認証の運用コマンド一覧 129
Web 認証の解説 93
Web 認証のコンフィグレーションコマンド一覧 128
Web 認証の設定と運用 127

# あ

アップリンクポート 244 アップリンク・リダンダント 243 アップリンク・リダンダントの運用コマンド一覧 259 アップリンク・リダンダントのコンフィグレーション コマンド一覧 259

## き

基本認証モード 75 強制的な再認証 92

### さ

サポート仕様〔LLDP〕 340 サポートする認証アルゴリズム 71

### し

シェーパ 34 受信フレームのミラーリング [ポートミラーリング] 278 シングル認証 202

# す

ストームコントロール 273 ストームコントロールのコンフィグレーションコマン ド一覧 275

## そ

送信制御 33 送信フレームのミラーリング [ポートミラーリング] 278

## た

ダイナミック ARP 検査 221 端末からの認証要求を抑止する機能の設定 89 端末検出動作切り替えオプション 76 端末検出動作の切替設定 88 端末との間に L2 スイッチを配置した IEEE802.1X 構 成 69 端末フィルタ 219 端末へ再認証を要求する機能の設定 88 端末への EAP-Request フレーム再送の設定 89 端末要求再認証抑止機能 79

### と

ドメイン 311

### な

内蔵 MAC 認証 DB 170 内蔵 Web 認証 DB 94

### に

認証後 VLAN〔MAC 認証〕 170

認証後 VLAN (Web 認証) 94 認証サーバ応答待ち時間のタイマ設定 90 認証サブモード 76 認証失敗時の認証処理再開までの待機時間設定 89 認証状態の初期化 91 認証処理に関する設定 88 認証端末数制限オプション 76 認証端末数制限の設定 88 認証で使用する属性名 69 認証前 VLAN [MAC 認証] 170 認証前 VLAN [Web 認証] 94 認証モード 75 認証モードオプション 76 認証モードオプションの設定 88 認証モードとオプションの関係 75

#### は

廃棄制御 39 バインディングデータベース 212

#### ふ

フィルタ 1
フィルタで使用する運用コマンド一覧 9
フィルタで使用するコンフィグレーションコマンドー 覧 9
フィルタを使用したネットワーク構成例 2
複数端末からの認証要求時の通信遮断時間の設定 90
プライマリ VLAN 313
フロー検出 20
フロー制御 19

#### ほ

ポート単位認証 75 ポート単位認証の構成例 75 ポートミラーリング 277 ポートミラーリングのコンフィグレーションコマンド 一覧 282

#### ま

マーカー 27 マルチステップ認証 201, 202 マルチステップ認証の運用コマンド一覧 207 マルチステップ認証のコンフィグレーションコマンド 一覧 207

### み

ミラーポート [ポートミラーリング] 278

ミラーリングフレーム [ポートミラーリング] 278 ミラーリング [ポートミラーリング] 278

### も

モニターセッション [ポートミラーリング] 278 モニターポート [ポートミラーリング] 278

#### ゆ

優先度決定 30

## れ

レイヤ 2 認証 41 レイヤ 2 認証のコンフィグレーションコマンド一覧 64